# FUJITSU Network Si-R Si-Rシリーズ

# コマンドリファレンス-運用管理編-V35

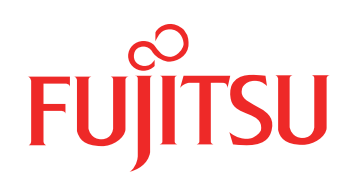

# はじめに

このたびは、本装置をお買い上げいただき、まことにありがとうございます。 インターネットやLANをさらに活用するために、本装置をご利用ください。

> 2009年11月初版 2010年7月第2版 2012年11月第3版 2013年11月第4版 2014年6月第5版 2015年1月第6版 2019年7月第7版

本ドキュメントには「外国為替及び外国貿易管理法」に基づく特定技術が含まれています。 従って本ドキュメントを輸出または非居住者に提供するとき、同法に基づく許可が必要となります。 Microsoft Corporationのガイドラインに従って画面写真を使用しています。 Copyright FUJITSU LIMITED 2009 - 2019

# 本書の構成と使いかた

本書は、本装置のコンソールから入力するコマンドのうち、運用管理コマンド、その他のコマンド、および付録 情報について説明しています。 構成定義コマンドについては、「コマンドリファレンス-構成定義編-」を参照してください。

また、CD-ROMの中のREADMEファイルには大切な情報が記載されていますので、併せてお読みください。

## 本書の読者と前提知識

本書は、ネットワーク管理を行っている方を対象に記述しています。 本書を利用するにあたって、ネットワークおよびインターネットに関する基本的な知識が必要です。 ネットワーク設定を初めて行う方でも「機能説明書」に分かりやすく記載していますので、安心してお読みいた だけます。

# 本書の構成

本書では運用管理コマンド、その他のコマンド、および付録情報について説明しています。

### マークについて

| [機能]    | コマンドの機能概要を記載しています。                                                                                                    |
|---------|----------------------------------------------------------------------------------------------------|
| [適用機種]  | 対象となる装置種別を記載しています。                                                                                                    |
| [入力形式]  | 入力形式を記載しています。以下の規約に従って記載しています。<br>< > :パラメタ名称を示しています。<br>[ ] :括弧内のオプションやパラメタを省略できることを示しています。<br>{ } :括弧内のオプションやパラメタのうち、どれかを選択することを示しています。 |
| [オプション] | 各オプションの意味を記載しています。                                                                                                    |
| [パラメタ]  | 各パラメタの意味を記載しています。                                                                                                    |
| [動作モード] | コマンドを実行可能な動作モードを記載しています。                                                                                                    |
| [説明]    | コマンドの解説を記載しています。                                                                                                    |
| [注意]    | コマンドの注意事項を記載しています。                                                                                                    |
| [メッセージ] | コマンドの応答またはエラーメッセージを記載しています。                                                                                                    |
| [実行例]   | コマンドの実行例を記載しています。                                                                                                    |
| [未設定時]  | コマンドの未設定時について説明し、設定したとみなされるコマンドを記載しています。                                                                                                  |

# 使用上の注意事項

運用管理コマンドを使用する場合は、以下の点にご注意ください。

- コマンドの設定および変更が終了したら、save コマンドを実行してから commit コマンドまたは reset コマン ドを実行し、設定を有効にしてください。save コマンドを実行せず reset コマンドまたは電源再投入を行った 場合は、コマンドの設定が元の状態に戻ります。また、save コマンドを実行しないで commit コマンドを実行 した場合、一時的に設定は有効になりますが、reset コマンドまたは電源再投入を行った場合にコマンドの設 定が元の状態に戻ります。ただし、password、terminal コマンドについては設定直後から有効となります。
- 構成定義コマンドを削除する場合は、delete コマンドを使用します。削除した構成定義コマンドは、show コマンド(コマンド名未指定)を実行しても、構成定義コマンド文字列として表示されません。
   例.ログインパスワードの削除
   # delete password admin set
- show コマンドにより構成定義を表示する場合、コマンド未設定時の値と同じ物は表示されません。コマンド 未設定時の値を表示したい場合は、showコマンドに続けて、表示したいパラメタの直前のコマンドまで入力 します。

例. LANインタフェースのIPアドレスの表示

# show candidate-config lan 0 ip address 192.168.1.1/24 3

- 本文中で使用しているコマンドのパラメタに時間を指定する場合は、特別な指示がある場合を除きs(秒)、m(分)、h(時)、d(日)の単位をつけて設定します。
   例:1m = 1分
   なお、60s、60m、24hを指定した場合は、それぞれ、1m、1h、1dを指定したものとみなされます。
- 版数アップによりコマンド表示項目が追加または変更となることがあります。

# 本書における商標の表記について

Microsoft、Windows、Windows NT、Windows Server および Windows Vista は、米国 Microsoft Corporationの 米国およびその他の国における登録商標です。

Adobe および Reader は、Adobe Systems Incorporated (アドビシステムズ社)の米国ならびに他の国における 商標または登録商標です。

UNIXは、米国およびその他の国におけるオープン・グループの登録商標です。

本書に記載されているその他の会社名および製品名は、各社の商標または登録商標です。

## 製品名の略称について

本書で使用している製品名は、以下のように略して表記します。 なお、本文中では<sup>®</sup>を省略しています。

| 製品名称                                                                                                    | 本文中の表記              |
|----------------------------------------------------------------------------------------------------|---------------------|
| Microsoft <sup>®</sup> Windows <sup>®</sup> XP Professional operating system                             | Windows XP          |
| Microsoft <sup>®</sup> Windows <sup>®</sup> XP Home Edition operating system                             |                     |
| Microsoft <sup>®</sup> Windows <sup>®</sup> 2000 Server Network operating system                         | Windows 2000        |
| Microsoft <sup>®</sup> Windows <sup>®</sup> 2000 Professional operating system                           |                     |
| Microsoft <sup>®</sup> Windows NT <sup>®</sup> Server network operating system Version 4.0               | Windows NT 4.0      |
| Microsoft <sup>®</sup> Windows NT <sup>®</sup> Workstation operating system Version 4.0                  |                     |
| Microsoft <sup>®</sup> Windows Server <sup>®</sup> 2003, Standard Edition                                | Windows Server 2003 |
| Microsoft <sup>®</sup> Windows Server <sup>®</sup> 2003 R2, Standard Edition                             |                     |
| Microsoft <sup>®</sup> Windows Server <sup>®</sup> 2003, Enterprise Edition                              |                     |
| Microsoft <sup>®</sup> Windows Server <sup>®</sup> 2003 R2, Enterprise Edition                           |                     |
| Microsoft <sup>®</sup> Windows Server <sup>®</sup> 2003, Datacenter Edition                              |                     |
| Microsoft <sup>®</sup> Windows Server <sup>®</sup> 2003 R2, Datacenter Edition                           |                     |
| Microsoft <sup>®</sup> Windows Server <sup>®</sup> 2003, Web Edition                                     |                     |
| Microsoft <sup>®</sup> Windows Server <sup>®</sup> 2003, Standard x64 Edition                            |                     |
| Microsoft <sup>®</sup> Windows Server <sup>®</sup> 2003 R2, Standard Edition                             |                     |
| Microsoft <sup>®</sup> Windows Server <sup>®</sup> 2003, Enterprise x64 Edition                          |                     |
| Microsoft <sup>®</sup> Windows Server <sup>®</sup> 2003 R2, Enterprise x64 Edition                       |                     |
| ${ m Microsoft}^{ m @}$ Windows Server ${ m ^{ m @}}$ 2003, Enterprise Edition for Itanium-based systems |                     |
| Microsoft <sup>®</sup> Windows Server <sup>®</sup> 2003, Datacenter x64 Edition                          |                     |
| Microsoft <sup>®</sup> Windows Server <sup>®</sup> 2003 R2, Datacenter x64 Edition                       |                     |
| Microsoft <sup>®</sup> Windows Vista <sup>®</sup> Ultimate operating system                              | Windows Vista       |
| Microsoft <sup>®</sup> Windows Vista <sup>®</sup> Business operating system                              |                     |
| Microsoft <sup>®</sup> Windows Vista <sup>®</sup> Home Premium operating system                          |                     |
| Microsoft <sup>®</sup> Windows Vista <sup>®</sup> Home Basic operating system                            |                     |
| Microsoft <sup>®</sup> Windows Vista <sup>®</sup> Enterprise operating system                            |                     |
| Microsoft <sup>®</sup> Windows <sup>®</sup> 7 64bit Home Premium                                         | Windows 7           |
| Microsoft <sup>®</sup> Windows <sup>®</sup> 7 32bit Professional                                         |                     |

# 本装置のマニュアルの構成

本装置の取扱説明書は、以下のとおり構成されています。使用する目的に応じて、お使いください。

| マニュアル名称                      | 内容                                               |
|------------------------------|--------------------------------------------------|
| Si-R効率化運用ツール使用手引書            | Si-R効率化運用ツールを使用する方法を説明しています。                     |
| Si-R180B ご利用にあたって            | Si-R180Bの設置方法やソフトウェアのインストール方法を説明しています。           |
| Si-R220C ご利用にあたって            | Si-R220Cの設置方法やソフトウェアのインストール方法を説明しています。           |
| Si-R220D ご利用にあたって            | Si-R220Dの設置方法やソフトウェアのインストール方法を説明しています。           |
| Si-R240B ご利用にあたって            | Si-R240Bの設置方法やソフトウェアのインストール方法を説明しています。           |
| Si-R260B ご利用にあたって            | Si-R260Bの設置方法やソフトウェアのインストール方法を説明しています。           |
| Si-R370 ご利用にあたって             | Si-R370の設置方法やソフトウェアのインストール方法を説明しています。            |
| Si-R370B ご利用にあたって            | Si-R370Bの設置方法やソフトウェアのインストール方法を説明しています。           |
| Si-R570 ご利用にあたって             | Si-R570の設置方法やソフトウェアのインストール方法を説明しています。            |
| Si-R570B ご利用にあたって            | Si-R570Bの設置方法やソフトウェアのインストール方法を説明しています。           |
| 機能説明書                        | 本装置の便利な機能について説明しています。                            |
| トラブルシューティング                  | トラブルが起きたときの原因と対処方法を説明しています。                      |
| メッセージ集                       | システムログ情報などのメッセージの詳細な情報を説明しています。                  |
| 仕様一覧                         | 本装置のハード/ソフトウェア仕様とMIB/Trap 一覧を説明しています。            |
| コマンドユーザーズガイド                 | コマンドを使用して、時刻などの基本的な設定またはメンテナンスについて説明<br>しています。   |
| コマンド設定事例集                    | コマンドを使用した、基本的な接続形態または機能の活用方法を説明しています。            |
| コマンドリファレンス - 構成定義編 -         | 構成定義コマンドの項目やパラメタの詳細な情報を説明しています。                  |
| コマンドリファレンス - 運用管理編 -<br>(本書) | 運用管理コマンド、その他のコマンドの項目やパラメタの詳細な情報を説明して<br>います。     |
| Webユーザーズガイド                  | Web 画面を使用して、時刻などの基本的な設定またはメンテナンスについて説明<br>しています。 |
| Web 設定事例集                    | Web画面を使用した、基本的な接続形態または機能の活用方法を説明しています。           |
| Web リファレンス                   | Web画面の項目の詳細な情報を説明しています。                          |

# 目次

| 第1章 | 構成定義情報表示、削除、および操作コマンド17                       |
|-----|-----------------------------------------------|
| 1.1 | 構成定義情報表示                                      |
|     | 1.1.1 show candidate-config                   |
|     | 1.1.2 show running-config                     |
|     | 1.1.3 show startup-config                     |
|     | 1.1.4 diff                                    |
| 1.2 | 構成定義情報削除                                      |
|     | 1.2.1 delete                                  |
| 1.3 | 構成定義情報操作 .................................... |
|     | 1.3.1 load                                    |
|     | 1.3.2 Save                                    |
|     | 1.3.4 commit try time                         |
|     | 1.3.5 commit try cancel                       |
|     | 1.3.6 discard                                 |
| 1.4 | ファイル操作コマンド                                    |
|     | 1.4.1 dir                                     |
|     | 1.4.2 copy                                    |
|     | 1.4.3 remove                                  |
|     | 1.4.4 rename                                  |
|     | 1.4.5 format                                  |
| 第2章 | モード操作コマンド / ターミナル操作コマンド                       |
| 2.1 | モード操作                                         |
|     | 2.1.1 admin                                   |
|     | 2.1.2 su                                      |
|     | 2.1.3 exit                                    |
|     | 2.1.4 configure                               |
|     | 2.1.5 end                                     |
|     | 2.1.7 top                                     |
|     | 2.1.8 up                                      |
|     | 2.1.9 !                                       |
| 2.2 | ターミナル操作                                       |
|     | 2.2.1 terminal pager                          |
|     | 2.2.2 terminal window                         |
|     | 2.2.3 terminal charset                        |
|     | 2.2.4 terminal prompt                         |
|     | 2.2.5 terminal timestamp                      |
|     | 2.2.7 terminal logging                        |
|     | 2.2.8 show terminal                           |
| 2.3 | コマンド実行履歴                                      |
|     | 2.3.1 show logging command                    |
|     | 2.3.2 clear logging command                   |
| 2.4 | コマンドエイリアス                                     |
|     | 2.4.1 alias                                   |
|     | 2.4.2 show alias                              |
|     | 2.4.3 clear alias                             |
| 2.5 | コマンド出力操作                                      |
|     | 2.5.1 more                                    |
|     | 2.5.2 tail                                    |
| 第3章 | システム操作および表示コマンド                               |
| -   |                                               |

|            | 3.1  | システム操作および表示                                                           | .70        |
|------------|------|-----------------------------------------------------------------------|------------|
|            |      | 3.1.1 show system information                                         | .70        |
|            |      | 3.1.3 show tech-support                                               | .73        |
|            |      | 3.1.4 show logging error                                              | .82        |
|            |      | 3.1.5 clear logging error                                             | . 85       |
|            |      | 3.1.6 show logging syslog                                             | . 86       |
|            |      | 3.1.7 clear logging syslog                                            | . 87       |
|            |      | 3.1.8 clear statistics                                                | .88        |
|            |      | 3.1.9 Show date                                                       | .89<br>00  |
|            |      | 3.1.11 rdate                                                          | .90        |
|            |      | 3.1.12 reset                                                          | . 92       |
|            |      | 3.1.13 update                                                         | . 93       |
| 第4         | 音    | Ethernet のカウンタ・ログ・統計・状態などの表示、クリア操作コマンド                                | 95         |
| 75 .       |      |                                                                       | 06         |
|            | 4.1  | Ethernet のカワフラ・ロク・統計・状態などの表示                                          | .90<br>96  |
|            |      | 4.1.2 show ether statistics                                           | .99        |
|            | 4 2  | Fthernet のカウンタ・ログ・統計などのクリア                                            | 104        |
|            | 7.2  | 4.2.1 clear ether statistics                                          | 104        |
| <u> </u>   | ata. |                                                                       |            |
| <b>第</b> 5 | 早    | ISDNのカワンダ・ロク・統計・状態などの表示、クリア操作コマンド・・・・・・・・・・・・・・・・・・・・・・・・・・・・・・・・・・・・ | 106        |
|            | 5.1  | ISDN のカウンタ・ログ・統計・状態などの表示<br>- · · · · · · · · · · · · · · · · · · ·   | 107        |
|            |      | 5.1.1 show isdn                                                       | 107        |
|            |      | 5.1.2 Show ison account                                               | 110<br>112 |
|            |      | 5.1.4 show isdn statistics piafs                                      | 120        |
|            | 52   | ISDN のカウンタ・ログ・統計などのクリア                                                | 124        |
|            | 0.2  | 5.2.1 clear isdn statistics circuit.                                  | 124        |
|            |      | 5.2.2 clear isdn account                                              | 125        |
|            |      | 5.2.3 clear isdn statistics piafs                                     | 126        |
| 第6         | 章    | フレームリレーのカウンタ・ログ・統計・状態などの表示、クリア操作コマンド                                  | 127        |
|            | 6.1  | フレームリレーのカウンタ・ログ・統計・状態などの表示                                            | 128        |
|            | •••• | 6.1.1 show fr                                                         | 128        |
|            |      | 6.1.2 show fr statistics circuit                                      | 130        |
|            |      | 6.1.3 show fr statistics vc                                           | 137        |
|            | 6.2  | フレームリレーのカウンタ・ログ・統計などのクリア                                              | 140        |
|            |      | 6.2.1 clear fr statistics circuit                                     | 140        |
|            |      | 6.2.2 clear fr statistics vc                                          | 141        |
| 第7         | 章    | 専用線のカウンタ・ログ・統計・状態などの表示、クリア操作コマンド                                      | 142        |
|            | 7.1  | 専用線のカウンタ・ログ・統計・状態などの表示                                                | 143        |
|            |      | 7.1.1 show hsd                                                        | 143        |
|            |      | 7.1.2 show hsd statistics circuit                                     | 145        |
|            | 7.2  | 専用線のカウンタ・ログ・統計などのクリア                                                  | 152        |
|            |      | 7.2.1 clear hsd statistics circuit                                    | 152        |
| 第8         | 章    | ATM 回線のカウンタ・ログ・統計・状態などの表示、クリア操作コマンド                                   | 153        |
|            | 8 1  | ATM 回線のカウンタ・ログ・統計・状能などの表示                                             | 154        |
|            | 0.1  | 8.1.1 show atm                                                        | 154        |
|            |      | 8.1.2 show atm statistics circuit                                     | 160        |
|            |      | 8.1.3 show atm statistics vc                                          | 163        |
|            |      | 8.1.4 show atm statistics IIc-snap                                    | 167        |
|            | 8.2  | ATM 回線のカウンタ・ログ・統計などのクリア                                               | 169        |
|            |      | 8.2.1 clear atm statistics                                            | 169        |

| 第91              | 章:               | モデム接続のカウンタ・ログ・統計・状態などの表示、クリア操作コマンド                                                                                                    | 70                                                          |
|------------------|------------------|----------------------------------------------------------------------------------------------------|-------------------------------------------------------------|
|                  | 9.1              | モデム接続のカウンタ・ログ・統計・状態などの表示       1         9.1.1 show modem       1         9.1.2 show modem account       1                                                                                                    | 71<br>71<br>73                                              |
|                  | 9.2              | モデム接続のカウンタ・ログ・統計などのクリア1<br>9.2.1 clear modem account                                                                                                    | 75<br>75                                                    |
| 第 10             | 章                | データ通信カード接続のカウンタ・ログ・統計・状態などの表示、クリア操作コマンド1                                                                                                    | 76                                                          |
|                  | 10.1             | データ通信カード接続のカウンタ・ログ・統計・状態などの表示       1         10.1.1       show cardmodem         10.1.2       show cardmodem account         10.1.3       show cardmodem statistics                                                                                                    | 77<br>77<br>80<br>82                                        |
|                  | 10.2             | データ通信カード接続のカウンタ・ログ・統計などのクリア                                                                                                    | 84<br>84<br>85                                              |
| 第 11             | 章                | 無線 LAN 接続のカウンタ・ログ・統計・状態などの表示、クリア操作コマンド1                                                                                                    | 86                                                          |
|                  | 11.1             | 無線 LAN 接続のカウンタ・ログ・統計・状態などの表示       1         11.1.1 show wlan sta.       1         11.1.2 show wlan statistics.       1         11.1.3 show wlan statistics.       1         11.1.4 show wlan wpa status.       1         11.1.5 show wlan wpa statistics.       1         11.1.5 show wlan wpa statistics.       1         11.1.5 show wlan wpa statistics.       1         11.2.1 clear wlan statistics.       1         11.2.2 clear wlan wpa statistics.       1         11.2.2 clear wlan wpa statistics.       1         11.2.2 clear wlan wpa statistics.       1         11.2.2 clear wlan wpa statistics.       1 | 87<br>89<br>91<br>93<br>95<br>98<br>98                      |
| 笛 12             | 音                | IISB 接続のカウンタ・ログ・統計・状態などの表示コマンド 2                                                                                                    | 200                                                         |
| <del>ур</del> 12 | <b>무</b><br>12.1 | USB 接続のカウンタ・ログ・統計・状態などの表示       2         12.1.1 show usb hcd status       2         12.1.2 show usb storage status       2                                                                                                    | 201<br>201<br>201<br>202                                    |
| 第 13             | 章                | インタフェースのカウンタ・ログ・統計・状態などの表示、クリア操作コマンド                                                                                                    | 206                                                         |
|                  | 13.1             | インタフェースのカウンタ・ログ・統計・状態などの表示213.1.1 show interface213.1.2 show interface brief213.1.3 show interface summary213.1.4 show interface detail213.1.5 show interface statistics213.1.6 show access-point213.1.7 show template213.1.8 show template statistics2                                                                                                    | 207<br>207<br>210<br>212<br>213<br>216<br>219<br>224<br>228 |
|                  | 13.2             | インタフェースのカウンタ・ロク・統計などのクリア                                                                                                    | 229<br>229<br>230                                           |
| 第 14             | 章                | ARP エントリの表示、削除コマンド                                                                                                    | 31                                                          |
|                  | 14.1             | ARP エントリの表示                                                                                                    | 232<br>232                                                  |
|                  | 14.2             | ARP エントリの削除                                                                                                    | 234<br>234                                                  |
| 第 15             | 章                | Neighbor Cache テーブルエントリの表示、削除コマンド2                                                                                                    | 35                                                          |
|                  | 15.1             | Neighbor Cache テーブルエントリの表示                                                                                                    | 236<br>236                                                  |
|                  | 15.2             | Neighbor Cache テーブルエントリの削除                                                                                                    | 238<br>238                                                  |

| 第 16 章 | ルーティングテーブル情報・統計などの表示、クリア操作コマンド..............                                                                                                    | . 239                   |
|--------|----------------------------------------------------------------------------------------------------|-------------------------|
| 16.1   | IPv4 ルーティングテーブル情報・統計などの表示、クリア       16.1.1 show ip route         16.1.1 show ip route       16.1.1 show ip route                                                              | . 240<br>. 240          |
|        | 16.1.2       show ip route summary                                                                                                    | . 243<br>. 245<br>. 246 |
|        | 16.1.5 show ip route kernel ecmp statistics                                                                                                    | . 248<br>249            |
| 16.2   | 10.1.0 Creat ip foure kerner eclip statistics                                                                                                    | 249<br>250              |
| 10.2   | 16.2.1 show ipv6 route                                                                                                    | . 250                   |
|        | 16.2.2 show ipv6 route summary                                                                                                    | . 253                   |
|        | 16.2.4 show ipv6 route kernel                                                                                                    | . 256<br>. 256          |
| 第 17 章 | RIP 情報の表示、クリア操作コマンド                                                                                                    | . 258                   |
| 17.1   | RIP 情報の表示、クリア                                                                                                    | . 259                   |
|        | 17.1.1 show ip rip route                                                                                                    | . 259                   |
|        | 17.1.2       slow ip rip protocor:         17.1.3       clear ip rip statistics                                                                                               | . 263                   |
| 17.2   | IPv6 RIP 情報の表示                                                                                                    | . 264                   |
|        | 17.2.1 show ipv6 rip route                                                                                                    | . 264<br>. 266          |
| 第 18 音 | BGP 情報の表示 クリア操作コマンド                                                                                                    | 268                     |
| 18.1   | BGP 情報の表示、クリア                                                                                                    | . 269                   |
| -      | 18.1.1 show ip bgp route                                                                                                    | . 269                   |
|        | 18.1.2 show ip bgp route summary         18.1.3 show ip bgp status                                                                                                    | . 273<br>. 275          |
|        | 18.1.4 show ip bgp neighbors                                                                                                    | . 277                   |
|        | 18.1.5 show ip bgp vpnv4 route                                                                                                    | . 281<br>. 283          |
|        | 18.1.7 clear ip bgp statistics                                                                                                    | . 285                   |
| 18.2   | BGP IPv6 情報の表示、クリア                                                                                                    | . 286                   |
|        | 18.2.1         show ipv6 bgp route         image: show ipv6 bgp route summary           18.2.2         show ipv6 bgp route summary         image: show ipv6 bgp route summary | . 286<br>. 290          |
|        | 18.2.3 show ipv6 bgp status                                                                                                    | . 292                   |
|        | 18.2.4 snow ipv6 bgp neighbors                                                                                                    | . 294<br>. 298          |
|        | 18.2.6 clear ipv6 bgp statistics                                                                                                    | . 300                   |
| 第 19 章 | OSPF 情報の表示、クリア操作コマンド                                                                                                    | . 301                   |
| 19.1   | OSPF 情報の表示、クリア                                                                                                    | . 302                   |
|        | 19.1.1 show ip ospf route                                                                                                    | . 302<br>. 305          |
|        | 19.1.3 show ip ospf database                                                                                                    | . 308                   |
|        | 19.1.4 show ip ospf interface                                                                                                    | . 315<br>. 319          |
|        | 19.1.6 clear ip ospf statistics                                                                                                    | . 322                   |
| 19.2   | · IPv6 OSPF 情報の表示、クリア · · · · · · · · · · · · · · · · · · ·                                                                                                    | . 323                   |
|        | 19.2.1 show ipv6 osp1 route                                                                                                    | . 323<br>. 325          |
|        | 19.2.3 show ipv6 ospf database                                                                                                    | . 328                   |
|        | 19.2.4 show ipv6 osp1 interface                                                                                                    | . 339<br>. 343          |
|        | 19.2.6 clear ipv6 ospf statistics                                                                                                    | . 346                   |
| 第 20 章 | VPNv4 ルーティングテーブル情報の表示コマンド                                                                                                    | . 347                   |
| 20.1   | VPNv4 ルーティングテーブル情報の表示                                                                                                    | . 348                   |

|                   | 20.1.1       show ip vpnv4 route         20.1.2       show ip vpnv4 route summary | 348<br>350 |
|-------------------|-----------------------------------------------------------------------------------|------------|
| 第 21 章            | パケットの統計情報の表示、クリア操作コマンド                                                            | 352        |
| 21.1              | IPv4 パケットの統計情報の表示、クリア                                                             | 353        |
|                   | 21.1.1 show ip traffic                                                            | 353        |
|                   |                                                                                   | 356        |
| 21.2              | IPv6 バケットの統計情報の表示、クリア                                                             | 357        |
|                   | 21.2.2 clear ipv6 traffic                                                         | 360        |
| <b>筻 22 音</b>     | IP フィルタのカウンタ・ログ・統計・状能などの表示 クリア操作コマンド                                              | 361        |
| <b>77</b><br>22 1 |                                                                                   | 362        |
| 22.1              | 22.1.1 show ip filter                                                             | 362        |
|                   | 22.1.2 show ip filter statistics                                                  | 365        |
|                   | 22.1.3 show ip filter summary                                                     | 366        |
| <b></b>           |                                                                                   | 201        |
| 22.2              | 1PV6 ノイルタのガランタ・ロウ・統計・仏態などの表示、クラア・・・・・・・・・・・・・・・・・・・・・・・・・・・・・・・・・・・・              | 368        |
|                   | 22.2.2 show ipv6 filter statistics                                                | 371        |
|                   | 22.2.3 show ipv6 filter summary                                                   | 372        |
|                   | 22.2.4 Clear Ipvo filter statistics                                               | 3/3        |
| 第 23 章            | IDS のカウンタ・ログ・統計・状態などの表示、クリア操作コマンド                                                 | 374        |
| 23.1              | IPv4 IDSのカウンタ・ログ・統計・状態などの表示、クリア                                                   | 375        |
|                   | 23.1.1 show up ids statistics                                                     | 375        |
| 997 o 4 375       |                                                                                   | 070        |
| 弗 24 草            | NAIのカワンダ・ログ・統計・状態などの表示、グリア操作コマンド                                                  | 378        |
| 24.1              | NAIのカワンタ・ロク・統計・状態などの表示                                                            | 379<br>379 |
|                   | 24.1.2 show ip nat statistics                                                     | 381        |
|                   | 24.1.3 show ip nat summary                                                        | 383        |
| 24.2              | NAT のカウンタ・ログ・統計などのクリア                                                             | 384        |
|                   | 24.2.1 clear ip nat statistics                                                    | 384        |
| 第 25 章            | マルチキャストのカウンタ・ログ・統計・状態などの表示、クリア操作コマンド                                              | 385        |
| 25.1              | マルチキャストのカウンタ・ログ・統計・状態などの表示                                                        | 386        |
|                   | 25.1.1 show ip multicast group                                                    | 386        |
|                   | 25.1.3 show ip multicast interface statistics                                     | 390        |
|                   | 25.1.4 show ip multicast pimsm rp                                                 | 391        |
|                   | 25.1.5 show ip multicast protocol                                                 | 392<br>303 |
|                   | 25.1.7 show ip multicast route kernel                                             | 395        |
|                   | 25.1.8 show ip multicast route kernel statistics                                  | 397        |
|                   | 25.1.9 show ip multicast statistics                                               | 398        |
| 25.2              | ○ マルチキャストのカウンタ・ログ・統計などのクリア                                                        | 399<br>300 |
|                   | 25.2.2 clear ip multicast route kernel statistics                                 | 400        |
|                   | 25.2.3 clear ip multicast statistics                                              | 401        |
| 第 26 章            | DHCP のカウンタ・ログ・統計・状態などの表示、クリア操作コマンド                                                | 402        |
| 26.1              | IPv4 DHCP のカウンタ・ログ・統計・状態などの表示                                                     | 403        |
|                   | 26.1.1 show ip dhcp                                                               | 403        |
| 26.2              | IPv6 DHCP のカウンタ・ログ・統計・状態などの表示、クリア                                                 | 406        |
|                   | 26.2.1 show ipv6 dhcp                                                             | 406<br>410 |
|                   |                                                                                   | -110       |

| 第 27 章                    | 動的 VPN の状態などの表示、情報の削除コマンド41                                                                                                    |
|---------------------------|----------------------------------------------------------------------------------------------------|
| 27.1                      | 動的 VPN の情報交換クライアントの状態などの表示                                                                                                    |
| 27.2                      | 動的 VPN サーバの状態などの表示                                                                                                    |
| 27.3                      | 動的 VPN サーバの情報の削除                                                                                                    |
| 第 28 章                    | IPsec/IKE のカウンタ・ログ・統計・状態などの表示、クリア操作コマンド42                                                                                                    |
| 28.1                      | IPsec/IKE のカウンタ・ログ・統計・状態などの表示       42         28.1.1       show ipsec sa       42         28.1.2       show ike statistics       43                                                                                                    |
| 28.2                      | IPsec/IKE のカウンタ・ログ・統計などのクリア       43         28.2.1 clear ike statistics       43                                                                                                    |
| 第 29 章                    | VRRP のカウンタ・ログ・統計・状態などの表示、クリア操作コマンド                                                                                                    |
| 29.1                      | VRRP のカウンタ・ログ・統計・状態などの表示       44         29.1.1 show vrrp       44         VVRPD のカウンタ・ログ・統計・状態などの表示       44                                                                                                    |
| 29.2<br>第 20 <del>章</del> | VRRP のカウノダ・ログ・統計などのグリア       44         29.2.1 clear vrrp statistics       44         ブリッジのカウンタ・ログ・体計・比較などのまテークリフ場作コフンド       44                                                                                                    |
| <b>第30</b> 早              | ノリッシのカウノラ・ロウ・統計・仏感などの衣小、ソッチ探FFコマノド・・・・・・・・・・・・・・・・・・・・・・・・・・・・・・・・・・・・                                                                                                    |
| 30.1                      | 30.1.1 show bridge                                                                                                    |
| 30.2                      | スパニングツリーのカウンタ・ログ・統計・状態などの表示、クリア       45         30.2.1 show spanning-tree       45         30.2.2 clear spanning-tree statistics       46                                                                                                    |
| 第 31 章                    | MPLS のカウンタ・ログ・統計・状態などの表示、クリア操作コマンド                                                                                                    |
| 31.1                      | MPLSのカウンタ・ログ・統計・状態などの表示       46         31.1.1       show mpls       46         31.1.2       show mpls ftn       46         31.1.3       show mpls ilm       46         31.1.4       show mpls ldp       46         31.1.5       show mpls ldp       46                                                          |
|                           | 31.1.6       show mp1s ldp fec.                                                                                                    |
|                           | 31.1.9       show mp1s ldp vc.                                                                                                    |
|                           | 31.1.13 show mpls vrf                                                                                                    |
| 31.2                      | MPLSのカウンタ・ログ・統計などのクリア       48         31.2.1       clear mpls statistics       48         31.2.2       clear mpls statistics ftn       48         31.2.3       clear mpls statistics ilm       48         31.2.4       clear mpls statistics vc       49         31.2.5       clear mpls statistics vrf       49 |
| 第 32 章                    | LLDP のカウンタ・ログ・統計・状態などの表示、クリア操作コマンド                                                                                                    |

| 32.1 LLDPのカウンタ・ログ・統計・状態などの表示                                                                                                    |            |
|----------------------------------------------------------------------------------------------------|------------|
| 32.2 LLDPのカウンタ・ログ・統計などのクリア<br>32.2.1 clear IIdp neighbors<br>32.2.2 clear IIdp statistics                                                                                                    | 505<br>    |
| 第 33 章 MAC アドレス認証のカウンタ・ログ・統計・状態などの表示、クリア操作コマンド                                                                                                    |            |
| 33.1 MAC アドレス認証のカウンタ・ログ・統計・状態などの表示                                                                                                    |            |
| 33.2 MACアドレス認証のカウンタ・ログ・統計などのクリア<br>33.2.1 clear macauth statistics                                                                                                    |            |
| 第 34 章 IEEE802.1X のカウンタ・ログ・統計・状態などの表示、クリア操作コマンド                                                                                                    |            |
| 34.1 IEEE802.1X のカウンタ・ログ・統計・状態などの表示                                                                                                    |            |
| 34.1.2 show dot1x statistics                                                                                                    | 514        |
| 34.2 IEEE802.1X のカウンタ・ログ・統計などのクリア<br>34.2.1 clear dot1x statistics                                                                                                    | 515<br>515 |
| 第 35 章 ARP 認証のカウンタ・ログ・統計・状態などの表示、クリア操作コマンド                                                                                                    | 516        |
| 35.1 ARP 認証のカウンタ・ログ・統計・状態などの表示                                                                                                    |            |
| 35.1.2 show arpauth statistics                                                                                                    |            |
| 35.2 ARP認証のカウンタ・ログ・統計などのクリア                                                                                                    |            |
|                                                                                                    |            |
| 第 36 章 SNMP 統計情報の表示、クリア操作コマンド                                                                                                    |            |
| <b>第 36 章 SNMP 統計情報の表示、クリア操作コマンド</b>                                                                                                    |            |
| <ul> <li>第 36 章 SNMP 統計情報の表示、クリア操作コマンド</li></ul>                                                                                                    |            |
| <ul> <li>第 36 章 SNMP 統計情報の表示、クリア操作コマンド</li></ul>                                                                                                    |            |
| <ul> <li>第 36章 SNMP 統計情報の表示、クリア操作コマンド.</li> <li>36.1 SNMP 統計情報の表示.</li> <li>36.1.1 show snmp statistics.</li> <li>36.2 SNMP 統計などのクリア.</li> <li>36.2.1 clear snmp statistics.</li> <li>第 37章 NETTIME(time/sntp)サーバ、クライアントの統計情報表示、クリア操作コマンド</li> <li>37.1 NETTIME(time/sntp)統計情報の表示.</li> <li>37.1.1 show nettime statistics.</li> </ul>                                                                                                    |            |
| <ul> <li>第 36章 SNMP 統計情報の表示、クリア操作コマンド.</li> <li>36.1 SNMP 統計情報の表示.</li> <li>36.1 show snmp statistics.</li> <li>36.2 SNMP 統計などのクリア.</li> <li>36.2.1 clear snmp statistics.</li> <li>第 37章 NETTIME(time/sntp)サーバ、クライアントの統計情報表示、クリア操作コマンド.</li> <li>37.1 NETTIME(time/sntp)統計情報の表示.</li> <li>37.1.1 show nettime statistics.</li> <li>37.2 NETTIME(time/sntp)統計などのクリア.</li> <li>37.2 NETTIME(time/sntp)統計などのクリア.</li> <li>37.2.1 clear nettime statistics.</li> </ul>                                                                                                    |            |
| <ul> <li>第 36 章 SNMP 統計情報の表示、クリア操作コマンド</li></ul>                                                                                                    |            |
| <ul> <li>第 36 章 SNMP 統計情報の表示、クリア操作コマンド.</li> <li>36.1 SNMP 統計情報の表示.</li> <li>36.1.1 show snmp statistics.</li> <li>36.2 SNMP 統計などのクリア.</li> <li>36.2.1 clear snmp statistics.</li> <li>第 37 章 NETTIME(time/sntp)サーバ、クライアントの統計情報表示、クリア操作コマンド</li> <li>37.1 NETTIME(time/sntp)統計情報の表示.</li> <li>37.1.1 show nettime statistics.</li> <li>37.2 NETTIME(time/sntp)統計などのクリア.</li> <li>37.2 NETTIME(time/sntp)統計などのクリア.</li> <li>37.2.1 clear nettime statistics.</li> <li>第 38 章 UPnP のカウンタ・ログ・統計・状態などの表示、クリア操作コマンド</li></ul>                                                                                                    |            |
| <ul> <li>第 36 章 SNMP 統計情報の表示、クリア操作コマンド</li></ul>                                                                                                    |            |
| <ul> <li>第 36章 SNMP 統計情報の表示、クリア操作コマンド.</li> <li>36.1 SNMP 統計情報の表示.</li> <li>36.1.1 show snmp statistics.</li> <li>36.2 SNMP 統計などのクリア.</li> <li>36.2.1 clear snmp statistics.</li> <li>第 37章 NETTIME(time/sntp)サーバ、クライアントの統計情報表示、クリア操作コマンド.</li> <li>37.1 NETTIME(time/sntp)統計情報の表示.</li> <li>37.1 show nettime statistics.</li> <li>37.2 NETTIME(time/sntp)統計情報の表示.</li> <li>37.2 NETTIME(time/sntp)統計情報の表示.</li> <li>37.2.1 clear nettime statistics.</li> <li>第 38章 UPnPのカウンタ・ログ・統計・状態などの表示、クリア操作コマンド.</li> <li>38.1 UPnPのカウンタ・ログ・統計・状態などの表示.</li> <li>38.1.1 show upnp.</li> <li>38.1.2 show upnp statistics.</li> </ul>                                                 |            |
| <ul> <li>第 36章 SNMP 統計情報の表示、クリア操作コマンド.</li> <li>36.1 SNMP 統計情報の表示</li></ul>                                                                                                    |            |
| <ul> <li>第 36章 SNMP 統計情報の表示、クリア操作コマンド.</li> <li>36.1 SNMP 統計情報の表示.</li> <li>36.2 SNMP 統計などのクリア.</li> <li>36.2 SNMP 統計などのクリア.</li> <li>36.2.1 clear snmp statistics.</li> <li>第 37章 NETTIME(time/sntp)サーバ、クライアントの統計情報表示、クリア操作コマンド.</li> <li>37.1 NETTIME(time/sntp)統計情報の表示.</li> <li>37.1 NETTIME(time/sntp)統計情報の表示.</li> <li>37.2 NETTIME(time/sntp)統計などのクリア.</li> <li>37.2 NETTIME(time/sntp)統計などのクリア.</li> <li>37.2 NETTIME(time/sntp)統計などのクリア.</li> <li>38.1 clear nettime statistics.</li> <li>第 38章 UPnPのカウンタ・ログ・統計・状態などの表示、クリア操作コマンド.</li> <li>38.1 UPnPのカウンタ・ログ・統計・状態などの表示.</li> <li>38.1.1 show upnp</li></ul>                                                      |            |
| <ul> <li>第 36章 SNMP 統計情報の表示、クリア操作コマンド.</li> <li>36.1 SNMP 統計情報の表示.</li> <li>36.1.1 show snmp statistics.</li> <li>36.2 SNMP 統計などのクリア.</li> <li>36.2.1 clear snmp statistics.</li> <li>第 37章 NETTIME(time/sntp)サーバ、クライアントの統計情報表示、クリア操作コマンド</li></ul>                                                                                                    |            |
| <ul> <li>第 36章 SNMP 統計情報の表示、クリア操作コマンド.</li> <li>36.1 SNMP 統計情報の表示.</li> <li>36.1.1 show snmp statistics.</li> <li>36.2 SNMP 統計などのクリア.</li> <li>36.2.1 clear snmp statistics.</li> <li>第 37章 NETTIME(time/sntp)サーバ、クライアントの統計情報表示、クリア操作コマンド.</li> <li>37.1 NETTIME(time/sntp)統計情報の表示.</li> <li>37.1.1 show nettime statistics.</li> <li>37.2 NETTIME(time/sntp)統計などのクリア.</li> <li>37.2.1 clear nettime statistics.</li> <li>第 38章 UPnPのカウンタ・ログ・統計・状態などの表示、クリア操作コマンド.</li> <li>38.1 UPnPのカウンタ・ログ・統計・状態などの表示.</li> <li>38.1.2 show upnp statistics.</li> <li>38.1.3 show upnp portmapping.</li> <li>38.2.1 clear upnp statistics.</li> <li>第 39章 ポリシーグループの状態の表示コマンド.</li> </ul> |            |
| <ul> <li>第 36 章 SNMP 統計情報の表示、クリア操作コマンド.</li> <li>36.1 SNMP 統計情報の表示.</li> <li>36.1.1 show snmp statistics.</li> <li>36.2 SNMP 統計などのクリア.</li> <li>36.2.1 clear snmp statistics.</li> <li>第 37 章 NETTIME(time/sntp)サーバ、クライアントの統計情報表示、クリア操作コマンド</li> <li>37.1 NETTIME(time/sntp)統計情報の表示.</li> <li>37.1.1 show nettime statistics.</li> <li>37.2 NETTIME(time/sntp)統計などのクリア.</li> <li>37.2.1 clear nettime statistics.</li> <li>第 38 章 UPnP のカウンタ・ログ・統計・状態などの表示、クリア操作コマンド.</li> <li>38.1 UPnP のカウンタ・ログ・統計・状態などの表示.</li> <li>38.1.1 show upnp</li></ul>                                                                                                    |            |
| <ul> <li>第36章 SNMP統計情報の表示、クリア操作コマンド.</li> <li>36.1 SNMP統計情報の表示.</li> <li>36.1.1 show snmp statistics.</li> <li>36.2 SNMP統計などのクリア.</li> <li>36.2.1 clear snmp statistics.</li> <li>第37章 NETTIME(time/sntp)サーバ、クライアントの統計情報表示、クリア操作コマンド</li></ul>                                                                                                    |            |

| 第 41 章 | AAA の状態の表示、クリア操作コマンド                                       | . 546          |
|--------|------------------------------------------------------------|----------------|
| 41.1   | AAA の状態の表示                                                 | . 547<br>. 547 |
| 41.2   | MAC アドレス収集情報の表示、クリア                                        | . 548          |
|        | 41.2.1 show aaa mac collect status                         | . 548          |
|        | 41.2.2 show aaa mac collect list                           | . 549          |
|        | 41.2.3 Clear aaa mac collect list                          | . 550          |
| 第 42 章 | 管理機器の設定、ログ、状態などの表示コマンド・・・・・・・・・・・・・・・・・・・・・・・・・・・・・・・・・・・・ | . 551          |
| 42.1   | 官理機器の設定、ログ、状態などの表示                                         | . 552<br>552   |
|        | 42.1.2 show nodemanager node                               | . 553          |
|        | 42.1.3 show nodemanager update wlan filterset              | . 559          |
|        | 42.1.4 show nodemanager node brief                         | . 560          |
|        | 42.1.5 show nodemanager logging with scan unmanaged        | 563            |
|        | 42.1.7 show nodemanager logging with scan managed brief    | . 566          |
|        | 42.1.8 show nodemanager logging wlan scan managed          | . 567          |
|        | 42.1.9 show nodemanager logging wilan scan unknown         | . 572          |
|        | 42.1.10 show nodemanager logging wian sta                  | . 574<br>579   |
|        | 42.1.12 show nodemanager logging with reject               | . 581          |
|        | 42.1.13 show nodemanager logging wlan trace                | . 584          |
| 第 43 章 | ソケット状態の表示コマンド・・・・・・・・・・・・・・・・・・・・・・・・・・・・・・・・・・・・          | . 587          |
| 43.1   | ソケット状態の表示                                                  | . 588          |
|        | 43.1.1 show socket                                         | . 588          |
| 第 44 章 | トレースの表示、クリア操作コマンド                                          | . 591          |
| 44.1   | トレースの表示                                                    | . 592          |
|        | 44.1.1 show trace ppp                                      | . 592<br>595   |
|        | 44.1.2 show trace ike                                      | . 595<br>. 598 |
|        | 44.1.4 show trace modem                                    | . 602          |
|        | 44.1.5 show trace cardmodem                                | . 605          |
|        | 44.1.6 show trace ssh                                      | . 608          |
| 44.2   | トレースのクリア                                                   | . 610          |
|        | 44.2.1 Clear trace ssn                                     | . 610          |
| 第 45 章 | SIP-SIP ゲートウェイ機能の状態などの表示、クリア操作コマンド                         | . 611          |
| 45.1   | SIP-SIP ゲートウェイ機能の状態などの表示                                   | . 612          |
|        | 45.1.1 show sipgw                                          | . 612<br>614   |
| 45 0   |                                                            | . 014          |
| 45.2   | SIP-SIP クートウエイ機能の状態などのクリア                                  | 616<br>616     |
|        |                                                            |                |
| 第46草   | 証明書関連の表示コマンド                                               | . 617          |
| 46.1   | 証明書関連の表示                                                   | . 618<br>. 618 |
| 第 47 章 | 回線制御コマンド                                                   | . 626          |
| 47.1   | 回線制御                                                       | . 627          |
|        | 47.1.1 addlink                                             | . 627          |
|        | 47.1.2 dellink                                             | . 628          |
|        | 47.1.3 OTTIINE                                             | . 629<br>632   |
| 第 48 音 | VRRP 制御コマンド                                                | . 635          |
|        |                                                            |                |

| 48.1                                                       | VRRP 制御         636           48.1.1 vrrp action         636           48.1.2 vrrp preempt-permit         638                                                                                                    |
|------------------------------------------------------------|----------------------------------------------------------------------------------------------------|
| 第 49 章                                                     | 動的 VPN サーバ制御コマンド                                                                                                    |
| 49.1                                                       | 動的 VPN サーバ制御                                                                                                    |
|                                                            | 49.1.1 dvpnserver disable                                                                                                    |
|                                                            | 49.1.2 dvpnserver enable                                                                                                    |
| 第 50 章                                                     | RADIUS 制御コマンド                                                                                                    |
| 50.1                                                       | RADIUS 制御                                                                                                    |
|                                                            | 50.1.1 radius recovery                                                                                                    |
| 第 51 章                                                     | AAA 制御コマンド                                                                                                    |
| 51.1                                                       | 端末 MAC アドレス収集                                                                                                    |
|                                                            | 51.1.1 aaactl mac collect start                                                                                                    |
|                                                            | 51.1.2 aaactl mac collect stop                                                                                                    |
|                                                            | 51.1.3 aaacti mac collect mark                                                                                                    |
|                                                            | 51.1.4 aaacti mac collect commark                                                                                                    |
|                                                            |                                                                                                    |
| <b>弗 52 草</b>                                              | テーダ通信カートの制御コマント                                                                                                    |
| 52.1                                                       | データ通信カードの PIN 制御                                                                                                    |
|                                                            | 52.1.1 cardmodem pin change                                                                                                    |
|                                                            | 52.1.3 cardmodem pin enable                                                                                                    |
|                                                            | 52.1.4 cardmodem pin disable                                                                                                    |
| 第 53 章                                                     | USB ポート制御コマンド                                                                                                    |
| 53.1                                                       | USB ポート制御                                                                                                    |
|                                                            | 53.1.1 usbct I                                                                                                    |
|                                                            |                                                                                                    |
| 第 54 章                                                     | 管理機器制御コマンド                                                                                                    |
| <b>第 54 章</b><br>54.1                                      | <b>管理機器制御コマンド</b>                                                                                                    |
| <b>第 54 章</b><br>54.1                                      | <b>管理機器制御コマンド</b>                                                                                                    |
| <b>第 54 章</b><br>54.1                                      | <b>管理機器制御コマンド</b>                                                                                                    |
| <b>第 54 章</b><br>54.1                                      | 管理機器制御コマンド                                                                                                    |
| <b>第 54 章</b><br>54.1                                      | 管理機器制御コマンド       666         管理機器制御.       667         54.1.1       nodemanagerctl       update wlan filterset.       667         54.1.2       nodemanagerctl       wlan autotxpower       669         54.1.3       nodemanagerctl       wlan autochannel       672         54.1.4       nodemanagerctl       reset.       675         54.1.4       nodemanagerctl       reset.       675                                                                                                    |
| <b>第 54 章</b><br>54.1<br>54.2                              | 管理機器制御コマンド       666         管理機器制御       667         54.1.1 nodemanagerctl update wlan filterset       667         54.1.2 nodemanagerctl wlan autotxpower       669         54.1.3 nodemanagerctl wlan autochannel       672         54.1.4 nodemanagerctl reset       675         監視ログクリア       677         54.1.4 clear nodemanager logging       677                                                                                                    |
| <b>第 54 章</b><br>54.1<br>54.2                              | 管理機器制御コマンド       666         管理機器制御.       667         54.1.1 nodemanagerctl update wlan filterset.       667         54.1.2 nodemanagerctl wlan autotxpower       669         54.1.3 nodemanagerctl wlan autochannel       672         54.1.4 nodemanagerctl reset.       675         監視ログクリア       677         54.2.1 clear nodemanager logging       677         54.2.2 clear nodemanager logging wlan       678                                                                                                    |
| <b>第 54 章</b><br>54.1<br>54.2                              | 管理機器制御コマンド       666         管理機器制御.       667         54.1.1       nodemanagerctl update wlan filterset.       667         54.1.2       nodemanagerctl wlan autotxpower       669         54.1.3       nodemanagerctl wlan autochannel       672         54.1.4       nodemanagerctl reset.       675         監視ログクリア       677         54.2.1       clear nodemanager logging       677         54.2.3       clear nodemanager logging wlan sta       679                                                                                                    |
| <b>第 54 章</b><br>54.1<br>54.2<br><b>第 55 章</b>             | 管理機器制御コマンド       666         管理機器制御.       667         54.1.1       nodemanagerctl update wlan filterset.       667         54.1.2       nodemanagerctl wlan autotxpower       669         54.1.3       nodemanagerctl wlan autochannel       672         54.1.4       nodemanagerctl reset.       675         監視ログクリア       677         54.2.1       clear nodemanager logging       677         54.2.2       clear nodemanager logging wlan       678         54.2.3       clear nodemanager logging wlan sta       679 <b>証明書関連制御コマンド</b> 680                                                                                                    |
| <b>第 54 章</b><br>54.1<br>54.2<br><b>第 55 章</b><br>55 1     | 管理機器制御コマンド       666         管理機器制御.       667         54.1.1       nodemanagerctl update wlan filterset.       667         54.1.2       nodemanagerctl wlan autotxpower       669         54.1.3       nodemanagerctl wlan autochannel       672         54.1.4       nodemanagerctl reset.       675         54.1.4       nodemanager compared with the set of the set of the set |
| <b>第 54 章</b><br>54.1<br>54.2<br><b>第 55 章</b><br>55.1     | 管理機器制御コマンド       666         管理機器制御       667         54.1.1       nodemanagerctl update wlan filterset       667         54.1.2       nodemanagerctl wlan autotxpower       669         54.1.3       nodemanagerctl wlan autochannel       672         54.1.4       nodemanagerctl reset       675         54.1.4       nodemanagerctl reset       675         54.2.1       clear nodemanager logging       677         54.2.2       clear nodemanager logging wlan       678         54.2.3       clear nodemanager logging wlan sta       679 <b>証明書関連の制御</b> 681         55.1.1       crypto certificate generate       681                                                                                                    |
| <b>第 54 章</b><br>54.1<br>54.2<br><b>第 55 章</b><br>55.1     | 管理機器制御コマンド       666         管理機器制御.       667         54.1.1       nodemanagerctl update wlan filterset.       667         54.1.2       nodemanagerctl wlan autotxpower       669         54.1.3       nodemanagerctl wlan autochannel       672         54.1.4       nodemanagerctl reset.       675         監視ログクリア       677         54.2.1       clear nodemanager logging       677         54.2.2       clear nodemanager logging wlan       678         54.2.3       clear nodemanager logging wlan sta       679 <b>証明書関連の制御</b> 681         55.1.1       crypto certificate generate       681         55.1.2       crypto certificate local.       688                                                                                                    |
| <b>第 54 章</b><br>54.1<br>54.2<br><b>第 55 章</b><br>55.1     | 管理機器制御.                                                                                                    |
| <b>第 54 章</b><br>54.1<br>54.2<br><b>第 55 章</b><br>55.1     | 管理機器制御コマンド                                                                                                    |
| 第 54 章<br>54.1<br>54.2<br>第 55 章<br>55.1<br>第 56 章         | 管理機器制御.       666         管理機器制御.       667         54.1.1       nodemanagerct1       update wlan filterset.       667         54.1.2       nodemanagerct1 wlan autotxpower       669         54.1.3       nodemanagerct1 wlan autochannel       672         54.1.4       nodemanagerct1 reset.       675         監視ログクリア       677         54.2.1       clear nodemanager logging.       677         54.2.2       clear nodemanager logging wlan       678         54.2.3       clear nodemanager logging wlan sta       679 <b>証明書関連の制御</b> 680         証明書関連の制御       681         55.1.1       crypto certificate generate       681         55.1.2       crypto certificate local       688         55.1.3       crypto certificate remote       690         55.1.4       crypto certificate ca       692 <b>その他のコマンド</b> 694                                                                                                    |
| 第 54 章<br>54.1<br>54.2<br>第 55 章<br>55.1<br>第 56 章<br>56.1 | 管理機器制御コマンド       666         管理機器制御       667         54.1.1 nodemanagerct1 update wlan filterset       667         54.1.2 nodemanagerct1 wlan autotxpower       669         54.1.3 nodemanagerct1 wlan autochannel       672         54.1.4 nodemanagerct1 reset       675         監視ログクリア       677         54.2.1 clear nodemanager logging       677         54.2.2 clear nodemanager logging wlan       678         54.2.3 clear nodemanager logging wlan       678         54.2.3 clear nodemanager logging wlan sta       679         証明書関連の制御       681         55.1.1 crypto certificate generate       681         55.1.2 crypto certificate local       682         55.1.3 crypto certificate local       682         55.1.4 crypto certificate ca       690         55.1.4 crypto certificate ca       692         その他のコマンド       694         その他       695                                                                                                    |
| 第 54 章<br>54.1<br>54.2<br>第 55 章<br>55.1<br>第 56 章<br>56.1 | 管理機器制御       666         管理機器制御       667         54.1.1 nodemanagerctl update wlan filterset       667         54.1.2 nodemanagerctl wlan autotxpower       669         54.1.3 nodemanagerctl wlan autochannel       672         54.1.4 nodemanagerctl reset       675         監視ログクリア       677         54.2.1 clear nodemanager logging       677         54.2.2 clear nodemanager logging wlan       678         54.2.3 clear nodemanager logging wlan sta       679         証明書関連の制御       681         55.1.1 crypto certificate generate       681         55.1.2 crypto certificate local       682         55.1.3 crypto certificate remote       690         55.1.4 crypto certificate ca       694         その他       695         56.1.1 ping       694         その他       695                                                                                                    |
| 第 54 章<br>54.1<br>54.2<br>第 55 章<br>55.1<br>第 56 章<br>56.1 | 管理機器制御                                                                                                    |
| 第 54 章<br>54.1<br>54.2<br>第 55 章<br>55.1<br>第 56 章<br>56.1 | 管理機器制御                                                                                                    |
| 第 54 章<br>54.1<br>54.2<br>第 55 章<br>55.1<br>第 56 章<br>56.1 | 管理機器制御コマンド       666         管理機器制御       667         54.1.1 nodemanagerctl wlan filterset       669         54.1.2 nodemanagerctl wlan autochannel       672         54.1.3 nodemanagerctl reset       675         監視ログクリア       677         54.2.1 clear nodemanager logging       677         54.2.2 clear nodemanager logging wlan       677         54.2.3 clear nodemanager logging wlan       678         54.2.3 clear nodemanager logging wlan sta       679 <b>証明書関連の</b> 制御       681         55.1.1 crypto certificate generate       681         55.1.2 crypto certificate local       682         55.1.3 crypto certificate remote       690         55.1.4 crypto certificate ca       692 <b>その他のコマンド</b> 692 <b>その他</b> 695         56.1.1 ping       695         56.1.2 traceroute       697         56.1.1 ping       695         56.1.2 traceroute       697         56.1.1 ping       695         56.1.2 traceroute       697         56.1.1 ping       695         56.1.2 traceroute       697         56.1.4 pwconv       707         56.1.5 dnconv       703                                                                                                    |
| 第 54 章<br>54.1<br>54.2<br>第 55 章<br>55.1<br>第 56 章<br>56.1 | 管理機器制御コマンド       666         管理機器制御.       667         54.1.1 nodemanagerct1 update wlan filterset.       667         54.1.2 nodemanagerct1 wlan autotxpower       669         54.1.3 nodemanagerct1 reset.       672         54.1.4 nodemanagerct1 reset.       675         監視ログクリア       677         54.2.1 clear nodemanager logging.       677         54.2.2 clear nodemanager logging wlan       678         54.2.3 clear nodemanager logging wlan sta       679 <b>証明書関連の制御</b> 680         証明書関連の制御.       681         55.1.1 crypto certificate generate       681         55.1.2 crypto certificate local       682         55.1.3 crypto certificate remote       693         55.1.4 crypto certificate ca.       694         その他のコマンド       694         その他       695         56.1.1 ping.       694         その他       695         56.1.2 traceroute       697         56.1.3 telnet       700         56.1.4 pwconv       697         56.1.5 dnconv       702         56.1.6 rpon.       703         56.1.6 rpon.       704                                                                                                    |

| 第 57 章 | commit コマンド実行時の影響について707                                             |
|--------|----------------------------------------------------------------------|
| 第 58 章 | 運用管理コマンドの仕様変更について(V30)715                                            |
| 第 59 章 | V30 との非互換について                                                        |
| 59.    | 1 remote ap/template ipsec ike encrypt/ike proposal encrypt コマンドについて |
| 59.    | 2 template sessionwatch コマンドについて731                                  |
| 59.    | 3 RADIUS クライアント機能のサーバ定義について732                                       |
| 第 60 章 | V32 との非互換について                                                        |
| 60.    | 1 snmp service コマンドについて                                              |
| 60.    | 2 データ通信カードの運用管理コマンドについて735                                           |
| 第 61 章 | V33 との非互換について                                                        |
| 61.    | 1 ルーティングプロトコル機能の BGP 情報・BGP 相手情報のコマンドについて...................737      |
| 61.    | 2 BGP コマンドでの AS 番号の設定について                                            |
| 61.    | 3 パスワード情報の設定について                                                     |
| 第 62 章 | V34.00 との非互換について                                                     |
| 62.    | 1 remote ap ip dns コマンド、template ip dns コマンドについて                     |
| 索引     |                                                                      |

第1章 構成定義情報表示、削除、および操作コマンド

## 1.1 構成定義情報表示

#### 1.1.1 show candidate-config

#### [機能]

編集中構成定義情報の表示

#### [適用機種]

Si-R570 Si-R570B Si-R370 Si-R370B Si-R260B Si-R240B Si-R220C Si-R220D Si-R180B

#### [入力形式]

show candidate-config [all] [<config>]

#### [オプション]

#### all

未設定時値も含むすべての構成定義情報を表示します。 省略時は、未設定時値から変更されている構成定義情報のみを表示します。 <config> <config>で始まる構成定義情報を表示します。 表示される構成定義情報には<config>部分は含まれません。

省略時は、すべての構成定義情報を表示します。

#### [動作モード]

運用管理モード(管理者クラス) 構成定義モード(管理者クラス)

#### [説明]

現在編集中の構成定義情報を表示します。

#### [実行例]

```
# show candidate-config lan 0
mode auto
ip address 192.168.0.1/24 3
ip rip use v1 v1 0 off
#
```

#### 1.1.2 show running-config

#### [機能]

動作中構成定義情報の表示

#### [適用機種]

Si-R570 Si-R570B Si-R370 Si-R370B Si-R260B Si-R240B Si-R220C Si-R220D Si-R180B

#### [入力形式]

show running-config [all] [<config>]

#### [オプション]

#### all

未設定時値も含むすべての構成定義情報を表示します。 省略時は、未設定時値から変更されている構成定義情報のみを表示します。 <config> <config>で始まる構成定義情報を表示します。 表示される構成定義情報には<config>部分は含まれません。

省略時は、すべての構成定義情報を表示します。

#### [動作モード]

運用管理モード(管理者クラス) 構成定義モード(管理者クラス)

#### [説明]

現在動作中の構成定義情報を表示します。

#### [実行例]

# show running-config lan 1
mode auto
ip address 192.168.1.1/24 3
ip rip use v1 v1 0 off

#### 1.1.3 show startup-config

#### [機能]

起動用構成定義情報の表示

#### [適用機種]

Si-R570 Si-R570B Si-R370 Si-R370B Si-R260B Si-R240B Si-R220C Si-R220D Si-R180B

#### [入力形式]

show startup-config [<config>]

#### [オプション]

#### <config>

<config>で始まる構成定義情報を表示します。

<config>には show running-config または show candidate-config で表示されるとおりに、省略可能オプションも省略しないで、数字も表示どおりの文字列で指定してください。 表示される構成定義情報には<config>部分は含まれません。 省略時は、すべての構成定義情報を表示します。

#### [動作モード]

運用管理モード(管理者クラス) 構成定義モード(管理者クラス)

#### [説明]

起動時に使用した構成定義情報、または保存してある起動用構成定義情報を表示します。

#### [実行例]

# show startup-config lan 0 mode auto lan 0 ip address 192.168.0.1/24 3 lan 0 ip rip use v1 v1 0 off lan 1 mode auto lan 1 ip address 192.168.1.1/24 3 lan 1 ip rip use v1 v1 0 off syslog pri error,warn,info syslog facility 23 telnetinfo autologout 5m time zone 0900 1.1.4 diff

#### [機能]

構成定義情報の差分の表示

#### [適用機種]

Si-R570 Si-R570B Si-R370 Si-R370B Si-R260B Si-R240B Si-R220C Si-R220D Si-R180B

#### [入力形式]

diff <src\_filename> <dst\_filename>

#### [オプション]

#### <src\_filename> <dst\_filename>

<src\_filename>に比較元の構成定義ファイルを、<dst\_filename>に比較先の構成定義情報を指定します。

- running-config
  - 運用中の構成定義ファイル
- candidate-config 編集中の構成定義ファイル
- startup-config

起動用の構成定義ファイル

• config1

```
第1構成定義ファイル
```

- config2
  - 第2構成定義ファイル
- ・ /um0/任意のファイル名

#### [動作モード]

運用管理モード(管理者クラス) 構成定義モード(管理者クラス)

#### [説明]

指定された構成定義情報の差分を表示します。<src\_filename>にのみ定義されている情報には行の先頭に"< "を、<dst\_filename>にのみ定義されている情報には行の先頭に"> "を付加して定義順に表示します。

[メッセージ]

<ERROR> diff failed: specified file is not configuration [<dst\_filename>]

<dst\_filename>で指定したファイルは構成定義ファイルではありません。

<ERROR> diff failed: file not found

比較するファイルが見つかりませんでした。

<ERROR> diff failed: cannot allocate temporary area

diff コマンドに必要な領域を割り当てることができませんでした。

<ERROR> diff: signal error

Control-C で実行中断されました。

<ERROR> diff failed: file read error

比較するファイルを読むことができませんでした。

<ERROR> diff failed: Permission denied

指定された操作は許可されていません。

<ERROR> diff: Cannot open file

比較するファイルを開くことができませんでした。

[実行例]

「編集中の構成定義情報」と「運用中の構成定義情報」の差分を表示する場合

# diff candidate-config running-config === > remote 0 name rmt0 > remote 1 name rmt1 === < remote 3 name rmt3 < remote 4 name rmt4 < remote 5 name rmt5 < remote 6 name rmt6 > remote 3 name inter3 === < remote 8 name rmt8 < remote 9 name rmt9 < remote 10 name rmt10 < syslog server 192.168.33.63 #

### 1.2 構成定義情報削除

1.2.1 delete

#### [機能]

編集中構成定義情報の削除

#### [適用機種]

Si-R570 Si-R570B Si-R370 Si-R370B Si-R260B Si-R240B Si-R220C Si-R220D Si-R180B

#### [入力形式]

delete <config>

[オプション]

#### <config>

構成定義コマンド
 削除する構成定義コマンド名および引数を指定します。

#### [動作モード]

構成定義モード(管理者クラス)

#### [説明]

指定した構成定義情報を削除して未設定状態にします。 <config>で指定したコマンド名と引数で始まるコマンドがすべて削除されます。 コマンド名だけを指定した場合は、そのコマンド名で始まる構成定義情報がすべて削除されます。 構成定義コマンドの引数がいくつまで指定できるかは、各コマンドによって異なりますが、大抵の場合、可変値 の手前の引数まで指定できます。

#### [注意]

ログインパスワード情報は、以下のように set まで指定しないと削除できません。

delete password admin set delete password user set

#### [実行例]

(config)# delete lan 0 ip dhcplan 0 の DHCP情報をすべて削除します(config)# delete remote 1remote 1 の 相手情報をすべて削除します

#### 1.3 構成定義情報操作

1.3.1 load

#### [機能]

構成定義の読み込み

#### [適用機種]

Si-R570 Si-R570B Si-R370 Si-R370B Si-R260B Si-R240B Si-R220C Si-R220D Si-R180B

#### [入力形式]

load <filename>

[オプション]

<filename>

読み込むファイル名を指定します。

- running-config
   運用中の構成定義ファイル
- startup-config
- 起動用の構成定義ファイル
- config1
- 第1構成定義ファイル
- config2
  - 第2構成定義ファイル
- ・ /um0/任意のファイル名

[動作モード]

```
構成定義モード(管理者クラス)
```

#### [説明]

指定した構成定義情報を読み込み、編集中の構成定義情報(candidate-config)に上書きします。

[メッセージ]

load failed: config read error

本装置の通信負荷が高い状態などでは、上記のメッセージを出力し、コマンドが実行されないことがあります。 この場合は通信負荷を停止して再度本コマンドを実行してください。(Si-R180Bを除く)

<WARNING> weak admin's password: set the password

管理者パスワードが設定されていません。 管理者パスワードを設定してください。

<WARNING> weak admin's password: contain at least 8 characters

管理者パスワードが7文字以下です。 8文字以上の管理者パスワードを設定してください。

<WARNING> weak admin's password: contain a different kind of character

管理者パスワードが英字のみ、または数字のみです。 英字、数字、記号を混ぜて管理者パスワードを設定してください。 <WARNING> weak user's password: contain at least 8 characters

一般ユーザパスワードが7文字以下です。8文字以上の一般ユーザパスワードを設定してください。

<WARNING> weak user's password: contain a different kind of character

ー般ユーザパスワードが英字のみ、または数字のみです。 英字、数字、記号を混ぜて一般ユーザパスワードを設定してください。

<ERROR> load failed: config read error

USB メモリ上の構成定義ファイルの読み込みに失敗しました。

[実行例]

第1構成定義ファイルを読み込む場合

# load config1
#

#### 1.3.2 save

#### [機能]

構成定義情報の保存

#### [適用機種]

Si-R570 Si-R570B Si-R370 Si-R370B Si-R260B Si-R240B Si-R220C Si-R220D Si-R180B

#### [入力形式]

save [<filename>]

[オプション]

#### なし

編集中の構成定義情報(candidate-config)を起動時の構成定義ファイルに保存します。

#### <filename>

編集中の構成定義情報(candidate-config)を保存するファイル名を指定します。

• config1

第1構成定義ファイル

• config2

第2構成定義ファイル

・ /umO/任意のファイル名

[動作モード]

構成定義モード(管理者クラス)

[説明]

編集中の構成定義情報(candidate-config)を指定したファイルに保存します。

ファイル名を省略時は、起動時の構成定義ファイルに保存します。

なお、起動時の構成定義情報(startup-config)が保存されている構成定義ファイル名(config1/config2)は、 "show system information"コマンドのStartup-configの項を確認してください。

[メッセージ]

<ERROR> save failed: Permission denied

指定された操作は許可されていません。

<ERROR> save failed: cannot create file

構成定義ファイルを作成することができませんでした。

<ERROR> save failed: file write error

構成定義ファイルに書き込むことができませんでした。

#### [実行例]

# save #

#### 1.3.3 commit

#### [機能]

構成定義情報の動的反映

#### [適用機種]

Si-R570 Si-R570B Si-R370 Si-R370B Si-R260B Si-R240B Si-R220C Si-R220D Si-R180B

#### [入力形式]

commit

#### [オプション]

なし

#### [動作モード]

構成定義モード(管理者クラス)

#### [説明]

構成定義コマンドで設定または変更した構成定義情報を、装置の再起動を行わずに反映します。

#### [注意]

構成定義情報の変更内容によっては、装置内部のアドレス情報などを反映するために一度通信インタフェースが ダウンして通信が途切れることがありますのでご注意ください。詳細は、「commitコマンド実行時の影響につい て」を参照してください。

#### [メッセージ]

<ERROR> Need to do reset after execute the save command.

反映ができない構成定義情報を追加または変更したため、構成定義情報を反映できません。 save コマンドを実行後に reset コマンドを実行して再起動してください。

<WARNING> The candidate-config is not changed.

構成定義情報を追加または変更していません。 commitコマンドを実行する必要はありません。

#### [実行例]

# commit #

#### 1.3.4 commit try time

#### [機能]

構成定義情報の動的反映の切り戻し

#### [適用機種]

Si-R570 Si-R570B Si-R370 Si-R370B Si-R260B Si-R240B Si-R220C Si-R220D Si-R180B

#### [入力形式]

commit try time <time>

#### [オプション]

<time>

構成定義の切り戻しの時間を1分~24時間の範囲で指定します。 単位は、h(時間)、m(分)、s(秒)のどれかを指定します。

#### [動作モード]

構成定義モード(管理者クラス)

#### [説明]

commit コマンド動作を実行し、指定時間経過後に起動時構成定義(startup-config)への切り戻しを行います。

#### [注意]

切り戻しの予約後は、以下の動作は行えません。

・ commit および commit try time コマンドによる動的反映

・ save による構成定義保存

これらの動作を行いたい場合は、commit try cancel コマンドにより切り戻しの予約をキャンセルしてください。 構成定義の切り戻し時には、load startup-config と commit の実行が行われます(フラッシュ ROM に保存され ている構成定義に切り替わります)。

したがって、フラッシュ ROM 上の構成定義が書き換えられている場合は、構成定義の切り替え前の構成定義に戻らないことがあります。

[メッセージ]

<ERROR> Need to do reset after execute the save command.

反映ができない構成定義情報を追加または変更したため、構成定義情報を反映できません。 save コマンドを実行後に reset コマンドを実行して再起動してください。

<ERROR> Waiting switch-back to old configuration.

構成定義切り戻しのタイマ動作中であるため、新たに動的反映を行えません。 commit try cancel コマンドによるキャンセル後に再度実行してください。

<WARNING> The candidate-config is not changed.

構成定義情報を追加または変更していません。 commitコマンドを実行する必要はありません。

#### [実行例]

# commit try time 10m
#

#### 1.3.5 commit try cancel

#### [機能]

構成定義情報の動的反映の切り戻しのキャンセル

#### [適用機種]

Si-R570 Si-R570B Si-R370 Si-R370B Si-R260B Si-R240B Si-R220C Si-R220D Si-R180B

#### [入力形式]

commit try cancel

#### [オプション]

なし

#### [動作モード]

構成定義モード(管理者クラス)

#### [説明]

構成定義の切り戻しの予約後に、切り戻し動作をキャンセルします。

#### [メッセージ]

<ERROR> Not waiting switch-back

予約された構成定義の切り戻しがありません。

#### [実行例]

# commit try cancel
#

#### 1.3.6 discard

#### [機能]

構成定義情報の変更破棄

#### [適用機種]

Si-R570 Si-R570B Si-R370 Si-R370B Si-R260B Si-R240B Si-R220C Si-R220D Si-R180B

#### [入力形式]

discard

#### [オプション]

なし

#### [動作モード]

構成定義モード(管理者クラス)

#### [説明]

candidate-config の変更内容を破棄し、running-config と同じ内容に戻します。

#### [メッセージ]

<WARNING> weak admin's password: set the password

管理者パスワードが設定されていません。 管理者パスワードを設定してください。

<WARNING> weak admin's password: contain at least 8 characters

管理者パスワードが7文字以下です。 8文字以上の管理者パスワードを設定してください。

<WARNING> weak admin's password: contain a different kind of character

管理者パスワードが英字のみ、または数字のみです。 英字、数字、記号を混ぜて管理者パスワードを設定してください。

<WARNING> weak user's password: contain at least 8 characters

一般ユーザパスワードが7文字以下です。8文字以上の一般ユーザパスワードを設定してください。

<WARNING> weak user's password: contain a different kind of character

ー般ユーザパスワードが英字のみ、または数字のみです。 英字、数字、記号を混ぜて一般ユーザパスワードを設定してください。

[実行例]

# discard

#### ファイル操作コマンド 1.4

1.4.1 dir

#### [機能]

USB メモリのファイル一覧の表示

[適用機種]

Si-R240B Si-R220C Si-R220D Si-R180B

#### [入力形式]

dir [<filename>]

[オプション]

#### <filename>

表示するファイル名またはディレクトリ名を指定します。dir コマンドは一致したファイルまたはディレクト リのみを表示します。ディレクトリが指定された場合は、指定されたディレクトリ内に存在するファイルを表 示します。 本オプションではワイルドカードが使用できます。使用可能なワイルドカードを以下に示します。

すべての文字列が一致します。文字列の長さは関係しません。

?

任意の1文字と一致します。

[<char>]

<char>に記述された文字のどれかが含まれる場合に一致します。 本オプションは複数指定することが可能です。

#### [動作モード]

運用管理モード(管理者クラス) 構成定義モード(管理者クラス)

#### [説明]

USB メモリのファイル一覧の表示を行います。

[メッセージ]

<ERROR> the specified directory cannot be found [<dirname>]

<di rname>で指定したディレクトリが見つかりません。

<ERROR> the specified file or directory cannot be found [<filename>]

<filename>で指定したファイルまたはディレクトリが見つかりません。

<ERROR> dir: signal error

Control-C で出力が中断されました。

#### [実行例]

| # dir       |            |                                                                   |       |        |         |       |
|-------------|------------|-------------------------------------------------------------------|-------|--------|---------|-------|
| Directory o | f/umO      |                                                                   |       |        |         |       |
| (1)         |            | (2)                                                               |       | (3)    | (4)     |       |
| 2005/06/10  | 11:55      | (-)                                                               |       | 1445   | CONFIG2 | . TXT |
| 2005/06/10  | 11:55      |                                                                   |       | 1445   | CONFIG3 | .TXT  |
| 2005/06/10  | 11:55      |                                                                   |       | 1445   | CONFIG4 | . TXT |
| 2005/06/10  | 11:55      |                                                                   |       | 1445   | CONFIG1 | 1.TXT |
| 2005/06/10  | 11:55      |                                                                   |       | 1445   | CONFIG1 | . TXT |
| 2005/06/13  | 03:16      |                                                                   | 23    | 337531 | FIRM    |       |
| 2005/06/13  | 01:58      | <dir:< th=""><th>&gt;</th><th></th><th>TEST</th><th></th></dir:<> | >     |        | TEST    |       |
|             |            | total                                                             | file  |        |         | 6     |
|             |            | total                                                             | direc | ctorv  |         | 1     |
| # dir test/ | * *        |                                                                   |       | ,      |         |       |
| Directory o | f /um0/tes | t                                                                 |       |        |         |       |
| 2005/06/12  | 10:23      |                                                                   |       | 3142   | CONFIG2 | .TXT  |
| 2005/06/13  | 01:58      | <dir:< th=""><th>&gt;</th><th></th><th>BKUP</th><th></th></dir:<> | >     |        | BKUP    |       |
|             |            | total                                                             | file  |        |         | 1     |
|             |            | total                                                             | direc | ctory  |         | 1     |
|             |            |                                                                   |       |        |         |       |

1) ファイルの更新日を表示します。

2) ディレクトリであれば<DIR>と表示します。

3) 通常ファイルであればファイルサイズを表示します。単位は byte です。

4) ファイル名またはディレクトリ名を表示します。

#### 1.4.2 copy

#### [機能]

ファイルのコピー

#### [適用機種]

Si-R240B Si-R220C Si-R220D Si-R180B

#### [入力形式]

copy <src\_filename> <dst\_filename>

#### [オプション]

<**src\_filename>** コピー元のファイル名を指定します。 <**dst\_filename>** コピー先のファイル名を指定します。

#### [動作モード]

運用管理モード(管理者クラス) 構成定義モード(管理者クラス)

#### [説明]

ファイルのコピーを行います。ファイル名としては以下のものが指定できます。

<src\_filename>として指定可能なファイル名

| candidate-config | 編集中の構成定義ファイル |
|------------------|--------------|
| running-config   | 運用中の構成定義ファイル |
| startup-config   | 起動用の構成定義ファイル |
| config1          | 第1構成定義ファイル   |
| config2          | 第2構成定義ファイル   |
| firmware         | ファームウェア      |
| /um0/任意のファイル名    |              |

#### <dst\_filename>copy: cannot allocate temporary memory として指定可能なファイル名

| startup-config | 起動用の構成定義ファイル |
|----------------|--------------|
| config1        | 第1構成定義ファイル   |
| config2        | 第2構成定義ファイル   |
| firmware       | ファームウェア      |
| /um0/任意のファイル名  |              |

#### [メッセージ]

<ERROR> copy failed: Permission denied

指定された操作は許可されていません。

<ERROR> copy failed: file not found

コピー元のファイルが見つかりませんでした。

<ERROR> copy failed: cannot create file

コピー先のファイルを作成することができませんでした。

<ERROR> copy failed: file read error

コピー元のファイルを読むことができませんでした。

<ERROR> copy failed: file write error

コピー先のファイルに書き込むことができませんでした。

<ERROR> copy: signal error

Control-C で実行中断されました。

<ERROR> copy failed: file system is full

USB メモリ上のファイルシステムに空きがなく、コピー先のファイルに書き込むことができませんでした。

<ERROR> <src\_filename> and <dst\_filename> are identical (no execution)

<src\_filename> と <dst\_filename>に同一のファイルを指定しています。

<ERROR> copy: cannot allocate temporary memory

copy コマンドに必要な一時メモリを割り当てることができませんでした。

[実行例]

# copy config1 /um0/config1
#

#### 1.4.3 remove

#### [機能]

ファイルの削除

[適用機種]

Si-R240B Si-R220C Si-R220D Si-R180B

#### [入力形式]

remove <filename>

[オプション]

<filename> 削除するファイル名を指定します。

[動作モード]

運用管理モード(管理者クラス) 構成定義モード(管理者クラス)

#### [説明]

USB メモリのファイルの削除を行います。

[メッセージ]

<ERROR> remove failed: file not found

削除するファイルが見つかりませんでした。

<ERROR> remove failed: this is not file

ファイルではないものを削除しようとしました。

<ERROR> remove failed: this is not operatable file

このファイルに対する操作は許可されていません。

<ERROR> remove: signal error

Control-C で実行中断されました。

#### [実行例]

# remove config1\_um
#

#### 1.4.4 rename

#### [機能]

USB メモリのファイル名の変更

#### [適用機種]

Si-R240B Si-R220C Si-R220D Si-R180B

#### [入力形式]

rename <old\_filename> <new\_filename>

#### [オプション]

```
<old_filename>
変更前のファイル名を指定します。
<new_filename>
変更後の新しいファイル名を指定します。
```

#### [動作モード]

運用管理モード(管理者クラス) 構成定義モード(管理者クラス)

#### [説明]

USB メモリのファイル名の変更を行います。

[メッセージ]

<ERROR> rename failed: cannot rename between different partition

異なるパーティションにはファイルを移動できません。

<ERROR> rename failed: file not found

移動元のファイルが見つかりませんでした。

<ERROR> rename failed: this is not file

ファイルではないものを移動しようとしました。

<ERROR> rename failed: this is not operatable file

このファイルに対する操作は許可されていません。

<ERROR> rename: signal error

Control-C で実行中断されました。

<ERROR> rename failed: file write error

移動先のファイルを書き込むのに失敗しました。

[実行例]

# rename config1\_um config1\_um\_old

#
# 1.4.5 format

# [機能]

USB メモリのフォーマット

[適用機種]

Si-R240B Si-R220C Si-R220D Si-R180B

# [入力形式]

format

# [オプション]

なし

# [動作モード]

運用管理モード(管理者クラス) 構成定義モード(管理者クラス)

# [説明]

USB メモリのフォーマットを行い、出荷状態に初期化します。

[メッセージ]

<ERROR> format: signal error

Control-C で実行中断されました。

<ERROR> cannot format USB memory

USB メモリをフォーマットすることができませんでした。

# [実行例]

# format #

# 第2章 モード操作コマンド / ターミナル操作コマンド

# 2.1 モード操作

# 2.1.1 admin

#### [機能]

管理者クラスに移行する

#### [適用機種]

Si-R570 Si-R570B Si-R370 Si-R370B Si-R260B Si-R240B Si-R220C Si-R220D Si-R180B

#### [入力形式]

admin [<user>]

[オプション]

<user>

・管理者名

省略時は"admin"を指定したものとして動作します。

# [動作モード]

運用管理モード(一般ユーザクラス)

#### [説明]

ー般ユーザクラスから管理者クラスに移行します。 suコマンドと同じ機能です。 移行する際にパスワードを尋ねられますので、管理者パスワードを入力してください。 管理者クラスから一般ユーザクラスに戻るには、exit, end, quit, ! コマンドを実行してください。

#### [注意]

terminal コマンドおよび alias コマンドで設定した内容は、管理者クラスに引き継がれません。

[メッセージ]

Password:

管理者パスワードを入力してください。

<ERROR> Authentication failed

管理者パスワードが正しくないため、管理者クラスに移行できませんでした。 正しい管理者パスワードを入力してください。

<WARNING> weak <user>'s password: set the password

管理者パスワードが設定されていません。 管理者パスワードを設定してください。

<WARNING> weak <user>'s password: contain at least 8 characters

管理者パスワードが7文字以下です。 8文字以上の管理者パスワードを設定してください。

<WARNING> weak <user>'s password: contain a different kind of character

管理者パスワードが英字のみ、または数字のみです。 英字、数字、記号を混ぜて管理者パスワードを設定してください。

# [実行例]

> admin
Password:
# exit
> admin administrator
Password:
# exit
>

#### 2.1.2 su

#### [機能]

管理者クラスに移行する

#### [適用機種]

Si-R570 Si-R570B Si-R370 Si-R370B Si-R260B Si-R240B Si-R220C Si-R220D Si-R180B

#### [入力形式]

su [<user>]

# [オプション]

<user>

・管理者名

省略時は"admin"を指定したものとして動作します。

#### [動作モード]

運用管理モード(一般ユーザクラス)

#### [説明]

ー般ユーザクラスから管理者クラスに移行します。 admin コマンドと同じ機能です。 移行する際にパスワードを尋ねられますので、管理者パスワードを入力してください。 管理者クラスから一般ユーザクラスに戻るには、exit, end, quit, ! コマンドを使用します。

#### [注意]

terminal コマンドおよび alias コマンドで設定した内容は、管理者クラスに引き継がれません。

#### [メッセージ]

Password:

管理者パスワードを入力してください。

<ERROR> Authentication failed

管理者パスワードが正しくないため、管理者クラスに移行できませんでした。 正しい管理者パスワードを入力してください。

<WARNING> weak <user>'s password: set the password

管理者パスワードが設定されていません。 管理者パスワードを設定してください。

<WARNING> weak <user>'s password: contain at least 8 characters

管理者パスワードが7文字以下です。 8文字以上の管理者パスワードを設定してください。

<WARNING> weak <user>'s password: contain a different kind of character

管理者パスワードが英字のみ、または数字のみです。 英字、数字、記号を混ぜて管理者パスワードを設定してください。

# [実行例]

> su
Password:
# exit
> su administrator
Password:
# exit
>

#### 2.1.3 exit

#### [機能]

クラス、モード、構成定義階層を戻る、または、ログアウトする

#### [適用機種]

Si-R570 Si-R570B Si-R370 Si-R370B Si-R260B Si-R240B Si-R220C Si-R220D Si-R180B

#### [入力形式]

exit

#### [オプション]

なし

#### [動作モード]

運用管理モード(一般ユーザクラス/管理者クラス) 構成定義モード(管理者クラス)

# [説明]

運用管理モードでは、admin コマンドを実行して一般ユーザクラスから管理者クラスに移行していた場合は一般 ユーザクラスに戻ります。それ以外の場合はログアウトします。 構成定義モードでは、構成定義階層機能が有効で最上位階層以外の場合はひとつ上位階層に移動します。それ以 外の場合、構成定義を変更していなければ運用管理モードに戻り、構成定義を変更していればエラーメッセージ が表示されて構成定義モードのままです。構成定義階層機能については configure コマンドを参照してください。

#### [注意]

一般ユーザクラスで設定した terminal コマンドおよび alias コマンドの内容は、ログアウト時に破棄されます。

#### [メッセージ]

<ERROR> The candidate-config has been changed but not committed.

#### 構成定義情報が反映されていません。

構成定義情報を反映してください。構成定義情報を反映しないで運用管理モードに戻る場合は、end コマンドま たは quit コマンドを使用してください。

#### [実行例]

(config)# exit
<ERROR> The candidate-config has been changed but not committed.
(config)# end
<WARNING> The candidate-config has been changed but not committed.
# exit
Login:

#### 2.1.4 configure

#### [機能]

構成定義モードに移行する

#### [適用機種]

Si-R570 Si-R570B Si-R370 Si-R370B Si-R260B Si-R240B Si-R220C Si-R220D Si-R180B

#### [入力形式]

configure

#### [オプション]

なし

#### [動作モード]

運用管理モード(管理者クラス)

#### [説明]

運用管理モードから構成定義モードに移行します。
 構成定義モードに移行してから Ctrl+0 キーを入力すると、構成定義階層機能が有効になります。
 構成定義階層機能を有効にすると、入力した構成定義コマンドに応じて階層を移動したように振舞い、構成定義
 階層以降の引数を入力するだけで構成定義コマンドを実行できます。階層移動している状態でもコマンド名から入力することで通常のコマンドも実行できます。
 構成定義階層は入力プロンプトに表示されます。
 構成定義階層機能を無効にするには、Ctrl+G キーを入力してください。
 構成定義階層機能については、コマンドユーザーズガイドの「シェル機能を使う」を参照してください。
 構成定義モードから運用管理モードに戻るには、状況に応じて exit, end,quit, ! コマンドを実行してください。

#### [注意]

構成定義を変更した状態では exit コマンドおよび!コマンドで運用管理モードに戻ることができません。end コ マンドまたは quit コマンドで強制的に運用管理モードに戻ることができます。 構成定義階層機能が有効なとき、terminal prompt コマンドで入力プロンプト文字列を変更して構成定義階層を 含めていない場合は、入力プロンプトに構成定義階層は表示されません。

#### [実行例]

```
# configure
(config)# (CTRL+0キーを入力して構成定義階層機能を有効にする)
<NOTICE> Directory mode is enabled. To disable, type Ctrl+G.
(config)# lan 0 ip
(config-lan-0-ip)# address 192.168.0.1/24 3
(config-lan-0-ip)# show
address 192.168.0.1/24 3
(config-lan-0-ip)# show candidate-config
lan 0 ip address 192.168.0.1/24 3
(config-lan-0-ip)# (Ctrl+Gキーを入力して構成定義階層機能を無効にする)
<NOTICE> Directory mode is disabled.
(config)#
```

# 2.1.5 end

### [機能]

運用管理モードに戻る

### [適用機種]

Si-R570 Si-R570B Si-R370 Si-R370B Si-R260B Si-R240B Si-R220C Si-R220D Si-R180B

[入力形式]

end

# [オプション]

なし

# [動作モード]

構成定義モード(管理者クラス)

# [説明]

構成定義モードから運用管理モードに戻ります。 構成定義に変更がある場合はメッセージを表示して運用管理モードに戻ります。 quitコマンドと同じ機能です。

# [メッセージ]

<WARNING> The candidate-config has been changed but not committed.

構成定義情報を反映しないで運用管理モードに戻りました。変更および追加した構成定義情報はそのまま残っています。

構成定義情報を反映しなくてよいか確認してください。

# [実行例]

(config)# end #

# 2.1.6 quit

# [機能]

運用管理モードに戻る

#### [適用機種]

Si-R570 Si-R570B Si-R370 Si-R370B Si-R260B Si-R240B Si-R220C Si-R220D Si-R180B

[入力形式]

quit

# [オプション]

なし

# [動作モード]

構成定義モード(管理者クラス)

# [説明]

構成定義モードから運用管理モードに戻ります。 構成定義に変更がある場合はメッセージを表示して運用管理モードに戻ります。 end コマンドと同じ機能です。

# [メッセージ]

<WARNING> The candidate-config has been changed but not committed.

構成定義情報を反映しないで運用管理モードに戻りました。変更および追加した構成定義情報はそのまま残っています。

構成定義情報を反映しなくてよいか確認してください。

# [実行例]

(config)# quit #

# 2.1.7 top

# [機能]

構成定義階層を最上位階層に移動する

# [適用機種]

Si-R570 Si-R570B Si-R370 Si-R370B Si-R260B Si-R240B Si-R220C Si-R220D Si-R180B

[入力形式]

top

[オプション]

なし

# [動作モード]

構成定義モード(管理者クラス)

# [説明]

構成定義モードで構成定義階層機能が有効であれば、最上位階層に移動します。最上位階層の場合はそのままで す。

構成定義階層機能が無効であれば、何もしません。

構成定義階層機能については configure コマンドを参照してください。

# [実行例]

(config-lan-0-ip)# top (lan 0 ip 階層で実行) (config)#

# 2.1.8 up

# [機能]

構成定義階層をひとつ上位階層に移動する

# [適用機種]

Si-R570 Si-R570B Si-R370 Si-R370B Si-R260B Si-R240B Si-R220C Si-R220D Si-R180B

# [入力形式]

up

# [オプション]

なし

# [動作モード]

構成定義モード(管理者クラス)

# [説明]

構成定義モードで構成定義階層機能が有効な場合、構成定義階層をひとつ上位階層に移動します。最上位階層の 場合はそのままです。構成定義階層機能が無効であれば、何もしません。構成定義階層機能については configure コマンドを参照してください。

# [実行例]

(config-lan-0-ip)# up (config-lan-0)# (lan 0 ip 階層で実行)

#### 2.1.9 !

#### [機能]

クラス、モード、構成定義階層を戻る

#### [適用機種]

Si-R570 Si-R570B Si-R370 Si-R370B Si-R260B Si-R240B Si-R220C Si-R220D Si-R180B

[入力形式]

!

[オプション]

なし

#### [動作モード]

運用管理モード(管理者クラス) 構成定義モード(管理者クラス)

## [説明]

運用管理モードでは、admin コマンドを実行して一般ユーザクラスから管理者クラスに移行していた場合は一般 ユーザクラスに戻ります。それ以外の場合は運用管理モードのままでログアウトはしません。 構成定義モードでは、構成定義階層機能が有効で最上位階層以外の場合はひとつ上位階層に移動します。それ以 外の場合、構成定義を変更していなければ運用管理モードに戻り、構成定義を変更していればエラーメッセージ が表示されて構成定義モードのままです。構成定義階層機能については configure コマンドを参照してください。

exit コマンドとほとんど同じ機能ですが、運用管理モードでログアウトしないことだけが異なります。

#### [実行例]

| # configure | (構成定義モードに移行)   |
|-------------|----------------|
| (config)# ! | (運用管理モードに戻る)   |
| # !         | (ログアウトはせずそのまま) |
| #           |                |

# 2.2 ターミナル操作

2.2.1 terminal pager

#### [機能]

ページャー機能の設定

#### [適用機種]

Si-R570 Si-R570B Si-R370 Si-R370B Si-R260B Si-R240B Si-R220C Si-R220D Si-R180B

#### [入力形式]

terminal pager {enable|disable}

[オプション]

enable

ページャー機能を使用します。

disable

ページャー機能を使用しません。

[動作モード]

運用管理モード(一般ユーザクラス/管理者クラス) 構成定義モード(管理者クラス)

[説明]

ページャー機能を使用するかどうかを指定します。

ページャー機能を使用する場合、コマンドを実行したときにコマンドの表示出力が1画面分表示されたらキー入 力待ちとなり、キー入力で続きを表示したり、表示をさかのぼって再表示することができます。コマンドの表示 出力が1画面に満たない場合は、キー入力待ちにならずにコマンド実行が終了します。

ただし、一部のコマンドは表示量が多過ぎるため、さかのぼって再表示できなかったり、キー入力待ちすること なく最後まで表示されます。

ページャー機能はコマンド実行に対してのみ有効で、コマンド補完出力(引数一覧表示、引数説明表示、コマンド形式表示)などに対しては機能しません。

端末の画面サイズは 24 行 80 桁であるものとして動作します。画面サイズが 24 行 80 桁以外の場合は、terminal window コマンドで行数と桁数を設定してください。設定しない場合は表示が乱れます。telnet か ssh でログインした場合は自動的に行数と桁数が設定されますが、もし画面表示が乱れる場合は terminal window コマンドで行数と桁数を設定してください。

キー入力待ちのとき、以下のようなプロンプトが表示されます。

#### MORE(xx%):

(xx は全体バイト数に対する表示済みバイト数の割合)

または

MORE :

(さかのぼって再表示できない場合)

キー入力待ち時の入力キーと動作の一覧を以下に示します。^x は CTRL キーを押しながら x キーを押すことを、 M-x は ESC キーを押してから x キーを押すことを表しています。

| <u>አ</u> ታ | りキー   | 動作                           |  |
|------------|-------|------------------------------|--|
| 123456     | 67890 | 行数、行番号、回数指定(以下のキー入力前に1以上を指定) |  |
| с          |       | 最後まで表示                       |  |
| f ^F ^V    | SPACE | ー画面または指定行数前進(途中の行は省略)        |  |
| b ^B M-v   | BS    | ー画面または指定行数後退(途中の行は省略) 1      |  |
| z          |       | 一画面の行数を指定行数に変更し一画面前進         |  |

| 入力キー            | 動作                           |
|-----------------|------------------------------|
| W               | 一画面の行数を指定行数に変更し一画面後退 1       |
| j^Je^E^N RETURN | ー行または指定行数前進(すべての行を表示)        |
| k ^K y ^Y ^P    | ー行または指定行数後退(すべての行を表示) 1      |
| d ^D            | 半画面の行数を指定行数に変更し半画面前進         |
| u ^U            | 半画面の行数を指定行数に変更し半画面後退 1       |
| g <             | 先頭画面または指定行番号以降表示 1           |
| G >             | 最終画面または指定行番号以降表示             |
| /検索パターン         | 順検索(指定数回) 1                  |
| ?検索パターン         | 逆検索(指定数回) 1                  |
| n               | 同方向に再検索 1                    |
| N               | 逆方向に再検索 1                    |
| M-x             | x(任意コマンド)を実行し、最後まで表示しても終了しない |
| r ^R ^L         | 画面再表示 1                      |
| ٨G              | 情報表示(行数、バイト数、割合)             |
| h H             | ヘルプ表示(キーバインド一覧)              |
| q Q ^C          | 終了                           |

1 逆戻りできない表示の場合は無効です。

行番号を指定する場合、画面上での行番号を指定します。コマンドが一行分として画面桁数以上出力した場合、 画面上では複数の行として扱われます。先頭行番号は1です。

検索時にはプロンプトとしてスラッシュ(/)またはクエスチョン(?)が表示され、検索パターンを入力できるよう になります。検索パターンは 76 文字まで入力できます。画面桁数が 80 桁未満の場合、画面桁数以上の検索パタ ーンを入力すると画面表示が乱れますので、画面再表示を行ってください。

検索パターンで使用できる特殊文字を以下に示します。それ以外はその文字自身を検索します。

| 特殊文字 | 検索対象                  |
|------|-----------------------|
|      | 任意の一文字                |
| ٨    | 行頭 (ほかの文字と組み合わせて使用)   |
| \$   | 行末 (ほかの文字と組み合わせて使用)   |
| /<   | 単語開始 (ほかの文字と組み合わせて使用) |
| 1>   | 単語終了 (ほかの文字と組み合わせて使用) |
| \x   | x (xは < > 以外の文字)      |

検索で見つかった場合は、見つかった文字列が反転表示されます。 検索で見つからなかった場合は、以下のプロンプトが表示されるので、RETURN キーを入力してください。CTRL+C を入力した場合は、コマンド出力表示が中断されます。

MORE: pattern not found (press RETURN)

情報表示した場合は、以下のようなプロンプトが表示されます。

| MORE(line 1-22/515 lines, | 1428/33473 bytes, | 4%): |
|---------------------------|-------------------|------|
|                           |                   | -    |
| ab c                      | d e               | f    |

逆戻りできない表示の場合は以下のようなプロンプトが表示されます。

MORE(line 1-22 lines):

a b

意味:

a: 画面最上行番号 b: 画面最下行番号 C: 全体行数 d: 表示バイト数 e: 全体バイト数

f:

表示バイト数に対する全体バイト数の割合 (d÷e×100)

ヘルプ表示時には、ヘルプ表示後、以下のプロンプトが表示されるので、RETURN キーを入力してください。CTRL +C を入力した場合は、コマンド出力表示が中断されます。

MORE: help (press RETURN)

# [注意]

画面行数が3行以下の場合はページャー機能は動作しません。また、画面桁数がプロンプト文字列の長さ以下の 場合は表示が乱れます。

本コマンドは運用管理コマンドですが、管理者クラスで設定した内容は save コマンドを実行することで構成定 義情報として保存することができます。また、構成定義モードの delete コマンドで設定を削除することができ ます。

一般ユーザクラスで設定した内容は、ログアウト時や admin コマンド実行時に破棄され、保存することはできません。

[未設定時]

ページャー機能を使用しないものとみなされます。

terminal pager disable

# 2.2.2 terminal window

#### [機能]

ターミナル画面サイズの設定

#### [適用機種]

Si-R570 Si-R570B Si-R370 Si-R370B Si-R260B Si-R240B Si-R220C Si-R220D Si-R180B

#### [入力形式]

terminal window [column <column>] [line <line>]

# [オプション]

```
column <column>
```

ターミナルの画面桁数を10進数で指定します。

```
line <line>
```

ターミナルの画面行数を10進数で指定します。

### [動作モード]

運用管理モード(一般ユーザクラス/管理者クラス) 構成定義モード(管理者クラス)

#### [説明]

ターミナルの画面サイズを指定します。

telnet 接続や ssh 接続の場合、接続時や画面サイズ変更時に telnet クライアントや ssh クライアントから通知 されるターミナルの画面サイズが使用されます。

通知されたあとに本コマンドにより画面サイズを変更した場合は、本設定値が使用されます。

#### [注意]

本コマンドは運用管理コマンドですが、管理者クラスで設定した内容は save コマンドを実行することで構成定 義情報として保存することができます。また、構成定義モードの delete コマンドで設定を削除することができ ます。

一般ユーザクラスで設定した内容は、ログアウト時や admin コマンド実行時に破棄され、保存することはできません。

正しい画面サイズを指定しなかった場合、コマンド入力やコマンド実行時の表示が乱れることがあります。

[未設定時]

ターミナル画面サイズを80桁、24行にするものとみなされます。

terminal window column 80 line 24

#### 2.2.3 terminal charset

### [機能]

漢字コードの設定

### [適用機種]

 Si-R570
 Si-R570B
 Si-R370
 Si-R370B
 Si-R260B
 Si-R240B
 Si-R220C
 Si-R220D
 Si-R180B

#### [入力形式]

terminal charset {EUC|SJIS}

# [オプション]

EUC

ターミナルで使用する漢字コードを EUC コードに設定します。 SJIS

ターミナルで使用する漢字コードを ShiftJIS コードに設定します。

### [動作モード]

運用管理モード(一般ユーザクラス/管理者クラス) 構成定義モード(管理者クラス)

### [説明]

ターミナルで使用する漢字コードを指定します。

#### [注意]

本コマンドは運用管理コマンドですが、管理者クラスで設定した内容は save コマンドを実行することで構成定 義情報として保存することができます。また、構成定義モードの delete コマンドで設定を削除することができ ます。

一般ユーザクラスで設定した内容は、ログアウト時や admin コマンド実行時に破棄され、保存することはできません。

# [未設定時]

ターミナルで使用する漢字コードに EUC を設定するものとみなされます。

terminal charset EUC

#### 2.2.4 terminal prompt

#### [機能]

入力プロンプト文字列の設定

#### [適用機種]

Si-R570 Si-R570B Si-R370 Si-R370B Si-R260B Si-R240B Si-R220C Si-R220D Si-R180B

# [入力形式]

terminal prompt login "<prompt>" terminal prompt user "<prompt>" terminal prompt admin "<prompt>"

# [オプション]

login

ログイン時の入力プロンプトを設定します。

user

一般ユーザクラスでログインしたときのコマンド入力プロンプトを設定します。

admin

管理者クラスでログインしたときのコマンド入力プロンプトを設定します。

<prompt>

入力プロンプト文字列を指定します。最大 80 文字です。

[動作モード]

運用管理モード(一般ユーザクラス/管理者クラス) (user オプション) 運用管理モード(管理者クラス) (login,admin オプション) 構成定義モード(管理者クラス)

### [説明]

ログインプロンプト、および、コマンド入力プロンプト文字列を指定します。 文字列に空白が含まれる場合は、ダブルクォーテーション(")で囲みます。 プロンプト文字列中に以下に示すバックスラッシュで始まる特殊文字を含めると、その部分は展開した文字列に 置き換わります。

| 特殊文字 | 展開文字列                             |
|------|-----------------------------------|
| /c   | 構成定義ファイル名が config2 のときだけ「config2」 |
| /C   | 構成定義ファイル名の番号 (1 または 2)            |
| \d   | 日付(月/日 形式)                        |
| \h   | ホスト名または機種名(.の手前まで)                |
| \H   | ホスト名または機種名(すべて)                   |
| \m   | 機種名                               |
| \p   | クラスに応じたプロンプト文字列(空白文字含む)           |
| \u   | ログインユーザ名                          |
| \t   | 時刻(時:分:秒 形式、24時間制)                |
| \T   | 時刻(時:分:秒 形式、12時間制)                |
| \@   | 時刻(時:分 NN 形式、12 時間制、NN:am か pm)   |
| \v   | ファームウェアバージョン                      |

| 特殊文字 | 展開文字列          |
|------|----------------|
| \w   | 構成定義階層         |
| \!   | 履歴番号           |
| //   | バックスラッシュ(\)1 個 |

"\c"は、本装置が config1の構成定義情報で起動している場合は何も表示されず、"\c"の後ろの文字が空白の場 合は、空白が1つ削除されます。

config2の構成定義情報で起動している場合は、"config2"が表示され、"\c"の前の文字が空白でない場合は、空白が1つ挿入されます。

"\h"および"\H"は、sysname コマンドで設定したホスト名が表示されます。

ホスト名を設定していない場合は、機種名が表示されます。

"\p"および"\\$"の標準プロンプトを以下に示します。

| 状態         | 標準プロンプト |
|------------|---------|
| ログイン前      | :       |
| 一般ユーザログイン時 | >       |
| 管理者ログイン時   | #       |

[注意]

本コマンドは運用管理コマンドですが、管理者クラスで設定した内容は save コマンドを実行することで構成定 義情報として保存することができます。また、構成定義モードの delete コマンドで設定を削除することができ ます。

一般ユーザクラスで設定した内容は、ログアウト時や admin コマンド実行時に破棄され、保存することはできません。

# [実行例]

# terminal prompt login "Welcome: "
# terminal prompt user "[\!]\h\w\p"
# terminal prompt admin "\h bank/\C\w\p"
#

# [未設定時]

以下を設定するものとみなされます。

terminal prompt login "Login: " terminal prompt user "\h \c\w\p" terminal prompt admin "\h \c\w\p"

#### 2.2.5 terminal timestamp

#### [機能]

コマンド実行日時表示機能の設定

#### [適用機種]

 Si-R570
 Si-R570B
 Si-R370
 Si-R370B
 Si-R260B
 Si-R240B
 Si-R220C
 Si-R220D
 Si-R180B

#### [入力形式]

terminal timestamp {enable|disable}

# [オプション]

enable

コマンド実行時に日時を表示します。 disable コマンド実行時に日時を表示しません。

#### [動作モード]

運用管理モード(一般ユーザクラス/管理者クラス) 構成定義モード(管理者クラス)

# [説明]

コマンドを実行する際にコマンド実行日時を表示するかどうかを指定します。

#### [注意]

本コマンドは運用管理コマンドですが、管理者クラスで設定した内容は save コマンドを実行することで構成定 義情報として保存することができます。また、構成定義モードの delete コマンドで設定を削除することができ ます。

一般ユーザクラスで設定した内容は、ログアウト時や admin コマンド実行時に破棄され、保存することはできません。

# [未設定時]

コマンド実行時に日時を表示しないものとみなされます。

terminal timestamp disable

#### 2.2.6 terminal bell

### [機能]

操作エラーベル機能の設定

#### [適用機種]

Si-R570 Si-R570B Si-R370 Si-R370B Si-R260B Si-R240B Si-R220C Si-R220D Si-R180B

#### [入力形式]

terminal bell {enable|disable}

[オプション]

enable 操作エラー時に端末ベルを鳴らします。 disable 操作エラー時に端末ベルを鳴らしません。

# [動作モード]

運用管理モード(一般ユーザクラス/管理者クラス) 構成定義モード(管理者クラス)

# [説明]

以下の操作エラー時に端末ベルを鳴らすかどうかを設定します。

- ・最大文字数(1022 文字)を超えて入力しようとした場合
- ・最大文字数(1022 文字)を超える貼り付けを行った場合
- ・補完候補がない場合

[注意]

本コマンドは運用管理コマンドですが、管理者クラスで設定した内容は save コマンドを実行することで構成定 義情報として保存することができます。また、構成定義モードの delete コマンドで設定を削除することができ ます。

一般ユーザクラスで設定した内容は、ログアウト時や admin コマンド実行時に破棄され、保存することはできません。

### [未設定時]

端末ベルを鳴らすものとみなされます。

terminal bell enable

# 2.2.7 terminal logging

#### [機能]

コマンド実行履歴機能の設定

#### [適用機種]

Si-R570 Si-R570B Si-R370 Si-R370B Si-R260B Si-R240B Si-R220C Si-R220D Si-R180B

#### [入力形式]

terminal logging line <line>

# [オプション]

line <line>

コマンド実行履歴行数を0~100の10進数で指定します。 0を指定すると、コマンド履歴を残しません。

#### [動作モード]

運用管理モード(管理者クラス) 構成定義モード(管理者クラス)

#### [説明]

コマンド実行履歴行数を指定します。

行数を変更した場合、履歴番号や履歴内容は引き継がれますが、0から増やした場合は履歴番号が1からになり ます。

#### [注意]

本コマンドは運用管理コマンドですが、管理者クラスで設定した内容は save コマンドを実行することで構成定 義情報として保存することができます。また、構成定義モードの delete コマンドで設定を削除することができ ます。

一般ユーザクラスで設定した内容は、ログアウト時や admin コマンド実行時に破棄され、保存することはできません。

#### [未設定時]

コマンド実行履歴行数に24行を指定するものとみなされます。

terminal logging line 24

#### 2.2.8 show terminal

#### [機能]

ターミナル情報の表示

#### [適用機種]

Si-R570 Si-R570B Si-R370 Si-R370B Si-R260B Si-R240B Si-R220C Si-R220D Si-R180B

# [入力形式]

show terminal

[オプション]

なし

# [動作モード]

運用管理モード(一般ユーザクラス/管理者クラス) 構成定義モード(管理者クラス)

# [説明]

ターミナル情報を表示します。

# [注意]

本コマンドは運用管理コマンドですが、構成定義情報として表示することもできます。その場合、candidateconfigとrunning-configは同一の内容が表示されます。

構成定義情報として表示した場合は、未設定時値以外に設定した内容だけが桁そろえされずに表示されます。

[実行例]

# show terminal pager enable column 80 line 24 window charset EUC login "\p" user "\u@\h \c\p" prompt prompt admin "\u@\h \c\w\p" prompt timestamp disable bell enable line 24 logging #

# 2.3 コマンド実行履歴

# 2.3.1 show logging command

#### [機能]

コマンド実行履歴の表示

#### [適用機種]

Si-R570 Si-R570B Si-R370 Si-R370B Si-R260B Si-R240B Si-R220C Si-R220D Si-R180B

#### [入力形式]

show logging command [brief]

[オプション]

#### なし

コマンド実行履歴を詳細形式で表示します。

#### brief

コマンド実行履歴を簡易形式で表示します。

#### [動作モード]

運用管理モード(一般ユーザクラス/管理者クラス) 構成定義モード(管理者クラス)

#### [説明]

コマンド実行履歴を表示します。

ー般ユーザクラスでは一般ユーザクラスで実行したコマンド実行履歴だけが表示され、履歴番号は不連続になり ます。

管理者クラスでは一般ユーザクラスと管理者クラスで実行したコマンド実行履歴が表示されます。

履歴を編集中で実行していない行には、履歴番号のあとに"\*"が表示されます。"\*"が表示されている場合は、以 下のどれかの方法で"\*"を消すことができます。

- ・Ctrl+Pキーまたはキーでその行を表示し、改行キーを押してコマンドを実行します。
- ・Ctrl+Pキーまたは キーでその行を表示し、Ctrl+Cを押して入力内容を破棄します。
- ・ Ctrl+P キーまたは キーでその行を表示し、Ctrl+U を押して空行にしてほかの履歴に移動します。

#### [注意]

履歴番号が 32767 を超えると、適する小さい履歴番号に戻ります。

#### [実行例]

```
# show logging command
Dec 01 15:58:55 1 show system information
Dec 01 15:59:04 2 show date
Dec 01 16:00:19 3 show logging command
# show logging command brief
1 show system information
2 show date
3 show logging command
4 show logging command brief
```

# 2.3.2 clear logging command

# [機能]

コマンド実行履歴の消去

# [適用機種]

 Si-R570
 Si-R570B
 Si-R370
 Si-R370B
 Si-R260B
 Si-R240B
 Si-R220C
 Si-R220D
 Si-R180B

# [入力形式]

clear logging command

# [オプション]

なし

# [動作モード]

運用管理モード(管理者クラス) 構成定義モード(管理者クラス)

# [説明]

運用管理モードおよび構成定義モードでのコマンド実行履歴を消去します。 コマンド実行履歴番号は1に戻ります。

# [実行例]

# clear logging command
#

# 2.4 コマンドエイリアス

# 2.4.1 alias

#### [機能]

コマンドエイリアス情報の設定

#### [適用機種]

Si-R570 Si-R570B Si-R370 Si-R370B Si-R260B Si-R240B Si-R220C Si-R220D Si-R180B

#### [入力形式]

alias <alias> "<command>"

#### [オプション]

#### <alias>

付与するコマンドエイリアス名を 80 文字以内で指定します。

先頭文字は英字、2文字目以降は英字、数字、ハイフン(-)を指定できます。

#### <command>

コマンドエイリアスを実行したときに置き換えるコマンド名およびコマンドオプションをダブルクォーテーションで囲んで指定します。""を指定すると、定義が削除されます。

#### [動作モード]

運用管理モード(一般ユーザクラス/管理者クラス) 構成定義モード(管理者クラス)

#### [説明]

コマンド名といくつかのコマンドオプションをひとまとめにして新たなコマンドとして設定します。最大 30件 設定できます。

設定済みのコマンドエイリアス名を指定すると、以前の登録が削除され指定したコマンドが設定されます。

設定したコマンドエイリアスは即時反映され、すぐに使用できます。

設定したコマンドエイリアスを実行すると、設定してあるコマンド名およびコマンドオプションに置き換えられ てコマンドが実行されます。

コマンド実行時、コマンドエイリアスに続けて入力したオプションは、コマンドエイリアスを置き換えたコマン ド名およびオプションの後ろに続けて入力したものとみなされます。

コマンド実行履歴にはコマンドエイリアスを置き換える前の入力行がそのまま残ります。

#### [注意]

以下に示すコマンドエイリアス名は登録できません。

• exit, end, quit, up, top, delete, show, clear

• commit, discard, save, load, reset, moff

上記以外の通常コマンド名をコマンドエイリアス名として登録することはできますが、登録した通常コマンドの 動作が変わってしまうのでご注意ください。

本コマンドは運用管理コマンドですが、管理者クラスで設定した内容は save コマンドを実行することで構成定 義情報として保存することができます。また、構成定義モードの delete コマンドで設定を削除することができ ます。

ー般ユーザクラスで設定した内容は、ログアウト時や admin コマンド実行時に破棄され、保存することはできま せん。

# [実行例]

```
# alias history "show logging command brief"
# history
1 alias history "show logging command brief"
2 history
"
```

- #

# [未設定時]

何も登録しないものとみなされます。

#### 2.4.2 show alias

#### [機能]

コマンドエイリアス情報の表示

#### [適用機種]

Si-R570 Si-R570B Si-R370 Si-R370B Si-R260B Si-R240B Si-R220C Si-R220D Si-R180B

#### [入力形式]

show alias [<name>]

# [オプション]

なし

すべてのコマンドエイリアス情報を表示します。

<name>

指定したコマンドエイリアス名の情報を表示します。

# [動作モード]

運用管理モード(一般ユーザクラス/管理者クラス) 構成定義モード(管理者クラス)

# [説明]

コマンドエイリアス情報を表示します。

#### [注意]

本コマンドは運用管理コマンドですが、構成定義情報として表示することもできます。その場合、candidateconfig と running-config は同一の内容が表示されます。

### [実行例]

# show alias history "show logging command brief" dsplog "show logging system" # show alias history "show logging command brief" "

#

# 2.4.3 clear alias

### [機能]

コマンドエイリアス情報の削除

# [適用機種]

Si-R570 Si-R570B Si-R370 Si-R370B Si-R260B Si-R240B Si-R220C Si-R220D Si-R180B

# [入力形式]

clear alias [<name>]

# [オプション]

なし

すべてのコマンドエイリアス情報を削除します。

<name> 指定したコマンドエイリアス名の情報を削除します。

# [動作モード]

運用管理モード(一般ユーザクラス/管理者クラス) 構成定義モード(管理者クラス)

# [説明]

コマンドエイリアス情報を削除します。

# [注意]

本コマンドは運用管理コマンドですが、構成定義モードの delete コマンドで削除することもできます。

# [実行例]

# clear alias history

# clear alias

# 2.5 コマンド出力操作

2.5.1 more

#### [機能]

コマンドの出力を画面単位に表示

#### [適用機種]

Si-R570 Si-R570B Si-R370 Si-R370B Si-R260B Si-R240B Si-R220C Si-R220D Si-R180B

## [入力形式]

<command> | more

[オプション]

# <command>

実行するコマンドを指定します。

# [動作モード]

運用管理モード(一般ユーザ/管理者クラス) 構成定義モード(管理者クラス)

# [説明]

コマンドの出力結果を画面単位に表示します。 本コマンドは、terminal pager enable を指定したときと同じ動作になります。 詳しい説明、キー操作、注意事項については、terminal pager コマンドを参照してください。

# [実行例]

# show running-config | more lan 0 mode auto (中略) telnetinfo autologout 5m MORE(86%): (qを入力して表示終了) #

#### 2.5.2 tail

#### [機能]

コマンド出力の末尾部分の表示

#### [適用機種]

Si - R570 Si - R570B Si - R370 Si - R370B Si - R260B Si - R240B Si - R220C Si - R220D Si - R180B

#### [入力形式]

<command> | tail [<lines>]

# [オプション]

<command>

実行するコマンドを指定します。

lines>

表示する行数を1~1000の10進数で指定します。 省略時は10を指定したものとして動作します。

#### [動作モード]

運用管理モード(一般ユーザ/管理者クラス) 構成定義モード(管理者クラス)

#### [説明]

指定したコマンドを実行し、そのコマンドの出力の末尾部分を指定した行数だけ表示します。 指定したコマンドの出力が指定した行数に満たない場合は、すべての出力が表示されることになります。 ページャ(terminal pager コマンド参照)が有効な場合は、本コマンドの出力(指定したコマンドの出力の末尾部 分)に対してページャが動作します。

#### [注意]

コマンドパイプ文字("|")の前後には空白文字を入力してください。コマンドパイプ文字は一度しか指定できず、tail コマンドを複数指定することはできません。

行数は、改行文字までを1行として数えます。1行が長い場合、画面上では複数行で表示され、引数で指定した 行数と画面上の行数が一致しない場合があります。

実行に時間のかかるコマンドを指定した場合、表示開始までしばらく待たされることがあります。 本コマンドは show コマンドのような表示コマンドに対して動作します。telnet コマンドのような制御コマンド に対しては、コマンドの出力をそのまますべて出力します。

#### [実行例]

# show logging syslog | tail 3
Jul 10 09:30:27 192.168.0.1 Si-R370: protocol: master port link recover
Jul 10 09:30:30 192.168.0.1 Si-R370: sshd: generated public/private host key pair.
Jul 10 09:30:52 192.168.0.1 Si-R370: logon: login admin on console
#

第3章 システム操作および表示コマンド

# 3.1 システム操作および表示

# 3.1.1 show system information

### [機能]

静的なシステム情報の表示

#### [適用機種]

 Si-R570
 Si-R570B
 Si-R370
 Si-R370B
 Si-R260B
 Si-R240B
 Si-R220C
 Si-R220D
 Si-R180B

### [入力形式]

show system information

[オプション]

なし

#### [動作モード]

運用管理モード(一般ユーザクラス/管理者クラス) 構成定義モード(管理者クラス)

#### [説明]

装置の静的なシステム状態・情報を表示します。

### [実行例]

#### Si-R370 基本ソフトウェアの場合

| # snow system information                              |      |
|--------------------------------------------------------|------|
| Current time : Mon Jan 30 14:00:45 2006                | (1)  |
| Startup time : Mon Jan 30 08:40:05 2006                | (2)  |
| System : Si-R370                                       | (3)  |
| Serial No. : 00000123                                  | (4)  |
| ROM Ver. : 1.5                                         | (5)  |
| Firm Ver. : V34.01 NY0001 Thu Jan 26 00:44:14 JST 2006 | (6)  |
| Security Software Ver. : Si-R Security Software V02.02 | (7)  |
| Startup-config : Thu Jan 26 13:08:04 2006 config1      | (8)  |
| Running-config : Mon Jan 30 08:40:05 2006              | (9)  |
| MAC : 00000ef16014-00000ef16017                        | (10) |
| Memory : 128MB                                         | (11) |
| SLOTO :                                                | (12) |
| SLOT1 :                                                |      |
| #                                                      |      |
| 1) Current time                                        |      |

- Current time 現在の日付、時刻が表示されます。
- Startup time 装置を起動した日付、時刻が表示されます。
- System 装置名が表示されます。
   Si-R180B : Si-R180B 基本ソフトウェア
   Si-R220C : Si-R220C 基本ソフトウェア
   Si-R220D : Si-R220D 基本ソフトウェア
  - Si-R240B :

```
Si-R240B 基本ソフトウェア
```

Si-R260B : Si-R260B 基本ソフトウェア Si-R370 : Si-R370 基本ソフトウェア Si-R370B : Si-R370B 基本ソフトウェア Si-R570 : Si-R570 基本ソフトウェア Si-R570B : Si-R570B 基本ソフトウェア 4) Serial No. 装置のシリアル番号が表示されます。 5) ROM Ver. ROM 版数が表示されます。 6) Firm Ver. ファームウェアの版数、および作成日時が表示されます。 7) Security Software Ver. セキュリティソフトウェア版数が Vxx.yy の形式で表示されます。 xx.yy は2桁の10進数で表示されます。 Si-R220D Si-R370B Si-R570B の場合、セキュリティソフトウェア版数は表示されません。 8) Startup-config 起動用の構成定義を保存した日時、および保存された構成定義ファイル名が表示されます。 9) Running-config 現在動作中の構成定義を反映した日時が表示されます。 10) MAC MAC アドレスが 12 桁の 16 進数で表示されます。 Si-R180B の MAC アドレスは 1 つです。 11) Memory 装置に実装されているメモリサイズが表示されます。 12) SLOT 拡張スロットに実装された拡張モジュールが表示されます。 Si-R240B の場合は、SLOT0 と SLOT1 に挿入された PC カードの名称が表示されます。 Si-R370 Si-R370B の場合は、SLOT0 と SLOT1 が表示されます。 Si-R570 Si-R570B の場合は、SLOT0 から SLOT3 が表示されます。 Si-R260B Si-R220C Si-R220D Si-R180B には拡張スロットはないので、表示されません。 BRI-module : BRI 拡張モジュール L2 PRI-module : PRI 拡張モジュール L2 PRI-module L3 : PRI 拡張モジュール L3 100TX-module <MAC アドレス> : 100BASE-TX 拡張モジュール L2 100FX-module <MAC アドレス> : 100BASE-FX 拡張モジュール L2 ATM25-module : ATM25M 拡張モジュール L2 ATM155-module : ATM155M 拡張モジュール L2 ATM25-module H1 : ATM25M 拡張モジュール H1

ATM155-module H1 : ATM155M 拡張モジュール H1 4Port BRI-module : BRI4 ポート拡張モジュール H1 Dual 100TX-module <MAC アドレス> : 10/100BASE-TX2 ポート拡張モジュール H1
## 3.1.2 show system status

## [機能]

動的なシステム情報の表示

#### [適用機種]

Si-R570 Si-R570B Si-R370 Si-R370B Si-R260B Si-R240B Si-R220C Si-R220D Si-R180B

#### [入力形式]

show system status

[オプション]

## なし

動的なシステム情報を表示します。

#### [動作モード]

運用管理モード(一般ユーザクラス/管理者クラス) 構成定義モード(管理者クラス)

#### [説明]

装置の動的なシステム情報を表示します。

#### [実行例]

以下に、実行例を示します。

### 実行例(Si-R180B の場合)

| # show system status |                            |     |
|----------------------|----------------------------|-----|
| Current-time         | : Mon Nov 17 14:00:45 2003 | (1) |
| Startup-time         | : Mon Nov 17 08:40:05 2003 | (2) |
| restart_cause        | : power on                 | (3) |
| machine_state        | : RUNNING                  | (4) |

1) Current time

現在の日時

- 2) Startup time システムの起動日時
- 3) restart\_cause

システム起動要因

以下のシステム起動要因が表示されます。

• power on

電源投入

• reset

reset コマンド発行

 $\cdot$  reset switch

- リセットスイッチ押下
- system down

システムダウン発生

4) machine\_state

## 装置状態

RUNNING

:動作中

## FALLBACK

: 縮退モードで起動中

### 実行例(Si-R220C Si-R220D Si-R260B の場合)

|     | <pre># show system status Current-time Startup-time restart_cause machine_state inspiration_state inspiration_temp</pre>                                                                                                    | : Mon Nov 17<br>: Mon Nov 17<br>: power on<br>: RUNNING<br>: NORMAL<br>: 35 C                                                                                | 14:00:45 2003<br>08:40:05 2003 |       | (1)<br>(2)<br>(3)<br>(4)<br>(5)<br>(6)                             |  |
|-----|----------------------------------------------------------------------------------------------------|----------------------------------------------------------------------------------------------------|--------------------------------|-------|--------------------------------------------------------------------|--|
|     | <ol> <li>Current time<br/>現在の日時</li> <li>Startup time<br/>システムの起動F</li> <li>restart_cause<br/>システム起動要E<br/>以下のシステム起<br/>・power on<br/>電源投入</li> <li>reset<br/>reset コマンド・<br/>reset switch<br/>リセットスイッ</li> </ol>                 | 日時<br>国<br>記動要因が表示<br>発行<br>チ押下                                                                                                    | 示されます。                         |       |                                                                    |  |
| 14d | ・ system down<br>システムダウン<br>4) machine_state<br>装置状態<br>RUNNING<br>:動作中<br>FALLBACK<br>:縮退モードで<br>5) inspiration_sta<br>吸気温度状態<br>NORMAL<br>:正常(温度異等<br>HIGHWARNING<br>:高温警告<br>HIGHALARM<br>:高温異常<br>6) inspiration_ter<br>吸気温度  | 2 3 T I<br>発生<br>起動中<br>te<br>常)                                                                                                    |                                |       |                                                                    |  |
|     | Si-R240B# show syste<br>Current-time<br>Startup-time<br>restart_cause<br>machine_state<br>fan0_state<br>inspiration_state<br>cpu0_state<br>fan0_speed<br>inspiration_temp<br>cpu0_temp<br>CONNECTOR<br>slot0 Vodafone VC<br>slot1 | m status<br>: Fri Jan 27<br>: Fri Jan 27<br>: power on<br>: RUNNING<br>: UNKNOWN<br>: UNKNOWN<br>: NORMAL<br>: O rpm<br>: 25 C<br>: 24 C<br>STATUS<br>:701SI | 19:08:14 2006<br>19:07:55 2006 | ERROR | (1)<br>(2)<br>(3)<br>(4)<br>(5)<br>(6)<br>(6)<br>(7)<br>(8)<br>(9) |  |
|     | 1) Current time<br>現在の日時                                                                                                    |                                                                                                    |                                |       |                                                                    |  |

```
2) Startup time
  システムの起動日時
3) restart_cause
  システム起動要因
  以下のシステム起動要因が表示されます。
  · power on
   電源投入
  • reset
   reset コマンド発行

    reset switch

   リセットスイッチ押下

    system down

   システムダウン発生
4) machine_state
  装置状態
  RUNNING
   :動作中
  FALLBACK
   : 縮退モードで起動中
5) fan0_state
  冷却ファンの状態
  NORMAL
   : 冷却ファン正常
  ABNORMAL
   : 冷却ファン異常(故障/未装着)
  UNKNOWN
   : 冷却ファン停止状態、または、状態不明
6) inspiration_state
  吸気温度状態
  cpu0_state
  CPU0 温度状態
  NORMAL
   : 正常(温度異常)
  HIGHWARNING
   : 高温警告
  HIGHALARM
   : 高温異常
  UNKNOWN
   : 非監視状態、または、状態不明
7) fan0_speed
  冷却ファンの回転速度
8) inspiration_temp
  吸気温度
  cpu0_temp
  CPU 周辺温度
9) CONNECTOR
  PC カードの名称(PC カード内の CIS 情報)
  STATUS
   コネクタの状態(現在、未使用)
  SUBSTATUS
   コネクタのサブ状態(現在、未使用)
```

ERROR

エラー情報(現在、未使用)

実行例(Si-R370 Si-R370B の場合)

| <ol> <li>Current time<br/>現在の日時</li> <li>Startup time<br/>システムの起動日時</li> <li>restart_cause<br/>システム起動要因が表示されます。</li> <li>power on<br/>電源投入</li> <li>reset</li> <li>reset</li> <li>reset コマンド発行</li> <li>reset switch</li> <li>リセットスイッチ押下</li> <li>system down</li> <li>システムダウン発生</li> <li>machine_state</li> <li>装置状態</li> <li>RUNNING</li> <li>: 動作中</li> <li>FALLBACK</li> <li>: 縮退モードで起動中</li> <li>fanO_state</li> <li>冷却ファン正常</li> <li>ABNORMAL</li> <li>: 冷却ファン正常</li> <li>ABNORMAL</li> <li>: 次都ファン異常(故障/未装着)</li> <li>UNKNOW</li> <li>: 状態不明</li> <li>inspiration_state</li> <li>吸気温度状態</li> <li>NORML</li> </ol> |
|----------------------------------------------------------------------------------------------------|
| 現在の日時<br>2. Startup time<br>システムの起動日時<br>3. restart_cause<br>システム起動要因が表示されます。<br>・power on<br>電源投入<br>・reset<br>reset コマンド発行<br>・reset switch<br>リセットスイッチ押下<br>・system down<br>システムダウン発生<br>4. machine_state<br>装置状態<br>RUNNING<br>: 動作中<br>FALLBACK<br>: 縮退モードで起動中<br>5. fanO_state<br>冷却ファン正常<br>ABNORMAL<br>: 冷却ファン正常<br>ABNORMAL<br>: 冷却ファン正常<br>ABNORMAL<br>: 冷却ファン正常<br>(故障 / 未装着)<br>UNKNOWN<br>: 批態不明<br>6. inspiration_state<br>吸気温度状態<br>CPUO 温度状態                                                                                                    |
| <ul> <li>2) startup time</li> <li>&gt;ステムの起動日時</li> <li>3) restart_cause</li> <li>&gt;ステム起動要因が表示されます。</li> <li>・power on</li> <li>電源投入</li> <li>・ reset</li> <li>reset コマンド発行</li> <li>- reset switch</li> <li>リセットスイッチ押下</li> <li>- system down</li> <li>&gt;ステムダウン発生</li> <li>4) machine_state</li> <li>装置状態</li> <li>RUNNING</li> <li>: 動作中</li> <li>FALLBACK</li> <li>: 縮退モードで起動中</li> <li>5) fan0_state</li> <li>冷却ファン正常</li> <li>ABNORMAL</li> <li>: 冷却ファン異常(故障/未装着)</li> <li>UNKNOWN</li> <li>: 状態不明</li> <li>6) inspiration_state</li> <li>吸気温度状態</li> <li>NORMAL</li> </ul>                                     |
| <ul> <li>3) restart_cause</li> <li>&gt;ステム起動要因</li> <li>以下のシステム起動要因が表示されます。</li> <li>・ power on</li> <li>電源投入</li> <li>・ reset</li> <li>reset コマンド発行</li> <li>- reset switch</li> <li>リセットスイッチ押下</li> <li>• system down</li> <li>システムダウン発生</li> <li>4) machine_state</li> <li>装置状態</li> <li>RUNNING</li> <li>: 動作中</li> <li>FALLBACK</li> <li>: 縮退モードで起動中</li> <li>5) fan0_state</li> <li>冷却ファンの状態</li> <li>NORMAL</li> <li>: 冷却ファン運常(故障/未装着)</li> <li>UNKNOWN</li> <li>: 状態不明</li> <li>6) inspiration_state</li> <li>吸気温度状態</li> <li>CPU0 温度状態</li> <li>NORMAL</li> </ul>                                               |
| <ul> <li>5) Field Leade</li> <li>システム起動要因</li> <li>以下のシステム起動要因が表示されます。</li> <li>・ power on</li> <li>電源投入</li> <li>・ reset</li> <li>reset コマンド発行</li> <li>・ reset switch</li> <li>リセットスイッチ押下</li> <li>・ system down</li> <li>システムダウン発生</li> <li>4) machine_state</li> <li>装置状態</li> <li>RUNNING</li> <li>: 動作中</li> <li>FALBACK</li> <li>: 縮退モードで起動中</li> <li>5) fan0_state</li> <li>冷却ファンの状態</li> <li>NORMAL</li> <li>: 冷却ファン正常</li> <li>ABNORMAL</li> <li>: 冷却ファン異常(故障/未装着)</li> <li>UNNOWN</li> <li>: 状態不明</li> <li>(6) inspiration_state</li> <li>吸気温度状態</li> <li>cPU0 温度状態</li> <li>NORMAL</li> </ul>                |
| <ul> <li>NYO システム起動要因が表示されます。</li> <li>・ power on<br/>電源投入</li> <li>・ reset<br/>reset コマンド発行</li> <li>・ reset switch<br/>リセットスイッチ押下</li> <li>・ system down<br/>システムダウン発生</li> <li>4) machine_state<br/>装置状態<br/>RUNNING</li> <li>: 動作中</li> <li>FALBACK</li> <li>: 縮退モードで起動中</li> <li>5) fan0_state<br/>冷却ファンの状態</li> <li>NORMAL</li> <li>: 冷却ファン運常(故障/未装着)</li> <li>UNNOWN</li> <li>: 状態不明</li> <li>(6) inspiration_state<br/>吸気温度状態<br/>cpu0_state</li> <li>CPU0 温度状態</li> <li>NORMAL</li> </ul>                                                                                                    |
| <ul> <li>・power on<br/>電源投入</li> <li>・reset<br/>reset コマンド発行</li> <li>・reset switch<br/>リセットスイッチ押下</li> <li>・system down<br/>システムダウン発生</li> <li>4) machine_state<br/>装置状態</li> <li>RUNNING <ul> <li>・動作中</li> </ul> </li> <li>FALLBACK</li> <li>・縮退モードで起動中</li> </ul> <li>5) fan0_state<br/>冷却ファンの状態<br/>NORMAL <ul> <li>・冷却ファン正常</li> </ul> </li> <li>ABNORMAL <ul> <li>・冷却ファン異常(故障/未装着)</li> </ul> </li> <li>UNKNOWN <ul> <li>・状態不明</li> </ul> </li> <li>6) inspiration_state<br/>吸気温度状態<br/>cpu0_state</li> <li>CPU0 温度状態<br/>NORMAL</li>                                                                             |
| 電源投入<br>・ reset<br>reset コマンド発行<br>・ reset switch<br>リセットスイッチ押下<br>・ system down<br>システムダウン発生<br>4) machine_state<br>装置状態<br>RUNNING<br>: 動作中<br>FALLBACK<br>: 縮退モードで起動中<br>5) fan0_state<br>冷却ファンの状態<br>NORMAL<br>: 冷却ファン正常<br>ABNORMAL<br>: 冷却ファン異常(故障/未装着)<br>UNKNOWN<br>: 状態不明<br>6) inspiration_state<br>吸気温度状態<br>CPU0 温度状態<br>NORMAL                                                                                                    |
| <ul> <li>reset</li> <li>reset コマンド発行</li> <li>reset switch</li> <li>リセットスイッチ押下</li> <li>system down</li> <li>システムダウン発生</li> <li>4) machine_state</li> <li>装置状態</li> <li>RUNNING</li> <li>: 動作中</li> <li>FALLBACK</li> <li>: 縮退モードで起動中</li> <li>5) fan0_state</li> <li>冷却ファンの状態</li> <li>NORMAL</li> <li>: 冷却ファン正常</li> <li>ABNORMAL</li> <li>: 冷却ファン正常</li> <li>ABNORMAL</li> <li>: 冷却ファン異常(故障/未装着)</li> <li>UNKKOWN</li> <li>: 状態不明</li> <li>6) inspiration_state</li> <li>吸気温度状態</li> <li>cpu0_state</li> <li>CPU0 温度状態</li> <li>NORMAL</li> </ul>                                                                     |
| reset コマンド発行<br>・reset switch<br>リセットスイッチ押下<br>・system down<br>システムダウン発生<br>4) machine_state<br>装置状態<br>RUNNING<br>: 動作中<br>FALLBACK<br>: 縮退モードで起動中<br>5) fan0_state<br>冷却ファンの状態<br>NORMAL<br>: 冷却ファン正常<br>ABNORMAL<br>: 冷却ファン異常(故障/未装着)<br>UNKNOWN<br>: 状態不明<br>6) inspiration_state<br>吸気温度状態<br>cpu0_state<br>CPU0 温度状態<br>NORMAL                                                                                                    |
| <ul> <li>・reset switch<br/>リセットスイッチ押下</li> <li>・system down<br/>システムダウン発生</li> <li>4) machine_state<br/>装置状態</li> <li>RUNNING</li> <li>: 動作中</li> <li>FALLBACK</li> <li>: 縮退モードで起動中</li> <li>5) fan0_state<br/>冷却ファンの状態</li> <li>NORMAL</li> <li>: 冷却ファン正常</li> <li>ABNORMAL</li> <li>: 冷却ファン異常(故障/未装着)</li> <li>UNKNOWN</li> <li>: 状態不明</li> <li>6) inspiration_state<br/>吸気温度状態</li> <li>cpu0_state</li> <li>cPU0 温度状態</li> <li>NORMAL</li> </ul>                                                                                                    |
| リセットスイッチ押ト<br>・system down<br>システムダウン発生<br>4) machine_state<br>装置状態<br>RUNNING<br>: 動作中<br>FALLBACK<br>: 縮退モードで起動中<br>5) fan0_state<br>冷却ファンの状態<br>NORMAL<br>: 冷却ファン正常<br>ABNORMAL<br>: 冷却ファン異常(故障/未装着)<br>UNKNOWN<br>: 状態不明<br>6) inspiration_state<br>吸気温度状態<br>cpu0_state<br>CPU0 温度状態<br>NORMAL                                                                                                    |
| <ul> <li>・system down<br/>システムダウン発生</li> <li>4) machine_state<br/>装置状態</li> <li>RUNNING <ul> <li>動作中</li> <li>FALLBACK</li> <li>縮退モードで起動中</li> </ul> </li> <li>5) fan0_state<br/>冷却ファンの状態</li> <li>NORMAL <ul> <li>冷却ファン正常</li> </ul> </li> <li>ABNORMAL</li> <li>冷却ファン異常(故障/未装着)</li> <li>UNKNOWN <ul> <li>状態不明</li> </ul> </li> <li>6) inspiration_state<br/>吸気温度状態</li> <li>cpu0_state<br/>CPU0 温度状態</li> <li>NORMAL</li> </ul>                                                                                                    |
| <ul> <li>シスケガン死生</li> <li>4) machine_state<br/>装置状態</li> <li>RUNNING <ul> <li>動作中</li> </ul> </li> <li>FALLBACK <ul> <li>縮退モードで起動中</li> </ul> </li> <li>5) fan0_state<br/>冷却ファンの状態</li> <li>NORMAL <ul> <li>冷却ファン正常</li> </ul> </li> <li>ABNORMAL <ul> <li>冷却ファン異常(故障/未装着)</li> </ul> </li> <li>UNKNOWN <ul> <li>状態不明</li> </ul> </li> <li>6) inspiration_state<br/>吸気温度状態</li> <li>cpu0_state</li> <li>cPU0 温度状態</li> <li>NORMAL</li> </ul>                                                                                                    |
| *) Machine_state<br>装置状態<br>RUNNING<br>:動作中<br>FALLBACK<br>: 縮退モードで起動中<br>5) fan0_state<br>冷却ファンの状態<br>NORMAL<br>: 冷却ファン正常<br>ABNORMAL<br>: 冷却ファン異常(故障 / 未装着)<br>UNKNOWN<br>: 状態不明<br>6) inspiration_state<br>吸気温度状態<br>cpu0_state<br>CPU0 温度状態                                                                                                    |
| RUNNING<br>: 動作中<br>FALLBACK<br>: 縮退モードで起動中<br>5) fan0_state<br>冷却ファンの状態<br>NORMAL<br>: 冷却ファン正常<br>ABNORMAL<br>: 冷却ファン異常(故障 / 未装着)<br>UNKNOWN<br>: 状態不明<br>6) inspiration_state<br>吸気温度状態<br>cpu0_state<br>CPU0 温度状態<br>NORMAL                                                                                                    |
| : 動作中<br>FALLBACK<br>: 縮退モードで起動中<br>5) fan0_state<br>冷却ファンの状態<br>NORMAL<br>: 冷却ファン正常<br>ABNORMAL<br>: 冷却ファン異常(故障/未装着)<br>UNKNOWN<br>: 状態不明<br>6) inspiration_state<br>吸気温度状態<br>cpu0_state<br>CPU0 温度状態<br>NORMAL                                                                                                    |
| FALLBACK<br>: 縮退モードで起動中<br>5) fan0_state<br>冷却ファンの状態<br>NORMAL<br>: 冷却ファン正常<br>ABNORMAL<br>: 冷却ファン異常(故障 / 未装着)<br>UNKNOWN<br>: 状態不明<br>6) inspiration_state<br>吸気温度状態<br>cpu0_state<br>CPU0 温度状態<br>NORMAL                                                                                                    |
| : 縮退モードで起動中<br>5) fan0_state<br>冷却ファンの状態<br>NORMAL<br>: 冷却ファン正常<br>ABNORMAL<br>: 冷却ファン異常(故障/未装着)<br>UNKNOWN<br>: 状態不明<br>6) inspiration_state<br>吸気温度状態<br>cpu0_state<br>CPU0 温度状態<br>NORMAL                                                                                                    |
| <ul> <li>5) fan0_state<br/>冷却ファンの状態 NORMAL <ul> <li>: 冷却ファン正常</li> <li>ABNORMAL</li> <li>: 冷却ファン異常(故障/未装着)</li> </ul> </li> <li>UNKNOWN <ul> <li>: 状態不明</li> </ul> </li> <li>6) inspiration_state <ul> <li>吸気温度状態</li> <li>cpu0_state</li> <li>CPU0 温度状態</li> </ul> </li> <li>NORMAL</li> </ul>                                                                                                    |
| 冷却ファンの状態<br>NORMAL<br>: 冷却ファン正常<br>ABNORMAL<br>: 冷却ファン異常(故障/未装着)<br>UNKNOWN<br>: 状態不明<br>6) inspiration_state<br>吸気温度状態<br>cpu0_state<br>CPU0 温度状態<br>NORMAL                                                                                                    |
| NORMAL<br>: 冷却ファン正常<br>ABNORMAL<br>: 冷却ファン異常(故障/未装着)<br>UNKNOWN<br>: 状態不明<br>6) inspiration_state<br>吸気温度状態<br>cpu0_state<br>CPU0 温度状態<br>NORMAL                                                                                                    |
| : 冷却ファン正常<br>ABNORMAL<br>: 冷却ファン異常(故障/未装着)<br>UNKNOWN<br>: 状態不明<br>6) inspiration_state<br>吸気温度状態<br>cpu0_state<br>CPU0 温度状態<br>NORMAL                                                                                                    |
| ADNOLMAL<br>: 冷却ファン異常(故障 / 未装着)<br>UNKNOWN<br>: 状態不明<br>6) inspiration_state<br>吸気温度状態<br>cpu0_state<br>CPU0 温度状態<br>NORMAL                                                                                                    |
| <ul> <li>NARPY Y 2 (H) (KARY / NACCE)</li> <li>UNKNOWN         <ul> <li>: 状態不明</li> <li>6) inspiration_state</li> <li>吸気温度状態</li> <li>cpu0_state</li> <li>CPU0 温度状態</li> <li>NORMAL</li> </ul> </li> </ul>                                                                                                    |
| : 状態不明<br>6) inspiration_state<br>吸気温度状態<br>cpu0_state<br>CPU0 温度状態<br>NORMAL                                                                                                    |
| 6) inspiration_state<br>吸気温度状態<br>cpu0_state<br>CPU0 温度状態<br>NORMAL                                                                                                    |
| 吸気温度状態<br>cpu0_state<br>CPU0 温度状態<br>NORMAL                                                                                                    |
| cpu0_state<br>CPU0 温度状態<br>NORMAL                                                                                                    |
| CPU0 温度状態<br>NORMAL                                                                                                    |
| NUKMAL                                                                                                    |
|                                                                                                    |
| · 正市(////////////////////////////////////                                                                                                    |
|                                                                                                    |

#### HIGHALARM

:高温異常

7) fan0\_speed 冷却ファンの回転速度 8) inspiration\_temp 吸気温度 cpu0\_temp CPU 周辺温度 9) CONNECTOR コネクタの名称 なし :コネクタ未実装 RM-BRI 1 : BRI 拡張モジュール L2 RM-PRI 1 : PRI 拡張モジュール L2 RM-PRI 1B : PRI 拡張モジュール L3 RM-FX100SS : 100BASE-FX 拡張モジュール L2 RM-TX100 : 100BASE-TX 拡張モジュール L2 RM-ATM25 : ATM25M 拡張モジュール L2 RM-ATM155SS : ATM155M 拡張モジュール L2 STATUS コネクタの状態 Online :運用可能 Admindown :コネクタ DOWN 中 SUBSTATUS コネクタのサブ状態(現在、未使用) ERROR エラー情報(現在、未使用)

### 実行例(Si-R570 Si-R570B の場合)

| #<br>CCS<br>rr<br>m<br>P<br>F<br>f<br>f<br>f<br>f<br>f<br>f<br>f<br>f<br>f<br>f<br>c<br>C<br>C | # show system statu<br>Current-time<br>Startup-time<br>restart_cause<br>machine_state<br>bower0_state<br>fan0_state<br>fan1_state<br>fan1_state<br>fan1_state<br>fan1_speed<br>fan1_speed<br>f | S<br>: Fri Aug 2 13:46:40 20<br>: Fri Aug 2 13:42:15 20<br>: power on<br>: RUNNING<br>: NORMAL<br>: NORMAL<br>: NORMAL<br>: NORMAL<br>: NORMAL<br>: NORMAL<br>: NORMAL<br>: NORMAL<br>: NORMAL<br>: ORMAL<br>: ORMAL<br>: ORMAL<br>: STATUS<br>: 35 C<br>: 32 C<br>: 256MB<br>: NO_PRESENT<br>STATUS<br>SUBSTATUS<br>Online<br>Online<br>Online<br>Online | 013<br>013<br>ERROR | $\begin{array}{c} \dots & (1) \\ \dots & (2) \\ \dots & (3) \\ \dots & (4) \\ \dots & (5) \\ \dots & (6) \\ \dots & (7) \\ \dots & (8) \\ \dots & (9) \\ \dots & (10) \\ \dots & (11) \end{array}$ |  |
|------------------------------------------------------------------------------------------------|----------------------------------------------------------------------------------------------------|----------------------------------------------------------------------------------------------------|---------------------|----------------------------------------------------------------------------------------------------|--|
| 1                                                                                              | 1) Current time<br>現在の日時                                                                                                    |                                                                                                    |                     |                                                                                                    |  |
| 2                                                                                              | 2) Startup time                                                                                                    | + - n =                                                                                                    |                     |                                                                                                    |  |
| ę                                                                                              | ンステムの起里<br>3) restart cause                                                                                                    | 까ㅁ며                                                                                                    |                     |                                                                                                    |  |
| C                                                                                              | システム記動要                                                                                                    | 更因                                                                                                    |                     |                                                                                                    |  |
|                                                                                                | 以下のシステム                                                                                                    | <br>ム起動要因が表示されます                                                                                                    | •<br>•              |                                                                                                    |  |
|                                                                                                | • power on                                                                                                    |                                                                                                    |                     |                                                                                                    |  |
|                                                                                                | 電源投入                                                                                                    |                                                                                                    |                     |                                                                                                    |  |
|                                                                                                | • reset                                                                                                    |                                                                                                    |                     |                                                                                                    |  |
|                                                                                                | reset コマン                                                                                                    | ド発行                                                                                                    |                     |                                                                                                    |  |
|                                                                                                | •reset switc                                                                                                    | h                                                                                                    |                     |                                                                                                    |  |
|                                                                                                | リセットスイ                                                                                                    | ッチ押下                                                                                                    |                     |                                                                                                    |  |
|                                                                                                | •system down                                                                                                    |                                                                                                    |                     |                                                                                                    |  |
|                                                                                                | システムダウ                                                                                                    | ン発生                                                                                                    |                     |                                                                                                    |  |
| 4                                                                                              | 4) machine_state                                                                                                    |                                                                                                    |                     |                                                                                                    |  |
|                                                                                                | 装置状態                                                                                                    |                                                                                                    |                     |                                                                                                    |  |
|                                                                                                | RUNNING                                                                                                    |                                                                                                    |                     |                                                                                                    |  |
|                                                                                                | :動作中                                                                                                    |                                                                                                    |                     |                                                                                                    |  |
|                                                                                                |                                                                                                    | ~ 13 1 1 1 1 1 1 1 1 1 1 1 1 1 1 1 1 1 1                                                                                                    |                     |                                                                                                    |  |
| ,                                                                                              | : 縮退セード                                                                                                    | で起動甲                                                                                                    |                     |                                                                                                    |  |
| 5                                                                                              | b) powerU_state<br>重酒コーット型                                                                                                    | 0の雪酒性能                                                                                                    |                     |                                                                                                    |  |
|                                                                                                | 电/ボユーツト#<br>power1 state                                                                                                    | ∪ VJ电/际1\\险                                                                                                    |                     |                                                                                                    |  |
|                                                                                                | min_state<br>雷源コニット#                                                                                                    | 1の雷源状態                                                                                                    |                     |                                                                                                    |  |
|                                                                                                |                                                                                                    |                                                                                                    |                     |                                                                                                    |  |
|                                                                                                | : 正常                                                                                                    |                                                                                                    |                     |                                                                                                    |  |
|                                                                                                | NO_PRESENT                                                                                                    |                                                                                                    |                     |                                                                                                    |  |
|                                                                                                | :未装着                                                                                                    |                                                                                                    |                     |                                                                                                    |  |
|                                                                                                | FAIL                                                                                                    |                                                                                                    |                     |                                                                                                    |  |
|                                                                                                | : 電源断状態                                                                                                    |                                                                                                    |                     |                                                                                                    |  |
|                                                                                                | UNKNOWN                                                                                                    |                                                                                                    |                     |                                                                                                    |  |
|                                                                                                | : 状態不明                                                                                                    |                                                                                                    |                     |                                                                                                    |  |
| 6                                                                                              | 6) fan0_state                                                                                                    |                                                                                                    |                     |                                                                                                    |  |

冷却ファン #0 の状態 fan1\_state 冷却ファン #1 の状態 NORMAL : 冷却ファン正常 ABNORMAL : 冷却ファン異常(故障 / 未装着) UNKNOWN : 冷却ファン内蔵の電源ユニットが正常時以外、または、状態不明 7) inspiration\_state 吸気温度状態 cpu0\_state CPU0 温度状態 NORMAL : 正常(温度異常) **HIGHWARNING** : 高温警告 HIGHALARM : 高温異常 8) fan0\_speed 冷却ファン#0の回転速度 fan1\_speed 冷却ファン#1の回転速度 9) inspiration\_temp 吸気温度 cpu0\_temp CPU 周辺温度 10) basic\_memory 基本メモリ実装状態 expand\_memory 拡張メモリ実装状態 256MB : 256MB メモリ実装 512MB : 512MB メモリ実装 NO\_PRESENT :未装着 UNKNOWN : 状態不明 11) CONNECTOR コネクタの名称 なし : コネクタ未実装 RM-BRI 1 : BRI 拡張モジュール L2 RM-PRI 1 : PRI 拡張モジュール L2 RM-PRI 1B : PRI 拡張モジュール L3 RM-FX100SS : 100BASE-FX 拡張モジュール L2

```
RM-TX100
: 100BASE-TX 拡張モジュール L2
RM-ATM25
: ATM25M 拡張モジュール L2
RM-ATM155SS
: ATM155M 拡張モジュール L2
RMP-TX100D
: 10/100BASE-TX2 ポート拡張モジュール H1
RMP-ATM25
: ATM25M 拡張モジュール H1
RMP-ATM155SS
: ATM155M 拡張モジュール H1
RMP-BR14
: BRI4 ポート拡張モジュール H1
STATUS
コネクタの状態
Online
 :運用可能
Admindown
:コネクタ DOWN 中
SUBSTATUS
コネクタのサブ状態(現在、未使用)
ERROR
エラー情報(現在、未使用)
```

## 3.1.3 show tech-support

#### [機能]

解析情報の一括表示

## [適用機種]

Si-R570 Si-R570B Si-R370 Si-R370B Si-R260B Si-R240B Si-R220C Si-R220D Si-R180B

## [入力形式]

show tech-support [save]

[オプション]

なし

解析に必要な情報を一括で表示します。 save 結果を USB メモリに書き込みます。

## [動作モード]

運用管理モード(一般ユーザクラス/管理者クラス) 構成定義モード(管理者クラス)

## [説明]

本装置の設定情報や各種ステータスなど解析に必要な情報が一括で表示されます。 ターミナルソフトウェアの出力キャプチャ機能を使用して、本コマンド実行時の出力内容を保存するか、USBメ モリに書き込んでください。

#### 3.1.4 show logging error

#### [機能]

エラーログの表示

#### [適用機種]

Si - R570 Si - R570B Si - R370 Si - R370B Si - R260B Si - R240B Si - R220C Si - R220D Si - R180B

#### [入力形式]

show logging error

#### [オプション]

なし

#### [動作モード]

運用管理モード(一般ユーザクラス/管理者クラス) 構成定義モード(管理者クラス)

#### [説明]

ROM または I/0 ドライバによるハード診断エラー、およびシステムダウンのエラーログ情報を表示します。

#### [注意]

"Logging time:"で表示する時刻は、構成定義情報にタイムゾーン(time zone <offset>)が指定されていない状 態では GMT(グリニッジ標準時間)での表示となります。

#### [実行例]

#### Si-R570 の場合

# show logging error --- Error Logs in FLASH -----[0] Error Log: flag=80, mode=00, unit=10, regsp=00000000 Firm information: Si-R570 V30.00 PTF:NY0001 Error information: error code [85020000] Logging time: Thu Feb 10 11:51:17 2005 Hardware diagnostic error information: Detail [00142224 00142228 00000080 0000341f] [00000000 00000000 00000000 0000000] [0000000 0000000 0000000 0000000] [00000000 00000000 00000000 0000000] [00000000 00000000 00000000 0000000] Extended Error Logs: [1] Error Log: flag=80, mode=00, unit=10, regsp=00000000 Firm information: Si-R570 V30.00 PTF:NY0001 Error information: error code [85020000] Logging time: Thu Feb 10 11:59:37 2005 Hardware diagnostic error information: Detail [00142224 00142228 00000080 00003520] [0000000 0000000 0000000 0000000] [0000000 0000000 0000000 0000000]

[00000000 00000000 00000000 0000000] [0000000 0000000 0000000 0000000] [00000000 00000000 00000000 0000000] ----- Error Logs in DRAM -----[0] Error Log: flag=80, mode=00, unit=80, regsp=04ae9e60 Firm information: Si-R570 V30.00 PTF:NY0001 System down information: down code [0000080:0000002] Logging time: Thu Feb 10 13:05:23 2005 Register: srr0 [0086dab4] srr1 [0002d000] csrr0 [0000000] csrr1 [0000000] [00000000] mcar [00000000] mcsr mcsrr0 [00000000] mcsrr1 [0000000] [00886d74] dear [0087a01c] esr [00000000] tsr [0000000] l r gpr00 [01124844] [0000000] gpr01 [04ae9f60] gpr02 [00000005] gpr03 gpr04 [0087a01c] gpr05 [0000005] gpr06 [010cf924] gpr07 [a2c9bdbc] [c1bcb0a1] gpr09 [00000005] gpr10 gpr08 [d8c4eab7] gpr11 [0000000] [00000000] gpr14 [00000000] gpr15 gpr12 [aca5a4a5] gpr13 [00000000] [00000000] gpr18 gpr16 [0000000] gpr17 [00000000] gpr19 [0000000] [0000000] gpr22 [0000000] gpr23 gpr20 [00000000] gpr21 [0000000] [04aea1e0] gpr25 [04aea1f0] gpr26 [0121ff74] gpr27 gpr24 [0000000] gpr28 [0000000] gpr29 [fffffff] gpr30 [0121ff7c] gpr31 [04aea174] Peripheral Register: err\_det [0000000] l2errdet[0000000] eedr [00000000] Itesr [00000000] User Stack: +0 +4 +8 +C +0 +8 +C +4 04ae9f60 04aea1d0 00886d58 04ae9fb8 04ae9fa0 .....mX..... 04ae9f70 00c6fcbb fea4cebb d8c4eab7 c1bcb0a1 04ae9f80 a2c9bdbc a8b7c1bc b0a4f2a5 aca5a4a5 . . . . . . . . . . . . . . . . . 04ae9f90 c9a5e9a5 a4a5f3a4 cba4a2a4 efa4bba4 . . . . . . . . . . . . . . . . 04ae9fa0 eba1a30a 0000000 0000000 00000000 . . . . . . . . . . . . . . . . 04ae9fb0 04aea1c0 0000000 0000000 00000000 . . . . . . . . . . . . . . . . . 04ae9fc0 85004100 04aea0b0 0000000a 00000000 . .A..... 04ae9fd0 04ae9ff0 04ae9fb0 04ae9fb0 00000100 . . . . . . . . . . . . . . . . . . 04ae9fe0 0000000 85004100 00000100 04aea068 .....h 04ae9ff0 04aea020 0000000 0000000 00000000 ... ............ 04aea000 0000000 04aea0f0 0000007 00000000 . . . . . . . . . . . . . . . . 04aea010 00000001 04ae9ff0 04aea000 2066696c ..... fil 04aea020 73666572 000002bf 5472616e 01e89be0 sfer....Tran.... 04aea030 42000082 0000000 0000000 00000000 B..... 04aea040 0000000 0000000 0000000 00000000 . . . . . . . . . . . . . . . . 04aea050 0000000 0000000 0000000 00000000 . . . . . . . . . . . . . . . . 04aea060 010b0000 04b22114 0000005d 00000000 ....]....] ...H.\$&.... 04aea070 04aea148 0124269c ffffffff ffffffff .@\.... 04aea080 00405cfc 0002d000 ffffffff fffffff 04aea090 0087b9dc 0000000 00000000 42002088 ....B. . 04aea0a0 0000001 0000000 0000000 42002088 ....B. . 04aea0b0 0000001 0002d000 00000100 00000001 . . . . . . . . . . . . . . . . . . 04aea0c0 0087b6d4 00000000 00000000 42000084 .....B.... 04aea0d0 00000001 00000100 00000002 035fc300 ....\_.. 04aea0e0 04aea110 01260af0 00004e43 00000020 ....&...NC... 04aea0f0 04aea100 01260af0 00004e43 00000020 ....&...NC... 04aea100 04aea130 0087b810 01261d28 035fcdc0 ...0....&.(.\_.. 04aea110 04aea140 01260af0 00004e43 42000082 ...@.&...NCB... 04aea120 04aea140 00000022 00000000 035fcdc0 ....@....".....\_.. 04aea130 04aea140 0087b8c0 00000000 035fcdc0 04aea140 04aea170 0087a23c 00000022 01230168 ...p...<...".#.h .....R.v...#.h 04aea150 04aea1d0 04b11152 00769eec 01230168 04aea160 0000000 00000022 04b22114 0000005d .....] ..... 04aea170 0000000 0087a01c 0000000 00000200 04aea180 04b71ee0 04b22114 01230168 00000022 ....#.h... 04aea190 04aea1a0 00869238 0000000 00000000 . . . . . . . . 8 . . . . . . . . 04aea1a0 04aea1c0 00867cd8 0000000 00000000 ..... .....R.v...#.h 04aea1b0 010b0000 04b11152 00769eec 01230168 04aea1c0 04b71ee0 01240000 010ed184 01230168 .....#.h 04aea1d0 04aea210 00768d20 0000000 00000000 ....V. ..... 04aea1e0 04b71ee0 04aea220 01230168 0121fd30 ............#.h.!.0 04aea1f0 04aea210 007697d4 00769eec 01230168 

| 04b71ee0                                                                                                    | 01240000                                                                                                    | 01230168                                                                                                    | 01240000                                                                                                    | \$#.h.\$                                                                                                    |
|----------------------------------------------------------------------------------------------------|----------------------------------------------------------------------------------------------------|----------------------------------------------------------------------------------------------------|----------------------------------------------------------------------------------------------------|----------------------------------------------------------------------------------------------------|
| 04aea330                                                                                                    | 007685d4                                                                                                    | 04aea200                                                                                                    | ffffffb                                                                                                    | 0.v                                                                                                    |
| 4649524d                                                                                                    | 57415245                                                                                                    | 2d494e46                                                                                                    | 4f000000                                                                                                    | FIRMWARE-INFO                                                                                                    |
| 53692d52                                                                                                    | 35373000                                                                                                    | 00000000                                                                                                    | 00000000                                                                                                    | Si-R570                                                                                                    |
| 00000000                                                                                                    | 00000000                                                                                                    | 00000000                                                                                                    | 00000000                                                                                                    |                                                                                                    |
| 4e593030                                                                                                    | 30312056                                                                                                    | 33302e30                                                                                                    | 30000000                                                                                                    | NY0001 V30.00                                                                                                    |
| 00000000                                                                                                    | 00000000                                                                                                    | 00000000                                                                                                    | 00000000                                                                                                    |                                                                                                    |
| 4d6f6e20                                                                                                    | 46656220                                                                                                    | 20372031                                                                                                    | 343a3239                                                                                                    | Mon Feb 7 14:29                                                                                                    |
| 3a353920                                                                                                    | 4a535420                                                                                                    | 32303035                                                                                                    | 00000000                                                                                                    | :59 JST 2005                                                                                                    |
| 00000000                                                                                                    | 00000000                                                                                                    | 00000000                                                                                                    | 00000000                                                                                                    |                                                                                                    |
| 00000000                                                                                                    | 00000000                                                                                                    | 00000000                                                                                                    | 00000000                                                                                                    |                                                                                                    |
| 00000000                                                                                                    | 00000000                                                                                                    | 00000000                                                                                                    | 000001d4                                                                                                    |                                                                                                    |
| 00000000                                                                                                    | 00000000                                                                                                    | 00000000                                                                                                    | 00000000                                                                                                    |                                                                                                    |
| 00000000                                                                                                    | 00000000                                                                                                    | 00000000                                                                                                    | 00000000                                                                                                    |                                                                                                    |
| 00000000                                                                                                    | 00000000                                                                                                    | 00000000                                                                                                    | 00000000                                                                                                    |                                                                                                    |
| 00000000                                                                                                    | 00000000                                                                                                    | 00000000                                                                                                    | 00000000                                                                                                    |                                                                                                    |
| 00000000                                                                                                    | 00000000                                                                                                    | 00000000                                                                                                    | 00000000                                                                                                    |                                                                                                    |
| 00000000                                                                                                    | 00000000                                                                                                    | 00000000                                                                                                    | 00000000                                                                                                    |                                                                                                    |
| 011395e0                                                                                                    | 00000004                                                                                                    | 01240000                                                                                                    | 01240000                                                                                                    | \$\$                                                                                                    |
| 04aea360                                                                                                    | 00769fe4                                                                                                    | 00000000                                                                                                    | 035fcdc0                                                                                                    | `.v                                                                                                    |
| 04aea360                                                                                                    | 0087a23c                                                                                                    | 7fffff0                                                                                                    | 01230168                                                                                                    | `<#.h                                                                                                    |
| 00000004                                                                                                    | 04aea370                                                                                                    | 01240000                                                                                                    | 04b71ee0                                                                                                    | p.\$                                                                                                    |
|                                                                                                    |                                                                                                    |                                                                                                    |                                                                                                    |                                                                                                    |
| Stack:                                                                                                    |                                                                                                    |                                                                                                    |                                                                                                    |                                                                                                    |
| +0                                                                                                    | +4                                                                                                    | +8                                                                                                    | +C                                                                                                    | +0 +4 +8 +C                                                                                                    |
| 00000000                                                                                                    | 04aea1f0                                                                                                    | 0121ff74                                                                                                    | 00000000                                                                                                    | !.t                                                                                                    |
| 00000000                                                                                                    | 04ae9f60                                                                                                    | 00000005                                                                                                    | 01101011                                                                                                    | N 115                                                                                                    |
|                                                                                                    |                                                                                                    | 00000000                                                                                                    | 01124044                                                                                                    | HD                                                                                                    |
| 0087a01c                                                                                                    | 0000005                                                                                                    | 010cf924                                                                                                    | a2c9bdbc                                                                                                    | HD                                                                                                    |
| 0087a01c<br>c1bcb0a1                                                                                                    | 00000005<br>00000005                                                                                                    | 010cf924<br>d8c4eab7                                                                                                    | a2c9bdbc<br>00000000                                                                                                    | HD<br>\$                                                                                                    |
| 0087a01c<br>c1bcb0a1<br>aca5a4a5                                                                                                    | 00000005<br>00000005<br>00000000                                                                                                    | 010cf924<br>d8c4eab7<br>00000000                                                                                                    | a2c9bdbc<br>00000000<br>00000000                                                                                                    | \$                                                                                                    |
| 0087a01c<br>c1bcb0a1<br>aca5a4a5<br>00000000                                                                                                    | 00000005<br>00000005<br>00000000<br>00000000                                                                                                    | 010cf924<br>d8c4eab7<br>00000000<br>00000000                                                                                                    | a2c9bdbc<br>00000000<br>00000000<br>00000000                                                                                                    |                                                                                                    |
| 0087a01c<br>c1bcb0a1<br>aca5a4a5<br>00000000<br>00000000                                                                                           | 00000005<br>00000005<br>00000000<br>00000000<br>000000                                                                                           | 010cf924<br>d8c4eab7<br>00000000<br>00000000<br>00000000                                                                                                    | a2c9bdbc<br>00000000<br>00000000<br>00000000<br>00000000                                                                                                    | \$                                                                                                    |
| 0087a01c<br>c1bcb0a1<br>aca5a4a5<br>00000000<br>00000000<br>04aea1e0                                                                               | 00000005<br>00000005<br>00000000<br>00000000<br>000000                                                                                           | 010cf924<br>d8c4eab7<br>00000000<br>00000000<br>00000000<br>0121ff74                                                                                                    | a2c9bdbc<br>00000000<br>00000000<br>00000000<br>00000000<br>0000                                                                                                    | \$                                                                                                    |
| 0087a01c<br>c1bcb0a1<br>aca5a4a5<br>00000000<br>00000000<br>04aea1e0<br>00000000                                                                   | 00000005<br>00000005<br>00000000<br>00000000<br>04aea1f0<br>ffffffff                                                                             | 010cf924<br>d8c4eab7<br>00000000<br>00000000<br>00000000<br>0121ff74<br>0121ff7c                                                                                                    | a2c9bdbc<br>00000000<br>00000000<br>00000000<br>00000000<br>0000                                                                                                    |                                                                                                    |
| 0087a01c<br>c1bcb0a1<br>aca5a4a5<br>00000000<br>00000000<br>04aea1e0<br>00000000<br>0086dab4                                                       | 00000005<br>00000005<br>00000000<br>00000000<br>04aea1f0<br>ffffffff<br>0002d000                                                                 | 010cf924<br>d8c4eab7<br>00000000<br>00000000<br>00000000<br>0121ff74<br>0121ff7c<br>00000000                                                                                                    | a2c9bdbc<br>00000000<br>00000000<br>00000000<br>00000000<br>0000                                                                                                    |                                                                                                    |
| 0087a01c<br>c1bcb0a1<br>aca5a4a5<br>00000000<br>00000000<br>04aea1e0<br>0000000<br>0086dab4<br>00886d74                                            | 0000005<br>0000000<br>0000000<br>0000000<br>04aea1f0<br>ffffffff<br>0002d000<br>0000005                                                          | 010cf924<br>d8c4eab7<br>00000000<br>00000000<br>00000000<br>0121ff74<br>0121ff7c<br>00000000<br>00000000                                                                                                    | a2c9bdbc<br>00000000<br>00000000<br>00000000<br>00000000<br>0000                                                                                                    |                                                                                                    |
| 0087a01c<br>c1bcb0a1<br>aca5a4a5<br>0000000<br>0000000<br>04aea1e0<br>0000000<br>0086dab4<br>00886d74<br>0000001                                   | 0000005<br>0000005<br>0000000<br>0000000<br>04aea1f0<br>ffffffff<br>0002d000<br>0000005<br>0087a01c                                              | 010cf924<br>d8c4eab7<br>00000000<br>00000000<br>00000000<br>0121ff74<br>0121ff7c<br>00000000<br>00000000<br>00000000                                                                                             | a2c9bdbc<br>0000000<br>0000000<br>0000000<br>0000000<br>000000                                                                                                    |                                                                                                    |
| 0087a01c<br>c1bcb0a1<br>aca5a4a5<br>0000000<br>04aea1e0<br>0000000<br>0086dab4<br>00886d74<br>0000001<br>0000000                                   | 0000005<br>0000005<br>0000000<br>0000000<br>04aea1f0<br>ffffffff<br>0002d000<br>0000005<br>0087a01c<br>0000000                                   | 010cf924<br>d8c4eab7<br>00000000<br>00000000<br>0121ff74<br>0121ff7c<br>00000000<br>00000000<br>00000000<br>00000000                                                                                             | a2c9bdbc<br>0000000<br>0000000<br>0000000<br>0000000<br>000000                                                                                                    |                                                                                                    |
| 0087a01c<br>c1bcb0a1<br>aca5a4a5<br>0000000<br>04aea1e0<br>0000000<br>0086dab4<br>00886d74<br>0000001<br>0000000<br>0000000                        | 0000005<br>0000005<br>0000000<br>0000000<br>04aea1f0<br>ffffffff<br>0002d000<br>0000005<br>0087a01c<br>0000000<br>0000000                        | 010cf924<br>d8c4eab7<br>00000000<br>00000000<br>0121ff74<br>0121ff7c<br>00000000<br>00000000<br>00000000<br>00000000<br>0000                                                                                     | a2c9bdbc<br>0000000<br>0000000<br>0000000<br>0000000<br>000000                                                                                                    |                                                                                                    |
| 0087a01c<br>c1bcb0a1<br>aca5a4a5<br>0000000<br>04aea1e0<br>0000000<br>0086dab4<br>00886d74<br>0000001<br>0000000<br>0000000<br>0000000             | 0000005<br>0000005<br>0000000<br>0000000<br>04ae1f0<br>ffffffff<br>0002d000<br>0000005<br>0087a01c<br>0000000<br>0000000<br>0000000              | 010cf924<br>d8c4eab7<br>00000000<br>00000000<br>0121ff74<br>0121ff7c<br>00000000<br>00000000<br>00000000<br>00000000<br>0000                                                                                     | a2c9bdbc<br>0000000<br>0000000<br>0000000<br>0000000<br>000000                                                                                                    |                                                                                                    |
| 0087a01c<br>c1bcb0a1<br>aca5a4a5<br>00000000<br>04aea1e0<br>0000000<br>0086dab4<br>00886d74<br>0000001<br>0000000<br>0000000<br>0000000<br>0000000 | 0000005<br>0000005<br>0000000<br>0000000<br>04aea1f0<br>ffffffff<br>0002d000<br>0000005<br>0087a01c<br>0000000<br>0000000<br>0000000<br>01260af0 | 010cf924<br>d8c4eab7<br>00000000<br>00000000<br>0121ff74<br>0121ff7c<br>00000000<br>00000000<br>00000000<br>00000000<br>0000                                                                                     | a2c9bdbc<br>0000000<br>0000000<br>0000000<br>0000000<br>000000                                                                                                    |                                                                                                    |
|                                                                                                    | 04aea330<br>4649524d<br>53692d52<br>0000000<br>4e593030<br>0000000<br>4d6f6e20<br>3a353920<br>0000000<br>0000000<br>0000000<br>0000000<br>000000 | 04aea330 007685d4<br>4649524d 57415245<br>53692d52 35373000<br>0000000 0000000<br>4e593030 30312056<br>0000000 0000000<br>4d6f6e20 46656220<br>3a353920 4a535420<br>0000000 0000000<br>0000000 0000000<br>000000 | 04aea330         007685d4         04aea200           4649524d         57415245         2d494e46           53692d52         35373000         0000000           0000000         0000000         0000000           4693030         30312056         33302e30           0000000         0000000         0000000           4d6f6e20         46656220         20372031           3a353920         4a535420         32303035           0000000         0000000         0000000           0000000         0000000         0000000           0000000         0000000         0000000           0000000         0000000         0000000           0000000         0000000         0000000           00000000         0000000         0000000           00000000         0000000         0000000           00000000         0000000         0000000           00000000         0000000         0000000           04aea360         00769fe4         0000000           04aea360         0087a23c         7ffffff0           00000004         04aea370         01240000           Stack:         +0         +4         +8           00000000 <td>04aea330         007685d4         04aea200         fffffffb           4649524d         57415245         2d494e46         4f000000           53692d52         35373000         00000000         0000000           0000000         00000000         0000000         0000000           4e593030         30312056         33302e30         3000000           00000000         00000000         0000000         0000000           4d6f6e20         46656220         20372031         343a3239           3a353920         4a535420         32303035         0000000           0000000         0000000         0000000         0000000           0000000         0000000         0000000         0000000           0000000         0000000         0000000         0000000           0000000         0000000         0000000         0000000           0000000         0000000         0000000         0000000           0000000         0000000         0000000         035fcdc0           04aea360         00769fe4         0000000         035fcdc0           04aea360         0087a23c         7ffffff0         01230168           00000004         04aea370         01240000         04b71ee0&lt;</td> | 04aea330         007685d4         04aea200         fffffffb           4649524d         57415245         2d494e46         4f000000           53692d52         35373000         00000000         0000000           0000000         00000000         0000000         0000000           4e593030         30312056         33302e30         3000000           00000000         00000000         0000000         0000000           4d6f6e20         46656220         20372031         343a3239           3a353920         4a535420         32303035         0000000           0000000         0000000         0000000         0000000           0000000         0000000         0000000         0000000           0000000         0000000         0000000         0000000           0000000         0000000         0000000         0000000           0000000         0000000         0000000         0000000           0000000         0000000         0000000         035fcdc0           04aea360         00769fe4         0000000         035fcdc0           04aea360         0087a23c         7ffffff0         01230168           00000004         04aea370         01240000         04b71ee0< |

## 3.1.5 clear logging error

## [機能]

エラーログのクリア

## [適用機種]

 Si - R570
 Si - R570B
 Si - R370B
 Si - R370B
 Si - R260B
 Si - R240B
 Si - R220C
 Si - R220D
 Si - R180B

## [入力形式]

clear logging error

## [オプション]

なし

## [動作モード]

運用管理モード(管理者クラス) 構成定義モード(管理者クラス)

## [説明]

すべてのエラーログを消去し、CHECK ランプを消灯します。

## [実行例]

# clear logging error #

#### 3.1.6 show logging syslog

#### [機能]

システムログ情報の表示

#### [適用機種]

Si-R570 Si-R570B Si-R370 Si-R370B Si-R260B Si-R240B Si-R220C Si-R220D Si-R180B

### [入力形式]

show logging syslog

[オプション]

なし

#### [動作モード]

運用管理モード(一般ユーザクラス/管理者クラス) 構成定義モード(管理者クラス)

#### [説明]

システムログ情報を表示します。最新の情報からさかのぼって、1024件以上表示できます。

## [注意]

本装置の電源 OFF、または clear logging syslog コマンドを実行すると、システムログ情報はクリアされます。 reset コマンドの実行やリセットスイッチの押下により本装置をリセットしてもシステムログ情報はクリアされ ませんが、例外としてファームウェア更新後にリセットされた場合は、システムログ情報はクリアされます。

#### [実行例]

# show logging syslog Nov 11 08:31:06 192.168.1.1 Si-R370: init: system startup now. Nov 11 08:31:06 192.168.1.1 Si-R370: protocol: [mb/0] lan port link down Nov 11 08:31:06 192.168.1.1 Si-R370: protocol: [mb/0] lan port link up

## 3.1.7 clear logging syslog

## [機能]

システムログ情報のクリア

## [適用機種]

 Si-R570
 Si-R570B
 Si-R370
 Si-R370B
 Si-R260B
 Si-R240B
 Si-R220C
 Si-R220D
 Si-R180B

## [入力形式]

clear logging syslog

## [オプション]

なし

## [動作モード]

運用管理モード(管理者クラス) 構成定義モード(管理者クラス)

## [説明]

すべてのシステムログ情報をクリアします。

## [実行例]

# clear logging syslog
#

## 3.1.8 clear statistics

## [機能]

全統計情報のクリア

## [適用機種]

Si-R570 Si-R570B Si-R370 Si-R370B Si-R260B Si-R240B Si-R220C Si-R220D Si-R180B

## [入力形式]

clear statistics

## [オプション]

なし

## [動作モード]

運用管理モード(管理者クラス) 構成定義モード(管理者クラス)

## [説明]

すべての統計情報をクリアします。

## [実行例]

# clear statistics
#

## 3.1.9 show date

## [機能]

現在の装置の日付、時刻の表示

#### [適用機種]

Si-R570 Si-R570B Si-R370 Si-R370B Si-R260B Si-R240B Si-R220C Si-R220D Si-R180B

### [入力形式]

show date

## [オプション]

なし

## [動作モード]

運用管理モード(一般ユーザクラス/管理者クラス) 構成定義モード(管理者クラス)

## [説明]

現在の装置の日付、時刻を表示します。

## [実行例]

# show date Tue Jan 1 12:30:00 2008 ----(1)

1) 現在の日付、時刻が表示されます。

## 3.1.10 date

## [機能]

現在の装置の日付、時刻の表示/設定

#### [適用機種]

Si-R570 Si-R570B Si-R370 Si-R370B Si-R260B Si-R240B Si-R220C Si-R220D Si-R180B

#### [入力形式]

date [<YYYY/MM/DD.hh:mm:ss>]

## [オプション]

なし 現在の装置の日付、時刻を表示します。 <YYYY/MM/DD.hh:mm:ss> 指定した日付、時刻を設定します。(管理者クラスのみ有効)

## [動作モード]

運用管理モード(一般ユーザクラス/管理者クラス) 構成定義モード(管理者クラス)

#### [説明]

現在の装置の日付、時刻を表示したり、設定したりします。

#### [実行例]

日付、時刻を表示する場合 # date Tue Jan 1 12:30:00 2008 # 日付、時刻を設定する場合

# date 2008/01/01.12:30:00

## 3.1.11 rdate

## [機能]

リモートホストの日付、時刻を本装置に設定

### [適用機種]

Si-R570 Si-R570B Si-R370 Si-R370B Si-R260B Si-R240B Si-R220C Si-R220D Si-R180B

#### [入力形式]

rdate

## [オプション]

なし

リモートホストの日付、時刻を本装置に設定します。

### [動作モード]

運用管理モード(管理者クラス) 構成定義モード(管理者クラス)

## [説明]

time auto server で指定したリモートホスト(タイムサーバ)の日付、時刻を取得し、本装置の日付、時刻として 設定します。

## [実行例]

# rdate Tue Jan 1 12:30:00 2008 # 3.1.12 reset

## [機能]

装置の再起動

#### [適用機種]

 Si-R570
 Si-R570B
 Si-R370B
 Si-R370B
 Si-R260B
 Si-R240B
 Si-R220C
 Si-R220D
 Si-R180B

[入力形式]

reset reset clear reset <filename>

[オプション]

なし

装置を再起動します。

clear

設定をご購入時の状態に戻し、装置を再起動します。

<filename>

起動時に読み込む構成定義ファイルを指定します。

• config1

第1構成定義ファイルを読み込みます。

config2
 第2構成定義ファイルを読み込みます。

[動作モード]

運用管理モード(管理者クラス) 構成定義モード(管理者クラス)

#### [説明]

装置を再起動します。

## [実行例]

# reset

3.1.13 update

#### [機能]

ファームウェアの更新

#### [適用機種]

Si-R570 Si-R570B Si-R370 Si-R370B Si-R260B Si-R240B Si-R220C Si-R220D Si-R180B

[入力形式]

update

[オプション]

なし

## [動作モード]

運用管理モード(管理者クラス) 構成定義モード(管理者クラス)

#### [説明]

updateinfoで指定したファームウェア更新情報に従ってリモートホスト(ftp サーバ)からファームウェアを取 得し、本装置の FLASH メモリに格納されたファームウェアを書き換えます。 更新したファームウェアは本装置の再起動後に有効になります。

#### [注意]

ファームウェアの更新中は、絶対に電源 OFF/リセットは行わないでください。更新中に電源 OFF/リセットした 場合は、装置が起動しなくなります。

ハードエラーを検出し、システムダウンペンディング状態では、以下のメッセージを出力し、異常終了します。 ( Si-R180B を除く)

detected HARD ERROR, cannot execute

#### [実行例]

以下に、実行例を示します。

# update update: File transfer now! 220 192.168.1.2 FTP server (Version 6.00LS) ready. 331 Password required for hamster. 230 User hamster logged in. 200 Type set to I. 200 PORT command successful. 150 Opening BINARY mode data connection for '/SIR570SOFT.ftp' (4146148 bytes). Hash mark printing on (4096 bytes/hash mark). ##### 4146148 bytes received in 4.903 seconds (825.814 Kbytes/sec) 226 Transfer complete. 221 Goodbye. update: File transfer ok. update: Transfer file check now! update: Transfer file check ok. update: File information check now! [old] Si-R570 V30.00 PTF:NY0001 [new] Si-R570 V30.00 PTF:NY0001 update: File information check ok. update: Rom firm write now! target file type 'firm' (4146148 bytes) Erase now... ..[ 16 s] 000000000000000 ..[ 32 s] 00 ..[ 34 s] Erase end. (34 seconds) Write now... 000000000000000 ..[ 1 %] 000000000000000 ..[ 3 %] 00000000000000 ..[ 99 %] ..[100 %] 00000 4146036 bytes wrote in 48.274 seconds (83.878 Kbytes/sec) update: Rom firm write ok. #

第4章 Ethernet のカウンタ・ログ・統計・状態などの表示、クリア操作コマンド

## 4.1 Ethernet のカウンタ・ログ・統計・状態などの表示

4.1.1 show ether

#### [機能]

Ethernet 物理ポートの情報の表示

#### [適用機種]

Si-R570 Si-R570B Si-R370 Si-R370B Si-R260B Si-R240B Si-R220C Si-R220D Si-R180B

#### [入力形式]

show ether [slot <slot>] [line <line>]

[オプション]

#### なし

すべての情報を表示します。

#### slot <slot>

指定されたスロット上の情報を表示します。

また、該当するスロットが無効の場合は情報は表示されません。

• mb

表示するポートが、基本ボード上にある場合に指定します。

- switch
- 表示するポートが、スイッチポート(SW1~SW4)である場合に指定します。Si-R180B で指定が可能です。 ・ スロット番号

拡張モジュールが挿入されているスロットの番号を指定します。

| 範囲  | 機種               |
|-----|------------------|
| 0~3 | Si-R570 Si-R570B |
| 0~1 | Si-R370 Si-R370B |

#### line <line>

指定されたポート上の情報を表示します。

また、該当するポート番号が無効の場合は情報は表示されません。

<slot>で mb 指定された場合

| 範囲  | 機種                                                           |
|-----|--------------------------------------------------------------|
| 0~3 | Si-R570 Si-R570B Si-R370 Si-R370B Si-R260B Si-R220C Si-R220D |
| 0~1 | Si-R240B Si-R180B                                            |

・ <slot>で switch 指定された場合

| 範囲  | 機種         |
|-----|------------|
| 1~4 | Si - R180B |

<slot>で0~1指定された場合

| 範囲 | 機種                                |
|----|-----------------------------------|
| 0  | Si-R570 Si-R570B Si-R370 Si-R370B |

<slot>で2~3指定された場合

| 範囲  | 機種               |
|-----|------------------|
| 0~1 | Si-R570 Si-R570B |

#### [動作モード]

運用管理モード(一般ユーザクラス/管理者クラス) 構成定義モード(管理者クラス)

#### [説明]

Ethernet ポートの情報を表示します。 slot オプションのみ指定した場合は、対象スロット上に搭載されている全ポートの情報が表示されます。 line オプションのみ指定した場合は、基本ボード上の対象ポートの情報が表示されます。 slot オプション、line オプションともに省略時は、本装置に搭載される全ポートの情報が表示されます。

### [実行例]

以下に、実行例を示します。

# show ether

| [LAN PORT-0]<br>status<br>media<br>flow control<br>since                                               | : auto 100M Full MDI(1)<br>: Fiber(2)<br>: send on, receive on(3)<br>: Oct 2 17:31:26 2002(4)                                |
|----------------------------------------------------------------------------------------------------|----------------------------------------------------------------------------------------------------|
| [LAN PORT-1]<br>status<br>media<br>flow control<br>since<br>backup configuration<br>backup port        | : 100M Full MDI<br>: Metal<br>: send on, receive on<br>: Oct 2 17:31:26 2002<br>: master (active) (5)<br>: slot 0 line 0 (6) |
| [LAN SLOT-O PORT-O]<br>status<br>media<br>flow control<br>since<br>backup configuration<br>master port | : down<br>: Metal<br>: send off, receive off<br>: Oct 2 17:31:26 2002<br>: backup (standby)<br>: slot mb line 1 (7)          |

#### #

```
1) ポートの状態
  接続完了時の速度、状態が表示されます。
 disable
  定義されていないため使用しない状態であることを示します。
  down
  リンクダウン状態であることを示します。
  down(offline)
  コマンドにより offline 状態であることを示します。スイッチポートのみ表示されます。
  auto
  オートネゴシエーション有効であることを示します。
  10M/100M/1000M
  現在リンクしている回線速度(10Mbps/100Mbps/1000Mbps)を示します。
 Full/Half
  現在リンクしている全二重/半二重の状態を示します。
  MDI/MDI-X
  現在リンクしている MDI の種別を示します。
  構成定義による MDI 設定が可能なポートにのみ表示されます。
2) 回線種別
  回線種別が表示されます。
```

Fiber 光ケーブル回線を使用していることを示します。 Metal 金属回線を使用していることを示します。

ポート未使用のため不定であることを示します。

- 3) フロー制御状態 フロー制御の送信 / 受信の順で表示します。
   on フロー制御が有効であることを示します。
   off
  - フロー制御が無効であることを示します。

ポート未使用のため不定であることを示します。

- 4)状態遷移時刻
   ポートの状態が現在の状態に変化した時刻を表示します。
   ポート未使用時には '-' が表示されます。
- 5) LAN バックアップ機能の利用時に、自身の役割と状態を表示します。

master

-

マスタポートとして動作しています

backup

バックアップポートとして動作しています

active

稼動状態です

standby

- 待機状態です
- 6) LAN バックアップ機能の利用時に、自身がマスタポートの場合は、バックアップポートを表示します。
- 7) LAN バックアップ機能の利用時に、自身がバックアップポートの場合は、マスタポートを表示します。

#### 4.1.2 show ether statistics

#### [機能]

Ethernet 物理ポートの統計情報の表示

#### [適用機種]

Si-R570 Si-R570B Si-R370 Si-R370B Si-R260B Si-R240B Si-R220C Si-R220D Si-R180B

#### [入力形式]

show ether statistics [slot <slot>] [line <line>]

[オプション]

なし

すべての統計情報を表示します。

<slot>

指定されたスロット上の統計情報を表示します。

また、該当するスロットが無効の場合は統計情報は表示されません。

• mb

表示するインタフェースが、基本ボード上にある場合に指定します。

• switch

表示するポートが、スイッチポート(SW1~SW4)である場合に指定します。Si-R180B で指定が可能です。 ・ スロット番号

拡張モジュールが挿入されているスロットの番号を指定します。

| 範囲  | 機種               |
|-----|------------------|
| 0~3 | Si-R570 Si-R570B |
| 0~1 | Si-R370 Si-R370B |

#### line>

指定されたポート上の統計情報を表示します。

また、該当するポート番号が無効の場合は統計情報は表示されません。

<slot>でmb指定された場合

| 範囲  | 機種                                                           |
|-----|--------------------------------------------------------------|
| 0~3 | Si-R570 Si-R570B Si-R370 Si-R370B Si-R260B Si-R220C Si-R220D |
| 0~1 | Si-R240B Si-R180B                                            |

・ <slot>で switch 指定された場合

| 範囲  | 機種         |
|-----|------------|
| 1~4 | Si - R180B |

<slot>で0~1指定された場合

| 範囲 | 機種                                |
|----|-----------------------------------|
| 0  | Si-R570 Si-R570B Si-R370 Si-R370B |

<slot>で2~3指定された場合

| 範囲  | 機種               |
|-----|------------------|
| 0~1 | Si-R570 Si-R570B |

#### [動作モード]

運用管理モード(一般ユーザクラス/管理者クラス) 構成定義モード(管理者クラス)

#### [説明]

Ethernet 物理ポートの統計情報を表示します。 を省略時は、対象<slot>上に搭載される全ポートの統計情報が表示されます。 slot>を省略時は、本装置に搭載される全ポートの統計情報が表示されます。

#### [注意]

統計情報は、本装置を再起動するとクリアされます。

#### [実行例]

以下に、実行例を示します。

# show ether statistics

| [LAN PORT-0 STATISTICS] |    |      |    |      |
|-------------------------|----|------|----|------|
| Input packets           | :  | 7388 |    | (1)  |
| Input error packets     | :  | 0    |    | (2)  |
| frames too long         | :  | 0    |    | (3)  |
| alignment errors        | :  | 0    |    | (4)  |
| frames too short        | :  | 0    |    | (5)  |
| FCS errors              | :  | 0    |    | (6)  |
| overrun                 | :  | 0    |    | (7)  |
| late collisions         | :  | 0    |    | (8)  |
| Output packets          | :  | 7388 |    | (9)  |
| Output error packets    | :  | 0    |    | (10) |
| late collisions         | :  | 0    |    | (11) |
| excessive collisions    | :  | 0    |    | (12) |
| underrun                | :  | 0    |    | (13) |
| carrier sense errors    | :  | 0    |    | (14) |
| [LAN PORT-1 STATISTICS] |    |      |    |      |
| Input packets           | :  | 599  |    |      |
| Input error packets     | :  | 0    |    |      |
| frames too long         | :  | 0    |    |      |
| alignment errors        | :  | 0    |    |      |
| frames too short        | :  | 0    |    |      |
| FCS errors              | :  | 0    |    |      |
| overrun                 | :  | 0    |    |      |
| late collisions         | :  | 0    |    |      |
| Output packets          | :  | 599  |    |      |
| Output error packets    | :  | 0    |    |      |
| late collisions         | :  | 0    |    |      |
| excessive collisions    | :  | 0    |    |      |
| underrun                | :  | 0    |    |      |
| carrier sense errors    | :  | 0    |    |      |
| 1) 受信フレーム数              |    |      |    |      |
| 2) 受信エラーフレーム            | 数  |      |    |      |
| 3) 最大フレーム長オー            | バま | 金出店  | 动物 |      |
|                         | 1  |      |    |      |

- 3) ム長ろ
- 4) アライメントエラー検出回数
- 5) ショートフレーム検出回数
- 6) CRC エラー検出回数
- 7) オーバーラン検出回数
- 8) レイトコリジョン検出回数
- 9) 送信フレーム数
- 10) 送信エラーフレーム数
- 11) レイトコリジョン検出回数
- 12) コリジョン発生による送信リトライアウト検出回数

13) アンダーラン検出回数

14) キャリアセンスロスト検出回数

# show ether statistics LIAN DODT O STATISTICS

| : | 7388 |                                                                                                    | (1)                                                                                                    |
|---|------|----------------------------------------------------------------------------------------------------|----------------------------------------------------------------------------------------------------|
| : | 0    |                                                                                                    | (2)                                                                                                    |
| : | 0    |                                                                                                    | (3)                                                                                                    |
| : | 0    |                                                                                                    | (4)                                                                                                    |
| : | 0    |                                                                                                    | (5)                                                                                                    |
| : | 0    |                                                                                                    | (6)                                                                                                    |
| : | 0    |                                                                                                    | (7)                                                                                                    |
| : | 0    |                                                                                                    | (8)                                                                                                    |
| : | 0    |                                                                                                    | (9)                                                                                                    |
| : | 0    |                                                                                                    | (10)                                                                                                    |
| : | 7388 |                                                                                                    | (11)                                                                                                    |
| : | 0    |                                                                                                    | (12)                                                                                                    |
| : | 0    |                                                                                                    | (13)                                                                                                    |
| : | 0    |                                                                                                    | (14)                                                                                                    |
| : | 0    |                                                                                                    | (15)                                                                                                    |
| : | 0    |                                                                                                    | (16)                                                                                                    |
|   |      |                                                                                                    |                                                                                                    |
| • | 599  |                                                                                                    |                                                                                                    |
| ÷ | 0    |                                                                                                    |                                                                                                    |
| ÷ | 0    |                                                                                                    |                                                                                                    |
| ÷ | 0    |                                                                                                    |                                                                                                    |
| ÷ | 0    |                                                                                                    |                                                                                                    |
| ÷ | 0    |                                                                                                    |                                                                                                    |
| ÷ | 0    |                                                                                                    |                                                                                                    |
| ÷ | 0    |                                                                                                    |                                                                                                    |
| ÷ | 0    |                                                                                                    |                                                                                                    |
| ÷ | 0    |                                                                                                    |                                                                                                    |
| ÷ | 599  |                                                                                                    |                                                                                                    |
| ÷ | 0    |                                                                                                    |                                                                                                    |
| ÷ | 0    |                                                                                                    |                                                                                                    |
| ÷ | 0    |                                                                                                    |                                                                                                    |
|   | 0    |                                                                                                    |                                                                                                    |
| : | 0    |                                                                                                    |                                                                                                    |
|   |      |                                                                                                    |                                                                                                    |
|   |      | <ul> <li>7388</li> <li>0</li> <li>0</li> <li>0</li> <li>0</li> <li>0</li> <li>0</li> <li>0</li> <li>0</li> <li>0</li> <li>0</li> <li>0</li> <li>0</li> <li>0</li> <li>0</li> <li>0</li> <li>0</li> <li>0</li> <li>0</li> <li>0</li> <li>0</li> <li>0</li> <li>0</li> <li>0</li> <li>0</li> <li>0</li> <li>0</li> <li>0</li> <li>10</li> <li>0</li> <li>0</li> <li>0</li> <li>0</li> <li>0</li> <li>10</li> <li>0</li> <li>0</li> <li>10</li> <li>0</li> <li>0</li> <li>10</li> <li>10</li></ul> | :       7388          :       0          :       0          :       0          :       0          :       0          :       0          :       0          :       0          :       0          :       0          :       0          :       0          :       0          :       0          :       0          :       0          :       0          :       0          :       0 |

- 2) 受信エラーフレーム数
- 3) 最大フレーム長オーバ検出回数
- 4) アライメントエラー検出回数
- 5) ショートフレーム検出回数
- 6) CRC エラー検出回数
- 7) オーバーラン検出回数
- 8) レイトコリジョン検出回数
- 9) 受信 FIF0 フルによる破棄パケット数
- 10) 受信キュー フル状態回数
- 11) 送信フレーム数
- 12) 送信エラーフレーム数
- 13) レイトコリジョン検出回数
- 14) コリジョン発生による送信リトライアウト検出回数
- 15) アンダーラン検出回数
- 16) キャリアセンスロスト検出回数

#### # show ether statistics

| [LAN PORT-0 STATISTICS]<br>Input packets<br>Input error packets<br>frames too long<br>alignment errors<br>frames too short<br>FCS errors<br>overrun<br>late collision<br>Output packets<br>Output error packets<br>late collision<br>excessive collisions<br>underrun<br>carrier sense errors | $\begin{array}{cccccccccccccccccccccccccccccccccccc$                                                                            |
|----------------------------------------------------------------------------------------------------|----------------------------------------------------------------------------------------------------|
| [LAN PORT-1 STATISTICS]<br>Input packets<br>Input error packets<br>frames too long<br>alignment errors<br>frames too short<br>FCS errors<br>overrun<br>late collision<br>Output packets<br>Output error packets<br>late collision<br>excessive collisions<br>underrun<br>carrier sense errors | : 2989811<br>: 0<br>: 0<br>: 0<br>: 0<br>: 0<br>: 0<br>: 2930600<br>: 1<br>: 0<br>: 0<br>: 0<br>: 0<br>: 0<br>: 0<br>: 0<br>: 0 |
| [SW PORT-1 STATISTICS]<br>[Input Statistics]<br>Octets<br>Frames<br>Unicast<br>Multicast<br>Broadcast<br>PauseFrames                                                                                                    | : 354965866(15)<br>: 3480097(16)<br>: 3479992(17)<br>: 0(18)<br>: 105(19)<br>: 0(20)                                            |
| Discards<br>Filtered<br>UndersizePkts<br>OversizePkts<br>FCSErrors<br>AlignmentErrors<br>Fragments<br>Jabbers                                                                                                    | $\begin{array}{cccccccccccccccccccccccccccccccccccc$                                                                            |
| [Output Statistics]<br>Octets<br>Frames<br>Unicast<br>Multicast<br>Broadcast<br>PauseFrames                                                                                                    | : 298466992(29)<br>: 2926152(30)<br>: 2926143(31)<br>: 0(32)<br>: 9(33)<br>: 0(34)                                              |
| Bad octets<br>Discards<br>Collisions<br>ExcessiveCollisions<br>LateCollisions<br>SingleCollisionFrames<br>MultipleCollisionFrames<br>DeferredTransmissions                                                                                                    | $\begin{array}{cccccccccccccccccccccccccccccccccccc$                                                                            |
| [SW PORT-2 STATISTICS]                                                                                                    |                                                                                                    |

1) 受信パケット数

- 2) 受信エラーパケット数
- 3) 最大フレーム長オーバ検出回数
- 4) アライメントエラー検出回数
- 5) ショートフレーム検出回数
- 6) CRC エラー検出回数
- 7) オーバーラン検出回数
- 8) レイトコリジョン検出回数
- 9) 送信パケット数
- 10) 送信エラーパケット数
- 11) レイトコリジョン検出回数
- 12) コリジョン発生による送信リトライアウト検出回数
- 13) アンダーラン検出回数
- 14) キャリアセンスロスト検出回数
- 15) 全受信オクテット数
- 16) 全受信フレーム数
- 17) 受信したユニキャストフレーム数
- 18) 受信したマルチキャストフレーム数
- 19) 受信したブロードキャストフレーム数
- 20) PAUSE フレーム(MAC 制御フレーム)受信数
- 21) 廃棄した受信フレーム数
- 22) フィルタされて破棄した受信フレーム数
- 23) ショートサイズフレーム受信数
- 24) MAXSIZE(1536 オクテット)以上のフレーム受信数
- 25) データサイズが 64~MAXSIZE(1536 オクテット)で、FCS エラーを検出したフレーム受信数
- 26) アライメントエラーを検出したフレーム受信数
- 27) ショートサイズフレームで FCS エラーを検出したフレーム受信数
- 28) MAXSIZE(1536 オクテット)以上で、FCS エラーを検出したフレーム受信数
- 29) 全送信オクテット数
- 30) 送信フレーム数
- 31) 送信したユニキャストフレーム数
- 32) 送信したマルチキャストフレーム数
- 33) 送信したブロードキャストフレーム数
- 34) PAUSE フレーム(MAC 制御フレーム)送信数
- 35) FCS エラーを検出した送信オクテット数
- 36)廃棄した送信フレーム数 バッファに空きがないため、破棄されたフレーム数
- 37) コリジョン発生回数
- 38) 過度のコリジョンによって、送信が失敗したフレーム数
- 39) レイトコリジョン発生回数
- 40) 1回のコリジョン発生後、送信が成功したフレーム数
- 41) 複数回のコリジョン発生後、送信が成功したフレーム数
- 42) 伝送路ビジーにより最初の送信が遅れたフレーム数

## 4.2 Ethernet のカウンタ・ログ・統計などのクリア

## 4.2.1 clear ether statistics

#### [機能]

Ethernet 物理ポートの統計情報のクリア

#### [適用機種]

Si-R570 Si-R570B Si-R370 Si-R370B Si-R260B Si-R240B Si-R220C Si-R220D Si-R180B

#### [入力形式]

clear ether statistics [slot <slot>] [line <line>]

#### [オプション]

#### なし

指定されたスロットまたはポート上の統計情報をクリアします。

<slot>

指定されたスロット上の統計情報をクリアします。

また、該当するスロットが無効の場合は統計情報はクリアされません。

• mb

表示するインタフェースが、基本ボード上にある場合に指定します。

• switch

表示するポートが、スイッチポート(SW1~SW4)である場合に指定します。Si-R180B で指定が可能です。 ・ スロット番号

拡張モジュールが挿入されているスロットの番号を指定します。

| 範囲  | 機種               |
|-----|------------------|
| 0~3 | Si-R570 Si-R570B |
| 0~1 | Si-R370 Si-R370B |

ne>

指定されたポート上の統計情報をクリアします。

また、該当するポート番号が無効の場合は統計情報はクリアされません。

<slot>で mb 指定された場合

| 範囲  | 機種                                                           |  |
|-----|--------------------------------------------------------------|--|
| 0~3 | Si-R570 Si-R570B Si-R370 Si-R370B Si-R260B Si-R220C Si-R220D |  |
| 0~1 | Si-R240B Si-R180B                                            |  |

・ <slot>で switch 指定された場合

| 範囲  | 機種         |
|-----|------------|
| 1~4 | Si - R180B |

<slot>で0~1指定された場合

| 範囲 | 機種                                |
|----|-----------------------------------|
| 0  | Si-R570 Si-R570B Si-R370 Si-R370B |
|    |                                   |

<slot>で2~3指定された場合

| 範囲  | 機種               |
|-----|------------------|
| 0~1 | Si-R570 Si-R570B |

[動作モード]

運用管理モード(管理者クラス) 構成定義モード(管理者クラス)

[説明]

Ethernet 物理ポートの統計情報をクリアします。 <line>を省略時は、対象<slot>上に搭載される全ポートの統計情報がクリアされます。 <line> および <slot>を省略時は、本装置に搭載される全ポートの統計情報がクリアされます。

## [実行例]

以下に、実行例を示します # clear ether statistics #

# 第5章 ISDN のカウンタ・ログ・統計・状態などの表示、ク リア操作コマンド

## 5.1 ISDN のカウンタ・ログ・統計・状態などの表示

## 5.1.1 show isdn

## [機能]

ISDN 回線状態の表示

#### [適用機種]

 Si - R570
 Si - R570B
 Si - R370B
 Si - R220C
 Si - R220D

#### [入力形式]

show isdn

[オプション]

なし

#### [動作モード]

運用管理モード(一般ユーザクラス/管理者クラス) 構成定義モード(管理者クラス)

#### [説明]

ISDN 回線の現在の状態を表示します。

#### [実行例]

以下に、実行例を示します。

| # show isdn             |                                 |      |
|-------------------------|---------------------------------|------|
| [slot 0 line 0]         |                                 | (1)  |
| dial no 0 :             | *                               | (2)  |
| dial no 1 :             | *                               | (3)  |
| [B1ch]                  |                                 |      |
| channel status :        | connected(MP)                   | (4)  |
| call status :           | call-out                        | (5)  |
| remote target :         | tokyo.ap1 [remote 0 ap 0]       | (6)  |
| remote TEL no :         | 4588*                           | (7)  |
| line speed :            | 64000 bps                       | (8)  |
| communicated time :     | 0000.00:00:01                   | (9)  |
| IPCP :                  | opened                          | (10) |
| negotiated IP address : | local 192.168.1.1               | (11) |
| :                       | remote 255.255.255.255          | (11) |
| DNS server address :    | 255.255.255.255 255.255.255.255 | (12) |
| IPV6CP :                | opened                          | (13) |
| BCP :                   | opened                          | (14) |
| MPLSCP :                | opened                          | (15) |
| send/receive traffic :  | 0%/0%                           | (16) |
| [B2ch]                  |                                 |      |
| channel status :        | connected(MP)                   |      |
| call status :           | call-out                        |      |
| remote target :         | [remote 0 ap 0]                 |      |
| remote TEL no :         | 4588*                           |      |
| line speed :            | 64000 bps                       |      |
| communicated time :     | 0000.00:00:04                   |      |
| IPCP :                  | opened                          |      |
| negotiated IP address : | local 192.168.1.1               |      |
| :                       | remote 255.255.255.255          |      |
| DNS server address :    | 255.255.255.255 255.255.255.255 |      |
| IPV6CP :                | opened                          |      |
| BCP :                   | opened                          |      |
| MPLSCP :                | opened                          |      |
| send/receive traffic :  | 0%/0%                           |      |

1) スロット番号、回線番号 スロット番号、および回線番号が表示されます。Si-R220C Si-R220D では表示されません。 2) 自局番号 0 設定済みの自局番号0が表示されます。「\*」以降はサブアドレスです。 3) 自局番号1 設定済みの自局番号1が表示されます。「\*」以降はサブアドレスです。 4) 回線状態 以下のどれかが表示されます。 enabling 同期確立中 synchronization failed 同期はずれ状態 idle チャネル未使用 disconnecting 切断中 connected 通信中 connected(MP) MP で通信中 callin 着信処理中 alerting 相手呼出中 以下の情報は、通信中(「channel status」が connected)の場合だけ表示されます。 5) 接続方向 以下のどれかが表示されます。 call-out 発信によって接続 call-in 着信によって接続 6) 相手ネットワーク名、接続先名 (テンプレート着信の場合はテンプレート番号、ユーザ ID) 接続中の相手ネットワーク名と接続先名が表示されます。 テンプレート着信による接続の場合は、テンプレート番号とユーザ ID が表示されます。 7) 接続先電話番号 接続先の電話番号が表示されます。 8) 回線速度 接続中の回線の回線速度が表示されます。 9) 通信時間 通信時間が以下の形式で表示されます。dddd.hh:mm:ss (日.時:分:秒) 10) IPCP 状態 以下のどれかが表示されます。 opened IPv4 利用可能 negotiating IPCP ネゴシエーション中 closed IPv4 利用不可能 11) 自側 IP アドレス 相手側 IP アドレス IPCP のアドレスネゴシエーション結果が表示されます。アドレスネゴシエーションなしで接続した場合は、 255.255.255.255 となります。

12) DNS サーバアドレス
IPCP ネゴシエーションにより決定されたプライマリ DNS サーバアドレス/セカンダリ DNS サーバアドレスを 表示します。DNS サーバアドレスネゴシエーションが行えなかった場合は、255.255.255.255 となります。 13) IPV6CP 状態 以下のどれかが表示されます。 opened IPv6 利用可能 negotiating IPv6CP ネゴシエーション中 closed IPv6 利用不可能 14) BCP 状態 以下のどれかが表示されます。 opened Bridge 利用可能 negotiating BCP ネゴシエーション中 closed Bridge 利用不可能 15) MPLS 状態 以下のどれかが表示されます。 opened MPLS 利用可能 negotiating MPLSCP ネゴシエーション中 closed MPLS 利用不可能 16) 送信回線使用率/受信回線使用率 データ送受信の回線使用率が表示されます。

#### 5.1.2 show isdn account

### [機能]

ISDN のアカウントの表示

#### [適用機種]

Si-R570 Si-R570B Si-R370 Si-R370B Si-R220C Si-R220D

#### [入力形式]

show isdn account

## [オプション]

なし

### [動作モード]

運用管理モード(一般ユーザクラス/管理者クラス) 構成定義モード(管理者クラス)

#### [説明]

ISDN のアカウントを表示します。

# [実行例]

以下に、実行例を示します。

```
# show isdn account
[wan 0]
Call Account:
 call setup count
                  = 2 --- (1)
 call busy count
                  = 0 - - - (2)
 call error count = 0 --- (3)
Called Account:
 called accept count = 0 --- (4)
 called reject count = 0 --- (5)
Time/Charge Account:
 total time for callout = 0000.00:03:04
                                         --- (6)
               = 10
 total charge
                                         --- (7)
                     = internet.ISP-1
 peak time remote
                                         --- (8)
                      = 0000.00:02:57
                                         --- (9)
            time
                      = 10
                                         --- (10)
            charge
                     = internet.ISP-1
                                         --- (11)
 peak charge remote
            time
                      = 0000.00:02:57
                                         --- (12)
                     = 10
                                         --- (13)
            charge
                     = intranet.OFFICE-1 --- (14)
 last
            remote
            time
                     = 0000.00:00:07
                                        --- (15)
            charge
                      = 0
                                         --- (16)
Access-point Time/Charge:
 remote ap charge time
0 0 0 0000.00:00:00
                 0 0000.00:00:00
    199 99
  (17) (18)
               (19)
                       (20)
#
1) 発信の回数
2) 着ユーザビジーによって発信失敗した回数
3) 着ユーザビジー以外の網理由で発信失敗した回数

    4) 着信の回数
```

- 5) 着信を拒否した回数

- 6) 発信接続の総通信時間
- 7) 総課金額
- 8) 最長接続時の相手名
- 9) 最長接続時の接続時間
- 10) 最長接続時の課金額
- 11) 最高課金時の相手名
- 12) 最高課金時の接続時間
- 13) 最高課金時の課金額
- 14) 最終接続時の相手名
- 15) 最終接続時の接続時間
- 16) 最終接続時の課金額
- 17) 相手定義番号
- 18) 接続先定義番号
- 19) 課金の合計金額
- 20) 接続の合計時間

# 5.1.3 show isdn statistics circuit

# [機能]

ISDN 回線の統計情報の表示

# [適用機種]

 Si-R570
 Si-R570B
 Si-R370D
 Si-R370B
 Si-R220C
 Si-R220D

# [入力形式]

show isdn statistics circuit

# [オプション]

# なし

ISDN 回線の統計情報を表示します。

# [動作モード]

運用管理モード(一般ユーザクラス/管理者クラス) 構成定義モード(管理者クラス)

# [説明]

ISDN 回線の統計情報を表示します。

# [実行例]

以下に、実行例を示します。

## (BRI ISDN)(Si-R220C Si-R220D の場合)

| # show isdn statistics circuit |   |                      |      |  |  |  |
|--------------------------------|---|----------------------|------|--|--|--|
| [LINE STATUS]                  |   |                      |      |  |  |  |
| date                           | : | Oct 14 16:00:40 2002 | (1)  |  |  |  |
| channel                        | : | [MB][CNCTO][D]       | (2)  |  |  |  |
| speed                          | : | 16k                  | (3)  |  |  |  |
| status                         | : | wait sync            | (4)  |  |  |  |
| since                          | : | Oct 14 16:00:24 2002 | (5)  |  |  |  |
| func                           | : | Q921                 | (6)  |  |  |  |
| [D CHANNEL INFORMATION]        |   |                      |      |  |  |  |
| received frame                 | : | 0                    | (7)  |  |  |  |
| bytes                          | : | 0                    | (8)  |  |  |  |
| sent frame                     | : | 0                    | (9)  |  |  |  |
| bytes                          | : | 0                    | (10) |  |  |  |
| Input frame dropped            |   |                      |      |  |  |  |
| busy                           | : | 0                    | (11) |  |  |  |
| CRC error                      | : | 0                    | (12) |  |  |  |
| abort frame                    | : | 0                    | (13) |  |  |  |
| bad length                     | : | 0                    | (14) |  |  |  |
| bad octet                      | : | 0                    | (15) |  |  |  |
| Output frame dropped           |   |                      |      |  |  |  |
| underrun                       | : | 0                    | (16) |  |  |  |
| Collision count                | : | 0                    | (17) |  |  |  |
| SYNC count                     | : | 0                    | (18) |  |  |  |
| time                           | : | 0                    | (19) |  |  |  |
| OUTSYNC count                  | : | 0                    | (20) |  |  |  |
| time                           | : | 53                   | (21) |  |  |  |
| [LINE STATUS]                  |   |                      |      |  |  |  |
| date                           | : | Oct 14 16:00:40 2002 | (1)  |  |  |  |
| channel                        | : | [MB][CNCT0][B1]      | (2)  |  |  |  |
| speed                          | : | 64k                  | (3)  |  |  |  |
| status                         | : | wait setline         | (4)  |  |  |  |
| since                          | : | Oct 14 16:00:24 2002 | (5)  |  |  |  |
| func                           | : | HDLC                 | (6)  |  |  |  |
| [LINE LOG INFORMATION]         |   |                      | . ,  |  |  |  |

| received frame         | : 0      | (7)  |
|------------------------|----------|------|
| bytes                  | : 0      | (8)  |
| sent frame             | : 0      | (9)  |
| bytes                  | : 0      | (10) |
| Input frame dropped    |          |      |
| busy                   | : 0      | (11) |
| CRC error              | : 0      | (12) |
| abort frame            | : 0      | (13) |
| bad length             | : 0      | (14) |
| bad octet              | : 0      | (15) |
| Output frame dropped   |          |      |
| underrun               | : 0      | (16) |
| Flow control           |          |      |
| limit                  | : 0      | (22) |
| count                  | : 0      | (23) |
| condition              | : XON    | (24) |
| Flag send/monitor mode | : yes/no | (25) |
| flag recv              | : 0      | (26) |
| idle recv              | : 0      | (27) |
| flag received count    | : 0      | (28) |
| time                   | : 0      | (29) |
| idle received count    | : 0      | (30) |
| time                   | : 0      | (31) |
|                        |          |      |

# (BRI ISDN)(Si-R570 Si-R570B Si-R370 Si-R370B BRI 拡張モジュール L2 の場合)

| # show isdn statistics circuit |   |                      |  |       |  |  |
|--------------------------------|---|----------------------|--|-------|--|--|
| [LINE STATUS]                  |   |                      |  |       |  |  |
| date                           | : | Oct 14 16:00:40 2002 |  | (1)   |  |  |
| channel                        | : | [SLOTO][CNCTO][D]    |  | (2)   |  |  |
| speed                          | : | 16k                  |  | (3)   |  |  |
| status                         | : | wait sync            |  | (4)   |  |  |
| since                          | : | Oct 14 16:00:24 2002 |  | (5)   |  |  |
| func                           | : | Q921                 |  | (6)   |  |  |
| [D CHANNEL INFORMATION]        |   |                      |  | . ,   |  |  |
| received frame                 | : | 0                    |  | (7)   |  |  |
| bytes                          | : | 0                    |  | (8)   |  |  |
| sent frame                     | : | 0                    |  | (9)   |  |  |
| bytes                          | : | 0                    |  | (10)  |  |  |
| Input frame dropped            |   |                      |  | ( - ) |  |  |
| busy                           | : | 0                    |  | (11)  |  |  |
| CRC error                      |   | 0                    |  | (12)  |  |  |
| abort frame                    |   | 0                    |  | (13)  |  |  |
| had length                     |   | 0                    |  | (14)  |  |  |
| had octet                      | : | 0                    |  | (15)  |  |  |
| Output frame dropped           | • | 0                    |  | (10)  |  |  |
| underrun                       |   | 0                    |  | (16)  |  |  |
| Collision count                | : | 0                    |  | (10)  |  |  |
| SYNC count                     | : | 0                    |  | (17)  |  |  |
| time                           | : | 0                    |  | (10)  |  |  |
|                                | : | 0                    |  | (10)  |  |  |
| timo                           | : | 53                   |  | (20)  |  |  |
| time                           | · | 55                   |  | (21)  |  |  |
| [LINE STATUS]                  |   |                      |  |       |  |  |
| date                           | : | Oct 14 16:00:40 2002 |  | (1)   |  |  |
| channel                        | : | [SLOTO][CNCTO][B1]   |  | (2)   |  |  |
| speed                          | : | 64k                  |  | (3)   |  |  |
| status                         | : | wait setline         |  | (4)   |  |  |
| since                          | : | Oct 14 16:00:24 2002 |  | (5)   |  |  |
| func                           | : | HDLC                 |  | (6)   |  |  |
| [LINE LOG INFORMATION]         |   |                      |  | . ,   |  |  |
| received frame                 | : | 0                    |  | (7)   |  |  |
| bytes                          | : | 0                    |  | (8)   |  |  |
| sent frame                     | : | 0                    |  | (9)   |  |  |
| bytes                          | : | 0                    |  | (10)  |  |  |
| Input frame dropped            |   |                      |  | · · / |  |  |
| busy                           | : | 0                    |  | (11)  |  |  |
| CRC error                      |   | 0                    |  | (12)  |  |  |
| abort frame                    |   | 0                    |  | (13)  |  |  |
| bad length                     |   | 0                    |  | (14)  |  |  |
| bad octet                      |   | 0                    |  | (15)  |  |  |
| Output frame dropped           |   |                      |  | ()    |  |  |
| and an oppour                  |   |                      |  |       |  |  |

|                        | •        |      |
|------------------------|----------|------|
| underrun               | : 0      | (16) |
| Flow control           |          |      |
| limit                  | : 0      | (22) |
| count                  | : 0      | (23) |
| condition              | : XON    | (24) |
| Flag send/monitor mode | : yes/no | (25) |
| flag recv              | : 0      | (26) |
| idle recv              | : 0      | (27) |
| flag received count    | : 0      | (28) |
| time                   | : 0      | (29) |
| idle received count    | : 0      | (30) |
| time                   | : 0      | (31) |

# (BRI ISDN)(Si-R570 Si-R570B BRI4ポート拡張モジュールH1の場合)

| # show isdn statistics circuit |   |                      |  |      |  |  |
|--------------------------------|---|----------------------|--|------|--|--|
| [LINE STATUS]                  |   |                      |  |      |  |  |
| date                           | : | Oct 14 16:00:40 2002 |  | (1)  |  |  |
| channel                        | : | [SLOT2][CNCT0][D]    |  | (2)  |  |  |
| speed                          | : | 16k                  |  | (3)  |  |  |
| status                         | : | wait sync            |  | (4)  |  |  |
| since                          | : | Oct 14 16:00:24 2002 |  | (5)  |  |  |
| func                           | : | Q921                 |  | (6)  |  |  |
| [D CHANNEL INFORMATION]        |   |                      |  |      |  |  |
| received frame                 | : | 0                    |  | (7)  |  |  |
| bytes                          | : | 0                    |  | (8)  |  |  |
| sent frame                     | : | 0                    |  | (9)  |  |  |
| bytes                          | ÷ | 0                    |  | (10) |  |  |
| Input frame dropped            |   |                      |  | ` '  |  |  |
| busy                           | ÷ | 0                    |  | (11) |  |  |
| CRC error                      | ÷ | 0                    |  | (12) |  |  |
| abort frame                    |   | 0                    |  | (13) |  |  |
| had length                     | : | 0                    |  | (10) |  |  |
| bad incligiti                  | : | 0                    |  | (17) |  |  |
| Output frame dropped           | • | 0                    |  | (10) |  |  |
|                                |   | 0                    |  | (16) |  |  |
|                                | : | 0                    |  | (10) |  |  |
|                                | ÷ | 0                    |  | (17) |  |  |
| SYNC COUNT                     | ÷ | 0                    |  | (18) |  |  |
| time                           | : | 0                    |  | (19) |  |  |
| OUTSYNC count                  | : | 0                    |  | (20) |  |  |
| time                           | : | 53                   |  | (21) |  |  |
|                                |   |                      |  |      |  |  |
| [LINE STATUS]                  |   |                      |  |      |  |  |
| date                           | : | Oct 14 16:00:40 2002 |  | (1)  |  |  |
| channel                        | : | [SLOT2][CNCT0][B1]   |  | (2)  |  |  |
| speed                          | : | 64k                  |  | (3)  |  |  |
| status                         | : | wait setline         |  | (4)  |  |  |
| since                          | : | Oct 14 16:00:24 2002 |  | (5)  |  |  |
| func                           | : | HDLC                 |  | (6)  |  |  |
| [LINE LOG INFORMATION]         |   |                      |  | • •  |  |  |
| received frame                 | : | 0                    |  | (7)  |  |  |
| bytes                          | ÷ | 0                    |  | (8)  |  |  |
| sent frame                     | ÷ | 0                    |  | (9)  |  |  |
| bytes                          |   | 0                    |  | (10) |  |  |
| Input frame dropped            | · | •                    |  | (10) |  |  |
| huev                           |   | 0                    |  | (11) |  |  |
|                                | : | 0                    |  | (11) |  |  |
| abort framo                    | : | 0                    |  | (12) |  |  |
| bod longth                     | : | 0                    |  | (13) |  |  |
| bad rength                     | : | 0                    |  | (14) |  |  |
|                                | · | 0                    |  | (15) |  |  |
| output frame dropped           |   |                      |  | (40) |  |  |
| underrun                       | : | 0                    |  | (16) |  |  |
| Flow control                   |   |                      |  | (    |  |  |
| limit                          | : | 0                    |  | (22) |  |  |
| count                          | : | 0                    |  | (23) |  |  |
| condition                      | : | XON                  |  | (24) |  |  |
| Flag send/monitor mode         | : | yes/no               |  | (25) |  |  |
| flag recv                      | : | 0                    |  | (26) |  |  |
| idle recv                      | : | 0                    |  | (27) |  |  |
| flag received count            | : | 0                    |  | (28) |  |  |
| time                           | : | 0                    |  | (29) |  |  |
| idle received count            | : | 0                    |  | (30) |  |  |
|                                |   |                      |  | . /  |  |  |

| time                    | : 0                    | (31) |
|-------------------------|------------------------|------|
|                         |                        |      |
| ボ・                      | - F0 B2 の表示            |      |
|                         |                        |      |
| [LINE STATUS]           | · Oct 14 16:00:40 2002 | (1)  |
|                         | · [SLOT2][CNCT1][D]    | (1)  |
| channel                 |                        | (2)  |
| speed                   | I DK                   | (3)  |
| status                  |                        | (4)  |
| since                   | : UCt 14 16:00:24 2002 | (5)  |
|                         | : Q921                 | (6)  |
| [D CHANNEL INFORMATION] |                        | (-)  |
| received frame          | : 0                    | (/)  |
| bytes                   | : 0                    | (8)  |
| sent trame              | : 0                    | (9)  |
| bytes                   | : 0                    | (10) |
| Input frame dropped     |                        |      |
| busy                    | : 0                    | (11) |
| CRC error               | : 0                    | (12) |
| abort frame             | : 0                    | (13) |
| bad length              | : 0                    | (14) |
| bad octet               | : 0                    | (15) |
| Output frame dropped    |                        |      |
| underrun                | : 0                    | (16) |
| Collision count         | : 0                    | (17) |
| SYNC count              | : 0                    | (18) |
| time                    | : 0                    | (19) |
| OUTSYNC count           | : 0                    | (20) |
| time                    | : 53                   | (21) |
| D4                      |                        |      |
| ВТ                      | ~ B2 00衣示              |      |
| <del></del>             | - ト2~2 D ~ B1の実子       |      |
| 77-                     | - 1-2~3 D ~ BIOA       |      |
| LUNE STATUS             |                        |      |
| date                    | · Oct 14 16:00:40 2002 | (1)  |
| channel                 | · [SLOT21[CNCT31[B2]   | (1)  |
| speed                   | · 64k                  | (3)  |
| status                  | : wait setline         | (4)  |
| since                   | : Oct 14 16:00:24 2002 | (5)  |
| func                    |                        | (6)  |
| [LINE LOG INFORMATION]  |                        |      |
| received frame          | : 0                    | (7)  |
| bytes                   | : 0                    | (8)  |
| sent frame              | : 0                    | (9)  |
| bytes                   | : 0                    | (10) |
| Input frame dropped     |                        |      |
| busy                    | : 0                    | (11) |
| CRC error               | : 0                    | (12) |
| abort frame             | : 0                    | (13) |
| bad length              | : 0                    | (14) |
| bad octet               | : 0                    | (15) |
| Output frame dropped    |                        |      |
| underrun                | : 0                    | (16) |
| Flow control            |                        |      |
| limit                   | : 0                    | (22) |
| count                   | : 0                    | (23) |
| condition               | : XON                  | (24) |
| Flag send/monitor mode  | : yes/no               | (25) |
| flag recv               | : 0                    | (26) |
| idle recv               | : 0                    | (27) |
| flag received count     | : 0                    | (28) |
| time                    | : 0                    | (29) |
| idle received count     | : 0                    | (30) |
| time                    | : 0                    | (31) |
|                         |                        |      |
|                         |                        |      |

#### (PRI ISDN)(Si-R570 Si-R370 PRI 拡張モジュール L2 の場合)

# show isdn statistics circuit [LINE STATUS] date : Oct

: Oct 14 16:00:40 2002 --- (1)

| channel                                 | : [SLOTO][CNCTO][D]      | (2)             |
|-----------------------------------------|--------------------------|-----------------|
| speed                                   | : 64k                    | (3)             |
| status                                  | : data                   | (4)             |
| since                                   | : Oct 14 16:00:24 2002   | (5)             |
| func                                    | : Q921                   | (6)             |
| [D CHANNEL INFORMATION]                 |                          |                 |
| received frame                          | : 0                      | (7)             |
| bytes                                   | : 0                      | (8)             |
| sent frame                              | : 0                      | (9)             |
| bytes                                   | : 0                      | (10)            |
| Input frame dropped                     |                          |                 |
| busy                                    | : 0                      | (11)            |
| CRC error                               | : 0                      | (12)            |
| abort frame                             | : 0                      | (13)            |
| bad length                              | : 0                      | (14)            |
| bad octet                               | : 0                      | (15)            |
| Output frame dropped                    |                          |                 |
| underrun                                | : 0                      | (16)            |
| Received Signal count                   |                          |                 |
| No signal Indication                    | : 10                     | (32)            |
| Alarm Indication signal                 | : 0                      | (33)            |
| Loss of Synchronization                 | : 7                      | (34)            |
| Receive Remote Alarm                    | : 0                      | (35)            |
| SYNC count                              | : 4                      | (18)            |
| time                                    | : 35099                  | (19)            |
| OUTSYNC count                           | : 3                      | (20)            |
| time                                    | : 6                      | (21)            |
|                                         |                          |                 |
| B1                                      | ~ B22 の表示                |                 |
|                                         |                          |                 |
| [LINE STATUS]                           |                          |                 |
| date                                    | : Oct 14 16:00:40 2002   | (1)             |
| channel                                 | : [SLOTO][CNCTO][B23]    | (2)             |
| speed                                   | : 64k                    | (3)             |
| status                                  | : wait setline           | (4)             |
| since                                   | : Oct 14 16:00:24 2002   | (5)             |
|                                         | : HDLC                   | (6)             |
| [LINE LOG INFORMATION]                  | <u> </u>                 |                 |
| received frame                          | : 0                      | (/)             |
| bytes                                   | : 0                      | (8)             |
| sent frame                              | : 0                      | (9)             |
| bytes                                   | : 0                      | (10)            |
| Input frame dropped                     |                          | (44)            |
|                                         | . 0                      | (11)            |
| ckc error                               | . 0                      | (12)            |
| abort frame                             | . 0                      | (14)            |
| bad rength                              | . 0                      | (14)            |
| Output from dropped                     | . 0                      | (13)            |
|                                         | • 0                      | (16)            |
|                                         | . 0                      | (10)            |
|                                         |                          | (22)            |
| n i i i i i i i i i i i i i i i i i i i | . 0                      | (22)            |
| count                                   |                          | (24)            |
| Elag sond/monitor mode                  |                          | (25)            |
| flag rocy                               |                          | (26)            |
| idlo row                                | . 0                      | (20)            |
| flag received count                     | . 0                      | (28)            |
| riag received count                     | . 0                      | (20)            |
| idle received count                     | . 0                      | (20)            |
|                                         | . 0                      | (31)            |
| L Time                                  | . 0                      | (31)            |
| (PRI ISDN) (Si-R570 Si-R5               | 70B Si-R370 Si-R370B PRI | 拡張モジュール L3 の場合) |

#### (PRI ISDN)(SI-R570 SI-R570B SI-R370 SI-R370B PRI 拡張モシュールL3 の場合) # show isdn statistics circuit

|               | orround                |     |
|---------------|------------------------|-----|
| [LINE STATUS] |                        |     |
| date          | : Oct 14 16:00:40 2002 | (1) |
| channel       | : [SLOTO][CNCTO][D]    | (2) |
| speed         | : 64k                  | (3) |
| status        | : data                 | (4) |
| since         | : Oct 14 16:00:24 2002 | (5) |
| func          | : Q921                 | (6) |

| [D CHANNEL INFORMATION] |                        |      |
|-------------------------|------------------------|------|
| received frame          | : 0                    | (7)  |
| bytes                   | : 0                    | (8)  |
| sent frame              | : 0                    | (9)  |
| bytes                   | · 0                    | (10) |
| Input frame dropped     | . 0                    | (10) |
| huov                    | . 0                    | (11) |
| DUSY                    | . 0                    | (11) |
| CRC error               | : 0                    | (12) |
| abort frame             | : 0                    | (13) |
| bad length              | : 0                    | (14) |
| bad octet               | : 0                    | (15) |
| Output frame dropped    |                        |      |
| underrun                | : 0                    | (16) |
| Received Signal count   |                        | ()   |
| Alarm Indication aignal |                        | (22) |
|                         | . 2                    | (33) |
| Loss of Synchronization | : 3                    | (34) |
| Receive Remote Alarm    | : 1                    | (35) |
| SYNC count              | : 1                    | (18) |
| time                    | : 10822                | (19) |
| OUTSYNC count           | : 0                    | (20) |
| time                    | 21                     | (21) |
|                         |                        | (=.) |
| D1                      |                        |      |
| Ы                       | BZZ UJAKIN             |      |
|                         |                        |      |
| [LINE STATUS]           |                        |      |
| date                    | : Oct 14 16:00:40 2002 | (1)  |
| channel                 | : [SLOTO][CNCTO][B23]  | (2)  |
| speed                   | : 64k                  | (3)  |
| status                  | : wait setline         | (4)  |
| since                   | · Oct 14 16:00:24 2002 | (5)  |
| func                    |                        | (6)  |
|                         | . HEEO                 | (0)  |
|                         |                        | (7)  |
| received frame          | : 0                    | (7)  |
| bytes                   | : 0                    | (8)  |
| sent frame              | : 0                    | (9)  |
| bytes                   | : 0                    | (10) |
| Input frame dropped     |                        |      |
| busv                    | : 0                    | (11) |
| CRC error               | : 0                    | (12) |
| abort frame             | · 0                    | (13) |
| bod Longth              | . 0                    | (10) |
| bad religiti            | . 0                    | (14) |
|                         | . 0                    | (15) |
| Output frame dropped    |                        |      |
| underrun                | : 0                    | (16) |
| Flow control            |                        |      |
| limit                   | : 0                    | (22) |
| count                   | : 0                    | (23) |
| condition               | : XON                  | (24) |
| Flag send/monitor mode  | ves/ves                | (25) |
| flag recy               | • 0                    | (20) |
| idlo roov               | . 0                    | (20) |
|                         | . 0                    | (27) |
| riag received count     | : 0                    | (28) |
| time                    | : 0                    | (29) |
| idle received count     | : 0                    | (30) |
| time                    | : 0                    | (31) |

表示内容の説明(D/B チャネル表示)

1) コマンド投入時刻

コマンドが入力された時刻を表示します。

2) チャネル種別

スロット番号、ライン番号、D、B1、B2(PRIの場合 B23 まで)のどれかが表示されます。

- 3) 通信速度 通信速度が kbps 単位で表示されます。
   4) チャネル状態 以下のどれかが表示されます。
  - Init :

初期化中状態

```
Wait Setline :
   チャネル未使用状態
  Wait Enable :
   チャネル使用開始待ち状態
  Wait Sync :
   同期確立待ち状態
  Wait Call :
   発着信待ち状態(呼毎起動)
  Wait Sync_s :
   発信時同期確立待ち状態(呼毎起動)
  Outsync :
   同期はずれ検出状態
  Wait Enable_con :
   チャネル起動中状態
  Data :
   データ送受信可能状態
  Wait Disable :
   チャネル停止指示待ち状態
  Wait Disable_con:
   チャネル停止完了待ち状態
  Wait Flag :
   フラグ受信待ち状態
  Recv IDLE :
   アイドル受信検出状態
5) 状態遷移時刻
  チャネル状態が現在の状態に変化した時刻を表示します。

 6) 通信種別

  以下のどれかが表示されます。
  Q921
   Dチャネルの場合に表示されます
  Q921(per-call)
   呼毎起動指定時のDチャネルの場合に表示されます
  HDLC
   HDLC プロトコル使用時に表示されます
  PIAFS
   PIAFS プロトコル使用時に表示されます
  TRANSPARENT
   トランスペアレント使用時に表示されます
7) 受信フレーム数
8) 受信バイト数
9) 送信フレーム数
10) 送信バイト数
11) 受信バッファビジー検出回数
12) 受信 CRC エラー検出回数
13) 受信アボートエラー検出回数
14) 受信フレーム長違反検出回数
15) 受信非オクテットフレーム検出回数
16) 送信アンダーラン検出回数
17) 衝突検出回数
18) 同期確立通知回数
19) 同期確立時間(100ms 単位)
```

- 20) 同期はずれ通知回数
- 21) 同期はずれ時間(100ms 単位)
- 22) フロー制御しきい値
- 23) 総送信要求バイト数
- 24) フロー制御状態
- 25) フラグ送信・監視モード状態
- 26) フラグ受信検出回数
- 27) フラグ断検出回数
- 28) フラグ受信通知回数
- 29) フラグ受信時間(100ms 単位)
- 30) フラグ断通知回数
- 31) フラグ断時間(100ms 単位)
- 32) No Signal Indication 検出回数
- 33) Alarm Indication Signal 検出回数
- 34) Loss of Synchronization 検出回数
- 35) Receive Remote Alarm 検出回数

# 5.1.4 show isdn statistics piafs

# [機能]

PIAFS 統計情報の表示

# [適用機種]

Si-R370 Si-R370B Si-R220C Si-R220D

# [入力形式]

show isdn statistics piafs

# [オプション]

なし

# [動作モード]

運用管理モード(一般ユーザクラス/管理者クラス) 構成定義モード(管理者クラス)

# [説明]

PIAFS の統計情報を表示します。

# [実行例]

以下に、実行例を示します。

|   | # show isdn statistics pia | fs | S    |       |          |         |
|---|----------------------------|----|------|-------|----------|---------|
|   | [LINE LOG INFORMATION]     |    |      |       |          |         |
|   | channel                    | :  | [MB] | ][CNC | CT0][B1] | <br>(1) |
|   | received frame             | :  | 548  |       |          | <br>(2) |
|   | received byte              | :  | 4164 | 18    |          | <br>(3) |
|   | bad CRC                    | :  | 45   |       |          | <br>(4) |
|   | buffer full                | :  | 0    |       |          | <br>(5) |
|   | sent frame                 | :  | 727  |       |          | <br>(6) |
|   | sent byte                  | :  | 5525 | 52    |          | <br>(7) |
|   | sent idle data             | :  | 1    |       |          | <br>(8) |
|   | [PIAFS LOG INFORMATION]    |    |      |       |          |         |
|   | duplicate frame            | :  | 89   |       | (9)      |         |
|   | bad FCS                    | :  | 45   |       | (10)     |         |
|   | other error                | :  | 0    |       | (11)     |         |
|   | send retry (over RTF)      | :  | 1    |       | (12)     |         |
|   | re-synchronization         | :  | 0    |       | (13)     |         |
|   | t010 timeout               | :  | 1    |       | (14)     |         |
|   | t011 timeout               | :  | 0    |       | (15)     |         |
|   | t012 timeout               | :  | 0    |       | (16)     |         |
|   | resync by Xbit             | :  | 0    |       | (17)     |         |
|   | sync 32k                   | :  | 1    |       | (18)     |         |
|   | sync 64k                   | :  | 0    |       | (19)     |         |
|   | t001 timeout               | :  | 0    |       | (20)     |         |
|   | t002 timeout               | :  | 0    |       | (21)     |         |
|   | t003 timeout               | :  | 0    |       | (22)     |         |
|   | t101 timeout               | ÷  | 0    |       | (23)     |         |
|   | output NEGO                |    |      |       | ``       |         |
|   | request                    | ÷  | 4    |       | (24)     |         |
|   | accept                     | ÷  | 1    |       | (25)     |         |
|   | reject                     | ÷  | 0    |       | (26)     |         |
|   | reject cause               | ÷  | 0    |       | (27)     |         |
|   | output PARAM               |    |      |       | (=- )    |         |
|   | request                    | ÷  | 0    |       | (28)     |         |
|   | accept                     | ÷  | 8    |       | (29)     |         |
|   | reject                     | ÷  | 0    |       | (30)     |         |
|   | reject cause               |    | 0    |       | (31)     |         |
|   | output SYNC                | ·  |      |       | (3.)     |         |
|   | request                    | •  | 0    |       | (32)     |         |
| ļ |                            | •  | 5    |       | (32)     |         |

| accept                     | :  | 0    |         | (33)          |
|----------------------------|----|------|---------|---------------|
| reject                     | :  | 0    |         | (34)          |
| reject cause               | :  | 0    |         | (35)          |
| output ARQ                 |    |      |         |               |
| request                    | :  | 0    |         | (36)          |
| accept                     | :  | 0    |         | (37)          |
| reject                     | :  | 0    |         | (38)          |
| reject cause               | ÷  | 0    |         | (39)          |
| output REI                 | -  | -    |         | ()            |
| request                    |    | 0    |         | (40)          |
| accont                     | :  | 6    |         | (40)          |
| rojoot                     | :  | 0    |         | (41)          |
|                            | :  | 0    |         | (42)          |
| request cause              | ÷  | 0    |         | (43)          |
| reject cause               | ÷  | 0    |         | (44)          |
| Input NEGO                 |    | -    |         | (45)          |
| request                    | ÷  | 1    |         | (45)          |
| accept                     | :  | 0    |         | (46)          |
| reject                     | :  | 0    |         | (47)          |
| reject cause               | :  | 0    |         | (48)          |
| input PARAM                |    |      |         |               |
| request                    | :  | 8    |         | (49)          |
| accept                     | :  | 0    |         | (50)          |
| reject                     | :  | 0    |         | (51)          |
| reject cause               | :  | 0    |         | (52)          |
| input SYNC                 |    |      |         |               |
| request                    | :  | 0    |         | (53)          |
| accept                     | ÷  | 0    |         | (54)          |
| reject                     |    | 0    |         | (55)          |
| reject cause               | :  | Õ    |         | (56)          |
| input ARO                  | •  | U    |         | (00)          |
| roquest                    |    | 0    |         | (57)          |
| request                    | ÷  | 0    |         | (57)          |
| accept                     | ÷  | 0    |         | (50)          |
| reject                     | ÷  | 0    |         | (59)          |
| reject cause               | ÷  | 0    |         | (60)          |
| Input REL                  |    | _    |         |               |
| request                    | :  | 6    |         | (61)          |
| accept                     | :  | 0    |         | (62)          |
| reject                     | :  | 0    |         | (63)          |
| request cause              | :  | 17   |         | (64)          |
| reject cause               | :  | 0    |         | (65)          |
| input unknown              | :  | 0    |         | (66)          |
| input nop                  | :  | 0    |         | (67)          |
| input nop2                 | :  | 0    |         | (68)          |
|                            |    |      |         |               |
| [PIAFS CONTROL INFORMATION | 11 |      |         |               |
| protocol                   | ÷  | 4    |         | (69)          |
| negotiated param           |    |      |         |               |
| data protocol              | •  | 1    |         | (70)          |
| control protocol           |    | 2    |         | (71)          |
| rtf                        | :  | à    |         | (72)          |
| compress                   | :  | 0    |         | (72)          |
| n1                         | :  | 0    |         | (73)          |
| p1                         | :  | 0    |         | (74)          |
| pz<br>franc langth         | :  | 0    |         | (75)          |
| frame length               | ÷  | 80   |         | (76)          |
| M                          | ÷  | 63   |         | (77)          |
| fi format                  | :  | 1    |         | (78)          |
| sync format                | :  | 1    |         | (79)          |
|                            |    |      |         |               |
| [LINE LOG INFORMATION]     |    |      |         |               |
| channe l                   | :  | [MB] | ] [ CNC | CT0][B2]      |
| :                          |    |      |         |               |
| :                          |    |      |         |               |
| 1)チャクル毎回                   |    |      |         |               |
| リティイル化性別                   | _  |      |         |               |
| スロット番号、ライン                 | 番  | 号、   | チャ      | マネル種別が表示されます。 |
| 2)受信フレーム数                  |    |      |         |               |
|                            |    |      |         |               |

- 3) 受信バイト数
- 4) 受信 CRC エラー検出回数
- 5) 受信バッファビジー検出回数

6) 送信フレーム数 7)送信バイト数 8) 空フレーム送出回数 以降の情報は接続時に一度クリアされます。 9) データ二重受信 10) FCS エラー発生回数 11) FCS エラー以外発生回数 12) データフレーム再送回数 13) 再同期発生回数 14) 送受信速度切り替えタイマ A(T010) タイムアウト発生回数 15) 送受信速度切り替えタイマ B(T011) タイムアウト発生回数 16) 送受信速度切り替えタイマ C(T012) タイムアウト発生回数 17) 対応伝送速度切り替え通知による速度切り替え発生回数 18) 32Kbps 同期回数 19) 64Kbps 同期回数 20) 同期受付待ちタイマ(T001) タイムアウト発生回数 21) 同期受付送出後タイマ(T002) タイムアウト発生回数 22) 同期要求待ちタイマ(T003) タイムアウト発生回数 23) 制御送信確認待ちタイマ(T101) タイムアウト発生回数 24) ネゴ同期要求送信回数 25) ネゴ同期受付送信回数 26) ネゴ同期拒否送信回数 27) ネゴ同期拒否理由 28) 通信パラメタ設定要求送信回数 29) 通信パラメタ設定受付送信回数 30) 通信パラメタ設定拒否送信回数 31) 通信パラメタ設定拒否理由 32) 同期要求送信回数 33) 同期受付送信回数 34) 同期拒否送信回数 35) 同期拒否理由 36) ARQ パラメタ設定要求送信回数 37) ARQ パラメタ設定受付送信回数 38) ARQ パラメタ設定拒否送信回数 39) ARQ パラメタ設定拒否理由 40) データリンク解放要求送信回数 41) データリンク解放受付送信回数 42) データリンク解放拒否送信回数 43) データリンク解放要求理由 44) データリンク解放拒否理由 45) ネゴ同期要求受信回数 46) ネゴ同期受付受信回数 47) ネゴ同期拒否受信回数 48) ネゴ同期拒否理由 49) 通信パラメタ設定要求受信回数 50) 通信パラメタ設定受付受信回数 51) 通信パラメタ設定拒否受信回数 52) 通信パラメタ設定拒否理由 53) 同期要求受信回数 54) 同期受付受信回数 55) 同期拒否受信回数 56) 同期拒否理由

- 57) ARQ パラメタ設定要求受信回数
- 58) ARQ パラメタ設定受付受信回数
- 59) ARQ パラメタ設定拒否受信回数
- 60) ARQ パラメタ設定拒否理由
- 61) データリンク解放要求受信回数
- 62) データリンク解放受付受信回数
- 63) データリンク解放拒否受信回数
- 64) データリンク解放要求理由
- 65) データリンク解放拒否理由
- 66) 未定義フレーム受信回数
- 67) 受信破棄フレーム数
- 68) 受信破棄フレーム数2
- 69) プロトコル種別
- 70) ARQ データ伝送プロトコルバージョン
- 71) ARQ 制御情報伝送プロトコルバージョン
- 72) 測定 RTF 値
- 73) データ圧縮方式識別子
- 74) 符号語総数(P1)
- 75) 最大文字列長(P2)
- 76) フレーム長
- 77) 最大フレーム番号(M)
- 78) FI 構造識別子
- 79) 同期フレーム構造識別子

# 5.2 ISDN のカウンタ・ログ・統計などのクリア

# 5.2.1 clear isdn statistics circuit

# [機能]

ISDN 回線の統計情報のクリア

# [適用機種]

 Si-R570
 Si-R570B
 Si-R370B
 Si-R220C
 Si-R220D

# [入力形式]

clear isdn statistics circuit

# [オプション]

なし

統計情報をクリアします。

# [動作モード]

運用管理モード(管理者クラス) 構成定義モード(管理者クラス)

# [説明]

ISDN 回線の統計情報をクリアします。

# [実行例]

```
以下に、実行例を示します。
# clear isdn statistics circuit
#
```

# 5.2.2 clear isdn account

# [機能]

ISDN のアカウント情報のクリア

# [適用機種]

 Si-R570
 Si-R570B
 Si-R370D
 Si-R370B
 Si-R220C
 Si-R220D

# [入力形式]

clear isdn account

[オプション]

なし

ISDN のアカウント情報をクリアします。

# [動作モード]

運用管理モード(管理者クラス) 構成定義モード(管理者クラス)

# [説明]

ISDN のアカウント情報をクリアします。

# [実行例]

# clear isdn account
#

# 5.2.3 clear isdn statistics piafs

# [機能]

PIAFS 統計情報のクリア

# [適用機種]

Si-R370 Si-R370B Si-R220C Si-R220D

# [入力形式]

clear isdn statistics piafs

# [オプション]

なし

PIAFS 統計情報をクリアします。

# [動作モード]

運用管理モード(管理者クラス) 構成定義モード(管理者クラス)

# [説明]

PIAFS の統計情報をクリアします。

# [実行例]

# clear isdn statistics piafs
#

第6章 フレームリレーのカウンタ・ログ・統計・状態など の表示、クリア操作コマンド

# 6.1 フレームリレーのカウンタ・ログ・統計・状態などの表示

6.1.1 show fr

### [機能]

フレームリレー回線状態の表示

[適用機種]

 Si-R570
 Si-R570B
 Si-R370B
 Si-R370B
 Si-R220C
 Si-R220D

[入力形式]

show fr

[オプション]

なし

[動作モード]

運用管理モード(一般ユーザクラス/管理者クラス) 構成定義モード(管理者クラス)

## [説明]

フレームリレー回線の現在の状態を表示します。

#### [実行例]

以下に、実行例を示します。

```
# show fr
[slot 0 line 0]
                                                                ---(1)
line speed
                             : 128Kbps
                                                                 ---(2)
line status
                            : synchronization failed
                                                                 ---(3)
    [DLCI: 17]
                            : active
    vc status
                                                                 ---(4)
                           : 0000.00:00:00
: rmt0.ap0 [remote 0 ap 0]
    communicated time
                                                                 ---(5)
    remote target
                                                                 ---(6)
    remote DLCI
                           : 0
                                                                 ---(7)
    remote IP address : 192.168.100.2
local IP address : 192.168.100.1
                                                                ---(8)
    local IP address
                            : 192.168.100.1
                                                                 ---(9)
    CIR
                             : 0
                                                                ---(10)
    send/receive traffic : 0%/0%
                                                                ---(11)
```

1) スロット番号、回線番号

スロット番号、および回線番号が表示されます。Si-R220C Si-R220D では表示されません。

2) 回線速度

```
回線速度が表示されます。
```

3) 回線状態

```
以下のどれかが表示されます。
enabling
同期確立中
synchronization failed
同期はずれ状態
connected
通信中
disconnected
利用者指示による停止中
```

以下は定義された DLCI 単位に表示されます。

- 4) VC 状態
  以下のどれかが表示されます。
  · active
  通信可能状態
  · inactive
  - VC 復旧待ち状態
- 通信時間
   通信時間が以下の形式で表示されます。
   dddd.hh:mm:ss(日.時:分:秒)
- 6) 相手ネットワーク名、接続先名 接続中の相手ネットワーク名と接続先名が表示されます。
- 7) 相手 DLCI 相手 DLCI が表示されます。
- 相手 IP アドレス 相手 IP アドレスが表示されます。
- 9) 自 IP アドレス
   自 IP アドレスが表示されます。
- 10) CIR 定義した CIR(認定情報速度)が表示されます。
- 送信回線使用率/受信回線使用率
   データ送受信の回線使用率が表示されます。

# 6.1.2 show fr statistics circuit

# [機能]

フレームリレー回線の統計情報の表示

# [適用機種]

Si-R570 Si-R570B Si-R370 Si-R370B Si-R220C Si-R220D

# [入力形式]

show fr statistics circuit

# [オプション]

なし

# [動作モード]

運用管理モード(一般ユーザクラス/管理者クラス) 構成定義モード(管理者クラス)

# [説明]

フレームリレー回線または専用線の統計情報を表示します。

# [実行例]

以下に、実行例を示します。

| 1 | (BRI フレームリレー/専用            | 縟  | (Si-R220C Si-R220D   | の場合 | (全)        |
|---|----------------------------|----|----------------------|-----|------------|
|   | # show fr statistics circu | ui | t                    |     |            |
|   | [LINE STATUS]              |    |                      |     |            |
|   | date                       | :  | Oct 14 16:00:40 2002 |     | (1)        |
|   | channel                    | :  | [MB][CNCT0][-]       |     | (2)        |
|   | speed                      | :  |                      |     | (3)        |
|   | status                     | :  | data                 |     | (4)        |
|   | since                      | :  | Oct 14 16:00:24 2002 |     | (5)        |
|   | func                       | :  |                      |     | (6)        |
|   | [LAYER1 INFORMATION]       |    |                      |     |            |
|   | SYNC count                 | :  | 4                    |     | (18)       |
|   | time                       | :  | 35099                |     | (19)       |
|   | OUTSYNC count              | :  | 3                    |     | (20)       |
|   | time                       | :  | 6                    |     | (21)       |
|   |                            |    |                      |     |            |
|   | [LINE STATUS]              |    |                      |     |            |
|   | date                       | :  | Oct 14 16:00:40 2002 |     | (1)        |
|   | channel                    | :  | [MB][CNCT0][-]       |     | (2)        |
|   | speed                      | :  | 128k                 |     | (3)        |
|   | status                     | :  | data                 |     | (4)        |
|   | since                      | ÷  | Oct 14 16:00:24 2002 |     | (5)        |
|   | func                       | :  | HDLC                 |     | (6)        |
|   | [LINE LOG INFORMATION]     |    |                      |     | <i>(</i> ) |
|   | received frame             | :  | 0                    |     | (7)        |
|   | bytes                      | :  | 0                    |     | (8)        |
|   | sent frame                 | :  | 0                    |     | (9)        |
|   | bytes                      | •  | 0                    |     | (10)       |
|   | Input frame dropped        |    | •                    |     |            |
|   | busy                       | ÷  | 0                    |     | (11)       |
|   |                            | ÷  | 0                    |     | (12)       |
|   | abort frame                | ÷  | 0                    |     | (13)       |
|   | bad rength                 | :  | 0                    |     | (14)       |
|   | Output from dropped        | •  | 0                    |     | (15)       |
|   |                            |    | ٥                    |     | (16)       |
|   |                            | •  | 0                    |     | (10)       |
|   | limit                      |    | ٥                    |     | (22)       |
|   | count                      | :  | 0                    |     | (22)       |
|   | condition                  | :  | YON                  |     | (23)       |
|   | Flag send/monitor mode     | :  |                      |     | (24)       |
|   | flag recy                  |    | 0                    | _   | (26)       |
|   | idle recy                  |    | 0                    |     | (27)       |
|   | flag received count        |    | 0                    |     | (28)       |
|   | time                       | :  | 0                    |     | (29)       |
|   | idle received count        |    | 0                    |     | (30)       |
|   | time                       |    | 0                    |     | (31)       |
|   |                            |    |                      |     |            |

| (BRI ノレームリレー/          | 専用線)(SI-R5/0 SI-R5/0B  | SI-R3/0 SI-R3/0B BRI 拡張モジュール L2 の場合) |
|------------------------|------------------------|--------------------------------------|
| # show fr statistics c | circuit                |                                      |
| [LINE STATUS]          |                        |                                      |
| date                   | : Oct 14 16:00:40 2002 | (1)                                  |
| channel                | : [SLOTO][CNCTO][-]    | (2)                                  |
| speed                  | :                      | (3)                                  |
| status                 | : data                 | (4)                                  |
| since                  | : Oct 14 16:00:24 2002 | (5)                                  |
| func                   | :                      | (6)                                  |
| [LAYER1 INFORMATION]   |                        |                                      |
| SYNC count             | : 4                    | (18)                                 |
| time                   | : 35099                | (19)                                 |
| OUTSYNC count          | : 3                    | (20)                                 |
| time                   | : 6                    | (21)                                 |
|                        |                        | ()                                   |
| [LINE STATUS]          |                        |                                      |
| date                   | : Oct 14 16:00:40 2002 | (1)                                  |
| channel                | : [SLOT0][CNCT0][-]    | (2)                                  |
| speed                  | : 128k                 | (3)                                  |
| status                 | : data                 | (4)                                  |
| since                  | : Oct 14 16:00:24 2002 | (5)                                  |
| func                   | : HDLC                 | (6)                                  |
| [LINE LOG INFORMATION] |                        | · · /                                |
| received frame         | : 0                    | (7)                                  |
| bytes                  | : 0                    | (8)                                  |
| sent frame             | : 0                    | (9)                                  |
| bytes                  | : 0                    | (10)                                 |
| Input frame dropped    |                        |                                      |
| busy                   | : 0                    | (11)                                 |
| CRC error              | : 0                    | (12)                                 |
| abort frame            | : 0                    | (13)                                 |
| bad length             | : 0                    | (14)                                 |
| bad octet              | : 0                    | (15)                                 |
| Output frame dropped   |                        |                                      |
| underrun               | : 0                    | (16)                                 |
| Flow control           |                        |                                      |
| limit                  | : 0                    | (22)                                 |
| count                  | : 0                    | (23)                                 |
| condition              | : XON                  | (24)                                 |
| Flag send/monitor mode | e : no/no              | (25)                                 |
| flag recv              | : 0                    | (26)                                 |
| idle recv              | : 0                    | (27)                                 |
| flag received count    | : 0                    | (28)                                 |
| time                   | : 0                    | (29)                                 |
| idle received count    | : 0                    | (30)                                 |
| time                   | : 0                    | (31)                                 |

# (BRI フレームリレー/専用線)(Si-R570 Si-R570B Si-R370 Si-R370B BRI 拡張モジュール L2 の場合)

| •                          | ••                     |      |
|----------------------------|------------------------|------|
| # show fr statistics circu | uit                    |      |
| dete                       | · Oct 14 16:00:40 2002 | (1)  |
| channel                    |                        | (1)  |
| channer                    | . [SLUIU][CNUIU][-]    | (2)  |
| speed                      | i de te                | (3)  |
| status                     |                        | (4)  |
| since                      | : Oct 14 16:00:24 2002 | (5)  |
| func                       | :                      | (6)  |
| [LAYER1 INFORMATION]       |                        |      |
| Received Signal count      |                        |      |
| No signal Indication       | : 10                   | (32) |
| Alarm Indication signal    | : 0                    | (33) |
| Loss of Synchronization    | : 7                    | (34) |
| Receive Remote Alarm       | : 0                    | (35) |
| SYNC count                 | : 4                    | (18) |
| time                       | : 35099                | (19) |
| OUTSYNC count              | : 3                    | (20) |
| time                       | : 6                    | (21) |
|                            |                        |      |
| [LINE STATUS]              |                        |      |
| date                       | : Oct 14 16:00:40 2002 | (1)  |
| channel                    | : [SLOTO][CNCTO][-]    | (2)  |
| speed                      | : 1536k                | (3)  |
| status                     | : data                 | (4)  |
| since                      | : Oct 14 16:00:24 2002 | (5)  |
| func                       | : HDLC                 | (6)  |
| [LINE LOG INFORMATION]     |                        |      |
| received frame             | : 151                  | (7)  |
| bytes                      | : 43286                | (8)  |
| sent frame                 | : 171                  | (9)  |
| bytes                      | : 52577                | (10) |
| Input frame dropped        |                        |      |
| busy                       | : 0                    | (11) |
| CRC error                  | : 2                    | (12) |
| abort frame                | : 4                    | (13) |
| bad length                 | : 0                    | (14) |
| bad octet                  | : 1                    | (15) |
| Output frame dropped       |                        |      |
| underrun                   | : 0                    | (16) |
| Flow control               |                        |      |
| limit                      | : 4096                 | (22) |
| count                      | : 0                    | (23) |
| condition                  | : XON                  | (24) |
| Flag send/monitor mode     | : yes/yes              | (25) |
| flag recv                  | : 31                   | (26) |
| idle recv                  | : 34                   | (27) |
| flag received count        | : 4                    | (28) |
| time                       | : 35097                | (29) |
| idle received count        | : 4                    | (30) |
| time                       | : 2                    | (31) |

# (PRI フレームリレー/専用線)(Si-R570 Si-R370 PRI 拡張モジュール L2 の場合)

| # show fr statistics circu | uit                    |      |
|----------------------------|------------------------|------|
| [LINE STATUS]              | · Oct 14 16:00:40 2002 | (1)  |
|                            |                        | (1)  |
| channer                    |                        | (2)  |
| speed                      | . data                 | (3)  |
| status                     |                        | (4)  |
| STICE                      | . 001 14 16.00.24 2002 | (5)  |
|                            | :                      | (6)  |
| [LAYERT INFORMATION]       |                        |      |
| Alere Indication simpl     |                        | (00) |
| Ararm murcation signar     | . 2                    | (33) |
|                            | . 3                    | (34) |
|                            | - 1<br>- 4             | (35) |
| SINC COUNT                 | · 10922                | (18) |
|                            | . 10822                | (19) |
|                            | . 0                    | (20) |
| time                       | : 21                   | (21) |
|                            |                        |      |
| [LINE STATUS]              | · Oot 14 16:00:40 2002 | (1)  |
| date                       | : UCT 14 16:00:40 2002 | (1)  |
| channel                    |                        | (2)  |
| speed                      | . IDOOK                | (3)  |
| status                     | . Uala                 | (4)  |
| funo                       |                        | (5)  |
|                            |                        | (0)  |
| [LINE LOG INFORMATION]     | • 151                  | (7)  |
| hytos                      | · 131                  | (9)  |
| bytes<br>sont framo        | . 45200                | (0)  |
| bytes                      | · 52577                | (9)  |
| Input frame dropped        | . 52517                | (10) |
| husy                       | • 0                    | (11) |
|                            | • 2                    | (11) |
| abort frame                | · 2                    | (12) |
| had length                 | · · ·                  | (14) |
| bad octet                  | • 1                    | (15) |
| Output frame dropped       |                        | (13) |
| underrun                   | • 0                    | (16) |
|                            | . 0                    | (10) |
| limit                      | · 4096                 | (22) |
| count                      | • 0                    | (23) |
| condition                  | XON                    | (24) |
| Flag send/monitor mode     | ves/ves                | (25) |
| flag recv                  | : 31                   | (26) |
| idle recv                  | : 34                   | (27) |
| flag received count        | : 4                    | (28) |
| time                       | : 35097                | (29) |
| idle received count        | : 4                    | (30) |
| time                       | : 2                    | (31) |
|                            |                        | . ,  |

#### (PRI フレームリレー/専用線)(Si-R570 Si-R570B Si-R370 Si-R370B PRI 拡張モジュール L3 の場合)

表示内容の説明(D/B チャネル表示)

- コマンド投入時刻
   コマンドが入力された時刻を表示します。
- 2) チャネル種別 スロット番号、ライン番号が表示されます。
   3) 通信速度
- 通信速度が kbps 単位で表示されます。
- 4) チャネル状態 以下のどれかが表示されます。
   Init: 初期化中状態
   Wait Setline: チャネル未使用状態
   Wait Enable: チャネル使用開始待ち状態

```
Wait Sync :
   同期確立待ち状態
  Wait Call :
   発着信待ち状態(呼毎起動)
  Wait Sync_s :
   発信時同期確立待ち状態(呼毎起動)
  Outsync :
   同期はずれ検出状態
  Wait Enable_con :
   チャネル起動中状態
  Data :
   データ送受信可能状態
  Wait Disable :
   チャネル停止指示待ち状態
  Wait Disable_con:
   チャネル停止完了待ち状態
  Wait Flag :
   フラグ受信待ち状態
  Recv IDLE :
   アイドル受信検出状態
5) 状態遷移時刻
  チャネル状態が現在の状態に変化した時刻を表示します。

 6) 通信種別

  以下のどれかが表示されます。
  0921
   Dチャネルの場合に表示されます
  Q921(per-call)
   呼毎起動指定時の D チャネルの場合に表示されます
  HDLC
   HDLC プロトコル使用時に表示されます
  PIAFS
   PIAFS プロトコル使用時に表示されます
  TRANSPARENT
   トランスペアレント使用時に表示されます
7) 受信フレーム数
8) 受信バイト数
9) 送信フレーム数
10) 送信バイト数
11) 受信バッファビジー検出回数
12) 受信 CRC エラー検出回数
13) 受信アボートエラー検出回数
14) 受信フレーム長違反検出回数
15) 受信非オクテットフレーム検出回数
16) 送信アンダーラン検出回数
17) 衝突検出回数
18) 同期確立通知回数
19) 同期確立時間(100ms 単位)
20) 同期はずれ通知回数
21) 同期はずれ時間(100ms 単位)
22) フロー制御しきい値
23) 総送信要求バイト数
```

- 24) フロー制御状態
- 25) フラグ送信・監視モード状態
- 26) フラグ受信検出回数
- 27) フラグ断検出回数
- 28) フラグ受信通知回数
- 29) フラグ受信時間(100ms 単位)
- 30) フラグ断通知回数
- 31) フラグ断時間(100ms 単位)
- 32) No Signal Indication 検出回数
- 33) Alarm Indication Signal 検出回数
- 34) Loss of Synchronization 検出回数
- 35) Receive Remote Alarm 検出回数

# 6.1.3 show fr statistics vc

# [機能]

フレームリレー回線の PVC 統計情報の表示

# [適用機種]

Si - R570 Si - R570B Si - R370 Si - R370B Si - R320C Si - R220D

# [入力形式]

show fr statistics vc

# [オプション]

なし

# [動作モード]

運用管理モード(一般ユーザクラス/管理者クラス) 構成定義モード(管理者クラス)

# [説明]

フレームリレー回線の PVC 統計情報を表示します。

# [実行例]

以下に、実行例を示します。

# show fr statistics vc [slot 0 line 0] --- (1) [DLCI: 16] --- (2) : 0 CIR --- (3) --- (4) trans state : active load state : send(min) --- (5) possible send bytes : 819 --- (6) --- (7) max send bytes : 819 --- (8) max send bytes(lower) : 819 max send bytes(upper) : 819 --- (9) max send bytes(CIR) : 819 --- (10) send ing bytes : 0 --- (11) send throughput : 0 bytes/s --- (12) waiting send packets : 0 fecn received : 0 --- (13) --- (14) : 0 : 0 : 0 --- (15) becn received send errors --- (16) --- (17) receive errors : 37141 --- (18) send bytes receive bytes : 1426753 --- (19) [DLCI: 17] CIR : 0 trans state : active load state : send(min) possible send bytes : 819 max send bytes : 819 max send bytes(lower) : 819 max send bytes(upper) : 819 max send bytes(CIR) : 819 : 0 sending bytes send throughput : 0 bytes/s waiting send packets : 0 fecn received : 0 becn received : 0 send errors : 0 receive errors : 0 send bytes : 0 receive bytes : 0 # 1) スロット番号、回線番号 スロット番号、および回線番号が表示されます。Si-R220C Si-R220D では必ず [MB] (基本ボード)が表示さ れます。 2) DLCI 番号 3) CIR 値 4) 伝送制御状態 disable enable 指示待ち · inactive enable 状態(inactive) · active enable 状態(active) 5) 輻輳制御状態 stop 停止状態 send(min) 下限値で送信中 • send(min..cir) 下限から CIR で送信中 send(cir)

CIR で送信中

- send(cir..max)
  - CIR から上限で送信中
- send(max)
  - 上限値で送信中
- 6) 送出可能データ量(byte)
- 7) Tc(100ms)時間内に送出できる最大データ長(byte)
- 8) Tc(100ms)時間内に送出できる最大データ長の下限値(byte)
- 9) Tc(100ms)時間内に送出できる最大データ長の上限値(byte)
- 10) Tc(100ms)時間内に送出できる最大データ長に CIR 値適用(byte)
- 11) 送信中バイト数(残り)
- 12) 送信スループット(byte/s)
- 13) 送信待ちパケット数
- 14) 1 時間ごとの FECN ON フレーム受信回数
- 15) 1 時間ごとの BECN ON フレーム受信回数
- 16) 送信フレーム破棄回数(合計)
- 17) 受信フレーム破棄回数(合計)
- 18) 送信バイト数(合計)
- 19) 受信バイト数(合計)

# 6.2 フレームリレーのカウンタ・ログ・統計などのクリア

# 6.2.1 clear fr statistics circuit

# [機能]

フレームリレー回線の統計情報のクリア

# [適用機種]

Si-R570 Si-R570B Si-R370 Si-R370B Si-R220C Si-R220D

# [入力形式]

clear fr statistics circuit

[オプション]

なし

# [動作モード]

運用管理モード(管理者クラス) 構成定義モード(管理者クラス)

# [説明]

フレームリレー回線または専用線の統計情報をクリアします。

# [実行例]

以下に、実行例を示します。 # clear fr statistics circuit

# 6.2.2 clear fr statistics vc

# [機能]

フレームリレー回線の PVC 統計情報のクリア

# [適用機種]

 Si-R570
 Si-R570B
 Si-R370D
 Si-R370B
 Si-R220C
 Si-R220D

# [入力形式]

clear fr statistics vc

# [オプション]

なし

すべての PVC の統計情報をクリアします。

## [動作モード]

運用管理モード(管理者クラス) 構成定義モード(管理者クラス)

# [説明]

フレームリレー回線の PVC 統計情報をクリアします。

# [実行例]

# clear fr statistics vc
#

第7章 専用線のカウンタ・ログ・統計・状態などの表示、 クリア操作コマンド

# 7.1 専用線のカウンタ・ログ・統計・状態などの表示

# 7.1.1 show hsd

### [機能]

専用線状態の表示

#### [適用機種]

Si - R570 Si - R570B Si - R370 Si - R370B Si - R220C Si - R220D

#### [入力形式]

show hsd

[オプション]

なし

#### [動作モード]

運用管理モード(一般ユーザクラス/管理者クラス) 構成定義モード(管理者クラス)

### [説明]

専用線の現在の状態を表示します。

#### [実行例]

以下に、実行例を示します。

```
# show hsd
[slot 0 line 0]
                                              --- (1)
line speed
                   : 64Kbps
                                              -- (2)
line status
                   : connected
                                              --- (3)
communicated time
                   : 0000.00:30:03
                                              --- (4)
IPCP
                   : opened
                                             --- (5)
negotiated IP address : local 192.168.1.1
                                              --- (6)
                   : remote 192.168.2.1
                                             --- (6)
IPV6CP
                                             --- (7)
                   : opened
BCP
                   : opened
                                              --- (8)
MPLSCP
                                             --- (9)
                   : opened
                                             --- (10)
send/receive traffic
                   : 0%/0%
#
1) スロット番号、回線番号
  スロット番号、および回線番号が表示されます。Si-R220C Si-R220D では表示されません。
2) 回線速度
  回線速度が表示されます。
3) 回線状態
  以下のどれかが表示されます。
  enabling
   同期確立中
  synchronization failed
   同期はずれ状態
  connected
   通信中
  disconnected
   利用者指示による停止中
```

```
flag pattern lost
   フラグ未検出状態
  idle
   回線未使用
以下の情報は、通信中(「line status」が connected)の場合だけ表示されます。
4) 通信時間
  通信時間が以下の形式で表示されます。
  dddd.hh:mm:ss (日.時:分:秒)
5) IPCP 状態
  以下のどれかが表示されます。
  opened
   IPv4 利用可能
  negotiating
   IPCP ネゴシエーション中
  closed
   IPv4 利用不可能
6) 自側 IP アドレス 相手側 IP アドレス
  IPCP のアドレスネゴシエーション結果が表示されます。アドレスネゴシエーションなしで接続した場合は、
  255.255.255.255 となります。
7) IPV6CP 状態
  以下のどれかが表示されます。
  opened
   IPv6 利用可能
  negotiating
   IPv6CP ネゴシエーション中
  closed
   IPv6 利用不可能
8) BCP 状態
  以下のどれかが表示されます。
  opened
   Bridge 利用可能
  negotiating
   BCP ネゴシエーション中
  closed
   Bridge 利用不可能
9) MPLSCP 状態
  以下のどれかが表示されます。
  opened
   MPLS 利用可能
  negotiating
   MPLSCP ネゴシエーション中
  closed
   MPLS 利用不可能
10) 送信回線使用率/受信回線使用率
  データ送受信の回線使用率が表示されます。
```
#### 7.1.2 show hsd statistics circuit

#### [機能]

専用線の統計情報の表示

#### [適用機種]

 Si - R570
 Si - R370
 Si - R370B
 Si - R220C
 Si - R220D

#### [入力形式]

show hsd statistics circuit

### [オプション]

なし

#### [動作モード]

運用管理モード(一般ユーザクラス/管理者クラス) 構成定義モード(管理者クラス)

#### [説明]

専用線またはフレームリレー回線の統計情報を表示します。

#### [実行例]

以下に、実行例を示します。

| (BRI フレームリレー/専用           | 線)(Si-R220C Si-R220D の場合 | )      |
|---------------------------|--------------------------|--------|
| # show hsd statistics cir | cuit                     |        |
| [LINE STATUS]             |                          |        |
| date                      | : Oct 14 16:00:40 2002   | - (1)  |
| channel                   | : [MB][CNCT0][-]         | - (2)  |
| speed                     | :                        | - (3)  |
| status                    | : data                   | - (4)  |
| since                     | : Oct 14 16:00:24 2002   | - (5)  |
| func                      | :                        | (6)    |
| [LAYER1 INFORMATION]      |                          |        |
| SYNC count                | : 4                      | · (18) |
| time                      | : 35099                  | - (19) |
| OUTSYNC count             | : 3                      | · (20) |
| time                      | : 6                      | • (21) |
|                           |                          |        |
| [LINE STATUS]             | 0 / // /0 00 /0 0000     |        |
| date                      | : UCT 14 16:00:40 2002   | - (1)  |
| channel                   | : [MB][CNCI0][-]         | - (2)  |
| speed                     | : 128K                   | - (3)  |
| status                    |                          | · (4)  |
| SINCE                     |                          | (5)    |
|                           |                          | (6)    |
| [LINE LOG INFORMATION]    | • 0                      | (7)    |
| hytee                     | . 0                      | (7)    |
| sent frame                | . 0                      | (0)    |
| bytes                     | . 0                      | (9)    |
| Input frame dropped       | . 0                      | (10)   |
| husy                      | • 0                      | (11)   |
| CRC error                 | · 0                      | (12)   |
| abort frame               | : 0                      | (12)   |
| bad length                | : 0                      | (14)   |
| bad octet                 | : 0                      | · (15) |
| Output frame dropped      |                          | ( ),   |
| underrun                  | : 0                      | (16)   |
| Flow control              |                          | . ,    |
| limit                     | : 0                      | - (22) |
| count                     | : 0                      | (23)   |
| condition                 | : XON                    | - (24) |
| Flag send/monitor mode    | : no/no                  | (25)   |
| flag recv                 | : 0                      | - (26) |
| idle recv                 | : 0                      | - (27) |
| flag received count       | : 0                      | (28)   |
| time                      | : 0                      | (29)   |
| idle received count       | : 0                      | - (30) |
| time                      | : 0                      | · (31) |

|                 | レー/専用競       | R) (31-K3/U 31-K3/UB | 31-K3/U 31-K3 | /UD DKI 加坡てンユー |  |
|-----------------|--------------|----------------------|---------------|----------------|--|
| # show hsd stat | istics circu | it                   |               |                |  |
| [LINE STATUS]   |              |                      |               |                |  |
| date            | :            | Oct 14 16:00:40 2002 | (1)           |                |  |
| channel         | :            | [SLOTO][CNCTO][-]    | (2)           |                |  |
| speed           | :            |                      | (3)           |                |  |
| status          | :            | data                 | (4)           |                |  |
| since           | :            | Oct 14 16:00:24 2002 | (5)           |                |  |
| func            | :            |                      | (6)           |                |  |
| [LAYER1 INFORMA | TION]        |                      |               |                |  |
| SYNC count      | :            | 4                    | (18)          |                |  |
| time            | :            | 35099                | (19)          |                |  |
| OUTSYNC count   | :            | 3                    | (20)          |                |  |
| time            | :            | 6                    | (21)          |                |  |
|                 |              |                      |               |                |  |
| [LINE STATUS]   |              |                      |               |                |  |
| date            | :            | Oct 14 16:00:40 2002 | (1)           |                |  |
| channel         | :            | [SLOTO][CNCTO][-]    | (2)           |                |  |
| speed           | :            | 128k                 | (3)           |                |  |
| status          | :            | data                 | (4)           |                |  |
| since           | :            | Oct 14 16:00:24 2002 | (5)           |                |  |
| func            | :            | HDLC                 | (6)           |                |  |
| [LINE LOG INFOR | MATION]      |                      |               |                |  |
| received frame  | :            | 0                    | (7)           |                |  |
| bytes           | :            | 0                    | (8)           |                |  |
| sent frame      | :            | 0                    | (9)           |                |  |
| bytes           | :            | 0                    | (10)          |                |  |
| Input frame dro | pped         |                      |               |                |  |
| busy            | :            | 0                    | (11)          |                |  |
| CRC error       | :            | 0                    | (12)          |                |  |
| abort frame     | :            | 0                    | (13)          |                |  |
| bad length      | :            | 0                    | (14)          |                |  |
| bad octet       | :            | 0                    | (15)          |                |  |
| Output frame dr | opped        |                      |               |                |  |
| underrun        | :            | 0                    | (16)          |                |  |
| Flow control    |              |                      |               |                |  |
| limit           | :            | 0                    | (22)          |                |  |
| count           | :            | 0                    | (23)          |                |  |
| condition       | :            | XON                  | (24)          |                |  |
| Flag send/monit | or mode :    | no/no                | (25)          |                |  |
| flag recv       | :            | 0                    | (26)          |                |  |
| idle recv       | :            | 0                    | (27)          |                |  |
| flag received   | count :      | 0                    | (28)          |                |  |
|                 | time :       | 0                    | (29)          |                |  |
| idle received   | count :      | 0                    | (30)          |                |  |
|                 | time :       | 0                    | (31)          |                |  |

### (BRI フレームリレー/専用線)(Si-R570 Si-R570B Si-R370 Si-R370B BRI 拡張モジュール L2 の場合)

| •                          |    |                      |        |
|----------------------------|----|----------------------|--------|
| # show hsd statistics cire | cu | it                   |        |
| [LINE STATUS]              |    | 0 1 11 10 00 10 0000 | (4)    |
| date                       | :  | Oct 14 16:00:40 2002 | (1)    |
| channel                    | :  | [SLOTO][CNCTO][-]    | (2)    |
| speed                      | :  |                      | (3)    |
| status                     | :  | data                 | (4)    |
| since                      |    | Oct 14 16:00:24 2002 | (5)    |
| func                       |    | 001 11 10:00.21 2002 | (6)    |
|                            | •  |                      | (0)    |
|                            |    |                      |        |
| Received Signal count      |    |                      |        |
| No signal Indication       | :  | 10                   | (32)   |
| Alarm Indication signal    | :  | 0                    | (33)   |
| Loss of Synchronization    | :  | 7                    | (34)   |
| Receive Remote Alarm       | :  | 0                    | (35)   |
| SYNC count                 | •  | 4                    | (18)   |
| time                       |    | 35099                | (10)   |
|                            | :  | 3                    | (20)   |
|                            | :  | 5                    | (20)   |
| time                       | •  | 0                    | (21)   |
| LINE STATUSI               |    |                      |        |
| data                       |    | Oct 14 16:00:40 2002 | (1)    |
|                            | :  |                      | (1)    |
| channel                    | •  |                      | (2)    |
| speed                      | :  | 1536k                | (3)    |
| status                     | :  | data                 | (4)    |
| since                      | :  | Oct 14 16:00:24 2002 | (5)    |
| func                       | :  | HDLC                 | (6)    |
| [LINE LOG INFORMATION]     |    |                      |        |
| received frame             | :  | 151                  | (7)    |
| bytes                      | :  | 43286                | (8)    |
| sent frame                 | :  | 171                  | (9)    |
| bytes                      | :  | 52577                | (10)   |
| Input frame dropped        | -  |                      | ()     |
| husy                       |    | 0                    | (11)   |
| CPC error                  | :  | 2                    | (11)   |
|                            | :  | 2                    | (12)   |
| abort frame                | ·  | 4                    | (13)   |
| bad rength                 | -  | 0                    | (14)   |
| bad octet                  | :  | 1                    | (15)   |
| Output frame dropped       |    |                      |        |
| underrun                   | :  | 0                    | (16)   |
| Flow control               |    |                      |        |
| limit                      | :  | 4096                 | (22)   |
| count                      | :  | 0                    | (23)   |
| condition                  | :  | XON                  | (24)   |
| Flag send/monitor mode     | :  | ves/ves              | (25)   |
| flag recv                  |    | 31                   | (26)   |
| idle recy                  |    | 34                   | (27)   |
| flag received count        |    | 4                    | (28)   |
| timo                       |    | 35007                | - (20) |
| idle received count        | :  | 4                    | (20)   |
|                            | :  | 4                    | (30)   |
| time                       | •  | 2                    | (31)   |

#### (PRI フレームリレー/専用線)(Si-R570 Si-R370 PRI 拡張モジュール L2 の場合)

| # show hsd statistics circ | cuit                   |      |
|----------------------------|------------------------|------|
| data                       | · Oct 14 16:00:40 2002 | (1)  |
|                            |                        | (1)  |
| channer                    | . [3L010][CNC10][-]    | (2)  |
| speed                      | . data                 | (3)  |
| status                     | . Uala                 | (4)  |
| SINCE                      | . 001 14 16.00.24 2002 | (5)  |
|                            | •                      | (6)  |
| [LATERT INFORMATION]       |                        |      |
| Alerm Indication aignal    |                        | (22) |
| Alarm Indication Signal    | . 2                    | (33) |
| Loss of Synchronization    |                        | (34) |
| Receive Remote Alarm       | : 1                    | (35) |
| SINC COUNT                 | . 1                    | (18) |
|                            | . 10022                | (19) |
| OUTSYNC COUNT              | : 0                    | (20) |
| time                       | : 21                   | (21) |
|                            |                        |      |
| [LINE STATUS]              | · Oct 14 16:00:40 2002 | (1)  |
|                            |                        | (1)  |
| channer                    | · 1526                 | (2)  |
| speed                      | . 1000K                | (3)  |
| status                     | . Uala                 | (4)  |
| funo                       |                        | (3)  |
|                            |                        | (0)  |
| [LINE LOG INFORMATION]     | . 151                  | (7)  |
| hytee                      | · 101                  | (7)  |
| bytes<br>sont from         | . 45200                | (0)  |
| bytes                      | · 1/1<br>· 52577       | (9)  |
| Input frame dropped        | . 52517                | (10) |
| husy                       | • 0                    | (11) |
|                            | • 2                    | (11) |
| abort frame                | · Z                    | (12) |
| bad length                 | · · ·                  | (13) |
| bad octet                  | • 1                    | (15) |
| Output frame dropped       |                        | (10) |
| underrun                   | · 0                    | (16) |
|                            | . 0                    | (10) |
| limit                      | · 4096                 | (22) |
| count                      | · 0                    | (23) |
| condition                  | XON                    | (24) |
| Flag send/monitor mode     | · ves/ves              | (23) |
| flag recy                  | : 31                   | (26) |
| idle recv                  | : 34                   | (27) |
| flag received count        | : 4                    | (28) |
| time                       | : 35097                | (29) |
| idle received count        | : 4                    | (30) |
| time                       | : 2                    | (31) |
|                            |                        | (- ) |

#### (PRI フレームリレー/専用線)(Si-R570 Si-R570B Si-R370 Si-R370B PRI 拡張モジュール L3 の場合)

表示内容の説明(D/B チャネル表示)

- コマンド投入時刻
   コマンドが入力された時刻を表示します。
- 2) チャネル種別 スロット番号、ライン番号が表示されます。
   3) 通信速度
- 通信速度が kbps 単位で表示されます。
- 4) チャネル状態 以下のどれかが表示されます。
  Init: 初期化中状態
  Wait Setline: チャネル未使用状態
  Wait Enable: チャネル使用開始待ち状態

```
Wait Sync :
   同期確立待ち状態
  Wait Call :
   発着信待ち状態(呼毎起動)
  Wait Sync_s :
   発信時同期確立待ち状態(呼毎起動)
  Outsync :
   同期はずれ検出状態
  Wait Enable_con :
   チャネル起動中状態
  Data :
   データ送受信可能状態
  Wait Disable :
   チャネル停止指示待ち状態
  Wait Disable_con:
   チャネル停止完了待ち状態
  Wait Flag :
   フラグ受信待ち状態
  Recv IDLE :
   アイドル受信検出状態
5) 状態遷移時刻
  チャネル状態が現在の状態に変化した時刻を表示します。

 6) 通信種別

  以下のどれかが表示されます。
  0921
   Dチャネルの場合に表示されます
  Q921(per-call)
   呼毎起動指定時の D チャネルの場合に表示されます
  HDLC
   HDLC プロトコル使用時に表示されます
  PIAFS
   PIAFS プロトコル使用時に表示されます
  TRANSPARENT
   トランスペアレント使用時に表示されます
7) 受信フレーム数
8) 受信バイト数
9) 送信フレーム数
10) 送信バイト数
11) 受信バッファビジー検出回数
12) 受信 CRC エラー検出回数
13) 受信アボートエラー検出回数
14) 受信フレーム長違反検出回数
15) 受信非オクテットフレーム検出回数
16) 送信アンダーラン検出回数
17) 衝突検出回数
18) 同期確立通知回数
19) 同期確立時間(100ms 単位)
20) 同期はずれ通知回数
21) 同期はずれ時間(100ms 単位)
22) フロー制御しきい値
23) 総送信要求バイト数
```

- 24) フロー制御状態
- 25) フラグ送信・監視モード状態
- 26) フラグ受信検出回数
- 27) フラグ断検出回数
- 28) フラグ受信通知回数
- 29) フラグ受信時間(100ms 単位)
- 30) フラグ断通知回数
- 31) フラグ断時間(100ms 単位)
- 32) No Signal Indication 検出回数
- 33) Alarm Indication Signal 検出回数
- 34) Loss of Synchronization 検出回数
- 35) Receive Remote Alarm 検出回数

### 7.2 専用線のカウンタ・ログ・統計などのクリア

#### 7.2.1 clear hsd statistics circuit

#### [機能]

専用線の統計情報のクリア

#### [適用機種]

Si-R570 Si-R570B Si-R370 Si-R370B Si-R220C Si-R220D

#### [入力形式]

clear hsd statistics circuit

[オプション]

なし

#### [動作モード]

運用管理モード(管理者クラス) 構成定義モード(管理者クラス)

#### [説明]

専用線またはフレームリレー回線の統計情報をクリアします。

#### [実行例]

以下に、実行例を示します。 # clear hsd statistics circuit 第8章 ATM 回線のカウンタ・ログ・統計・状態などの表示、 クリア操作コマンド

#### ATM 回線のカウンタ・ログ・統計・状態などの表示 8.1

#### 8.1.1 show atm

#### [機能]

ATM 回線状態の表示

#### [適用機種]

Si - R570 Si - R370 Si - R260B

#### [入力形式]

show atm [brief]

[オプション]

#### なし

ATM 回線の状態を表示します。 brief

ATM 回線の状態を簡易表示します。

### [動作モード]

運用管理モード(一般ユーザクラス/管理者クラス) 構成定義モード(管理者クラス)

#### [説明]

ATM 回線の現在の状態を表示します。

#### [実行例]

#

以下に、実行例を示します。

| # show atm           |   |                          |      |
|----------------------|---|--------------------------|------|
| [slot 0]             |   |                          | (1)  |
| line speed           | : | 25Mbps                   | (2)  |
| line status          | : | enabling                 | (3)  |
| [vpi 0]              |   |                          | (4)  |
| vp status            | : | active                   | (5)  |
| vp rate              | : | 200Kbps                  | (6)  |
| oam control/status   | : | on/normal                | (7)  |
| [vpi 0 vci 32]       |   |                          | (8)  |
| vc status            | : | active                   | (9)  |
| communicated time    | : | 0000.01:23:48            | (10) |
| remote target        | : | rmt0.ap0 [remote 0 ap 0] | (11) |
| service type         | : | CBR(100Kbps)             | (12) |
| oam control/status   | : | on/normal                | (13) |
| f5 fault receive     | : | 0                        | (14) |
| efci control/status  | : | on/flow                  | (15) |
| send/receive traffic | : | 1234/3456 [byte/s]       | (16) |
| [vpi 0 vci 33]       |   |                          |      |
| vc status            | : | inactive                 |      |
| communicated time    | : | 0000.00:00:00            |      |
| remote target        | : | rmt1.ap0 [remote 1 ap 0] |      |
| service type         | : | CBR(100Kbps)             |      |
| oam control/status   | : | vcwatch/loopback-timeout |      |
| f5 fault receive     | : | 0                        |      |
| efci control/status  | : | on/normal                |      |
| send/receive traffic | : | -/- [byte/s]             |      |
| [vpi 0 vci 34]       |   |                          |      |
| vc status            | : | disconnected             |      |

communicated time : 0000.00:00:00 remote target : rmt2.ap0 [remote 2 ap 0] : CBR(100Kbps) service type oam control/status : on/normal f5 fault receive : 0 efci control/status : on/normal send/receive traffic : -/- [byte/s] [slot 1] line speed : 155Mbps line status : synchronization failed [slot 2] line speed : 25Mbps line status : enabling [vpi 127] vp status : active : 3Mbps vp rate oam control/status : on/normal [vpi 127 vci 1021] vc status : active communicated time : 0000.00:00:00 remote target : rmt20.ap0 [remote 20 ap 0] service type : CBR(1Mbps) oam control/status : off/normal f5 fault receive : 0 efci control/status : off/normal send/receive traffic : 0/0 [byte/s] [vpi 127 vci 1022] vc status : inactive communicated time : 0000.00:00:00 remote target : rmt21.ap0 [remote 21 ap 0] : VBR(1Mbps/500Kbps) service type : on/fault oam control/status f5 fault receive : 12 efci control/status : on/normal send/receive traffic : -/- [byte/s] [slot 3] line speed : 155Mbps line status : enabling [vpi 12] vp status : active vp rate oam control/status : on/normal [vpi 12 vci 1021] vc status : active communicated time : 0000.00:00:00 : rmt40.ap0 [remote 40 ap 0] remote target service type : CBR(1Mbps) : off/normal oam control/status efci control/status : off/normal send/receive traffic : 0/0 [byte/s] [vpi 12 vci 1022] vc status : inactive communicated time : 0000.00:00:00 remote target : rmt41.ap0 [remote 41 ap 0] : VBR(1Mbps/500Kbps) service type oam control/status : on/fault efci control/status : on/normal send/receive traffic : -/- [byte/s] [vpi 255] vp status : inactive vp shaping oam control/status : on/fault [vpi 255 vci 1021] vc status : inactive

: 0000.00:00:00 communicated time remote target : rmt30.ap0 [remote 30 ap 0] : CBR(1Mbps) service type oam control/status : on/fault f5 fault receive : 0 efci control/status : off/normal send/receive traffic : 0/0 [byte/s] [vpi 255 vci 1022] : inactive vc status communicated time : 0000.00:00:00 remote target : rmt31.ap0 [remote 31 ap 0] service type : VBR(1Mbps/500Kbps) oam control/status : on/fault f5 fault receive : 0 efci control/status : on/normal send/receive traffic : -/- [byte/s] [vpi 255 vci 1023] vc status : disconnected communicated time : 0000.00:00:00 remote target : rmt32.ap0 [remote 32 ap 0] : CBR(100Kbps) service type oam control/status : on/normal f5 fault receive : 0 efci control/status : on/normal send/receive traffic : -/- [byte/s] # 1) スロット番号 拡張モジュールが実装されているスロット番号が表示されます。 基本ボード上の ATM 回線の場合は、"mb"が表示されます。 2) 回線速度 回線速度が表示されます。 3) 回線状態 以下のどれかが表示されます。 enabling 同期確立中 · synchronization failed 同期はずれ状態 以下の情報は、同期確立中(「line status」が enabling)の場合だけ表示されます。 4) VP 情報 VPのVPI値が表示されます。 5) VP 状態 以下のどれかが表示されます。 active 通信可能状態 · inactive VPC 復旧待ち状態 以下の要因により、該当 VP が復旧待ち状態 · OAM(F4)-AIS または OAM(F4)-RDI 受信中 6) VP 速度 VPのVP速度が表示されます。VP速度が設定されていない場合は "----" が表示されます。 7) OAM(F4)制御の有効・無効と制御状態 以下のどれかが表示されます。 OAM(F4)制御 · on OAM(F4)受信有効 · of f

OAM(F4)受信無効 状態 normal 通常状態 · fault OAM(F4)-AIS または OAM(F4)-RDI 受信中 8) VC 情報 VP 配下 VC の VPI 値と VCI 値が表示されます。 9) VC 状態 以下のどれかが表示されます。 active 通信可能状態 · inactive VC 復旧待ち状態 以下の要因により、該当 VC が復旧待ち状態 回線同期はずれ ・ OAM(F4)-AIS または OAM(F4)-RDI 受信中 ・ OAM(F5)-AIS または OAM(F5)-RDI 受信中 ・ VC 監視タイムアウト(ATM 拡張モジュール H1 のみ) · disconnected 利用者指示による停止状態 10) 通信時間 通信時間が以下の形式で表示されます。 dddd.hh:mm:ss (日.時:分:秒) 11) 相手ネットワーク名、接続先名 接続中の相手ネットワーク名と接続先名が表示されます。 12) サービスタイプと速度 定義したサービスタイプと速度が表示されます。 CBR(PCR) サービスタイプ CBR VBR(PCR/SCR) サービスタイプ VBR UBR+(PCR/MCR) サービスタイプ UBR+ GFR+(PCR/GR) サービスタイプ GFR+ 13) OAM(F5)制御の有効・無効と制御状態 以下のどれかが表示されます。 OAM(F5)制御 on OAM(F5)受信有効 · of f OAM(F5)受信無効 · vcwatch VC 監視有効 VC 監視と OAM(F5)のどちらも有効の場合は vcwatch が表示されます。 状態 normal 通常状態 · fault OAM(F5)-AIS または OAM(F5)-RDI 受信中 · loopback-timeout

VC 監視失敗状態 14) OAM(F5)故障通知検出数 OAM(F5)-AIS または OAM(F5)-RDI を受信した回数が表示されます。 15) 輻輳制御と状態 以下のどれかが表示されます。 輻輳制御 · on 輻輳制御が有効 · of f 輻輳制御が無効 状態 · normal 通常状態 flow 輻輳制御中 16) 送受信トラフィック データ送受信トラフィックが [byte/s] で表示されます。 VC 状態が inactive または disconnected の場合は、- が表示されます。 # show atm brief (3)(4) (5) (1) (2) (6) (7) vpi vci vp-status vc-status slot line-status efci-status ----+--+--± - - -0 enabling 0 32 active active flow 0 33 active 0 enabling normal inactive 0 enabling 0 34 active disconnected normal synchronization failed 1 80 inactive synchronization failed 1 81 inactive 1 inactive normal 1 inactive normal 2 2 3 3 127 1021 active enabling active normal enabling 127 1022 active inactive normal enabling 255 1021 inactive inactive normal 255 1022 inactive enabling inactive normal 3 255 1023 inactive disconnected normal enabling # 1) スロット番号 拡張モジュールが実装されているスロット番号が表示されます。 基本ボード上の ATM 回線の場合は、"mb"が表示されます。 2) 回線状態 以下のどれかが表示されます。 enabling 同期確立中 synchronization failed 同期はずれ状態 3) VP 情報 VPのVPI値が表示されます。 4) VC 情報 VP 配下 VC の VPI 値と VCI 値が表示されます。 5) VP 状態 以下のどれかが表示されます。 active 通信可能状態 inactive VP 復旧待ち状態 以下の要因により、該当 VP が復旧待ち状態 ・ OAM(F4)-AIS または OAM(F4)-RDI 受信中 6) VC 状態

以下のどれかが表示されます。

- active
  - 通信可能状態
- inactive
  - VC 復旧待ち状態
  - 以下の要因により、該当 VC が復旧待ち状態
  - ・ 回線同期はずれ
  - · OAM(F4)-AIS または OAM(F4)-RDI 受信中
  - · OAM(F5)-AIS または OAM(F5)-RDI 受信中
  - ・ VC 監視タイムアウト(ATM 拡張モジュール H1 のみ)
- disconnected
  - 利用者指示による停止状態

#### 7) 輻輳制御状態

- 以下のどれかが表示されます。
- normal
  - 通常状態
- flow
  - 輻輳制御中

#### 8.1.2 show atm statistics circuit

#### [機能]

ATM 統計情報の表示

#### [適用機種]

Si - R570 Si - R370 Si - R260B

#### [入力形式]

show atm statistics circuit [slot <slot>]

#### [オプション]

#### なし

すべての統計情報を表示します。

#### slot <slot>

指定されたスロットに挿入された ATM 拡張モジュール上の統計情報を表示します。 また、該当するスロットが無効の場合は統計情報は表示されません。

• mb

表示するインタフェースが、基本ボード上にある場合に指定します。

・スロット番号

ATM 拡張モジュールが挿入されているスロットの番号を指定します。

| 範囲  | 機種        |
|-----|-----------|
| 0~3 | Si - R570 |
| 0~1 | Si - R370 |

#### [動作モード]

運用管理モード(一般ユーザクラス/管理者クラス) 構成定義モード(管理者クラス)

#### [説明]

ATM 統計情報を表示します。

#### [注意]

統計情報は、本装置を再起動するとクリアされます。

#### [実行例]

以下に、実行例を示します。

# show atm statistics circuit [ATM SLOT-0 STATUS] Interface status : Link up --- (1) : Nov 17 08:40:05 2003 --- (2) since --- (3) driver stage : up [ATM STATISTICS] Input packets : 0 --- (4) CLP 1 : 0 --- (5) : 0 CNG 1 --- (6) Input error packets : 0 --- (7) abort : 0 --- (8) length error frame : 0 --- (9) CRCerror : 0 --- (10) short cell : 0 --- (11) Output packets : 0 --- (12) CLP 1 : 0 --- (13) Output error packets : 0 --- (14) [PHYSICAL LAYER STATISTICS] utopia error dropped cell: 0 --- (15) --- (16) misinserted dropped cell : 0 [LINE TRAFFIC RATE] tx cell rate 0[cell/sec] --- (17) rx cell rate 0[cell/sec] --- (18) 1) インタフェース状態 ケーブルの接続状態を表示します。 Link up ケーブル接続状態 No Link ケーブル未接続状態または非活性状態 2) 状態遷移時刻 インタフェース状態が現在の状態に変化した時刻を表示します。 3) ドライバ状態 ドライバの内部状態を表示します。 error lock ハードウェアエラー状態 down 非活性状態 link off 活性中でケーブル抜け状態 up 活性中で通信可能状態 4) 受信フレーム数 5) CLP フラグ1のセル受信数 6) CNG フラグ1のセル受信数 7) 受信エラーフレーム数 8) ABORT セル受信数 9) フレーム長エラー受信数 10) CRC エラー受信数 11) ショートセル受信数 12) 送信フレーム数 13) CLP フラグ1のセル送信数 14) 送信エラーフレーム数 15) UTOPIA エラー数

16) 受信破棄セル数

17) 送信負荷 18) 受信負荷

#### 8.1.3 show atm statistics vc

#### [機能]

VC 統計情報の表示

#### [適用機種]

Si - R570 Si - R370 Si - R260B

#### [入力形式]

show atm statistics vc

#### [オプション]

なし

#### [動作モード]

運用管理モード(一般ユーザクラス/管理者クラス) 構成定義モード(管理者クラス)

#### [説明]

PVC 統計情報を表示します。

#### [注意]

PVC 統計情報は、本装置を再起動するとクリアされます。

#### [実行例]

以下に、実行例を示します。

#### # show atm statistics vc

| [ATM CONNECTION [0] INFORM<br>Vc status<br>since                                                            | MATION]<br>: active<br>: Nov 17 08:40:05 2003 | (1)<br>(2)                   |
|----------------------------------------------------------------------------------------------------|-----------------------------------------------|------------------------------|
| [ATM DRIVER INFORMATION]<br>Channel status<br>send stage<br>send flow stage<br>receive stage                | : active<br>: act<br>: idle<br>: irq          | (3)<br>(4)<br>(5)<br>(6)     |
| [CELL RATE]<br>service type<br>peak cell rate                                                               | : CBR<br>: 60377[cell/s]                      | (7)<br>(8)                   |
| [ATM HEADER]<br>vpi<br>vci                                                                                  | : 0<br>: 32                                   | (9)<br>(10)                  |
| [EFCI INFORMATION]<br>control<br>status                                                                     | : no<br>: normal                              | (11)<br>(12)                 |
| [INPUT/OUTPUT STATISTICS]<br>Input packets<br>Input error packets<br>Output packets<br>Output error packets | : 0<br>: 0<br>: 0<br>: 0                      | (13)<br>(14)<br>(15)<br>(16) |
| [OAM STATISTICS]<br>F5 Input counts<br>AIS<br>RDI<br>LPB<br>F5 Output counts<br>LPB                         | : 0<br>: 0<br>: 0                             | (17)<br>(18)<br>(19)<br>(20) |
| [REPORT CELL STATISTICS]<br>Input counts                                                                    |                                               |                              |
| BRC<br>Output counts<br>BRC                                                                                 | : 0<br>: 0                                    | (21)<br>(22)                 |
| 1) VC 状態<br>active                                                                                          |                                               |                              |

通信可能状態 inactive by cable-off ケーブル未接続により通信不可状態 inactive by vp-ais VP-AIS 受信中により通信不可状態 inactive by vp-rdi VP-RDI 受信中により通信不可状態 inactive by vp-ais VC-AIS 受信中により通信不可状態 inactive by vc-rdi VC-RDI 受信中により通信不可状態 inactive by lpb-timeout VCWATCH Timeout により通信不可状態 2) 状態遷移時刻 VC 状態が現在の状態に変化した時刻を表示します。

チャネル状態
 チャネルの状態を表示します。

active 通信可能状態 defined 定義されているが、通信不可の状態 4) ドライバ送信状態 bind 送信未起動状態 act 送信起動状態 irq 送信起動後、送信完了待ち状態 irq no bd 送信起動後、送信完了待ち、送信 BD 満充填状態 5) 送信フロー制御状態 送信フローの状態によって以下のように表示されます。 idle 通常状態 flow 送信フロー中 6) ドライバ受信状態 bind 受信未起動状態 bind nobuf 受信未起動、受信バッファなし状態 irq 受信起動中状態 irq nobuf 受信起動中、新規バッファ獲得不可状態 rcvstop 受信停止状態 7) サービスタイプ 実際に設定されているサービスタイプを表示します。 CBR サービスタイプ CBR VBR サービスタイプ VBR UBR+ サービスタイプ UBR+ GFR+(CBR) サービスタイプ GFR+ GFR+(VBR) サービスタイプ GFR+ GFR+(UBR+) サービスタイプ GFR+ 8) VC 速度 実際に設定されている VC 速度を表示します。 サービスタイプによって以下のように表示されます。 · CBR の場合 [CELL RATE] ---- (7) ---- (8) : CBR service type peak cell rate : 60377[cell/s]

```
· VBR の場合
   [CELL RATE]
    service type
                      : VBR
                                           --- (7)
                      : 60377[cell/s]
    peak cell rate
                                           --- (8-1)
    sustain cell rate
                        23584[cell/s]
                                           --- (8-2)
                      •
    max burst size
                          32[cells]
                                           --- (8-3)
   (8-1) 最大速度
   (8-2) 平均速度
   (8-3) 最大バースト長
   · UBR+の場合
   [CELL RATE]
    service type
                      : UBR+
                                           --- (7)
    peak cell rate
                      : 60377[cell/s]
                                           --- (8-1)
    minimum cell rate
                      : 23584[cell/s]
                                           --- (8-2)
   (8-1) 最大速度
   (8-2) 最低速度
9) VPI 値
10) VCI 値
11) 輻輳制御定義
   輻輳制御が有効か無効かを以下のように表示されます。
   yes
    有効
   no
    無効
12) 輻輳制御中の状態
   輻輳制御の状態によって以下のように表示されます。
   normal
    通常状態
   tiwait
    一次回復タイマ起動待ち
   t1
    一次回復タイマ起動中
   t2wait
    二次回復タイマ起動待ち
   t2
    二次回復タイマ起動中
   rwait
    輻輳制御解除待ち
13) 受信フレーム数
14) 受信エラーフレーム数
15) 送信フレーム数
16) 送信エラーフレーム数
17) OAM(F5)-AIS 受信数
18) OAM(F5)-RDI 受信数
19) OAM(F5)-LPB 受信数
   Loopback 要求受信、VCWATCH が有効の場合は Loopback 応答受信の総和を表示します。
20) OAM(F5)-LPB 送信数
   Loopback 応答送信、VCWATCH が有効の場合は Loopback 要求送信の総和を表示します。
21) Backward Report Cell 受信数
   Backward Report Cell 受信数を表示します。
22) Backward Report Cell 送信数
   Backward Report Cell送信数を表示します。
```

#### 8.1.4 show atm statistics IIc-snap

#### [機能]

ATM 回線の LLC/SNAP ごとの統計情報表示

#### [適用機種]

Si-R570 Si-R370 Si-R260B

#### [入力形式]

show atm statistics IIc-snap

#### [オプション]

なし

#### [動作モード]

運用管理モード(一般ユーザクラス/管理者クラス) 構成定義モード(管理者クラス)

#### [説明]

ATM 回線の LLC/SNAP ごとの統計情報を表示します。

#### [注意]

以下の操作により本統計情報はクリアされます。

- ・ clear atm statistics 実行
- ・装置リセット

#### [実行例]

以下に、実行例を示します。

# show atm statistics llc-snap

| [slot 0 vp 1 vci 32]                   | (1)  |
|----------------------------------------|------|
| 50000 packets receive                  | (2)  |
| 20000 ipv4 packets                     | (3)  |
| 10000 ipv6 packets                     | (4)  |
| 0 mpls packets                         | (5)  |
| 10000 bridge packets                   | (6)  |
| 125 with FCS packets                   | (7)  |
| 10000 unknown packets                  | (8)  |
| last unknown llc is [0011223344556677] | (9)  |
| 40000 packets send                     | (10) |
| 20000 ipv4 packets                     | (11) |
| 10000 ipv6 packets                     | (12) |
| 0 mpls packets                         | (13) |
| 10000 bridge packets                   | (14) |
|                                        |      |
| [slot2 vpi 127 vci 1023]               |      |
| 40000 packets receive                  |      |
| 20000 ipv4 packets                     |      |
| 10000 ipv6 packets                     |      |
| 0 mpls packets                         |      |
| 10000 bridge packets                   |      |
| 125 with FCS packets                   |      |
| 0 unknown packets                      |      |
| last unknown llc is []                 |      |
| 40000 packets send                     |      |
| 20000 ipv4 packets                     |      |
| 10000 ipv6 packets                     |      |
| 0 mpls packets                         |      |
| 10000 bridge packets                   |      |

- 1) スロット番号/VPI 値/VCI 値
- 2) 受信総数
- 3) IPv4 LLC/SNAP ヘッダフレーム受信数
- 4) IPv6 LLC/SNAP ヘッダフレーム受信数
- 5) MPLS LLC/SNAP ヘッダフレーム受信数
- 802.3Bridge LLC/SNAP ヘッダフレーム受信数
   802.3Bridge with out FCS/with FCS の合計値が表示されます。
- 7) 802.3Bridge with FCS LLC/SNAP ヘッダフレーム受信数
- 8) 未対応 LLC/SNAP ヘッダフレーム受信数
   9) 受信した未対応 LLC/SNAP ヘッダ 未対応または装置として無効な LLC/SNAP ヘッダフレームを受信した場合に、最後のフレームの先頭 8 バイ トが表示されます。
   未対応 LLC/SNAP ヘッダフレームを受信してない場合は"------"が表示されます。
- 10) 送信総数
- 11) IPv4 LLC/SNAP ヘッダフレーム送信数
- 12) IPv6 LLC/SNAP ヘッダフレーム送信数
- 13) MPLS LLC/SNAP ヘッダフレーム送信数
- 14) 802.3Bridge LLC/SNAP ヘッダフレーム送信数

### 8.2 ATM 回線のカウンタ・ログ・統計などのクリア

#### 8.2.1 clear atm statistics

#### [機能]

ATM 統計情報のクリア

#### [適用機種]

Si - R570 Si - R370 Si - R260B

#### [入力形式]

clear atm statistics

#### [オプション]

なし

すべての ATM 統計情報をクリアします。

### [動作モード]

```
運用管理モード(管理者クラス)
構成定義モード(管理者クラス)
```

#### [説明]

すべての ATM 統計情報をクリアします。 ATM 拡張モジュールが複数実装されている場合は、全拡張モジュールが対象になります。

#### [実行例]

```
# clear atm statistics
#
```

第9章 モデム接続のカウンタ・ログ・統計・状態などの表 示、クリア操作コマンド

## 9.1 モデム接続のカウンタ・ログ・統計・状態などの表示

Si-R220C Si-R220D

9.1.1 show modem

#### [機能]

モデム接続状態の表示

[適用機種]

[入力形式]

show modem

[オプション]

なし

#### [動作モード]

運用管理モード(一般ユーザクラス/管理者クラス) 構成定義モード(管理者クラス)

#### [説明]

モデム接続の現在の状態を表示します。

#### [実行例]

| # show modem          |   |                             |   |      |
|-----------------------|---|-----------------------------|---|------|
| line status           | : | connected                   | ( | (1)  |
| call status           | : | call-out                    | ( | (2)  |
| remote target         | : | rmt0.ap0 [remote 0 ap 0]    | ( | (3)  |
| remote TEL no         | : | 1002*                       | ( | (4)  |
| line speed            | : | 28800 bps                   | ( | (5)  |
| communicated time     | : | 0000.00:00:41               | ( | (6)  |
| IPCP                  | : | opened                      | ( | (7)  |
| negotiated IP address | : | local 192.168.2.1           | ( | (8)  |
|                       | : | remote 255.255.255.255      | ( | (8)  |
| DNS server address    | : | 255.255.255.255 255.255.255 | ( | (9)  |
| IPV6CP                | : | closed                      | ( | (10) |
| BCP                   | : | closed                      | ( | (11) |
| send/receive traffic  | : | 0%/0%                       | ( | (12) |

1) 回線状態

以下のどれかが表示されます。 enabling 同期確立中 synchronization failed 同期はずれ状態 idle 回線未使用 disconnecting 切断中 connected 通信中 callin 着信処理中 alerting 相手呼出中

以下の情報は、通信中(「line status」が connected)の場合だけ表示されます。 2) 接続方向 以下のどれかが表示されます。 call-out 発信によって接続 call-in 着信によって接続 3) 相手ネットワーク名、接続先名 接続中の相手ネットワーク名と接続先名が表示されます。 4) 接続先電話番号 接続先の電話番号が表示されます。 5) 回線速度 接続中の回線の回線速度が表示されます。 6) 通信時間 通信時間が以下の形式で表示されます。 dddd.hh:mm:ss (日.時:分:秒) 7) IPCP 状態 以下のどれかが表示されます。 opened IPv4 利用可能 negotiating IPCP ネゴシエーション中 closed IPv4 利用不可能 8) 自側 IP アドレス 相手側 IP アドレス IPCP のアドレスネゴシエーション結果が表示されます。アドレスネゴシエーションなしで接続した場合は、 255.255.255.255 となります。 9) DNS サーバアドレス IPCP ネゴシエーションにより決定されたプライマリ DNS サーバアドレス/セカンダリ DNS サーバアドレスを 表示します。DNS サーバアドレスネゴシエーションが行えなかった場合は、255.255.255.255 となります。 10) IPV6CP 状態 以下のどれかが表示されます。 opened IPv6 利用可能 negotiating IPv6CP ネゴシエーション中 closed IPv6 利用不可能 11) BCP 状態 以下のどれかが表示されます。 opened Bridge 利用可能 negotiating BCP ネゴシエーション中 closed Bridge 利用不可能 12) 送信回線使用率/受信回線使用率

データ送受信の回線使用率をパーセントで表示します。

#### 9.1.2 show modem account

#### [機能]

モデム接続のアカウントの表示

[適用機種]

|  | Si-R220C | Si-R220D |  |
|--|----------|----------|--|
|--|----------|----------|--|

#### [入力形式]

show modem account

[オプション]

なし

```
[動作モード]
```

```
運用管理モード(一般ユーザクラス/管理者クラス)
構成定義モード(管理者クラス)
```

#### [説明]

モデム接続のアカウントを表示します。

#### [実行例]

```
# show modem account
Call Account:
 call count
                 = 2 --- (1)
 call busy count = 0 --- (2)
call error count = 0 --- (3)
Called Account:
 called accept count = 0 --- (4)
 called reject count = 0 --- (5)
Time/Charge Account:
 total time for callout = 0000.00:03:04
                                     --- (6)
 peak time remote = internet.ISP-1
                                    --- (7)
           time
                    = 0000.00:02:57
                                      --- (8)
           remote = 0000.00:02:37 --- (9)
time = 0000.00:00:07 --- (10
 last
                                      --- (10)
Access-point Time/Charge:
 remote ap time
     0 0 0000.00:02:57
     1 0
           0000.00:00:07
 (11) (12)
               (13)
#
1) 発信の回数
2) 着ユーザビジーによって発信失敗した回数
3) 着ユーザビジー以外の網理由で発信失敗した回数
4) 着信の回数
5) 着信を拒否した回数
6) 発信接続の総通信時間
7) 最長接続時の相手名
8) 最長接続時の接続時間
9) 最終接続時の相手名
10) 最終接続時の接続時間
11) 相手定義番号
```

12) 接続先定義番号

13) 発信接続の合計時間

# 9.2 モデム接続のカウンタ・ログ・統計などのクリア

#### 9.2.1 clear modem account

#### [機能]

モデム接続のアカウント情報のクリア

[適用機種]

Si-R220C Si-R220D

### [入力形式]

clear modem account

[オプション]

なし

#### [動作モード]

運用管理モード(管理者クラス) 構成定義モード(管理者クラス)

#### [説明]

モデム接続のアカウント情報をクリアします。

#### [実行例]

# clear modem account
#

第 10 章 データ通信カード接続のカウンタ・ログ・統計・状 態などの表示、クリア操作コマンド

# 10.1 データ通信カード接続のカウンタ・ログ・統計・状態などの表示

10.1.1 show cardmodem

#### [機能]

データ通信カード接続状態の表示

[適用機種]

Si-R240B

#### [入力形式]

show cardmodem

[オプション]

なし

#### [動作モード]

運用管理モード(一般ユーザクラス/管理者クラス) 構成定義モード(管理者クラス)

#### [説明]

データ通信カード接続の現在の状態を表示します。

#### [実行例]

以下に、実行例を示します。

| # show cardmodem      |                            |            |  |
|-----------------------|----------------------------|------------|--|
| [slot 0]              |                            | (1)        |  |
| card name             | : NTT DoCoMo FOMA P2403    | (2)        |  |
| line status           | : connected                | (3)        |  |
| call status           | : call-out                 | (4)        |  |
| remote target         | : rmt0.ap0 [remote 0 ap 0] | (5)        |  |
| remote TEL no         | : 0570570711##64           | (6)        |  |
| line speed            | : 64000 bps                | (7)        |  |
| communicated time     | : 0000.00:01:18            | (8)        |  |
| IPCP                  | : opened                   | (9)        |  |
| negotiated IP address | : local 192.168.2.10       | (10)       |  |
| D1/0                  | : remote 1/2.16.1.1        | (10)       |  |
| UNS server address    | : 1/2.16.2.2 1/2.16.3.2    | (11)       |  |
|                       |                            | (12)       |  |
| BUP                   | : Closed                   | (13)       |  |
|                       | . 592 bps/944 bps          | (14)       |  |
| FIN Status            |                            | (15)       |  |
| [slot 1]              |                            | (1)        |  |
| card name             | · Vodafone VC701SI         | (2)        |  |
| Line status           | idle                       | (3)        |  |
| PIN status            | : enable                   | (15)       |  |
|                       |                            | ()         |  |
| 1) slot 畨号            |                            |            |  |
| データ通信カード              | が挿入されている slot の slot テ     | 番号が表示されます。 |  |
| 2) データ通信カード           | 名称                         |            |  |
|                       |                            |            |  |
| テータ通信カード              | のカード名称か表示されます。             |            |  |
| カード抜けなどに              | よりカード名称が不明の場合は、            | 何も表示されません。 |  |
| 3) 回線状能               |                            |            |  |
|                       |                            |            |  |
| 以トのどれかが表              | 示されます。                     |            |  |

#### enabling

同期確立中

synchronization failed 同期はずれ状態 idle 回線未使用 disconnecting 切断中 connected 诵信中 callin 着信処理中 alerting 相手呼出中 以下の情報は、通信中(「line status」が connected)の場合だけ表示されます。 4) 接続方向 以下のどれかが表示されます。 call-out 発信によって接続 call-in 着信によって接続 5) 相手ネットワーク名、接続先名 接続中の相手ネットワーク名と接続先名が表示されます。 6) 接続先電話番号 接続先の電話番号が表示されます。 7) 回線速度 接続中の回線の回線速度が表示されます。 データ通信カードの場合は 64000 bps 固定になります。 8) 通信時間 通信時間が以下の形式で表示されます。dddd.hh:mm:ss (日.時:分:秒) 9) IPCP 状態 以下のどれかが表示されます。 opened IPv4 利用可能 negotiating IPCP ネゴシエーション中 closed IPv4 利用不可能 10) 自側 IP アドレス 相手側 IP アドレス IPCP のアドレスネゴシエーション結果が表示されます。アドレスネゴシエーションなしで接続した場合は、 255.255.255.255 となります。 11) DNS サーバアドレス IPCP のプライマリ DNS サーバアドレス/セカンダリ DNS サーバアドレスネゴシエーション結果が表示されま す。DNS サーバアドレスネゴシエーションなしで接続した場合は、255.255.255.255 となります。 12) IPV6CP 状態 以下のどれかが表示されます。 opened IPv6 利用可能 negotiating IPv6CP ネゴシエーション中 closed IPv6 利用不可能 13) BCP 状態 以下のどれかが表示されます。

opened Bridge 利用可能 negotiating BCP ネゴシエーション中 closed Bridge 利用不可能 14) 送信回線使用率/受信回線使用率 モデム接続の場合はデータ送受信の回線使用率をパーセントで表示します。 データ通信カード接続の場合はデータ送受信の回線使用量を bps 単位で表示します。 以下の情報は、常時表示されます。 15) PIN コード状態 以下のどれかが表示されます。 unknown 状態不明(カード抜けなど) disable PIN コード照合なし enable PIN コード照合あり PIN locked PIN ロック状態 PUK locked PUK ロック(カードロック)状態 SIM failure SIM 未実装、SIM 異常 unsupported PIN コード未サポート

#### 10.1.2 show cardmodem account

#### [機能]

データ通信カード接続のアカウントの表示

[適用機種]

Si - R240B

#### [入力形式]

show cardmodem account

[オプション]

なし

```
[動作モード]
```

運用管理モード(一般ユーザクラス/管理者クラス) 構成定義モード(管理者クラス)

#### [説明]

データ通信カード接続のアカウントを表示します。

#### [実行例]

```
# show cardmodem account
[wan 0]
Call Account:
                  = 2 --- (1)
 call count
 call busy count
                  = 0 - - - (2)
 call error count
                 = 0 --- (3)
Called Account:
 called accept count = 0 --- (4)
 called reject count = 0 --- (5)
Time/Charge Account:
 total time for callout = 0000.00:03:04
                                         --- (6)
 peak time remote = internet.ISP-1
time = 0000.00:02:57
                                         --- (7)
                                         --- (8)
 last
           remote
                   = intranet.OFFICE-1 --- (9)
                     = 0000.00:00:07
                                         --- (10)
            time
Access-point Time/Charge:
 remote ap
              time
      0 0
              0000.00:02:57
      1 0
             0000.00:00:07
  (11) (12)
                (13)
Access-point disconnect limit Time/Packet:
               time
 remote ap
                             packet
      0 0
              0000.10:02:57
                             1000000
      1
        0
             0000.00:00:07
                                 100
  (14) (15)
                 (16)
                             (17)
#

    1) 発信の回数

2) 着ユーザビジーによって発信失敗した回数
3) 着ユーザビジー以外の網理由で発信失敗した回数
4) 着信の回数
5) 着信を拒否した回数
6) 発信接続の総通信時間
```
- 7) 最長接続時の相手名
- 8) 最長接続時の接続時間
- 9) 最終接続時の相手名
- 10) 最終接続時の接続時間
- 11) 相手定義番号
- 12) 接続先定義番号
- 13) 発信接続の合計時間
- 14) 相手定義番号
- 15) 接続先定義番号
- 16) 発信接続の合計時間
- 17) 接続の合計パケット数

10.1.3 show cardmodem statistics

#### [機能]

データ通信カードの統計情報表示

[適用機種]

Si-R240B

#### [入力形式]

show cardmodem statistics [slot <slot>]

[オプション]

なし

すべてのデータ通信カードの統計情報を表示します。

slot <slot>

指定されたスロットに挿入された、データ通信カードの統計情報を表示します。

また、該当するスロットが無効の場合は統計情報は表示されません。

・ スロット番号

データ通信カードが挿入されているスロットの番号を指定します。

| 範囲  | 機種         |  |  |
|-----|------------|--|--|
| 0~1 | Si - R240B |  |  |

#### [動作モード]

運用管理モード(一般ユーザクラス/管理者クラス) 構成定義モード(管理者クラス)

#### [説明]

データ通信カードの統計情報を表示します。

## [注意]

統計情報は、本装置を再起動するとクリアされます。 統計情報は、カードの抜き取り / 挿入でもクリアされます。

## [実行例]

# show cardmodem statistics

| [MODEM SLOT-0 STATU<br>Interface status<br>since | S]<br>: OPEN<br>: Jan 11 13:21:15 2006 | (1)<br>(2) |
|--------------------------------------------------|----------------------------------------|------------|
| IMODEM SLOT-0 STATI                              | STICS1                                 |            |
| Input bytes                                      | : 11                                   | (3)        |
| FIFO error                                       | : 0                                    | (4)        |
| overrun                                          | : 0                                    | (5)        |
| parity error                                     | : 0                                    | (6)        |
| framing error                                    | : 0                                    | (7)        |
| break sequence                                   | : 0                                    | (8)        |
| Output bytes                                     | : 5                                    | (9)        |
| [MODEM SLOT-0 SIGNA                              | L STATUS]                              |            |
| CTS input signal                                 | : ON                                   | (10        |
| DSR input signal                                 | : ON                                   | (11        |
| RI input signal                                  | : OFF                                  | (12        |
| DCD input signal                                 | : OFF                                  | (13        |
| DTR output signal                                | : OFF                                  | (14        |
| RTS output signal                                | : OFF                                  | (15        |

- インタフェース状態 ケーブルの接続状態を表示します。
   OPEN カード活性化状態
   CLOSE カード非活性化状態
   2) 状態遷移時刻
  - インタフェース状態が現在の状態に変化した時刻を表示します。
- 3) 受信バイト数
- 4) FIF0 エラー検出回数
- 5) オーバーラン検出回数
- 6) パリティエラー検出回数
- 7) フレーミングエラー検出回数
- 8) ブレークシーケンス検出回数
- 9) 送信バイト数
- 10) CTS 信号状態
- 11) DSR 信号状態
- 12) RI 信号状態
- 13) DCD 信号状態
- 14) DTR 信号状態
- 15) RTS 信号状態

# 10.2 データ通信カード接続のカウンタ・ログ・統計などのクリア

# 10.2.1 clear cardmodem account

#### [機能]

データ通信カード接続のアカウント情報のクリア

[適用機種]

Si-R240B

## [入力形式]

clear cardmodem account

[オプション]

なし

#### [動作モード]

運用管理モード(管理者クラス) 構成定義モード(管理者クラス)

## [説明]

データ通信カード接続のアカウント情報をクリアします。

### [実行例]

# clear cardmodem account
#

## 10.2.2 clear cardmodem statistics

## [機能]

データ通信カードの統計情報クリア

#### [適用機種]

Si-R240B

## [入力形式]

clear cardmodem statistics

[オプション]

なし

すべてのデータ通信カードの統計情報をクリアします。

#### [動作モード]

運用管理モード(管理者クラス) 構成定義モード(管理者クラス)

#### [説明]

すべてのデータ通信カードの統計情報をクリアします。 複数実装されている場合は、全データ通信カードが対象になります。

# [実行例]

# clear cardmodem statistics
#

第 11 章 無線 LAN 接続のカウンタ・ログ・統計・状態などの 表示、クリア操作コマンド

# 11.1 無線 LAN 接続のカウンタ・ログ・統計・状態などの表示

## 11.1.1 show wlan sta

#### [機能]

STA 情報の表示

#### [適用機種]

Si-R240B

## [入力形式]

show wlan sta [slot <slot>]

## [オプション]

## なし

すべてのスロットの STA(無線 LAN 端末)情報を表示します。

#### slot <slot>

指定されたスロット上の STA(無線 LAN 端末)情報を表示します。

また、該当するスロットが無効の場合は情報は表示されません。

・スロット番号

拡張モジュールが挿入されているスロットの番号を指定します。

| 範囲  | 機種         |
|-----|------------|
| 0~1 | Si - R240B |

[動作モード]

運用管理モード(一般ユーザクラス/管理者クラス)

#### [説明]

無線 LAN アクセスポイントに接続している STA(無線 LAN 端末)情報を表示します。

## [実行例]

```
# show wlan sta slot 0
[slot 0]
                AID CHAN RATE RSSI IDLE TXSEQ RXSEQ CAPS ERP
ADDR
--(1)
                -(2)--(3)--(4)--(5)--(6) --(7)
                                           --(8) --(9) --(10)
                     3 48M
00:16:e3:00:00:01
                                           4095 EPS
                                  0
                                     1024
                                                     0 WPA
                 1
                            57
                    3 56M 57
00:16:e3:00:00:02
                2
                                  0
                                     4095
                                           2048 EPS
                                                     0 RSN
                                                       --(11)
#
1) ADDR
   STA の MAC アドレスが表示されます。
2) AID
   アソシエーション ID
3) CHAN
   無線チャネル
4) RATE
   無線レート(bps)
5) RSSI
   受信信号強度。最大 60(=100%)。
6) IDLE
```

無通信時間。15 秒更新。300 秒でタイムアウト。

- 7) TXSEQ
- 送信シーケンス番号 8) RXSEQ
  - 受信シーケンス番号
- 9) CAPS
  - Capability Information fieldを表示。
  - 'E' ESS
  - 'I' IBSS
  - 'c' CF\_POLLABLE
  - 'C' CF\_POLLREQ
  - 'P' PRIVACY
  - 'S' SHORT\_PREAMBLE
  - 'B' PBCC
  - 'A' CHANNEL\_AGILITY
  - 's' SHORT\_SLOTTIME
  - 'R' RSN
  - 'D' DSSS\_OFDM
- 10) ERP
  - ERP information Element を表示。(11g,11b/g)
  - 0 -
  - 1 NonERP Present
  - 2 Use Protection
  - 4 Barker Preamble Mode
- 11) WPA/RSN
  - WPA 接続種別を表示。
  - 'WPA' WPA
  - 'RSN' WPA2

#### 11.1.2 show wlan statistics

## [機能]

無線 LAN 統計情報の表示

#### [適用機種]

Si - R240B

## [入力形式]

show wlan statistics [slot <slot>]

# [オプション]

なし

すべてのスロットの無線 LAN 統計情報を表示します。

slot <slot>

指定されたスロット上の無線 LAN 統計情報を表示します。

また、該当するスロットが無効の場合は情報は表示されません。

・スロット番号

拡張モジュールが挿入されているスロットの番号を指定します。

| 範囲  | 機種         |
|-----|------------|
| 0~1 | Si - R240B |

## [動作モード]

運用管理モード(一般ユーザクラス/管理者クラス)

## [説明]

無線 LAN インタフェースの統計情報を表示します。

## [実行例]

以下に、実行例を示します。

# show wlan statistics slot 1
[slot 1]

| HYSICAL STATISTICS | INFORMATIC | DN    |
|--------------------|------------|-------|
| ast_hardware       | :          | 0     |
| ast_rxeol          | :          | 0     |
| ast_mib            | :          | 0     |
| ast_tx_packets     | :          | 517   |
| ast_tx_cts         | :          | 0     |
| ast_tx_shortpre    | :          | 482   |
| ast_tx_protect     | :          | 0     |
| ast_rx_crcerr      | :          | 10018 |
| ast_rx_fifoerr     | :          | 0     |
| ast_rx_badcrypt    | :          | 0     |
| ast_rx_badmic      | :          | 0     |
| ast_rx_phyerr      | :          | 0     |
| ast_rx_tooshort    | :          | 0     |
| ast_rx_toobig      | :          | 0     |
| ast_rx_packets     | :          | 248   |
| ast_rx_mgt         | :          | 0     |
| ast_rx_rssi        | :          | 52    |
| ast_be_xmit        | :          | 7987  |
| ast_per_cal        | :          | 70    |
| ast_per_calfail    | :          | 0     |
| is_rx_acl          | :          | 0     |
|                    |            |       |

# PHYSICAL STATISTICS INFORMATION

| • | ast_hardware                                    |
|---|-------------------------------------------------|
|   | 致命的なハードエラー割り込み発生回数                              |
| • | ast_rxeol                                       |
|   | 受信 EOL(End Of Line:利用可能な Rx ディスクリプタがない)割り込み発生回数 |
| • | ast_mib                                         |
|   | MIB割り込み発生回数                                     |
| • | ast_tx_packets                                  |
|   | 送信フレーム数と送信失敗フレーム数                               |
| • | ast_tx_mgmt                                     |
|   | 送信された管理フレーム数                                    |
| • | ast_tx_fifoerr                                  |
|   | 送信 FIF0 アンダーラン検出回数                              |
| • | ast_tx_rts                                      |
|   | RTS 送信フレーム数                                     |
| • | ast_tx_cts                                      |
|   | <br>CTS 送信フレーム数                                 |
| • | ast_tx_shortpre;                                |
|   | ショートプリアンブル送信フレーム数                               |
| • | ast_tx_protect                                  |
|   | 11g プロテクション送信フレーム数                              |
| • | ast_rx_crcerr                                   |
|   | CRC エラー検出回数                                     |
| • | ast_rx_fifoerr                                  |
|   | 受信 FIF0 オーバーラン検出回数                              |
| • | ast_rx_badcrypt                                 |
|   | 受信フレーム復号化エラー検出回数                                |
| • | ast_rx_badmic                                   |
|   | MIC エラー検出回数                                     |
| • | ast_rx_phyerr                                   |
|   | PHY エラー検出回数                                     |
| • | ast_rx_tooshort                                 |
|   | ショートフレーム検出回数                                    |
| • | ast_rx_toobig                                   |
|   | 最大フレーム長オーバ検出回数                                  |
| • | ast_rx_packets                                  |
|   | 受信フレーム数                                         |
| • | ast_rx_mgt                                      |
|   | 受信された管理フレーム数                                    |
| • | ast_tx_rssi                                     |
|   | 最後に受信した ACK フレームの信号強度                           |
| • | ast_be_xmit                                     |
|   | 送信された beacon フレーム数                              |
| • | ast_be_nombuf                                   |
|   | beacon 設定時に mbuf の獲得に失敗し破棄された beacon 数          |
| • | ast_per_cal                                     |
|   | キャリフレーション実行回数                                   |
| • | ast_per_calfail                                 |
|   | キャリフレーションに失敗した回数                                |
| • | is_rx_acl                                       |
|   | MAC ノイルダで破集された数                                 |

#### 11.1.3 show wlan status

## [機能]

無線 LAN 状態情報の表示

[適用機種]

Si - R240B

## [入力形式]

show wlan status [slot <slot>]

# [オプション]

なし

すべてのスロットの無線 LAN 状態情報を表示します。

slot <slot>

指定されたスロット上の無線 LAN 状態情報を表示します。

また、該当するスロットが無効の場合は情報は表示されません。

・スロット番号

拡張モジュールが挿入されているスロットの番号を指定します。

| 範囲  | 機種         |
|-----|------------|
| 0~1 | Si - R240B |

## [動作モード]

運用管理モード(一般ユーザクラス/管理者クラス)

## [説明]

無線 LAN インタフェースの動作状況を表示します。

## [実行例]

以下に、実行例を示します。

| # show wlan status  |     |                         |      |
|---------------------|-----|-------------------------|------|
| [slot 0]            |     |                         |      |
| IEEE802.11 Wireless | LAI | N Information           |      |
| mode                | :   | IEEE802.11g(max 54Mbps) | (1)  |
| channe I            | :   | 2(2417Mhz)              | (2)  |
| type                | :   | HOSTAP                  | (3)  |
| ssid                | :   | Si-R_WLAN_AP1           | (4)  |
| hide                | :   | OFF                     | (5)  |
| bssid               | :   | 00:90:cc:c6:d3:81       | (6)  |
| sta limit           | :   | 4 stations              | (7)  |
| txpower             | :   | 10(x0.5dBm)             | (8)  |
| protection mode     | :   | OFF                     | (9)  |
| rts threshold       | :   | 2346 bytes              | (10) |
| dtim period         | :   | 1                       | (11) |
| beacon interval     | :   | 100(x1.024msec)         | (12) |
| auth                | :   | WPA-PSK                 | (13) |
| WEP Information     |     |                         |      |
| wep mode            | :   | ON(WEP64)               | (14) |
| wep send            | :   | key[1]                  | (15) |
| WPA Information     |     |                         |      |
| wpa mode            | :   | OFF                     | (16) |
| wpa cipher          | :   | TKIP                    | (17) |
| wpa rekey group     | :   | 600 sec                 | (18) |
|                     |     |                         |      |

1) mode

通信モードの情報

| 2)  | channe I                                      |
|-----|-----------------------------------------------|
|     | チャネルの情報                                       |
| 3)  | type                                          |
|     | 動作タイプの情報                                      |
| 4)  | ssid                                          |
|     | SSID の情報                                      |
| 5)  | hide                                          |
|     | SSID 非通知と ANY 接続拒否の情報                         |
| 6)  | bssid                                         |
|     | BSSID の情報                                     |
| 7)  | sta limit                                     |
|     | 接続可能台数の情報                                     |
| 8)  | txpower                                       |
|     | 無線送信出力の情報                                     |
|     | 11aのときは1~34(x0.5dBm)、11b/g,gのときは1~36(x0.5dBm) |
| 9)  | protection mode                               |
|     | プロテクションモードの情報(11a/11b のときは常に 0FF)             |
| 10) | rts threshold                                 |
|     | RTS 関連の情報                                     |
| 11) | dtim period                                   |
|     | DTIM 間隔の情報                                    |
| 12) | beacon interval                               |
|     | ビーコン送信間隔の情報                                   |
| 13) | auth                                          |
|     | 認証方式の情報                                       |
| 14) | wep mode                                      |
|     | 動作モードの情報(括弧内は動作中のキー長を示す)                      |
| 15) | wep send                                      |
|     | 送信キーの情報                                       |
| 16) | wpa mode                                      |
|     | WPA 動作状況                                      |
| 17) | wpa cipher                                    |
|     | 暗号化方式の情報                                      |
| 18) | wpa rekey group                               |
|     | グループキー(GTK)更新間隔の情報                            |

#### 11.1.4 show wlan wpa status

#### [機能]

WPA 状態情報の表示

```
[適用機種]
```

Si-R240B

#### [入力形式]

show wlan wpa status

## [オプション]

なし

すべてのスロットの無線 LAN 状態情報を表示します。

#### [動作モード]

運用管理モード(一般ユーザクラス/管理者クラス) 構成定義モード(管理者クラス)

#### [説明]

WPA の動作状況を表示します。

#### [実行例]

以下に、実行例を示します。

#### ・IEEE802.1X 認証使用時

```
# show wlan wpa status
[lan0]
SSID
                          : SIR-1X
                                                      (1)
current STA number
                          : 2
                                                      (2)
Next GTK rekey time
                          : Mon May 8 21:39:43 2007
                                                      (3)
Next GMK rekey time
                          : Mon May 9 07:29:13 2007
                                                      (4)
MIC failure detection status : normal
                                                      (5)
No.
    User
               EAP-Type
                           PAE status
                                            STA MAC address
                (8)
                           (9)
                                            (10)
(6)
    (7)
               Cipher suite PTK status
    WPA-Type
                                            Since
                                            (14)
     (11)
                           (13)
               (12)
 1 user01
               TTLS
                           Authenticated
                                           00:00:0e:12:34:56
    WPA2
               CCMP
                           Initiation Done Mon May 8 19:29:17 2007
 2
               PEAP
                                            00:00:0e:98:76:54
    user02
                           Authenticated
    WPA2
               TKIP
                           Initiation Done
                                           Mon May 8 19:29:23 2007
1) SSID
2) 現在接続中の STA 数
3) 次 GTK 鍵更新時間
4) 次 GMK 鍵更新時間
5) MIC failure 検出状態表示

    normal

       MIC エラー未検出
    · watch
       MIC エラーを1回検出し、監視中

    error

       複数回の MIC エラーを検出し、全 STA の排除中
6) STA 通番
```

- 7) IEEE802.1X 認証のユーザ名 (\*1)
- 8) IEEE802.1X 認証時に使用した EAP タイプ (\*1)
- 9) IEEE802.1X 認証状態(\*1)
  - ·-IEEE802.1X 未使用
  - · Authenticating
    - 認証中
  - · Authenticated
  - 認証済み
  - · Failure
  - 認証失敗
- 10) STA の MAC アドレス

# show wlan wpa status

- 11) WPA タイプ
- 12) 暗号モード
- 13) PTK(Pairwise Transit Key)状態変数
- 14) 接続した時間 (再認証時は更新されません)
- (\*1) IEEE802.1X 認証を使用しない場合は '-' (ハイフン)が表示されます。

#### ・PSK 使用時

| [lan(<br>SSID<br>curre<br>Next<br>Next<br>MIC | D]<br>ent STA numbe<br>GTK rekey t<br>GMK rekey t<br>failure detec | er<br>ime<br>ime<br>ction status        | : SIR-PSK<br>: 2<br>: Mon May 8 21:39:<br>: Mon May 9 07:29:<br>: normal | (1)<br>(2)<br>43 2007 (3)<br>13 2007 (4)<br>(5) |
|-----------------------------------------------|--------------------------------------------------------------------|-----------------------------------------|--------------------------------------------------------------------------|-------------------------------------------------|
| No.<br>(6)                                    | User<br>(7)<br>WPA-Type<br>(11)                                    | EAP-Type<br>(8)<br>Cipher suite<br>(12) | PAE status<br>(9)<br>PTK status<br>(13)                                  | STA MAC address<br>(10)<br>Since<br>(14)        |
| 1                                             | WPA2                                                               | -<br>CCMP                               | Authenticated<br>Initiation Done                                         | 00:00:0e:12:34:56                               |
| 2                                             | user02<br>WPA2                                                     | -<br>TKIP                               | Authenticated<br>Initiation Done                                         | 00:00:0e:98:76:54                               |

#### 11.1.5 show wlan wpa statistics

## [機能]

WPA 統計情報の表示

[適用機種]

Si - R240B

## [入力形式]

show wlan wpa statistics [<mode>]

# [オプション]

<mode>

・省略時

簡易統計情報を表示します。

• detail

全統計情報を表示します。

# [動作モード]

運用管理モード(一般ユーザクラス/管理者クラス) 構成定義モード(管理者クラス)

## [説明]

WPA の統計情報を表示します。

## [実行例]

#### ・全統計情報表示

# show wlan wpa statistics detail

| [lan0]                             |                                       |              |
|------------------------------------|---------------------------------------|--------------|
| current associated STA count       | : 4 (1)                               |              |
| STA join count                     | : 231 (2)                             |              |
| SIA left count                     | : 220 (3)                             |              |
| No response for Identity count     | : 1 (4)                               |              |
| PTK perceptiation error count      | . U (5)<br>· 1 (6)                    |              |
| GTK negotiation error count        | (0)                                   |              |
| Group rekey count                  | : 5 (8)                               |              |
| GMK rekey count                    | : 2 (9)                               |              |
| Single MIC failure detection count | : 2 (10)                              |              |
| Multi MIC failure detection count  | : 2 (11)                              |              |
| Last MIC failure detection time    | : Sep 25 07:27:50 2007 (12)           |              |
| Authentication failure count       | (13)                                  |              |
| Replayed frame detecting count     | : 15 (15)                             |              |
| Deauthentication count             | : 217 (16)                            |              |
| Unspecified reason                 | : 0                                   | (17)         |
| Previous authentication no longe   | rvalid : 0                            | (18)         |
| Deauthenticated because sending s  | station is leaving (or has left)      |              |
|                                    | IBSS or ESS : 0                       | (19)         |
| Disassociated due to inactivity    | : U                                   | (20)         |
| DISASSOCIATED DECAUSE AF IS UNAD   | associated stations : 0               | (21)         |
| Class 2 frame received from nona   | uthenticated station : 0              | (21)         |
| Class 3 frame received from nona   | ssociated station : 0                 | (23)         |
| Disassociated because sending sta  | ation is leaving(or has left) BSS : 0 | (24)         |
| Station requesting (re)association | on is not authenticated with          |              |
|                                    | responding station : 0                | (25)         |
| Invalid information element        | : 0                                   | (26)         |
| 4-Way Handshake timeout            | · 1<br>· 1                            | (27)         |
| Group Key Handshake timeout        | : 0                                   | (29)         |
| Information element in 4-Way Hand  | dshake different from                 | ( - )        |
| (Re)Association Red                | quest/Probe Response/Beacon frame : 0 | (30)         |
| Invalid group cipher               | : 0                                   | (31)         |
| Invalid pairwise cipher            | : 0                                   | (32)         |
| Invalid AKMP                       | : U                                   | (33)         |
| Invalid RSN information element    | capabilities :0                       | (34)         |
| IEEE 802.1X authentication failed  | d : 0                                 | (36)         |
| Cipher suite(s) is unable to be a  | accepted : 0                          | (37)         |
| 1) 現在接続中の STA 数                    |                                       |              |
|                                    |                                       |              |
|                                    |                                       |              |
| 3) 接続解除を受け付けに回数                    |                                       | - NKL        |
| 4) IEEE802.1X 認証でIdentity要         | それに対する心容を受信できなかった但                    | 1 <b>安</b> 又 |
| 5) 鍵交換処理中に相手装置からし                  | -APOL-Key の心答を受信できなかった[               | リ奴           |
| 6) PIK(Pairwise Transit Key)交      |                                       |              |
| 7) GIK(Group lemporal Key)交換       | 甲のエフー発生回致                             |              |
| 8) GTK 史新回数                        |                                       |              |

- 9) GMK(Group Master Key)更新回数
- 10) MIC(Message Integrity Code)シングルエラー発生回数
- 11) MIC マルチエラー発生回数
- 12) 最後に MIC エラーを検出した時刻
- 13) 認証成功回数
- 14) 認証失敗回数
- 15) リプレイパケットを検出した回数
- 16) STA との接続が切断された回数
- 17)~37)は切断理由ごとの統計情報
- 17) その他のエラー回数

- 18) 事前認証が無効となっていたためにエラーとして扱われた回数
- 19) IBSS または ESS モードで STA との接続が切断された回数
- 20) 同期が外れたために切断された回数
- 21) 装置内で STA の制御ができない状態に陥ったために切断された回数
- 22) Class 2 のフレームを認証されていない STA から受信した回数
- 23) Class 3のフレームを Association されていない STA から受信した回数
- 24) BSS モードで STA との接続が切断された回数
- 25) 認証が拒否された STA から Association されたため切断した回数
- 26) 不当な要求により切断された回数
- 27) MIC Failure により切断された回数
- 28) 4-Way Handshake(PTK 鍵交換)中にタイムアウトが発生したため切断された回数
- 29) Group Key Handshake(GTK 鍵交換)中にタイムアウトが発生したため切断された回数
- 30) 4-Way Handshake で通知された情報が Association 時に通知された情報と異なるため切断 された回数
- 31) Group Cipher が許容できないため切断された回数
- 32) Pairwise Cipher が許容できないため切断された回数
- 33) 不当な AKMP(Authentication and Key Management Protocol)が指定されたため切断さ れた回数
- 34) 未サポート RSN バージョンが指定されたため切断された回数
- 35) 許容できない RSN Capability により切断された回数
- 36) IEEE802.1X 認証が失敗したため切断された回数
- 37) IEEE802.1X 認証方式が利用不可であったため切断された回数

#### ・簡易統計情報表示

# show wlan wpa statistics

| [lan0]<br>current associated STA count<br>STA join count<br>STA left count<br>No response for Identity count<br>No response for EAPOL-Key count<br>PTK negotiation error count<br>GTK negotiation error count<br>GTK rekey count<br>Single MIC failure detection count |   | 4<br>231<br>220<br>1<br>0<br>1<br>0<br>5<br>2<br>2<br>2 |
|----------------------------------------------------------------------------------------------------|---|---------------------------------------------------------|
| Multi MIC failure detection count                                                                                                    | : | 2                                                       |
| Last MIC failure detection time<br>Authentication succeed count<br>Authentication failure count<br>Replayed frame detecting count<br>Deauthentication count                                                                                                    | : | Sep 25 07:27:50 2007<br>: 21<br>2<br>15<br>217          |

# 11.2 無線 LAN 接続のカウンタ・ログ・統計などのクリア

# 11.2.1 clear wlan statistics

#### [機能]

無線 LAN 統計情報のクリア

[適用機種]

Si - R240B

## [入力形式]

clear wlan statistics [slot <slot>]

## [オプション]

なし

すべての無線 LAN 統計情報をクリアします。

#### slot <slot>

指定されたスロット上の無線 LAN 統計情報をクリアします。

・スロット番号

拡張モジュールが挿入されているスロットの番号を指定します。

| 範囲  | 機種         |
|-----|------------|
| 0~1 | Si - R240B |

[動作モード]

運用管理モード(管理者クラス) 構成定義モード(管理者クラス)

### [説明]

無線 LAN 統計情報をクリアします。

## [実行例]

以下に、実行例を示します。 # clear wlan statistics

#

## 11.2.2 clear wlan wpa statistics

#### [機能]

WPA 統計情報のクリア

#### [適用機種]

Si - R240B

#### [入力形式]

clear wlan wpa statistics

# [オプション]

なし

すべての無線 LAN 統計情報をクリアします。 interface <ifname> 指定されたインタフェースの WPA 状態情報を表示します。 また、該当するインタフェースが WPA を使用しない場合は情報は表示されません。

## [動作モード]

運用管理モード(管理者クラス) 構成定義モード(管理者クラス)

## [注意]

WPA 関連の統計情報をクリアすると IEEE802.1X 関連統計情報も同時にクリアされます。

#### [説明]

WPA 統計情報をクリアします。

## [実行例]

以下に、実行例を示します。 # clear wlan wpa statistics 第 12 章 USB 接続のカウンタ・ログ・統計・状態などの表示 コマンド

# 12.1 USB 接続のカウンタ・ログ・統計・状態などの表示

# 12.1.1 show usb hcd status

#### [機能]

USB ポートの閉塞状態表示

[適用機種]

Si-R240B Si-R220C Si-R220D Si-R180B

# [入力形式]

show usb hcd status

[オプション]

## なし

USB ポートの閉塞状態を表示します。

## [動作モード]

運用管理モード(一般ユーザクラス/管理者クラス) 構成定義モード(管理者クラス)

## [説明]

USB ポートの閉塞状態を表示します。

## [実行例]

以下に、実行例を示します。 # show usb hcd status

[USB HCD STATUS] status : enable

--- (1)

1) 閉塞状態 USB ポートの閉塞状態を表示します。 disable 閉塞状態 enable 閉塞解除状態

# 12.1.2 show usb storage status

## [機能]

USB マスストレージ制御状態の表示

#### [適用機種]

Si-R240B Si-R220C Si-R220D Si-R180B

## [入力形式]

show usb storage status

## [オプション]

なし

## [動作モード]

運用管理モード(一般ユーザクラス/管理者クラス/CEクラス) 構成定義モード(管理者クラス/CEクラス)

#### [説明]

USB マスストレージ制御の現在の状態を表示します。

## [実行例]

| # | show | usb | stor | age | stat | tus |
|---|------|-----|------|-----|------|-----|
|---|------|-----|------|-----|------|-----|

| [Thread]               |   |                      |                                |
|------------------------|---|----------------------|--------------------------------|
| Status                 | : | Active               | (1)                            |
| [Device #1]            |   |                      |                                |
| Status                 | : | ldle                 | (2)                            |
| Speed                  | : | Full                 | (3)                            |
| Geometry probing       | : | Success              | (4)                            |
| Test unit ready        | : | Success              | (5)                            |
| Inquiry                | : | Success              |                                |
| Mode sense             | : | Success              |                                |
| Read capacity          | : | Success              |                                |
| Read format capacities | : |                      |                                |
| Hold data              | : | Not exist            | (6)                            |
| Error status           | : | Get device specs [5/ | 5] (Read format capacities)(7) |
| Error reason           | : | Transfer URB failure | (8)                            |
| Error event            | : | 0x3200000d           | (9)                            |
| Request sense code     | : | (02, 10, 00)         | (10)                           |
| [Storage specs]        |   |                      |                                |
| Vendor                 | : | FUJITSU              | (11)                           |
| Product                | : | USB PortableDrive    | (12)                           |
| Product Rev.           | : | 3.96                 | (13)                           |
| Total sectors          | : | 500400               | (14)                           |
| Cylinders              | : | 695                  | (15)                           |
| Heads                  | : | 15                   | (16)                           |
| Sectors per track      | : | 48                   | (17)                           |
| [USB specs]            |   |                      |                                |
| Speed                  | : | Full                 | (18)                           |
| Max LUN                | : | 3                    | (19)                           |
| [USB configuration]    |   |                      |                                |
| Device address         | : | 1                    | (20)                           |
| Interface              | : | 0                    | (21)                           |
| Sub class              | : | 6                    | (22)                           |
| LUN                    | : | 0                    | (23)                           |
| BulkInEP               | : | 0x82                 | (24)                           |
| BulkOutEP              | : | 0x02                 | (25)                           |
|                        |   |                      |                                |

```
1) USB マスストレージ制御スレッド状態
   以下のどれかが表示されます。
   Uninit
   未初期化
   Waiting for USBD active
   起動中(USBD 起動待ち)
   Waiting for entry class completed
   起動中(エントリクラス処理完了待ち)
   Active
   活性
   以下の情報は、USB デバイスの接続を認識した場合だけ表示されます。
2) USB デバイス制御状態
   以下のどれかが表示されます。
   Uninit
   未初期化
   Initializing [1/2] (Set configuration)
   初期化中(Set configuration)
   Initializing [2/2] (Get max lun)
   初期化中(Get max lun)
   Get device specs [1/5] (Test unit ready)
    デバイス諸元獲得中(Test unit ready)
   Get device specs [2/5] (Inquiry)
   デバイス諸元獲得中(Inquiry)
   Get device specs [3/5] (Mode sense)
   デバイス諸元獲得中(Mode sense)
   Get device specs [4/5] (Read capacity)
   デバイス諸元獲得中(Read capacity)
   Get device specs [5/5] (Read format capacities)
   デバイス諸元獲得中(Read format capacities)
   Idle
   アイドル(転送要求待ち)
   Transfering
   転送中
   Waiting for unplugging
   USB デバイス抜去待ち(異常検出)
  Unplugging
   抜去処理中
3) 速度
   以下のどれかが表示されます。
   注意: 表示は USB デバイスとの通信速度ですが、転送スループットを表すものではありません。
  High
   ハイスピードモード (480Mbps)
  Full
   フルスピードモード (12Mbps)
  Low
   ロースピードモード (1.5Mbps)
4) ジオメトリ検出状況
   マスストレージデバイスの全セクタ数、シリンダ数、ヘッド数、1 トラックあたりのセクタ数をジオメトリ
   と呼びます。
   以下のどれかが表示されます。
   Success
   成功
```

```
Success(partly guessed)
   成功(情報の一部は推測されました)
  Failed
   失敗
  Not yet
   検出はまだ行われていません
5) ジオメトリ検出状況 詳細表示
  ジオメトリ検出は、SCSI コマンド(TEST_UNIT_READY, INQUIRY, MODE SENSE(6), READ CAPACITY, READ
  FORMAT CAPACITIES)によって、行われます。
  各コマンドの実施状態を、以下のどれかで表示します。
  Success
   成功
  Failed (no data)
   失敗(データなし)
  Failed (retry out)
   失敗(リトライアウト)
  Failed
   失敗(その他)
  ----
   実施されていない
6) 保持しているデータの有無
  ファイルシステムから受けた転送要求の有無が表示されます。
  以下のどちらかが表示されます。
  Exists
   存在する
  Not exists
   存在しない
  以下、7),8),9),10)の情報は、エラーが発生し転送動作を継続できなくなった場合だけ表示されます。
7) エラー発生時の状態
  エラーが発生したときの USB デバイス制御状態(2)が表示されます。
8) エラー原因
  転送動作を継続できなくなった原因が表示されます。
9) エラーイベント
  内部情報が表示されます。
10) リクエストセンスコード
  USB デバイス側でエラーを検出した際に設定される USB デバイス側のエラー情報が表示されます。
11) ベンダー情報
  USB デバイスのベンダー情報が表示されます。
12) プロダクト情報
  USB デバイスのプロダクト情報が表示されます。
13) プロダクトリビジョン情報
  USB デバイスのプロダクトリビジョン情報が表示されます。
14) 全セクタ数
  USB デバイスの保持する全セクタ数が表示されます。
15) シリンダ数
  USB デバイスのシリンダ数が表示されます。
16) ヘッド数
  USB デバイスのヘッド数が表示されます。
17) トラックあたりのセクタ数
  USB デバイスの1トラック(1ヘッド、1シリンダ)あたりのセクタ数が表示されます。
18) 速度
```

```
19) 最大 LUN
```

- USB デバイスの持つ LUN の最大値が表示されます。本装置では、LUN=0 以外のデバイスをサポートしません。
- デバイスアドレス
   USB バス上でデバイスを一意に指定するために、USBD によって割り当てられたデバイス番号が表示されます。
- 21) インタフェース
- USB マスストレージ制御スレッドが選択したインタフェースの番号が表示されます。
- 22) サブクラス

USB デバイスのサブクラス情報が表示されます。クラス情報は、0(=マスストレージクラス)です。 23) LUN

- USB マスストレージ制御スレッドが選択した LUN 番号が表示されます。
- 24) BulkInEP

USB マスストレージ制御スレッドが選択したバルクインエンドポイント番号が表示されます。

25) BulkOutEP

USB マスストレージ制御スレッドが選択したバルクアウトエンドポイント番号が表示されます。

第 13 章 インタフェースのカウンタ・ログ・統計・状態など の表示、クリア操作コマンド

# 13.1 インタフェースのカウンタ・ログ・統計・状態などの表示

## 13.1.1 show interface

#### [機能]

インタフェース情報の表示

## [適用機種]

 Si-R570
 Si-R570B
 Si-R370
 Si-R370B
 Si-R260B
 Si-R240B
 Si-R220C
 Si-R220D
 Si-R180B

## [入力形式]

show interface [interface <interface\_name>]

## [オプション]

#### なし

全インタフェースの状態、種別を表示します。 interface <interface\_name> 指定したインタフェースの状態、種別を表示します。

# [動作モード]

運用管理モード(一般ユーザクラス/管理者クラス) 構成定義モード(管理者クラス)

## [説明]

インタフェース情報を表示します。

# [実行例]

# show interface MTU 1500 <UP, BROADCAST, RUNNING, SIMPLEX, MULTICAST> lan0 -(1)--(2)- -----(3)------Type: ethernet MAC address: 00:00:0e:f1:41:dc Status: up since Dec 9 19:23:45 2004 IP address/masklen: 192.168.1.1/24 Broadcast 192.168.1.255 192.168.2.1/24 Broadcast 192.168.2.255 (4) ICMP redirect: enabled Proxy ARP: enabled IPv6 address/prefixlen: fe80::200:eff:fef1:41dc/64 2001:db8:ffff:1000:200:eff:fef1:41dc/64 MTU 1500 <UP, BROADCAST, RUNNING, SIMPLEX, MULTICAST> lan1 Type: tag vlan VLAN ID is 30 on Ian0 MAC address: 00:00:0e:f1:41:dc Status: up since Dec 9 19:23:45 2004 (4) IP address/masklen: 192.168.3.1/24 Broadcast 192.168.3.255 ICMP redirect: disabled Proxy ARP: disabled lan5 MTU 1500 <UP, BROADCAST, RUNNING, SIMPLEX, MULTICAST> Type: Wireless LAN Wireless LAN uses wlan0 on slot1 MAC address: 00:00:0e:f1:41:dc (4) Status: up since Dec 9 19:23:45 2004 IP address/masklen: 192.168.3.1/24 Broadcast 192.168.3.255 ICMP redirect: disabled Proxy ARP: disabled rmt0 MTU 1500 <UP, POINTOPOINT, RUNNING, MULTICAST> Type: pseudo P2P interface Status: up since Dec 9 19:23:45 2004 IP address: (4) 192.168.1.1 -> 192.168.5.1 IPv6 address/prefixlen: fe80::200:eff:fef1:41dc/64 2001:db8:ffff:1001:200:eff:fef1:41dc/64 MTU 1500 <POINTOPOINT, MULTICAST> rmt100 Type: template P2P interface Status: up since Dec 9 19:23:45 2004 (4) IP address: 192.168.10.1 -> 192.168.20.1 MTU 16384 <UP, LOOPBACK, RUNNING, MULTICAST> 100 Type: loopback Status: up since Dec 9 19:23:45 2004 IP address/masklen: 127.0.0.1/32 (4)192.168.1.1/32 IPv6 address/prefixlen: fe80::1/64 ::1/128 1) インタフェース名 2) MTU サイズ 3) インタフェースフラグ 4) Type インタフェースタイプが以下の文字列で表示されます。 ethernet Ethernet タイプ tag vlan Ethernet タイプ上の tagged VLAN pseudo P2P interface 仮想 P2P インタフェース

```
template P2P interface
仮想 P2P インタフェース(template で利用されるもの)
Wireless LAN
無線 LAN インタフェース
loopback
ループバックインタフェース
VLAN ID
tagged VLAN で利用する場合に、VLAN ID と動作インタフェースが表示されます。
Wireless LAN
無線 LAN 動作している場合に、利用される無線 LAN 定義と利用ポートの情報が表示されます。
MAC address
このインタフェースで利用される MAC アドレスが表示されます。
Status
インタフェースの状態と、この状態になった時刻が表示されます。
up
利用可能
down
利用不可
admin down
Ethernet タイプのインタフェースで、手動操作により利用不可になった
IP address/masklen
インタフェースの IPv4 アドレスが表示されます。
ICMP redirect
ICMP redirect の動作モードが表示されます。
enabled
ICMP redirect を送信します。
disabled
ICMP redirect を送信しません。
Proxy ARP
Proxy ARP の動作モードが表示されます。
enabled
Proxy ARP が動作しています。
disabled
Proxy ARP は動作していません。
IPv6 address/prefixlen
インタフェースの IPv6 アドレスが表示されます。
IPv6 アドレスのあとに、必要に応じて以下が表示されます。
tentative
DAD 処理が未実施であることを示します。
duplicated
アドレス衝突検出により、利用不可であることを示します。
anycast
エニーキャストアドレスであることを示します。
```

#### 13.1.2 show interface brief

#### [機能]

インタフェース情報の簡易表示

#### [適用機種]

Si-R570 Si-R570B Si-R370B Si-R370B Si-R260B Si-R240B Si-R220C Si-R220D Si-R180B

#### [入力形式]

show interface brief [interface <interface\_name>]

[オプション]

**なし** 全インタフェースを簡易表示します。 interface <interface\_name> 指定したインタフェースを簡易表示します。

## [動作モード]

運用管理モード(一般ユーザクラス/管理者クラス) 構成定義モード(管理者クラス)

## [説明]

インタフェース情報を簡易表示します。

#### [実行例]

| <pre># show interfac Interface</pre>                      | e brief<br>Status                   | Туре                                                                                                    |  |  |
|-----------------------------------------------------------|-------------------------------------|----------------------------------------------------------------------------------------------------|--|--|
| (1)<br>Ian0<br>Ian1<br>Ian5<br>rmt0<br>rmt100<br>Io0<br># | (2)<br>up<br>up<br>down<br>up<br>up | (3)<br>ethernet<br>tag vlan<br>Wireless LAN<br>pseudo P2P interface<br>template P2P interface<br>loopback |  |  |
| 1) Interface                                              |                                     |                                                                                                    |  |  |

```
インタフェース名が表示されます。

2) Status

インタフェースの状態が表示されます。

up

利用可能

down

利用不可

admin down

Ethernet タイプのインタフェースで、手動操作により利用不可になった

3) Type

インタフェースタイプが表示されます。

ethernet

Ethernet タイプ

tag vlan

Ethernet タイプ上の tagged VLAN
```

pseudo P2P interface 仮想 P2P インタフェース template P2P interface 仮想 P2P インタフェース(template で利用されるもの) Wireless LAN 無線 LAN インタフェース loopback ループバックインタフェース 13.1.3 show interface summary

#### [機能]

インタフェースエントリ数の表示

#### [適用機種]

Si-R570 Si-R570B Si-R370B Si-R370B Si-R260B Si-R240B Si-R220C Si-R220D Si-R180B

#### [入力形式]

show interface summary

[オプション]

なし

```
[動作モード]
```

```
運用管理モード(一般ユーザクラス/管理者クラス)
構成定義モード(管理者クラス)
```

#### [説明]

インタフェースのエントリ数を表示します。

## [実行例]

```
# show interface summary
There are 4 interfaces (up status 4 interfaces)
                               : 1 (up status 1 interfaces)
: 1 (up status 1 interfaces)
     Loopback interface
                                                                                 ---(1)
     Ethernet interface
                                                                                 ---(2)
     VLAN interface
                                       1 (up status 1 interfaces)
                                                                                 ---(3)
                                   :
                                   : 1 (up status 1 interfaces)

: 1 (up status 1 interfaces)

: 1 (up status 1 interfaces)

: 1 (up status 1 interfaces)
     Pseudo P2P interface
                                                                                 ---(4)
     Template P2P interface :
                                                                                 ---(5)
                                                             1 interfaces) ---(6)
    Wireless LAN
#
```

```
1) ループバックインタフェース
```

```
2) Ethernet タイプ
```

```
3) Ethernet タイプ上の tagged VLAN
```

```
4) 仮想 P2P インタフェース
```

- 5) 仮想 P2P インタフェース(template で利用されるもの)
- 6) 無線 LAN インタフェース

13.1.4 show interface detail

#### [機能]

インタフェース情報の詳細表示

#### [適用機種]

Si-R570 Si-R570B Si-R370 Si-R370B Si-R260B Si-R240B Si-R220C Si-R220D Si-R180B

#### [入力形式]

show interface detail [interface <interface\_name>]

[オプション]

なし

全インタフェースを詳細表示します。 interface <interface\_name> 指定したインタフェースを詳細表示します。

## [動作モード]

運用管理モード(一般ユーザクラス/管理者クラス) 構成定義モード(管理者クラス)

## [説明]

インタフェース情報を詳細表示します。

#### [実行例]

```
以下に、実行例を示します。
# show interface detail
lan0
                  MTU 1500
                              <UP, BROADCAST, RUNNING, SIMPLEX, MULTICAST>
                              -----(3)-----
-(1)-
                      -(2)-
    Type: ethernet
   MAC address: 00:00:0e:f1:41:dc
   Status: up since Dec 9 19:23:45 2004
    IP address/masklen:
      192.168.1.1/24
                          Broadcast 192.168.1.255
     192.168.2.1/24
                          Broadcast 192.168.2.255
    ICMP redirect: enabled
   Proxy ARP: enabled
                                                                              (4)
    IPv6 address/prefixlen:
     fe80::200:eff:fef1:41dc/64
     2001:db8:ffff:1000:200:eff:fef1:41dc/64
   statistics:
                               608454094 out packets:
      in packets:
                                                                    393557788
                              3238235804
                                                                   2432271618
        bytes:
                                             bytes:
                               596068741
                                             unicasts:
                                                                    385199554
        unicasts:
        multicasts/broadcasts: 12385353
                                             multicasts/broadcasts:
                                                                      8358234
        discards:
                                 1570663
                                             discards:
                                                                           10
                                             drop:
                                                                            0
                              <UP, BROADCAST, RUNNING, SIMPLEX, MULTICAST>
                  MTU 1500
lan1
    Type: tag vlan
   VLAN ID is 30 on Ian0
   MAC address: 00:00:0e:f1:41:dc
   Status: up since Dec 9 19:23:45 2004
    IP address/masklen:
     192.168.3.1/24
                          Broadcast 192.168.3.255
    ICMP redirect: disabled
    Proxy ARP: disabled
                                                                              (4)
   statistics:
      in packets:
                               396600682 out packets:
                                                                    443178595
                              2220023450
                                                                   1366703608
        bytes:
                                             bytes:
        unicasts:
                               388343780
                                             unicasts:
                                                                    434826141
```

multicasts/broadcasts: multicasts/broadcasts: 8256902 8352454 discards: 812137 discards: 2763 drop: 0 lan5 MTU 1500 <UP, BROADCAST, RUNNING, SIMPLEX, MULTICAST> Type: Wireless LAN Wireless LAN uses wlan0 on slot1 MAC address: 00:00:0e:f1:41:dc Status: up since Dec 9 19:23:45 2004 IP address/masklen: 192.168.10.1/24 Broadcast 192.168.10.255 ICMP redirect: disabled Proxy ARP: disabled statistics: in packets: 656 (4) 8329 out packets: bytes: 53457 bytes: 4175 unicasts: 8329 unicasts: 656 multicasts/broadcasts: 0 multicasts/broadcasts: 0 58 discards: 816 discards: drop: 125 rmt0 MTU 1500 <UP, POINTOPOINT, RUNNING, MULTICAST> Type: pseudo P2P interface Status: up since Dec 9 19:23:45 2004 IP address: 192.168.1.1 -> 192.168.5.1 IPv6 address/prefixlen: fe80::200:eff:fef1:41dc/64 2001:db8:ffff:1001:200:eff:fef1:41dc/64 (4) statistics: in packets: 329858329 out packets: 296016656 bytes: 1007353457 bytes: 961770175 329858329 unicasts: 296016656 unicasts: multicasts/broadcasts: 0 multicasts/broadcasts: 0 927816 18058 discards: discards: drop: 125 <POINTOPOINT, MULTICAST> rmt100 MTU 1500 Type: template P2P interface Status: up since Dec 9 19:23:45 2004 IP address: 192.168.10.1 -> 192.168.20.1 statistics: in packets: 8329 out packets: 656 (4) bytes: 53457 bytes: 4175 unicasts: 8329 unicasts: 656 0 multicasts/broadcasts: multicasts/broadcasts: 0 discards: 816 discards: 58 125 drop: 100 MTU 16384 <UP, LOOPBACK, RUNNING, MULTICAST> Type: loopback Status: up since Dec 9 19:23:45 2004 IP address/masklen: 127.0.0.1/32 192.168.1.1/32 IPv6 address/prefixlen: fe80::1/64 (4) ::1/128 statistics: in packets: 174974 out packets: 174974 bytes: 12391593 bytes: 12391593 unicasts: 174974 unicasts: 174974 multicasts/broadcasts: 0 multicasts/broadcasts: 0 discards: 0 discards: 0 drop: 0 1) インタフェース名 2) MTU サイズ 3) インタフェースフラグ

4) Type

インタフェースタイプが以下の文字列で表示されます。

```
ethernet
Ethernet タイプ
tag vlan
Ethernet タイプ上の tagged VLAN
pseudo P2P interface
仮想 P2P インタフェース
template P2P interface
仮想 P2P インタフェース(template で利用されるもの)
loopback
ループバックインタフェース
Wireless Interface
無線 LAN インタフェース
VLAN ID
tagged VLAN で利用する場合に、VLAN IDと動作インタフェースが表示されます。
Wireless LAN
無線 LAN 動作している場合に、利用される無線 LAN 定義と利用ポートの情報が表示されます。
MAC address
このインタフェースで利用される MAC アドレスが表示されます。
Status
インタフェースの状態と、この状態になった時刻が表示されます。
up
利用可能
down
利用不可
admin down
Ethernet タイプのインタフェースで、手動操作により利用不可になった
IP address/masklen
インタフェースの IPv4 アドレスが表示されます。
ICMP redirect
ICMP redirect の動作モードが表示されます。
enabled :
ICMP redirect を送信します。
disabled :
ICMP redirect を送信しません。
Proxy ARP
Proxy ARP の動作モードが表示されます。
enabled :
Proxy ARP が動作しています。
disabled :
Proxy ARP は動作していません。
IPv6 address/prefixlen
インタフェースの IPv6 アドレスが表示されます。
IPv6 アドレスのあとに、必要に応じて以下が表示されます。
tentative :
DAD 処理が未実施であることを示します。
duplicated :
アドレス衝突検出により、利用不可であることを示します。
anycast :
エニーキャストアドレスであることを示します。
statistics
インタフェースの統計情報が表示されます。
```

13.1.5 show interface statistics

## [機能]

インタフェース統計情報の表示

## [適用機種]

Si-R570 Si-R570B Si-R370 Si-R370B Si-R260B Si-R240B Si-R220C Si-R220D Si-R180B

## [入力形式]

show interface statistics [interface <interface\_name>]

# [オプション]

なし

全インタフェースの統計情報を表示します。 interface <interface\_name> 指定したインタフェースの統計情報を表示します。

# [動作モード]

運用管理モード(一般ユーザクラス/管理者クラス) 構成定義モード(管理者クラス)

# [説明]

インタフェースの統計情報を表示します。

#### [実行例]
| # sho    | w interfac              | e statistics     |           |       |           |                        |            |
|----------|-------------------------|------------------|-----------|-------|-----------|------------------------|------------|
| lan0     |                         | Status: up       | Type:     | ethe  | rnet      |                        |            |
| -(1)-    |                         | -(2)-            |           | (3    | 3)        | -                      |            |
| S        | tatistics:              |                  | 00045     | 4004  |           | and a tak              | 000553300  |
|          | In packets              | S:               | 60845     | 04094 | out       | packets:               | 393557788  |
|          | unicas                  | te               | 50606     | 87/1  |           | unicasts:              | 2432271010 |
|          | multic                  | asts/broadcasts: | 1238      | 35353 |           | multicasts/broadcasts: | 8358234    |
|          | discar                  | ds:              | 157       | 0663  |           | discards:              | 10         |
| lan1     | totiotion               | Status: up       | Type:     | tag v | lan       | urop.                  | 0          |
| 5        | in packet               | e ·              | 30660     | 0682  | out       | nackate:               | 113178505  |
|          | hvtes:                  | 3.               | 222002    | 23450 | out       | hytes:                 | 1366703608 |
|          | unicas                  | ts:              | 38834     | 3780  |           | unicasts:              | 434826141  |
|          | multic                  | asts/broadcasts: | 825       | 56902 |           | multicasts/broadcasts: | 8352454    |
|          | discar                  | ds:              | 81        | 2137  |           | discards:<br>drop:     | 2763<br>0  |
| lan5     |                         | Status: up       | Type:     | Wire  | less      | LAN                    |            |
| s        | tatistics:              |                  |           |       |           |                        |            |
|          | in packets              | s:               | 39660     | 0682  | out       | packets:               | 443178595  |
|          | bytes:                  |                  | 222002    | 23450 |           | bytes:                 | 1366703608 |
|          | unicas                  | ts:              | 38834     | 3780  |           | unicasts:              | 434826141  |
|          | muitica                 | asts/broadcasts: | 825       | 06902 |           | muiticasts/broadcasts: | 8352454    |
|          | urscar                  | us.              | 01        | 2137  |           | drop:                  | 2763       |
| rmtO     |                         | Status: up       | Type      | nseu  | do P2     | 2P interface           | 0          |
| s        | tatistics:              |                  | . ) p o . | poour |           |                        |            |
|          | in packets              | s:               | 32985     | 58329 | out       | packets:               | 296016656  |
|          | bytes:                  |                  | 100735    | 53457 |           | bytes:                 | 961770175  |
|          | unicas                  | ts:              | 32985     | 58329 |           | unicasts:              | 296016656  |
|          | multic                  | asts/broadcasts: |           | 0     |           | multicasts/broadcasts: | 0          |
|          | discar                  | ds:              | 92        | 27816 |           | discards:              | 18058      |
| rmt10    | n                       | Statue: up       | Tung      | tomp  | lata      | P2P interface          | 125        |
| S        | tatistics:              | otatus. up       | Type.     | temp  | late      |                        |            |
| Ũ        | in packets              | s:               |           | 8329  | out       | packets:               | 656        |
|          | bytes:                  |                  | 5         | 53457 |           | bytes:                 | 4175       |
|          | unicas                  | ts:              |           | 8329  |           | unicasts:              | 656        |
|          | multic                  | asts/broadcasts: |           | 0     |           | multicasts/broadcasts: | 0          |
|          | discar                  | ds:              |           | 816   |           | discards:              | 58         |
| 100      |                         | Status: up       | Tung      | Loop  | hack      | drop:                  | 125        |
| 100<br>S | tatistics.              | Status. up       | Type.     | TOOP  | Jack      |                        |            |
| Ũ        | in packets              | s:               | 17        | 4974  | out       | packets:               | 174974     |
|          | bytes:                  |                  | 1239      | 91593 |           | bytes:                 | 12391593   |
|          | unicas                  | ts:              | 17        | 4974  |           | unicasts:              | 174974     |
|          | multic                  | asts/broadcasts: |           | 0     |           | multicasts/broadcasts: | 0          |
|          | discar                  | ds:              |           | 0     |           | discards:              | 0          |
| #        |                         |                  |           |       |           |                        |            |
| 1) イ     | ンタフェー                   | ース名              |           |       |           |                        |            |
| 2) St    | atus                    |                  |           |       |           |                        |            |
| ่ 1      | ンタフェー                   | - スの状能が表示        | テされ       | ≠ d   |           |                        |            |
|          | <i>&gt; &gt; &gt; ±</i> |                  |           | 6 7 6 | D         |                        |            |
| up       | )<br>                   |                  |           |       |           |                        |            |
| 7        | 时用可能                    |                  |           |       |           |                        |            |
| do       | wn                      |                  |           |       |           |                        |            |
| 7        | 利用不可                    |                  |           |       |           |                        |            |
|          | lmin down               |                  |           |       |           |                        |            |
| au       |                         | - /              | _         |       | <b></b> . |                        |            |
| E        | thernet 3               | タイフのインタン         | 7エー.      | スで、   | 手         | 動操作により利用不可能            | こなった       |
| 3) Ty    | /pe                     |                  |           |       |           |                        |            |
| イ        | ンタフェ・                   | ースタイプが表示         | 示され       | ます。   |           |                        |            |
| At       | hernet                  |                  |           |       |           |                        |            |
| -<br>-   | thornet A               | コイプ              |           |       |           |                        |            |
| 5        | . inernet 🤈             | 717              |           |       |           |                        |            |
| ta       | ng vian                 |                  |           |       |           |                        |            |
| E        | thernet 3               | ヲイブ上の tagge      | ed VLA    | N     |           |                        |            |
|          |                         |                  |           |       |           |                        |            |

pseudo P2P interface 仮想 P2P インタフェース template P2P interface 仮想 P2P インタフェース(template で利用されるもの) Wireless Interface 無線 LAN インタフェース loopback ループバックインタフェース

### 13.1.6 show access-point

#### [機能]

接続先情報の表示

#### [適用機種]

Si-R570 Si-R570B Si-R370 Si-R370B Si-R260B Si-R240B Si-R220C Si-R220D Si-R180B

### [入力形式]

show access-point
show access-point remote <remote\_number> [ap <ap\_number>]
show access-point access-point <ap\_name>

# [オプション]

#### なし

すべての接続先情報を表示します。

#### remote <remote\_number>

指定した相手情報に関する接続先情報を表示します。

| 範囲                                       | 機種               |
|------------------------------------------|------------------|
| 0~999                                    | Si-R570 Si-R570B |
| 0~499                                    | Si-R370 Si-R370B |
| 0~99 Si-R260B Si-R240B Si-R220C Si-R220D |                  |
| 0~49                                     | Si - R180B       |

#### remote <remote\_number> ap <ap\_number>

指定した相手情報の、指定した接続先に関する接続先情報を表示します。

| 範囲      | 機種                                  |  |
|---------|-------------------------------------|--|
| 0 ~ 999 | -R570 Si-R570B                      |  |
| 0 ~ 499 | Si-R370 Si-R370B                    |  |
| 0 ~ 99  | Si-R260B Si-R240B Si-R220C Si-R220D |  |
| 0~49    | Si - R180B                          |  |

#### access-point <ap\_name>

指定した接続先に関する接続先情報を表示します。

# [動作モード]

運用管理モード(一般ユーザクラス/管理者クラス) 構成定義モード(管理者クラス)

#### [説明]

指定した相手との通信状態を表示します。 論理リンクの場合、バンドル回線の状態は表示されません。

### [実行例]

以下に、実行例を示します。

|                                             | access-point                                                                                                    |                                         |                                                                                                    |                    |                                                                                                |
|---------------------------------------------|----------------------------------------------------------------------------------------------------|-----------------------------------------|----------------------------------------------------------------------------------------------------|--------------------|------------------------------------------------------------------------------------------------|
| remot                                       | te 0 ap 0                                                                                                    | :                                       | Internet.isp                                                                                                    |                    | (1)                                                                                            |
| sta                                         | atus                                                                                                    | :                                       | connected                                                                                                    |                    | (2)                                                                                            |
| (                                           | detail                                                                                                    | :                                       | connected                                                                                                    |                    | (3)                                                                                            |
| 5                                           | since                                                                                                    | :                                       | Aug 26 10:52:46 2008                                                                                                    |                    | (4)                                                                                            |
| (                                           | communicated time                                                                                                    | :                                       | 0000.00:30:03                                                                                                    |                    | (5)                                                                                            |
| spe                                         | ed                                                                                                    | :                                       | 128000 bps                                                                                                    |                    | (6)                                                                                            |
| 5                                           | send traffic                                                                                                    | :                                       | 1432 byte/s                                                                                                    |                    | (7)                                                                                            |
| 1                                           | receive traffic                                                                                                    | :                                       | 10.4K byte/s                                                                                                    |                    | (8)                                                                                            |
| typ                                         | be                                                                                                    | :                                       | ISDN                                                                                                    |                    | (9)                                                                                            |
| l                                           | IPCP                                                                                                    | :                                       | opened                                                                                                    |                    | (10)                                                                                           |
|                                             | local address                                                                                                    | :                                       | 192.168.1.1                                                                                                    |                    | (11)                                                                                           |
|                                             | DNS server                                                                                                    | :                                       | 192.168.2.5 192.168.3.5                                                                                                    |                    | (12)                                                                                           |
|                                             | PV6CP                                                                                                    | :                                       | opened                                                                                                    |                    | (13)                                                                                           |
| E                                           | BCP                                                                                                    | :                                       | opened                                                                                                    |                    | (14)                                                                                           |
| Ν                                           | <b>IPLSCP</b>                                                                                                    | :                                       | opened                                                                                                    |                    | (15)                                                                                           |
|                                             |                                                                                                    |                                         |                                                                                                    |                    | . ,                                                                                            |
| remot                                       | te 1 ap 0                                                                                                    | :                                       | yokohama.fr0                                                                                                    |                    |                                                                                                |
| sta                                         | atus .                                                                                                    | :                                       | connected                                                                                                    |                    |                                                                                                |
| 5                                           | since                                                                                                    | :                                       | Aug 26 10:52:46 2008                                                                                                    |                    |                                                                                                |
| spe                                         | eed                                                                                                    | :                                       | 64000 bps                                                                                                    |                    |                                                                                                |
|                                             | send traffic                                                                                                    | :                                       | 2245 byte/s                                                                                                    |                    |                                                                                                |
|                                             | receive traffic                                                                                                    | :                                       | 42 byte/s                                                                                                    |                    |                                                                                                |
| typ                                         | be                                                                                                    | :                                       | FR                                                                                                    |                    |                                                                                                |
|                                             |                                                                                                    |                                         |                                                                                                    |                    |                                                                                                |
|                                             |                                                                                                    |                                         | Leave a shift some                                                                                                    |                    |                                                                                                |
| remot                                       | te 2 ap 0                                                                                                    | 1                                       | Kawasaki.vpn                                                                                                    |                    |                                                                                                |
| remot                                       | te 2 ap 0<br>atus                                                                                                    | :                                       | connected                                                                                                    |                    |                                                                                                |
| remot<br>sta                                | te 2 ap 0<br>atus<br>since                                                                                                    | :                                       | connected<br>Aug 26 10:52:46 2008                                                                                                    |                    |                                                                                                |
| remot<br>sta<br>spe                         | te 2 ap 0<br>atus<br>since<br>eed                                                                                                    | ::                                      | connected<br>Aug 26 10:52:46 2008<br>not available                                                                                                    |                    |                                                                                                |
| remot<br>sta<br>spe                         | te 2 ap 0<br>atus<br>since<br>eed<br>send traffic                                                                                                    | ::::::::::::::::::::::::::::::::::::::: | connected<br>Aug 26 10:52:46 2008<br>not available<br>not available                                                                                                    |                    |                                                                                                |
| sta<br>sta<br>spe                           | te 2 ap 0<br>atus<br>since<br>sed<br>send traffic<br>receive traffic                                                                                                    | : : : : : : : : : : : : : : : : : : : : | kawasaki.vpn<br>connected<br>Aug 26 10:52:46 2008<br>not available<br>not available<br>not available                                                                                                    |                    |                                                                                                |
| remot<br>sta<br>spe<br>spe                  | te 2 ap 0<br>atus<br>since<br>sed<br>send traffic<br>receive traffic<br>ne                                                                                                    | : : : : : : : : : : : : : : : : : : : : | kawasaki.vpn<br>connected<br>Aug 26 10:52:46 2008<br>not available<br>not available<br>IPsec/IKE                                                                                                    |                    |                                                                                                |
| remot<br>sta<br>spe<br>s<br>typ             | te 2 ap 0<br>atus<br>since<br>sed<br>send traffic<br>receive traffic<br>be<br>IKE Version                                                                                                    | : : : : : : : : : : : : : : : : : : : : | Kawasaki.vpn<br>connected<br>Aug 26 10:52:46 2008<br>not available<br>not available<br>IPsec/IKE<br>1                                                                                                    |                    | (16)                                                                                           |
| remot<br>sta<br>spe<br>s<br>typ             | te 2 ap 0<br>atus<br>since<br>sed<br>send traffic<br>receive traffic<br>De<br>IKE Version<br>exchange type                                                                                                    |                                         | Kawasaki. Vpn<br>connected<br>Aug 26 10:52:46 2008<br>not available<br>not available<br>IPsec/IKE<br>1<br>appressive                                                                                                    |                    | (16)                                                                                           |
| remot<br>sta<br>spe<br>s<br>typ             | te 2 ap 0<br>atus<br>since<br>sed<br>traffic<br>receive traffic<br>De<br>IKE Version<br>exchange type<br>IKE SA                                                                                                    | · · · · · · · · · · · · · · · · · · ·   | Kawasaki. Vpn<br>connected<br>Aug 26 10:52:46 2008<br>not available<br>not available<br>IPsec/IKE<br>1<br>aggressive<br>established                                                                                                    |                    | (16)<br>(17)<br>(18)                                                                           |
| remot<br>sta<br>spe<br>s<br>typ             | te 2 ap 0<br>atus<br>since<br>seed<br>traffic<br>receive traffic<br>De<br>IKE Version<br>exchange type<br>IKE SA<br>IPsec SA                                                                                                    | · · · · · · · · · · · · · · · · · · ·   | Kawasaki. Vpn<br>connected<br>Aug 26 10:52:46 2008<br>not available<br>not available<br>IPsec/IKE<br>1<br>aggressive<br>established<br>established                                                                                                    |                    | (16)<br>(17)<br>(18)<br>(19)                                                                   |
| remot<br>sta<br>spe<br>typ                  | te 2 ap 0<br>atus<br>since<br>sed<br>send traffic<br>receive traffic<br>De<br>IKE Version<br>exchange type<br>IKE SA<br>IPsec SA<br>auto ignore                                                                                                    | ••••••••••••••••••••••••••••••••••••••• | Kawasaki. Vpn<br>connected<br>Aug 26 10:52:46 2008<br>not available<br>not available<br>IPsec/IKE<br>1<br>aggressive<br>established<br>established<br>enable                                                                                                   |                    | (16)<br>(17)<br>(18)<br>(19)<br>(20)                                                           |
| remot<br>sta<br>spe<br>s<br>typ             | te 2 ap 0<br>atus<br>since<br>sed<br>send traffic<br>receive traffic<br>De<br>IKE Version<br>exchange type<br>IKE SA<br>IPsec SA<br>auto ignore                                                                                                    |                                         | Kawasaki. Vpn<br>connected<br>Aug 26 10:52:46 2008<br>not available<br>not available<br>IPsec/IKE<br>1<br>aggressive<br>established<br>enable<br>192.168.2.0/24                                                                                                |                    | (16)<br>(17)<br>(18)<br>(19)<br>(20)<br>(21)                                                   |
| remot<br>sta<br>spe<br>s<br>typ             | te 2 ap 0<br>atus<br>since<br>sed<br>send traffic<br>receive traffic<br>pe<br>IKE Version<br>exchange type<br>IKE SA<br>IPsec SA<br>auto ignore                                                                                                    |                                         | Kawasaki. Vpn<br>connected<br>Aug 26 10:52:46 2008<br>not available<br>not available<br>IPsec/IKE<br>1<br>aggressive<br>established<br>enable<br>192.168.2.0/24<br>192.168.3.0/24                                                                              |                    | (16)<br>(17)<br>(18)<br>(19)<br>(20)<br>(21)                                                   |
| remot<br>sta<br>spe<br>s<br>typ             | te 2 ap 0<br>atus<br>since<br>sed<br>send traffic<br>receive traffic<br>pe<br>IKE Version<br>exchange type<br>IKE SA<br>IPsec SA<br>auto ignore                                                                                                    |                                         | Kawasaki. Vpn<br>connected<br>Aug 26 10:52:46 2008<br>not available<br>not available<br>IPsec/IKE<br>1<br>aggressive<br>established<br>enable<br>192.168.2.0/24<br>192.168.3.0/24                                                                              |                    | (16)<br>(17)<br>(18)<br>(19)<br>(20)<br>(21)                                                   |
| remot<br>sta<br>spe<br>s<br>typ             | te 2 ap 0<br>atus<br>since<br>sed<br>send traffic<br>receive traffic<br>pe<br>IKE Version<br>exchange type<br>IKE SA<br>IPsec SA<br>auto ignore<br>定義内容                                                                                                    |                                         | Kawasaki. Vpn<br>connected<br>Aug 26 10:52:46 2008<br>not available<br>not available<br>IPsec/IKE<br>1<br>aggressive<br>established<br>enable<br>192.168.2.0/24<br>192.168.3.0/24                                                                              |                    | (16)<br>(17)<br>(18)<br>(19)<br>(20)<br>(21)                                                   |
| remot<br>sta<br>spe<br>typ                  | te 2 ap 0<br>atus<br>since<br>sed<br>send traffic<br>receive traffic<br>pe<br>IKE Version<br>exchange type<br>IKE SA<br>IPsec SA<br>auto ignore<br>定義内容<br>構成定義で設定☆                                                                                                    | *************************************** | Kawasaki. vpn<br>connected<br>Aug 26 10:52:46 2008<br>not available<br>not available<br>not available<br>IPsec/IKE<br>1<br>aggressive<br>established<br>enable<br>192.168.2.0/24<br>192.168.3.0/24                                                             | 火火<br><br>         | <ul> <li>(16)</li> <li>(17)</li> <li>(18)</li> <li>(19)</li> <li>(20)</li> <li>(21)</li> </ul> |
| 1)                                          | te 2 ap 0<br>atus<br>since<br>sed<br>send traffic<br>receive traffic<br>pe<br>IKE Version<br>exchange type<br>IKE SA<br>IPsec SA<br>auto ignore<br>定義内容<br>構成定義で設定さ                                                                                                    | · · · · · · · · · · · · · · · · · · ·   | kawasaki.vpn<br>connected<br>Aug 26 10:52:46 2008<br>not available<br>not available<br>not available<br>IPsec/IKE<br>1<br>aggressive<br>established<br>enable<br>192.168.2.0/24<br>192.168.3.0/24                                                              | <br><br><br>       | (16)<br>(17)<br>(18)<br>(19)<br>(20)<br>(21)<br>示されます。                                         |
| 1)                                          | te 2 ap 0<br>atus<br>since<br>sed<br>send traffic<br>receive traffic<br>pe<br>IKE Version<br>exchange type<br>IKE SA<br>IPsec SA<br>auto ignore<br>定義内容<br>構成定義で設定さ                                                                                                    | · · · · · · · · · · · · · · · · · · ·   | kawasaki.vpn<br>connected<br>Aug 26 10:52:46 2008<br>not available<br>not available<br>not available<br>IPsec/IKE<br>1<br>aggressive<br>established<br>enable<br>192.168.2.0/24<br>192.168.3.0/24                                                              | <br><br><br>が表え    | <ul> <li>(16)</li> <li>(17)</li> <li>(18)</li> <li>(19)</li> <li>(20)</li> <li>(21)</li> </ul> |
| 1)<br>remoti<br>sta<br>spe<br>s<br>typ<br>1 | te 2 ap 0<br>atus<br>since<br>sed<br>send traffic<br>receive traffic<br>receive traffic<br>receiv |                                         | Rawasaki.vpn<br>connected<br>Aug 26 10:52:46 2008<br>not available<br>not available<br>not available<br>IPsec/IKE<br>1<br>aggressive<br>established<br>established<br>enable<br>192.168.2.0/24<br>192.168.3.0/24<br>れた相手ネットワーク名および接続先名が<br>気示します。以下のどれかが表示されます | <br><br><br>表<br>で | (16)<br>(17)<br>(18)<br>(19)<br>(20)<br>(21)<br>示されます。                                         |

- · not attached
  - 構成定義矛盾などにより利用不可
- · linkoff
  - 利用する回線がダウン
- connectable
- 未接続状態
- connected
- 接続状態
- · force down
  - 閉塞状態
- · watch failed
  - 接続先監視による通信障害検出状態
- 3) 接続詳細状態

接続状態の詳細がある場合に表示されます。

- ·通信手段が ISDN の場合
  - チャネルの詳細状態が表示されます。
  - disc-to-sync
    - 接続中に同期はずれを検出し、切断処理中
  - disc-to-idle

- 切断処理中
- connected
- 接続状態
- callin
- 着信処理中
- ・ alerting 相手呼出中
- · 通信手段が PPPoE の場合
  - PPPoE の詳細状態が表示されます。
  - waitPADO
  - PADO 受信待ち
  - waitPADS
  - PADS 受信待ち
  - connected
  - 接続状態
- ・通信手段が MODEM の場合
  - disc-to-sync
  - 接続中に同期はずれを検出し、切断処理中
  - disc-to-idle
  - 切断処理中
  - ・ connected 接続状態
  - ・ callin
    - 着信処理中(モデム接続の場合のみ)
  - alerting
    - 相手呼出中
- 4) 状態遷移時刻
  - 「status」が現在の状態に変化した時刻を表示します。
- 5) 通信時間

dddd.hh:mm:ss の形式で通信時間を表示します。dddd=日数、hh=時間、mm=分、ss=秒を示します。「Type」 が ISDN、PPPoE または MODEM の場合にだけ表示されます。

ISDN または PPPoE の場合、「status」が connected の場合にだけ表示されます。

MODEM の場合、「detail」がalerting、connected、disc-to-idle、disc-to-sync の場合にだけ表示されま す。

- 6) 伝送速度
- 現在の伝送速度を表示します。MP の場合は合計速度が表示されます。
- 7) 送信レート
  - 最新のデータ送信レートを表示します。
- 8) 受信レート
  - 最新のデータ受信レートを表示します。
- 9) 通信手段

相手システムとの通信手段を表示します。以下のどれかが表示されます。

- · HSD
  - 専用線
- ISDN
  - ISDN 回線
- · FR
- FrameRelay 回線
- · IPv4
- IPv4 tunnel
- · IPv6
  - IPv6 tunnel

```
· ATM
    ATM 回線

    PPPoE

    PPPoE

    IPsec

    IPsec(手動設定鍵を利用)
   · IPsec/IKE
    IPsec(IKE による鍵交換を利用)
   · overlap
    over lap ap 機能を利用
   · mpls
    MPLS LSP
   - MODEM
     モデム / データ通信カード
   - MP
    論理リンク
  以下の情報は PPP を利用して通信する場合に限り表示されます。
10) IPCP 状態
   IPv4 通信の状態を表示します。以下のどれかが表示されます。

    opened

    通信可能

    negotiating

    ネゴシエーション中
   · closed
    通信不可
11) IPv4 アドレス
   IPCP ネゴシエーションにより決定された自側 IPv4 アドレスが表示されます。アドレスネゴシエーション
  が行えなかった場合は、255.255.255.255 となります。
12) DNS サーバアドレス
  IPCP ネゴシエーションにより決定されたプライマリ DNS サーバアドレス/セカンダリ DNS サーバアドレス
  を表示します。DNS サーバアドレスネゴシエーションが行えなかった場合は、255.255.255.255 となります。
13) IPV6CP 状態
  IPv6 通信の状態を表示します。以下のどれかが表示されます。
   · opened
    通信可能

    negotiating

     ネゴシエーション中
   · closed
    通信不可
14) BCP 状態
  ブリッジ通信の状態を表示します。以下のどれかが表示されます。

    opened

    通信可能

    negotiating

    ネゴシエーション中

    closed

    通信不可
15) MPLSCP 状態
  MPLS 通信の状態を表示します。以下のどれかが表示されます。

    opened

    通信可能
```

```
    negotiating
```

```
ネゴシエーション中
  · closed
    通信不可
  以下の情報は IPsec/IKE を利用して通信する場合に限り表示されます。
  IPsec 手動鍵設定を利用する場合は表示されません。
16) IKE バージョン
  IKE のバージョンを表示します。以下のどちらかが表示されます。
  - 1
    IKEv1 を利用
  · 2
    IKEv2 を利用
17) 鍵交換モード
  IKEの鍵交換モードを表示します。以下のどちらかが表示されます。
  IKEv2 を利用する場合は表示されません。
  • main
    Main モードを利用
  · aggressive
    Aggressive モードを利用
18) IKE SA 状態
  IKE SA の状態を表示します。以下のどれかが表示されます。
  · established
    確立済み

    negotiating

    確立中
  · expired
    削除待ち

    none

    未確立
19) IPsec SA 状態
  IPsec SAの状態を表示します。以下のどれかが表示されます。
  · established
    確立済み

    negotiating

    確立中
  · expired
    削除待ち

    none

    未確立
20) 動的 VPN 接続 INVITE 自動 ignore 状態
  動的 VPN 接続 INVITE 自動 ignore 状態を表示します。以下のどちらかが表示されます。
  IKEv2 を利用する場合は表示されません。

    enable

    INVITE 自動 ignore 使用
  · disable
    INVITE 自動 ignore 未使用
21) 接続先情報動的 VPN 接続 INVITE 自動 ignore 対象アドレス
  動的 VPN 接続 INVITE 自動 ignore により対象となるアドレス/ネットワークを表示します。
  IKEv2 を利用する場合は表示されません。
```

# 13.1.7 show template

# [機能]

テンプレート着信の通信状態

#### [適用機種]

Si-R570 Si-R570B Si-R370 Si-R370B Si-R260B Si-R240B Si-R220C Si-R220D Si-R180B

# [入力形式]

show template [interface <interface\_name>]

# [オプション]

**なし** 全インタフェースの状態、種別を表示します。 interface <interface\_name> 指定したインタフェースの状態、種別を表示します。

# [動作モード]

運用管理モード(一般ユーザクラス / 管理者クラス) 構成定義モード(管理者クラス)

# [説明]

テンプレート着信で接続した相手との通信状態を表示します。

#### [実行例]

以下に、実行例を示します。

# show template [template 0] status : active --- (1) Number of interfaces : Active: 1, Free: 9 --- (2) rmt30(user id:kawagoe-1) --- (3) : connected status --- (4) : connected detail --- (5) --- (6) : Aug 26 10:52:46 2008 since --- (7) communicated time : 0000.00:30:03 beed : 128000 bps send traffic : 1432 byte/s --- (8) speed --- (9) receive traffic : 10.4K byte/s --- (10) : ISDN --- (11) type IPCP --- (12) : opened 
 Iocal address
 :
 192.168.1.1

 DNS server
 :
 192.168.2.5
 192.168.3.5

 PV6CP
 :
 opened
 --- (13) --- (14) --- (15) IPV6CP [template 1] status : active --- (1) --- (2) Number of interfaces : Active: 1, Free: 7 rmt40(user id:sayama-1@domainname) --- (3) status : connected --- (4) : Aug 26 10:53:42 2008 --- (6) since : not available : not available speed --- (8) send traffic --- (9) receive traffic : not available --- (10) : IPsec/IKE --- (11) type IKE Version : 1 --- (16) exchange type : aggressive --- (17) : established IKE SA --- (18) IPsec SA : established --- (19) 1) テンプレート動作状態が表示されます。以下のどちらかが表示されます。 active 動作 · inactive 非動作 テンプレートで予約されたインタフェースの使用状況が表示されます。 3) 定義内容 インタフェース名および着信した接続先のユーザ ID が表示されます。 (PPP 接続時に認証しないで着信した場合はユーザ ID に unknown が表示されます。) 4) 接続状態 現在の接続状態を表示します。以下が表示されます。 · connected 接続状態 5) 接続詳細状態 接続状態の詳細がある場合に表示されます。 ・通信手段が ISDN の場合 チャネルの詳細状態が表示されます。 disc-to-sync 接続中に同期はずれを検出し、切断処理中 disc-to-idle 切断処理中 connected 接続状態 6) 状態遷移時刻 「status」が現在の状態に変化した時刻を表示します。

7) 通信時間

```
ISDN の場合、「status」が connected の場合にのみ表示されます。
8) 伝送速度
  現在の伝送速度を表示します。MPの場合は合計速度が表示されます。
9) 送信レート
  最新のデータ送信レートを表示します。
10) 受信レート
  最新のデータ受信レートを表示します。
11) 通信手段
  相手システムとの通信手段を表示します。以下のどちらかが表示されます。
  - ISDN
    ISDN 回線
  · IPsec/IKE
    IPsec(IKE による鍵交換を利用)
以下の情報は PPP を利用して通信する場合に限り表示されます。
12) IPCP 状態
  IPv4 通信の状態を表示します。以下のどれかが表示されます。

    opened

    通信可能

    negotiating

    ネゴシエーション中

    closed

    通信不可
13) IPv4 アドレス
  IPCP ネゴシエーションにより決定された自側 IPv4 アドレスが表示されます。アドレスネゴシエーションが
  行えなかった場合は、255.255.255.255となります。
14) DNS サーバアドレス
  IPCP ネゴシエーションにより決定されたプライマリ DNS サーバアドレス/セカンダリ DNS サーバアドレスを
  表示します。DNS サーバアドレスネゴシエーションが行えなかった場合は、255.255.255.255 となります。
15) IPV6CP 状態
  IPv6 通信の状態を表示します。以下のどれかが表示されます。

    opened

    通信可能

    negotiating

    ネゴシエーション中
  · closed
    通信不可
以下の情報は IPsec/IKE を利用して通信する場合に限り表示されます。
IPsec 手動鍵設定を利用する場合は表示されません。
16) IKE バージョン
  IKE のバージョンを表示します。以下のどちらかが表示されます。
  - 1
    IKEv1 を利用
  · 2
    IKEv2 を利用
17) 鍵交換モード
  IKE の鍵交換モードを表示します。以下のどちらかが表示されます。
  IKEv2 を利用する場合は表示されません。
  • main
    Main モードを利用

    aggressive
```

dddd.hh:mm:ssの形式で通信時間を表示します。dddd=日数、hh=時間、mm=分、ss=秒を示します。

```
Aggressive モードを利用
```

- 18) IKE SA 状態
  - IKE SAの状態を表示します。以下のどれかが表示されます。
  - · established
  - 確立済み
  - negotiating
  - 確立中
  - · expired
  - 削除待ち
  - · none
    - 未確立
- 19) IPsec SA 状態
  - IPsec SA の状態を表示します。以下のどれかが表示されます。
  - established
    - 確立済み
  - negotiating
  - 確立中
  - · expired
    - 削除待ち
  - none
    - 未確立

#### 13.1.8 show template statistics

# [機能]

テンプレート着信の統計情報の表示

#### [適用機種]

Si-R570 Si-R570B Si-R370 Si-R370B Si-R260B Si-R240B Si-R220C Si-R220D Si-R180B

### [入力形式]

show template statistics

[オプション]

なし

## [動作モード]

運用管理モード(一般ユーザクラス / 管理者クラス) 構成定義モード(管理者クラス)

### [説明]

テンプレート着信の統計情報を表示します。

# [実行例]

以下に、実行例を示します。

| # show template statis | STICS           |     |
|------------------------|-----------------|-----|
| [template 0]           |                 |     |
| pooled interface       | = rmt30-rmt39   | (1) |
| accept count           | = 2             | (2) |
| reject count           | = 1             | (3) |
| total time             | = 0000.00:13:04 | (4) |
| peak time              | = 0000.00:12:57 | (5) |
| last time              | = 0000.00:00:07 | (6) |
|                        |                 |     |
| [template 1]           |                 |     |
| pooled interface       | = rmt40-rmt37   | (1) |
| accept count           | = 5             | (2) |
| reject count           | = 2             | (3) |
| total time             | = 0000.00:19:14 | (4) |
| peak time              | = 0000.00:10:17 | (5) |
| last time              | = 0000.00:00:13 | (6) |
|                        |                 |     |

1) テンプレート着信で使用する予約インタフェース

2) 着信成功回数

3) 着信拒否回数

4) 接続時間の総和

- 5) 最長接続時の接続時間
- 6) 最終接続時の接続時間

# 13.2 インタフェースのカウンタ・ログ・統計などのクリア

# 13.2.1 clear interface statistics

### [機能]

インタフェースの統計情報のクリア

### [適用機種]

Si-R570 Si-R570B Si-R370 Si-R370B Si-R260B Si-R240B Si-R220C Si-R220D Si-R180B

#### [入力形式]

clear interface statistics [interface <interface\_name>]

# [オプション]

#### なし

すべてのインタフェースの統計情報をクリアします。 interface <interface\_name> 指定したインタフェースの統計情報をクリアします。

# [動作モード]

運用管理モード(管理者クラス) 構成定義モード(管理者クラス)

### [説明]

インタフェースの統計情報をクリアします。

## [実行例]

```
# clear interface statistics
```

#

# 13.2.2 clear template statistics

# [機能]

テンプレート着信の統計情報クリア

#### [適用機種]

 Si-R570
 Si-R570B
 Si-R370
 Si-R370B
 Si-R260B
 Si-R240B
 Si-R220C
 Si-R220D
 Si-R180B

# [入力形式]

clear template statistics

# [オプション]

なし

# [動作モード]

運用管理モード(管理者クラス) 構成定義モード(管理者クラス)

# [説明]

テンプレート着信に関する統計情報をクリアします。

# [実行例]

# clear template statistics
#

第 14 章 ARP エントリの表示、削除コマンド

# 14.1 ARP エントリの表示

# 14.1.1 show arp

#### [機能]

ARP エントリの表示

#### [適用機種]

Si-R570 Si-R570B Si-R370 Si-R370B Si-R260B Si-R240B Si-R220C Si-R220D Si-R180B

#### [入力形式]

show arp [<ip\_address>]
show arp summary

# [オプション]

#### なし

すべての ARP エントリを詳細表示します。

### <ip\_address>

指定した IP アドレスの ARP エントリのみ表示します。

# summary

ARP エントリ数を表示します。

# [動作モード]

運用管理モード(一般ユーザクラス/管理者クラス) 構成定義モード(管理者クラス)

#### [説明]

ARP テーブルのエントリを表示します。

# [実行例]

以下に、実行例を示します。

```
# show arp
IP Address
             MAC Address
                            F Rest Interface
(1)
                            (3) (4) (5)
             (2)
             00:00:e2:08:57:89 01146 Ian0
20.0.0.1
20.0.0.2
             (incomplete)
                                    Lan0
20.0.0.255
            00:00:02:01:14:00 P perm lan0
   Entry:3 --- (6)
# show arp summary
   Entry:3
# show arp 20.0.0.1
IP Address
          MAC Address
                            F Rest Interface
20.0.0.1
             00:00:e2:08:57:89 01146 lan0
   Entry:1
#
1) IP Address
  ARP エントリの IP アドレスが表示されます。
2) MAC Address
  ARP エントリの MAC アドレスが表示されます。
  未解決の場合は(incomplete)が表示されます。
```

```
    3) F
    エントリ種別が表示されます。詳細を以下に示します。
    P
    permanent エントリ
```

- 4) Rest
  - ARP エントリの残り生存時間を秒数で示します。Permanent エントリの場合は"perm"と表示されます。
- 5) Interface
- ARP エントリのインタフェースが表示されます。
- 6) Entry ARP エントリのエントリ数が表示されます。

# 14.2 ARP エントリの削除

# 14.2.1 clear arp

# [機能]

ARP エントリの削除

# [適用機種]

Si-R570 Si-R570B Si-R370 Si-R370B Si-R260B Si-R240B Si-R220C Si-R220D Si-R180B

# [入力形式]

clear arp [<ip\_address>]

# [オプション]

なし

すべての ARP エントリを削除します。

### <ip\_address>

指定した IP アドレスの ARP エントリを削除します。

# [動作モード]

運用管理モード(管理者クラス) 構成定義モード(管理者クラス)

# [説明]

ARP テーブルからエントリを削除します。

# [実行例]

# clear arp # 第 15 章 Neighbor Cache テーブルエントリの表示、削除コマ ンド

# 15.1 Neighbor Cache テーブルエントリの表示

# 15.1.1 show ndp

### [機能]

Neighbor Cache テーブルエントリの表示

## [適用機種]

Si-R570 Si-R570B Si-R370 Si-R370B Si-R260B Si-R240B Si-R220C Si-R220D Si-R180B

### [入力形式]

show ndp [<ipv6\_address>]
show ndp summary

# [オプション]

### なし

Neighbor Cache テーブルの現在のエントリを表示します。

#### <ipv6\_address>

指定された IPv6 アドレスの Neighbor Cache エントリのみを表示します。

リンクローカルアドレスの場合は、アドレスに続けて%でインタフェース名を指定します。

#### summary

Neighbor Cache エントリ数を表示します。

# [動作モード]

運用管理モード(一般ユーザクラス/管理者クラス) 構成定義モード(管理者クラス)

#### [説明]

Neighbor Cache テーブルのエントリを表示します。

### [実行例]

以下に、実行例を示します。

| # snow nap<br>IPv6 Address                                                                                                    | MAC Address                                                   | S F                | =   | Rest                  | Interface                   |
|----------------------------------------------------------------------------------------------------|---------------------------------------------------------------|--------------------|-----|-----------------------|-----------------------------|
| (1)<br>2001:db8:ffff:2000:2a0:c9ff:fed8:904e<br>2001:db8:ffff:2000:20c:6eff:fead:54e7<br>fe80::2a0:c9ff:fed8:904e%lan0<br>Entry:3 (7) | (2)<br>00:a0:0e:f8:ff:01<br>(incomplete)<br>00:a0:0e:f8:ff:01 | (3)<br>S<br>I<br>R | (4) | (5)<br>01111<br>01111 | (6)<br>Ian0<br>Ian0<br>Ian0 |
| # show ndp summary<br>Entry:7                                                                                                    |                                                               |                    |     |                       |                             |
| <pre># show ndp 2001:db8:ffff:2000:2a0:c9ff:<br/>IPv6 Address</pre>                                                                   | fed8:904e<br>MAC Address                                      | S F                | =   | Rest                  | Interface                   |
| 2001:db8:ffff:2000:2a0:c9ff:fed8:904e<br>Entry:1                                                                                      | 00:a0:0e:f8:ff:01                                             | S                  |     | 01111                 | lan0                        |
| <pre># show ndp 2001:db8:ffff:2000:2a0:c9ff:<br/>IPv6 Address</pre>                                                                   | fed8:904f<br>MAC Address                                      | S I                | =   | Rest                  | Interface                   |
| Entry:0                                                                                                    |                                                               |                    |     |                       |                             |
| #                                                                                                    |                                                               |                    |     |                       |                             |
| 1) IPv6 Address                                                                                                    |                                                               |                    |     |                       |                             |

```
Neighbor Cache エントリの IPv6 アドレスが表示されます。
2) MAC Address
  Neighbor Cache エントリの MAC アドレスが表示されます。
  未解決の場合は(incomplete)が表示されます。
3) S
  Neighbor Cache エントリの状態が表示されます。詳細を以下に示します。
  Ν
   (NoState)
  W
   (WaitDelete)
  L
   (Incomplete)
  R
   (Reachable)
  S
   (Stale)
  D
   (Delay)
  Ρ
   (Probe)
4) F
  エントリ種別が表示されます。詳細を以下に示します。
  Ρ
   Permanent エントリ
5) Rest
  Neighbor Cache エントリの残り生存時間を秒数で示します。Permanent エントリの場合は
  "perm"と表示されます。
6) Interface
  Neighbor Cache エントリのインタフェースが表示されます。
7) Entry
  Neighbor Cache エントリのエントリ数が表示されます。
```

# 15.2 Neighbor Cache テーブルエントリの削除

15.2.1 clear ndp

# [機能]

Neighbor Cache エントリの削除

# [適用機種]

Si-R570 Si-R570B Si-R370 Si-R370B Si-R260B Si-R240B Si-R220C Si-R220D Si-R180B

# [入力形式]

clear ndp [ <ipv6\_address> ]

# [オプション]

なし

すべての動的に学習した Neighbor Cache エントリを削除します。

### <ipv6\_address>

指定された IPv6 アドレスの、動的に学習した Neighbor Cache エントリを削除します。 リンクローカルアドレスの場合は、アドレスに続けて%でインタフェース名を指定します。

# [動作モード]

運用管理モード(管理者クラス) 構成定義モード(管理者クラス)

# [説明]

Neighbor Cache エントリを削除します。

# [実行例]

# clear ndp # 第 16 章 ルーティングテーブル情報・統計などの表示、クリ ア操作コマンド

# 16.1 IPv4 ルーティングテーブル情報・統計などの表示、クリア

16.1.1 show ip route

#### [機能]

ルーティングテーブル情報の表示

#### [適用機種]

Si-R570 Si-R570B Si-R370 Si-R370B Si-R260B Si-R240B Si-R220C Si-R220D Si-R180B

### [入力形式]

```
show ip route [all]
show ip route connected [all]
show ip route static [all]
show ip route static [all]
show ip route bgp [all]
show ip route ospf [all]
show ip route dns [all]
show ip route ike [all]
show ip route destination <ip_address>/<mask> [all]
show ip route destination <ip_address>/<mask> longer-prefixes [all]
```

```
[オプション]
```

#### なし

```
    ルーティングテーブルに登録した経路情報を表示します。
    all
    ルーティングテーブルに非登録の経路情報を含めてすべての経路情報を表示します。
    connected
    インタフェース経路情報のみを表示します。
    static
    スタティック経路情報のみを表示します。
    rip
    RIP 経路情報のみを表示します。
    bgp
    BGP 経路情報のみを表示します。
    ospf
```

OSPF 経路情報のみを表示します。

#### dns

DNS 経路情報のみを表示します。

#### ike

IKE 経路情報のみを表示します。

#### destination <ip\_address>/<mask>

指定したアドレスとマスクに一致した経路情報のみを表示します。

<mask>は、マスクビット数またはマスク値で指定します。マスク値の場合は、最上位ビットから1で連続した 値にしてください。

#### destination <ip\_address>/<mask> longer-prefixes

指定した経路情報に含まれる経路情報すべてを表示します。

<mask>は、マスクビット数またはマスク値で指定します。マスク値の場合は、最上位ビットから1で連続した 値にしてください。

#### [動作モード]

運用管理モード(一般ユーザクラス/管理者クラス) 構成定義モード(管理者クラス)

# [説明]

経路共通管理部に登録している経路情報を表示します。

#### [注意]

ページャー機能を使用した場合に、さかのぼって再表示するなどの動作が使用できません。 使用できない動作、入力キーについては、terminal pager コマンド(ページャー機能の設定)を参照してください。

#### [実行例]

以下に、実行例を示します。

#### ・すべての経路情報を表示する場合

# show ip route all

| F٢  | Destination/Mask   | Gateway       | Distance | Uplime   | Interface |
|-----|--------------------|---------------|----------|----------|-----------|
| (1) | (2)                | (3)           | (4)      | (5)      | (6)       |
| *C  | 192.168.10.0/24    | 192.168.10.50 | 0        | 00:00:01 | lan0      |
| *0  | 192.168.11.0/24    | 192.168.10.20 | 110      | 00:00:01 | lan0      |
| *C  | 192.168.16.0/24    | 192.168.16.50 | 0        | 00:00:01 | lan1      |
| *C  | 192.168.17.0/24    | 192.168.17.50 | 0        | 00:00:01 | lan2      |
| *0  | 192.168.20.0/24    | 192.168.10.70 | 110      | 00:00:01 | lan0      |
| *0  | 192.168.30.0/24    | 192.168.10.70 | 110      | 00:00:01 | lan0      |
| *E1 | 192.168.100.0/26   | 192.168.10.20 | 110      | 00:00:01 | lan0      |
| *E1 | 192.168.100.64/26  | 192.168.10.20 | 110      | 00:00:01 | lan0      |
| *E2 | 192.168.100.192/26 | 192.168.10.20 | 110      | 00:00:01 | lan0      |
| *А  | 192.168.200.0.25   | 192.168.10.70 | 110      | 00:00:01 | lan0      |
| *А  | 192.168.201.0/25   | 192.168.10.70 | 110      | 00:00:01 | lan0      |
| *А  | 192.168.201.192/26 | 192.168.10.70 | 110      | 00:00:01 | lan0      |
| *0  | 192.168.253.0/24   | 192.168.10.70 | 110      | 00:00:01 | lan0      |
| R   | 192.168.253.0/24   | 192.168.10.80 | 120      | 00:00:01 | lan0      |

1) FP

```
カーネルフラグ(F)および経路を注入したプロトコルの種別(P)が表示されます。
```

```
以下に、表示されるカーネルフラグ(F)を示します。
```

```
: カーネルへ登録した経路を示します。
```

空白

```
: カーネルへ登録していない経路を示します。
```

```
Х
```

```
: カーネルへ登録できなかった経路を示します。(経路数上限オーバ)
```

以下に、経路注入元プロトコル種別(P)を示します。

Bi

```
: BGP(Internal)経路情報を示します。
```

Be

```
: BGP(External)経路情報を示します。
```

0

```
: OSPF(Internal Area)経路情報を示します。
```

Α

```
: OSPF(External Area)経路情報を示します。
```

E1

```
: OSPF(External AS Type1)経路情報を示します。
```

E2 : OSPF(External AS Type2)経路情報を示します。 R : RIP 経路情報を示します。 DN : DNS 経路情報を示します。 IK : IKE 経路情報を示します。 S : スタティック経路情報を示します。 С : インタフェース(interface route)経路情報を示します。 L. : インタフェース(PtoP回線のLocal 側)経路情報を示します。 2) Destination/Mask あて先アドレス / マスク長が表示されます。 3) Gateway ゲートウェイアドレスが表示されます。 4) Distance 経路優先度が表示されます。 5) UpTime 経路情報更新時からの経過時間が表示されます。 01:23:45 :1時間 23 分 45 秒経過(経過時間が 24 時間以内の場合) 6d23h45m : 6日と23時間45分経過(経過時間が7日以内の場合) 3w6d23h : 3週間と6日と23時間経過 6) Interface

出力インタフェース名が表示されます。使用不可能状態のインタフェースは、インタフェース名に続いて (inactive)が表示されます。

16.1.2 show ip route summary

### [機能]

ルーティングテーブルの経路情報数の表示

### [適用機種]

Si-R570 Si-R570B Si-R370 Si-R370B Si-R260B Si-R240B Si-R220C Si-R220D Si-R180B

#### [入力形式]

show ip route summary [all]

# [オプション]

なし

ルーティングテーブルに登録した経路情報の数を表示します。

all

ルーティングテーブルに非登録の経路情報を含めてすべての経路情報の数を表示します。

#### [動作モード]

運用管理モード(一般ユーザクラス/管理者クラス) 構成定義モード(管理者クラス)

# [説明]

経路共通管理部に登録している経路情報数を表示します。

#### [注意]

ページャー機能を使用した場合に、さかのぼって再表示するなどの動作が使用できません。 使用できない動作、入力キーについては、terminal pager コマンド(ページャー機能の設定)を参照してください。

# [実行例]

以下に、実行例を示します。

| # show ip route<br>Route Source | summary<br>Networks |                        |
|---------------------------------|---------------------|------------------------|
|                                 |                     |                        |
| (1)                             | (2)                 |                        |
| Static                          | 3                   |                        |
| OSPF                            | 0                   | (0:0, A:0, E1:0, E2:0) |
| RIP                             | 0                   |                        |
| BGP                             | 0                   | (Be:0, Bi:0)           |
| DNS                             | 0                   |                        |
| IKE                             | 0                   |                        |
| Connected                       | 7                   |                        |
| Total                           | 10                  |                        |

1) Route Source

経路を注入したプロトコルの種別が表示されます。

Static

: スタティック経路情報を示します。

**OSPF** 

: OSPF 経路情報を示します。

Internal Area/External Area/External AS Type1/External AS Type2の経路種別ごとの数が表示されます。

RIP

: RIP 経路情報を示します。

BGP : BGP 経路情報を示します。 External / Internal の経路種別ごとの数が表示されます。 DNS : DNS 経路情報を示します。 IKE : IKE 経路情報を示します。 Connected : インタフェース経路情報を示します。

 Networks 経路数が表示されます。

#### 16.1.3 clear ip route

#### [機能]

IPv4 ルーティングテーブルの経路情報の再登録

#### [適用機種]

Si-R570 Si-R570B Si-R370 Si-R370B Si-R260B Si-R240B Si-R220C Si-R220D Si-R180B

### [入力形式]

clear ip route clear ip route rip clear ip route bgp clear ip route ospf clear ip route dns

[オプション]

なし すべての経路情報を再登録します。 rip RIP 経路のみ再登録します。 bgp BGP 経路のみ再登録します。 ospf OSPF 経路のみ再登録します。 dns DNS 経路のみ再登録します。

#### [動作モード]

運用管理モード(管理者クラス) 構成定義モード(管理者クラス)

### [説明]

ルーティングプロトコル部が保持している IPv4 経路情報を、経路共通管理部および IP カーネル部に再登録しま す。

# [注意]

インタフェース経路とスタティック経路、IKE 経路については、再登録しません。 動的 VPN 機能を使用する場合は、経路削除により動的 VPN のセッションが切断されることがあります。 本コマンドは、再登録処理が完了するまで待ち合わせします。なお、CTRL+C を入力した場合、再登録処理を中断 します。

# [実行例]

以下に、実行例を示します。 # clear ip route

#### 16.1.4 show ip route kernel

# [機能]

IP カーネルのルーティングテーブルの表示

### [適用機種]

Si-R570 Si-R570B Si-R370 Si-R370B Si-R260B Si-R240B Si-R220C Si-R220D Si-R180B

### [入力形式]

show ip route kernel
show ip route kernel longest-match <ip\_address>
show ip route kernel summary

# [オプション]

#### なし

#### longest-match <ip\_address>

IP カーネルのルーティングテーブルのうち、指定されたアドレスに longest match するエントリを表示します。 summary

IP カーネルのルーティングテーブルのエントリ数を表示します。

### [動作モード]

運用管理モード(一般ユーザクラス/管理者クラス) 構成定義モード(管理者クラス)

# [説明]

IP カーネルのルーティングテーブルの、現在の状態を表示します。

### [実行例]

以下に、実行例を示します。

# show ip route kernel Routing Tables for Internet Destination/Masklen Gateway Flag Interface ----- -----(3) (4) 192.168.1.11 00:a0:c9:d8:90:4e UH lan0 224.0.0.0/4 127.0.0.1 UG 100 ---(5) Entry:6 # show ip route kernel longest-match 10.0.0.1 Routing Tables for Internet Destination/Masklen Gateway Flag Interface -----192.168.1.5 UGS lan0 10.0.0.0/8 Entry:1 # show ip route kernel longest-match 20.0.0.1 Routing Tables for Internet Destination/Masklen Gateway Flag Interface Entry:0 # show ip route kernel summary Entry:6 # 1) Destination/Masklen あて先ネットワークアドレスとマスク値が表示されます。 ホスト経路の場合はマスク値は表示されません。 2) Gateway ゲートウェイアドレスを表示します。 ダイレクト経路はゲートウェイの MAC アドレスを表示します。ゲートウェイのアドレス解決がで きていない場合は link#x(x はシステムがインタフェースごとに自動的に付与するインタフェー スインデックス番号)で表示します。 3) Flag エントリ種別を表示します。詳細を以下に示します。 U (Up) 経路が有効であることを示します。 G (Gateway) ゲートウェイなどによる中継を必要とする経路を示します。 H (Host) ホストエントリを示します。 S (Static) スタティックルートを示します。 R (Reject) 破棄経路(ICMP unreach送信あり)であることを示します。 B (Blackhole) 破棄経路(ICMP unreach送信なし)であることを示します。 4) Interface 送出先インタフェースを示します。 5) Entry 装置内部で使用する経路を除いたエントリ数が表示されます。

### 16.1.5 show ip route kernel ecmp statistics

# [機能]

ECMP 統計情報の表示

#### [適用機種]

Si-R570 Si-R570B Si-R370 Si-R370B Si-R260B Si-R240B Si-R220C Si-R220D Si-R180B

#### [入力形式]

show ip route kernel ecmp statistics

# [オプション]

なし

## [動作モード]

運用管理モード(一般ユーザクラス/管理者クラス) 構成定義モード(管理者クラス)

### [説明]

ECMP 経路の統計情報を表示します。

# [実行例]

以下に、実行例を示します。

# show ip route kernel ecmp statistics
ECMP information for Internet

| Destination/Masklen<br>Since | Gateway     | Packets | Interface | (1<br>(2 |
|------------------------------|-------------|---------|-----------|----------|
|                              |             |         |           |          |
| 192.168.10.0/24              | 192.168.1.2 | 0       | lan0      |          |
| Jan 1 11:16:01 1970          | 192.168.2.2 | 0       | lan1      |          |
|                              | 192.168.3.2 | 0       | lan2      |          |
|                              | 192.168.4.2 | 0       | lan3      |          |
| #                            |             |         |           |          |

1) Destination/Masklen

ネットワークまたはホストのあて先 IP アドレス Gateway

あて先ゲートウェイ IP アドレス

Packets

ECMP 経路が変更されてからの出力パケット数

ECMP 経路が変更されたときに0になります

Interface

経由インタフェース

2) Since

ECMP 経路の変更がされた時刻

# 16.1.6 clear ip route kernel ecmp statistics

# [機能]

ECMP 統計情報のクリア

# [適用機種]

Si-R570 Si-R570B Si-R370 Si-R370B Si-R260B Si-R240B Si-R220C Si-R220D Si-R180B

# [入力形式]

clear ip route kernel ecmp statistics

# [オプション]

なし

# [動作モード]

運用管理モード(管理者クラス) 構成定義モード(管理者クラス)

# [説明]

ECMP 経路の統計情報をクリアします。

# [実行例]

# clear ip route kernel ecmp statistics
#

# 16.2 IPv6 ルーティングテーブル情報・統計などの表示、クリア

16.2.1 show ipv6 route

#### [機能]

IPv6 ルーティングテーブル情報の表示

#### [適用機種]

Si-R570 Si-R570B Si-R370 Si-R370B Si-R260B Si-R240B Si-R220C Si-R220D Si-R180B

## [入力形式]

```
show ipv6 route [all]
show ipv6 route connected [all]
show ipv6 route static [all]
show ipv6 route static [all]
show ipv6 route bgp [all]
show ipv6 route ospf [all]
show ipv6 route dns [all]
show ipv6 route dhcp [all]
show ipv6 route ike [all]
show ipv6 route destination <prefix>/<prefixlen> [all]
show ipv6 route destination <prefix>/<prefixlen> [all]
```

## [オプション]

```
なし
IPv6 カーネルのルーティングテーブルに登録した経路情報を表示します。
all
IPv6 カーネルのルーティングテーブルに非登録の経路情報を含めてすべての経路情報を表示します。
connected
インタフェース経路情報のみを表示します。
static
スタティック経路情報のみを表示します。
rip
RIP 経路情報のみを表示します。
bgp
BGP 経路情報のみを表示します。
ospf
OSPF 経路情報のみを表示します。
dns
DNS 経路情報のみを表示します。
dhcp
DHCP 経路情報のみを表示します。
ike
IKE 経路情報のみを表示します。
destination <prefix>/<prefixlen>
指定したプレフィックス / プレフィックス長に一致した経路情報のみを表示します。
destination <prefix>/<prefixlen> longer-prefixes
指定した経路情報に含まれる経路情報すべてを表示します。
```

```
[動作モード]
```

運用管理モード(一般ユーザクラス/管理者クラス)

```
構成定義モード(管理者クラス)
```

#### [説明]

経路共通管理部に登録している経路情報を表示します。

### [注意]

ページャー機能を使用した場合に、さかのぼって再表示するなどの動作が使用できません。 使用できない動作、入力キーについては、terminal pager コマンド(ページャー機能の設定)を参照してください。

# [実行例]

以下に、実行例を示します。

```
・すべての経路情報を表示する場合
```

| # show ipv6 route all      |          |                |
|----------------------------|----------|----------------|
| FP Destination/Prefixlen   | UpTime   | Distance       |
| (1) (2)                    | (4)      | (5)            |
| Gateway                    |          | Interface      |
| (3)                        |          | (6)            |
|                            |          |                |
| *C 2001:db8:ffff:1000::/64 | 00:00:01 | 0              |
| 2001:db8:ffff:1000::1      |          | lan0           |
| *R 2001:db8:ffff:2000::/64 | 00:00:01 | 110            |
| fe80::1                    |          | lan0           |
| S 2001:db8:ffff:3000::/64  |          | 1              |
| fe80::2                    |          | lan1(inactive) |

1) FP

カーネルフラグ(F)および経路を注入したプロトコルの種別(P)が表示されます。 以下に、表示されるカーネルフラグ(F)を示します。

```
: IPv6 カーネルに登録した経路を示します。
空白
: IPv6 カーネルに登録していない経路を示します。
Х
: IPv6 カーネルに登録できなかった経路を示します。(経路数上限オーバ)
以下に、経路注入元プロトコル種別(P)を示します。
Bi
: BGP(Internal)経路情報を示します。
Be
: BGP(External)経路情報を示します。
0
: OSPF(Internal Area)経路情報を示します。
Α
: OSPF(External Area)経路情報を示します。
E1
: OSPF(External AS Type1)経路情報を示します。
E2
: OSPF(External AS Type2)経路情報を示します。
R
: RIP 経路情報を示します。
DN
: DNS 経路情報を示します。
DH
: DHCP 経路情報を示します。
```

IK : IKE 経路情報を示します。 S : スタティック経路情報を示します。 С : インタフェース経路情報を示します。 L : インタフェース経路情報(PtoP回線のLocal側)を示します。 2) Destination/Prefixlen 経路情報のあて先がプレフィックス / プレフィックス長で表示されます。 リンクローカルアドレスは表示されません。 3) Gateway ゲートウェイアドレスが表示されます。 4) UpTime 経路情報更新時からの経過時間が表示されます。 01:23:45 :1時間 23 分 45 秒経過(経過時間が 24 時間以内の場合) 6d23h45m : 6日と23時間45分経過(経過時間が7日以内の場合) 3w6d23h :3週間と6日と23時間経過 5) Distance 経路情報の優先度が表示されます。 6) Interface

出力インタフェース名が表示されます。使用不可能状態のインタフェースは、インタフェース名に続いて (inactive)が表示されます。
#### 16.2.2 show ipv6 route summary

#### [機能]

IPv6 ルーティングテーブルの経路数の表示

#### [適用機種]

Si-R570 Si-R570B Si-R370 Si-R370B Si-R260B Si-R240B Si-R220C Si-R220D Si-R180B

#### [入力形式]

show ipv6 route summary [all]

## [オプション]

なし

IPv6 カーネルのルーティングテーブルに登録した経路情報の数を表示します。

all

IPv6 カーネルのルーティングテーブルに非登録の経路情報を含めてすべての経路情報の数を表示します。

#### [動作モード]

運用管理モード(一般ユーザクラス/管理者クラス) 構成定義モード(管理者クラス)

#### [説明]

経路共通管理部に登録している経路情報数を表示します。

#### [注意]

ページャー機能を使用した場合に、さかのぼって再表示するなどの動作が使用できません。 使用できない動作、入力キーについては、terminal pager コマンド(ページャー機能の設定)を参照してください。

## [実行例]

以下に、実行例を示します。

| # show ipv6 rou | te summary | /                      |
|-----------------|------------|------------------------|
| Route Source    | Networks   |                        |
| (1)             | (2)        |                        |
|                 |            |                        |
| Static          | 3          |                        |
| OSPF            | 0          | (0:0, A:0, E1:0, E2:0) |
| RIP             | 0          |                        |
| BGP             | 0          | (Be:0, Bi:0)           |
| DHCP            | 0          |                        |
| DNS             | 0          |                        |
| IKE             | 0          |                        |
| Connected       | 7          |                        |
| Total           | 10         |                        |

1) Route Source

経路を注入したプロトコルの種別が表示されます。

Static

:スタティック経路情報を示します。

**OSPF** 

: OSPF 経路情報を示します。

Internal Area/External Area/External AS Type1/External AS Type2の経路種別ごとの数が表示され ます。

RIP

: RIP 経路情報を示します。

BGP : BGP 経路情報を示します。 External / Internal の経路種別ごとの数が表示されます。 DHCP : DHCP 経路情報を示します。 DNS : DNS 経路情報を示します。 IKE : IKE 経路情報を示します。 Connected : インタフェース経路情報を示します。 2) Networks 経路数が表示されます。

#### 16.2.3 clear ipv6 route

#### [機能]

IPv6 ルーティングテーブルの経路情報の再登録

#### [適用機種]

Si-R570 Si-R570B Si-R370 Si-R370B Si-R260B Si-R240B Si-R220C Si-R220D Si-R180B

#### [入力形式]

clear ipv6 route clear ipv6 route rip clear ipv6 route bgp clear ipv6 route ospf clear ipv6 route dns clear ipv6 route dhcp

[オプション]

なし

すべての経路情報を再登録します。

rip

RIP 経路のみ再登録します。 bgp

#### ~9P

BGP 経路のみ再登録します。

ospf

OSPF 経路のみ再登録します。

dns

DNS 経路のみ再登録します。

dhcp

DHCP 経路のみ再登録します。

#### [動作モード]

運用管理モード(管理者クラス) 構成定義モード(管理者クラス)

## [説明]

ルーティングプロトコル部が保持している IPv6 経路情報を、経路共通管理部および IPv6 カーネル部に再登録します。

# [注意]

インタフェース経路とスタティック経路、IKE 経路については、再登録しません。 動的 VPN 機能を使用する場合は、経路削除により動的 VPN のセッションが切断されることがあります。 本コマンドは、再登録処理が完了するまで待ち合わせします。なお、CTRL+C を入力した場合、再登録処理を中断 します。

## [実行例]

以下に、実行例を示します。 # clear ipv6 route

## 16.2.4 show ipv6 route kernel

#### [機能]

IPv6 カーネルのルーティングテーブルの表示

#### [適用機種]

Si-R570 Si-R570B Si-R370B Si-R370B Si-R260B Si-R240B Si-R220C Si-R220D Si-R180B

#### [入力形式]

show ipv6 route kernel
show ipv6 route kernel longest-match <ipv6\_address>
show ipv6 route kernel summary

## [オプション]

#### なし

IPv6 カーネルのルーティングテーブルの現在のエントリを表示します。 Iongest-match <ipv6\_address> IPv6 カーネルのルーティングテーブルのうち、指定されたアドレスに Iongest match するエントリを表示しま す。 リンクローカルアドレスの場合は、アドレスに続けて % でインタフェース名を指定します。 summary IPv6 カーネルのルーティングテーブルのエントリ数を表示します。

[動作モード]

運用管理モード(一般ユーザクラス/管理者クラス) 構成定義モード(管理者クラス)

#### [説明]

IPv6 カーネルのルーティングテーブルの、現在の状態を表示します。

#### [実行例]

以下に、実行例を示します。

| # show ipv6 route kernel<br>Routing Tables for Internet6 |            |                  |     |
|----------------------------------------------------------|------------|------------------|-----|
| Destination/Masklen<br>Gateway                           | Flag       | Interface        | (1) |
| ::1                                                      | UH         | 100              |     |
| ::1                                                      |            |                  |     |
| 2001:db8:ffff:1000::/48                                  | UGS        | lan0             |     |
| fe80::2a0:c9ff:fed8:904e%lan0                            |            |                  |     |
| 2001:db8:ffff:2000::/64                                  | U          | lan0             |     |
| link#1                                                   |            |                  |     |
| fe80::2a0:c9ff:fed8:904e%lan0                            | UH         | lan0             |     |
| 00:a0:c9:d8:90:4e                                        |            |                  |     |
| fe80::%100/64                                            | U          | 100              |     |
| fe80::1%100                                              |            |                  |     |
| ff01::/32                                                | U          | 100              |     |
| ::1                                                      | 110        |                  |     |
| ttu2::%1anu/32                                           | UC         | Tanu             |     |
| I I I IK#1<br>f f 02 + 1 ℓ 1 00 / 22                     | 110        | 100              |     |
| fo80.:1% lo0                                             | 00         | 100              |     |
| Fotry: 9                                                 |            |                  | (2) |
| Littiy.o                                                 |            |                  | (2) |
| # show inv6 route kernel longest-match 2001              | ·db8 · f f | f f · 1000 · · 1 |     |
| Routing Tables for Internet6                             |            |                  |     |
|                                                          |            |                  |     |

Destination/Masklen Flag Interface Gateway -----2001:db8:ffff:1000::/48 UGS lan0 fe80::2a0:c9ff:fed8:904e%lan0 Entry:1 # show ipv6 route kernel longest-match 2001:db8:ffff:3000::1 Routing Tables for Internet6 Destination/Masklen Flag Interface Gateway ----- -----Entry:0 # show ipv6 route kernel summary Entry:8 # 1) Destination/Masklen あて先ネットワークアドレスとマスク値が表示されます。 ホスト経路の場合はマスク値は表示されません。 Gateway ゲートウェイアドレスを表示します。 ダイレクト経路はゲートウェイの MAC アドレスを表示します。ゲートウェイのアドレス解決がで きていない場合は link#x(x はシステムがインタフェースごとに自動的に付与するインタフェー スインデックス番号)で表示します。 Flag エントリ種別を表示します。詳細を以下に示します。 U (Up) 経路が有効であることを示します。 G (Gateway) ゲートウェイなどによる中継を必要とする経路を示します。 H (Host) ホストエントリを示します。 S (Static) スタティックルートを示します。 R (Reject) 破棄経路(ICMP unreach送信あり)であることを示します。 B (Blackhole) 破棄経路(ICMP unreach送信なし)であることを示します。 Interface 送出先インタフェースを示します。 2) Entry 装置内部で使用する経路を除いたエントリ数が表示されます。

# 17.1 RIP 情報の表示、クリア

## 17.1.1 show ip rip route

#### [機能]

RIP 経路情報の表示

#### [適用機種]

Si-R570 Si-R570B Si-R370 Si-R370B Si-R260B Si-R240B Si-R220C Si-R220D Si-R180B

#### [入力形式]

show ip rip route

[オプション]

なし

#### [動作モード]

運用管理モード(一般ユーザクラス/管理者クラス) 構成定義モード(管理者クラス)

#### [説明]

RIP の経路情報を表示します。

#### [注意]

ページャー機能を使用した場合に、さかのぼって再表示するなどの動作が使用できません。 使用できない動作、入力キーについては、terminal pager コマンド(ページャー機能の設定)を参照してください。

[メッセージ]

<ERROR> No RIP is configured.

#### 原因:

RIP が設定されていません。または、定義が不足しており RIP が動作していません。 対処:

RIPを設定してください。

## [実行例]

以下に、実行例を示します。

# show ip rip route

| FP  | Destination/Mask    | Gateway       | Metric | Time  | Interface |
|-----|---------------------|---------------|--------|-------|-----------|
| (1) | (2)                 | (3)           | (4)    | (5)   | (6)       |
| *C  | 192.168.10.0/24     | 0.0.0.0       | 1      | none  | lan0      |
| *C  | 192.168.20.0/24     | 0.0.0.0       | 1      | none  | lan1      |
| *S  | 192.168.30.0/24     | 192.168.10.11 | 2      | none  | lan0      |
| *R  | 192.168.40.0/24     | 192.168.10.10 | 3      | 02:49 | lan0      |
| R   | 192.168.40.0/24     | 192.168.10.12 | 4      | 02:31 | lan0      |
| *R  | 192.168.41.0/24     | 192.168.10.50 | 3      | 02:55 | lan0      |
| The | number of entries : | 4(7)          |        |       |           |

1) FP

ベストパスを示すフラグ(F)および経路を注入したプロトコルの種別(P)が表示されます。 以下に、ベストパスを示すフラグ(F)を示します。

\* : ベストパスを示します。 空白 : スペア経路情報を示します。 以下に、経路注入元プロトコル種別(P)を示します。 R : RIP 経路情報を示します。 С : インタフェース経路情報を示します。 S : スタティック経路情報を示します。 0 : OSPF 経路情報を示します。 В : BGP 経路情報を示します。 DN : DNS 経路情報を示します。 2) Destination/Mask あて先アドレス/マスク長が表示されます。 3) Gateway ゲートウェイアドレスが表示されます。 4) Metric ネットワーク上に広報されるメトリック値が表示されます。 5) Time 有効期限タイマの残り時間が表示されます。 00:00 になると、この経路に関しては、メトリック値が16 で広報されることを意味します。 メトリック値が16の場合、ガーベージタイマの残り時間が表示されます。 再配布された経路情報が有効な場合は、none と表示されます。

- Interface 当該経路を受信したインタフェース名が表示されます。
- 7) The number of entries: 4 保持している RIP エントリ数が表示されます。インタフェース経路数は含まれません。

#### 17.1.2 show ip rip protocol

#### [機能]

RIP プロトコル情報の表示

#### [適用機種]

Si-R570 Si-R570B Si-R370 Si-R370B Si-R260B Si-R240B Si-R220C Si-R220D Si-R180B

#### [入力形式]

show ip rip protocol

#### [オプション]

なし

#### [動作モード]

運用管理モード(一般ユーザクラス/管理者クラス) 構成定義モード(管理者クラス)

## [説明]

RIP のプロトコル情報および統計情報を表示します。

## [注意]

ページャー機能を使用した場合に、さかのぼって再表示するなどの動作が使用できません。 使用できない動作、入力キーについては、terminal pager コマンド(ページャー機能の設定)を参照してください。

[メッセージ]

<ERROR> No RIP is configured.

#### 原因:

RIP が設定されていません。または、定義が不足しており RIP が動作していません。 対処:

#### X1766

RIPを設定してください。

#### [実行例]

以下に、実行例を示します。 # show ip rip protocol Sending updates every 30 seconds with +/-50%, next due in 24 seconds (1) (2) (3) Timeout after 180 seconds, garbage collect after 120 seconds (4) (5) Redistributing: BGP, Connected, Static ---(6) Interface Send Recv (8) (7) (9) lan0 2 1 2 2 1 2 rmt0 Routing Information Sources: Rcv-Bad-Packets Rcv-Bad-Routes Last-Update Gateway (10) (11) (12) (13) 192.168.10.10 0 00:00:07 0 192.168.30.10 0 0 00:00:24 192.168.10.50 0 0 00:00:13 Distance: 120 ---(14) The number of entries : 4 ---(15)

1) Sending updates every 30 seconds

```
定期広報タイマ値が表示されます。
2) with +/-50%
  ゆらぎ幅が表示されます。50%は、15秒のゆらぎを示します。
3) next due in 24 seconds
  次の定期広報までの時間が表示されます。
4) Timeout after 180 seconds
  RIP 有効期限タイマ値が表示されます。
5) garbage collect after 120 seconds
  ガーベージ状態タイマ値が表示されます。
6) Redistributing
  RIP に再配布したプロトコルに関する情報を表示します。
  Connected
   : インタフェース経路情報を示します。
  Static
   : スタティック経路情報を示します。
  OSPF
   : 0SPF 経路情報を示します。
  BGP
   : BGP 経路情報を示します。
  DNS
   : DNS 経路情報を示します。
7) Interface
  RIP で利用するインタフェース名が表示されます。
8) Send
  送信モードが表示されます。
  OFF
   : RIP パケットを送信しないことを示します。
  1
   : RIPv1 で送信することを示します。
  2
   : RIPv2(ブロードキャスト/マルチキャスト)で送信することを示します。
9) Recv
  受信モードが表示されます。
  OFF
   : RIP パケットを受信しないことを示します。
  1
   : RIPv1 だけ受信することを示します。
  1 2
   : RIPv1,RIPv2(ブロードキャスト/マルチキャスト)で受信することを示します。
10) Gateway
  相手ルータの IP アドレスが表示されます。
11) Rcv-Bad-Packets
  RIP パケット内の異常パケット数の累積数が表示されます。
12) Rcv-Bad-Routes
  RIP パケット内の経路情報に関する異常経路数の累積数が表示されます。
13) Last-Update
  相手ルータとの接続時間が表示されます。
14) Distance: 120
  本装置の RIP の優先度が表示されます。
15) The number of entries : 4
  保持している RIP エントリ数が表示されます。インタフェース経路数は含まれません。
```

# 17.1.3 clear ip rip statistics

## [機能]

RIP 統計情報のクリア

# [適用機種]

Si-R570 Si-R570B Si-R370 Si-R370B Si-R260B Si-R240B Si-R220C Si-R220D Si-R180B

# [入力形式]

clear ip rip statistics

# [オプション]

なし

# [動作モード]

運用管理モード(管理者クラス) 構成定義モード(管理者クラス)

# [説明]

RIP 統計情報をクリアします。

# [実行例]

# clear ip rip statistics
#

# 17.2 IPv6 RIP 情報の表示

## 17.2.1 show ipv6 rip route

#### [機能]

IPv6 RIP 経路情報の表示

#### [適用機種]

Si-R570 Si-R570B Si-R370 Si-R370B Si-R260B Si-R240B Si-R220C Si-R220D Si-R180B

#### [入力形式]

show ipv6 rip route

[オプション]

なし

#### [動作モード]

運用管理モード(一般ユーザクラス/管理者クラス) 構成定義モード(管理者クラス)

#### [説明]

IPv6 RIP の経路情報を表示します。

#### [注意]

ページャー機能を使用した場合に、さかのぼって再表示するなどの動作が使用できません。 使用できない動作、入力キーについては、terminal pager コマンド(ページャー機能の設定)を参照してください。

[メッセージ]

<ERROR> No IPv6 RIP is configured.

#### 原因:

IPv6 RIP が設定されていません。または、定義が不足しており IPv6 RIP が動作していません。

#### 対処:

IPv6 RIPを設定してください。

## [実行例]

| 以下に、実行例を示します。                                                         |             |                                   |
|-----------------------------------------------------------------------|-------------|-----------------------------------|
| # show ipv6 rip route                                                 |             |                                   |
| FP Destination/Prefixlen<br>(1) (2)<br>Gateway<br>(3)                 | Time<br>(4) | Metric<br>(5)<br>Interface<br>(6) |
| *C 2001:db8:ffff:1000::/64<br>::                                      | none        | 1<br>Ian0                         |
| *R 2001:db8:ffff:2000::/64<br>fe80::1<br>The number of entries : 1(7) | 02:49       | 1<br>Ian0                         |
|                                                                       |             |                                   |

1) FP

ベストパスを示すフラグ(F)および経路を注入したプロトコルの種別(P)が表示されます。 以下に、ベストパスを示すフラグ(F)を示します。

: ベストパスを示します。 空白 : スペア経路情報を示します。 以下に、経路注入元プロトコル種別(P)を示します。 R : IPv6 RIP 経路情報を示します。 С : インタフェース経路情報を示します。 S : スタティック経路情報を示します。 0 : OSPF 経路情報を示します。 В : BGP 経路情報を示します。 DN : DNS 経路情報を示します。 DH : DHCP 経路情報を示します。 2) Destination/Prefixlen あて先アドレス/マスク長が表示されます。 3) Gateway ゲートウェイアドレスが表示されます。 4) Time 有効期限タイマの残り時間が表示されます。 00:00 になると、この経路に関しては、メトリック値が16 で広報されることを意味します。 メトリック値が16の場合、ガーベージタイマの残り時間が表示されます。 再配布された経路情報が有効な場合は、none と表示されます。 5) Metric ネットワーク上に広報されるメトリック値が表示されます。 6) Interface 当該経路を受信したインタフェース名が表示されます。

\*

The number of entries: 1
 保持している RIP エントリ数が表示されます。インタフェース経路数は含まれません。

#### 17.2.2 show ipv6 rip protocol

#### [機能]

IPv6 RIP プロトコル情報の表示

#### [適用機種]

Si-R570 Si-R570B Si-R370 Si-R370B Si-R260B Si-R240B Si-R220C Si-R220D Si-R180B

#### [入力形式]

show ipv6 rip protocol

## [オプション]

なし

## [動作モード]

運用管理モード(一般ユーザクラス/管理者クラス) 構成定義モード(管理者クラス)

## [説明]

IPv6 RIP プロトコル情報を表示します。

## [注意]

ページャー機能を使用した場合に、さかのぼって再表示するなどの動作が使用できません。 使用できない動作、入力キーについては、terminal pager コマンド(ページャー機能の設定)を参照してください。

[メッセージ]

<ERROR> No IPv6 RIP is configured.

#### 原因:

IPv6 RIP が設定されていません。または、定義が不足しており IPv6 RIP が動作していません。 対処:

IPv6 RIPを設定してください。

#### [実行例]

| 以下                                                               | に、実行例を示します。                                                                                                    |            |
|------------------------------------------------------------------|----------------------------------------------------------------------------------------------------|------------|
| # sho<br>Sendi<br>(1)<br>Timeo<br>(4)<br>Redis<br>Dista<br>The r | ow ipv6 rip protocol<br>ing updates every 30 seconds with +/-50%, next due in 24 seconds<br>(2) (3)<br>out after 180 seconds, garbage collect after 120 seconds<br>(5)<br>stributing: Connected, Static<br>ance: 120<br>number of entries : 1(8) | (6)<br>(7) |
| 1) S<br>元<br>2) w<br>以                                           | Sending updates every 30 seconds<br>定期広報タイマ値が表示されます。<br>/ith +/-50%<br>ゆらぎ幅が表示されます。50%は、15秒のゆらぎを示します。                                                                                                    |            |
| 3) n<br>%                                                        | ext due in 24 seconds<br>欠の定期広報までの時間が表示されます。                                                                                                    |            |
| 4) T<br>R                                                        | imeout after 180 seconds<br>NP 有効期限タイマ値が表示されます。                                                                                                    |            |
| 5) g                                                             | arbage collect after 120 seconds                                                                                                    |            |

ガーベージ状態タイマ値が表示されます。

```
6) Redistributing
 RIP に再配布したプロトコルに関する情報を表示します。
  Connected
  : インタフェース経路情報を示します。
 Static
  : スタティック経路情報を示します。
  OSPF
  : OSPF 経路情報を示します。
 BGP
  : BGP 経路情報を示します。
 DNS
  : DNS 経路情報を示します。
  DHCP
  : DHCP 経路情報を示します。
7) Distance: 120
  本装置の RIP の優先度が表示されます。
8) The number of entries : 1
  保持している RIP エントリ数が表示されます。インタフェース経路数は含まれません。
```

# 18.1 BGP 情報の表示、クリア

# 18.1.1 show ip bgp route

#### [機能]

BGP 経路情報の表示

#### [適用機種]

Si-R570 Si-R570B Si-R370 Si-R370B Si-R260B Si-R240B Si-R220C Si-R220D Si-R180B

#### [入力形式]

show ip bgp route
show ip bgp route address <ip\_address>/<mask> detail
show ip bgp route address <ip\_address>/<mask> longer-prefixes

#### [オプション]

#### なし

BGP の経路情報を表示します。

address <ip\_address>/<mask> detail 指定されたアドレスとマスクに一致する経路のみ詳細表示します。 <mask>は、マスクビット数またはマスク値で指定します。 マスク値の場合は、最上位ビットから1で連続した値にしてください。 address <ip\_address>/<mask> longer-prefixes 指定されたアドレスとマスクよりも長いプレフィックスを持つ経路のみすべて表示します。 <mask>は、マスクビット数またはマスク値で指定します。 マスク値の場合は、最上位ビットから1で連続した値にしてください。

#### [動作モード]

運用管理モード(一般ユーザクラス/管理者クラス) 構成定義モード(管理者クラス)

#### [説明]

BGP の経路情報を表示します。

#### [注意]

ページャー機能を使用した場合に、さかのぼって再表示するなどの動作が使用できません。 使用できない動作、入力キーについては、terminal pager コマンド(ページャー機能の設定)を参照してください。

[メッセージ]

<ERROR> No BGP is configured.

**原因:** BGP が設定されていません。 **対処:** BGP を設定してください。

<ERROR> No such network.

#### 原因:

指定したアドレスの経路情報が存在しません。

対処:

正しい経路情報のアドレスを指定してください。

備考:

detail オプションの場合のみ表示されます。

[実行例]

以下に、実行例を示します。 ・パラメタなしの場合 # show ip bgp route Local router ID is 192.168.20.1 (1) Status Codes: s suppressed, v valid, p stale, \* best, i - internal Origin Codes: i - IGP, e - EGP, ? - incomplete Network Next Hop Metric LocalPref Path (2) (3) (4) (5) (6) v\* 10.10.0.0/16 0.0.0.0 v\* 10.10.20.0/24 192.168.10.2 0 100 0.65000 1.65001 2.65002 3.65003 4.65004 i v\* 11.0.0.0 0.0.0.0 s\* 11.10.0.0/16 10.10.10.100 v\* 20.0.0.0 0 100 0.65000 1.65001 192.168.10.2 2.65002 3.65003 4.65004 i v\*i30.0.0/24 192.168.20.3 100 i The number of routes is 6 (7) # show ip bgp route address 10.0.0.0/8 longer-prefixes Local router ID is 192.168.20.1 Status Codes: s suppressed, v valid, p stale, \* best, i - internal Origin Codes: i - IGP, e - EGP, ? - incomplete Next Hop Metric LocalPref Path Network v\* 10.10.0.0/16 0.0.0.0 v\* 10.10.20.0/24 0 100 0.65000 1.65001 192.168.10.2 2.65002 3.65003 4.65004 i The number of routes is 2 1) Local router ID 本装置の BGP ルータ ID が表示されます。 2) Network エントリの状態を示す Status Codes とあて先のネットワークアドレスが表示されます。 s : 経路集約によって抑止されていることを示します。 v : 有効であることを示します。 р ·グレースフルリスタート処理によって保護されている(stale 経路)ことを示します。 ベストパスであることを示します。 i. : IBGP で学習したことを示します。 3) Next Hop ネクストホップの IP アドレスが表示されます。 4) Metric メトリック(MED 属性)の値が表示されます。 5) LocalPref ローカル優先度(LOCAL\_PREF 属性)の値が表示されます。 6) Path 経由した AS 番号(AS\_PATH 属性)とオリジン(ORIGIN 属性)が表示されます。

長いAS パスの場合は、改行して表示されます。

```
オリジン(ORIGIN 属性)には以下が表示されます。
  i
   : AS 内部で生成したエントリを示します。
  A
   : EGP を通して受信したエントリを示します。
  ?
   : 再配布されたエントリを示します。
7) The number of routes
  総エントリ数が表示されます。

    アドレスとマスクに一致する経路の詳細表示の場合

# show ip bgp route address 20.0.0.0/8 detail
BGP routing table entry for 20.0.0/8
                                                       (1)
Paths: (1 available, best #1)
                                                       (2)
 Advertised to non peer-group peers:
                                                       (3)
 192.168.20.3
 0.65000 1.65001 2.65002 3.65003 4.65004
                                                       (4)
   192.168.10.2 from 192.168.10.2 (192.168.10.2)
                                                       (5)
    Origin IGP, metric 0, localpref 100, valid, external, best
                                                       (6)
    Community: no-export
                                                       (7)
    Last update: Thu Mar 13 14:39:40 2005
                                                       (8)
1) BGP routing table entry for
  指定した経路情報が表示されます。
2) Paths: (1 available, best #1)
  経路数およびベストパスの有無が表示されます。
  available

    有効な経路数が表示されます。

  best
   : ベストパスが何番目かが表示されます。
  no best path
   : ベストパスがない場合に表示されます。
  not advertised to any peer
   : COMMUNITY 属性(NO_ADVERTISE) により、この経路を BGP で広報しない場合に表示されます。
  not advertised to EBGP peer
   : COMMUNITY 属性(NO_EXPORT) により、この経路を EBGP で広報しない場合に表示されます。
  Advertisements suppressed by an aggregate.
   : ベストパスが aggregate コマンドの summary-only 指定の集約経路により抑制されている場合に表示さ
   れます。
3) Advertised to non peer-group peers:
  この経路情報を BGP で広報している場合は、その広報先の IP アドレスとともに表示されます。広報してい
  ない場合は、"Not advertised to any peer"と表示されます。
4) 0.65000 1.65001 2.65002 3.65003 4.65004
  AS パス(AS_PATH 属性)が表示されます。
  再配布経路など AS パス(AS_PATH 属性)が存在しない場合は、Local と表示されます。
  AGGREGATOR 属性が設定されている場合は、"aggregated by"に続き経路を集約した BGP 装置の AS 番号と BGP
  のルータ ID が表示されます。
5) 192.168.10.2 from 192.168.10.2 (192.168.10.2)
  ネクストホップアドレスと、送信元 IPv4 アドレス(BGP のルータ ID)が表示されます。
  インタフェース経路の場合、ネクストホップアドレスと送信元 IPv4 アドレスは 0.0.0.0 と表示されます。
  インタフェース経路を除く再配布経路の場合、送信元 IPv4 アドレスは 0.0.0.0 と表示されます。
  経路情報が無効な場合は、"inaccessible"と表示されます。
6) Origin IGP, metric 0, localpref 100, valid, external, best
  Origin
   : オリジン(ORIGIN 属性)が表示されます。
   "IGP"、"EGP"または"incomplete"のどれかが表示されます。
```

metric

: メトリック(MED 属性)が表示されます。

localpref

: ローカル優先度(LOCAL\_PREF 属性)が表示されます。

valid

: 経路情報が有効なことを示します。

external

: EBGP 接続の場合に表示されます。

internal

: IBGP 接続の場合に表示されます。

aggregated, local

: aggregate コマンドで作成した経路の場合に表示されます。

sourced

: 再配布された経路の場合に表示されます。

sourced, local

: network コマンドで作成した経路の場合に表示されます。

atomic-aggregate

: ATOMIC\_AGGREGATE 属性が設定されている場合に表示されます。

best

: ベストパスの場合に表示されます。

preserved

: グレースフルリスタート処理が始まったことによって、保護されている場合(stale 経路)に表示されます。

7) Community:

COMMUNITY 属性が設定されている場合に表示されます。"no-export"または"no-advertise"のどちらかが表 示されます。

 Last update: 最後に更新された日時が表示されます。 構成定義情報にタイムゾーンが指定されていない状態ではGMT(グリニッジ標準時間)として表示されます。

#### 18.1.2 show ip bgp route summary

#### [機能]

BGP 経路情報数の表示

#### [適用機種]

Si-R570 Si-R570B Si-R370 Si-R370B Si-R260B Si-R240B Si-R220C Si-R220D Si-R180B

#### [入力形式]

show ip bgp route summary

#### [オプション]

なし

#### [動作モード]

運用管理モード(一般ユーザクラス/管理者クラス) 構成定義モード(管理者クラス)

## [説明]

BGP 経路情報数を表示します。

## [注意]

ページャー機能を使用した場合に、さかのぼって再表示するなどの動作が使用できません。 使用できない動作、入力キーについては、terminal pager コマンド(ページャー機能の設定)を参照してください。

[メッセージ]

<ERROR> No BGP is configured. **原因:** BGP が設定されていません。

## 対処:

BGP を設定してください。

#### [実行例]

以下に、実行例を示します。

| <pre># show ip bgp route summary Route</pre> |   | (1) |
|----------------------------------------------|---|-----|
|                                              |   | (.) |
| Entries                                      | 4 | (2) |
| Total Entries                                | 6 | (3) |
| Total Prefixes                               | 6 | (4) |
| Attribute                                    |   | (5) |
| AS-PATH                                      | 5 | (6) |
| COMMUNITY                                    | 0 | (7) |

1) Route

経路数に関する情報を示します。

2) Entries

BGP 受信経路と再配布経路の合計が表示されます。network 経路と aggregate 経路は含まれません。

- 3) Total Entries BGP 受信経路、再配布経路、network 経路と aggregate 経路の合計が表示されます。
- 4) Total Prefixes

プレフィックス数が表示されます。

# 5) Attribute 経路属性に関する情報を示します。

- 6) AS-PATH
   AS\_PATH 属性の数が表示されます。同一の属性値は1として数えられます。
   また、AS\_PATH 属性がない経路の場合も、1として数えられます。
- 7) COMMUNITY COMMUNITY 属性の数が表示されます。同一の属性値は1として数えられます。

#### 18.1.3 show ip bgp status

#### [機能]

BGP IPv4 セッションの状態表示

#### [適用機種]

Si-R570 Si-R570B Si-R370 Si-R370B Si-R260B Si-R240B Si-R220C Si-R220D Si-R180B

#### [入力形式]

show ip bgp status

#### [オプション]

なし

## [動作モード]

運用管理モード(一般ユーザクラス/管理者クラス) 構成定義モード(管理者クラス)

## [説明]

IPv4 で接続している BGP セッションの状態を表示します。

## [注意]

ページャー機能を使用した場合に、さかのぼって再表示するなどの動作が使用できません。 使用できない動作、入力キーについては、terminal pager コマンド(ページャー機能の設定)を参照してください。

[メッセージ]

<ERROR> No BGP is configured. 原因:

# BGP が設定されていません。

# 対処:

BGPを設定してください。

## [実行例]

以下に、実行例を示します。

| # show ip bgp s    | status                                |         |                 |          |         |  |
|--------------------|---------------------------------------|---------|-----------------|----------|---------|--|
| Local AS number    | 65535.65535                           |         |                 |          | (1)     |  |
| Neighbor           | AS                                    | MsgRcvd | MsgSent Up/Down | State    | PfxRcvd |  |
| (2)                | (3)                                   | (4)     | (5) (6)         | (7)      | (8)     |  |
| 192.168.10.2       | 0.65000                               | 92      | 103 00:00:00    | 6 Active | 0       |  |
| 192.168.20.3       | 65535.65535                           | 93      | 104 00:45:10    | ) Estab  | 1       |  |
| I) Local AS number |                                       |         |                 |          |         |  |
|                    | · · · · · · · · · · · · · · · · · · · |         |                 |          |         |  |

本装置の自律システム番号が表示されます。

2) Neighbor

隣接装置の IP アドレスが表示されます。

 AS 隣接装置の自律システム番号が表示されます。

# 4) MsgRcvd 隣接装置から受信した BGP メッセージの累積数が表示されます。

5) MsgSent 隣接装置に送信した BGP メッセージの累積数が表示されます。

```
6) Up/Down
 BGP セッションの継続時間が表示されます。
  Established 状態では、Established 状態となってからの時間が表示されます。
 Established 以外の状態では、Idle、または Active 状態となってからの時間が表示されます。
  01:23:45
  : 1時間 23 分 45 秒経過(経過時間が 24 時間以内の場合)
  6d23h45m
  : 6日と23時間45分経過(経過時間が7日以内の場合)
  3w6d23h
  : 3週間と6日と23時間経過
  never
  : 隣接装置と一度も BGP のメッセージ交換をしていない状態を示します。
7) State
  BGP セッションの現在の状態が表示されます。
 BGP 状態は以下のとおりです。
  ldle
  : アイドル状態
  Connect
  : 接続中状態
  Active
  : アクティブ状態
  OpenSent
  : OPEN メッセージ待ち状態
  OpenConf
  : BGP 接続確立のための KEEPALIVE メッセージ待ち状態
 Estab
   : BGP 接続が確立した状態
```

8) PfxRcvd

隣接装置から受信したプレフィックスの数が表示されます。

#### 18.1.4 show ip bgp neighbors

#### [機能]

BGP IPv4 隣接情報の表示

#### [適用機種]

Si-R570 Si-R570B Si-R370 Si-R370B Si-R260B Si-R240B Si-R220C Si-R220D Si-R180B

#### [入力形式]

show ip bgp neighbors [address <ip\_address>]

## [オプション]

なし

すべての BGP IPv4 隣接情報を表示します。 address <ip\_address> 指定した隣接アドレスの BGP IPv4 隣接情報のみ表示します。

## [動作モード]

運用管理モード(一般ユーザクラス/管理者クラス) 構成定義モード(管理者クラス)

## [説明]

BGP の IPv4 隣接情報を表示します。

#### [注意]

ページャー機能を使用した場合に、さかのぼって再表示するなどの動作が使用できません。 使用できない動作、入力キーについては、terminal pager コマンド(ページャー機能の設定)を参照してくださ い。

[メッセージ]

<ERROR> No BGP is configured.

**原因:** BGP が設定されていません。 **対処:** BGP を設定してください。

 ${<}{\tt ERROR{>}}$  No such neighbor.

#### 原因:

指定したアドレスの隣接情報が存在しません。 対処: 正しい隣接情報のアドレスを指定してください。

#### [実行例]

以下に、実行例を示します。

| # sh<br>BGP<br>Re<br>BC<br>BC<br>BC<br>BC<br>BC<br>BC<br>BC<br>BC<br>Re<br>Re<br>Re<br>Re<br>Re<br>Re<br>Re<br>Re<br>Re<br>Re<br>Re<br>Re<br>Re | now ip bgp neighbors<br>neighbor is 192.168.10.2,<br>emote AS 0.65000, local AS 65535.65535, external link<br>P version 4, remote router ID 192.168.10.2<br>P state = Established, up for 00:00:09<br>est read 00:00:08, hold time is 90, keepalive interval is 30 seconds<br>onfigured hold time is 90, keepalive interval is 30 seconds<br>eighbor capabilities:<br>Support for 4-octet AS number: advertised and received<br>Route refresh: advertised and received (old and new)<br>Address family IPv4 Unicast: advertised and received<br>eceived 92 messages, 3 notifications, 0 in queue<br>oute refresh request: received 0, sent 0<br>nimum time between advertisement runs is 30 seconds<br>late source is 192.168.10.1 | <ul> <li>(1)</li> <li>(2)</li> <li>(3)</li> <li>(4)</li> <li>(5)</li> <li>(6)</li> </ul> (7) <ul> <li>(8)</li> <li>(9)</li> <li>(10)</li> <li>(11)</li> </ul> |  |  |  |  |
|----------------------------------------------------------------------------------------------------|----------------------------------------------------------------------------------------------------|----------------------------------------------------------------------------------------------------|--|--|--|--|
| Fo                                                                                                    | address family: IPv4 Unicast<br>Graceful restart: advertised, received                                                                                                    | (12)<br>(13)                                                                                                    |  |  |  |  |
| A IT                                                                                                    | can retain stale routes and already preserve forwarding states                                                                                                    |                                                                                                    |  |  |  |  |
| 2                                                                                                    | accepted prefixes                                                                                                    | (14)<br>(15)                                                                                                    |  |  |  |  |
| 3                                                                                                    | announced prefixes                                                                                                    | (16)                                                                                                    |  |  |  |  |
| Cor                                                                                                    | nections established 4; dropped 3                                                                                                    | (17)                                                                                                    |  |  |  |  |
| Gra                                                                                                    | not restart status:<br>not restart vet restart time is 10 sec                                                                                                    | (18)                                                                                                    |  |  |  |  |
|                                                                                                    |                                                                                                    | (10)                                                                                                    |  |  |  |  |
| Loca                                                                                                    | il host: 192.168.10.1, Local port: 1055                                                                                                    | (19)                                                                                                    |  |  |  |  |
| Next                                                                                                    | hop: 192.168.10.1                                                                                                    | (20)                                                                                                    |  |  |  |  |
| Read                                                                                                    | I thread: on Write thread: off                                                                                                    | (22)                                                                                                    |  |  |  |  |
| 1)                                                                                                    | BGP neighbor is 192.168.10.2                                                                                                    |                                                                                                    |  |  |  |  |
|                                                                                                    | remote AS 0.65000, local AS 65535.65535, external link                                                                                                    |                                                                                                    |  |  |  |  |
|                                                                                                    | 隣接装置の IP アドレス、隣接装置の属する AS 番号,本装置の属する                                                                                                    | 5 AS 番号が表示されます。                                                                                                    |  |  |  |  |
|                                                                                                    | "external link"は BGP 接続形態が EBGP であることを示します。                                                                                                    |                                                                                                    |  |  |  |  |
|                                                                                                    | IBGPの場合は"internal link"と表示されます。                                                                                                    |                                                                                                    |  |  |  |  |
| 2)                                                                                                    | BGP version 4, remote router ID 192.168.10.2                                                                                                    |                                                                                                    |  |  |  |  |
|                                                                                                    | 本装置の BGP 版数と隣接装置の BGP ルータ ID が表示されます。                                                                                                    |                                                                                                    |  |  |  |  |
| 3)                                                                                                    | BGP state = Established, up for 00:00:09                                                                                                    |                                                                                                    |  |  |  |  |
|                                                                                                    | BGP 状態と BGP 接続が確立してからの経過時間が表示されます。                                                                                                    |                                                                                                    |  |  |  |  |
|                                                                                                    | BGP 状態は以下のとおりです。                                                                                                    |                                                                                                    |  |  |  |  |
|                                                                                                    | Idle                                                                                                    |                                                                                                    |  |  |  |  |
|                                                                                                    | : アイドル状態                                                                                                    |                                                                                                    |  |  |  |  |
|                                                                                                    | Connect                                                                                                    |                                                                                                    |  |  |  |  |
|                                                                                                    | : 接続中状態                                                                                                    |                                                                                                    |  |  |  |  |
|                                                                                                    | Active                                                                                                    |                                                                                                    |  |  |  |  |
|                                                                                                    | : アクティブ状態                                                                                                    |                                                                                                    |  |  |  |  |
|                                                                                                    | OpenSent                                                                                                    |                                                                                                    |  |  |  |  |
|                                                                                                    | : OPEN メッセージ待ち状態                                                                                                    |                                                                                                    |  |  |  |  |
|                                                                                                    | OpenConfirm                                                                                                    |                                                                                                    |  |  |  |  |
|                                                                                                    | : BGP 接続確立のための KEEPALIVE メッセージ待ち状態                                                                                                    |                                                                                                    |  |  |  |  |
|                                                                                                    |                                                                                                    |                                                                                                    |  |  |  |  |
| 4                                                                                                    | : Buf 接続か唯业しに状態                                                                                                    |                                                                                                    |  |  |  |  |
| 4)                                                                                                    | Last read 00:00:08, noid time is 90, keepalive interval is 30 隣接装置から最後にメッセージ受信してからの経過時間、Holdtime ? 示されます。                                                                                                    | seconds<br>タイマの値、Keepalive タイマの値が表                                                                                                    |  |  |  |  |
| 5)                                                                                                    | Configured hold time is 90. keepalive interval is 30 seconds                                                                                                    |                                                                                                    |  |  |  |  |
| - /                                                                                                    | 本装置での Holdtime タイマの設定値、本装置での Keepalive タイマ                                                                                                    | の設定値が表示されます。                                                                                                    |  |  |  |  |
| • •                                                                                                    |                                                                                                    |                                                                                                    |  |  |  |  |

6) Neighbor capabilities:

```
隣接装置とネゴシエートしたケイパビリティを以下の情報で表示します。
  Support for 4-octet AS number:
   4 バイトの AS 番号をサポートしていることを示します。
  Route refresh:
   ルートリフレッシュ能力をサポートしていることを示します。
  Address family IPv4 Unicast:
   IPv4 ユニキャストの経路情報をサポートしていることを示します。
  Address family VPNv4 Unicast:
   VPNv4 ユニキャストの経路情報をサポートしていることを示します。
  Address family IPv6 Unicast:
   IPv6 ユニキャストの経路情報をサポートしていることを示します。
  ケイパビリティ名に続く文字の意味は以下のとおりです。
  advertised and received
   対象のケイパビリティを送受信したことを示します。
  advertised
   対象のケイパビリティを送信したが受信していないことを示します。
  received
   対象のケイパビリティを送信していないが受信したことを示します。
7) Received 92 messages, 3 notifications, 0 in queue
  受信したメッセージ数、受信した NOTIFICATION 数、未処理の受信メッセージ数が表示されます。
8) Sent 109 messages, 0 notifications, 0 in queue
  送信したメッセージ数、送信した NOTIFICATION 数、未処理の送信メッセージ数が表示されます。
9) Route refresh request: received 0, sent 0
  ROUTE_REFRESH メッセージの送受信メッセージ数が表示されます。
10) Minimum time between advertisement runs is 30 seconds
   アドバタイズメントタイマ値が表示されます。EBGP では 30 秒、 IBGP では 5 秒が表示されます。
11) Update source is 192.168.10.1
  BGP セッションの自側に設定されている IP アドレスが表示されます。
12) For address family: IPv4 Unicast
  アドレスファミリが表示されます。
  "IPv4 Unicast"または"VPNv4 unicast"が表示されます。
13) Graceful restart:
  12)で表示されたアドレスファミリに関するグレースフルリスタートのネゴシエーションの結果を以下の情
  報で表示します。

    advertised

    このアドレスファミリの能力値を隣接装置に送信したことを示します。

    received

     このアドレスファミリの能力値を隣接装置から受信したことを示します。

    can retain stale routes

    隣接装置とアドレスファミリの設定が一致したため、相手装置からの要求でグレースフルリスタートを
    開始した場合に、本装置でのパケット転送を継続する能力があることを示します。

    and already preserve forwarding states

    グレースフルリスタート処理を開始し、隣接装置から受信した経路を保護中であることを示します。
14) NEXT_HOP is always this router
  ネクストホップセルフが有効な場合に表示されます。
15) 2 accepted prefixes
  隣接装置から受信した現在の経路情報の数が表示されます。
16) 3 announced prefixes
  本装置から広報した現在の経路情報の数が表示されます。
17) Connections established 4; dropped 3
  Established 状態となった回数、および、Established 状態で BGP 接続を終了した回数が表示されます。
```

Idle 状態の場合、"Next start timer due in"が表示され、スタートタイマの残り時間を示します。

Idle,Connected 状態以外の場合、Established になるまでの間、"Next connect timer due in"が表示され、 コネクトタイマの残り時間を示します。

18) not restart yet, restart time is 10 sec

グレースフルリスタートの状態を以下の情報で表示します。restart time は相手装置から OPEN メッセージ で通知された Restart timer 値です。

グレースフルリスタートの状態は以下のとおりです。

restart finish

: グレースフルリスタート処理完了

- already restart
  - : グレースフルリスタート処理中

not restart yet

- : BGP セッション確立後、グレースフルリスタート処理をまだ一度も行っていない
- 19) Local host: 192.168.10.1, Local port: 1055 BGP 接続に使用している本装置の IP アドレスとポート番号が表示されます。
- Foreign host: 192.168.10.2, Foreign port: 179
   BGP 接続に使用している隣接装置の IP アドレスとポート番号が表示されます。
- 21) Nexthop: 192.168.10.1 ネクストホップとして通知する IP アドレスが表示されます。
- 22) Read thread: on Write thread: off 受信/送信処理状況が表示されます。
   受信可能状態の場合は"Read thread: on"が表示され、受信不可状態の場合は"Read thread: off"が表示されます。
   送信処理中の場合は"Write thread: on"が表示され、送信処理を行っていない場合 は"Write thread: off"が表示されます。

#### 18.1.5 show ip bgp vpnv4 route

#### [機能]

BGP VPNv4 経路情報の表示

#### [適用機種]

Si-R570 Si-R570B Si-R370B Si-R370B Si-R260B Si-R240B Si-R220C Si-R220D Si-R180B

#### [入力形式]

show ip bgp vpnv4 route [vrf <vrf\_number>]

## [オプション]

なし

すべての VRF の経路情報を表示します。 vrf <vrf\_number>

指定した VRF 番号の VRF の経路情報を表示します。

#### [動作モード]

運用管理モード(一般ユーザクラス/管理者クラス) 構成定義モード(管理者クラス)

#### [説明]

BGP VPNv4 経路情報を表示します。

#### [注意]

ページャー機能を使用した場合に、さかのぼって再表示するなどの動作が使用できません。 使用できない動作、入力キーについては、terminal pager コマンド(ページャー機能の設定)を参照してくださ い。

[メッセージ]

<ERROR> No BGP is configured.

**原因:** BGP が設定されていません。 **対処:** BGP を設定してください。

<ERROR> No VRF is configured.

#### 原因:

VRF が設定されていません。 **対処:** VRF を設定してください。

<ERROR> No such VRF.

## 原因:

指定した VRF 番号の VRF が存在しません。 対処: 正しい VRF 番号を指定してください。

# [実行例]

以下に、実行例を示します。

| <pre># show ip bgp vpnv4<br/>Network<br/>(1)<br/>Route Distinguisher<br/>v*i100.0.0<br/>v* 192.168.1.0<br/>The number of route<br/>Route Distinguisher<br/>v* 192.168.2.0<br/>v*i200.0.0<br/>The number of route</pre> | route<br>Next Hop<br>(2)<br>: 100:1 (VRFO)<br>10.1.1.4<br>0.0.0.0<br>s is 2<br>: 100:2 (VRF1)<br>0.0.0.0<br>10.1.1.4<br>s is 2 | Metric LocalF<br>(3) (4                     | Pref Path<br>(5)<br>100 ?<br>?<br>100 ?<br>100 ? | (6)<br>(7) |
|----------------------------------------------------------------------------------------------------|----------------------------------------------------------------------------------------------------|---------------------------------------------|--------------------------------------------------|------------|
| <pre># show ip bgp vpnv4     Network Route Distinguisher v*i100.0.0.0 v* 192.168.1.0 The number of route</pre>                                                                                                    | route vrf 0<br>Next Hop<br>: 100:1 (VRF0)<br>10.1.1.4<br>0.0.0.0<br>s is 2                                                     | Metric LocalF                               | Pref Path<br>100 ?<br>?                          |            |
| 1) Network<br>エントリの状態<br>v<br>: 有効であるこ<br>*<br>: ベストパスで                                                                                                    | を示す Status Codes<br>ことを示します。<br>ごあることを示します                                                                                     | 。<br>とあて先のネ<br>-<br>。                       | ットワークアドレスが                                       | 表示されます。    |
| I<br>: IBGP で学習<br>2) Next Hop<br>ネクストホップ<br>3) Metric<br>メトリック(MED                                                                                                    | ったことを示します。<br>の IP アドレスが表示<br>属性)の値が表示され                                                                                       | ≂されます。<br>∩ます。                              |                                                  |            |
| 4) Local Pret<br>ローカル優先度<br>5) Path<br>経由した AS 番号<br>長い AS パスの境<br>i<br>: AS 内部で生居                                                                                                    | (LOCAL_PREF 属性)の<br>G(AS_PATH 属性)とオ<br>合は、改行して表示<br>成したエントリを示り                                                                 | 値が表示されま<br>リジン(ORIGIN<br>たされます。<br>します。     | ます。<br> 属性)が表示されます。                              |            |
| e<br>: EGPを通して<br>?<br>: 再配布された<br>6) Route Distingu<br>VRFのRD(Route<br>7) The number of<br>総エントリ数が                                                                                                    | 受信したエントリを<br>エントリを示します<br>isher: 100:1 (VRFO<br>Distinguisher)およ<br>routes<br>表示されます。                                          | 示します。<br>「。<br>)<br>こび VRF 番号が <sup>9</sup> | 表示されます。                                          |            |

#### 18.1.6 clear ip bgp neighbors

#### [機能]

BGP IPv4 セッションのクリア

#### [適用機種]

Si-R570 Si-R570B Si-R370 Si-R370B Si-R260B Si-R240B Si-R220C Si-R220D Si-R180B

#### [入力形式]

clear ip bgp neighbors [address <ip\_address>] [soft <mode>]

#### [オプション]

#### なし

すべての BGP IPv4 セッションをクリアします。

#### address <ip\_address>

BGP IPv4 セッションをクリアする隣接装置を指定します。

#### soft <mode>

BGP IPv4 セッションを切断しないで、隣接装置と経路情報の再交換を実施します。

省略時は、BGP IPv4 セッションを切断します。

• in

隣接装置に UPDATE メッセージ送信を要求する ROUTE REFRESH メッセージを送信します。

• out

隣接装置に UPDATE メッセージを送信します。

• both

in と out の両方の動作を行います。

#### [動作モード]

運用管理モード(管理者クラス) 構成定義モード(管理者クラス)

#### [説明]

隣接装置との BGP IPv4 セッションを再接続します。"soft"オプションを指定した場合は、BGP IPv4 セッション を維持したまま経路情報の再交換のみを行います。

#### [注意]

"soft in"および"soft both"オプションを使用する場合は、隣接装置がルートリフレッシュ機能をサポートしている必要があります。

[メッセージ]

<ERROR> No BGP is configured.

#### 原因:

BGP が設定されていません。 対処:

BGP を設定してください。

<ERROR> No such neighbor.

#### 原因:

指定したアドレスの隣接情報が存在しません。

対処:

正しい隣接情報のアドレスを指定してください。

# [実行例]

以下に、実行例を示します。

#### a)すべての隣接装置との BGP IPv4 セッションを再接続する場合

# clear ip bgp neighbors
#

#### b)特定の隣接装置との BGP IPv4 セッションを再接続する場合

# clear ip bgp neighbors address 192.168.1.1
#

#### c)すべての隣接装置との BGP 経路の再交換を行う場合

# clear ip bgp neighbors soft both
#

#### d)特定の隣接装置との BGP 経路の再交換を行う場合

# clear ip bgp neighbors address 192.168.1.1 soft both
#

# 18.1.7 clear ip bgp statistics

## [機能]

BGP IPv4 セッションの統計情報クリア

## [適用機種]

Si-R570 Si-R570B Si-R370 Si-R370B Si-R260B Si-R240B Si-R220C Si-R220D Si-R180B

## [入力形式]

clear ip bgp statistics

[オプション]

# なし

BGP IPv4 セッションの統計情報をクリアします。

## [動作モード]

運用管理モード(管理者クラス) 構成定義モード(管理者クラス)

## [説明]

BGP IPv4 セッションの統計情報をクリアします。

# [実行例]

# clear ip bgp statistics
#

# 18.2 BGP IPv6 情報の表示、クリア

#### 18.2.1 show ipv6 bgp route

#### [機能]

BGP IPv6 経路情報の表示

#### [適用機種]

 Si - R570
 Si - R570B
 Si - R240B
 Si - R220C
 Si - R220D
 Si - R180B

## [入力形式]

show ipv6 bgp route
show ipv6 bgp route address <ipv6\_address>/<prefixlen> detail
show ipv6 bgp route address <ipv6\_address>/<prefixlen> longer-prefixes

## [オプション]

## なし

BGP の IPv6 経路情報を表示します。

address <ipv6\_address>/<prefixlen> detail

指定されたアドレスとプレフィックス長に一致する経路のみ詳細表示します。

# address <ipv6\_address>/<prefixlen> longer-prefixes

指定されたアドレスとプレフィックス長よりも長いプレフィックスを持つ経路のみすべて表示します。

#### [動作モード]

運用管理モード(一般ユーザクラス/管理者クラス) 構成定義モード(管理者クラス)

#### [説明]

BGP の IPv6 経路情報を表示します。

#### [注意]

ページャー機能を使用した場合に、さかのぼって再表示するなどの動作が使用できません。 使用できない動作、入力キーについては、terminal pager コマンド(ページャー機能の設定)を参照してください。

[メッセージ]

```
<ERROR> No BGP is configured.
```

#### 原因:

BGP が設定されていません。 **対処:** BGP を設定してください。

<ERROR> No such network.

#### 原因:

指定したアドレスの経路情報が存在しません。 対処:

正しい経路情報のアドレスを指定してください。

#### 備考:

detail オプションの場合のみ表示されます。

[実行例]

以下に、実行例を示します。

#### パラメタなしの場合

```
# show ipv6 bgp route
Local router ID is 192.168.20.1
                                                                  (1)
Status Codes: s suppressed, v valid, p stale, * best, i - internal
Origin Codes: i - IGP, e - EGP, ? - incomplete
  Network
                                           Metric LocalPref
                                                    (4)
   (2)
                                            (3)
      Next Hop
                                        Path
                                        (6)
        (5)
v* 1000::/64
                                        i
v*i1000:1000:1000:1000::/64
v i1000:1000:1000:1000::/64
                                                0
                                                        99
      1000::1
                                       10.65010 i
v* 2000:2000::/64
                                                0
                                                       100
      1000::1
                                       10.65010 i
v* 3000:3000::/64
                                                0
                                                      10000
      4000::1
                                       0.65005 0.65004 i
The number of routes is 5
                                                                  (7)
# show ipv6 bgp route address 1000:1000::/32 longer-prefixes
Local router ID is 192.168.20.1
Status Codes: s suppressed, v valid, p stale, * best, i - internal
Origin Codes: i - IGP, e - EGP, ? - incomplete
  Network
                                           Metric LocalPref
      Next Hop
                                        Path
v*i1000:1000:1000:1000::/64
                                       i
v i1000:1000:1000:1000::/64
                                                0
                                                        99
      1000::1
                                       10.65010 i
The number of routes is 2
1) Local router ID
   本装置の BGP ルータ ID が表示されます。
2) Network
   エントリの状態を示す Status Codes とあて先のネットワークアドレスが表示されます。
   s
    : 経路集約によって抑止されていることを示します。
   v
    : 有効であることを示します。
  р
     グレースフルリスタート処理によって保護されている(stale 経路)ことを示します。
    :

    ベストパスであることを示します。

   i
   : IBGP で学習したことを示します。
3) Metric
   メトリック(MED 属性)の値が表示されます。
4) LocalPref
   ローカル優先度(LOCAL_PREF 属性)の値が表示されます。
5) Next Hop
   ネクストホップの IPv6 アドレスが表示されます。
6) Path
   経由した AS 番号(AS_PATH 属性)とオリジン(ORIGIN 属性)が表示されます。
   長い AS パスの場合は、改行して表示されます。
```

```
オリジン(ORIGIN 属性)には以下が表示されます。
   i
    : AS 内部で生成したエントリを示します。
   A
    : EGP を通して受信したエントリを示します。
   ?
   : 再配布されたエントリを示します。
7) The number of routes
   総エントリ数が表示されます。
アドレスとプレフィックス長に一致する経路の詳細表示の場合
# show ipv6 bgp route address 9000::/16 detail
BGP routing table entry for 9000::/16
                                                         (1)
Paths: (2 available, best #1)
                                                         (2)
  Advertised to non peer-group peers:
                                                         (3)
  8000::8 7000::7 6000::6
  0.65008 0.65007 0.65006
                                                         (4)
   5000:5000::5 (fe80::5)
                                                         (5)
     from 4000::4 (192.168.10.4)
     Origin IGP, metric 0, localpref 200, valid, external, best
                                                         (6)
                                                         (7)
     Community: no-export
     Last update: Thu Mar 1 14:39:40 2007
                                                         (8)
  0.65005 0.65004
   3000:3000::3 (fe80::3)
     from 2000::2 (192.168.10.2)
     Origin IGP, metric 0, localpref 100, valid, external
     Community: no-export
     Last update: Thu Mar 1 14:39:40 2007
1) BGP routing table entry for
   指定した経路情報が表示されます。
2) Paths: (2 available, best #1)
   経路数およびベストパスの有無が表示されます。
   available
    : 有効な経路数が表示されます。
   best
    : ベストパスがある場合、ベストパスが重複経路内で上から何番目かが表示されます。
   no best path
    : ベストパスがない場合に表示されます。
   not advertised to any peer
    : COMMUNITY 属性(NO ADVERTISE) により、この経路を BGP で広報しない場合に表示されます。
   not advertised to EBGP peer
    : COMMUNITY 属性(NO_EXPORT) により、この経路を EBGP で広報しない場合に表示されます。
   Advertisements suppressed by an aggregate.
    : ベストパスが aggregate コマンドの summary-only 指定の集約経路により抑制されている場合に表示さ
    れます。
3) Advertised to non peer-group peers:
   8000::8 7000::7 6000::6
   この経路情報を BGP で広報している場合は、すべての広報先の隣接装置の IPv6 アドレスとともに表示され
   ます。広報していない場合は、"Not advertised to any peer"と表示されます。
4) 0.65008 0.65007 0.65006
   AS パス(AS_PATH 属性)が表示されます。
   再配布経路など AS パス(AS_PATH 属性)が存在しない場合は、Local と表示されます。
   AGGREGATOR 属性が設定されている場合は、"aggregated by"に続き経路を集約した BGP 装置の AS 番号と BGP
   ルータ ID が表示されます。
   本コマンドで指定した経路が重複している場合は、4)から8)の情報が経路数分表示されます。
5) 5000:5000::5 (fe80::5)
```

from 4000::4 (192.168.10.4)
ネクストホップアドレスと、送信元 IPv6 アドレス(BGP ルータ ID)が表示されます。 ネクストホップアドレスには、MP\_REACH\_NLRI 属性の先頭ネクストホップアドレスが表示されます。 次ネクストホップアドレスが存在する場合は続けて()内に表示されます。 経路情報が無効な場合は続けて"inaccessible"が表示されます。 送信元 IPv6 アドレスには、UPDATE メッセージの送信元アドレスが表示されます。 6) Origin IGP, metric 0, localpref 200, valid, external, best Origin :オリジン(ORIGIN 属性)が表示されます。 "IGP"、"EGP"または"incomplete"のどれかが表示されます。 metric : メトリック(MED 属性)が表示されます。 localpref : ローカル優先度(LOCAL\_PREF 属性)が表示されます。 valid : 経路情報が有効なことを示します。 external : EBGP で受信した経路の場合に表示されます。 internal : IBGP で受信した経路の場合に表示されます。 aggregated, local : aggregate コマンドで作成した経路の場合に表示されます。 sourced : 再配布された経路の場合に表示されます。 sourced, local : network コマンドで作成した経路の場合に表示されます。 atomic-aggregate : ATOMIC\_AGGREGATE 属性が設定されている場合に表示されます。 best : ベストパスの場合に表示されます。 preserved : グレースフルリスタート処理が始まったことによって、保護されている場合(stale 経路)に表示されま す。

7) Community:

COMMUNITY 属性が設定されている場合に表示されます。"no-export"または"no-advertise"のどちらかが表示されます。

8) Last update:

最後に更新された日時が表示されます。 構成定義情報にタイムゾーンが指定されていない状態ではGMT(グリニッジ標準時間)として表示されます。

### 18.2.2 show ipv6 bgp route summary

### [機能]

BGP IPv6 経路情報数の表示

#### [適用機種]

 Si - R570
 Si - R570B
 Si - R240B
 Si - R220C
 Si - R220D
 Si - R180B

### [入力形式]

show ipv6 bgp route summary

### [オプション]

なし

#### [動作モード]

運用管理モード(一般ユーザクラス/管理者クラス) 構成定義モード(管理者クラス)

### [説明]

BGP IPv6 経路情報数を表示します。

### [注意]

ページャー機能を使用した場合に、さかのぼって再表示するなどの動作が使用できません。 使用できない動作、入力キーについては、terminal pager コマンド(ページャー機能の設定)を参照してください。

[メッセージ]

<ERROR> No BGP is configured. **原因:** BGP が設定されていません。

#### 対処:

BGP を設定してください。

### [実行例]

以下に、実行例を示します。

| <pre># show ipv6 bgp route summary</pre> |   |     |
|------------------------------------------|---|-----|
| Route                                    |   | (1) |
| Entries                                  | 4 | (2) |
| Total Entries                            | 6 | (3) |
| Total Prefixes                           | 6 | (4) |
| Attribute                                |   | (5) |
| AS-PATH                                  | 5 | (6) |
| COMMUNITY                                | 0 | (7) |

1) Route

経路数に関する情報を示します。

2) Entries

BGP 受信経路と再配布経路の合計が表示されます。network 経路と aggregate 経路は含まれません。

- 3) Total Entries BGP 受信経路、再配布経路、network 経路と aggregate 経路の合計が表示されます。
- 4) Total Prefixes

プレフィックス数が表示されます。同一のプレフィックスは1として数えられます。

# 5) Attribute 経路属性に関する情報を示します。

- 6) AS-PATH
   AS\_PATH 属性の数が表示されます。同一の属性値は1として数えられます。
   また、AS\_PATH 属性がない経路の場合も、1として数えられます。
- COMMUNITY COMMUNITY 属性の数が表示されます。同一の属性値は1として数えられます。

### 18.2.3 show ipv6 bgp status

#### [機能]

BGP IPv6 セッションの状態表示

#### [適用機種]

 Si - R570
 Si - R570B
 Si - R240B
 Si - R220C
 Si - R220D
 Si - R180B

### [入力形式]

show ipv6 bgp status

### [オプション]

なし

### [動作モード]

運用管理モード(一般ユーザクラス/管理者クラス) 構成定義モード(管理者クラス)

### [説明]

IPv6 で接続している BGP セッションの状態を表示します。

### [注意]

ページャー機能を使用した場合に、さかのぼって再表示するなどの動作が使用できません。 使用できない動作、入力キーについては、terminal pager コマンド(ページャー機能の設定)を参照してください。

[メッセージ]

<ERROR> No BGP is configured. 原因:

# BGP が設定されていません。

# 対処:

BGP を設定してください。

### [実行例]

以下に、実行例を示します。

| # show i<br>Local AS | pv6 bgp<br>number | status<br>65535.65535 |                 |          |             |         | (1) |
|----------------------|-------------------|-----------------------|-----------------|----------|-------------|---------|-----|
| Neighbor             |                   |                       |                 |          |             |         |     |
| (2)                  | AS                | MsgRcvd               | MsgSent         | Up/Down  | State       | PfxRcvd |     |
| · · /                | (3)               | (4)                   | (5)             | . (6)    | (7)         | (8)     |     |
| 1111::1              |                   |                       |                 |          |             |         |     |
|                      | 0.65000           | 92                    | 103             | 00:00:06 | Active      | 0       |     |
| 1111::2              |                   |                       |                 |          |             |         |     |
| 6553                 | 5.65535           | 93                    | 104             | 00:45:10 | Established | 1       |     |
| 1) Loca              | I AS nu           | mber                  |                 |          |             |         |     |
| ,<br>+r +            |                   | ** - / -              | ⊐ <i>⊥</i> «±−. | + + at + |             |         |     |
| .,,                  | 置の白谷              | まシステム番号               | 号が表示:           | されます。    |             |         |     |

本装直の目律システム番号か表示されます。 2) Neighbor

隣接装置の IPv6 アドレスが表示されます。

 AS 隣接装置の自律システム番号が表示されます。

 4) MsgRcvd 隣接装置から受信した BGP メッセージの累積数が表示されます。

```
5) MsgSent
  隣接装置に送信した BGP メッセージの累積数が表示されます。
6) Up/Down
 BGP セッションの継続時間が表示されます。
 Established 状態では、Established 状態となってからの時間が表示されます。
 Established 以外の状態では、Idle、または Active 状態となってからの時間が表示されます。
  01:23:45
  :1時間 23 分 45 秒経過(経過時間が 24 時間以内の場合)
  6d23h45m
  : 6日と23時間45分経過(経過時間が7日以内の場合)
  3w6d23h
  :3週間と6日と23時間経過
 never
   : 隣接装置と一度も BGP のメッセージ交換をしていない状態を示します。
7) State
  BGP セッションの現在の状態が表示されます。
 BGP 状態は以下のとおりです。
  Idle
  : アイドル状態
  Connect
  : 接続中状態
  Active
   : アクティブ状態
  OpenSent
  : OPEN メッセージ待ち状態
  OpenConfirm
   : BGP 接続確立のための KEEPALIVE メッセージ待ち状態
  Established
  : BGP 接続が確立した状態
```

```
8) PfxRcvd
```

```
隣接装置から受信したプレフィックスの数が表示されます。
```

### 18.2.4 show ipv6 bgp neighbors

### [機能]

BGP IPv6 隣接情報の表示

#### [適用機種]

Si-R570 Si-R570B Si-R220D Si-R180B

### [入力形式]

show ipv6 bgp neighbors [address <ipv6\_address>]

## [オプション]

なし

すべての BGP IPv6 隣接情報を表示します。 address <ipv6\_address> 指定した隣接アドレスの BGP IPv6 隣接情報のみ表示します。

### [動作モード]

運用管理モード(一般ユーザクラス/管理者クラス) 構成定義モード(管理者クラス)

### [説明]

BGP の IPv6 隣接情報を表示します。

### [注意]

ページャー機能を使用した場合に、さかのぼって再表示するなどの動作が使用できません。 使用できない動作、入力キーについては、terminal pager コマンド(ページャー機能の設定)を参照してください。

[メッセージ]

<ERROR> No BGP is configured.

**原因:** BGP が設定されていません。 **対処:** BGP を設定してください。

<ERROR> No such neighbor.

#### 原因:

指定したアドレスの隣接情報が存在しません。 対処: 正しい隣接情報のアドレスを指定してください。

### [実行例]

以下に、実行例を示します。

| # s<br>BGP<br>r | now ipv6 bgp neighbors<br>neighbor is 2000::2,<br>emote AS 0.65000, local AS 65535.65535, external link         | (1)                         |
|-----------------|----------------------------------------------------------------------------------------------------|-----------------------------|
| В               | GP version 4, remote router ID 192.168.10.2                                                                     | (2)                         |
| B<br>L          | 3P state = Established, up for 00:00:09<br>ast read 00:00:08. hold time is 90. keepalive interval is 30 seconds | (3)<br>(4)                  |
| C               | onfigured hold time is 90, keepalive interval is 30 seconds                                                     | (5)                         |
| N               | sighbor capabilities:                                                                                           | (6)                         |
|                 | Route refresh: advertised and received (old and new)                                                            |                             |
| D               | Address family IPv6 Unicast: advertised and received                                                            | (7)                         |
| S               | ent 109 messages, 0 notifications, 0 in queue                                                                   | (7) (8)                     |
| R               | bute refresh request: received 0, sent 0                                                                        | (9)                         |
| M<br>Up         | date source is 1000::1                                                                                          | (10)<br>(11)                |
| _ '             |                                                                                                    | (10)                        |
| For<br>N        | address family: IPv6 Unicast<br>EXT HOP is always this router                                                   | (12)<br>(13)                |
| 2               | accepted prefixes                                                                                               | (14)                        |
| 3               | announced prefixes                                                                                              | (15)                        |
| Со              | nnections established 4; dropped 3                                                                              | (16)                        |
| E               | kternal BGP neighbor may be up to 2 hops away.                                                                  | (17)                        |
| For             | ai nost. 1000, Local port. 179<br>aign host: 2000::2, Foreign port: 2346                                        | (10)                        |
| Nex             | thop global: 1000::1                                                                                            | (20)                        |
| Rea             | thop local: fe80::1<br>d thread: on Write thread: off                                                           | (21)<br>(22)                |
| 1)              | BGP neighbor is 2000::2.                                                                                        |                             |
| • )             | remote AS 0.65000. local AS 65535.65535. external link                                                          |                             |
|                 | 隣接装置の IPv6 アドレス、隣接装置の属する AS 番号、本装置の属す                                                                           | る AS 番号、BGP 接続形態が表示されま      |
|                 | す。"external link"は BGP 接続形態が EBGP であることを示します。<br>されます。                                                          | IBGP の場合は"internal link"と表示 |
| 2)              | BGP version 4, remote router ID 192.168.10.2                                                                    |                             |
|                 | 本装置の BGP 版数と隣接装置の BGP ルータ ID が表示されます。                                                                           |                             |
| 3)              | BGP state = Established, up for 00:00:09                                                                        |                             |
|                 | BGP 状態と BGP 接続が確立してからの経過時間が表示されます。                                                                              |                             |
|                 | BGP状態は以下のとおりです。                                                                                                 |                             |
|                 |                                                                                                    |                             |
|                 | : アイドル状態                                                                                                    |                             |
|                 |                                                                                                    |                             |
|                 |                                                                                                    |                             |
|                 | ACTIVE<br>· フクニップ性能                                                                                             |                             |
|                 | 、デジノ1ノ(A)窓<br>OpenSent                                                                                          |                             |
|                 | ・ OPFN メッセージ待ち状能                                                                                                |                             |
|                 | OpenConfirm                                                                                                    |                             |
|                 | : BGP 接続確立のための KEEPALIVE メッセージ待ち状態                                                                              |                             |
|                 | Established                                                                                                    |                             |
|                 | : BGP 接続が確立した状態                                                                                                 |                             |
| 4)              | Last read 00:00:08, hold time is 90, keepalive interval is 30                                                   | seconds                     |
|                 | 隣接装置から最後にメッセージ受信してからの経過時間、Holdtime - 示されます。                                                                     | タイマの値、Keepalive タイマの値が表     |
| 5)              | Configured hold time is 90, keepalive interval is 30 seconds                                                    |                             |
|                 | 本装置での Holdtime タイマの設定値、本装置での Keepalive タイマ                                                                      | の設定値が表示されます。                |
| 6)              | Neighbor capabilities:                                                                                          |                             |
|                 | 隣接装置とネゴシエートしたケイパビリティを以下の情報で表示しま                                                                                 | きす。                         |
|                 | Support for 4-octet AS number:                                                                                  |                             |
|                 | 4.バイトの AS 番号をサポートしていることを示します。                                                                                   |                             |

```
Route refresh:
   ルートリフレッシュ能力をサポートしていることを示します。
  Address family IPv4 Unicast:
   IPv4 ユニキャストの経路情報をサポートしていることを示します。
  Address family VPNv4 Unicast:
   VPNv4 ユニキャストの経路情報をサポートしていることを示します。
  Address family IPv6 Unicast:
   IPv6 ユニキャストの経路情報をサポートしていることを示します。
  ケイパビリティ名に続く文字の意味は以下のとおりです。
  advertised and received
   対象のケイパビリティを送受信したことを示します。
  advertised
   対象のケイパビリティを送信したが受信していないことを示します。
  received
   対象のケイパビリティを送信していないが受信したことを示します。
7) Received 92 messages, 3 notifications, 0 in queue
  受信したメッセージ数、受信した NOTIFICATION 数、未処理の受信メッセージ数が表示されます。
8) Sent 109 messages, 0 notifications, 0 in queue
  送信したメッセージ数、送信した NOTIFICATION 数、未処理の送信メッセージ数が表示されます。
9) Route refresh request: received 0, sent 0
  ROUTE_REFRESH メッセージの送受信メッセージ数が表示されます。
10) Minimum time between advertisement runs is 30 seconds
  アドバタイズメントタイマ値が表示されます。EBGP では 30 秒、IBGP では 5 秒が表示されます。
11) Update source is 2000::1
  BGP セッションの自側に設定されている IPv6 アドレスが表示されます。
12) For address family: IPv6 Unicast
   アドレスファミリが表示されます。
13) NEXT_HOP is always this router
  ネクストホップセルフが有効な場合に表示されます。
14) 2 accepted prefixes
  隣接装置から受信している現在の経路情報の数が表示されます。
15) 3 announced prefixes
  本装置から広報している現在の経路情報の数が表示されます。
16) Connections established 4: dropped 3
  Established 状態となった回数、および、Established 状態で BGP 接続を終了した回数が表示されます。
   Idle 状態の場合、"Next start timer due in"が表示され、スタートタイマの残り時間を示します。
   Idle, Connected 状態以外の場合、Established になるまでの間、
  "Next connect timer due in"が表示され、コネクトタイマの残り時間を示します。
17) External BGP neighbor may be up to 2 hops away.
  EBGP マルチホップ接続の場合にホップ数が表示されます。
18) Local host: 1000::1, Local port: 179
  BGP 接続に使用している本装置の IPv6 アドレスとポート番号が表示されます。
19) Foreign host: 2000::2, Foreign port: 2346
  BGP 接続に使用している隣接装置の IPv6 アドレスとポート番号が表示されます。
20) Nexthop: 1000::1
   ネクストホップとして通知する IPv6 アドレスが表示されます。
21) Nexthop local: fe80::1
   ネクストホップとして通知するリンクローカルアドレスが表示されます。
22) Read thread: on Write thread: off
  受信/送信処理状況が表示されます。
  受信可能状態の場合は"Read thread: on"が表示され、受信不可状態の場合は"Read thread: off"が表示さ
```

れます。

送信処理中の場合は"Write thread: on"が表示され、送信処理を行っていない場合 は"Write thread: off"が表示されます。

### 18.2.5 clear ipv6 bgp neighbors

#### [機能]

BGP IPv6 セッションのクリア

#### [適用機種]

 Si - R570
 Si - R570B
 Si - R220D
 Si - R220D
 Si - R180B

#### [入力形式]

clear ipv6 bgp neighbors [address <ipv6\_address>] [soft <mode>]

### [オプション]

#### なし

すべての隣接装置との BGP IPv6 セッションをクリアします。

#### address <ipv6\_address>

BGP IPv6 セッションをクリアする隣接装置を指定します。

#### soft <mode>

BGP IPv6 セッションを切断しないで、隣接装置と経路情報の再交換を実施します。

省略時は、BGP IPv6 セッションを切断します。

• in

隣接装置に UPDATE メッセージ送信を要求する ROUTE REFRESH メッセージを送信します。

• out

隣接装置に UPDATE メッセージを送信します。

• both

in と out の両方の動作を行います。

### [動作モード]

運用管理モード(管理者クラス) 構成定義モード(管理者クラス)

#### [説明]

隣接装置との BGP IPv6 セッションを再登録します。"soft"オプションを指定した場合は、BGP IPv6 セッション を維持したまま経路情報の再交換のみを行います。

### [注意]

"soft in"および"soft both"オプションを使用する場合は、隣接装置がルートリフレッシュ機能をサポートしている必要があります。

[メッセージ]

<ERROR> No BGP is configured.

#### 原因:

BGP が設定されていません。 **対処:** 

BGPを設定してください。

#### <ERROR> No such neighbor.

#### 原因:

指定したアドレスの隣接情報が存在しません。 対処:

正しい隣接情報のアドレスを指定してください。

### [実行例]

以下に、実行例を示します。

### a)すべての隣接装置との BGP IPv6 セッションを再接続する場合

# clear ipv6 bgp neighbors
#

#### b)特定の隣接装置との BGP IPv6 セッションを再接続する場合

# clear ipv6 bgp neighbors address 2001:db8::1
#

#### c)すべての隣接装置との BGP 経路の再交換を行う場合

# clear ipv6 bgp neighbors soft both
#

#### d)特定の隣接装置との BGP 経路の再交換を行う場合

# clear ipv6 bgp neighbors address 2001:db8::1 soft both
#

## 18.2.6 clear ipv6 bgp statistics

### [機能]

BGP IPv6 セッションの統計情報クリア

### [適用機種]

 Si-R570
 Si-R570B
 Si-R240B
 Si-R220C
 Si-R220D
 Si-R180B

### [入力形式]

clear ipv6 bgp statistics

[オプション]

なし

BGP IPv6 セッションの統計情報をクリアします。

### [動作モード]

運用管理モード(管理者クラス) 構成定義モード(管理者クラス)

### [説明]

BGP IPv6 セッションの統計情報をクリアします。

### [実行例]

# clear ipv6 bgp statistics
#

第19章 OSPF 情報の表示、クリア操作コマンド

# 19.1 OSPF 情報の表示、クリア

### 19.1.1 show ip ospf route

### [機能]

0SPF 経路情報の表示

### [適用機種]

Si-R570 Si-R570B Si-R370 Si-R370B Si-R260B Si-R240B Si-R220C Si-R220D Si-R180B

### [入力形式]

show ip ospf route

### [オプション]

なし

#### [動作モード]

運用管理モード(一般ユーザクラス/管理者クラス) 構成定義モード(管理者クラス)

### [説明]

OSPF の経路情報を表示します。

#### [注意]

ページャー機能を使用した場合に、さかのぼって再表示するなどの動作が使用できません。 使用できない動作、入力キーについては、terminal pager コマンド(ページャー機能の設定)を参照してください。

[メッセージ]

<ERROR> No OSPF is configured.

#### 原因:

OSPF が設定されていません。または、定義が不足しており OSPF が動作していません。

#### 対処:

OSPF を設定してください。

### [実行例]

以下に、実行例を示します。

# show ip ospf route

| Туре     |        | Destination/Masklen  | Nexthop       | Cost | Area    | Interface |
|----------|--------|----------------------|---------------|------|---------|-----------|
| (1)      |        | (2)                  | (3)           | (4)  | (5)     | (6)       |
| Network  | Intra  | 10.1.0.0/16          | 0.0.0.0       | 2    | 0.0.0.2 | lan2      |
| Network  | Intra  | 10.2.0.0/16          | 0.0.0.0       | 1    | 0.0.0.2 | lan2      |
| Network  | Intra  | 10.3.0.0/16          | 0.0.0.0       | 1    | 0.0.0.2 | lan2      |
| Network  | Intra  | 192.168.10.0/24      | 0.0.0.0       | 1    | 0.0.0.0 | lan0      |
| Network  | Intra  | 192.168.11.0/24      | 192.168.10.20 | 11   | 0.0.0.0 | lan0      |
| Network  | Intra  | 192.168.13.0/24      | 192.168.10.20 | 22   | 0.0.0.0 | lan0      |
| Network  | Intra  | 192.168.14.0/24      | 192.168.10.20 | 12   | 0.0.0.0 | lan0      |
| Network  | Type2  | 192.168.100.0/26     | 192.168.10.20 | 1000 |         | lan0      |
| Network  | Intra  | 192.168.100.64/26    | 192.168.10.20 | 11   | 0.0.0.0 | lan0      |
| Network  | Intra  | 192.168.100.192/26   | 192.168.10.20 | 22   | 0.0.0.0 | lan0      |
| Network  | Intra  | 192.168.130.0/26     | 192.168.10.20 | 21   | 0.0.0.0 | lan0      |
| Network  | Intra  | 192.168.200.0/25     | 192.168.10.70 | 11   | 0.0.0.0 | lan1      |
| Network  | Intra  | 192.168.250.70/32    | 192.168.10.70 | 11   | 0.0.0.0 | lan1      |
| Network  | Intra  | 192.168.251.70/32    | 192.168.10.70 | 11   | 0.0.0.0 | lan1      |
| Router   | Intra  | 192.168.100.65       | 192.168.10.20 | 1    | 0.0.0.0 | lan0      |
| Router   | Intra  | 192.168.200.0.70     | 192.168.10.70 | 1    | 0.0.0.0 | lan1      |
| Router   | Intra  | 192.168.100.129      | 192.168.10.20 | 11   | 0.0.0.0 | lan0      |
| Router   | Intra  | 192.168.100.193      | 192.168.10.20 | 12   | 0.0.0.0 | lan0      |
| 14 Netwo | rk ent | ries, and 4 Router e | entries(7)    |      |         |           |

```
1) Type
```

経路種別が表示されます。 Network : ネットワーク経路を示します。 Router : ルータ経路を示します。 Intra : エリア内経路を示します。 Inter : エリア外 / AS 内経路を示します。 Type1 : Type1 AS 外部経路を示します。 Type2 : Type2 AS 外部経路を示します。 NSSA1 : NSSA Type1 AS 外部経路を示します。 NSSA2 : NSSA Type2 AS 外部経路を示します。 Discard : 集約経路定義時の破棄経路を示します。 2) Destination/Masklen ネットワーク経路の場合は、あて先ネットワークとマスク長が表示されます。 ルータ経路の場合は、マスク長は表示されません。 同じコストの経路が複数表示された場合は ECMP 経路を示し、最大4経路まで表示されます。 3) Nexthop OSPF によって学習された経路のうち、もっともコストの小さい経路の次のゲートウェイのアドレスが表示さ れます。 インタフェース経路の場合、"0.0.0.0"が表示されます。 4) Cost ネットワーク経路までのコスト値が表示されます。 Type1 の AS 外部経路の場合は、AS 境界ルータまでの AS 内コストに、AS 境界ルータから目的ネットワークま でのMetric 値を加えたコスト値が表示されます。 Type2 の AS 外部経路の場合は、AS 境界ルータから目的ネットワークまでの Metric 値が表示されます。 5) Area

経路の nexthop が属するエリアのエリア ID が表示されます。

Type2 AS 外部経路の場合は、表示されません。

- 6) Interface 出力インタフェース名を表示します。
  7) 14 Network entries, and 4 Router entries. ネットワーク経路とルータ経路の数が表示されます。
  - ネットワーク経路数に、インタフェース経路は含みません。

### 19.1.2 show ip ospf protocol

### [機能]

0SPF 情報の表示

### [適用機種]

Si-R570 Si-R570B Si-R370 Si-R370B Si-R260B Si-R240B Si-R220C Si-R220D Si-R180B

### [入力形式]

show ip ospf protocol

### [オプション]

なし

### [動作モード]

運用管理モード(一般ユーザクラス/管理者クラス) 構成定義モード(管理者クラス)

### [説明]

OSPF の動作状態を表示します。

### [注意]

ページャー機能を使用した場合に、さかのぼって再表示するなどの動作が使用できません。 使用できない動作、入力キーについては、terminal pager コマンド(ページャー機能の設定)を参照してください。

# [メッセージ]

<ERROR> No OSPF is configured.

#### 原因:

OSPF が設定されていません。または、定義が不足しており OSPF が動作していません。

### 対処:

OSPFを設定してください。

### [実行例]

以下に、実行例を示します。

| (OSP      | F の動作状態表示の場合)                                                   |      |
|-----------|-----------------------------------------------------------------|------|
| # s       | how ip ospf protocol                                            |      |
| os<br>G I | pf(v2) daemon is running.<br>obal statistics and variables:     | (1)  |
| SP        | F schedule delay 5 secs, Hold time between next SPF 10 secs.    | (2)  |
| R         | outer ID: 192.168.100.1                                         | (3)  |
|           | his implementation conforms to RFC2328                          | (4)  |
| Γ.        | S boundary router                                               | (5)  |
| R         | edistributing external routes from                              | (7)  |
|           | Static                                                          | (')  |
| A         | rea border router.                                              | (8)  |
| N         | umber of External LSA in Database is 5. Checksum Sum is 0x1fc7a | (9)  |
| N         | umber of LSA is 5                                               | (10) |
| N         | umber of network route is 4                                     | (11) |
| N         | umber of router route is 0                                      | (12) |
| IN        | umber of configured areas is i                                  | (13) |
| А         | rea(0.0.0.0) statistics and variables:                          | (14) |
|           | This area seems to be normal area                               | (15) |
|           | SPF algorithm executed 14 times                                 | (16) |
|           | Number of LSA in Database is 4. Checksum Sum is Ox1aec1         | (17) |
|           | Number of fully adjacent neighbor is 0                          | (18) |
|           | Number of active interface is 1                                 | (19) |
|           | Number of interfaces attached in this area is i                 | (21) |
|           | 192 168 0 0/255 255 0 0 (Advertise)                             | (21) |
|           | 102.100.0.0/200.200.000 (Advertibe)                             |      |
| A         | rea(0.0.0.1) statistics and variables:                          |      |
|           | This area seems to be normal area                               |      |
|           | SPF algorithm executed 14 times                                 |      |
|           | Number of LSA in Database is 5. Checksum Sum is 0x206a2         |      |
|           | Number of full virtual adjacencies going through this area is 0 | (22) |
|           | Number of active interface is 1                                 | (22) |
|           | Number of interfaces attached in this area is 1                 |      |
|           | "Area" address range(for route aggregation):                    |      |
| 1)        | ospf(v2) daemon is running.                                     |      |
| .,        |                                                                 |      |
| •         |                                                                 |      |
| 2)        | SPF schedule delay 5 secs, Hold time between next SPF 10 sec    | S.   |
|           | spf-delay タイマ値と spf-holdtime タイマ値が表示されます。                       |      |

- 3) Router ID: 192.168.100.1 ルータ ID が表示されます。
- 4) This implementation conforms to RFC2328 RFC2328 に準拠していることを示します。
- 5) RFC1583Compatibility flag is enabled RFC1583 互換モードで動作していることを示します。
- 6) AS boundary router. AS 境界ルータとして動作している場合に表示されます。 7) Redistributing external routes from

```
AS内に広報するAS-External 経路の種類が表示されます。
Static
: スタティック経路を示します。
Connected
```

```
: インタフェース経路を示します。
```

```
RIP
: RIP 経路を示します。
```

```
BGP
```

```
: BGP 経路を示します。
```

### DNS

:DNS 経路を示します。

- 8) Area border router. エリア境界ルータとして動作している場合に表示されます。
   9) Number of External LSA in Database is 5. Checksum Sum is 0x1fc7a
- · AS-ExternalLSAの数およびそれらのチェックサム合計値が表示されます。
- 10) Number of LSA is 5 LSA の数が表示されます。
- Number of network route is 4 ネットワーク経路の数が表示されます。
- Number of router route is 0 ルータ経路の数が表示されます。
- Number of configured areas is 1 設定されているエリアの総数が表示されます。
- 14) Area(0.0.0.0) statistics and variables: Area(0.0.0.0)に関する動作状況が表示されます。
- This area seems to be normal area エリアの種類を表示します。
   This area seems to be normal area

   通常エリアの場合に表示されます。
  - This area is configured as Stub, default cost is 1
    - : スタブエリアの場合に表示され、デフォルト経路のコストを表示します。
    - This area is configured as NSSA, default cost is 1
    - : NSSA エリアの場合に表示され、デフォルト経路のコストを表示します。
- 16) SPF algorithm executed SPF 計算アルゴリズムの実行回数が表示されます。
- Number of LSA in Database is 4. Checksum Sum is 0x1aec1 このエリアに属する LSA 数とそのチェックサム合計値が表示されます。
- Number of fully adjacent neighbor is 0 このエリアで Full 状態になっている隣接ルータ数が表示されます。
- 19) Number of active interface is 1 このエリアに属しているインタフェースのうち動作状態のインタフェース数が表示されます。
- 20) Number of interfaces attached in this area is 1 このエリアに属するインタフェースの総数が表示されます。
- 21) "Area" address range(for route aggregation): エリア内部集約経路の一覧が表示されます。
- 22) Number of full virtual adjacencies going through this area エリアを経由しているバーチャルリンク数が表示されます。

#### 19.1.3 show ip ospf database

### [機能]

OSPF LSA データベース情報の表示

#### [適用機種]

Si-R570 Si-R570B Si-R370 Si-R370B Si-R260B Si-R240B Si-R220C Si-R220D Si-R180B

#### [入力形式]

show ip ospf database
show ip ospf database self-originate
show ip ospf database lsa <type> detail
show ip ospf database lsa <type> ls-id <link\_id> detail
show ip ospf database lsa <type> self-originate detail
show ip ospf database lsa <type> adv-router <router\_id> detail

[オプション]

#### なし

OSPF データベースの全 LSA を表示します。

self-originate

OSPF データベースの自ルータが発行した LSA のみを表示します。

lsa <type> detail

OSPF データベースのうち指定された LSA 種別のみを詳細表示します。

<type>には、router、network、summary、asbr-summary、external、nssa-externalを指定します。

lsa <type> ls-id <link\_id> detail

OSPF データベースで指定された LSA 種別、リンク ID と一致する LSA のみを詳細表示します。

Isa <type> self-originate detail

OSPF データベースで指定された LSA 種別で自ルータ発行の LSA のみを詳細表示します。

lsa <type> adv-router <router\_id> detail

OSPF データベースで指定された LSA 種別、広報元ルータ ID と一致する LSA のみを詳細表示します。

### [動作モード]

運用管理モード(一般ユーザクラス/管理者クラス) 構成定義モード(管理者クラス)

#### [説明]

OSPFのLSAデータベース情報を表示します。

#### [注意]

ページャー機能を使用した場合に、さかのぼって再表示するなどの動作が使用できません。 使用できない動作、入力キーについては、terminal pager コマンド(ページャー機能の設定)を参照してください。

[メッセージ]

<ERROR> No OSPF is configured.

#### 原因:

OSPF が設定されていません。または、定義が不足しており OSPF が動作していません。 対処: OSPF を設定してください。 <ERROR> No such Isa.

原因:

リンク ID または広報元ルータ ID で指定した Isa が存在しません。 対処:

正しいリンク ID または広報元ルータ ID を指定してください。

### [実行例]

以下に、実行例を示します。

・OSPF データベースの全 LSA の簡易表示の場合

# show ip ospf database

| LSA list  | in the LSDB for  | area 0.0.0.0 (4   | LSAs   | , Checksur  | n Sum:0x1aec1) |  |
|-----------|------------------|-------------------|--------|-------------|----------------|--|
| Type      | link ID          | Advertiser        | Ane    | (2)<br>Sea# | Sum            |  |
| (3)       | (4)              | (5)               | (6)    | (7)         | (8)            |  |
| Router    | 192,168,100,1    | 192,168,100,1     | 0431   | 80000008    | 6715           |  |
| SumNet    | 192.168.110.247  | 192.168.100.1     | 0855   | 80000006    | d483           |  |
| SumNet    | 192.168.120.247  | 192.168.100.1     | 0644   | 80000001    | 70e2           |  |
| SumNet    | 192.168.130.247  | 192.168.100.1     | 0823   | 80000001    | 0247           |  |
|           |                  |                   | 0020   |             | 02.11          |  |
| LSA list  | in the LSDB for  | area 0.0.0.1 (5   | LSAs   | , Checksur  | n Sum:0x204a3) |  |
| Туре      | Link ID          | Advertiser        | Age    | Seq#        | Sum            |  |
| Router    | 192.168.100.1    | 192.168.100.1     | 0096   | 80000008    | d99c           |  |
| SumNet    | 0.0.0.0          | 192.168.100.1     | 0106   | 8000002     | 1b13           |  |
| SumNet    | 192.168.100.247  | 192.168.100.1     | 0827   | 80000006    | 6103           |  |
| SumNet    | 192.168.120.247  | 192.168.100.1     | 0904   | 80000001    | 8ec6           |  |
| SumNet    | 192.168.130.247  | 192.168.100.1     | 0632   | 80000001    | 202b           |  |
|           |                  |                   |        |             |                |  |
| LSA list  | in the LSDB for  | area 0.0.0.2 (10  | ) LSA  | s, Checksu  | um Sum:0x5dd0e |  |
| Туре      | Link ID          | Advertiser        | Age    | Seq#        | Sum            |  |
| Router    | 192.168.100.1    | 192.168.100.1     | 0638   | 80000004    | c99c           |  |
| SumNet    | 192.168.100.247  | 192.168.100.1     | 0848   | 80000006    | e873           |  |
| SumNet    | 192.168.110.247  | 192.168.100.1     | 0876   | 80000006    | 7ad7           |  |
| SumNet    | 192.168.130.247  | 192.168.100.1     | 0639   | 80000001    | a79b           |  |
| NSSA      | 0.0.0.0          | 192.168.100.1     | 0106   | 8000002     | 3559           |  |
| NSSA      | 10.255.255.255   | 192.168.100.1     | 0684   | 80000009    | 0199           |  |
| NSSA      | 20.255.255.255   | 192.168.100.1     | 0698   | 80000009    | 7e12           |  |
| NSSA      | 30.255.255.255   | 192.168.100.1     | 0712   | 80000009    | fb8a           |  |
| NSSA      | 192.168.10.255   | 192.168.100.1     | 0726   | 80000009    | 63cd           |  |
| NSSA      | 192.168.20.255   | 192.168.100.1     | 0740   | 80000009    | f 432          |  |
|           |                  |                   |        |             |                |  |
| LSA list  | in the LSDB (AS- | -External) (5 LS/ | As, Cl | necksum Su  | um:Ox1fc7a)    |  |
| Туре      | Link ID          | Advertiser        | Age    | Seq#        | Sum            |  |
| External  | 10.255.255.255   | 192.168.100.1     | 0677   | 80000009    | a2da           |  |
| External  | 20.255.255.255   | 192.168.100.1     | 0691   | 8000009     | 2053           |  |
| External  | 30.255.255.255   | 192.168.100.1     | 0705   | 80000009    | 9dcb           |  |
| External  | 192.168.10.255   | 192.168.100.1     | 0719   | 8000009     | 050 f          |  |
| External  | 192.168.20.255   | 192.168.100.1     | 0733   | 8000009     | 9673           |  |
| 1) / 19/  | <u> </u>         |                   |        |             |                |  |
| 1) 4 1.34 |                  |                   |        |             |                |  |

エリアごとに広報されている LSA の個数が表示されます。

2) Checksum Sum:0x1aec1

エリアごとのチェックサム合計値が表示されます。

3) Type

LSA の種別が表示されます。

Router

: Router LSA を示します。

### Network

: Network LSA を示します。

#### SumNet

: Summary LSA を示します。

SumRtr : ASBR Summary LSA を示します。 External : AS external LSA を示します。 NSSA : NSSA AS external LSA を示します。 4) Link ID LSA の Link State ID(ルータやネットワークの IP アドレス)が表示されます。 5) Advertiser LSA を発行したルータのルータ ID が表示されます。 6) Age LSA が発行されてからの経過時間が秒単位の 10 進数で表示されます。 7) Seq# LSA の発行シーケンス番号が表示されます。 8) Sum LSA のチェックサム値が表示されます。 ・ルータリンク情報表示の場合 # show ip ospf database Isa router detail LSA list in the LSDB for area 0.0.0.0 (3 LSAs, Checksum Sum:0x14bd2) Router Id 192.168.100.1 Router 192.168.100.1 (1) (2) (3) Age 0098 Seq 800000d4 Sum 8b27 Length 48 Option 0x02(\*|-|-|-|-|E|-) (5) (6) (8) (4)(7) #links 2 Option (E,B) (9) (10) Stub Id 192.168.100.0 Data 255.255.255.0 Metric 1 Data 255.255.255.0 Stub Id 192.168.130.0 Metric 1 (11)(12) (13)(14)LSA list in the LSDB for area 0.0.0.1 (4 LSAs, Checksum Sum:0x13851) Router Id 192.168.100.1 Router 192.168.100.1 Age 0453 Seq 800000d1 Sum 4666 Length 36 Option 0x00(\*|-|-|-|-|-|-) #links 1 Option (B) Id 192.168.110.0 Data 255.255.255.0 Stub Metric 1 1) Router Router LSA であることを示します。 2) Id この LSA を生成したルータのルータ ID が表示されます。 3) Router この LSA を発行したルータのルータ ID が表示されます。 4) Age LSA が発行されてからの経過時間が秒単位の 10 進数で表示されます。 5) Seq LSA の発行シーケンス番号が表示されます。 6) Sum LSA のチェックサム値が表示されます。 7) Length LSA の長さが表示されます。 8) Option ルータがサポートするオプション能力(capability)が表示されます。 9) #links このルータのリンク数が表示されます。 10) Option このルータの役割が表示されます。

```
NT
    : NSSA のトランスレータであることを示します。
   ۷

    バーチャルリンクのエンドポイントであることを示します。

   Е
    : AS 境界ルータであることを示します。
   В
    : エリア境界ルータであることを示します。
11) Stub
   リンクの種類が表示されます。
   Point-to-Point
    : Point-to-Point 接続であることを示します。
   Transit

    トランジットネットワークであることを示します。

   Stub

    スタブネットワークであることを示します。

   Virtual
    : バーチャルリンクであることを示します。
12) ID
   リンクの ID が表示されます。
13) Data
   リンクデータが表示されます。
14) Metric
   そのリンクのコストが表示されます。
・ネットワークリンク情報表示の場合
# show ip ospf database Isa network detail
LSA list in the LSDB for area 0.0.0.0 (2 LSAs, Checksum Sum: 0x1aec1)
Network
       Id 192.168.2.3
                     Router 192.168.100.1
 (1)
       (2)
                      (3)
                                   Option 0x02 (*|-|-|-|-|E|-)
Age 0905 Seq 80000006 Sum d483 Length 32
 (4)
       (5)
                  (6)
                         (7)
                                   (8)
 Network Mask 255.255.255.0
  (9)
   Attached Router: 192.168.100.2
                          ---(10)
   Attached Router: 192.168.100.3
       ld 192.168.3.3
Network
                     Router 192.168.110.1
Age 0693 Seq 80000006 Sum 70e2 Length 32
                                  Option 0x02 (*|-|-|-|-|E|-)
 Network Mask 255.255.255.0
   Attached Router: 192.168.110.2
   Attached Router: 192.168.110.3
1) Network
   Network LSA であることを示します。
2) Id
   当該ネットワークの DR のインタフェースの IP アドレスが表示されます。
3) Router
   この LSA を発行したルータのルータ ID が表示されます。
4) Age
   LSA が発行されてからの経過時間が秒単位の 10 進数で表示されます。
5) Seq
   LSA の発行シーケンス番号が表示されます。
6) Sum
   LSA のチェックサム値が表示されます。
7) Length
```

```
LSA の長さが表示されます。
```

```
8) Option
   ルータがサポートするオプション能力(capability)が表示されます。
9) Network Mask
   当該ネットワークのネットワークマスクが表示されます。
10) Attached Router
   当該ネットワークに接続しているすべてのルータのルータ ID が表示されます。
・サマリリンク情報表示の場合
# show ip ospf database Isa summary detail
LSA list in the LSDB for area 0.0.0.0 (4 LSAs, Checksum Sum: 0x1aec1)
SumNet
       Id 192.168.110.0
                      Router 192.168.100.1
(1)
       (2)
                      (3)
Age 0905 Seq 80000006 Sum d483 Length 28
                                  Option 0x02 (*|-|-|-|-|E|-)
                 (6)
(4)
       (5)
                         (7)
                                  (8)
 Network Mask 255.255.255.0
  (9)
   TOS 0 Metric 1
        (10)
       Id 192.168.120.0
                    Router 192.168.100.1
SumNet
Age 0693 Seq 80000001 Sum 70e2 Length 28
                                  Option 0x02(*|-|-|-|E|-)
 Network Mask 255.255.255.0
   TOS 0 Metric 1
1) SumNet
   Summary LSA であることを示します。
2) Id
   エリア外のネットワークアドレスが表示されます。
3) Router
   この LSA を発行したルータのルータ ID が表示されます。
4) Age
   LSA が発行されてからの経過時間が秒単位の 10 進数で表示されます。
5) Seq
   LSA の発行シーケンス番号が表示されます。
6) Sum
   LSA のチェックサム値が表示されます。
7) Length
   LSA の長さが表示されます。
8) Option
   ルータがサポートするオプション能力(capability)が表示されます。
9) Network Mask
   ネットワークマスクが表示されます。
10) Metric
   (2)で示すネットワークまでのコストが表示されます。
```

#### ・ASBR サマリリンク情報表示の場合

```
# show ip ospf database Isa asbr-summary detail
LSA list in the LSDB for area 0.0.0.0 (2 LSAs, Checksum Sum: 0x1aec1)
        Id 172.16.0.1
SumRtr
                         Router 192.168.100.1
        (2)
 (1)
                         (3)
Age 0905 Seq 80000006 Sum d483 Length 28
                                       Option 0x02 (*|-|-|-|-|E|-)
 (4)
        (5)
                    (6)
                            (7)
                                       (8)
  Network Mask 0.0.0.0
   (9)
   TOS 0 Metric 10
         (10)
SumRtr
        Id 172.16.1.1
                         Router 192.168.110.1
Age 0693 Seq 80000001 Sum 70e2 Length 28
                                      Option 0x02 (*|-|-|-|-|E|-)
  Network Mask 0.0.0.0
   TOS 0 Metric 10
1) SumRtr
    ASBR Summary LSA であることを示します。
2) Id
    AS 境界ルータのルータ ID が表示されます。
3) Router
    この LSA を発行したルータのルータ ID が表示されます。
4) Age
    LSA が発行されてからの経過時間が秒単位の 10 進数で表示されます。
5) Seq
    LSA の発行シーケンス番号が表示されます。
6) Sum
    LSA のチェックサム値が表示されます。
7) Length
    LSA の長さが表示されます。
8) Option
    ルータがサポートするオプション能力(capability)が表示されます。
9) Network Mask
    0.0.0.0が表示されます。
10) Metric
    (2)で示す AS 境界ルータまでのコストが表示されます。
・AS 外部ネットワークリンク情報表示の場合
# show ip ospf database Isa external detail
LSA list in the LSDB (AS-External) (5 LSAs, Checksum Sum:0x2b39e)
External Id 10.0.0.0
                         Router 192.168.100.1
        (2)
                         (3)
 (1)
                                       Option 0x02(*|-|-|-|-|E|-)
Age 0468 Seq 80000011 Sum 92e2 Length 36
 (4)
        (5)
                    (6)
                            (7)
                                       (8)
  Network Mask 255.0.0.0
   (9)
   Type2 TOS 0 Metric 20 Forwarder 0.0.0.0 Tag 0
    (10)
                            (12)
                   (11)
                                        (13)
External Id 20.0.0.0
                         Router 192.168.100.1
Age 1719 Seq 80000010 Sum 125a Length 36
                                       Option 0x02(*|-|-|-|-|E|-)
  Network Mask 255.0.0.0
   Type2 TOS 0 Metric 20 Forwarder 0.0.0.0 Tag 0
1) External
    AS external LSA であることを示します。
    Isa タイプに nssa-external を指定した場合は、NSSA が表示されます。
2) Id
```

```
AS 外部のネットワークアドレスが表示されます。
3) Router
  この LSA を発行したルータのルータ ID が表示されます。
4) Age
  LSA が発行されてからの経過時間が秒単位の 10 進数で表示されます。
5) Seq
  LSA の発行シーケンス番号が表示されます。
6) Sum
  LSA のチェックサム値が表示されます。
7) Length
  LSA の長さが表示されます。
8) Option
  ルータがサポートするオプション能力(capability)が表示されます。
9) Network Mask
  ネットワークマスクが表示されます。
10) Type2
  メトリックの種類が表示されます。
  Type1
   : Type1 external メトリックであることを示します。
  Type2
   : Type2 external メトリックであることを示します。
11) Metric
  (2)で示すネットワークまでのメトリックが表示されます。
12) Forwarder
  (2)で示すネットワークへ向かうデータトラフィックが転送されるアドレスが表示されます。
  0.0.0.0 の場合は、LSA を生成したルータに送られます。
```

13) Tag

(2)で示すネットワークにつけるタグが表示されます。

### 19.1.4 show ip ospf interface

### [機能]

OSPF インタフェース情報の表示

### [適用機種]

 Si-R570
 Si-R570B
 Si-R370
 Si-R370B
 Si-R260B
 Si-R240B
 Si-R220C
 Si-R220D
 Si-R180B

#### [入力形式]

show ip ospf interface [detail]

# [オプション]

なし

OSPF インタフェース情報を表示します。 detail OSPF インタフェース情報を詳細表示します。

### [動作モード]

運用管理モード(一般ユーザクラス/管理者クラス) 構成定義モード(管理者クラス)

### [説明]

OSPF に関するインタフェース情報を表示します。

### [注意]

ページャー機能を使用した場合に、さかのぼって再表示するなどの動作が使用できません。 使用できない動作、入力キーについては、terminal pager コマンド(ページャー機能の設定)を参照してください。

[メッセージ]

<ERROR> No OSPF is configured.

#### 原因:

OSPF が設定されていません。または、定義が不足しており OSPF が動作していません。

### 対処:

OSPF を設定してください。

### [実行例]

以下に、実行例を示します。

### OSPF インタフェース情報詳細表示の場合

| # show ip ospf interface detail                                                                                                    |                               |
|----------------------------------------------------------------------------------------------------|-------------------------------|
| lan0.                                                                                                    | (1)                           |
| Line physical status is (Up)<br>Line ospf status is (DR), priority is 1, transmit delay is 10                                                                                                    | (2)                           |
| Neighbor Count is 0, Adjacent neighbor count is 0<br>Internet Address 192.168.100.1, Mask 255.255.255.0, Area 0.0.0.0                                                                                                    | (6)                           |
| (7) (9) (9)<br>Timer intervals(in seconds): Hello 10, Dead 40, Wait 40, Retransmit<br>Router ID 192.168.100.1, Network Type BROADCAST, Cost: 10                                                                                                    | 5(10)                         |
| Designated Router ID 192.168.100.1, Interface Address 192.168.100.1<br>Backup Designated Router ID 0.0.0.0, Interface Address 0.0.0.0<br>Next hello packet due in 00:00:08<br>Packet statistics for 00:03:40<br>sent received                                                                                                    | (14)<br>(15)<br>(16)<br>+(17) |
| Hello:       6       6         Description:       3       3         Request:       1       1         Update:       3       2         Ack:       1       4                                                                                                    |                               |
|                                                                                                    | +                             |
| Ian1:Line physical status is (Up)Line ospf status is (DR), priority is 1, transmit delay is 10Neighbor Count is 0, Adjacent neighbor count is 0Internet Address 192.168.110.1, Mask 255.255.255.0, Area 0.0.0.1Timer intervals(in seconds): Hello 10, Dead 40, Wait 40, RetransmitRouter ID 192.168.100.1, Network Type BROADCAST, Cost: 10Designated Router ID 192.168.100.1, Interface Address 192.168.110.1Backup Designated Router ID 0.0.0.0, Interface Address 0.0.0Next hello packet due in 00:00:08Packet statistics for 00:10:03sent receivedHello:43A3Description:6Request:2Update:4Ack:37 | : 5                           |
| rmt0:<br>Line physical status is (Up)<br>Line ospf status is (PtoP), transmit delay is 1<br>Neighbor Count is 1, Adjacent neighbor count is 1<br>Internet Address 172.16.1.1, Mask 255.255.255.255, Area 0.0.0.0<br>Timer intervals(in seconds): Hello 10, Dead 40, Wait 40, Retransmit<br>Router ID 255.255.255.255, Network Type POINTOPOINT, Cost: 10<br>Next hello packet due in 00:00:01<br>Packet statistics for 00:10:03<br>sent received<br>Hello: 25 25<br>Description: 8 5<br>Request: 3 1<br>Update: 4 4<br>Ack: 3 7                                                                      | 5                             |
| VLINKO:<br>Virtual Link to router 5.5.5.5 is (Up)<br>Line ospf status is (PtoP), transmit delay is 1<br>Transit area 0.0.0.3 via interface lan3<br>Timer intervals(in seconds): Hello 10, Dead 40, Retransmit 5<br>Router ID 255.255.255.255, Network Type VIRTUALLINK<br>Next hello packet due in 00:00:08<br>Adiagraphy data Full                                                                                                    | (18)<br>(19)                  |
| Aujacency state Full                                                                                                    | (20)                          |
| 1) Ian0:<br>インタフェース名が表示されます。                                                                                                    |                               |

2) Line physical status is (Up)

|       | インタフェーフの状態がまテンセキオ                                                                                                    |
|-------|----------------------------------------------------------------------------------------------------|
| 2)    | インタフェースの状態が表示されより。                                                                                                    |
| 3)    | Line ospi status is (UK)                                                                                                    |
|       | USPF のインダフェースの状態が表示されます。                                                                                                    |
| 4)    |                                                                                                    |
| -     |                                                                                                    |
| 5)    |                                                                                                    |
| •     |                                                                                                    |
| 6)    | Neighbor Count is 0, Adjacent neighbor count is 0                                                                                                    |
|       | 隣接関係にめるルーダ数およい FULL 状態にめるルーダ数が表示されます。                                                                                                    |
| ()    | Internet Address 192.168.100.1                                                                                                    |
| •     | このインダノェースのIPアドレスか表示されます。                                                                                                    |
| 8)    |                                                                                                    |
| ~     | このインダフェースのネットマスク値が表示されます。                                                                                                    |
| 9)    |                                                                                                    |
| 40)   | このインダノエースが属するエリア IU が表示されます。<br>Timen internals (in seconds)                                                                                                    |
| 10)   | limer Intervals(In seconds)<br>NTのタイプに関する様報が表示されます                                                                                                    |
|       | 以下のダイマに関する情報が衣示されます。                                                                                                    |
|       |                                                                                                    |
|       | :Helloハクット达信间隔の時间を示しより。                                                                                                    |
|       |                                                                                                    |
|       | : 隣接ルータ停止唯認間隔の時間を示します。<br>Potenseit                                                                                                    |
|       |                                                                                                    |
|       | : ハクット冉达间隔の时间を示しま 9。<br>Perster JD                                                                                                    |
| 11)   |                                                                                                    |
| 40)   | ルータ ID か表示されます。<br>Naturalk Time                                                                                                    |
| 12)   | Network Type                                                                                                    |
|       |                                                                                                    |
|       |                                                                                                    |
|       | :ホイントツーホイントネットリークを示します。                                                                                                    |
|       |                                                                                                    |
|       | : ノロートキャストネットワークを示します。                                                                                                    |
|       |                                                                                                    |
| 40)   | :ハーテャルリングを示します。                                                                                                    |
| 13)   |                                                                                                    |
| 4.4.) | イノダノエースの田川コストか表示されより。<br>Deciserated Deuter, ID 402 402 402 4 Haterfees Address 402 402 400 4                                                                                                    |
| 14)   | Designated Router ID 192.168.100.1, Interface Address 192.168.100.1                                                                                                    |
|       | 相上ルークのルーク ID こてのイノタフェースアドレスが衣小されます。                                                                                                    |
| 15)   | 当該ネットワークで決定していない場合は 0.0.0.0 C衣小されます。                                                                                                    |
| 15)   | Backup Designated Router TD 0.0.0.0, Interface Address 0.0.0.0                                                                                                    |
|       | 副指定ルータのルータ ID こての1 フタフェースアドレスか衣小されます。                                                                                                    |
| 16)   | 当該ネットワークで決定していない場合は 0.0.0.0 と衣小されます。                                                                                                    |
| 10)   | Next lie 110 packet due 111                                                                                                    |
|       | TETTOハグッドが母医されるよくの時間が夜かされより。                                                                                                    |
|       | USPF ハクット医信抑止が設定されている場合は、以下が衣小されます。                                                                                                    |
| 17)   | No Herros (Passive Internace)                                                                                                    |
| 17)   | Packet Statistics for                                                                                                    |
|       |                                                                                                    |
|       | infinite Hand A Marin アンテレン アンディング アンジョン ひょう A Marin A Marine A Marine A |
|       | なの、Tuopulatin インフノエーへ、のよい VLINN インフノエー人に統計 旧報は农小されません。<br>木桂起け ASDE インタフェーフが任世 快能の担合のユキニさわます                                                                                                    |
|       | 今旧和は vor 「「ノフノ」」へか)) は仏恐の場口のの衣小C1(より)<br>ダウン()) 能となった担合                                                                                                    |
| 10)   | フラノイAR窓になりに场中、統計用税はソリアされます。<br>Virtual Link to routor 5.5.5.5 io (Up)                                                                                                    |
| 10)   | VII LUAR LINK LU TUULET 5.5.5.5 IS (UP)                                                                                                    |

バーチャルリンク接続の相手装置のルータ ID とその状態が表示されます。

- Transit area 0.0.0.3 via interface lan3
   本装置とバーチャルリンク接続する相手装置間のエリア ID およびそのエリアへのインタフェース名が表示されます。
- Adjacency state Full 相手装置と隣接関係を構築するまでの状態が表示されます。

### 19.1.5 show ip ospf neighbor

### [機能]

OSPF 隣接情報の表示

#### [適用機種]

Si-R570 Si-R570B Si-R370 Si-R370B Si-R260B Si-R240B Si-R220C Si-R220D Si-R180B

#### [入力形式]

show ip ospf neighbor [detail]
show ip ospf neighbor router-id <router\_id> detail

### [オプション]

なし

OSPF 隣接情報を表示します。

### detail

OSPF 隣接情報を詳細表示します。

router-id <router\_id> detail

指定した隣接ルータに関する OSPF 隣接情報を詳細表示します。

### [動作モード]

運用管理モード(一般ユーザクラス/管理者クラス) 構成定義モード(管理者クラス)

#### [説明]

インタフェースごとに OSPF 隣接情報を表示します。

#### [注意]

ページャー機能を使用した場合に、さかのぼって再表示するなどの動作が使用できません。 使用できない動作、入力キーについては、terminal pager コマンド(ページャー機能の設定)を参照してください。

[メッセージ]

<ERROR> No OSPF is configured.

### 原因:

OSPF が設定されていません。または、定義が不足しており OSPF が動作していません。 対処:

×1×2 ·

OSPF を設定してください。

<ERROR> No such neighbor.

原因:

指定した隣接ルータが存在しません。 対処: 正しいルータ ID を指定してください。

#### [実行例]

以下に、実行例を示します。

#### ・OSPF 隣接情報表示の場合

# show ip ospf neighbor Neighbor information with all interfaces, result: Neighbor with lan0 result: Neighbor ID Pri State Deadtime Address DDL RegL RtrL (1) (2) (3) (4) (5)(6) (7) (8) 192.168.100.2 1 Full/BDR 00:00:38 192.168.100.2 0 0 11 192.168.100.3 00:00:38 192.168.100.3 1 Full/DR 0 10 11 192.168.100.4 1 2-Way/Other 00:00:37 192.168.100.4 0 0 0 1) Neighbor ID 隣接ルータのルータ ID を表示します。 2) Pri 優先度(Priority)を表示します。 3) State 隣接ルータとの状態が表示されます。 Down : Neighbor との接続が行われていない状態を示します。 Init : まだ隣接と双方向通信が行われていない状態を示します。 2-Way : 隣接と双方向通信可能な状態を示します。 ExStart : 隣接関係の構築を開始した状態を示します。 Exchange : リンクステートデータベースの交換を行っている状態を示します。 Loading : リンクステートデータベースの交換が終了し、最新情報がある場合は、その要求を行っている状態を示 します。 Full : 隣接関係を構築した状態を示します。 DR : 隣接ルータが、指定ルータであることを示します。 BDR : 隣接ルータが、副指定ルータであることを示します。 **Other** : 隣接ルータが、指定ルータでも副指定ルータでもないことを示します。 PtoP : 隣接ルータと Point-to-Point 接続していることを示します。 4) Deadtime 隣接ルータの停止を検出するまでの残り時間が表示されます。 5) Address 隣接ルータの IP アドレスが表示されます。 6) DDL データベースデスクリプションリスト中の LSA 数が表示されます。 7) RegL リンクステート要求リスト中の LSA 数が表示されます。 8) RtrL リンクステート再送リスト中の LSA 数が表示されます。

### ・指定した OSPF 隣接ルータ情報表示の場合

| # sl<br>Ne     | how ip ospf neighbor router-id 5.5.5.5 detail<br>ighbor 5.5.5.5, interface address 192.168.1.5<br>In the area 0.0.0.0 via interface lan0<br>Neighbor priority is 1, State is Full, 11 state changes<br>DR is 192.168.1.1, BDR is 192.168.1.5<br>Options is 0x02 (* - - - - E -)<br>Dead timer due in 00:00:36<br>Neighbor is up for 00:03:40<br>Database Summary List 0<br>Link State Request List 0<br>Link State Retransmission List 0 | (1)<br>(2)<br>(3)<br>(4)<br>(5)<br>(6)<br>(7)<br>(8)<br>(9)<br>(10) |
|----------------|----------------------------------------------------------------------------------------------------|---------------------------------------------------------------------|
| 1)             | Neighbor 5.5.5.5, interface address 192.168.1.5<br>隣接ルータのルータ ID とアドレスが表示されます。                                                                                                    |                                                                     |
| 2)             | In the area 0.0.0.0 via interface lan0                                                                                                    |                                                                     |
|                | 接続しているエリアとインタフェース名が表示されます                                                                                                    | •                                                                   |
| 3)             | Neighbor priority is 1, State is Full, 11 state ch<br>隣接ルータの指定ルータ優先度 状能および状能の遷移                                                                                                    | nanges<br>回数が表示されます                                                 |
| 4)             | DP is 102 168 1 1 RDP is 102 168 1 5                                                                                                    |                                                                     |
| <del>(</del> ۲ |                                                                                                    | ंत                                                                  |
| 5)             | $\frac{11}{100} \text{ is } 0002 (* - - - - - - - - - - - - - - - - - - -$                                                                                                    | · <b>7</b> °                                                        |
| 5)             | bp(1) (アンジャントに設定されたオプションが表示されます)                                                                                                    |                                                                     |
|                |                                                                                                    | 0                                                                   |
|                | uxuz (  - - - - - -  · ) .<br>通営エリフ                                                                                                    |                                                                     |
|                | ©市エッフ<br>0×00 (* - - - - - -)・                                                                                                    |                                                                     |
|                | スタブエリア                                                                                                    |                                                                     |
|                | 0x08 (* - - - NP - - -) :                                                                                                    |                                                                     |
|                | 準スタブエリア(NSSA)                                                                                                    |                                                                     |
| 6)             | Dead timer due in 00:00:36                                                                                                    |                                                                     |
|                | 隣接ルータの停止を検出するまでの残り時間が表示され                                                                                                    | ます。                                                                 |
| 7)             | Neighbor is up for 00:03:40                                                                                                    |                                                                     |
|                | 隣接ルータと Hello パケットの交換を開始してからの経                                                                                                    | 過時間が表示されます。                                                         |
| 8)             | Database Summary List O                                                                                                    |                                                                     |
|                | データベースデスクリプションリスト中の LSA 数が表示                                                                                                    | されます。                                                               |
| 9)             | Link State Request List 0                                                                                                    |                                                                     |
|                | リンクステート要求リスト中の LSA 数が表示されます。                                                                                                    |                                                                     |
|                |                                                                                                    |                                                                     |

10) Link State Retransmission List 0 リンクステート再送リスト中の LSA 数が表示されます。

## 19.1.6 clear ip ospf statistics

### [機能]

OSPF 統計情報のクリア

## [適用機種]

Si-R570 Si-R570B Si-R370 Si-R370B Si-R260B Si-R240B Si-R220C Si-R220D Si-R180B

# [入力形式]

clear ip ospf statistics

# [オプション]

なし

# [動作モード]

運用管理モード(管理者クラス) 構成定義モード(管理者クラス)

### [説明]

OSPF 統計情報をクリアします。

## [実行例]

# clear ip ospf statistics
#

# 19.2 IPv6 0SPF 情報の表示、クリア

### 19.2.1 show ipv6 ospf route

### [機能]

IPv6 0SPF 経路情報の表示

### [適用機種]

 Si-R570
 Si-R570B
 Si-R240B
 Si-R220C
 Si-R220D
 Si-R180B

### [入力形式]

show ipv6 ospf route

### [オプション]

なし

#### [動作モード]

運用管理モード(一般ユーザクラス/管理者クラス) 構成定義モード(管理者クラス)

### [説明]

IPv6 OSPF の経路情報を表示します。

#### [注意]

ページャー機能を使用した場合に、さかのぼって再表示するなどの動作が使用できません。 使用できない動作、入力キーについては、terminal pager コマンド(ページャー機能の設定)を参照してください。

[メッセージ]

<ERROR> No IPv6 OSPF is configured.

#### 原因:

IPv6 OSPF が設定されていません。または、定義が不足しており IPv6 OSPF が動作していません。

#### 対処:

IPv6 OSPF を設定してください。

### [実行例]

以下に、実行例を示します。

# show ipv6 ospf route

Destination/Prefixlen Area Type (1)(3) (2)Nexthop Cost Interface (4)(5) (6) Network Intra 2001:db8:ffff:1000::/64 0.0.0.Ò 10 Ian0 Network Intra 2001:db8:ffff:2000::/64 0.0.0.0 fe80::20b:5dff:fe18:10 20 Ian0 Network Inter 2001:db8:ffff:3000::/64 0.0.0.0 fe80::20b:5dff:fe18:10 20 Ian0 Network Type1 2001:db8:ffff:4000::/64 0.0.0.0 fe80::20b:5dff:fe18:10 40 lan0 Network Type2 2001:db8:ffff:5000::/64 fe80::20b:5dff:fe18:10 1000 lan0 Network Type2 2001:db8:ffff:6000::/64 fe80::20b:5dff:fe18:10 1000 lan0 0.0.0.0 Router Inter 3.3.3.3 20 Ian0 fe80::20b:5dff:fe18:10 5 Network entries, and 1 Router entries. ---(7) 1) Type 経路種別が表示されます。 Network : ネットワーク経路を示します。 Router : AS 境界ルータ経路を示します。 Intra : エリア内経路を示します。 Inter : エリア外 / AS 内経路を示します。 Type1 : Type1 AS 外部経路を示します。 Type2 : Type2 AS 外部経路を示します。 Discard : 集約経路定義時の破棄経路を示します。 2) Destination/Prefixlen ネットワーク経路の場合は、あて先ネットワークとプレフィックス長が表示されます。 AS 境界ルータ経路の場合は、プレフィックス長は表示されません。 同じコストの経路が複数表示された場合は ECMP 経路を示し、最大4経路まで表示されます。 3) Area 経路の nexthop が属するエリアのエリア ID が表示されます。 Type2 AS 外部経路の場合は、本情報は空白となります。 4) Nexthop OSPF によって学習された経路のうち、もっともコストの小さい経路ゲートウェイのアドレスが表示されます。 インタフェース経路の場合、"::"が表示されます。 5) Cost ネットワーク経路までのコスト値が表示されます。 Type1 の AS 外部経路の場合は、AS 境界ルータまでの AS 内コストに、AS 境界ルータから目的ネットワークま でのMetric値を加えたコスト値が表示されます。 Type2のAS外部経路の場合は、AS境界ルータから目的ネットワークまでのMetric値が表示されます。 6) Interface 出力インタフェース名が表示されます。 7) 5 Network entries, and 1 Router entries. ネットワーク経路と AS 境界ルータ経路の数が表示されます。
### 19.2.2 show ipv6 ospf protocol

#### [機能]

IPv6 OSPF 情報の表示

#### [適用機種]

 Si-R570
 Si-R570B
 Si-R240B
 Si-R220C
 Si-R220D
 Si-R180B

#### [入力形式]

show ipv6 ospf protocol

## [オプション]

なし

### [動作モード]

運用管理モード(一般ユーザクラス/管理者クラス) 構成定義モード(管理者クラス)

### [説明]

IPv6 OSPF の動作状態を表示します。

### [注意]

ページャー機能を使用した場合に、さかのぼって再表示するなどの動作が使用できません。 使用できない動作、入力キーについては、terminal pager コマンド(ページャー機能の設定)を参照してください。

# [メッセージ]

<ERROR> No IPv6 OSPF is configured.

#### 原因:

IPv6 OSPF が設定されていません。または、定義が不足しており IPv6 OSPF が動作していません。

# 対処:

IPv6 OSPF を設定してください。

#### [実行例]

以下に、実行例を示します。

| # 6                                                                     |                                                                                                    |                                                                                    |
|-------------------------------------------------------------------------|----------------------------------------------------------------------------------------------------|------------------------------------------------------------------------------------|
| # S<br>OS<br>GI<br>SP<br>R<br>A<br>R<br>A<br>N<br>N<br>N<br>N<br>N<br>N | how ipv6 ospf protocol<br>pf(v3) daemon is running.<br>obal statistics and variables:<br>F schedule delay 5 secs, Hold time between next SPF 10 secs<br>outer ID: 10.10.10.10<br>S boundary router.<br>edistributing external routes from,<br>Connected<br>Static<br>rea border router.<br>umber of AS scope LSA in Database is 1. Checksum Sum is 0x395e<br>umber of LSA is 22<br>umber of network route is 1<br>umber of router route is 0<br>umber of configured areas is 2 | (1)<br>(2)<br>(3)<br>(4)<br>(5)<br>(5)<br>(6)<br>(7)<br>(8)<br>(9)<br>(10)<br>(11) |
| A                                                                       | rea(0.0.0.0) statistics and variables:<br>This area seems to be normal area<br>SPF algorithm executed 3 times<br>Number of LSA in Database is 11. Checksum Sum is 0x689ac<br>Number of fully adjacent neighbor is 2<br>Number of active interface is 2<br>Number of interfaces attached in this area is 2<br>"Area" address range(for route aggregation):<br>2001:db8:1000::/48 (Advertise)                                                                                    | (12)<br>(13)<br>(14)<br>(15)<br>(16)<br>(17)<br>(18)<br>(19)                       |
| A                                                                       | rea(0.0.0.1) statistics and variables:<br>This area seems to be normal area<br>SPF algorithm executed 4 times<br>Number of LSA in Database is 6. Checksum Sum is 0x313ea<br>Number of fully adjacent neighbor is 1<br>Number of active interface is 1<br>Number of interfaces attached in this area is 1<br>"Area" address range(for route aggregation):                                                                                                    |                                                                                    |
| 1)                                                                      | ospf(v3) daemon is running.                                                                                                    |                                                                                    |
| 2)                                                                      | OSPFの版数が表示されます。                                                                                                    |                                                                                    |
| 2)                                                                      | SPF Schedule delay 5 Secs, Hold time between next SPF 10 Secs, Hold time タイマ値が表示されます                                                                                                    | ecs.                                                                               |
|                                                                         |                                                                                                    |                                                                                    |
| 3)                                                                      | Router ID: 10.10.10.10                                                                                                    |                                                                                    |
| 3)                                                                      | Router ID: 10.10.10<br>ルータ ID が表示されます。                                                                                                    |                                                                                    |
| 3)<br>4)                                                                | Router ID: 10.10.10<br>ルータ ID が表示されます。<br>AS boundary router.                                                                                                    |                                                                                    |
| 3)<br>4)                                                                | Router ID: 10.10.10.10<br>ルータ ID が表示されます。<br>AS boundary router.<br>AS境界ルータとして動作している場合に表示されます。                                                                                                    |                                                                                    |
| 3)<br>4)<br>5)                                                          | Router ID: 10.10.10.10<br>ルータ ID が表示されます。<br>AS boundary router.<br>AS 境界ルータとして動作している場合に表示されます。<br>Redistributing external routes from                                                                                                    |                                                                                    |
| 3)<br>4)<br>5)                                                          | Router ID: 10.10.10.10<br>ルータ ID が表示されます。<br>AS boundary router.<br>AS 境界ルータとして動作している場合に表示されます。<br>Redistributing external routes from<br>AS 内に広報する AS-External 経路の種類が表示されます。                                                                                                    |                                                                                    |
| 3)<br>4)<br>5)                                                          | Router ID: 10.10.10.10<br>ルータ ID が表示されます。<br>AS boundary router.<br>AS 境界ルータとして動作している場合に表示されます。<br>Redistributing external routes from<br>AS 内に広報する AS-External 経路の種類が表示されます。<br><b>Connected</b>                                                                                                    |                                                                                    |
| 3)<br>4)<br>5)                                                          | Router ID: 10.10.10.10<br>ルータ ID が表示されます。<br>AS boundary router.<br>AS 境界ルータとして動作している場合に表示されます。<br>Redistributing external routes from<br>AS 内に広報する AS-External 経路の種類が表示されます。<br><b>Connected</b><br>: インタフェース経路を示します。<br>Static                                                                                                    |                                                                                    |
| 3)<br>4)<br>5)                                                          | Router ID: 10.10.10.10<br>ルータ ID が表示されます。<br>AS boundary router.<br>AS 境界ルータとして動作している場合に表示されます。<br>Redistributing external routes from<br>AS 内に広報する AS-External 経路の種類が表示されます。<br><b>Connected</b><br>: インタフェース経路を示します。<br><b>Static</b><br>: スタティック経路を示します。                                                                                                    |                                                                                    |
| 3)<br>4)<br>5)                                                          | Router ID: 10.10.10<br>ルータ ID が表示されます。<br>AS boundary router.<br>AS 境界ルータとして動作している場合に表示されます。<br>Redistributing external routes from<br>AS 内に広報する AS-External 経路の種類が表示されます。<br><b>Connected</b><br>: インタフェース経路を示します。<br><b>Static</b><br>: スタティック経路を示します。<br><b>RIP</b>                                                                                                    |                                                                                    |
| 3)<br>4)<br>5)                                                          | Router ID: 10.10.10<br>ルータ ID が表示されます。<br>AS boundary router.<br>AS 境界ルータとして動作している場合に表示されます。<br>Redistributing external routes from<br>AS 内に広報する AS-External 経路の種類が表示されます。<br><b>Connected</b><br>: インタフェース経路を示します。<br><b>Static</b><br>: スタティック経路を示します。<br><b>RIP</b><br>: RIP 経路を示します。                                                                                                    |                                                                                    |
| 3)<br>4)<br>5)                                                          | Router ID: 10.10.10<br>ルータ ID が表示されます。<br>AS boundary router.<br>AS 境界ルータとして動作している場合に表示されます。<br>Redistributing external routes from<br>AS 内に広報する AS-External 経路の種類が表示されます。<br><b>Connected</b><br>: インタフェース経路を示します。<br><b>Static</b><br>: スタティック経路を示します。<br><b>RIP</b><br>: RIP 経路を示します。<br><b>BGP</b>                                                                                                    |                                                                                    |
| 3)<br>4)<br>5)                                                          | Router ID: 10.10.10<br>ルータ ID が表示されます。<br>AS boundary router.<br>AS 境界ルータとして動作している場合に表示されます。<br>Redistributing external routes from<br>AS 内に広報する AS-External 経路の種類が表示されます。<br><b>Connected</b><br>: インタフェース経路を示します。<br><b>Static</b><br>: スタティック経路を示します。<br><b>RIP</b><br>: RIP 経路を示します。<br><b>BGP</b><br>: BGP 経路を示します。                                                                                                    |                                                                                    |
| 3)<br>4)<br>5)                                                          | Router ID: 10.10.10<br>ルータ ID が表示されます。<br>AS boundary router.<br>AS 境界ルータとして動作している場合に表示されます。<br>Redistributing external routes from<br>AS 内に広報する AS-External 経路の種類が表示されます。<br><b>Connected</b><br>: インタフェース経路を示します。<br><b>Static</b><br>: スタティック経路を示します。<br><b>RIP</b><br>: RIP 経路を示します。<br><b>BGP</b><br>: BGP 経路を示します。<br><b>DNS</b>                                                                                                    |                                                                                    |
| 3)<br>4)<br>5)                                                          | Router ID: 10.10.10<br>ルータ ID が表示されます。<br>AS boundary router.<br>AS 境界ルータとして動作している場合に表示されます。<br>Redistributing external routes from<br>AS 内に広報する AS-External 経路の種類が表示されます。<br><b>Connected</b><br>: インタフェース経路を示します。<br><b>Static</b><br>: スタティック経路を示します。<br><b>RIP</b><br>: RIP 経路を示します。<br><b>BGP</b><br>: BGP 経路を示します。<br><b>DNS</b><br>: DNS 経路を示します。<br><b>DMCP</b>                                                                                                    |                                                                                    |
| 3)<br>4)<br>5)                                                          | Router ID: 10.10.10<br>ルータ ID が表示されます。<br>AS boundary router.<br>AS 境界ルータとして動作している場合に表示されます。<br>Redistributing external routes from<br>AS 内に広報する AS-External 経路の種類が表示されます。<br><b>Connected</b><br>: インタフェース経路を示します。<br><b>Static</b><br>: スタティック経路を示します。<br><b>RIP</b><br>: RIP 経路を示します。<br><b>BGP</b><br>: BGP 経路を示します。<br><b>DNS</b><br>: DNS 経路を示します。<br>DHCP 経路を示します。                                                                                                    |                                                                                    |
| <ul> <li>3)</li> <li>4)</li> <li>5)</li> </ul>                          | Router ID: 10.10.10<br>ルータ ID が表示されます。<br>AS boundary router.<br>AS 境界ルータとして動作している場合に表示されます。<br>Redistributing external routes from<br>AS 内に広報する AS-External 経路の種類が表示されます。<br><b>Connected</b><br>: インタフェース経路を示します。<br><b>Static</b><br>: スタティック経路を示します。<br><b>RIP</b><br>: RIP 経路を示します。<br><b>BGP</b><br>: BGP 経路を示します。<br><b>DNS</b><br>: DNS 経路を示します。<br><b>DHCP</b><br>: DHCP 経路を示します。<br>Area border router.                                                              |                                                                                    |
| <ol> <li>3)</li> <li>4)</li> <li>5)</li> <li>6)</li> </ol>              | Router ID: 10.10.10<br>ルータ ID が表示されます。<br>AS boundary router.<br>AS 境界ルータとして動作している場合に表示されます。<br>Redistributing external routes from<br>AS 内に広報する AS-External 経路の種類が表示されます。<br><b>Connected</b><br>: インタフェース経路を示します。<br><b>Static</b><br>: スタティック経路を示します。<br><b>RIP</b><br>: RIP 経路を示します。<br><b>BGP</b><br>: BGP 経路を示します。<br><b>DNS</b><br>: DNS 経路を示します。<br><b>DHCP</b><br>: DHCP 経路を示します。<br>Area border router.<br>エリア境界ルータとして動作している場合に表示されます。                               |                                                                                    |

AS スコープ LSA の数およびそれらのチェックサム合計値が表示されます。

```
8) Number of LSA is 22
   LSA の数が表示されます。
9) Number of network route is 1
   ネットワーク経路の数が表示されます。
10) Number of router route is 0
   AS 境界ルータ経路の数が表示されます。
11) Number of configured areas is 2
   設定されているエリアの総数が表示されます。
12) Area(0.0.0.0) statistics and variables:
   Area(0.0.0.0)に関する動作状況が表示されます。
13) This area seems to be normal area
   エリアの種類が表示されます。
   This area seems to be normal area
   : 通常エリアの場合に表示されます。
   This area is configured as Stub, default cost is 1
    : スタブエリアの場合に表示され、デフォルト経路のコストが表示されます。
14) SPF algorithm executed 3 times
   SPF 計算アルゴリズムの実行回数が表示されます。
```

- 15) Number of LSA in Database is 11. Checksum Sum is 0x689ac このエリアに属する LSA 数とそのチェックサム合計値が表示されます。
- Number of fully adjacent neighbor is 2 このエリアで Full 状態になっている隣接ルータ数が表示されます。
- 17) Number of active interface is 2 このエリアに属している OSPF インタフェースのうち UP 状態のインタフェース数が表示されます。
- 18) Number of interfaces attached in this area is 2 このエリアに属する OSPF インタフェースの総数が表示されます。
- "Area" address range(for route aggregation):
   エリア内部集約経路の定義がある場合、一覧が表示されます。

#### 19.2.3 show ipv6 ospf database

#### [機能]

IPv6 OSPF LSA データベース情報の表示

#### [適用機種]

 Si-R570
 Si-R570B
 Si-R240B
 Si-R220C
 Si-R220D
 Si-R180B

#### [入力形式]

```
show ipv6 ospf database
show ipv6 ospf database detail
show ipv6 ospf database self-originate
show ipv6 ospf database lsa <type> detail
show ipv6 ospf database lsa <type> ls-id <link_id> detail
show ipv6 ospf database lsa <type> self-originate detail
show ipv6 ospf database lsa <type> adv-router <router_id> detail
show ipv6 ospf database lsa <type> adv-router <router_id> ls-id <link_id> detail
```

[オプション]

#### なし

OSPF データベースの全 LSA を表示します。

detail

OSPF データベースの全 LSA を詳細表示します。

#### self-originate

OSPF データベースの自ルータが生成した LSA のみを表示します。

Isa <type> detail

OSPF データベースのうち指定された LSA 種別のみを詳細表示します。

<type>には、router、network、inter-prefix、inter-router、external、link、intra-prefixを指定します。

lsa <type> ls-id <link\_id> detail

OSPF データベースで指定された LSA 種別、リンク ID と一致する LSA のみを詳細表示します。

lsa <type> self-originate detail

OSPF データベースで指定された LSA 種別で自ルータが生成した LSA のみを詳細表示します。

#### lsa <type> adv-router <router\_id> detail

OSPF データベースで指定された LSA 種別、広報元ルータ ID と一致する LSA のみを詳細表示します。

lsa <type> adv-router <router\_id> ls-id <link\_id> detail

OSPF データベースで指定された LSA 種別、広報元ルータ ID、リンク ID と一致する LSA のみを詳細表示します。

#### [動作モード]

運用管理モード(一般ユーザクラス/管理者クラス) 構成定義モード(管理者クラス)

#### [説明]

IPv6 OSPF の LSA データベース情報を表示します。

#### [注意]

ページャー機能を使用した場合に、さかのぼって再表示するなどの動作が使用できません。 使用できない動作、入力キーについては、terminal pager コマンド(ページャー機能の設定)を参照してください。 [メッセージ]

<ERROR> No IPv6 OSPF is configured.

原因:

IPv6 OSPF が設定されていません。または、定義が不足しており IPv6 OSPF が動作していません。

#### 対処:

IPv6 OSPF を設定してください。

<ERROR> No such Isa.

#### 原因:

リンク ID または広報元ルータ ID で指定した Isa が存在しません。

対処:

正しいリンク ID または広報元ルータ ID を指定してください。

### [実行例]

以下に、実行例を示します。

・OSPF データベースの全 LSA の簡易表示の場合

# show ipv6 ospf database

| LSA list                                                                         | in the LSDB f                                                                              | for | interface lan0                                                                                                    | (2 LS                                                       | As, Checks                                                                                 | sum Sum:0x15134)<br>(2)                                               |
|----------------------------------------------------------------------------------|--------------------------------------------------------------------------------------------|-----|----------------------------------------------------------------------------------------------------|-------------------------------------------------------------|--------------------------------------------------------------------------------------------|-----------------------------------------------------------------------|
| Type<br>(3)<br>Link                                                              | Link ID<br>(4)<br>0.0.0.1                                                                  |     | Advertiser<br>(5)<br>10.10.10.10                                                                                        | Age<br>(6)<br>0068                                          | Seq#<br>(7)<br>80000002                                                                    | (8)<br>5561                                                           |
| LINK                                                                             | 0.0.0.1                                                                                    |     | 20.20.20.20                                                                                                    | 0073                                                        | 80000001                                                                                   | 1003                                                                  |
| LSA list<br>Type<br>Link<br>Link                                                 | in the LSDB f<br>Link ID<br>0.0.0.2<br>0.0.0.1                                             | for | interface lan1<br>Advertiser<br>10.10.10.10<br>30.30.30.30                                                              | (2 LS<br>Age<br>0068<br>0075                                | As, Checks<br>Seq#<br>80000002<br>80000002                                                 | sum Sum:0xf9f5)<br>Sum<br>b3f0<br>4605                                |
| LSA list<br>Type<br>Router<br>Router<br>Network<br>InterPre<br>InterRtr<br>Intra | in the LSDB f<br>Link ID<br>0.0.0.0<br>0.0.0.0<br>0.0.0.1<br>0.0.0.1<br>0.0.0.1<br>0.0.0.2 | for | area 0.0.0.0 (6<br>Advertiser<br>10.10.10.10<br>20.20.20.20<br>20.20.20.20<br>10.10.10.10<br>10.10.10.10<br>20.20.20.20 | LSAs<br>Age<br>0027<br>0028<br>0033<br>0066<br>0013<br>0027 | , Checksur<br>Seq#<br>80000004<br>80000003<br>80000001<br>80000002<br>80000001<br>80000001 | n Sum:0x2d9ee)<br>Sum<br>1f78<br>f080<br>6cf2<br>cfeb<br>2358<br>69c1 |
| LSA list<br>Type<br>Router<br>Router<br>Network<br>InterPre<br>Intra             | in the LSDB f<br>Link ID<br>0.0.0.0<br>0.0.0.0<br>0.0.0.1<br>0.0.0.1<br>0.0.0.2            | for | area 0.0.0.1 (5<br>Advertiser<br>10.10.10.10<br>30.30.30.30<br>30.30.30.30<br>10.10.10.10<br>30.30.30.30                | E LSAs<br>Age<br>0026<br>0028<br>0029<br>0066<br>0028       | , Checksur<br>Seq#<br>80000003<br>80000003<br>80000001<br>80000002<br>80000001             | n Sum:0x27cb5)<br>Sum<br>6609<br>011e<br>947a<br>be0d<br>c307         |
| LSA list<br>Type<br>External<br>External<br>External<br>External                 | in the LSDB f<br>Link ID<br>0.0.0.1<br>0.0.0.2<br>0.0.0.3<br>0.0.0.4                       | for | AS (4 LSAs, Che<br>Advertiser<br>30.30.30.30<br>30.30.30.30<br>30.30.30.30<br>30.30.30.30<br>30.30.30.30                | cksum<br>Age<br>0079<br>0079<br>0079<br>0079                | Sum: 0x204<br>Seq#<br>80000001<br>80000001<br>80000001<br>80000001                         | 460)<br>Sum<br>2f04<br>e53c<br>9c74<br>53ac                           |

1) 2 LSAs

インタフェースごとまたはエリアごとに広報されている LSA の個数が表示されます。

- Checksum Sum: 0x15134
   スコープごとのチェックサム合計値が表示されます。
- 3) Type

LSA の種別が表示されます。

Router : Router LSA を示します。 Network : Network LSA を示します。 InterPre : Inter Area Prefix LSA を示します。 InterRtr : Inter Area Router LSA を示します。 External : AS external LSA を示します。 Link : Link LSA を示します。 Intra : Intra Area Prefix LSA を示します。 Unknown : 未定義の LSA を示します。 4) Link ID LSAのLink State ID が表示されます。 5) Advertiser LSA を広報したルータのルータ ID が表示されます。 6) Age LSA が生成されてからの経過時間が秒単位の 10 進数で表示されます。 7) Seq# LSA のシーケンス番号が表示されます。 8) Sum LSA のチェックサム値が表示されます。

#### ・ルータ LSA(Router LSA)情報表示の場合

# show ipv6 ospf database Isa router detail LSA list in the LSDB for area 0.0.0.0 (3 LSAs, Checksum Sum:0x17cea) Router Id 0.0.0.0 Router 10.10.10.10 (2) (3) (1)Age 0110 Seq 80000004 Sum 1f78 Length 40 (6) (4) (5) (7)Flag 0x01 (-|-|-|B) Option 0x13 (-|R|-|-|E|V6) (8) (9) Metric 10 If-Id 1 Transit Neighbor-Id 20.20.20.20 Neighbor-If-Id 1 Router ld 0.0.0.0 Router 20.20.20.20 Age 0116 Seq 80000003 Sum f080 Length 40 Flag 0x00 (-|-|-|-) Option 0x13 (-|R|-|-|E|V6) Metric 10 If-Id 1 Transit (11) (10) (12) Neighbor-Id 20.20.20.20 Neighbor-If-Id 1 (13) (14) LSA list in the LSDB for area 0.0.0.1 (5 LSAs, Checksum Sum:0x26801) Id 0.0.0.0 Router 10.10.10.10 Router Age 0023 Seq 80000006 Sum 1794 Length 56 Flag 0x01 (-|-|-|B) Option 0x13 (-|R|-|-|E|V6) Metric 10 If-Id 2 Transit Neighbor-Id 30.30.30.30 Neighbor-If-Id 1 Metric 10 If-Id 3 Transit Neighbor-Id 40.40.40.40 Neighbor-If-Id 1 ld 0.0.0.0 Router 30.30.30.30 Router Age 0058 Seq 80000003 Sum fa26 Length 40 Flag 0x00 (-|-|-|-) Option 0x13 (-|R|-|-|E|V6) Transit Metric 10 If-Id 1 Neighbor-Id 30.30.30.30 Neighbor-If-Id 1 Router ld 0.0.0.0 Router 40.40.40.40 Age 0019 Seq 80000003 Sum 05cb Length 40 Flag 0x00 (-|-|-|-) Option 0x13 (-|R|-|-|E|V6) Transit Metric 10 If-Id 1 Neighbor-Id 40.40.40.40 Neighbor-If-Id 1 1) Router Router LSA であることを示します。 2) Id LSA の Link State ID が表示されます。 3) Router LSA を広報したルータのルータ ID が表示されます。 4) Age LSA が生成されてからの経過時間が秒単位の 10 進数で表示されます。 5) Seq LSA のシーケンス番号が表示されます。 6) Sum LSA のチェックサム値が表示されます。 7) Length LSA の長さが表示されます。 8) Flag このルータの役割が表示されます。 0x01 (-|-|B) : エリア境界ルータであることを示します。 0x02 (-|-|E|-) : AS 境界ルータであることを示します。

```
0x04 (-|V|-|-)
    : バーチャルリンクのエンドポイントであることを示します。
   0x08 (W|-|-|-)
    : ワイルドカード・マルチキャスト・レシーバであることを示します。
9) Option
   ルータがサポートするオプション能力(capability)が表示されます。
   0x01 (-|-|-|-|V6)
    : IPv6 をサポートしていることを示します。
   0x02 (-|-|-|E|-)
    : AS External LSA をサポートしていることを示します。
   0x04 (-|-|-|MC|-|-)
    : MOSPF をサポートしていることを示します。
   0x08 (-|-|N|-|-|-)
    : NSSA をサポートしていることを示します。
   0x10 (-|R|-|-|-)
    : ルーティング機能をサポートしていることを示します。
   0x20 (DC|-|-|-|-)
    : デマンドサーキットをサポートしていることを示します。
10) Transit
   リンクの種類が表示されます。
   Point-to-Point
    : Point-to-Point 接続であることを示します。
   Transit
    : トランジットリンクであることを示します。
   Virtual
    : バーチャルリンクであることを示します。
11) Metric
   そのリンクのコストが表示されます。
12) If-Id
   インタフェース ID が表示されます。
13) Neighbor-Id
   隣接ルータのルータ ID が表示されます。
   Transit リンクの場合は DR のルータ ID が表示されます。
14) Neighbor-If-Id
   隣接ルータのインタフェース ID が表示されます。
   Transit リンクの場合は DR のインタフェース ID が表示されます。
・ネットワーク LSA(Network LSA)情報表示の場合
# show ipv6 ospf database Isa network detail
LSA list in the LSDB for area 0.0.0.0 (6 LSAs, Checksum Sum:0x26d51)
      ld 0.0.0.1
                     Router 20.20.20.20
Network
       (2)
 (1)
                     (3)
Age 0020 Seq 80000001 Sum 6cf2 Length 32
 (4)
       (5)
                 (6)
                        (7)
 Option 0x13 (-|R|-|-|E|V6)
  (8)
   Attached Router: 20.20.20.20
                          ---(9)
   Attached Router: 10.10.10.10
1) Network
  Network LSA であることを示します。
2) Id
  LSA の Link State ID が表示されます。
3) Router
```

```
LSA を広報したルータのルータ ID が表示されます。
4) Age
  LSA が生成されてからの経過時間が秒単位の 10 進数で表示されます。
5) Seq
  LSA のシーケンス番号が表示されます。
6) Sum
  LSA のチェックサム値が表示されます。
7) Length
  LSA の長さが表示されます。
8) Option
  ルータがサポートするオプション能力(capability)が表示されます。
  0x01 (-|-|-|-|V6)
   : IPv6 をサポートしていることを示します。
  0x02 (-|-|-|E|-)
   : AS External LSA をサポートしていることを示します。
  0x04 (-|-|-|MC|-|-)
   : MOSPF をサポートしていることを示します。
  0x08 (-|-|N|-|-|-)
   : NSSA をサポートしていることを示します。
  0x10 (-|R|-|-|-)
   : ルーティング機能をサポートしていることを示します。
  0x20 (DC|-|-|-|-)
   : デマンドサーキットをサポートしていることを示します。
9) Attached Router
  リンクに接続しているすべてのルータのルータ ID が表示されます。
・エリア間プレフィックス LSA(Inter Area Prefix LSA)情報表示の場合
# show ipv6 ospf database Isa inter-prefix detail
LSA list in the LSDB for area 0.0.0.0 (6 LSAs, Checksum Sum:0x31254)
InterPre Id 0.0.0.2
                    Router 10.10.10.10
(1)
       (2)
                     (3)
Age 0057 Seq 80000002 Sum b416 Length 36
 (4)
       (5)
                 (6)
                       (7)
 Prefix 2001:db8:ffff:1000::/64 Option 0x00 (-|-|-|-)
 (8)
                       (9)
   Metric 10
  (10)
1) InterPre
   Inter Area Prefix LSA であることを示します。
2) Id
   LSA の Link State ID が表示されます。
3) Router
   LSA を広報したルータのルータ ID が表示されます。
4) Age
   LSA が生成されてからの経過時間が秒単位の 10 進数で表示されます。
5) Seq
   LSA のシーケンス番号が表示されます。
6) Sum
   LSA のチェックサム値が表示されます。
7) Length
   LSA の長さが表示されます。
8) Prefix
   エリア外ネットワークのプレフィックス/プレフィックス長が表示されます。
```

```
9) Option
   プレフィックスオプションが表示されます。
   0x01 (-|-|NU)
    : ユニキャスト計算に含まれないことを示します。
   0x02(-|-|LA|-)
    : 広報ルータのインタフェースアドレスであることを示します。
   0x04 (-|MC|-|-)
    : マルチキャスト計算に含まれることを示します。
   0x08 (P|-|-|-)
    : NSSA 境界ルータで再広報される NSSA エリアプレフィックスであることを示します。
10) Metric
   エリア外ネットワークまでコストが表示されます。
・エリア間ルータ LSA(Inter Area Router LSA)情報表示の場合
# show ipv6 ospf database Isa inter-router detail
LSA list in the LSDB for area 0.0.0.0 (4 LSAs, Checksum Sum:0x3ac7e)
InterRtr Id 0.0.0.8
                     Router 10.10.10.10
       (2)
                     (3)
 (1)
Age 0012 Seq 80000001 Sum e6b5 Length 32
       (5)
                 (6)
 (4)
                       (7)
 Option 0x13 (-|R|-|-|E|V6) Metric 10
                             Router-Id 20.20.20.20
                     (9)
                              (10)
  (8)
1) InterRtr
   Inter Area Router LSA であることを示します。
2) Id
   LSAのLink State ID が表示されます。
3) Router
   LSA を広報したルータのルータ ID が表示されます。
4) Age
   LSA が生成されてからの経過時間が秒単位の 10 進数で表示されます。
5) Seq
   LSA のシーケンス番号が表示されます。
6) Sum
   LSA のチェックサム値が表示されます。
7) Length
   LSA の長さが表示されます。
8) Option
   ルータがサポートするオプション能力(capability)が表示されます。
   0x01 (-|-|-|-|V6)
    : IPv6 をサポートしていることを示します。
   0x02(-|-|-|-|E|-)
    : AS External LSA をサポートしていることを示します。
   0x04 (-|-|-|MC|-|-)
    : MOSPF をサポートしていることを示します。
   0x08 (-|-|N|-|-|-)
    : NSSA をサポートしていることを示します。
   0x10 (-|R|-|-|-)
    : ルーティング機能をサポートしていることを示します。
   0x20 (DC|-|-|-|-)
    : デマンドサーキットをサポートしていることを示します。
9) Metric
   エリア外 AS 境界ルータまでのコストが表示されます。
10) Router-Id
```

エリア外 AS 境界ルータのルータ ID が表示されます。 ・AS 外部ネットワーク LSA(AS External LSA)情報表示の場合 # show ipv6 ospf database Isa external detail LSA list in the LSDB for AS (2 LSAs, Checksum Sum:0x16420) External Id 0.0.0.1 Router 30.30.30.30 (1) (2) (3) Age 0029 Seq 80000002 Sum ae9c Length 36 (5) (6) (4) (7)Type2 Metric 20 flag 0x04 (E|-|-) (8) (9) (10) Prefix 2001:db8:ffff:1000::/64 Option 0x00 (-|-|-|-) (11) (12) Forwarder 2001:db8:111::1111/128 ---(13) Tag 0 ---(14) Ref-LS-Type 0x0000 Ref-Link-Id 0.0.0.0 (15) (16)Router 30.30.30.30 External Id 0.0.0.2 Age 0029 Seq 80000002 Sum b584 Length 36 flag 0x04 (E|-|-) Type2 Metric 20 Prefix 2001:db8:ffff:2000::/64 Option 0x00 (-|-|-|-) 1) External AS external LSA であることを示します。 2) Id Link State ID が表示されます。 3) Router LSA を広報したルータのルータ ID が表示されます。 4) Age LSA が生成されてからの経過時間が秒単位の 10 進数で表示されます。 5) Seq LSA のシーケンス番号が表示されます。 6) Sum LSA のチェックサム値が表示されます。 7) Length LSA の長さが表示されます。 8) flag この LSA に含まれる情報が表示されます。 0x01 (-|-|T) : 外部経路タグを含んでいることを示します。 0x02(-|F|-): フォワーディングアドレスを含んでいることを示します。 0x04 (E|-|-) : 外部メトリックの種別を示します。 ビット E が設定されているときは Type2、設定されていないときは Type1 であることを示します。 9) Type2 外部メトリックの種別が表示されます。 Type1 : Type1 外部メトリックであることを示します。 Type2 : Type2 外部メトリックであることを示します。 10) Metric このネットワークまでのメトリックが表示されます。 11) Prefix AS外部ネットワークのプレフィックス/プレフィックス長が表示されます。

12) Option

```
プレフィックスオプションが表示されます。
   0x01 (-|-|NU)
    : ユニキャスト計算に含まれないことを示します。
   0x02 (-|-|LA|-)
    : 広報ルータのインタフェースアドレスであることを示します。
   0x04 (-|MC|-|-)
    : マルチキャスト計算に含まれることを示します。
   0x08 (P|-|-|-)
    : NSSA 境界ルータで再広報される NSSA エリアプレフィックスであることを示します。
13) Forwarder
   フォワーディングアドレスが表示されます。
   フォワーディングアドレスが設定されている場合に表示されます。
14) Tag
   外部経路タグが表示されます。
   タグ情報が設定されている場合に表示されます。
15) Ref-LS-Type
   Referenced LS Type が表示されます。
   Referenced LS Type が設定されている場合に表示されます。
16) Ref-Link-Id
   Referenced Link State ID が表示されます。
   Referenced Link State ID が設定されている場合に表示されます。
・リンク LSA(Link LSA)情報表示の場合
# show ipv6 ospf database Isa link detail
LSA list in the LSDB for interface IanO (1 LSAs, Checksum Sum: 0xe8a0)
Link
       Id 0.0.0.1
                      Router 10.10.10.10
       (2)
                      (3)
(1)
Age 0085 Seq 80000002 Sum e8a0 Length 92
 (4)
       (5)
                 (6)
                         (7)
 Priority 1
          Option 0x13 (-|R|-|-|E|V6)
  (8)
            (9)
 Link-Local Address fe80::20b:5dff:fe18:10
                                     ---(10)
 Number of Prefixes 4
                                     ---(11)
   Prefix 2001:db8:ffff:1000::/64 Option 0x00 (-|-|-|-)
   (12)
                          (13)
   Prefix 2001:db8:ffff:2000::/64 Option 0x00 (-|-|-|-)
   Prefix 2001:db8:ffff:3000::/64 Option 0x00 (-|-|-|-)
   Prefix 2001:db8:ffff:4000::/64 Option 0x00 (-|-|-)
1) Link
   Link LSA であることを示します。
2) Id
   LSA の Link State ID が表示されます。
3) Router
   LSA を広報したルータのルータ ID が表示されます。
4) Age
   LSA が生成されてからの経過時間が秒単位の 10 進数で表示されます。
5) Sea
   LSA のシーケンス番号が表示されます。
6) Sum
   LSA のチェックサム値が表示されます。
7) Length
   LSA の長さが表示されます。
8) Priority
   このリンクでの生成元ルータの指定ルータ優先度が表示されます。
9) Option
```

```
ルータがサポートするオプション能力(capability)が表示されます。
   0x01 (-|-|-|-|V6)
    : IPv6 をサポートしていることを示します。
   0x02 (-|-|-|E|-)
    : AS External LSA をサポートしていることを示します。
   0x04 (-|-|-|MC|-|-)
    : MOSPF をサポートしていることを示します。
   0x08 (-|-|N|-|-|-)
    : NSSA をサポートしていることを示します。
   0x10 (-|R|-|-|-)
    : ルーティング機能をサポートしていることを示します。
   0x20 (DC|-|-|-|-)
    : デマンドサーキットをサポートしていることを示します。
10) Link-Local Address
   広報元ルータのリンクローカルアドレスが表示されます。
11) Number of Prefixes
   LSA に含まれているプレフィックスの数が表示されます。
12) Prefix
   広報元ルータのリンクに設定されたプレフィックス/プレフィックス長が表示されます。
13) Option
   プレフィックスオプションが表示されます。
   0x01 (-|-|-|NU)
    : ユニキャスト計算に含まれないことを示します。
   0x02 (-|-|LA|-)
    : 広報ルータのインタフェースアドレスであることを示します。
   0x04 (-|MC|-|-)
    : マルチキャスト計算に含まれることを示します。
   0x08 (P|-|-|-)
    : NSSA 境界ルータで再広報される NSSA エリアプレフィックスであることを示します。
・エリア内プレフィックス LSA(Intra Area Prefix LSA)情報表示の場合
# show ipv6 ospf database Isa intra-prefix detail
LSA list in the LSDB for area 0.0.0.0 (2 LSAs, Checksum Sum:0x144e8)
Intra
       Id 0.0.0.1
                      Router 10.10.10.10
       (2)
 (1)
                      (3)
Age 0087 Seq 80000003 Sum 45e1 Length 80
 (4)
       (5)
                  (6)
                         (7)
 Number of Prefixes 4
                                     ---(8)
 Ref-LS-Type 0x2001 (Router) Ref-Link-Id 0.0.0.0
  (9)
                        (10)
 Ref-Adv-Rtr 10.10.10.10
                                     ---(11)
   Prefix 2001:db8:ffff:1000::/64 Option 0x00 (-|-|-|-)
    (12)
                           (13)
    Metric 10
                                     ---(14)
   Prefix 2001:db8:ffff:2000::/64 Option 0x00 (-|-|-|-)
    Metric 10
   Prefix 2001:db8:ffff:3000::/64 Option 0x00 (-|-|-|-)
    Metric 10
   Prefix 2001:db8:ffff:4000::/64 Option 0x00 (-|-|-|-)
    Metric 10
1) Intra
   Intra-Area-Prefix LSA であることを示します。
2) Id
   LSAのLink State IDが表示されます。
3) Router
   LSA を広報したルータのルータ ID が表示されます。
```

```
4) Age
  LSA が生成されてからの経過時間が秒単位の 10 進数で表示されます。
5) Seq
  LSA のシーケンス番号が表示されます。
6) Sum
  LSA のチェックサム値が表示されます。
7) Length
  LSA の長さが表示されます。
8) Number of Prefixes
  LSA に含まれているプレフィックスの数が表示されます。
9) Ref-LS-Type
   この LSA が参照する LSA の種別が表示されます。
  0x2001 (Router)
   : Router LSA を参照することを示します。
  0x2002 (Network)
   : Network LSA を参照することを示します。
10) Ref-Link-Id
   この LSA が参照する LSA の Link State ID が表示されます。
  Ref-LS-Type が Router の場合、0 が表示されます。
11) Ref-Adv-Rtr
   この LSA が参照する LSA の広報元ルータ ID が表示されます。
12) Prefix
  ルータ・ネットワークに存在するプレフィックス/プレフィックス長が表示されます。
13) Option
   プレフィックスオプションが表示されます。
  0x01 (-|-|NU)
   : ユニキャスト計算に含まれないことを示します。
  0x02 (-|-|LA|-)
   : 広報ルータのインタフェースアドレスであることを示します。
  0x04 (-|MC|-|-)
   : マルチキャスト計算に含まれることを示します。
  0x08 (P|-|-|-)
   : NSSA 境界ルータで再広報される NSSA エリアプレフィックスであることを示します。
14) Metric
   このプレフィックスのコストが表示されます。
```

#### 19.2.4 show ipv6 ospf interface

#### [機能]

IPv6 OSPF インタフェース情報の表示

#### [適用機種]

 Si-R570
 Si-R570B
 Si-R240B
 Si-R220C
 Si-R220D
 Si-R180B

#### [入力形式]

show ipv6 ospf interface [detail]

# [オプション]

なし

OSPF インタフェース情報を表示します。 detail OSPF インタフェース情報を詳細表示します。

### [動作モード]

運用管理モード(一般ユーザクラス/管理者クラス) 構成定義モード(管理者クラス)

### [説明]

IPv6 OSPF に関するインタフェース情報を表示します。

#### [注意]

ページャー機能を使用した場合に、さかのぼって再表示するなどの動作が使用できません。 使用できない動作、入力キーについては、terminal pager コマンド(ページャー機能の設定)を参照してください。

### [メッセージ]

<ERROR> No IPv6 OSPF is configured.

#### 原因:

IPv6 OSPF が設定されていません。または、定義が不足しており IPv6 OSPF が動作していません。

# 対処:

IPv6 OSPFを設定してください。

# [実行例]

以下に、実行例を示します。

### ・OSPF インタフェース情報詳細表示の場合

| # show ipv6 ospf interface detail                                                                                                    |                                                                                        |
|----------------------------------------------------------------------------------------------------|----------------------------------------------------------------------------------------|
| Ian0:Line physical status is (Up)Line ospf status is (DR), priority is 1, transmit delay is 1(3)(4)(5)Interface ID 1, Instance ID 0Neighbor Count is 0, Adjacent neighbor count is 0Internet Address 2001:db8:fff:1000:20b:5dff:fe18:10/64,Link Local Address fe80::20b:5dff:fe18:10, Area 0.0.0.0(9)(10)Timer intervals(in seconds): Hello 10, Dead 40, Wait 40, Retransmit 5Router ID 10.10.10.10, Network Type BROADCAST, Cost: 10(12)(13)(14)Designated Router ID 10.10.10.10Interface Address fe80::20b:5dff:fe18:10, Interface ID 1Backup Designated Router ID 0.0.0.0Next hello packet due in 00:00:00Packet statistics for 00:01:14+sentreceivedHello:70Description:00Update:0000000000000000000000000000000000000000000 | (1)<br>(2)<br>(2)<br>(1)<br>(1)<br>(1)<br>(11)<br>(15)<br>(15)<br>(16)<br>(17)<br>(18) |
| Ack:00+lan1:Line ospf status is (DR), priority is 1, transmit delay is 1Interface ID 2, Instance ID 0Neighbor Count is 1, Adjacent neighbor count is 1Internet Address 2001:db8:fff:2000::11/64,Link Local Address fe80::20b:5dff:fe18:11, Area 0.0.0.1Timer intervals(in seconds): Hello 10, Dead 40, Wait 40, Retransmit 5Router ID 10.10.10, Network Type BROADCAST, Cost: 10Designated Router ID 10.10.10Interface Address fe80::20b:5dff:fe18:11, Interface ID 2Backup Designated Router ID 30.30.30.30Interface Address fe80::200:eff:fed0:bd53Next hello packet due in 00:00:08Packet statistics for 00:03:45Sent receivedHello:23Q2Description:8Request:14Update:2614Ack:1017                                            |                                                                                        |
| <ol> <li>lan0:<br/>インタフェース名が表示されます。</li> <li>Line physical status is (Up)<br/>インタフェースの状態が表示されます。</li> <li>Line ospf status is (DR)<br/>OSPFでのインタフェースの状態が表示されます。</li> <li>Down         <ul> <li>Down             <ul> <li>Down                            <ul></ul></li></ul></li></ul></li></ol>                                                                                                    |                                                                                        |

PtoP : Point-to-Point であることを示します。 Waiting : DR/BDR 選出待ち状態であることを示します。 4) priority is 1 指定ルータ優先度の値が表示されます。 5) transmit delay is 1 LSU パケット送信遅延時間が表示されます。 6) Interface ID 1, Instance ID 0 このインタフェースのインタフェース ID とインスタンス ID が表示されます。 7) Neighbor Count is 0, Adjacent neighbor count is 0 隣接関係にあるルータ数および FULL 状態にあるルータ数が表示されます。 8) Internet Address 2001:db8:ffff:1000:20b:5dff:fe18:10/64 このインタフェースのグローバルアドレスが表示されます。 9) Link Local Address fe80::20b:5dff:fe18:10 このインタフェースのリンクローカルアドレスが表示されます。 10) Area 0.0.0.0 このインタフェースが属するエリア ID が表示されます。 11) Timer intervals(in seconds) 以下のタイマに関する情報が表示されます。 Hello : Helloパケット送信間隔の時間を示します。 Dead : 隣接ルータ停止確認間隔の時間を示します。 Wait : DR/BDR 選出待ち時間を示します。 Retransmit :パケット再送間隔の時間を示します。 OSPF パケット送信抑止が設定されている場合は、以下が表示されます。 "No Hellos" 12) Router ID ルータ ID が表示されます。 13) Network Type ネットワークタイプが表示されます。 POINTOPOINT ポイントツーポイントネットワークを示します。 BROADCAST ブロードキャストネットワークを示します。 14) Cost インタフェースの出力コストが表示されます。 15) Designated Router ID 10.10.10.10 Interface Address fe80::20b:5dff:fe18:10, Interface ID 1 指定ルータのルータ ID とそのインタフェースのリンクローカルアドレスとインタフェース ID が表示され ます。 未決定の場合は0.0.0.0と表示されます。 16) Backup Designated Router ID 0.0.0.0 副指定ルータのルータ ID とそのインタフェースのリンクアドレスが表示されます。 未決定の場合は0.0.0.0と表示されます。 17) Next hello packet due in 次の Hello が送信されるまでの時間が表示されます。 OSPF パケット送信抑止が設定されている場合は、以下が表示されます。

"No Hellos (Passive interface)"

Packet statistics for
 OSPF パケットの統計情報が表示されます。
 統計情報には、OSPF パケット送受信数、および採取を開始してからの経過時間が表示されます。
 本情報は OSPF インタフェースが活性状態の場合のみ表示されます。
 ダウン状態となった場合、統計情報はクリアされます。

#### 19.2.5 show ipv6 ospf neighbor

#### [機能]

IPv6 OSPF 隣接情報の表示

#### [適用機種]

 Si-R570
 Si-R570B
 Si-R240B
 Si-R220C
 Si-R220D
 Si-R180B

#### [入力形式]

show ipv6 ospf neighbor [detail]
show ipv6 ospf neighbor router-id <router\_id> detail

### [オプション]

なし OSPF 隣接情報を表示します。 detail OSPF 隣接情報を詳細表示します。 router-id <router\_id> detail 指定した隣接ルータに関する OSPF 隣接情報を詳細表示します。

### [動作モード]

運用管理モード(一般ユーザクラス/管理者クラス) 構成定義モード(管理者クラス)

#### [説明]

インタフェースごとに IPv6 OSPF 隣接情報を表示します。

#### [注意]

ページャー機能を使用した場合に、さかのぼって再表示するなどの動作が使用できません。 使用できない動作、入力キーについては、terminal pager コマンド(ページャー機能の設定)を参照してください。

# [メッセージ]

<ERROR> No IPv6 OSPF is configured.

#### 原因:

IPv6 OSPF が設定されていません。または、定義が不足しており IPv6 OSPF が動作していません。

#### 対処:

IPv6 OSPF を設定してください。

```
<ERROR> No such neighbor.
```

原因:

指定した隣接ルータが存在しません。 対処: 正しいルータ ID を指定してください。

#### [実行例]

以下に、実行例を示します。

#### ・OSPF 隣接情報表示の場合

# show ipv6 ospf neighbor Neighbor information with all interfaces, result: Neighbor with IanO (DR) result: ---(1) Neighbor ID If ID Pri State Deadtime DDL ReqL RtrL (2) (3) (4) (5) (6) (7) (8) (9) 20.20.20.20 1 1 Full/BDR 00:00:38 0 0 0 30.30.30.30 1 Full/Other 00:00:39 0 0 0 1 1) Neighbor with lan0 (DR) result: 本装置のインタフェース名とそのインタフェースの状態が表示されます。 なお、インタフェースの状態は、ブロードキャストネットワークのときに表示されます。 Down : Down 状態であることを示します。 Waiting : 指定ルータ / 副指定ルータ選出待ち状態であることを示します。 DR : 本装置が、指定ルータであることを示します。 BDR : 本装置が、副指定ルータであることを示します。 **Other** :本装置が、指定ルータでも副指定ルータでもないことを示します。 2) Neighbor ID 隣接ルータのルータ ID が表示されます。 3) If ID 隣接ルータのインタフェース ID が表示されます。 4) Pri 隣接ルータの指定ルータ優先度(Priority)が表示されます。 5) State 隣接ルータとの状態が表示されます。 Down : Neighbor との接続が行われていない状態を示します。 Init : まだ隣接と双方向通信が行われていない状態を示します。 2-Way : 隣接と双方向通信可能な状態を示します。 ExStart : 隣接関係の構築を開始した状態を示します。 Exchange : リンクステートデータベースの交換を行っている状態を示します。 Loading : リンクステートデータベースの交換が終了し、最新情報がある場合は、その要求を行っている状態を示 します。 Full : 隣接関係を構築した状態を示します。 DR : 隣接ルータが、指定ルータであることを示します。 BDR : 隣接ルータが、副指定ルータであることを示します。 Other : 隣接ルータが、指定ルータでも副指定ルータでもないことを示します。 PtoP : 隣接ルータと Point-to-Point 接続していることを示します。

```
6) Deadtime
  隣接ルータの停止を検出するまでの残り時間が表示されます。
7) DDL
  データベースデスクリプションリスト中の LSA 数が表示されます。
8) ReaL
  リンクステート要求リスト中の LSA 数が表示されます。
9) RtrL
  リンクステート再送リスト中の LSA 数が表示されます。
・OSPF 隣接ルータ情報の詳細表示の場合
# show ipv6 ospf neighbor router-id 20.20.20.20 detail
Neighbor 20.20.20.20, interface address fe80::20b:5dff:fe18:14
                                                    ----(1)
  In the area 0.0.0.0 via interface lan0
                                                     --(2)
  Neighbor priority is 1, State is Full, 5 state changes, If id 1
                                                    ----(3)
  DR is 10.10.10.10, BDR is 20.20.20.20
                                                    ----(4)
  Option is 0x13 (-|R|-|-|E|V6)
                                                    ----(5)
  Dead timer due in 00:00:33
                                                    ---(6)
  Neighbor is up for 00:00:46
                                                    ---(7)
  Database Summary List 0
                                                    ----(8)
  Link State Request List 0
                                                    ----(9)
  Link State Retransmission List 0
                                                    ----(10)
1) Neighbor 20.20.20.20, interface address fe80::20b:5dff:fe18:14
   隣接ルータのルータ ID とリンクローカルアドレスが表示されます。
2) In the area 0.0.0.0 via interface lan0
   接続しているエリアとインタフェース名が表示されます。
3) Neighbor priority is 1, State is Full, 5 state changes, If id 1
   隣接ルータの指定ルータ優先度、状態、状態の遷移回数、およびインタフェース ID が表示されます。
4) DR is 10.10.10.10, BDR is 20.20.20.20
   指定ルータおよび副指定ルータのルータ ID が表示されます。
5) Option is 0x13 (-|R|-|-|E|V6)
   Helloパケットに設定されたオプションが表示されます。
   0x01 (-|-|-|-|V6)
    : IPv6 をサポートしていることを示します。
   0x02 (-|-|-|E|-)
    : AS External LSA をサポートしていることを示します。
   0x04 (-|-|-|MC|-|-)
    : MOSPF をサポートしていることを示します。
   0x08 (-|-|N|-|-|-)
    : NSSA をサポートしていることを示します。
   0x10 (-|R|-|-|-)
    : ルーティング機能をサポートしていることを示します。
   0x20 (DC|-|-|-|-)
    : デマンドサーキットをサポートしていることを示します。
6) Dead timer due in 00:00:33
   隣接ルータの停止を検出するまでの残り時間が表示されます。
7) Neighbor is up for 00:00:46
   隣接ルータと Hello パケットの交換を開始してからの経過時間が表示されます。
8) Database Summary List 0
   データベースデスクリプションリスト中の LSA 数が表示されます。
9) Link State Request List 0
   リンクステート要求リスト中の LSA 数が表示されます。
10) Link State Retransmission List 0
   リンクステート再送リスト中の LSA 数が表示されます。
```

# 19.2.6 clear ipv6 ospf statistics

### [機能]

IPv6 0SPF 統計情報のクリア

### [適用機種]

 Si-R570
 Si-R570B
 Si-R240B
 Si-R220C
 Si-R220D
 Si-R180B

### [入力形式]

clear ipv6 ospf statistics

[オプション]

なし

IPv6 OSPF 統計情報をクリアします。

### [動作モード]

運用管理モード(管理者クラス) 構成定義モード(管理者クラス)

### [説明]

IPv6 0SPF 統計情報をクリアします。

### [実行例]

# clear ipv6 ospf statistics
#

第 20 章 VPNv4 ルーティングテーブル情報の表示コマンド

# 20.1 VPNv4 ルーティングテーブル情報の表示

### 20.1.1 show ip vpnv4 route

#### [機能]

VPNv4 ルーティングテーブル情報の表示

#### [適用機種]

Si-R570 Si-R570B Si-R370 Si-R370B Si-R260B Si-R240B Si-R220C Si-R220D Si-R180B

#### [入力形式]

show ip vpnv4 route [vrf <vrf\_number>] [all]

# [オプション]

### なし

有効な VRF 経路情報を VRF 番号ごとに表示します。

### vrf <vrf\_number>

指定した VRF 番号の VRF 経路情報を表示します。

all

すべての VRF 経路情報を表示します。

## [動作モード]

運用管理モード(一般ユーザクラス/管理者クラス) 構成定義モード(管理者クラス)

#### [説明]

経路共通管理部に登録している VPNv4 経路情報を表示します。

### [メッセージ]

<ERROR> No VRF is configured.

#### 原因:

VRF が設定されていません。 **対処:** VRF を設定してください。

<ERROR> No such VRF.

# 原因:

指定した VRF 番号の VRF が存在しません。 対処: 正しい VRF 番号を指定してください。

#### [実行例]

以下に、実行例を示します。

# show ip vpnv4 route [VRF 0] (1) FP Destination/Mask Gateway Distance UpTime Interface (4) (2) (3) (5) (6) (7) \*C 10.1.1.1/32 0 00:03:51 lo0 10.1.1.1 \*C 172.16.1.0/24 172.16.1.1 0 00:03:51 lan2 \*C 192.168.10.0/24 192.168.10.50 0 00:02:02 lan0 \*Bi 192.168.15.0/24 200 00:00:03 mpls 10.1.1.2 \*S 192.168.20.0/24 192.168.10.99 1 00:02:02 lan0 1) [VRF 0] VRF 番号が表示されます。 2) FP 状態フラグおよびプロトコル種別が表示されます。 以下に、表示される状態フラグを示します。 : 有効経路を示します。 空白 : 有効でない経路を示します。 以下に、表示されるプロトコル種別を示します。 Bi : BGP(Internal)経路情報を示します。 S : スタティック経路情報を示します。 С : インタフェース経路情報を示します。 3) Destination/Mask あて先アドレス/マスク長が表示されます。 4) Gateway ゲートウェイアドレスが表示されます。 BGP 経路の場合、BGP 経路の NextHop アドレスが表示されます。 5) Distance 経路優先度が表示されます。 6) UpTime 経路情報更新時からの経過時間が表示されます。 01:23:45 :1時間23分45秒経過(経過時間が24時間以内の場合) 6d23h45m : 6日と23時間45分経過(経過時間が7日以内の場合) 3w6d23h : 3週間と6日と23時間経過 7) Interface 出力インタフェース名が表示されます。使用不可能状態のインタフェースは、インタフェース名に続いて

(inactive)が表示されます。 BGP 経路の場合は、"mpls"が表示されます。

#### 20.1.2 show ip vpnv4 route summary

#### [機能]

VPNv4 ルーティングテーブル経路情報数の表示

#### [適用機種]

Si-R570 Si-R570B Si-R370 Si-R370B Si-R260B Si-R240B Si-R220C Si-R220D Si-R180B

#### [入力形式]

show ip vpnv4 route [vrf <vrf\_number>] summary [all]

### [オプション]

#### summary

有効な VRF 経路情報数を VRF 番号ごとに表示します。

vrf <vrf\_number> summary

指定した VRF 番号の VRF 経路情報数を表示します。

all

すべての VRF 経路情報数を表示します。

#### [動作モード]

運用管理モード(一般ユーザクラス/管理者クラス) 構成定義モード(管理者クラス)

#### [説明]

経路共通管理部に登録している VPNv4 経路情報数を表示します。

[メッセージ]

<ERROR> No VRF is configured.

#### 原因:

VRF が設定されていません。

#### 対処:

VRFを設定してください。

<ERROR> No such VRF.

#### 原因:

指定した VRF 番号の VRF が存在しません。 対処: 正しい VRF 番号を指定してください。

#### [実行例]

以下に、実行例を示します。

```
# show ip vpnv4 route summary
[VRF 0]
Route Source Networks
(2) (3)
Static 0
BGP 2 (Be:0, Bi:2)
Connected 2
Total 4
```

1) [VRF 0]

---(1)

VRF 番号が表示されます。

- Route Source
   ルーティングプロトコル種別が表示されます。
   Static
   : スタティック経路情報を示します。
   BGP
   : BGP 経路情報を示します。
   External / Internal の経路種別ごとの数が表示されます。
   Connected
   : インタフェース経路情報を示します。
   3) Networks
  - 経路数が表示されます。

第21章 パケットの統計情報の表示、クリア操作コマンド

# 21.1 IPv4 パケットの統計情報の表示、クリア

### 21.1.1 show ip traffic

### [機能]

IP 関連の統計情報の表示

#### [適用機種]

Si-R570 Si-R570B Si-R370 Si-R370B Si-R260B Si-R240B Si-R220C Si-R220D Si-R180B

### [入力形式]

show ip traffic
show ip traffic { tcp | udp | ip | icmp | igmp | ipsec | pim }

### [オプション]

なし

すべての IP 統計情報を表示します。

#### tcp

TCP パケットの統計情報を表示します。

udp

UDP パケットの統計情報を表示します。

#### ip

IP パケットの統計情報を表示します。

icmp

ICMP パケットの統計情報を表示します。

igmp

IGMP パケットの統計情報を表示します。

ipsec

IPsec パケットの統計情報を表示します。

pim

PIMパケットの統計情報を表示します。

# [動作モード]

運用管理モード(一般ユーザクラス/管理者クラス) 構成定義モード(管理者クラス)

## [説明]

IP 関連の統計情報を表示します。

# [実行例]

以下に、実行例を示します。

1 duplicate ack 0 acks for unsent data 121 packets (14492 bytes) received in-sequence 0 completely duplicate packets (0 bytes) 0 old duplicate packets 0 packets with some dup. data (0 bytes duped) 3 out-of-order packets (42 bytes) 0 packets (0 bytes) of data after window 0 window probes 0 window update packets 0 packets received after close 0 discarded for bad checksums O discarded for bad header offset fields 0 discarded because packet too short O discarded for bad/no md5 signatures 3 connection requests 4 connection accepts 0 bad connection attempts 0 listen queue overflows 6 connections established (including accepts) 2 connections closed (including 1 drop) 1 connection updated cached RTT on close 1 connection updated cached RTT variance on close 0 connections updated cached ssthresh on close 1 embryonic connection dropped 145 segments updated rtt (of 145 attempts) 1 retransmit timeout 0 connections dropped by rexmit timeout 0 persist timeouts 0 connections dropped by persist timeout 22 keepalive timeouts 0 keepalive probes sent 0 connections dropped by keepalive 22 correct ACK header predictions 64 correct data packet header predictions udp: 250 datagrams received 0 with incomplete header 0 with bad data length field 0 with bad checksum 0 dropped due to no socket 224 broadcast/multicast datagrams dropped due to no socket 0 dropped due to full socket buffers 0 not for hashed pcb 26 delivered 26 datagrams output ip: 467 total packets received 0 bad header checksums 0 with size smaller than minimum 0 with data size < data length 0 with ip length > max ip packet size 0 with header length < data size 0 with data length < header length 0 with bad options 0 with incorrect version number 0 fragments received 0 fragments dropped (dup or out of space) 0 fragments dropped after timeout 0 packets reassembled ok 467 packets for this host 0 packets for unknown/unsupported protocol 0 packets forwarded 0 packets not forwardable 0 redirects sent 197 packets sent from this host 0 packets sent with fabricated ip header 0 output packets dropped due to no bufs, etc. 0 output packets discarded due to no route 0 output datagrams fragmented

0 datagrams that can't be fragmented 0 tunneling packets that can't find gif icmp: 0 calls to icmp\_error 0 errors not generated because old message was icmp 0 messages with bad code fields 0 messages < minimum length 0 bad checksums 0 messages with bad length 0 message responses generated igmp: 0 messages received 0 messages received with too few bytes 0 messages received with bad checksum 0 membership queries received 0 membership queries received with invalid field(s) 0 membership reports received 0 membership reports received with invalid field(s) 0 membership reports received for groups to which we belong 0 membership reports sent ipsec: 0 inbound packets processed successfully 0 inbound packets violated process security policy 0 inbound packets with no SA available 0 invalid inbound packets 0 discard inbound packets by interface down 0 inbound packets failed due to insufficient memory 0 inbound packets failed getting SPI 0 inbound packets failed on AH replay check 0 inbound packets failed on ESP replay check 0 inbound packets considered authentic 0 inbound packets failed on authentication 0 inbound packets considered authentic(ESPinAuth) 0 inbound packets failed on authentication(ESPinAuth) 0 outbound packets processed successfully 0 outbound packets violated process security policy 0 outbound packets with no SA available 0 invalid outbound packets 0 outbound packets failed due to insufficient memory 0 outbound packets with no route 0 ipsec queue overflows pim: 0 messages received 0 bytes received 0 messages received with too few bytes 0 messages received with bad checksum 0 messages received with bad version 0 data register messages received 0 data register bytes received 0 data register messages received on wrong iif 0 bad registers received 0 full checksum registers received 0 data register messages sent 0 data register bytes sent #

355

第 21 章 パケットの統計情報の表示、クリア操作コマンド

# 21.1.2 clear ip traffic

### [機能]

IP 関連の統計情報のクリア

### [適用機種]

Si-R570 Si-R570B Si-R370 Si-R370B Si-R260B Si-R240B Si-R220C Si-R220D Si-R180B

### [入力形式]

clear ip traffic

[オプション]

なし

IP 関連の統計情報をクリアします。

### [動作モード]

運用管理モード(管理者クラス) 構成定義モード(管理者クラス)

### [説明]

IP 関連の統計情報をクリアします。

### [実行例]

# clear ip traffic
#

# 21.2 IPv6 パケットの統計情報の表示、クリア

### 21.2.1 show ipv6 traffic

### [機能]

IPv6 パケットの統計情報の表示

#### [適用機種]

Si-R570 Si-R570B Si-R370 Si-R370B Si-R260B Si-R240B Si-R220C Si-R220D Si-R180B

### [入力形式]

show ipv6 traffic
show ipv6 traffic { tcp | udp | ip | icmp | ipsec }

### [オプション]

### なし

すべての IPv6 統計情報を表示します。

# tcp

TCP パケットの統計情報を表示します。 udp UDP パケットの統計情報を表示します。 ip

IPv6 パケットの統計情報を表示します。

icmp

ICMP パケットの統計情報を表示します。

ipsec

IPsec パケットの統計情報を表示します。

#### [動作モード]

運用管理モード(一般ユーザクラス/管理者クラス) 構成定義モード(管理者クラス)

### [説明]

IPv6 パケットの統計情報を表示します。

#### [実行例]

```
以下に、実行例を示します。
# show ipv6 traffic
tcp6:
        0 packets sent
               0 data packets (0 bytes)
               0 data packets (0 bytes) retransmitted
               0 ack-only packets (0 delayed)
               0 URG only packets
               0 window probe packets
               0 window update packets
               0 control packets
       0 packets received
               0 acks (for 0 bytes)
               0 duplicate acks
               0 acks for unsent data
               0 packets (0 bytes) received in-sequence
               0 completely duplicate packets (0 bytes)
               0 old duplicate packets
               0 packets with some dup. data (0 bytes duped)
```

0 out-of-order packets (0 bytes) 0 packets (0 bytes) of data after window 0 window probes 0 window update packets 0 packets received after close 0 discarded for bad checksums 0 discarded for bad header offset fields 0 discarded because packet too short 0 connection requests 0 connection accepts 0 bad connection attempts 0 connections established (including accepts) 0 connections closed (including 0 drops) 0 embryonic connections dropped 0 segments updated rtt (of 0 attempts) 0 retransmit timeouts 0 connections dropped by rexmit timeout 0 persist timeouts 0 connections timed out in persist 0 keepalive timeouts 0 keepalive probes sent 0 connections dropped by keepalive 0 correct ACK header predictions 0 correct data packet header predictions 0 PCB cache misses udp6: 0 datagrams received 0 with incomplete header 0 with bad data length field 0 with bad checksum 0 with no checksum 0 dropped due to no socket 0 multicast datagrams dropped due to no socket 0 dropped due to full socket buffers 0 delivered 0 datagrams output ip6: 24 total packets received 0 with size smaller than minimum 0 with data size < data length 0 with bad options 0 with incorrect version number 0 fragments received 0 fragments dropped (dup or out of space) 0 fragments dropped after timeout 0 fragments that exceeded limit 0 packets reassembled ok 24 packets for this host 0 packets forwarded 0 packets not forwardable 0 redirects sent 17 packets sent from this host 0 packets sent with fabricated ip header 0 output packets dropped due to no bufs, etc. 0 output packets discarded due to no route 0 output datagrams fragmented 0 fragments created 0 datagrams that can't be fragmented 0 packets that violated scope rules 0 multicast packets which we don't join Input histogram: ICMP6: 24 Mbuf statistics: 0 one mbuf 24 one ext mbuf O two or more ext mbuf 0 packets whose headers are not continuous O tunneling packets that can't find gif 0 packets discarded due to too many headers 0 failures of source address selection source addresses on an outgoing I/F

```
11 link-locals
        source addresses of same scope
                11 link-locals
        11 forward cache hit
        0 forward cache miss
icmp6:
        0 calls to icmp6_error
       O errors not generated because old message was icmp6 error or so
        0 errors not generated because rate limitation
       Output histogram:
                echo: 5
                echo reply: 5
                multicast listener report: 1
                neighbor solicitation: 4
                neighbor advertisement: 2
       0 messages with bad code fields
        0 messages < minimum length
        0 bad checksums
        0 messages with bad length
        Input histogram:
                echo: 5
                echo reply: 15
                neighbor solicitation: 2
               neighbor advertisement: 2
       Histogram of error messages to be generated:
                0 no route
                0 administratively prohibited
                0 beyond scope
                0 address unreachable
                0 port unreachable
                0 packet too big
                0 time exceed transit
                0 time exceed reassembly
                0 erroneous header field
                0 unrecognized next header
                0 unrecognized option
                0 redirect
               0 unknown
       5 message responses generated
        0 messages with too many ND options
ipsec6:
        0 inbound packets processed successfully
        0 inbound packets violated process security policy
       0 inbound packets with no SA available
        0 invalid inbound packets
       0 discard inbound packets by interface down
        0 inbound packets failed due to insufficient memory
        0 inbound packets failed getting SPI
       0 inbound packets failed on AH replay check
       0 inbound packets failed on ESP replay check
       0 inbound packets considered authentic
        0 inbound packets failed on authentication
       0 inbound packets considered authentic(ESPinAuth)
        0 inbound packets failed on authentication(ESPinAuth)
       0 outbound packets processed successfully
        0 outbound packets violated process security policy
       0 outbound packets with no SA available
        0 invalid outbound packets
       0 outbound packets failed due to insufficient memory
        0 outbound packets with no route
        0 ipsec queue overflows
#
```

# 21.2.2 clear ipv6 traffic

## [機能]

IPv6 パケットの統計情報のクリア

### [適用機種]

Si-R570 Si-R570B Si-R370 Si-R370B Si-R260B Si-R240B Si-R220C Si-R220D Si-R180B

### [入力形式]

clear ipv6 traffic

[オプション]

なし

すべての IP 統計情報をクリアします。

### [動作モード]

運用管理モード(管理者クラス) 構成定義モード(管理者クラス)

## [説明]

IPv6 パケットの統計情報をクリアします。

### [実行例]

# clear ipv6 traffic
#
第 22 章 IP フィルタのカウンタ・ログ・統計・状態などの表示、クリア操作コマンド

# 22.1 IPv4 フィルタのカウンタ・ログ・統計・状態などの表示、クリア

# 22.1.1 show ip filter

### [機能]

IP フィルタテーブル表示

### [適用機種]

 Si-R570
 Si-R570B
 Si-R370
 Si-R370B
 Si-R260B
 Si-R240B
 Si-R220C
 Si-R220D
 Si-R180B

### [入力形式]

show ip filter [interface <interface\_name>] [all]

# [オプション]

#### なし

すべてのインタフェースの IP フィルタテーブルを表示します。 interface <interface\_name> 指定したインタフェースの IP フィルタテーブルを表示します。 all 時間切れの IP フィルタテーブルを含めて表示します。

### [動作モード]

運用管理モード(一般ユーザクラス/管理者クラス) 構成定義モード(管理者クラス)

### [説明]

IP フィルタテーブルを表示します。

# [実行例]

# show ip filter [lan0]---(1) IPv4 filter default:spi---(2) static table:6---(3) action acl\_count dir 01 pass in 1 1] pass 21 out [ 2] reject 500 rev (5) (14)action src IP/mask:port proto SYN dir dst IP/mask:port tos type code [ 3] 6 pass any Υ any any any any any [ 4] pass any:21 6 Ν any any:any any any any pass 10.0.0.0/8:5000 [5] 17 Y out (4) (12) (13) (14) (15) (6) (7)(8)192.168.1.0/24:6000 any any any (9) (10) (11) (16) (17) (18) dynamic table:1---(19) action src(dst) IP/mask:port proto SYN remain dst(src) IP/mask:port [ 0] pass 192.168.1.2/32:any 6 Y 30 10.36.195.28/32:54063 (20) SPI table:1---(21) action src(dst) IP/mask:port dst(src) IP/mask:port proto SYN remain [ 0] pass 192.168.1.2/32:any 30 1 -10.36.195.28/32:any 1) インタフェース名 2) どの IP フィルタテーブルにも不一致時の動作 3) 静的フィルタテーブル数 4) フィルタ通番 5) ACL 番号 6) フィルタ送信元 IP アドレス 7) フィルタ送信元 IP アドレスマスク 8) フィルタ送信元ポート番号 9) フィルタ送信先 IP アドレス 10) フィルタ送信先 IP アドレスマスク 11) フィルタ送信先ポート番号 12) フィルタプロトコル番号 13) フィルタ TCP 接続要求を含むかどうか 14) パケットの入出力方向 any: 入力パケットと出力パケットの両方に対してフィルタ動作を行います。 in: 入力パケットに対してだけフィルタ動作を行います。 out: 出力パケットに対してだけフィルタ動作を行います。 rev: 入力パケットと出力パケットの両方に対してフィルタ動作を行います。 ただし、入力パケットについては、以下のものを逆転した条件でフィルタ動作をします。 ・送信元 IP アドレス/マスクとあて先 IP アドレス/マスク ・送信元ポート番号とあて先ポート番号 15) フィルタ動作

16) TOS 値

17) ICMP TYPE

- 18) ICMP CODE
- 19) 動的フィルタテーブル数
- 20) フィルタテーブルタイマ [\*10秒]
- オプションに all を指定した場合は時間切れのテーブルに関しては expire と表示します。
- 21) SPI フィルタテーブル数

### 22.1.2 show ip filter statistics

### [機能]

IP フィルタの統計情報の表示

#### [適用機種]

Si-R570 Si-R570B Si-R370 Si-R370B Si-R260B Si-R240B Si-R220C Si-R220D Si-R180B

#### [入力形式]

show ip filter statistics [interface <interface\_name>]

### [オプション]

なし

すべてのインタフェースの IP フィルタ統計情報を表示します。 interface <interface\_name> 指定したインタフェースの統計情報を表示します。

### [動作モード]

運用管理モード(一般ユーザクラス/管理者クラス) 構成定義モード(管理者クラス)

### [説明]

IP フィルタの統計情報を表示します。

#### [実行例]

| 以下に、実行例を                                                                                         | 示します。                        |                             |
|--------------------------------------------------------------------------------------------------|------------------------------|-----------------------------|
| <pre># show ip filter s [lan0](1) IPv4 filter packet pass(static) pass(dynamic) pass(SPI) </pre> | in<br>358(2)<br>0(4)<br>1(6) | out<br>2(3)<br>0(5)<br>1(7) |
| total                                                                                            | 359(10)                      | 3(11)                       |
| [all]<br>IPv4 filter                                                                             |                              |                             |
| lack of memory<br>SPI table limit                                                                | over                         | 0(12)<br>0(13)              |

### 1) インタフェース名

- 2) 入力側で静的フィルタで透過したパケット数
- 3) 出力側で静的フィルタで透過したパケット数
- 4) 入力側で動的フィルタで透過したパケット数
- 5) 出力側で動的フィルタで透過したパケット数
- 6) 入力側で SPI フィルタで透過したパケット数
- 7) 出力側で SPI フィルタで透過したパケット数
- 8) 入力側で遮断したパケット数
- 9) 出力側で遮断したパケット数
- 10) 入力側で処理したパケット数
- 11) 出力側で処理したパケット数
- 12) メモリ不足で SPI フィルタテーブルを確保できなかった回数
- 13) テーブル数が最大値に達していて SPI フィルタテーブルを確保できなかった回数

### 22.1.3 show ip filter summary

### [機能]

IP フィルタのフィルタテーブル数の表示

#### [適用機種]

Si-R570 Si-R570B Si-R370 Si-R370B Si-R260B Si-R240B Si-R220C Si-R220D Si-R180B

#### [入力形式]

show ip filter summary [interface <interface\_name>] [total] [all]

# [オプション]

#### なし

すべてのインタフェースのフィルタテーブル数と装置全体のフィルタテーブル数を表示します。

#### interface <interface\_name>

指定したインタフェースのフィルタテーブル数を表示します。

#### total

装置全体のフィルタテーブル数を表示します。

### all

時間切れのフィルタテーブルを含めたフィルタテーブル数を表示します。

#### [動作モード]

運用管理モード(一般ユーザクラス/管理者クラス) 構成定義モード(管理者クラス)

#### [説明]

IP フィルタのフィルタテーブル数を表示します。

#### [実行例]

| <pre># show ip filter summary [lan0](1) IPv4 filter static table dynamic table SPI table</pre>                      | 1(2)<br>0(3)<br>1(4) |
|----------------------------------------------------------------------------------------------------|----------------------|
| [all]<br>IPv4 filter<br>static table<br>dynamic table<br>SPI table                                                  | 1(5)<br>0(6)<br>1(7) |
| <ol> <li>インタフェース名</li> <li>静的フィルタテーブル数</li> <li>動的フィルタテーブル数</li> <li>SPI フィルタテーブル数</li> <li>装置全体の静的フィルタラ</li> </ol> | テーブル数                |

- 6) 装置全体の動的フィルタテーブル数
- 7) 装置全体の SPI フィルタテーブル数

# 22.1.4 clear ip filter statistics

# [機能]

IP フィルタの統計情報のクリア

## [適用機種]

Si-R570 Si-R570B Si-R370 Si-R370B Si-R260B Si-R240B Si-R220C Si-R220D Si-R180B

# [入力形式]

clear ip filter statistics

# [オプション]

なし

# [動作モード]

運用管理モード(管理者クラス) 構成定義モード(管理者クラス)

# [説明]

IP フィルタ統計情報をクリアします。

# [実行例]

# clear ip filter statistics
#

# 22.2 IPv6 フィルタのカウンタ・ログ・統計・状態などの表示、クリア

# 22.2.1 show ipv6 filter

### [機能]

IPv6 フィルタテーブル表示

### [適用機種]

 Si-R570
 Si-R570B
 Si-R370
 Si-R370B
 Si-R260B
 Si-R240B
 Si-R220C
 Si-R220D
 Si-R180B

### [入力形式]

show ipv6 filter [interface <interface\_name>] [all]

### [オプション]

#### なし

すべてのインタフェースの IP フィルタテーブルを表示します。 interface <interface\_name> 指定したインタフェースの IP フィルタテーブルを表示します。 all 時間切れの IP フィルタテーブルを含めて表示します。

### [動作モード]

運用管理モード(一般ユーザクラス/管理者クラス) 構成定義モード(管理者クラス)

### [説明]

IPv6 フィルタテーブルを表示します。

# [実行例]

| # show ipv6 filter                                                |                          |  |  |  |  |
|-------------------------------------------------------------------|--------------------------|--|--|--|--|
| IPv6 filter                                                       |                          |  |  |  |  |
| default:spi(2)                                                    |                          |  |  |  |  |
| $c_{1}$                                                           |                          |  |  |  |  |
| action acl_count dir                                              |                          |  |  |  |  |
| [ 0] pass 1 in                                                    |                          |  |  |  |  |
| [ 1] pass 21 out                                                  |                          |  |  |  |  |
| (5) (14)                                                          |                          |  |  |  |  |
| action src IP/prefixlen:port                                      | proto SYN dir            |  |  |  |  |
| dst IP/prefixIen:port                                             | tos type code            |  |  |  |  |
| any:21                                                            | any any any              |  |  |  |  |
| [ 4] pass any:21                                                  | 6 N in                   |  |  |  |  |
| any:any<br>[ 5] nass 2001:200:1::/64:any                          | 0-10 any any<br>58 Y rev |  |  |  |  |
| $ \begin{array}{c} (4) \\ (15) \\ (6) \\ (7) \\ (8) \end{array} $ | (12) (13) (14)           |  |  |  |  |
| 2001:200:2::/64:6000                                              | any 1-10 0               |  |  |  |  |
| (9) (10) (11)                                                     | (21) (16) (17)           |  |  |  |  |
| dynamic table:1(18)                                               |                          |  |  |  |  |
| action src IP/prefixlen:port                                      | proto SYN remain         |  |  |  |  |
| [ 0] pass 2001:200:1::88/128:49165                                | 6 Y 30                   |  |  |  |  |
| 2001:200:2::27/128:21512                                          | (19)                     |  |  |  |  |
| SPL toblo:1 (20)                                                  |                          |  |  |  |  |
| action src IP/prefixlen:port                                      | proto SYN remain         |  |  |  |  |
| dst IP/prefixlen:port                                             |                          |  |  |  |  |
| [ 0] pass 2001:200:1::88/128:22<br>2001:200:2::27/128:12431       | 1 - 30                   |  |  |  |  |
|                                                                   |                          |  |  |  |  |
|                                                                   |                          |  |  |  |  |
|                                                                   |                          |  |  |  |  |
| 3) 静的ノイルタテーノル数                                                    |                          |  |  |  |  |
| 4) ノイルタ通番                                                         |                          |  |  |  |  |
|                                                                   |                          |  |  |  |  |
| 6) フィルタ送信元 IP アドレス                                                |                          |  |  |  |  |
| 7) ノイルダ送信元 IP アドレスマスク                                             |                          |  |  |  |  |
| 8) フィルタ送信元ホート番号                                                   |                          |  |  |  |  |
| 9) フィルタ送信先 IP アドレス                                                |                          |  |  |  |  |
| 10) フィルタ送信先 IP アドレスマスク                                            |                          |  |  |  |  |
| 11) フィルタ送信先ボート番号                                                  |                          |  |  |  |  |
| 12) フィルタブロトコル番号                                                   |                          |  |  |  |  |
| 13) フィルタ TCP 接続要求を含むかどうか                                          |                          |  |  |  |  |
| 14) パケットの入出力方向                                                    |                          |  |  |  |  |
| any:                                                              |                          |  |  |  |  |
| 入力パケットと出力パケットの両方に対してフィ                                            | 、ルタ動作を行います。              |  |  |  |  |
| in:                                                               |                          |  |  |  |  |
| 入力パケットに対してだけフィルタ動作を行いま                                            | きす。                      |  |  |  |  |
| out:                                                              |                          |  |  |  |  |
| 出力パケットに対してだけフィルタ動作を行います。                                          |                          |  |  |  |  |
| rev:                                                              |                          |  |  |  |  |
| 入力パケットと出力パケットの両方に対してフィ                                            | ′ルタ動作を行います。              |  |  |  |  |
| ただし、入力パケットについては、以下のものを                                            | E逆転した条件でフィルタ動作をします。      |  |  |  |  |
| 送信元 IP アドレス/マスクとあて先 IP アドレス                                       | /マスク                     |  |  |  |  |
| 送信元ポート番号とあて先ポート番号                                                 |                          |  |  |  |  |
| 15) フィルタ動作                                                        |                          |  |  |  |  |
|                                                                   |                          |  |  |  |  |

16) ICMP TYPE

17) ICMP CODE

- 18) 動的フィルタテーブル数
- 19) フィルタテーブルタイマ [\*10秒]
- オプションに all を指定した場合は時間切れのテーブルに関しては expire と表示します。
- 20) SPI フィルタテーブル数
- 21) Traffic Class 値

### 22.2.2 show ipv6 filter statistics

#### [機能]

IPv6 フィルタの統計情報の表示

#### [適用機種]

Si-R570 Si-R570B Si-R370 Si-R370B Si-R260B Si-R240B Si-R220C Si-R220D Si-R180B

#### [入力形式]

show ipv6 filter statistics [interface <interface\_name>]

### [オプション]

#### なし

すべてのインタフェースの IP フィルタ統計情報を表示します。 interface <interface\_name> 指定したインタフェースの統計情報を表示します。

### [動作モード]

運用管理モード(一般ユーザクラス/管理者クラス) 構成定義モード(管理者クラス)

### [説明]

IP フィルタの統計情報を表示します。

リテル ウクタイニレナナ

#### [実行例]

| 以下に、美仃例を示しる                                                                                                    | 59。                                             |                                              |
|----------------------------------------------------------------------------------------------------|-------------------------------------------------|----------------------------------------------|
| <pre># show ipv6 filter stat [lan0](1) IPv6 filter    packet    pass(static)    pass(dynamic)    pass(SPI)    reject    total</pre> | in<br>358(2)<br>0(4)<br>1(6)<br>0(8)<br>359(10) | out<br>2(3)<br>0(5)<br>1(7)<br>0(9)<br>3(11) |
| [all]<br>IPv6 filter<br>lack of memory<br>SPI table limit over                                                                      |                                                 | 0(12)<br>0(13)                               |

#### 1) インタフェース名

- 2) 入力側で静的フィルタで透過したパケット数
- 3) 出力側で静的フィルタで透過したパケット数
- 4) 入力側で動的フィルタで透過したパケット数
- 5) 出力側で動的フィルタで透過したパケット数
- 6) 入力側で SPI フィルタで透過したパケット数
- 7) 出力側で SPI フィルタで透過したパケット数
- 8) 入力側で遮断したパケット数
- 9) 出力側で遮断したパケット数
- 10) 入力側で処理したパケット数
- 11) 出力側で処理したパケット数
- 12) メモリ不足で SPI フィルタテーブルを確保できなかった回数
- 13) テーブル数が最大値に達していて SPI フィルタテーブルを確保できなかった回数

### 22.2.3 show ipv6 filter summary

### [機能]

IPv6 フィルタのフィルタテーブル数の表示

### [適用機種]

Si-R570 Si-R570B Si-R370 Si-R370B Si-R260B Si-R240B Si-R220C Si-R220D Si-R180B

#### [入力形式]

show ipv6 filter summary [interface <interface\_name>] [total] [all]

# [オプション]

#### なし

すべてのインタフェースのフィルタテーブル数と装置全体のフィルタテーブル数を表示します。

#### interface <interface\_name>

指定したインタフェースの統計情報を表示します。

total

装置全体のフィルタテーブル数を表示します。

### all

時間切れのフィルタテーブルを含めたフィルタテーブル数を表示します。

#### [動作モード]

運用管理モード(一般ユーザクラス/管理者クラス) 構成定義モード(管理者クラス)

#### [説明]

IPv6 フィルタのフィルタテーブル数を表示します。

#### [実行例]

| # show ipv6 filter summary<br>[lan0](1)<br>IPv6 filter |       |
|--------------------------------------------------------|-------|
| static table                                           | 1(2)  |
| dynamic table                                          | 0 (3) |
| SFT LADIE                                              | 1(4)  |
| [all]                                                  |       |
| IPv6 filter                                            |       |
| static table                                           | 1(5)  |
| dynamic table                                          | 0(6)  |
| SPI table                                              | 1(7)  |
| 1) インタフェース名                                            |       |
| 2) 静的フィルタテーブル数                                         |       |
| 3) 動的フィルタテーブル数                                         |       |
|                                                        |       |

- 5) 装置全体の静的フィルタテーブル数
- 6) 装置全体の動的フィルタテーブル数
- 7) 装置全体の SPI フィルタテーブル数

# 22.2.4 clear ipv6 filter statistics

### [機能]

IPv6 フィルタの統計情報のクリア

# [適用機種]

Si-R570 Si-R570B Si-R370 Si-R370B Si-R260B Si-R240B Si-R220C Si-R220D Si-R180B

### [入力形式]

clear ipv6 filter statistics

# [オプション]

なし

# [動作モード]

運用管理モード(管理者クラス) 構成定義モード(管理者クラス)

# [説明]

IPv6 フィルタ統計情報をクリアします。

# [実行例]

# clear ipv6 filter statistics
#

第 23 章 IDS のカウンタ・ログ・統計・状態などの表示、クリア操作コマンド

# 23.1 IPv4 IDS のカウンタ・ログ・統計・状態などの表示、クリア

# 23.1.1 show ip ids statistics

### [機能]

IDS の統計情報の表示

### [適用機種]

 Si-R570
 Si-R570B
 Si-R370
 Si-R370B
 Si-R260B
 Si-R240B
 Si-R220C
 Si-R220D
 Si-R180B

### [入力形式]

show ip ids statistics [interface <interface\_name>]

[オプション]

#### なし

すべてのインタフェースの IDS 統計情報を表示します。 interface <interface\_name> 指定したインタフェースの統計情報を表示します。

# [動作モード]

運用管理モード(一般ユーザクラス/管理者クラス) 構成定義モード(管理者クラス)

### [説明]

IDS の統計情報を表示します。

# [実行例]

| <pre># show ip ids statistics</pre> |        |
|-------------------------------------|--------|
| [lan0](1)                           |        |
| IPV4 IDS                            |        |
| event                               | in (a) |
| Unknown IP protocol                 | 0(2)   |
| Land attack                         | 0(3)   |
| Short IP header                     | 0(4)   |
| Malformed IP packet                 | 0(5)   |
| IP option                           |        |
| Malformed IP option                 | 0(6)   |
| Security IP option                  | 0(7)   |
| Loose routing IP option             | 0(8)   |
| Record route IP option              | 0(9)   |
| Stream ID IP option                 | 0(10)  |
| Strict routing IP option            | 0(11)  |
| Timestamp IP option                 | 0(12)  |
| ICMP                                |        |
| ICMP source quench                  | 0(13)  |
| ICMP timestamp request              | 0(14)  |
| ICMP timestamp reply                | 0(15)  |
| ICMP information request            | 0(16)  |
| ICMP information reply              | 0(17)  |
| ICMP address mask request           | 0(18)  |
| ICMP address mask reply             | 0(19)  |
| UDP                                 |        |
| UDP short header                    | 0(20)  |
| UDP bomb                            | 0(21)  |
| TCP                                 |        |
| TCP no bits set                     | 0(22)  |
| TCP SYN and FIN                     | 0 (23) |
| TCP FIN and no ACK                  | 0(24)  |
| FTP                                 | . ,    |
| FTP improper port                   | 0(25)  |

1) インタフェース名

2) Protocol フィールドが 134 以上のとき

3) 始点 IP アドレスと終点 IP アドレスが同じとき

4) Ip ヘッダの長さが length フィールドの長さよりも長いとき

5) length フィールドと実際のパケットの長さが違うとき

6) オプションヘッダの解析を行うとオプションヘッダの領域に過剰または不足があったとき

7) Security and handling restriction header を受信したとき

8) Loose source routing header を受信したとき

9) Record route header を受信したとき

10) Stream identifier header を受信したとき

11) Strict source routing header を受信したとき

12) Internet timestamp header を受信したとき

13) source quench を受信したとき

14) timestamp request を受信したとき

15) timestamp reply を受信したとき

16) information request を受信したとき

17) information reply を受信したとき

18) address mask request を受信したとき

19) address mask reply を受信したとき

20) UDP の length フィールドの値が 8 よりも小さいとき

21) UDP ヘッダの length フィールドの値が小さ過ぎるとき

22) フラグに何もセットされていないとき

23) SYN と FIN が同時にセットされているとき

24) ACK のない FIN を受信したとき

25) PORT や PASV コマンドで指定されるポート番号が 1024~65535 の範囲でないとき

# 23.1.2 clear ip ids statistics

# [機能]

IDS の統計情報のクリア

# [適用機種]

Si-R570 Si-R570B Si-R370 Si-R370B Si-R260B Si-R240B Si-R220C Si-R220D Si-R180B

# [入力形式]

clear ip ids statistics

# [オプション]

なし

# [動作モード]

運用管理モード(管理者クラス) 構成定義モード(管理者クラス)

# [説明]

IDS 統計情報をクリアします。

# [実行例]

# clear ip ids statistics
#

第 24 章 NAT のカウンタ・ログ・統計・状態などの表示、クリア操作コマンド

# 24.1 NAT のカウンタ・ログ・統計・状態などの表示

# 24.1.1 show ip nat interface

### [機能]

NAT 変換テーブルの表示

### [適用機種]

 Si-R570
 Si-R570B
 Si-R370
 Si-R370B
 Si-R260B
 Si-R240B
 Si-R220C
 Si-R220D
 Si-R180B

### [入力形式]

show ip nat [interface <interface\_name>] [all]

## [オプション]

#### なし

すべてのインタフェースの NAT 変換テーブルを表示します。 interface <interface\_name> 指定したインタフェースの NAT 変換テーブルを表示します。 all 時間切れの NAT 変換テーブルを含めて表示します。

# [動作モード]

運用管理モード(一般ユーザクラス/管理者クラス) 構成定義モード(管理者クラス)

### [説明]

NAT 変換テーブルの情報を表示します。

# [実行例]

| <pre># show ip nat<br/>nat table is extend<br/>[rmt0](2)<br/>ap 0: ap-001<br/>-(3)(4)<br/>dynamic NAT table of<br/>table:3(5)</pre> | led(1)<br>Jueue                                         |                      |                           |             |  |  |
|----------------------------------------------------------------------------------------------------|---------------------------------------------------------|----------------------|---------------------------|-------------|--|--|
| index GlobalAddr/F                                                                                                    | Port Privat                                             | eAddr/Port           | DestAddr/Port<br>DestAddr | remain      |  |  |
| [ 0] 10.36.195.13                                                                                                    | 6/10031 192.16                                          | 8.1.2/1055           | 10.36.195.1/80            | 2           |  |  |
| - (6)(7)<br>[ 1] 10.36.195.13                                                                                                    | (8)(9<br>86/10030 192.16                                | ) (10)<br>3.1.2/1054 | 10.36.195.1/80            | -(13)-<br>2 |  |  |
| [ 2] 10.36.195.13                                                                                                    | 6/10029 192.16                                          | 8.1.2/1053           | 10.36.195.1/80            | 2           |  |  |
| application table of table:                                                                                                    | lueue                                                   |                      |                           |             |  |  |
| index GlobalAddr/F                                                                                                    | Port Privat                                             | eAddr/Port           | DestAddr/Port             | remain      |  |  |
| [ 0] 10.36.195.13                                                                                                    | 36/10010 192.16                                         | 3.1.2/1034           | 10.36.195.28/49167        | 30          |  |  |
| static NAT table qu                                                                                                    | ieue                                                    |                      |                           |             |  |  |
| index GlobalAddr/F                                                                                                    | Port Privat                                             | eAddr/Port           | DestAddr/Port             | remain      |  |  |
| [ 0] 10.36.195.25<br>[ 1] 10.36.195.0                                                                                               | 55/0 10.36.<br>0 10.36.                                 | 195.255/0<br>195.0/0 | 0.0.0.0/0                 | 0           |  |  |
| [ 2] 10.36.195.13                                                                                                    | 10.36.                                                  | 195.136              | 0.0.0.0                   | 0           |  |  |
| address table queue                                                                                                    | )                                                       |                      |                           |             |  |  |
| index GlobalAddr                                                                                                    | Privat                                                  | eAddr                | DestAddr                  | remain      |  |  |
| [ 0] 10.36.195.13                                                                                                    |                                                         | 3.1.2                | 0.0.0.0                   | 30          |  |  |
| 1) NAT 変換テーフ                                                                                                    |                                                         |                      |                           |             |  |  |
| nat table is<br>址 準 動 作                                                                                                    | extended                                                |                      |                           |             |  |  |
| nat table is                                                                                                    | normal                                                  |                      |                           |             |  |  |
| 通常動作                                                                                                    |                                                         |                      |                           |             |  |  |
| 2) インタフェーン                                                                                                    | ス名                                                      |                      |                           |             |  |  |
| 3) 接続先定義番号                                                                                                    |                                                         |                      |                           |             |  |  |
| 4) 接続先名                                                                                                    |                                                         |                      |                           |             |  |  |
| 5) 変換テーブル                                                                                                    | 5) 変換テーブル数                                              |                      |                           |             |  |  |
| 6) 変換テーブル通番                                                                                                    |                                                         |                      |                           |             |  |  |
|                                                                                                    |                                                         |                      |                           |             |  |  |
| 8) クローハルボート番号、またはクローハル ICMP_ID<br>ov プライベート ID マドレス                                                                                 |                                                         |                      |                           |             |  |  |
| (10) $7 = 7 = 7$                                                                                                    | 9) ノフ1 ハート IF アトレス<br>10) プライベートポート来早、またけプライベート ICMP ID |                      |                           |             |  |  |
| 11) 相手側 IP アド                                                                                                    | 10, 0, 0, 0, 0, 0, 0, 0, 0, 0, 0, 0, 0, 0               |                      |                           |             |  |  |
| 12) 相手側ポート                                                                                                    | 番号                                                      |                      |                           |             |  |  |
| 12) ニーブル級市を                                                                                                    | 七中年月 [*10 秋]                                            |                      |                           |             |  |  |

オプションに all を指定した場合は時間切れのテーブルに関しては expire と表示します。

### 24.1.2 show ip nat statistics

### [機能]

NATの統計情報の表示

#### [適用機種]

Si-R570 Si-R570B Si-R370 Si-R370B Si-R260B Si-R240B Si-R220C Si-R220D Si-R180B

#### [入力形式]

show ip nat statistics

[オプション]

なし

## [動作モード]

運用管理モード(一般ユーザクラス/管理者クラス) 構成定義モード(管理者クラス)

#### [説明]

NAT の統計情報を表示します。

# [実行例]

以下に、実行例を示します。 # show ip nat statistics nat table is extended ---(1) to Global to Private 85 ---(2) 63 ---(3) 0 ---(4) 0 ---(5) translate 0 ---(4) 0 ---(5) error fragment 0 ---(6) translate error 0 - - - (7)current peak limit 12 ---(8) 12 --- (9) 23031 --- (10) nat table error accounting 0 ---(11) lack of memory table not found 0 --- (12) 0 ---(13) too small packet same node 0 --- (14) 0 --- (15) other reason 1) NAT 変換テーブル数の拡張状態 nat table is extended 拡張動作 nat table is normal 通常動作 2) プライベート グローバル変換回数 3) グローバル プライベート変換回数 4) プライベート グローバルエラー発生回数

- 5) グローバル プライベートエラー発生回数
- 6) フラグメントパケットの正常変換回数
- 7) フラグメントパケットのエラー発生回数
- 8) 現在使用中の NAT 変換テーブル個数
- 9) NAT 変換テーブルのピークホールド個数(NAT モジュールで確保した NAT 変換テーブル個数)

- 10) NAT 変換テーブルの最大制限個数
- 11) メモリ枯渇回数
- 12) 変換テーブルにないパケットの受信回数
- 13) 異常に短いパケットの受信回数
- 14) dynamic NAT table queue に接続された既存の NAT 変換テーブルとプライベート IP アドレス、プライベート ポート番号、相手側 IP アドレス、相手側ポート番号、プロトコル番号が同一の NAT 変換テーブルをさらに dynamic NAT table queue に接続しようとして失敗した回数、および、dynamic NAT table queue に接続さ れた既存の NAT 変換テーブルとグローバル IP アドレス、グローバルポート番号、相手側 IP アドレス、相手 側ポート番号、プロトコル番号が同一の NAT 変換テーブルをさらに dynamic NAT table queue に接続しよう として失敗した回数の合計
- 15) その他のエラー回数

### 24.1.3 show ip nat summary

### [機能]

NAT 変換テーブル数の表示

### [適用機種]

Si-R570 Si-R570B Si-R370 Si-R370B Si-R260B Si-R240B Si-R220C Si-R220D Si-R180B

#### [入力形式]

show ip nat summary [interface <interface\_name>] [all]

### [オプション]

#### なし

すべてのインタフェースの NAT 変換テーブル数を表示します。 interface <interface\_name> 指定したインタフェースの NAT 変換テーブル数を表示します。 all 時間切れの NAT 変換テーブル数を含めて表示します。

#### [動作モード]

運用管理モード(一般ユーザクラス/管理者クラス) 構成定義モード(管理者クラス)

### [説明]

NAT 変換テーブル数を表示します。

## [実行例]

```
# show ip nat summary
nat table is extended ---(1)
[rmt0] ---(2)
ap 0: ap-001
-(3) - -(4) - -
dynamic NAT table queue
table:3
         ---(5)
application table queue
table:1
static NAT table queue
table:3
address table queue
table:1
1) NAT 変換テーブル数の拡張状態
   nat table is extended
    拡張動作
   nat table is normal
```

```
通常動作
```

- 2) インタフェース名
- 3) 接続先定義番号
- 4) 接続先名
- 5) 変換テーブル数

# 24.2 NAT のカウンタ・ログ・統計などのクリア

# 24.2.1 clear ip nat statistics

## [機能]

NAT の統計情報のクリア

### [適用機種]

 Si-R570
 Si-R570B
 Si-R370
 Si-R370B
 Si-R260B
 Si-R240B
 Si-R220C
 Si-R220D
 Si-R180B

# [入力形式]

clear ip nat statistics

[オプション]

なし

# [動作モード]

運用管理モード(管理者クラス) 構成定義モード(管理者クラス)

## [説明]

NAT 統計情報をクリアします。

# [実行例]

# clear ip nat statistics
#

第 25 章 マルチキャストのカウンタ・ログ・統計・状態など の表示、クリア操作コマンド

# 25.1 マルチキャストのカウンタ・ログ・統計・状態などの表示

# 25.1.1 show ip multicast group

### [機能]

マルチキャストグループ情報の表示

#### [適用機種]

Si-R570 Si-R570B Si-R370 Si-R370B Si-R260B Si-R240B Si-R220C Si-R220D Si-R180B

#### [入力形式]

show ip multicast group [interface <interface\_name>] [group <group\_address>]

[オプション]

#### なし

マルチキャストグループの情報を表示します。 interface <interface\_name> 指定されたインタフェースのマルチキャストグループの情報を表示します。 group <group\_address> 指定されたグループアドレスのマルチキャストグループの情報を表示します。

### [動作モード]

運用管理モード(一般ユーザクラス/管理者クラス) 構成定義モード(管理者クラス)

#### [説明]

マルチキャスト経路共通管理部が保持しているマルチキャストグループの情報を表示します。

### [実行例]

以下に、実行例を示します。

# show ip multicast group

```
Interface Querier
                        Uptime
                                   QTimer Expire Flags
                       0000.00:00:00
                                           0 QUERIER
lan0
        me
                                     45
                            (3)
(1)
          (2)
                                     (4)
                                           (5)
                                                 (6)
    Group
                   Reporter
                                   Uptime
                                   0000.00:03:27
    239.255.255.10
                   192.168.1.100
    239.255.255.11
                  192.168.1.100
                                   0000.00:01:24
                           - - - - -
                                   - - - -
         (7)
                        (8)
                                       (9)
Interface Querier
                                   QTimer Expire Flags
                       Uptime
       192.168.2.2
                       0000.00:01:23
                                      55
                                            160
lan1
                                  Uptime
    Group
                   Reporter
    239.255.255.12
                   192.168.2.100
                                   0000.00:00:21
Total Multicast Groups: 3 ---(10)
#
1) インタフェース名
   IGMP General Query の送信者(自分自身の場合は me と表示)
2)
3) IGMP Query を受け取ってからの経過時間(自身が Querier の場合は常に 0)
4) IGMP General Query 発行用のタイマ
5) Other Querier Present Interval のタイムアウトまでの時間
6) フラグ情報
```

フラグの内容を以下に説明します。 QUERIER

IGMP Querier である 7) グループアドレス

- . 224.0.0.0/24 のグループはローカル・ネットワーク用に予約されているため、マルチキャスト・パケット 転送の対象外になります。
- 8) IGMP Membership Report の送信者
- 9) IGMP Membership Report を受信してからの経過時間
- 10) IGMP で管理されているグループの総数

25.1.2 show ip multicast interface

### [機能]

マルチキャストインタフェース情報の表示

#### [適用機種]

Si-R570 Si-R570B Si-R370 Si-R370B Si-R260B Si-R240B Si-R220C Si-R220D Si-R180B

#### [入力形式]

show ip multicast interface [interface <interface\_name>]

### [オプション]

なし

マルチキャストインタフェース情報を表示します。 interface <interface\_name> 指定されたインタフェースの情報を表示します。

### [動作モード]

運用管理モード(一般ユーザクラス/管理者クラス) 構成定義モード(管理者クラス)

### [説明]

マルチキャスト経路共通管理部が保持しているマルチキャストインタフェース情報を表示します。

### [実行例]

以下に、実行例を示します。

# show ip multicast interface

| Interface<br>Ian0               | Thresh<br>1                | Address<br>192.168.1.1                     | Subnet<br>192.168.1     | Flags<br>PIM           | Neighbors<br>192.168.1.2<br>192.168.1.5<br>192.168.1.10 |
|---------------------------------|----------------------------|--------------------------------------------|-------------------------|------------------------|---------------------------------------------------------|
| lan1<br>lan2<br>register        | 1<br>1<br>1                | 192.168.2.1<br>192.168.10.1<br>192.168.1.1 | 192.168.2<br>192.168.10 | DR NO-NBR<br>DR NO-NBR |                                                         |
| (1)<br>Total Inte<br>Total Neig | (2)<br>erfaces:<br>ghbors: | (3)<br>: 3(7)<br>3(8)                      | (4)                     | (5)                    | (6)                                                     |

#

#### インタフェース情報

1) インタフェース名

PIM-SMでは、PIM Register パケットの送受信を行うためのインタフェースとして、仮想的に register イ ンタフェースを作成します。

- 2) TTL しきい値
- 3) インタフェースの IP アドレス
- 4) インタフェースのサブネットワークアドレス
- 5) フラグ情報 フラグの内容を以下に説明します。 DISABLED 非動作状態 DOWN インタフェースダウン

DR 代表ルータ(DR:Designated Router)として動作 PIM PIMプロトコルが動作中 P2P Point-to-Point インタフェース NO-NBR 隣接ルータが存在しない 6)隣接ルータ 7) インタフェースの総数 8)隣接ルータの総数 25.1.3 show ip multicast interface statistics

### [機能]

マルチキャストインタフェースの統計情報の表示

#### [適用機種]

Si-R570 Si-R570B Si-R370 Si-R370B Si-R260B Si-R240B Si-R220C Si-R220D Si-R180B

#### [入力形式]

show ip multicast interface statistics [interface <interface\_name>]

# [オプション]

なし

マルチキャストインタフェースの統計情報を表示します。 interface <interface\_name> 指定されたインタフェースの統計情報を表示します。

### [動作モード]

運用管理モード(一般ユーザクラス/管理者クラス) 構成定義モード(管理者クラス)

### [説明]

マルチキャストインタフェースの統計情報を表示します。

#### [実行例]

以下に、実行例を示します。

# show ip multicast interface statistics

| Interface  | Incoming  | Outgoing |
|------------|-----------|----------|
| lan0       | 23        | 0        |
| lan1       | 0         | 23       |
| register   | 0         | 0        |
|            |           |          |
| (1)        | (2)       | (3)      |
| Total Inte | rfaces: 3 | (4)      |

#

#### インタフェース情報

- インタフェース名
   PIM-SMでは、PIM Register パケットの送受信を行うためのインタフェースとして、仮想的に register インタフェースを作成します。
- 2) 入力パケット数

3) 出力パケット数

4) インタフェースの総数

25.1.4 show ip multicast pimsm rp

### [機能]

PIM-SM のランデブーポイント情報の表示

#### [適用機種]

Si-R570 Si-R570B Si-R370 Si-R370B Si-R260B Si-R240B Si-R220C Si-R220D Si-R180B

#### [入力形式]

show ip multicast pimsm rp [address <ip\_address>]

# [オプション]

なし

PIM-SM のランデブーポイント情報を表示します。 address <ip\_address> 指定された IP アドレスのランデブーポイントの情報を表示します。

### [動作モード]

運用管理モード(一般ユーザクラス/管理者クラス) 構成定義モード(管理者クラス)

### [説明]

マルチキャスト経路共通管理部が保持している PIM-SM のランデブーポイント情報を表示します。

#### [実行例]

以下に、実行例を示します。

# show ip multicast pimsm rp

| Current BSR ac | ldress: 192.1 | 168.1.1(1)   | I.       |          |
|----------------|---------------|--------------|----------|----------|
| RP-address     | Incoming      | Group prefix | Priority | Holdtime |
| 192.168.1.1    | lan0          | 224/4        | 0        | 95       |
| 192.168.10.1   | lan3          | 224.255/16   | 0        | 20       |
|                |               |              |          |          |
| (2)            | (3)           | (4)          | (5)      | (6)      |
| Total RPs: 2   | (7)           |              |          |          |

#

```
1) BSR アドレス
```

- 2) RP アドレス
- 3) 入力インタフェース
- 4) マルチキャスト・グループ
- 5) プライオリティ
- 6) 生存時間
  - スタティック RP の場合は infinity と表示されます。
- 7) RP の総数

25.1.5 show ip multicast protocol

# [機能]

マルチキャストプロトコル情報の表示

### [適用機種]

Si-R570 Si-R570B Si-R370 Si-R370B Si-R260B Si-R240B Si-R220C Si-R220D Si-R180B

### [入力形式]

show ip multicast protocol

# [オプション]

なし

# [動作モード]

運用管理モード(一般ユーザクラス/管理者クラス) 構成定義モード(管理者クラス)

# [説明]

動作中のマルチキャストプロトコルの情報を表示します。

# [実行例]

```
以下に、実行例を示します。
# show ip multicast protocol
PIM-SM ---(1)
```

#### #

 動作中のマルチキャスト・ルーティングプロトコル not running マルチキャストが動作していません。
 PIM-DM PIM-DM が動作中です。
 PIM-SM PIM-SM が動作中です。

### 25.1.6 show ip multicast route

### [機能]

マルチキャストルーティングテーブル情報の表示

#### [適用機種]

Si-R570 Si-R570B Si-R370 Si-R370B Si-R260B Si-R240B Si-R220C Si-R220D Si-R180B

#### [入力形式]

show ip multicast route [source <ip\_address>] [group <group\_address>]

### [オプション]

#### なし

マルチキャストルーティングテーブルの情報を表示します。

#### source <ip\_address>

指定された送信元アドレスのマルチキャストルーティングテーブルの情報を表示します。any を指定すると、 アドレスは不定((\*,G)エントリの場合)となります。

# group <group\_address>

指定されたグループアドレスのマルチキャストルーティングテーブルの情報を表示します。

### [動作モード]

運用管理モード(一般ユーザクラス/管理者クラス) 構成定義モード(管理者クラス)

#### [説明]

マルチキャスト経路共通管理部が保持しているマルチキャストルーティングテーブルの情報を表示します。

### [実行例]

以下に、実行例を示します。

# show ip multicast route

| Sou i<br>any | ce          | Gro<br>239 | oup<br>9.255.2  | 0.1    | RP-ado<br>192.10 | dr<br>58.2       | Flaq<br>.1 WC | gs         |
|--------------|-------------|------------|-----------------|--------|------------------|------------------|---------------|------------|
|              |             |            |                 |        |                  |                  |               |            |
|              | (1)         |            | (2)             |        |                  | (3)              | (4            | )          |
|              | Încoming    | :          | IanÒ            |        |                  | - (5)            | •             |            |
|              | Upstream    | :          | 192.16          | 8.1.1  |                  | -(6)             |               |            |
|              | Preference  | :          | 0 (0x0          | 00000  | (00              | -(7)             |               |            |
|              | Metric      | :          | 0 (0x0          | 00000  | (00              | -(8)             |               |            |
|              | Entry Time  | r :        | 200             |        | (9)              |                  |               |            |
|              | J/P Timer   | :          | 30              |        | (10)             |                  |               |            |
|              | RegSup Tim  | er :       | C               | ) -    | (11)             |                  |               |            |
|              | Assert Tim  | er :       | C               | ) -    | (12)             |                  |               |            |
|              | Interface   | Join       | Prune           | Leave  | Assert           | Out              | JoinTimer     | PruneTimer |
|              | lan0        | 0FF        | 0FF             | OFF    | OFF              | OFF              | 0             | 0          |
|              | lan1        | 0FF        | 0FF             | ON     | OFF              | ON               | 0             | 0          |
|              | lan2        | OFF        | OFF             | OFF    | OFF              | OFF              | 0             | 0          |
|              | register    | 0FF        | OFF             | 0FF    | OFF              | OFF              | 0             | 0          |
|              |             |            |                 |        |                  |                  |               |            |
|              | (13)        | (14)       | (15)            | (16)   | (17)             | (18)             | ) (19)        | (20)       |
| Tate         |             | 4          |                 |        | (0)              | 4 \              |               |            |
| Tota         | al Groups.  |            | . 1             |        | (2               | 1)<br>2)         |               |            |
| Tota         | al Gache Mi |            | s. ı<br>ıtina T | ahlas  | · 1 .            | <u>~)</u><br>(21 | 2)            |            |
| 1012         | ar wurtreas | t AU       | iring i         | au 165 |                  | (2               |               |            |
|              |             |            |                 |        |                  |                  |               |            |

 マルチキャスト・パケットの送信元アドレス 不定の場合((\*,G)エントリの場合)には any となります。 2) マルチキャスト・グループ

- 3) RP アドレス(PIM-SM の場合のみ)
- 4) フラグ情報

フラグの内容を以下に説明します。

#### SPT

SPT への経路(PIM-SM の場合のみ)

SPT フラグが立つのは、RP 経由のツリーと SPT の分岐点となるルータです。分岐点が最終ホップのルータ よりも上流にある場合は、最終ホップのルータは SPT への切り替えが行われたことを知る手段がないた め、SPT フラグは立ちません。

#### WC

ワイルド・カードを含むエントリ

RP

RPへの経路(PIM-SMの場合のみ)

CACHE

カーネルにルーティングテーブルが登録されている

#### ASSERTED

Assert タイマが動作している

冗長なネットワーク構成により複数の転送経路が存在する場合は、PIM Assert メッセージにより片側の経路が刈り取られます。この際、転送経路が変わる場合があるため、下流のルータは上流側のネットワーク上で発生した PIM Assert を追随してアップストリーム・ルータを切り替え、Assert タイマを動作させます。Assert タイマの満了時には、アップストリーム・ルータを再び元に戻します。

#### SG

(S,G)エントリ(PIM-SM の場合のみ)

- 5) 入力インタフェース
- 6) アップストリーム・ルータ
  - 上流側のパケットの転送者となっているルータです。
- 7) プリファレンス値
- 8) メトリック値
- 9) ルーティングテーブルの生存時間
- 10) Join/Prune タイマ(PIM-SMの場合のみ)
- 11) Register-Suppression タイマ(PIM-SMの場合のみ)
- 12) Assert タイマ
- 13) インタフェース名 PIM-SMでは、PIM Register パケットの送受信を行うためのインタフェースとして、仮想的に register イ ンタフェースを作成します。
- 14) インタフェース情報(Join 状態フラグ)
- 15) インタフェース情報(Prune 状態フラグ)
- 16) インタフェース情報(グループ参加者の存在フラグ)
- 17) インタフェース情報(Assert 状態フラグ)
- 18) 出力先インタフェース
- 19) Join タイマ(PIM-SMの場合のみ)
- 20) Prune タイマ(PIM-DMの場合のみ)
- マルチキャスト・ルーティングを行っているグループの総数 (\*,G)または(S,G)エントリが存在しているグループの総数です。
- 22) CACHE フラグが立っているマルチキャスト・ルーティングテーブルの総数
- 23) ルーティングテーブルの総数
  - (\*,G)、(S,G)エントリの総数です。

#### 25.1.7 show ip multicast route kernel

### [機能]

IP カーネルのマルチキャストルーティングテーブルの表示

#### [適用機種]

Si - R570 Si - R570B Si - R370 Si - R370B Si - R260B Si - R240B Si - R220C Si - R220D Si - R180B

#### [入力形式]

show ip multicast route kernel [source <ip\_address>] [group <group\_address>]
show ip multicast route kernel summary

### [オプション]

#### なし

IP カーネルのマルチキャストルーティングテーブルの情報を表示します。

source <ip\_address>

指定された送信元アドレスのマルチキャストルーティングテーブルの情報を表示します。

#### group <group\_address>

指定されたグループアドレスのマルチキャストルーティングテーブルの情報を表示します。 summary

IP カーネルのマルチキャストルーティングテーブルのエントリ数を表示します。

#### [動作モード]

運用管理モード(一般ユーザクラス/管理者クラス) 構成定義モード(管理者クラス)

#### [説明]

IP カーネルのマルチキャストルーティングテーブルの、現在の状態を表示します。

#### [実行例]

以下に、実行例を示します。

ルーティングテーブル情報表示の場合

# show ip multicast route kernel

| Source      | Group        | Incoming | Outgoings                                                     |
|-------------|--------------|----------|---------------------------------------------------------------|
| 192.168.2.2 | 239.255.30.1 | lan0     | lan1 lan2 lan3 lan4 lan10 rmt<br>rmt1 rmt2 rmt3 rmt998 rmt999 |
| 192.168.2.2 | 239.255.30.2 | lan0     | lan1 lan2                                                     |
| 192.168.2.2 | 239.255.30.3 | lan1     | lan2                                                          |
|             |              |          |                                                               |
| (1)         | (2)          | (3)      | (4)                                                           |

Total Multicast Routing Tables: 3 --- (5)

#

1) マルチキャスト・パケットの送信元のアドレス

2) マルチキャスト・グループ

 3) 入力インタフェース マルチキャスト・ルーティングテーブルは、マルチキャスト・パケットの到達時に一時的に作成されます。 この際、入力インタフェースは空欄となっています。 その後、マルチキャスト・ルーティングテーブルは入力インタフェースと出力インタフェースの決定後に有 効になり、マルチキャスト・パケットの転送に利用されますが、転送に利用されない場合は、そのまま削除 されます。

4) 出力インタフェースの一覧

出力インタフェースが多数存在する場合は、適当な位置で折り返して表示します。

5) マルチキャスト・ルーティングテーブルの総数 ルーティングテーブル数表示の場合

# show ip multicast route kernel summary
Entry:3 --- (6)

#

6) マルチキャスト・ルーティングテーブルの総数
25.1.8 show ip multicast route kernel statistics

### [機能]

IP カーネルのマルチキャストルーティングテーブルの統計情報の表示

### [適用機種]

Si-R570 Si-R570B Si-R370 Si-R370B Si-R260B Si-R240B Si-R220C Si-R220D Si-R180B

#### [入力形式]

show ip multicast route kernel statistics [source <ip\_address>] [group <group\_address>]

# [オプション]

### なし

IP カーネルのマルチキャストルーティングテーブルの統計情報を表示します。

#### source <ip\_address>

指定された送信元アドレスのマルチキャストルーティングテーブルの統計情報を表示します。

### group <group\_address>

指定されたグループアドレスのマルチキャストルーティングテーブルの統計情報を表示します。

### [動作モード]

運用管理モード(一般ユーザクラス/管理者クラス) 構成定義モード(管理者クラス)

### [説明]

IP カーネルのマルチキャストルーティングテーブルの、統計情報を表示します。

### [実行例]

以下に、実行例を示します。

# show ip multicast route kernel statistics

| Source      | Group        | Packets |
|-------------|--------------|---------|
| 192.168.2.2 | 239.255.30.1 | 7       |
| 192.168.2.2 | 239.255.30.2 | 5       |
| (1)         | (2)          | (3)     |

Total Multicast Routing Tables 3 --- (4)

#### #

1) マルチキャスト・パケットの送信元のアドレス

```
2) マルチキャスト・グループ
```

3) パケット数

```
4) マルチキャスト・ルーティングテーブルの総数
```

### 25.1.9 show ip multicast statistics

### [機能]

マルチキャストパケットの統計情報の表示

### [適用機種]

Si-R570 Si-R570B Si-R370 Si-R370B Si-R260B Si-R240B Si-R220C Si-R220D Si-R180B

#### [入力形式]

show ip multicast statistics

### [オプション]

なし

# [動作モード]

運用管理モード(一般ユーザクラス/管理者クラス) 構成定義モード(管理者クラス)

### [説明]

マルチキャストパケットの統計情報を表示します。

# [実行例]

以下に、実行例を示します。

1) マルチキャスト・ルーティングテーブル統計情報

# 25.2 マルチキャストのカウンタ・ログ・統計などのクリア

# 25.2.1 clear ip multicast interface statistics

### [機能]

マルチキャストインタフェースの統計情報のクリア

### [適用機種]

 Si-R570
 Si-R570B
 Si-R370
 Si-R370B
 Si-R260B
 Si-R240B
 Si-R220C
 Si-R220D
 Si-R180B

# [入力形式]

clear ip multicast interface statistics

[オプション]

なし

### [動作モード]

運用管理モード(管理者クラス) 構成定義モード(管理者クラス)

### [説明]

マルチキャストインタフェースの統計情報をクリアします。

### [実行例]

以下に、実行例を示します。 # clear ip multicast interface statistics

# 25.2.2 clear ip multicast route kernel statistics

# [機能]

IP カーネルのマルチキャストルーティングテーブルの統計情報のクリア

### [適用機種]

Si-R570 Si-R570B Si-R370 Si-R370B Si-R260B Si-R240B Si-R220C Si-R220D Si-R180B

### [入力形式]

clear ip multicast route kernel statistics

# [オプション]

なし

# [動作モード]

運用管理モード(管理者クラス) 構成定義モード(管理者クラス)

# [説明]

IP カーネルのマルチキャストルーティングテーブルの統計情報をクリアします。

# [実行例]

以下に、実行例を示します。

# clear ip multicast route kernel statistics
#

# 25.2.3 clear ip multicast statistics

# [機能]

マルチキャストパケットの統計情報のクリア

### [適用機種]

 Si-R570
 Si-R570B
 Si-R370D
 Si-R370B
 Si-R260B
 Si-R240B
 Si-R220C
 Si-R220D
 Si-R180B

### [入力形式]

clear ip multicast statistics

# [オプション]

なし

# [動作モード]

運用管理モード(管理者クラス) 構成定義モード(管理者クラス)

# [説明]

マルチキャストパケットの統計情報をクリアします。

# [実行例]

以下に、実行例を示します。

# clear ip multicast statistics
#

第 26 章 DHCP のカウンタ・ログ・統計・状態などの表示、クリア操作コマンド

# 26.1 IPv4 DHCP のカウンタ・ログ・統計・状態などの表示

# 26.1.1 show ip dhcp

### [機能]

IPv4 DHCP 運用状況の表示

#### [適用機種]

Si-R570 Si-R570B Si-R370 Si-R370B Si-R260B Si-R240B Si-R220C Si-R220D Si-R180B

#### [入力形式]

show ip dhcp [interface <interface\_name>]

### [オプション]

#### なし

すべてのインタフェースの DHCP 運用状況を表示します。

interface <interface\_name>

指定したインタフェースについての DHCP 運用状況を表示します。

### [動作モード]

運用管理モード(一般ユーザクラス/管理者クラス) 構成定義モード(管理者クラス)

#### [説明]

DHCP の以下の機能の運用状況を表示します。

#### IPv4 DHCP サーバの運用状況表示

リース可能アドレスレンジ、リース中のアドレスとリース先情報およびリース期間、DECLINE メッセージによる 配布不可能な IP アドレスおよび期間を表示します。

配布不可能な IP アドレスが存在しない場合、DECLINE IP Address List は表示されません。

### IPv4 DHCP リレーエージェントの運用状況表示

中継先 DHCP サーバアドレスを表示します。

#### IPv4 DHCP クライアントの運用状況表示

クライアント状態、リース開始時刻 / 終了時刻、サーバから獲得したオプション情報を表示します。 また、指定されたインタフェースで IPv4 DHCP サーバ、リレーエージェント、クライアントのどれも動作して いない場合は何も表示されません。

また、インタフェースの指定がない場合は、すべてのインタフェースの DHCP 情報が表示されます。

#### [実行例]

以下に、実行例を示します。

#### IPv4 DHCP サーバの場合

# show ip dhcp interface lan0 [lan0] IPv4 DHCP Server Informations Lease IP Address : 192.168.1.2 [Range: 253] --- (1) Subnet Mask : 255.255.255.0 --- (2) Default Router Address : 192.168.1.1 --- (3) 
 DNS Server Address
 : 192.168.1.1
 --- (4)

 TIME Server Address
 : 192.168.1.1
 --- (5)

 NTP Server Address
 : 192.168.1.1
 --- (6)

 WINS Server Address
 : 192.168.1.1
 --- (7)
 SIP Server Name/Address : 192.168.1.1 --- (8) Domain Name : fujitsu.com --- (9) Lease Time : 0001.00:00:00 --- (10) Active Client List: No. IP address MAC address Lease remain --- ----------------(11)(12)(13) (14)001 192.168.1.2 00:00:00:00:00:00 0000.23:59:00 002 192.168.1.3 00:00:00:00:00:00 0000.23:59:00 003 192.168.1.4 00:00:00:00:00 0000.23:59:00 004 192.168.1.5 00:00:00:00:00:00 0000.23:59:00 005 192.168.1.6 00:00:00:00:00 0000.23:59:00 DECLINE IP Address List: No. IP address Reusable time (15) (16)001 192.168.1.7 0000.23:59:00 # 1) 配布 IP アドレス先頭[配布アドレス数] 2) 配布サブネットマスク 3) 配布デフォルトルータアドレス 4) 配布 DNS サーバアドレス 5) 配布タイムサーバアドレス 6) 配布 NTP サーバアドレス 7) 配布 WINS サーバアドレス 8) 配布 SIP サーバアドレス 9) 配布ドメイン名 10) リース時間 11) 通番 12) IP アドレス 13) MAC アドレス 14) 残りリース時間 15) 配布不可能な IP アドレス 16) 配布不可能な時間 IPv4 DHCP リレーエージェントの場合 # show ip dhcp [lan0] IPv4 DHCP Relay Agent Information Forwarding DHCP Server: 192.168.3.1 --- (1) # 1) DHCP サーバアドレス

### IPv4 DHCP クライアントの場合

# show ip dhcp

[lan0] IPv4 DHCP Client Informations

| Leased IP Address      | : | 192.168.1.2 (1)             |
|------------------------|---|-----------------------------|
| Subnet Mask            | : | 255.255.255.0 (2)           |
| Default Router Address | : | 192.168.1.1 (3)             |
| DHCP Server Address    | : | 192.168.1.1 (4)             |
| TIME Server Address    | : | 192.168.1.X (5)             |
| NTP Server Address     | : | 192.168.1.X (6)             |
| DNS Server Address     | : | 192.168.1.1 (7)             |
| Domain Name            | : | fujitsu.com (8)             |
| Lease Time             | : | 0001.00:00:00 (9)           |
| Renewal Time           | : | 0000.12:00:00 (10)          |
| Rebinding Time         | : | 0000.18:00:00 (11)          |
| Lease Expire           | : | Tue Dec 1 14:00:13 1998 (12 |
| Client Status          | : | BOUND (13)                  |
|                        |   |                             |

#

- 1) 獲得 IP アドレス
- 2) 獲得サブネットマスク
- 3) 獲得デフォルトルータアドレス
- 4) 獲得 DHCP サーバアドレス
- 5) 獲得タイムサーバアドレス
- 6) 獲得 NTP サーバアドレス
- 7) 獲得 DNS サーバアドレス
- 8) 獲得ドメイン名
- 9) リース時間
- 10) リース更新時間(T1)
- 11) リース更新時間(T2)
- 12) リース有効期限
- 13) DHCP クライアント状態

# 26.2 IPv6 DHCP のカウンタ・ログ・統計・状態などの表示、クリア

### 26.2.1 show ipv6 dhcp

### [機能]

IPv6 DHCP 運用状況の表示

#### [適用機種]

Si-R570 Si-R570B Si-R370 Si-R370B Si-R260B Si-R240B Si-R220C Si-R220D Si-R180B

#### [入力形式]

show ipv6 dhcp [interface <interface\_name>]

### [オプション]

#### なし

すべてのインタフェースの IPv6 DHCP 運用状況を表示します。 interface <interface\_name>

指定したインタフェースの DHCP 運用状況を表示します。

### [動作モード]

運用管理モード(一般ユーザクラス/管理者クラス) 構成定義モード(管理者クラス)

#### [説明]

DHCP の以下の機能の運用状況を表示します。

#### IPv6 DHCP サーバの運用状況表示

配布アドレス / プレフィックス情報、リース中のアドレス / プレフィックス情報とリース先情報およびリース 期間を表示します。

IPv6 DHCP リレーエージェントの運用状況表示

中継先 DHCP サーバアドレスを表示します。

#### IPv6 DHCP クライアントの運用状況表示

IPv6 DHCP クライアント状態、リース開始時刻 / 終了時刻、サーバから獲得したオプション情報を表示します。 また、指定されたインタフェースで IPv6 DHCP サーバ、リレーエージェント、クライアントのどれも動作してい ない場合は何も表示されません。

また、インタフェースの指定がない場合は、すべてのインタフェースの DHCP 情報が表示されます。

### [実行例]

以下に、実行例を示します。

### IPv6 DHCP サーバの場合

24) 配布時間

```
25) リース有効期限
```

```
IPv6 DHCP リレーエージェントの場合
```

```
# show ipv6 dhcp
```

#

[rmt0] IPv6 DHCP Relay Agent Information
Forwarding Interface : Ian0 ---(1)
Forwarding DHCP Server : ff05::1:3 ---(2)

```
1) リレー先インタフェース
```

```
2) リレー先サーバアドレス
```

### IPv6 DHCP クライアントの場合

```
# show ipv6 dhcp
```

[rmt0] IPv6 DHCP Client Informations

| Client Status<br>IAID<br>Client DUID<br>Server DUID<br>Server Preference<br>DNS Server Address | : ACTIVE(1)<br>: 2(2)<br>: 0003000100000e58a00b(3)<br>: 000100010ee29225000d56918090(4)<br>: 0(5)<br>: 2001:db8::1(6)<br>2001:db8::3(7)<br>: fulitsu com(8) |  |  |
|------------------------------------------------------------------------------------------------|----------------------------------------------------------------------------------------------------|--|--|
| SIP Server Address                                                                             | : 2001:db8::2(9)<br>: 2001:db8::4(10)                                                                                                    |  |  |
| SIP Domain Name                                                                                | : voip.fujitsu.com(11<br>: voip2.fujitsu.com(12)                                                                                                    |  |  |
| SNTP Server Address                                                                            | : 2001:db8::9(13)<br>: 2001:db8::10(14)                                                                                                    |  |  |
| Delegated Time                                                                                 | : Wed May 26 09:56:28 2004(15)<br>: 0000 00:00:41(16)                                                                                                    |  |  |
| T1 (Renewal Time)                                                                              | · infinity(17)                                                                                                    |  |  |
| T2 (Rebind Time)                                                                               | : infinity(18)                                                                                                    |  |  |
| Preferred Lifetime                                                                             | : infinity(19)                                                                                                    |  |  |
| Valid Lifetime                                                                                 | : infinity(20)                                                                                                    |  |  |
| Prefix/Prefixlen                                                                               | : 2001:db8::/48(21)                                                                                                    |  |  |
| Assign Interface List                                                                          |                                                                                                    |  |  |
| I/F Name<br>rmt1<br>rmt2<br>rmt3<br>#                                                          | Prefix/Prefixlen<br>2001:db8:0:1::/64(22)<br>2001:db8:0:2::/64<br>2001:db8:0:2::/64                                                                         |  |  |
| 1) クライアント状態                                                                                    |                                                                                                    |  |  |
| 2) IAID                                                                                        |                                                                                                    |  |  |
| ,<br>3) クライマント DUID                                                                            |                                                                                                    |  |  |
|                                                                                                |                                                                                                    |  |  |
| 4) ジ ハロロ<br>5) サーバプリファレン/                                                                      | 7.店                                                                                                    |  |  |
| ・ リーハノリノアレノ人順・                                                                                 |                                                                                                    |  |  |
| 度行 DNO リーハアトレス<br>獲得セキングリ DNO サービスドレス                                                          |                                                                                                    |  |  |
| 度行ビルノクリ UNO サーハアトレス<br>産復 DNO ドッフンタ                                                            |                                                                                                    |  |  |
| 度行 UNO トン1ノム<br>歴史 OLD サービスドレス                                                                 |                                                                                                    |  |  |
| 9) 獲得 51 ド サーハアドし                                                                              | 獲得 SIP サーハアドレス                                                                                                    |  |  |
|                                                                                                | )獲得セカンタリ SIP サーハアドレス                                                                                                    |  |  |
| 11) 獲得 SIP トメイン名                                                                               | )獲得 SIP ドメイン名                                                                                                    |  |  |
| 12) 獲得セカンタリ SIP                                                                                | )獲得セカンタリ SIP ドメイン名                                                                                                    |  |  |
| 13) 獲得 SNTP サーバアド                                                                              | 3) 獲得 SNIP サーバアドレス                                                                                                    |  |  |
| 14) 獲得セカンダリ SNTP                                                                               | ↓) 獲得セカンダリ SNTP サーバアドレス                                                                                                    |  |  |

- 15) 獲得時間
- 16) 経過時間

----

- 17) T1 時間
- 18) T2 時間
- 19) Preferred Lifetime
- 20) Valid Lifetime
- 21) 獲得プレフィックス
- 22) 割り当てプレフィックス情報

# 26.2.2 clear ipv6 dhcp server

# [機能]

IPv6 DHCP サーバ情報のクリア

### [適用機種]

 Si-R570
 Si-R570B
 Si-R370
 Si-R370B
 Si-R260B
 Si-R240B
 Si-R220C
 Si-R220D
 Si-R180B

# [入力形式]

clear ipv6 dhcp server

# [オプション]

なし

# [動作モード]

運用管理モード(管理者クラス) 構成定義モード(管理者クラス)

# [説明]

DHCP の以下の情報をクリアします。 IPv6 DHCP サーバのリース情報クリア IPv6 DHCP サーバのリース情報をクリアします。

## [実行例]

# clear ipv6 dhcp server
#

第27章 動的 VPN の状態などの表示、情報の削除コマンド

# 27.1 動的 VPN の情報交換クライアントの状態などの表示

### 27.1.1 show dvpn client user

#### [機能]

動的 VPN の情報交換クライアントユーザ情報の表示

#### [適用機種]

Si-R570 Si-R570B Si-R370 Si-R370B Si-R260B Si-R240B Si-R220C Si-R220D Si-R180B

### [入力形式]

show dvpn client user show dvpn client user summary

### [オプション]

**なし** すべてのユーザ情報を表示します。 summary

ユーザ合計数を表示します。

### [動作モード]

運用管理モード (一般ユーザクラス/管理者クラス) 構成定義モード (管理者クラス)

### [説明]

動的 VPN の情報交換クライアントユーザ情報を表示します。

#### [実行例]

```
以下に、実行例を示します。
# show dvpn client user
No.(1) Status(2) User ID (3)
 Pri(4)Trs(5) Server (6)
           (7) Elapsed Time Expire (8)
[0001] IDLE
               [2001:db8::1]:5060
  1 UDP
               0000.00:00:45 3600
[0002] REGISTER IPsecIKE)c0a80100/24@fujitsu.com
2 UDP 192.168.1.1:5061
               192.168.1.1:5061
               0000.00:00:45 3600
[0003] REGISTER TOKYO@fujitsu.com
     UDP
              dvpnserver.fujitsu.com:5061
   1
              0000.00:00:00 3600
Total Users
             3 (9)
# show dvpn client user summary
Total Users
             3
#
1) No.
  ユーザの番号が表示されます。
2) Status
  ユーザの登録状態が表示されます。
  INIT
   : 初期化中
```

|    | REGISTER                    |
|----|-----------------------------|
|    | :登録中                        |
|    | IDLE                        |
|    | :登録済み                       |
|    | UPDATE                      |
|    | :更新中                        |
|    | DELETE                      |
|    | :削除中                        |
| 3) | User ID                     |
|    | ユーザ ID が表示されます。             |
| 4) | Pri                         |
|    | プライオリティが表示されます。             |
| 5) | Trs                         |
|    | トランスポート種別が表示されます。           |
|    | UDP                         |
|    | : UDP で通信                   |
| 6) | Server                      |
|    | ユーザを登録したサーバ、ポート番号が表示されます。   |
| 7) | Elapsed Time                |
|    | ユーザをサーバに登録してからの経過時間が表示されます。 |
| 8) | Expire                      |
|    | ユーザの有効時間が秒単位で表示されます。        |
| 9) | Total Users                 |
|    | ユーザの合計数が表示されます。             |

### 27.1.2 show dvpn client session

### [機能]

動的 VPN の情報交換クライアントのセッション情報の表示

#### [適用機種]

Si-R570 Si-R570B Si-R370 Si-R370B Si-R260B Si-R240B Si-R220C Si-R220D Si-R180B

#### [入力形式]

show dvpn client session show dvpn client session summary

### [オプション]

なし

すべてのセッション情報を表示します。

#### summary

セッション合計数を表示します。

### [動作モード]

運用管理モード (一般ユーザクラス/管理者クラス) 構成定義モード (管理者クラス)

### [説明]

動的 VPN の情報交換クライアントのセッション情報を表示します。

#### [実行例]

以下に、実行例を示します。

```
# show dvpn client session
                  Elapsed Time
No.(1) Status (2)
                               Expire
                                       Session ID (5)
      User Agent Client (6) (3)
                                 (4)
      User Agent Server (7)
[0001] CONNECTED
                  0000.00:00:30
                                 300
      IPsecIKE)20010db8000000100000000000000000/64@fujitsu.com
[0002] INVITE
                  0000.00:00:00 infinity
      TOKYO@fujitsu.com
      *KAWASAKI@fujitsu.com
[0003] CONNECTED
                 0000.00:00:45
                                 300
                                               3
      *IPsecIKE)c0a80100/24@fujitsu.com
      IPsecIKE)c0a80200/24@fujitsu.com
Total Sessions
                3 (8)
#
# show dvpn client session summary
Total Sessions
                3
#
1) No.
  セッションの番号が表示されます。
2) Status
  セッションの状態が表示されます。
  INVITE
   : INVITE 転送中
  re-INVITE
   : re-INVITE 転送中
```

INVITE\_RECV : INVITE 受信中 RESPONSE : RESPONSE 転送中 ACK : ACK 転送中 CANCEL : CANCEL 転送中 BYE : BYE 転送中 CONNECTED :接続中 RECONNECT :再接続中 3) Elapsed Time セッションの経過時間が表示されます。 4) Expire セッションの有効時間が秒単位で表示されます。 5) Session ID セッション ID が表示されます。 6) User Agent Client セッションの発呼側ユーザ ID が表示されます。 本装置のユーザの場合は、ユーザ ID の前に\*が表示されます。 7) User Agent Server セッションの着呼側ユーザ ID が表示されます。 本装置のユーザの場合は、ユーザ ID の前に\*が表示されます。

Total Sessions
 セッションの合計数が表示されます。

# 27.2 動的 VPN サーバの状態などの表示

# 27.2.1 show dvpn server

### [機能]

動的 VPN サーバ情報の表示

### [適用機種]

Si-R570 Si-R570B Si-R370 Si-R370B Si-R260B Si-R240B Si-R220C Si-R220D Si-R180B

### [入力形式]

show dvpn server

[オプション]

なし

#### [動作モード]

運用管理モード (一般ユーザクラス/管理者クラス) 構成定義モード (管理者クラス)

### [説明]

動的 VPN サーバ情報を表示します。

### [実行例]

以下に、実行例を示します。

| # show dvpn ser | ·ve | er          |     |
|-----------------|-----|-------------|-----|
| Domain Name     | :   | fujitsu.com | (1) |
| Status          | :   | ACTIVE      | (2) |
| Authenticate    | :   | ON          | (3) |
| Total Users     | :   | 2           | (4) |
| Total Sessions  | :   | 1           | (5) |

#

 Domain Name 管理するドメイン名が表示されます。
 Status ACTIVE : 動作中

INACTIVE

```
:停止中
```

3) Authenticate

```
認証使用状況が表示されます。
```

ON

:認証を行います

**OFF** 

- : 認証を行いません
- 4) Total Users 登録されているユーザの合計数が表示されます。
   5) Total Sessions
  - セッションの合計数が表示されます。

# 27.2.2 show dvpn server user

# [機能]

動的 VPN サーバに登録されているユーザ情報の表示

### [適用機種]

 Si-R570
 Si-R570B
 Si-R370
 Si-R370B
 Si-R260B
 Si-R240B
 Si-R220C
 Si-R220D
 Si-R180B

### [入力形式]

show dvpn server user show dvpn server user summary

# [オプション]

なし

すべてのユーザ情報を表示します。

### summary

ユーザ合計数を表示します。

# [動作モード]

運用管理モード (一般ユーザクラス/管理者クラス) 構成定義モード (管理者クラス)

# [説明]

動的 VPN サーバに登録されているユーザ情報を表示します。

### [実行例]

以下に、実行例を示します。

| # show dvpn server user<br>No.(1) User Name (2)<br>Pri(3)Trs Contact (4) (5)                                                                                                    | (6) Elapsed Time               | (7)<br>Expire |
|----------------------------------------------------------------------------------------------------|--------------------------------|---------------|
| [0001] IPsecIKE)20010db8000000000000000000000000000/64<br>1 UDP [2001:db8::1]:5061 0000.00:00:45 3600<br>2 UDP [2001:db8::2]:5061 0000.00:00:30 3600<br>[0002] IPsecIKE)c0a80100/24<br>1 UDP 192.168.1.1:5060<br>2 UDP 192.168.1.2:5060<br>[0003] T0KY0<br>2 UDP [2001:db8::3]:5060 0000.00:00:45 3600                                                                                                    | 0000.00:00:45<br>0000.00:00:30 | 3600<br>3600  |
| Total Users 3 (8)<br>#                                                                                                    |                                |               |
| # show dvpn server user summary<br>Total Users 3<br>#                                                                                                    |                                |               |
| 1) No.                                                                                                    |                                |               |
| ユーザの番号が表示されます。                                                                                                    |                                |               |
| 2) User Name                                                                                                    |                                |               |
| 登録されているユーサ名が表示されます。<br>2) D-:                                                                                                    |                                |               |
| 3) PTI<br>登録されているプライオリティが表示されます                                                                                                    |                                |               |
| $\frac{1}{2} = \frac{1}{2} \left( \frac{1}{2} \left( \frac{1}{2} \right) \right) \left( \frac{1}{2} \right) \left( \frac{1}{2}$ |                                |               |
| ·/···<br>登録されているトランスポート種別が表示されます                                                                                                    | -<br>o                         |               |

### UDP

: UDP で通信

- 5) Contact 登録されているユーザの Contact アドレス、ポート番号が表示されます。
- 6) Elapsed Time
  - ユーザを登録してからの経過時間が表示されます。
- 7) Expire
  - ユーザの登録有効時間が秒単位で表示されます。
- 8) Total Users ユーザの合計数が表示されます。

### 27.2.3 show dvpn server session

### [機能]

動的 VPN サーバのセッション情報の表示

#### [適用機種]

 Si-R570
 Si-R570B
 Si-R370
 Si-R370B
 Si-R260B
 Si-R240B
 Si-R220C
 Si-R220D
 Si-R180B

#### [入力形式]

show dvpn server session show dvpn server session summary

### [オプション]

なし

すべてのセッション情報を表示します。

#### summary

セッション合計数を表示します。

### [動作モード]

運用管理モード (一般ユーザクラス/管理者クラス) 構成定義モード (管理者クラス)

### [説明]

動的 VPN サーバ機能が管理しているセッション情報を表示します。

### [実行例]

以下に、実行例を示します。

```
# show dvpn server session
                   Elapsed Time
No.(1) Status (2)
                                 Expire (4)
 Pri(5)User Agent Client (6) (3)
  Pri(5)User Agent Server (7)
[0001] CONNECTED
                   0000.00:00:30 300
   1 IPsecIKE)20010db80000000000000000000000/64
      IPsecIKE)20010db80000001000000000000000/64
   1
[0002] INVITE
1 TOKYO
                   00:00:00:00
                                  0
  10 KAWASAKI
[0003] CONNECTED
                   0000.00:00:30 300
       IPsecIKE)c0a80100/24
   1
   1 IPsecIKE)c0a80200/24
Total Sessions
                 2 (8)
#
# show dvpn server session summary
Total Sessions
                 2
#
1) No.
   セッションの番号が表示されます。
2) Status
   セッションの状態が表示されます。
   INVITE
    : INVITE 転送状態
   re-INVITE
    : re-INVITE 転送状態
```

|    | ACK WAIT               |
|----|------------------------|
|    | : ACK 待ち状態             |
|    | CANCEL                 |
|    | : CANCEL 転送状態          |
|    | BYE                    |
|    | :BYE 転送状態              |
|    | CONNECTED              |
|    | :接続状態                  |
|    | END                    |
|    | : セッション終了状態            |
| 3) | Elapsed Time           |
|    | セッションの経過時間が表示されます。     |
| 4) | Expire                 |
|    | セッションの有効時間が秒単位で表示されます。 |
| 5) | Pri                    |
|    | 登録されているプライオリティが表示されます。 |
| 6) | User Agent Client      |
|    | 発呼側ユーザ名が表示されます。        |
| 7) | User Agent Server      |
|    | 着呼側ユーザ名が表示されます。        |
| ٥١ | Total Soccions         |

Total Sessions
 セッションの合計数が表示されます。

# 27.3 動的 VPN サーバの情報の削除

# 27.3.1 clear dvpn server user

# [機能]

動的 VPN サーバに登録されているユーザ情報の削除

### [適用機種]

Si-R570 Si-R570B Si-R370 Si-R370B Si-R260B Si-R240B Si-R220C Si-R220D Si-R180B

# [入力形式]

clear dvpn server user

[オプション]

なし

# [動作モード]

運用管理モード(管理者クラス) 構成定義モード(管理者クラス)

### [説明]

動的 VPN サーバに登録されているすべてのユーザ情報を削除します。

# [実行例]

以下に、実行例を示します。 # clear dvpn server user

# 27.3.2 clear dvpn server session

# [機能]

動的 VPN サーバのセッション情報の削除

# [適用機種]

Si-R570 Si-R570B Si-R370 Si-R370B Si-R260B Si-R240B Si-R220C Si-R220D Si-R180B

# [入力形式]

clear dvpn server session

# [オプション]

なし

# [動作モード]

運用管理モード(管理者クラス) 構成定義モード(管理者クラス)

# [説明]

動的 VPN サーバ機能が管理しているすべてのセッション情報を削除します。

# [実行例]

以下に、実行例を示します。

# clear dvpn server session
#

第 28 章 IPsec/IKE のカウンタ・ログ・統計・状態などの表 示、クリア操作コマンド

# 28.1 IPsec/IKE のカウンタ・ログ・統計・状態などの表示

### 28.1.1 show ipsec sa

#### [機能]

システムの IPsec SA 情報の表示

#### [適用機種]

Si-R570 Si-R570B Si-R370 Si-R370B Si-R260B Si-R240B Si-R220C Si-R220D Si-R180B

#### [入力形式]

show ipsec sa show ipsec sa [<protocol>]

### [オプション]

### なし

IPsec/IKE SA 情報を表示します。

<protocol>

#### ike

IKE SA 情報を表示します。

## protocol

IPsec SA および SPD 情報を表示します。

### [動作モード]

運用管理モード(一般ユーザクラス/管理者クラス) 構成定義モード(管理者クラス)

### [説明]

IPsec/IKE SA 情報を表示します。

### [実行例]

以下に、IPsec/IKE SA 情報の実行例を示します。

(1) オプションなし

```
# show ipsec sa
[IPsec SA Information]
        Remote Name(ISP-0), rmt0, ap0
[1]
        Side(Initiator), Gateway(192.168.2.1, 192.168.1.1), OUT
        Protocol(ESP), Enctype(des-cbc), Authtype(hmac-md5), PFS(modp768)
        Status(mature), Spi=171237444(0x0a34e044)
        Created(Jun 26 17:59:03 2006), NewSA(23040sec, 3276Kbyte)
        Lifetime(28800sec), Current(332sec), Remain(28468sec)
        Lifebyte(4096Kbyte), Current(2528Kbyte), Remain(1568Kbyte)
        Remote Name(ISP-0), rmt0, ap0
[2]
        Side(Initiator), Gateway(192.168.1.1, 192.168.2.1), IN
        Protocol(ESP), Enctype(des-cbc), Authtype(hmac-md5), PFS(modp768)
        Status(mature), Spi=181913669(0x0ad7c845)
        Created(Jun 26 17:59:03 2006), NewSA(23040sec, 3276Kbyte)
Lifetime(28800sec), Current(332sec), Remain(28468sec)
        Lifebyte(4096Kbyte), Current(2528Kbyte), Remain(1568Kbyte)
[3]
        Remote Name(ISP-1), rmt1, ap0
        Side(Initiator), Gateway(2001:db8:1111:2::66, 2001:db8:1111:1::66), OUT
```

```
Side(Initiator), Gateway(2001:db8:1111:2::66, 2001:db8:1111:1::66), OUT
Protocol(ESP), Enctype(des-cbc), Authtype(hmac-md5), PFS(modp768)
Status(mature), Spi=171237446(0x0a34e046)
Created(Jun 26 17:59:03 2006), NewSA(23040sec, 3276Kbyte)
Lifetime(28800sec), Current(332sec), Remain(28468sec)
```

|      | Lifebyte(4096Kbyte), Current(2528Kbyte), Remain(1568Kbyte)                                                                                                    |
|------|----------------------------------------------------------------------------------------------------|
| [4]  | Remote Name(ISP-1), rmt1, ap0<br>Side(Initiator), Gateway(2001:db8:1111:1::66, 2001:db8:1111:2::66), IN<br>Protocol(ESP), Enctype(des-cbc), Authtype(hmac-md5), PFS(modp768)<br>Status(mature), Spi=181913671(0x0ad7c847)<br>Created(Jun 26 17:59:03 2006), NewSA(23040sec, 3276Kbyte)<br>Lifetime(28800sec), Current(332sec), Remain(28468sec)<br>Lifebyte(4096Kbyte), Current(2528Kbyte), Remain(1568Kbyte) |
| [5]  | Remote Name(ISP-2), rmt2, ap0<br>Side(Responder), Gateway(172.168.1.1, 172.168.2.1), OUT<br>Protocol(ESP), Enctype(3des-cbc), Authtype(hmac-sha1), PFS(modp1024)<br>Status(mature), Spi=6576585(0x006459c9)<br>Created(Jun 26 17:59:03 2006), NewSA(23040sec, 3276Kbyte)<br>Lifetime(28800sec), Current(332sec), Remain(28468sec)<br>Lifebyte(0Kbyte), Current(1Kbyte), Remain(0Kbyte)                        |
| [6]  | Remote Name(ISP-2), rmt2, ap0<br>Side(Responder), Gateway(172.168.2.1, 172.168.1.1), IN<br>Protocol(ESP), Enctype(3des-cbc), Authtype(hmac-sha1), PFS(modp1024)<br>Status(mature), Spi=68728918(0x0418b856)<br>Created(Jun 26 17:59:03 2006), NewSA(23040sec, 3276Kbyte)<br>Lifetime(28800sec), Current(332sec), Remain(28468sec)<br>Lifebyte(0Kbyte), Current(1Kbyte), Remain(0Kbyte)                        |
| [7]  | Remote Name(), rmt3, ap0, tmp0<br>Side(Responder), Gateway(201.1.0.1, 201.1.0.2), OUT<br>Protocol(ESP), Enctype(des-cbc), Authtype(hmac-md5), PFS(modp768)<br>Status(mature), Spi=171237446(0x0a34e048)<br>Created(Jun 26 17:59:03 2006), NewSA(23040sec, 3276Kbyte)<br>Lifetime(28800sec), Current(332sec), Remain(28468sec)<br>Lifebyte(4096Kbyte), Current(2528Kbyte), Remain(1568Kbyte)                   |
| [8]  | Remote Name(), rmt3, ap0, tmp0<br>Side(Responder), Gateway(201.1.0.2, 201.1.0.1), IN<br>Protocol(ESP), Enctype(des-cbc), Authtype(hmac-md5), PFS(modp768)<br>Status(mature), Spi=181913671(0x0ad7c849)<br>Created(Jun 26 17:59:03 2006), NewSA(23040sec, 3276Kbyte)<br>Lifetime(28800sec), Current(332sec), Remain(28468sec)<br>Lifebyte(4096Kbyte), Current(2528Kbyte), Remain(1568Kbyte)                    |
| [9]  | Remote Name(), rmt4, ap0, tmp1<br>Side(Responder), Gateway(2001:db8:2:2::66, 2001:db8:2:1::66), OUT<br>Protocol(ESP), Enctype(des-cbc), Authtype(hmac-md5), PFS(modp768)<br>Status(mature), Spi=171237446(0x0a34e048)<br>Created(Jun 26 17:59:03 2006), NewSA(23040sec, 3276Kbyte)<br>Lifetime(28800sec), Current(332sec), Remain(28468sec)<br>Lifebyte(4096Kbyte), Current(2528Kbyte), Remain(1568Kbyte)     |
| [10] | Remote Name(), rmt4, ap0, tmp1<br>Side(Responder), Gateway(2001:db8:2:1::66, 2001:db8:2:2::66), IN<br>Protocol(ESP), Enctype(des-cbc), Authtype(hmac-md5), PFS(modp768)<br>Status(mature), Spi=181913671(0x0ad7c849)<br>Created(Jun 26 17:59:03 2006), NewSA(23040sec, 3276Kbyte)<br>Lifetime(28800sec), Current(332sec), Remain(28468sec)<br>Lifebyte(4096Kbyte), Current(2528Kbyte), Remain(1568Kbyte)      |
| [11] | Remote Name(), rmt5, ap0, tmp2<br>Side(Responder), Gateway(200.1.0.1, 200.1.1.1), OUT<br>Protocol(ESP), Enctype(des-cbc), Authtype(hmac-md5), PFS(modp768)<br>Status(mature), Spi=171237446(0x0a34e048)<br>Created(Jun 26 17:59:03 2006), NewSA(23040sec, 3276Kbyte)<br>Lifetime(28800sec), Current(332sec), Remain(28468sec)<br>Lifebyte(0Kbyte), Current(1Kbyte), Remain(0Kbyte)                            |
| [12] | Remote Name(), rmt5, ap0, tmp2<br>Side(Responder), Gateway(200.1.1.1, 200.1.0.1), IN<br>Protocol(ESP), Enctype(des-cbc), Authtype(hmac-md5), PFS(modp768)<br>Status(mature), Spi=181913671(0x0ad7c849)<br>Created(Jun 26 17:59:03 2006), NewSA(23040sec, 3276Kbyte)                                                                                                    |

Lifetime(28800sec), Current(332sec), Remain(28468sec) Lifebyte(OKbyte), Current(1Kbyte), Remain(OKbyte) [13] Remote Name(ISP-3), rmt6, ap0 Side(Initiator), Gateway(210.1.2.1, 210.1.1.1), OUT Protocol(ESP), Enctype(des-cbc), Authtype(hmac-md5), PFS(modp768) Status(mature), Spi=171237444(0x0a34e050), ESN(enable) Created(Jun 26 17:59:03 2006), NewSA(23040sec, 3276Kbyte) Lifetime(28800sec), Current(332sec), Remain(28468sec) Lifebyte(OKbyte), Current(300Kbyte), Remain(OKbyte) [14] Remote Name(ISP-3), rmt6, ap0 Side(Initiator), Gateway(192.168.1.1, 192.168.2.1), IN Protocol(ESP), Enctype(des-cbc), Authtype(hmac-md5), PFS(modp768) Status(mature), Spi=181913669(0x0ad7c851), ESN(enable) Created(Jun 26 17:59:03 2006), NewSA(23040sec, 3276Kbyte) Lifetime(28800sec), Current(332sec), Remain(28468sec) Lifebyte(0Kbyte), Current(200Kbyte), Remain(0Kbyte) [15] Remote Name(ISP-4), rmt7, ap0 Side(Initiator), Gateway(2001:db8:15:2::38, 2001:db8:15:1::38), OUT Protocol(ESP), Enctype(des-cbc), Authtype(hmac-md5), PFS(modp768) Status(mature), Spi=171237446(0x0a34e052), ESN(enable) Created(Jun 26 17:59:03 2006), NewSA(23040sec, 3276Kbyte) Lifetime(28800sec), Current(332sec), Remain(28468sec) Lifebyte(OKbyte), Current(50Kbyte), Remain(OKbyte) [16] Remote Name(ISP-4), rmt7, ap0 Side(Initiator), Gateway(2001:db8:15:1::38, 2001:db8:15:2::38), IN Protocol(ESP), Enctype(des-cbc), Authtype(hmac-md5), PFS(modp768) Status(mature), Spi=181913671(0x0ad7c853), ESN(enable) Created(Jun 26 17:59:03 2006), NewSA(23040sec, 3276Kbyte) Lifetime(28800sec), Current(332sec), Remain(28468sec) Lifebyte(OKbyte), Current(50Kbyte), Remain(OKbyte) [IKE SA Information] Destination (192.168.1.1.500), Source (192.168.2.1.500), rmt0 [1] Cookies(2ee33635dcc2a837:ece2a45bc12889ef) Side(Initiator), Status(ESTABLISHED), Exchangetype(AGGRESSIVE) IKE Version(1), Authmethod(shared-key), DPD(disable) Enctype(des-cbc), Hashtype(hmac-md5), PFS(modp768) Created(Jun 26 17:59:03 2006) Lifetime(86400sec), Current(10sec), Remain(86390sec) Destination(2001:db8:1111:1::66.500), Source(2001:db8:1111:2::66.500), rmt1 [2] Cookies(6ee33635dcc2a837:dce2a45bc12889ef) Side(Initiator), Status(ESTABLISHED), Exchangetype(AGGRESSIVE) IKE Version(1), Authmethod(rsa-signature), DPD(disable) Enctype(des-cbc), Hashtype(hmac-md5), PFS(modp768) Created (Jun 26 17:59:03 2006) Lifetime(86400sec), Current(10sec), Remain(86390sec) Destination(172.168.1.1.10100), Source(172.168.2.1.4500), rmt2 [3] Cookies(6cdcdb0f5cca5ba8:8eea7fd95adc032d) Side(Responder), Status(ESTABLISHED), Exchangetype(AGGRESSIVE) IKE Version(1), Authmethod(shared-key), DPD(disable) Enctype(3des-cbc), Hashtype(hmac-sha1), PFS(modp1024) Created(Jun 26 17:59:03 2006) Lifetime(86400sec), Current(10sec), Remain(86390sec) NAT-T VendorID(0x7d9419a65310ca6f2c179d9215529d56) [4] Destination(201.1.0.1.500), Source(201.1.0.2.500), rmt3, tmp0 Cookies(47de2fca62f00cfe:a28fa385e74a9855) Side(Responder), Status(ESTABLISHED), Exchangetype(AGGRESSIVE) IKE Version(1), Authmethod(shared-key), DPD(enable) Enctype(des-cbc), Hashtype(hmac-md5), PFS(modp768) Created(Jun 26 17:59:03 2006) Lifetime(86400sec), Current(10sec), Remain(86390sec) [5] Destination(2001:db8:2:1::66.500), Source(2001:db8:2:2::66.500), rmt4, tmp1 Cookies(76b6e510a6836813:ad12e09555ad6245) Side(Responder), Status(ESTABLISHED), Exchangetype(AGGRESSIVE)

IKE Version(1), Authmethod(shared-key), DPD(enable) Enctype(des-cbc), Hashtype(hmac-md5), PFS(modp768) Created(Jun 26 17:59:03 2006) Lifetime(86400sec), Current(10sec), Remain(86390sec) Destination(200.1.0.1.10010), Source(200.1.1.1.4500), rmt5, tmp2 [6] Cookies(6cdcdb0f5cca5ba8:8eea7fd95adc032d) Side(Responder), Status(ESTABLISHED), Exchangetype(AGGRESSIVE) IKE Version(1), Authmethod(shared-key), DPD(enable) Enctype(3des-cbc), Hashtype(hmac-sha1), PFS(modp1024) Created(Jun 26 17:59:03 2006) Lifetime(86400sec), Current(10sec), Remain(86390sec) NAT-T VendorID(0x4a131c81070358455c5728f20e95452f) [7] Destination(210.1.1.1.500), Source(210.1.2.1.500), rmt6 Cookies(2ee33635dcc2a837:ece2a45bc12889ef) Side(Initiator), Status(ESTABLISHED) IKE Version(2), Authmethod(shared-key), PRF(hmac-md5), DPD(disable) Enctype(des-cbc), Hashtype(hmac-md5), PFS(modp768) Created(Jun 26 17:59:03 2006) Lifetime(86400sec), Current(10sec), Remain(86390sec) Destination(2001:db8:15:1::38.500), Source(2001:db8:15:2::38.500), rmt7 [8] Cookies(6ee33635dcc2a837:dce2a45bc12889ef) Side(Initiator), Status(ESTABLISHED) IKE Version(2), Authmethod(rsa-signature), PRF(hmac-md5), DPD(disable) Enctype(des-cbc), Hashtype(hmac-md5), PFS(modp768) Created(Jun 26 17:59:03 2006) Lifetime(86400sec), Current(10sec), Remain(86390sec) (2) ike オプション指定 # show ipsec sa ike Destination(192.168.1.1.500), Source(192.168.2.1.500), rmt0 [1] Cookies(2ee33635dcc2a837:ece2a45bc12889ef) Side(Initiator), Status(ESTABLISHED), Exchangetype(AGGRESSIVE) IKE Version(1), Authmethod(shared-key), DPD(disable) Enctype(des-cbc), Hashtype(hmac-md5), PFS(modp768) Created(Jun 26 17:59:03 2006) Lifetime(86400sec), Current(10sec), Remain(86390sec) [2] Destination(2001:db8:1111:1::66.500), Source(2001:db8:1111:2::66.500), rmt1 Cookies(6ee33635dcc2a837:dce2a45bc12889ef) Side(Initiator), Status(ESTABLISHED), Exchangetype(AGGRESSIVE) IKE Version(1), Authmethod(rsa-signature), DPD(disable) Enctype(des-cbc), Hashtype(hmac-md5), PFS(modp768) Created(Jun 26 17:59:03 2006) Lifetime(86400sec), Current(10sec), Remain(86390sec) [3] Destination(172.168.1.1.10100), Source(172.168.2.1.4500), rmt2 Cookies(6cdcdb0f5cca5ba8:8eea7fd95adc032d) Side(Responder), Status(ESTABLISHED), Exchangetype(AGGRESSIVE) IKE Version(1), Authmethod(shared-key), DPD(disable) Enctype(3des-cbc), Hashtype(hmac-sha1), PFS(modp1024) Created(Jun 26 17:59:03 2006) Lifetime(86400sec), Current(10sec), Remain(86390sec) NAT-T Vendor ID(0x7d9419a65310ca6f2c179d9215529d56) [4] Destination(201.1.0.1.500), Source(201.1.0.2.500), rmt3, tmp0 Cookies(47de2fca62f00cfe:a28fa385e74a9855) Side(Responder), Status(ESTABLISHED), Exchangetype(AGGRESSIVE) IKE Version(1), Authmethod(shared-key), DPD(enable) Enctype(des-cbc), Hashtype(hmac-md5), PFS(modp768) Created(Jun 26 17:59:03 2006) Lifetime(86400sec), Current(10sec), Remain(86390sec) [5] Destination(2001:db8:2:1::66.500), Source(2001:db8:2:2::66.500), rmt4, tmp1 Cookies(76b6e510a6836813:ad12e09555ad6245) Side(Responder), Status(ESTABLISHED), Exchangetype(AGGRESSIVE) IKE Version(1), Authmethod(shared-key), DPD(enable)

Enctype(des-cbc), Hashtype(hmac-md5), PFS(modp768)

Created (Jun 26 17:59:03 2006)

Lifetime(86400sec), Current(10sec), Remain(86390sec)

- [6] Destination(200.1.0.1.10010), Source(200.1.1.1.4500), rmt5, tmp2 Cookies(6cdcdb0f5cca5ba8:8eea7fd95adc032d) Side(Responder), Status(ESTABLISHED), Exchangetype(AGGRESSIVE) IKE Version(1), Authmethod(shared-key), DPD(enable) Enctype(3des-cbc), Hashtype(hmac-sha1), PFS(modp1024) Created(Jun 26 17:59:03 2006) Lifetime(86400sec), Current(10sec), Remain(86390sec) NAT-T VendorID(0x4a131c81070358455c5728f20e95452f)
- [7] Destination(210.1.1.1.500), Source(210.1.2.1.500), rmt6 Cookies(2ee33635dcc2a837:ece2a45bc12889ef) Side(Initiator), Status(ESTABLISHED) IKE Version(2), Authmethod(shared-key), PRF(hmac-md5), DPD(disable) Enctype(des-cbc), Hashtype(hmac-md5), PFS(modp768) Created(Jun 26 17:59:03 2006) Lifetime(86400sec), Current(10sec), Remain(86390sec)
- [8] Destination(2001:db8:15:1::38.500), Source(2001:db8:15:2::38.500), rmt7 Cookies(6ee33635dcc2a837:dce2a45bc12889ef) Side(Initiator), Status(ESTABLISHED) IKE Version(2), Authmethod(rsa-signature), PRF(hmac-md5), DPD(disable) Enctype(des-cbc), Hashtype(hmac-md5), PFS(modp768) Created(Jun 26 17:59:03 2006) Lifetime(86400sec), Current(10sec), Remain(86390sec)

(3) protocol オプション指定

# show ipsec sa protocol

- [1] Remote Name(ISP-0), rmt0, ap0 Side(Initiator), Gateway(192.168.2.1, 192.168.1.1), OUT Protocol(ESP), Enctype(des-cbc), Authtype(hmac-md5), PFS(modp768) Status(mature), Spi=171237444(0x0a34e044) Created(Jun 26 17:59:03 2006), NewSA(23040sec, 3276Kbyte) Lifetime(28800sec), Current(332sec), Remain(28468sec) Lifebyte(4096Kbyte), Current(2528Kbyte), Remain(1568Kbyte)
- [2] Remote Name(ISP-0), rmt0, ap0 Side(Initiator), Gateway(192.168.1.1, 192.168.2.1), IN Protocol(ESP), Enctype(des-cbc), Authtype(hmac-md5), PFS(modp768) Status(mature), Spi=181913669(0x0ad7c845) Created(Jun 26 17:59:03 2006), NewSA(23040sec, 3276Kbyte) Lifetime(28800sec), Current(332sec), Remain(28468sec) Lifebyte(4096Kbyte), Current(2528Kbyte), Remain(1568Kbyte)
- [3] Remote Name(ISP-1), rmt1, ap0 Side(Initiator), Gateway(2001:db8:1111:2::66, 2001:db8:1111:1::66), OUT Protocol(ESP), Enctype(des-cbc), Authtype(hmac-md5), PFS(modp768) Status(mature), Spi=171237446(0x0a34e046) Created(Jun 26 17:59:03 2006), NewSA(23040sec, 3276Kbyte) Lifetime(28800sec), Current(332sec), Remain(28468sec) Lifebyte(4096Kbyte), Current(2528Kbyte), Remain(1568Kbyte)
- [4] Remote Name(ISP-1), rmt1, ap0 Side(Initiator), Gateway(2001:db8:1111:1::66, 2001:db8:1111:2::66), IN Protocol(ESP), Enctype(des-cbc), Authtype(hmac-md5), PFS(modp768) Status(mature), Spi=181913671(0x0ad7c847) Created(Jun 26 17:59:03 2006), NewSA(23040sec, 3276Kbyte) Lifetime(28800sec), Current(332sec), Remain(28468sec) Lifebyte(4096Kbyte), Current(2528Kbyte), Remain(1568Kbyte)
- [5] Remote Name(ISP-2), rmt2, ap0 Side(Responder), Gateway(172.168.1.1, 172.168.2.1), OUT Protocol(ESP), Enctype(3des-cbc), Authtype(hmac-sha1), PFS(modp1024) Status(mature), Spi=6576585(0x006459c9) Created(Jun 26 17:59:03 2006), NewSA(23040sec, 3276Kbyte) Lifetime(28800sec), Current(332sec), Remain(28468sec) Lifebyte(0Kbyte), Current(1Kbyte), Remain(0Kbyte)
- [6] Remote Name(ISP-2), rmt2, ap0 Side(Responder), Gateway(172.168.2.1, 172.168.1.1), IN

Protocol(ESP), Enctype(3des-cbc), Authtype(hmac-sha1), PFS(modp1024) Status(mature), Spi=68728918(0x0418b856) Created(Jun 26 17:59:03 2006), NewSA(23040sec, 3276Kbyte) Lifetime(28800sec), Current(332sec), Remain(28468sec) Lifebyte(OKbyte), Current(1Kbyte), Remain(OKbyte) [7] Remote Name(), rmt3, ap0, tmp0 Side(Responder), Gateway(201.1.0.1, 201.1.0.2), OUT Protocol(ESP), Enctype(des-cbc), Authtype(hmac-md5), PFS(modp768) Status(mature), Spi=171237446(0x0a34e048) Created(Jun 26 17:59:03 2006), NewSA(23040sec, 3276Kbyte) Lifetime(28800sec), Current(332sec), Remain(28468sec) Lifebyte(4096Kbyte), Current(2528Kbyte), Remain(1568Kbyte) [8] Remote Name(), rmt3, ap0, tmp0 Side(Responder), Gateway(201.1.0.2, 201.1.0.1), IN Protocol(ESP), Enctype(des-cbc), Authtype(hmac-md5), PFS(modp768) Status(mature), Spi=181913671(0x0ad7c849) Created(Jun 26 17:59:03 2006), NewSA(23040sec, 3276Kbyte) Lifetime(28800sec), Current(332sec), Remain(28468sec) Lifebyte(4096Kbyte), Current(2528Kbyte), Remain(1568Kbyte) [9] Remote Name(), rmt4, ap0, tmp1 Side(Responder), Gateway(2001:db8:2:2::66, 2001:db8:2:1::66), OUT Protocol(ESP), Enctype(des-cbc), Authtype(hmac-md5), PFS(modp768) Status(mature), Spi=171237446(0x0a34e048) Created(Jun 26 17:59:03 2006), NewSA(23040sec, 3276Kbyte) Lifetime(28800sec), Current(332sec), Remain(28468sec) Lifebyte(4096Kbyte), Current(2528Kbyte), Remain(1568Kbyte) [10] Remote Name(), rmt4, ap0, tmp1 Side(Responder), Gateway(2001:db8:2:1::66, 2001:db8:2:2::66), IN Protocol(ESP), Enctype(des-cbc), Authtype(hmac-md5), PFS(modp768) Status(mature), Spi=181913671(0x0ad7c849) Created(Jun 26 17:59:03 2006), NewSA(23040sec, 3276Kbyte) Lifetime(28800sec), Current(332sec), Remain(28468sec) Lifebyte(4096Kbyte), Current(2528Kbyte), Remain(1568Kbyte) [11] Remote Name(), rmt5, ap0, tmp2 Side(Responder), Gateway(200.1.0.1, 200.1.1.1), OUT Protocol(ESP), Enctype(des-cbc), Authtype(hmac-md5), PFS(modp768) Status(mature), Spi=171237446(0x0a34e048) Created(Jun 26 17:59:03 2006), NewSA(23040sec, 3276Kbyte) Lifetime(28800sec), Current(332sec), Remain(28468sec) Lifebyte(OKbyte), Current(1Kbyte), Remain(OKbyte) [12] Remote Name(), rmt5, ap0, tmp2 Side(Responder), Gateway(200.1.1.1, 200.1.0.1), IN Protocol(ESP), Enctype(des-cbc), Authtype(hmac-md5), PFS(modp768) Status(mature), Spi=181913671(0x0ad7c849) Created(Jun 26 17:59:03 2006), NewSA(23040sec, 3276Kbyte) Lifetime(28800sec), Current(332sec), Remain(28468sec) Lifebyte(OKbyte), Current(1Kbyte), Remain(OKbyte) [13] Remote Name(ISP-3), rmt6, ap0 Side(Initiator), Gateway(210.1.2.1, 210.1.1.1), OUT Protocol(ESP), Enctype(des-cbc), Authtype(hmac-md5), PFS(modp768) Status(mature), Spi=171237444(0x0a34e050), ESN(enable) Created(Jun 26 17:59:03 2006), NewSA(23040sec, 3276Kbyte) Lifetime(28800sec), Current(332sec), Remain(28468sec) Lifebyte(OKbyte), Current(300Kbyte), Remain(0Kbyte) [14] Remote Name(ISP-3), rmt6, ap0 Side(Initiator), Gateway(192.168.1.1, 192.168.2.1), IN Protocol(ESP), Enctype(des-cbc), Authtype(hmac-md5), PFS(modp768) Status(mature), Spi=181913669(0x0ad7c851), ESN(enable) Created(Jun 26 17:59:03 2006), NewSA(23040sec, 3276Kbyte) Lifetime(28800sec), Current(332sec), Remain(28468sec) Lifebyte(OKbyte), Current(200Kbyte), Remain(OKbyte) Remote Name(ISP-4), rmt7, ap0 [15] Side(Initiator), Gateway(2001:db8:15:2::38, 2001:db8:15:1::38), OUT

Protocol(ESP), Enctype(des-cbc), Authtype(hmac-md5), PFS(modp768) Status(mature), Spi=171237446(0x0a34e052), ESN(enable) Created(Jun 26 17:59:03 2006), NewSA(23040sec, 3276Kbyte) Lifetime(28800sec), Current(332sec), Remain(28468sec) Lifebyte(OKbyte), Current(50Kbyte), Remain(OKbyte) [16] Remote Name(ISP-4), rmt7, ap0 Side(Initiator), Gateway(2001:db8:15:1::38, 2001:db8:15:2::38), IN Protocol(ESP), Enctype(des-cbc), Authtype(hmac-md5), PFS(modp768) Status(mature), Spi=181913671(0x0ad7c853), ESN(enable) Created(Jun 26 17:59:03 2006), NewSA(23040sec, 3276Kbyte) Lifetime(28800sec), Current(332sec), Remain(28468sec) Lifebyte(OKbyte), Current(50Kbyte), Remain(OKbyte) IPsec SA/SPD 情報 Remote Name(ISP-0), rmt0, ap0, tmp0 [1] (2) (5) (6) (7) (1) Destination(192.168.2.20/24), Source(192.168.1.10/24), rmt0, ap0, tmp0 [1] (3) (4) (5) (6) (1)(5) (6) (7) Side(Initiator), Gateway(192.168.2.1, 192.168.1.1), OUT (8) (9) (10) Protocol(ESP), Enctype(des-cbc), Authtype(hmac-md5), PFS(modp768) (11) (12) (13) (14) Status(mature), Spi=171237444(0x0a34e044), ESN(enable) (15) (16) (17) Created(Apr 26 17:59:03 2004), NewSA(23040sec, 3276Kbyte) -----(18) (19) Lifetime(28800sec), Current(332sec), Remain(28468sec) (20) (21) (22) Lifebyte(4096Kbyte), Current(2528Kbyte), Remain(1568Kbyte) -----(24) (23) (25) 1) IPsec SA/SPD 表示番号 2) IPsec 対象区間のネットワーク名(IPsec 対象範囲が any4 または any6 の場合) 3) IPsec 対象あて先 IP アドレス(IPsec 対象範囲の指定がある場合) IPsec 対象送信元 IP アドレス(IPsec 対象範囲の指定がある場合) 5) IPsec 対象区間のインタフェース名 6) IPsec 対象区間の接続先定義番号 7) IPsec 対象区間のテンプレート定義番号(IPsec のテンプレートを使用している場合) 8) ネゴシエーションサイド Initiator: イニシエータ Responder: レスポンダ Manual : 手動鍵設定((18)/(19)/(21)/(22)/(24)は、---で表示されます) 9) IPsec 対象パケットをセキュア/アンセキュア化する送信元 IP アドレスおよびあて先 IP アドレス(IKE セッ ション) 10) ポリシーの方向 OUT: 出力用ポリシー IN : 入力用ポリシー 11) 使用するセキュリティプロトコル 12) 暗号アルゴリズム AES-CBC の場合、"aes-cbc"に続く数字は鍵長を表しています。 13) 認証アルゴリズム 14) PFS 使用時の DH(Diffie-Hellman) グループ

15) IPsec SA の状態

```
larval: IPsec SA 作成中状態(ネゴシエーション中の状態)
  mature: IPsec SA 作成完了状態(ネゴシエーションが完了し、IPsec SA が作成された状態)
  dying: SAの更新時間(softtime)に到達した状態
    IPsec 通信に使用されるのは、mature または dying の状態の IPsec SA となります。
16) SPI 値
17) ESN(Extended Sequence Number:拡張シーケンス番号)の有無
  IKE Version2 使用時のみ表示されます。
18) IPsec SA 作成時間(秒)
19) IPsec SA の更新を開始する時間(秒)および有効パケット量(キロバイト)
20) IPsec SA 有効時間(秒)
21) IPsec SA 作成からの経過時間(秒)
22) IPsec SA 削除までの残存時間(秒)
23) IPsec SA 有効パケット量(キロバイト)
24) IPsec SA 作成からの転送バイト数(キロバイト)
  出力時:暗号化/認証後のパケット長の累計
  入力時:復号化/認証前のパケット長の累計
25) IPsec SA 削除までの残バイト数(キロバイト)
IKE SA 情報
    Destination(192.168.1.1.500), Source(192.168.2.1.500), rmt0, tmp0
[1]
       -----
                    (3)
(1)
      (2)
                                       (4) (5)
     Cookies(2ee33635dcc2a837:ece2a45bc12889ef)
     -----
        (6)
    Side(Initiator), Status(ESTABLISHED), Exchangetype(AGGRESSIVE)
     ----- -----
                             (9)
       (7) (8)
     IKE Version(2), Authmethod(shared-key), PRF(hmac-md5), DPD(disable)
     (10) (11)
                               (12)
                                        (13)
     Enctype(des-cbc), Hashtype(hmac-md5), PFS(modp768)
     ----- -----
                (15)
        (14)
                                (16)
    Created(Apr 26 17:59:03 2004)
       (17)
     Lifetime(86400sec), Current(10sec), Remain(86390sec)
     ----- -----
       (18)
                 (19)
                              (20)
    NAT-T Vendor ID(0x7d9419a65310ca6f2c179d9215529d56)
        (21)
1) IKE SA 表示番号
2) IKE あて先 IP アドレス
3) IKE 送信元 IP アドレス
4) IPsec 対象区間のインタフェース名
5) IPsec 対象区間のテンプレート定義番号(IPsec のテンプレートを使用している場合)
6) クッキー(Initiator:Responder)
7) ネゴシエーションサイド
  Initiator: イニシエータ
  Responder: レスポンダ
8) IKE SA のネゴシエーション状態
  IKE Version1の場合は以下が表示されます。
   MSG1RECEIVED
   MSG1SENT
```

MSG2RECEIVED

```
MSG2SENT
    MSG3RECE I VED
    MSG3SENT
    MSG4RECE I VED
    ESTABLISHED
    EXPIRED
      ESTABLISHED は、Phase1 のネゴシエーションが完了した状態を意味します。
    EXPIRED は、IKE SA 情報の削除待ちを意味します。
    その他は、Phase1のネゴシエーション中の状態を意味します。
   IKE Version2の場合は以下が表示されます。
    IKE_INIT_SA_SENT
    IKE_INIT_SA_RECEIVED
    IKE_AUTH_SENT
    IKE_AUTH_RECEIVED
    CREATE_CHILD_SA_SENT
    CREATE_CHILD_SA_RECEIVED
    ESTABLISHED
    EXPIRED
9) 交換モード
   BASE: Base モード (未サポート)
   MAIN: Main モード
   AUTH ONLY: Authentication Only モード (未サポート)
   AGGRESSIVE: Aggressive モード
     IKE Version2 使用時には表示されません。
10) IKE バージョン
   1:
    IKE Version1
   2:
    IKE Version2
11) 認証方式
   shared-key:
    共有鍵認証方式
   rsa-signature:
   RSA デジタル署名認証方式
   none:
    未使用(IKEv2のみ)
   なし:
    ネゴシエーション中(IKEv2のみ)
12) PRF(Pseudo-Random Function:擬似乱数関数)
     IKE Version1 使用時には表示されません。
13) DPD(Dead Peer Detection)の使用
   disable:
    未使用
   enable:
    使用
     IKE Version1 使用時には、自装置と相手装置で DPD の使用が確認された場合"enable"と表示します。
14) 暗号アルゴリズム
    AES-CBC の場合、"aes-cbc"に続く数字は鍵長を表しています。
15) 認証アルゴリズム
16) PFS グループ
17) IKE SA 作成時間
```
- 18) IKE SA 有効時間(秒)
- 19) IKE SA 作成からの経過時間(秒)
- 20) IKE SA 削除までの残存時間(秒)
- NAT トラバーサルのバージョン(NAT トラバーサル機能により NAT 装置を検出している場合)
   以下の表のハッシュ値で表示します。

| VID 文字列                         | ハッシュ値                              |
|---------------------------------|------------------------------------|
| RFC 3947                        | 0x4a131c81070358455c5728f20e95452f |
| draft-ietf-ipsec-nat-t-ike-03   | 0x7d9419a65310ca6f2c179d9215529d56 |
| draft-ietf-ipsec-nat-t-ike-02\n | 0x90cb80913ebb696e086381b5ec427b1f |
| draft-ietf-ipsec-nat-t-ike-02   | 0xcd60464335df21f87cfdb2fc68b6a448 |

## 28.1.2 show ike statistics

#### [機能]

IKE 統計情報表示

#### [適用機種]

Si-R570 Si-R570B Si-R370 Si-R370B Si-R260B Si-R240B Si-R220C Si-R220D Si-R180B

## [入力形式]

show ike statistics
show ike statistics interface [interface <interface\_name>]

# [オプション]

#### なし

IKE ネゴシエーションパケットの統計情報を表示します。

interface

全リモート・インタフェースについての IKE 統計情報を表示します。

interface interface <interface\_name>

指定された名のリモート番号のリモート・インタフェースについての IKE 統計情報を表示します。

## [動作モード]

運用管理モード(一般ユーザクラス/管理者クラス) 構成定義モード(管理者クラス)

#### [説明]

IKE ネゴシエーションパケットの統計情報を表示します。

#### [注意]

テンプレート機能より割り当てられたインタフェースを使用する場合、テンプレートが切断されたときに、イン タフェース IKE 統計情報がクリアされます。

## [実行例]

以下に、IKE ネゴシエーションパケットの統計情報の実行例を示します。

| # show ike statistics                 |      |
|---------------------------------------|------|
| received isakmp packet:               |      |
| 0 isakmp packet received error        | (1)  |
| 0 total isakmp packet received        | (2)  |
| 0 invalid IP address                  | (3)  |
| 0 invalid ISAKMP header               | (4)  |
| 0 invalid ISAKMP packet               | (5)  |
| 0 possible attack                     | (6)  |
| received isakmp packet exchange type: |      |
| 0 Base Exchange                       | (7)  |
| 0 Identity Protection Exchange        | (8)  |
| 0 Authentication Only Exchange        | (9)  |
| 0 Aggressive Exchange                 | (10) |
| 0 unsupported NAT Traversal version   | (11) |
| 0 invalid Security Association        | (12) |
| 0 invalid Key Exchange                | (13) |
| 0 invalid Identification              | (14) |
| 0 invalid Certificate                 | (15) |
| 0 invalid Certificate Request         | (16) |
| 0 invalid Hash                        | (17) |
| 0 invalid Signature                   | (18) |
| 0 invalid Nonce                       | (19) |
| 0 invalid Notification                | (20) |
| 0 invalid Delete                      | (21) |

|                  | 0 invalid Vendor ID               | (22)   |
|------------------|-----------------------------------|--------|
|                  | 0 invalid NAT Discovery           | (23)   |
|                  | 0 invalid NAT Original Address    | (20)   |
|                  | 0 invalid Nat Payload type        | (25)   |
| 0 1              | o mvartu Next Fayloau type        | (20)   |
| U Inform         | ational Exchange                  | (20)   |
|                  | U Notification                    | (27)   |
|                  | 0 No Proposal Chosen              | (28)   |
|                  | 0 Initial Contact                 | (29)   |
|                  | 0 Dead Peer Detection             | (30)   |
|                  | 0 invalid replay check(DPD)       | (31)   |
|                  | 0 others Notify Message           | (32)   |
|                  | 0 invalid Notify Message type     | (33)   |
|                  | 0 there is no valid ISAKMP-SA     | (34)   |
|                  | 0 invalid Security Association    | ()     |
|                  | 0 invalid Key Exchange            |        |
|                  | 0 invalid Identification          |        |
|                  |                                   |        |
|                  |                                   |        |
|                  | U Invalid Certificate Request     |        |
|                  | 0 Invalid Hash                    |        |
|                  | 0 invalid Signature               |        |
|                  | 0 invalid Nonce                   |        |
|                  | 0 invalid Notification            |        |
|                  | 0 invalid Delete                  |        |
|                  | 0 invalid received delete message | (35)   |
|                  | 0 invalid Vendor ID               | · · ·  |
|                  | 0 invalid NAT Discovery           |        |
|                  | 0 invalid NAT Original Address    |        |
|                  | 0 invalid Next Payload type       |        |
| 0 Ouick          | Mode Exchange                     | (26)   |
| U QUICK          | A there is no valid LCAKND CA     | (30)   |
|                  | O there is no varia isanme-sa     | (37)   |
|                  | 0 Invalid Security Association    |        |
|                  | 0 Invalid Key Exchange            |        |
|                  | 0 invalid Identification          |        |
|                  | 0 invalid Certificate             |        |
|                  | 0 invalid Certificate Request     |        |
|                  | 0 invalid Hash                    |        |
|                  | 0 invalid Signature               |        |
|                  | 0 invalid Nonce                   |        |
|                  | 0 invalid Notification            |        |
|                  | 0 invalid Delete                  |        |
|                  | 0 invalid Vendor ID               |        |
|                  |                                   |        |
|                  | 0 invalid NAT Discovery           |        |
|                  | 0 Invalid Nat Original Address    |        |
| <b>.</b>         | U Invalid Next Payload type       | (00)   |
| 0 New gi         | oup Exchange                      | (38)   |
| 0 Acknow         | vledged Informational Exchange    | (39)   |
| 0 invali         | d Exchange type                   | (40)   |
| sent isakmp pao  | cket:                             |        |
| 0 isakmp packe   | et send error                     | (41)   |
| O total isakmp   | packet sent                       | (42)   |
| sent isakmp pao  | cket phase1:                      |        |
| 0 isakmp         | phase1 packet resent              | (43)   |
| 0 phase          | give up                           | (44)   |
| sent isakmo nac  | ster phase?                       | ()     |
| 0 isakmr         | nhase2 nacket resent              | (45)   |
| 0 ISANIA         |                                   | (46)   |
| ophasez          | y give up                         | (40)   |
| sent isakiip pad |                                   | ( 47 ) |
| U NO Pro         | pposal Chosen                     | (47)   |
| 0 Initia         | al Contact                        | (48)   |
| 0 Dead F         | Peer Detection                    | (49)   |
| 0 others         | s Notify Message                  | (50)   |
| others:          |                                   |        |
| 0 phase1         | count > phase1_max                | (51)   |
| 0 encry          | oting failed                      | (52)   |
| 0 decrv          | oting failed                      | (53)   |
| 0 failed         | to create inbound IPsec SA        | (54)   |
| 0 faile          | to create outbound IPsec SA       | (55)   |
| 0 IKE S/         | A information no entry            | (56)   |
|                  | SA information no ontry           | (50)   |
| 0 IPSeC          | on information no entry           | (57)   |
| 0 shared         | a key no entry                    | (58)   |
| 0 IPsec          | remote interface Down             | (59)   |

0 invalid remote address --- (60) 0 invalid local address --- (61) --- (62) 0 failed to allocate buffer 0 radius/aaa authentication succeeded --- (63) --- (64) 0 radius/aaa authentication failed 0 access interface allocation failed --- (65) 0 other --- (66) # 1) パケット受信エラー数 2) 受信パケットの合計数 (1) 無効な IP アドレス受信数 4) 無効な ISAKMP ヘッダ受信数 5) 無効な ISAKMP パケット受信数 6) 自装置に対して攻撃していると思われるパケットの受信数 7) Base 交換受信数 8) Identity 交換受信数 9) Authentication Only 交換受信数 10) Aggressive 交換受信数 11) 未サポートの NAT トラバーサルバージョン受信数 12) SA ペイロード受信失敗数 13) 鍵交換ペイロード受信失敗数 14) ID ペイロード受信失敗数 15) 証明書ペイロード受信失敗数 16) 証明書要求ペイロード受信失敗数 17) ハッシュペイロード受信失敗数 18) 署名ペイロード受信失敗数 19) Nonce ペイロード受信失敗数 20) 通知ペイロード受信失敗数 21) 削除ペイロード受信失敗数 22) ベンダ ID ペイロード受信失敗数 23) NAT ディスカバリペイロード受信失敗数 24) NAT オリジナルアドレスペイロード受信失敗数 25) 無効なペイロードタイプ受信数 26) Informational 交換受信数 27) 通知ペイロード受信数 28) SA Proposal が受け入れられない通知メッセージ受信数 29) 初めての SA 確立通知メッセージ受信数 30) 相手到達確認(DPD)メッセージ受信数 31) 相手到達確認(DPD)メッセージシーケンス番号不正 32) その他の通知メッセージ受信数 33) 無効な通知メッセージの受信数 34) ISAKMP SA がない Informational 受信数 35) 無効な削除メッセージ受信数 36) Quick Mode 受信数 37) ISAKMP SA がない Quick Mode 受信数 38) New group Mode 受信数 39) Acknowledged Informational 受信数 40) 無効な交換タイプ受信数 41) パケット送信エラー数 42) 送信パケットの合計数 43) Phase1 パケット再送数 44) Phase1 ネゴシエーション失敗数

45) Phase2 パケット再送数

46) Phase2 ネゴシエーション失敗数 47) SA Proposal が受け入れられない通知メッセージ送信数 48) 初めての SA 確立通知メッセージ送信数 49) 相手到達確認(DPD)メッセージ送信数 50) その他の通知メッセージ送信数 51) 装置内での ISAKMP SA 最大数超過数 52) ISAKMP パケット暗号化失敗数 53) ISAKMP パケット復号化失敗数 54) 受信用 IPsec SA 作成失敗数 55) 送信用 IPsec SA 作成失敗数 56) IKE SA 情報検索失敗数 57) IPsec SA 情報検索失敗数 58) 共有鍵検索失敗 59) IPsec 用相手情報接続先名回線閉塞時ネゴシエーション中止数 60) 相手側アドレス不正数 61) 自側アドレス不正数 62) 領域獲得失敗数 63) RADIUS/AAA 認証成功数 64) RADIUS/AAA 認証失敗数 65) アクセスインタフェース獲得失敗数 66) その他のエラー数 以下に、全リモート・インタフェース IKE 統計情報簡易表示の実行例を示します。 # show ike statistics interface [rmt0]: --- (1) 0 total Phase1 packet received --- (2) --- (3) 0 invalid Payload 0 total Phase1 packet sent --- (4) --- (5) 0 isakmp phase1 packet resent --- (6) 0 phase1 give up --- (7) 0 total Phase2 packet received 0 invalid Payload --- (8) --- (9) 0 total Phase2 packet sent 0 isakmp phase2 packet resent --- (10) --- (11) 0 phase2 give up 0 total Informational packet received --- (12) --- (13) 0 invalid Payload --- (14) O total Informational packet sent [rmt1]: 0 total Phase1 packet received 0 invalid Payload 0 total Phase1 packet sent 0 isakmp phase1 packet resent 0 phase1 give up 0 total Phase2 packet received 0 invalid Payload 0 total Phase2 packet sent 0 isakmp phase2 packet resent 0 phase2 give up 0 total Informational packet received 0 invalid Payload 0 total Informational packet sent [rmt2]: 0 total Phase1 packet received 0 invalid Payload 0 total Phase1 packet sent 0 isakmp phase1 packet resent 0 phase1 give up 0 total Phase2 packet received 0 invalid Payload 0 total Phase2 packet sent 0 isakmp phase2 packet resent 0 phase2 give up O total Informational packet received

0 invalid Payload 0 total Informational packet sent # 1) Remote インタフェース 2) Phase1 受信合計数 3) Phase1 無効ペイロード受信数 4) Phase1 送信合計数 5) Phase1 再送数 6) Phase1 ネゴシエーション失敗数 7) Phase2 受信合計数 8) Phase2 無効ペイロード受信数 9) Phase2 送信合計数 10) Phase2 再送数 11) Phase2 ネゴシエーション失敗数 12) 通知メッセージ受信合計数 13) 通知メッセージ無効ペイロード受信数 14) 通知メッセージ送信合計数

# 28.2 IPsec/IKE のカウンタ・ログ・統計などのクリア

# 28.2.1 clear ike statistics

# [機能]

IKE 統計情報のクリア

## [適用機種]

Si-R570 Si-R570B Si-R370 Si-R370B Si-R260B Si-R240B Si-R220C Si-R220D Si-R180B

# [入力形式]

clear ike statistics

[オプション]

なし

## [動作モード]

運用管理モード(管理者クラス) 構成定義モード(管理者クラス)

## [説明]

IKE ネゴシエーションパケットの統計情報をクリアします。

## [実行例]

# clear ike statistics
#

第 29 章 VRRP のカウンタ・ログ・統計・状態などの表示、クリア操作コマンド

# 29.1 VRRP のカウンタ・ログ・統計・状態などの表示

## 29.1.1 show vrrp

#### [機能]

VRRP 機能の各種情報の表示

#### [適用機種]

Si-R570 Si-R570B Si-R370 Si-R370B Si-R260B Si-R240B Si-R220C Si-R220D Si-R180B

#### [入力形式]

show vrrp [interface <interface\_name> [vrid <vrid>]] [brief]

[オプション]

#### なし

稼動しているすべての VRRP グループ詳細情報を表示します。

#### interface <interface\_name>

指定した LAN インタフェースの VRRP グループを表示します。

| 範囲           | 機種                                                                    |  |  |  |
|--------------|-----------------------------------------------------------------------|--|--|--|
| 1an0 ~ 1an19 | Si-R570 Si-R570B Si-R370 Si-R370B Si-R260B Si-R240B Si-R220C Si-R220D |  |  |  |
| lan0~lan9    | Si - R180B                                                            |  |  |  |

#### interface <interface\_name> vrid <vrid>

指定した<vrid>である VRRP グループを表示します。

• VRID

VRRP グループの VRID を、1~255 の 10 進数で指定します。

#### brief

VRID とグループの状態を簡易表示します。

#### [動作モード]

運用管理モード(一般ユーザクラス/管理者クラス) 構成定義モード(管理者クラス)

#### [説明]

interface <interface\_name> vrid <vrid>と指定した場合は、指定 LAN インタフェースの指定 VRRP グループ詳 細情報を表示します。

interface <interface\_name>だけを指定した場合は、指定 LAN インタフェースに設定されたすべての VRRP グループ詳細情報を表示します。

interface <interface\_name> vrid <vrid>をすべて指定しない場合は、全 VRRP グループの詳細情報を表示します。

brief オプションを指定することによって、VRID とグループの状態を簡易表示します。

interface <interface\_name> vrid <vrid> brief と指定することによって、ヘッダのない VRID とグループの状 態を簡易表示します。

#### [実行例]

以下に、オプションごとの実行例を示します。

brief

定義されている VRID の一覧とそのグループの状態を簡易表示します。グループの状態として、 Master/Backup/Initialize/Initialize:Disabled があります。 • Master

マスタルータとして仮想ルータの IP アドレスあてのパケットをフォワーディングしている状態。

- Backup
  - バックアップルータとしてマスタルータのダウンに備えている状態。
- Initialize
- Initialize:Disabled

マスタルータまたはバックアップルータになることができない状態。 Disabled は手動停止コマンドが投入された状態を示します。

# show vrrp brief
[LAN 0]

VRID Status 10 Master 20 Backup [LAN 1] VRID Status 25 Backup 40 Initialize

#

#### interface <interface\_name> vrid <vrid> brief

VRIDとそのグループの状態をヘッダなしで簡易表示します。

# show vrrp interface lan0 vrid 10 brief
 10 Master
#

## オプションなし

Ħ

オプションなしの場合は、本装置で稼動しているすべての VRRP グループ詳細情報を表示します。

| show vrrp        |             |                 |             |                                    |          |
|------------------|-------------|-----------------|-------------|------------------------------------|----------|
| LAN 0]           |             |                 |             |                                    | <br>(1)  |
| State            | : OK        |                 |             |                                    | <br>(2)  |
| Authentication T | ype: None   |                 |             |                                    | <br>(3)  |
| Authentication P | 'ass: ""    |                 |             |                                    | <br>(4)  |
| Interface statis | stics info  | rmation         | :           |                                    |          |
| 0 B              | ad checks   | um pack         | ets         |                                    | <br>(5)  |
| 0 V              | /RRP Versi  | on ille         | gal packets |                                    | <br>(6)  |
| 0 V              | /RID illega | al pack         | ets         |                                    | <br>(7)  |
| VRID 10          |             |                 |             |                                    | <br>(8)  |
| Master(PRI 254   | 1 now 254/  | PREEMPT         | ON)         |                                    | <br>(0)  |
| Now Master · N   |             |                 | UN)         |                                    | <br>(10) |
| Virtual MAC Ad   | dress · O   | 0.00.26         | ·00·02·0a   |                                    | <br>(10) |
| Virtual Router   | IP Addre    | ss <sup>.</sup> | .00.02.00   |                                    | ( ,      |
| fe80:1           | in Addres   |                 |             |                                    | <br>(12) |
| VRRP advertise   | ement inte  | rval 1          |             |                                    | <br>(12) |
| Shutdown inter   | face trig   | ner:            |             |                                    | (10)     |
| lan1 red         | luce 200    | OFF             |             |                                    | <br>(14) |
| rmt11 red        | luce 100    | OFF             |             |                                    | ()       |
| Shutdown route   | e trigger:  | ••••            |             |                                    |          |
| 2001:db8::       | /32         | lan0            | reduce 100  | OFF                                | <br>(15) |
| 10.232.79.       | 200/32      | rmt1            | reduce 100  | OFF                                | ```      |
| Shutdown node    | trigger:    |                 |             |                                    |          |
| 192.168.10       | 0.100       | rmtO            | reduce 254  | OFF                                | <br>(16) |
| 2001:db8:d       | d72::5      | rmt1            | reduce 100  | OFF                                | ```      |
| Group statisti   | cs inform   | ation:          |             |                                    |          |
| 1                | become ma   | aster-r         | outer       |                                    | <br>(17) |
| 0                | received    | VRRP a          | dvertisemen | t packets                          | <br>(18) |
| 0                | VRRP adv    | ertisem         | ent interva | I configuration mismatched packets | <br>(19) |
| 0                | Authenti    | cation          | failed pack | ets                                | <br>(20) |
| 0                | TTL/HopL    | imit il         | legal packe | ts                                 | <br>(21) |
| 0                | received    | priori          | ty 0 advert | isement packets                    | <br>(22) |
| 0                | sent prie   | ority 0         | advertisem  | ent packets                        | <br>(23) |
| 0                | VRRP type   | e illega        | al packets  |                                    | <br>(24) |
| 0                | Virtual     | router          | IP address  | configuration mismatched packets   | <br>(25) |
| 0                | Authenti    | cation          | type illega | l packets                          | <br>(26) |
| 0                | Authenti    | cation          | type mismat | ch packets                         | <br>(27) |
| 0                | Length i    | llegal          | packets     |                                    | <br>(28) |
|                  |             |                 |             |                                    |          |

VRID 20 Backup(PRI 100 now 50/PREEMPT OFF) Now Master : 10.124.2.100 Priority 255 Virtual MAC Address : 00:00:5e:00:01:14 Virtual Router IP Address: 10.124.2.138 10.124.2.139 VRRP advertisement interval 1 Shutdown interface trigger: rmt3 reduce 50 ON Action: backup diallock remote 2 OFF --- (29) Thu Apr 7 11:00:32 2005 master online remote 6 ap 0 master offline template interface rmt4 Thu Apr 7 11:00:32 2005 Group statistics information: become master-router 0 6130 received VRRP advertisement packets 0 VRRP advertisement interval configuration mismatched packets 0 Authentication failed packets 0 TTL/HopLimit illegal packets 0 received priority 0 advertisement packets 0 sent priority 0 advertisement packets 0 VRRP type illegal packets Virtual router IP address configuration mismatched packets 0 0 Authentication type illegal packets 0 Authentication type mismatch packets 0 Length illegal packets # 1) 情報を表示する LAN インタフェース 2) LAN インタフェースの状態 : OK/NG 3) LAN インタフェースの VRRP-AD 認証方法 4) LAN インタフェースの VRRP-AD 認証パスワード 5) 受信 VRRP-AD のチェックサム異常数 6) 受信 VRRP-AD の VRRP バージョン異常数 7) 受信 VRRP-AD の VRID 異常数 8) VRID 9) VRRP グループ状態(設定優先度、現在の優先度/プリエンプトモード) VRRP グループ状態 : 現在の VRRP グループの状態 (Master/Backup/Initialize/Initialize:Disabled) Master マスタルータとして仮想ルータの IP アドレスあてのパケットをフォワーディングしている状態。 Backup バックアップルータとしてマスタルータのダウンに備えている状態。 Initialize · Initialize:Disabled マスタルータまたはバックアップルータになることができない状態。 Disabled は手動停止コマンドが投入された状態を示します。 設定優先度 : 構成定義で設定された優先度 現在の優先度 : トリガイベントの減算値を含めた現在の優先度 プリエンプトモード : 構成定義で設定されたプリエンプトモード(ON/OFF) 10) 現在のマスタルータの実 IP アドレスと優先度(本装置がマスタルータである場合は"Me"を表示) 11) 仮想 MAC アドレス 12) 仮想ルータの IP アドレス 13) VRRP-AD の送信間隔 14) インタフェースダウントリガと適用状態 15) ルートダウントリガと適用状態 16) ノードダウントリガと適用状態 17) マスタルータになった回数

18) VRRP-AD の総受信数

- 19) 受信 VRRP-AD の送信間隔異常数
- 20) 受信 VRRP-AD の認証パスワード異常数
- 21) 受信 VRRP-AD の TTL/HopLimit 異常数
- 22) 優先度 0 の VRRP-AD 総受信数
- 23) 優先度 0 の VRRP-AD 総送信数
- 24) 受信 VRRP-AD のタイプ異常数
- 25) 受信 VRRP-AD のバックアップ IP アドレス構成異常数
- 26) 受信 VRRP-AD の認証タイプ異常数
- 27) 受信 VRRP-AD の認証タイプ不一致数
- 28) 受信 VRRP-AD のヘッダ長異常数
- 29) VRRP 状態変化に対するアクションと適用状態

# 29.2 VRRP のカウンタ・ログ・統計などのクリア

# 29.2.1 clear vrrp statistics

# [機能]

VRRP 統計情報のクリア

## [適用機種]

 Si-R570
 Si-R570B
 Si-R370
 Si-R370B
 Si-R260B
 Si-R240B
 Si-R220C
 Si-R220D
 Si-R180B

# [入力形式]

clear vrrp statistics

[オプション]

なし

## [動作モード]

運用管理モード(管理者クラス) 構成定義モード(管理者クラス)

## [説明]

全 VRRP グループの統計情報をクリアします。

## [実行例]

# clear vrrp statistics
#

第 30 章 ブリッジのカウンタ・ログ・統計・状態などの表 示、クリア操作コマンド

# 30.1 ブリッジのカウンタ・ログ・統計・状態などの表示、クリア

30.1.1 show bridge

## [機能]

ブリッジに関する状態および統計情報の表示

#### [適用機種]

Si-R570 Si-R570B Si-R370 Si-R370B Si-R260B Si-R240B Si-R220C Si-R220D Si-R180B

### [入力形式]

show bridge
show bridge group [<group\_id>]
show bridge summary

## [オプション]

## なし

学習テーブルの内容を表示します。

group [<group\_id>]

表示するブリッジグループを指定します。

group\_id を省略時は、すべてのグループをグループ順にソートして表示します。

| 範囲   | 機種                                                                    |  |  |  |
|------|-----------------------------------------------------------------------|--|--|--|
| 0~19 | Si-R570 Si-R570B Si-R370 Si-R370B Si-R260B Si-R240B Si-R220C Si-R220D |  |  |  |
| 0~7  | Si - R180B                                                            |  |  |  |

#### summary

学習テーブルの割り当て状況を表示します。

# [動作モード]

運用管理モード(一般ユーザクラス/管理者クラス) 構成定義モード(管理者クラス)

#### [説明]

ブリッジに関する状態、または統計情報を表示します。

#### [実行例]

U alexa le states

```
学習テーブルの内容を表示する場合
```

| Codes: D - Dvnamic ( | entrv. S – | Static entrv |        |             |
|----------------------|------------|--------------|--------|-------------|
| Address              | Group      | Interface    | Status | Remain time |
|                      |            |              |        |             |
| (1)                  | (2)        | (3)          | (4)    | (5)         |
| 00:e0:00:78:2f:7a    | 0          | lan0         | S      | infinity    |
| 00:a0:c9:13:f3:37    | 0          | lan0         | D      | 164         |
| 00:a0:c9:f0:20:e9    | 0          | lan1         | D      | 196         |
| 00:b0:d0:6f:94:78    | 0          | lan1         | D      | 196         |
| 00:0c:6e:63:25:77    | 1          | lan2         | D      | 204         |
| 00:04:96:1a:a7:b0    | 1          | lan3         | D      | 300         |
|                      |            |              |        |             |

1) 学習テーブルに登録されている MAC アドレス

- 2) グループ識別子
- 3) エントリされた端末が存在するインタフェース名
- 4) 学習テーブルの状態

```
以下のどちらかが表示されます。

D

動的学習テーブル

S

静的学習テーブル

5)残り生存時間(秒)

学習テーブルの割り当て状況を表示する場合

#show bridge summary
Registered station blocks : 6

Free station blocks : 6

Free station blocks : 6

Learned count : 6

Deleted count : 0

Expired count : 0
```

 $\begin{array}{ccc} & & & & \\ & & & & \\ & & & & & \\ & & & & & \\ & & & & & & \\ & & & & & \\ & & & & & & \\ & & & & & & & \\ & & & & & & \\ & & & & & & \\ & & & & & & \\ & & & & & & \\ & & &$ 

- 1) 使用中の学習テーブル数
- 2) 未使用の学習テーブル数
- 3) 過去に割り当てられた学習テーブルの最大値
- 4) 学習テーブルにエントリした回数
- 5) 学習テーブルに空きがないために削除された学習テーブル数
- 6) 寿命によって削除された学習テーブル数

## 30.1.2 show bridge status

## [機能]

ブリッジのインタフェース状態および統計情報の表示

#### [適用機種]

Si-R570 Si-R570B Si-R370B Si-R370B Si-R260B Si-R240B Si-R220C Si-R220D Si-R180B

## [入力形式]

show bridge status
show bridge status interface <interface\_name>
show bridge status group [<group\_id>]

## [オプション]

#### なし

全インタフェースの状態や入出力パケット数を表示します。 interface <interface\_name> 指定したインタフェースの状態や入出力パケット数を表示します。 group [<group\_id>]

表示するブリッジグループを指定します。 group\_id を省略時は、すべてのグループをグループ順にソートして表示します。

| 範囲   | 機種                                                                    |
|------|-----------------------------------------------------------------------|
| 0~19 | Si-R570 Si-R570B Si-R370 Si-R370B Si-R260B Si-R240B Si-R220C Si-R220D |
| 0~7  | Si-R180B                                                              |

## [動作モード]

運用管理モード(一般ユーザクラス/管理者クラス) 構成定義モード(管理者クラス)

## [説明]

ブリッジのインタフェース状態と統計情報を表示します。

#### [実行例]

```
インタフェースごとの状態と入出力パケット数を表示する場合
```

| # show | bridge | status |        |         |      |     |     |
|--------|--------|--------|--------|---------|------|-----|-----|
| Name   | Group  | Status | IPv4   | IPv6    | D_if | In  | Out |
|        |        |        |        |         |      |     |     |
| (1)    | (2)    | (3)    | (4)    | (5)     | (6)  | (7) | (8) |
| lan0   | 0      | valid  | Bridge | Routing | *    | 0   | 2   |
| lan1   | 0      | valid  | Bridge | Routing |      | 0   | 1   |
| lan2   | 1      | valid  | Bridge | Routing | *    | 0   | 0   |
| lan3   | 1      | valid  | Bridge | Routing |      | 0   | 0   |
| rmt0   | 1      | valid  | Bridge | Routing |      | 0   | 0   |
|        |        |        |        |         |      |     |     |

1) インタフェース名

Ian、または rmt インタフェース名が表示されます。

- 2) グループ識別子
- 3) ブリッジの状態

以下のどちらかが表示されます。

- valid
- ブリッジは有効

invalid

ブリッジは無効

 IPv4 転送方式 以下のどちらかが表示されます。
 Bridge ブリッジで転送

# Routing

ルーティングで転送

- 5) IPv6 転送方式 以下のどちらかが表示されます。 Bridge ブリッジで転送 Routing
  - 。 ルーティングで転送
- 6) 代表インタフェース レイヤ3代表インタフェースには\*が表示されます。
- 7) 入力パケット数
- 8) 出力パケット数

# 30.1.3 clear bridge statistics

# [機能]

ブリッジ関連の統計情報クリア

## [適用機種]

Si-R570 Si-R570B Si-R370 Si-R370B Si-R260B Si-R240B Si-R220C Si-R220D Si-R180B

# [入力形式]

clear bridge statistics

# [オプション]

なし

# [動作モード]

運用管理モード(管理者クラス) 構成定義モード(管理者クラス)

# [説明]

ブリッジ関連の統計情報をクリアします。

# [実行例]

# clear bridge statistics
#

# 30.2 スパニングツリーのカウンタ・ログ・統計・状態などの表示、クリア

## 30.2.1 show spanning-tree

#### [機能]

スパニングツリー情報の表示

#### [適用機種]

Si-R570 Si-R570B Si-R370 Si-R370B Si-R260B Si-R240B Si-R220C Si-R220D Si-R180B

## [入力形式]

show spanning-tree
show spanning-tree root
show spanning-tree bridge
show spanning-tree active
show spanning-tree interface <interface\_name>
show spanning-tree detail
show spanning-tree brief

# [オプション]

#### なし

すべてのスパニングツリー情報を簡易表示します。

root

ルートブリッジのスパニングツリー情報だけを表示します。

bridge

装置のスパニングツリーブリッジ情報だけを表示します。

#### active

動作しているインタフェースのスパニングツリー情報だけを表示します。

#### interface <interface\_name>

指定したインタフェースのスパニングツリー情報だけを表示します。

detail

すべてのスパニングツリー情報を詳細表示します。

brief

すべてのスパニングツリー情報を簡易表示します。

## [動作モード]

運用管理モード(一般ユーザクラス / 管理者クラス) 構成定義モード(管理者クラス)

## [説明]

スパニングツリー機能の状態を表示します。

#### [実行例]

ルートブリッジのスパニングツリー情報を表示する場合

```
# show spanning-tree root
Root ID
           Priority
                        32768
                                                                        -(1)
           Address
                        00:00:0e:a8:0b:5a
                                                                       --(2)
           Cost
                        110
                                                                        -(3)
           Port
                        Lan0
                                                                        -(4)
           Hello Time 2 sec Max Age 20 sec Forward Delay 15 sec
                 (5)
                                   (6)
                                                      (7)
```

```
1) ブリッジ優先度
  ルートブリッジの優先度が表示されます。
2) MAC アドレス
  ルートブリッジの MAC アドレスが表示されます。
3) ルートパスコスト
  ルートブリッジまでのパスコスト値が表示されます。
4) ルートポート
  ルートポートのインタフェース名が表示されます
5) 構成情報 BPDU 送出間隔
  構成情報 BPDU の送出間隔(秒)が表示されます。
6) 最大待ち合わせ時間(秒)
  構成情報 BPDU の最大待ち合わせ時間(秒)が表示されます。
7) 最大中継遅延時間(秒)
  最大中継遅延時間(秒)が表示されます。
装置のスパニングツリーブリッジ情報を表示する場合
# show spanning-tree bridge
Bridge ID Priority
                                          ---(1)
             32768
      Address
              00:00:0e:a8:0b:5a
                                          ---(2)
      Hello Time 2 sec Max Age 20 sec Forward Delay 15 sec
           . . . . . . . . . .
                     (4)
          (3)
                                (5)
      Aging Time 300sec
          (6)
1) ブリッジ優先度
  本装置のブリッジ識別子に用いるブリッジ優先度が表示されます。
2) MAC アドレス
  本装置のブリッジ識別子に用いる MAC アドレスが表示されます。
3) 構成情報 BPDU 送出間隔
  構成情報 BPDU の送出間隔(秒)が表示されます。
4) 最大待ち合わせ時間
  構成情報 BPDU の最大待ち合わせ時間(秒)が表示されます。
5) 最大中継遅延時間
  最大中継遅延時間(秒)が表示されます。
```

6) 学習テーブルの最大生存時間
 学習テーブルの最大生存時間(秒)が表示されます。

指定したインタフェースのスパニングツリー情報を表示する場合

```
# show spanning-tree interface lan0
lan0 is Forwarding
    (1)
  Port path cost 10(auto), Port priority 128, Port Identifier 128.1
                       (3)
       (2)
                                     (4)
  Port role is Root
  ------
       (5)
  Designated root has priority 32768, address 00:00:0e:a8:0b:5a
      -----
       (6)
                               (7)
  Designated bridge has priority 32768, address 00:e0:00:26:09:8b
   (8)
                                 (9)
  Designated port id is 128.2, Designated path cost 100
   -----
        (10)
                          (11)
  BPDU statistics:
    Config BPDU: sent 1, sent error 0
             (12) (13)
            received 901, discarded 0
             (14) (15)
    TCN BPDU:
            sent 0, sent error 0
             -----
             (16) (17)
            received 0, discarded 0
             -----
              (18)
                     (19)
    Other error: bad protocol 0, bad version 0
                ----- -----
              (20)
                         (21)
            bad BPDU type 0
                (22)
1) インタフェース名とポート状態
   ポート状態は以下のどれかが表示されます。
   Disabled
   STP は無効
   Blocking
   Blocking 状態
   Listening
   Listening 状態
   Learning
   Learning 状態
   Forwarding
   Forwarding 状態
2) ポートパスコスト
   該当ポートのパスコスト値が表示されます。
3) ポート優先度
   該当ポートの優先度が表示されます。
4) ポート識別子
   ポート識別子(ポート優先度.ポート番号)が表示されます。
5) ポート役割
   ポートの役割状態が以下のどれかで表示されます。
   Disabled
   STP は無効
   Root
   ルートポート
```

```
Designated
   代表ポート
  Blocking
   ブロッキングポート
6) ルートブリッジ優先度
  ルートブリッジの優先度が表示されます。
7) ルートブリッジ MAC
  ルートブリッジの MAC アドレスが表示されます。

    8) 代表ブリッジ優先度

  代表ブリッジの優先度が表示されます。
9) 代表ブリッジ MAC
  代表ブリッジの MAC アドレスが表示されます。
10) 代表ポート識別子
  代表ポートの識別子(ポート優先度.ポート番号)が表示されます。
11) 代表ポートパスコスト
  代表ポートのパスコスト値が表示されます。
12) 構成 BPDU 送信回数
  構成 BPDU の送信回数が表示されます。
13) 構成 BPDU 送信エラー回数
  構成 BPDU の送信エラー回数が表示されます。
14) 構成 BPDU 受信回数
  構成 BPDU の受信回数が表示されます。
15) 構成 BPDU 受信破棄回数
  構成 BPDU の受信破棄回数が表示されます。
16) TCN BPDU 送信回数
  TCN BPDUの送信回数が表示されます。
17) TCN BPDU 送信エラー回数
  TCN PDU の送信エラー回数が表示されます。
18) TCN PDU 受信回数
  TCN BPDU の受信回数が表示されます。
19) TCN BPDU 受信破棄回数
  TCN BPDU の受信破棄回数が表示されます。
20) プロトコルバージョンエラー回数
   プロトコルバージョンのエラーによる破棄回数が表示されます。
21) バージョンエラー回数
  バージョンのエラーによる破棄回数が表示されます。
22) BPDU タイプエラー回数
  BPDUのタイプエラーによる破棄回数が表示されます。
すべてのスパニングツリー情報を詳細表示する場合
# show spanning-tree detail
IEEE compatible spanning tree protocol is being executed.
 Bridge Identifier has priority 32768, address 00:e0:00:00:d7:e0
                 -----
                                (2)
        (1)
 Configured hello time 2, max age 20, forward delay 15, aging time 300
 ----- -----
                         -----
        (3)
                   (4)
                             (5)
                                        (6)
 Current root has priority 32768, address 00:00:0e:a8:0b:5a
                                 (8)
        (7)
 Root port is lan0, cost of root path is 110
     (9)
                   (10)
lan0 is Forwarding
```

(11)Port path cost 10(auto), Port priority 128, Port Identifier 128.1 ---------(12) (13) (14) Port role is Root . . . . . . . . . . . . . . . . . . (15) Designated root has priority 32768, address 00:00:0e:a8:0b:5a ----- -----(16) (17) Designated bridge has priority 32768, address 00:e0:00:26:09:8b (18) (19) Designated port id is 128.2, Designated path cost 100 ----------(20) (21) BPDU statistics: Config BPDU: sent 1, sent error 0 (22) (23) received 901, discarded 0 -----(24) (25) TCN BPDU: sent 0, sent error 0 (26) (27) received 0, discarded 0 -----(28) (29) Other error: bad protocol 0, bad version 0 -----(30) (31) bad BPDU type 0 -----(32) lan1 is Forwarding (11) Port path cost 10(auto), Port priority 128, Port Identifier 128.2 (12) (13) (14) Port role is Designated (15) Designated root has priority 32768, address 00:00:0e:a8:0b:5a ..... -----(17) (16)Designated bridge has priority 32768, address 00:e0:00:26:09:8b ----------(18) (19) Designated port id is 128.2, Designated path cost 100 -----(20) (21) BPDU statistics: Config BPDU: sent 2, sent error 0 -----(22) (23) received 501, discarded 0 (24) (25) TCN BPDU: sent 0, sent error 0 (26) (27) received 0, discarded 0 (28) (29) Other error: bad protocol 0, bad version 0 -----(30) (31) bad BPDU type 0

|     | (32)                             |
|-----|----------------------------------|
| 1)  | ブリッジ優先度                          |
|     | 本装置のブリッジ識別子に用いるブリッジ優先度が表示されます。   |
| 2)  | MAC アドレス                         |
|     | 本装置のブリッジ識別子に用いる MAC アドレスが表示されます。 |
| 3)  | 構成情報 BPDU 送出間隔                   |
|     | 構成情報 BPDU の送出間隔(秒)が表示されます。       |
| 4)  | 最大待ち合わせ時間                        |
|     | 構成情報 BPDU の最大待ち合わせ時間(秒)が表示されます。  |
| 5)  | 最大中継遅延時間                         |
|     | 最大中継遅延時間(秒)が表示されます。              |
| 6)  | 学習テーブルの最大生存時間                    |
|     | 学習テーブルの最大生存時間(秒)が表示されます。         |
| 7)  | ルートブリッジ優先度                       |
| ,   | ルートブリッジの優先度が表示されます。              |
| 8)  | ルートブリッジ MAC                      |
| ,   | ルートブリッジの MAC アドレスが表示されます。        |
| 9)  | ルートポート                           |
| ,   | ルートポートのインタフェース名が表示されます           |
| 10) | ルートパスコスト                         |
| - / | ルートブリッジまでのパスコスト値が表示されます。         |
| 11) | インタフェース名とポート状態                   |
| ,   | ポート状態は以下のどれかが表示されます。             |
|     | Disabled                         |
|     | STP は無効                          |
|     | Blocking                         |
|     | Blocking 状態                      |
|     | Listening                        |
|     | Listening 状態                     |
|     | Learning                         |
|     | Learning 状態                      |
|     | Forwarding                       |
|     | Forwarding 状態                    |
| 12) | ポートパスコスト                         |
| ,   | 該当ポートのパスコスト値が表示されます。             |
| 13) | ポート優先度                           |
| ,   | 該当ポートの優先度が表示されます。                |
| 14) | ポート識別子                           |
| ,   | ポート識別子(ポート優先度.ポート番号)が表示されます。     |
| 15) | ポート役割                            |
| - / | ポートの役割状態が以下のどれかで表示されます。          |
|     | Disabled                         |
|     | STP は無効                          |
|     | Root                             |
|     | ルートポート                           |
|     | Designated                       |
|     |                                  |
|     | Blocking                         |
|     | ブロッキングポート                        |
| 16) | ルートブリッジ優先度                       |
|     |                                  |

ルートブリッジの優先度が表示されます。

| 17) ルー     | トブリッジ MAC            |                           |                  |          |            |  |
|------------|----------------------|---------------------------|------------------|----------|------------|--|
| ルー         | トブリッジの MAC ア         | 'ドレスが表示さ                  | れます。             |          |            |  |
| 18) 代表     | ブリッジ優先度              |                           |                  |          |            |  |
| 代表         | ブリッジの優先度が            | 「表示されます。                  |                  |          |            |  |
| 19) 代表     | ブリッジ MAC             | -                         |                  |          |            |  |
| 代表         | ブリッジの MAC アド         | レスが表示され                   | ます。              |          |            |  |
| 20) 代表     | ポート識別子               |                           |                  |          |            |  |
| 代表         | ポートの識別子(ポ-           | -ト優先度.ポー                  | ト番号)が表示る         | されます。    |            |  |
| 21) 代表     | ポートパスコスト             |                           |                  |          |            |  |
| 代表         | ポートのパスコスト            | ·値が表示されま                  | す。               |          |            |  |
| 22) 構成     | BPDU 送信回数            |                           |                  |          |            |  |
| 構成         | BPDU の送信回数が          | 表示されます。                   |                  |          |            |  |
| 23) 構成     | BPDU送信エラー回答          | 数                         |                  |          |            |  |
| 構成         | BPDU の送信エラー          | ー<br>回数が表示される             | <b>きす</b> 。      |          |            |  |
| 24) 構成     | BPDU 受信回数            |                           |                  |          |            |  |
| 横成         | BPDU の受信回数が新         | 表示されます。                   |                  |          |            |  |
| 25) 構成     | BPDU 受信破棄回数          |                           |                  |          |            |  |
| 構成         | BPDU の受信破棄回数         | 数が表示されます                  | t.               |          |            |  |
| 26) TCN    | BPDU 送信回数            |                           |                  |          |            |  |
| TCN        | BPDUの送信回数が表          | 長示されます。                   |                  |          |            |  |
| 27) TCN    | BPDU 送信エラー回数         | 文<br>文                    |                  |          |            |  |
| TCN        | PDUの送信エラー回           | 数が表示されま <sup>.</sup>      | す。               |          |            |  |
| 28) TCN    | PDU 受信回数             |                           |                  |          |            |  |
| TCN        | BPDU の受信回数が表         | 長示されます。                   |                  |          |            |  |
| 29) TCN    | BPDU 受信破棄回数          | -                         |                  |          |            |  |
| TCN        | BPDU の受信破棄回数         | <b>女が表示されます</b>           | -                |          |            |  |
| 30) プロ     | トコルバージョンエ            | ラー回数                      | -                |          |            |  |
| ・プロ        | トコルバージョンの            | エラーによる破                   | 棄回数が表示さ          | れます。     |            |  |
| 31) バー     | ジョンエラー回数             |                           |                  |          |            |  |
| バー         | ジョンのエラーによ            | る破棄回数が表                   | 示されます。           |          |            |  |
| 32) BPDU   | タイプエラー回数             |                           |                  |          |            |  |
| BPDU       | のタイプエラーによ            | くる破棄回数が表                  | 気示されます。          |          |            |  |
| すべての       | スパニングツリー情            | 報を簡易表示す                   | る場合              |          |            |  |
| # show sp  | anning-tree brief    |                           |                  |          |            |  |
| Spanning   | tree enabled protoco | DI IEEE                   |                  |          |            |  |
| Root ID    | Address 00:00:       | .0e.a8.0p.5a              |                  |          | (1)<br>(2) |  |
|            | Cost 110             | .00.00.00.00              |                  |          | (3)        |  |
|            | Port 1 (lar          | 10)<br>Maria Anna 20 anna |                  | <b>F</b> | (4)        |  |
|            | Hello lime 2 sec     | Max Age 20 sec            | Forward Delay 1  | 5 SEC    |            |  |
|            | (5)                  | (6)                       | (7)              |          |            |  |
| Bridge ID  | Priority 22769       |                           |                  |          | (8)        |  |
| billuge ID | Address 00:e0:       | :00:00:d7:e0              |                  |          | (9)        |  |
|            | Hello Time 2 sec     | Max Age 20 sec            | Forward Delay 1  | 5 sec    |            |  |
|            | (10)                 | (11)                      | (12)             |          |            |  |
|            | Aging Time 300 sec   | ()                        | ()               |          |            |  |
|            | (12)                 |                           |                  |          |            |  |
|            | (13)                 |                           |                  |          |            |  |
| Interface  | Port ID Cost         | t Status(I                | Role)            | Sent     |            |  |
|            |                      | Designa                   | ted Bridge ID    | Received |            |  |
| lan0       | 128.1                | 10* Forward               | ing(Root)        | 10       |            |  |
| (14)       | (15)                 | (16)                      | 17)              | (10)     |            |  |
| (14)       | 128.2                | 100 32768 0               | ):e0:00:26:09:8k | 29       |            |  |

| lon1                 | (19)                      | (20)<br>10* For                    | (21)                 | (22)         |         |
|----------------------|---------------------------|------------------------------------|----------------------|--------------|---------|
|                      | 120.2                     | 10 FUN                             |                      |              |         |
| (14)                 | (15)                      | (16)                               | (17)                 | (18)         |         |
|                      | 128.2                     | 100 327                            | 58 00:e0:00:26:09:8b | 291          |         |
|                      | (19)                      | (20)                               | (21)                 | (22)         |         |
| 1) ルート               | ブリッジ優先度                   |                                    |                      |              |         |
| ルート                  | ブリッジ識別子                   | のブリッジ優                             | 先度が表示されます。           |              |         |
| 2) ルート               | ブリッジ MAC ア                | ドレス                                |                      |              |         |
| ルート                  | ブリッジ識別子                   | の MAC アドレ                          | スが表示されます。            |              |         |
| 3) ルート               | パスコスト                     |                                    |                      |              |         |
| ルート                  | ブリッジまでの                   | パスコスト値                             | が表示されます。             |              |         |
| 4) ポート               | 番号とインタフ                   | ェース名                               |                      |              |         |
| ポート                  | 番号とインタフ                   | ェース名が表                             | 示されます。               |              |         |
| 5) 構成情               | 報 BPDU 送出間网               | ۳<br>۳                             |                      |              |         |
| 構成情                  | 報 BPDU の送出間               | 間隔(秒)が表示                           | <b>えされます。</b>        |              |         |
| 6) 最大待               | ち合わせ時間                    |                                    |                      |              |         |
| 構成情                  | 報 BPDU の最大行               | 寺ち合わせ時間                            | 引(秒)が表示されます          | 0            |         |
| 7) 最大中               | 継遅延時間                     |                                    |                      |              |         |
| 最大中                  | 継遅延時間(秒)                  | が表示されま                             | す。                   |              |         |
| 8) 目装置               | ブリッジ優先度                   | <b>—</b> , <b>—</b> , <b>— —</b> * |                      |              |         |
| 本装置                  | のフリッジ識別                   | 子に用いるフ                             | リッジ優先度が表示で           | <b>されます。</b> |         |
| 9) 目装直               | ゙MAC アドレス                 |                                    | <u> </u>             | · + +        |         |
| 本 表直                 | のノリッシ識別                   | 子に用いる MA<br>■                      | じアドレスか表示され           | <b>に</b> ます。 |         |
| 10) (南风) (南          | 和 BPDU 达山间的<br>記 DDU の送山目 | 羽<br>目/戸(私)が主ニ                     |                      |              |         |
| (開成)<br>(11) 早大 (11) | おけのの医山に                   | 到P网(化)/J、花文/J                      |                      |              |         |
| 1) 取八行 構成性           | ・5日1)と时间<br>              | ちたっちの                              | (秋)が表示されます           |              |         |
| (円)/1円<br>(12) 最大山   | w波斯時間                     | т <u>О П 1</u> ) С нт је           | 1(12)かれのと1により        | 5            |         |
| 12) 取八千 最大山          | 减强延时间                     | が表示されま                             | ਰ                    |              |         |
| 取八寸                  | ーブルの最大生                   | な時間                                | 20                   |              |         |
| 10) ゴロン<br>学習テ       | ーブルの最大生                   | 存時間(秒)が                            | 表示されます。              |              |         |
| 14) インタ              | フェース名                     |                                    |                      |              |         |
| インタ                  | フェース名が表                   | 示されます。                             |                      |              |         |
| 15) ポート              | 識別子                       |                                    |                      |              |         |
| <i>,</i><br>ポート      | 識別子が表示さ                   | れます。                               |                      |              |         |
| 16) ポート              | パスコスト                     |                                    |                      |              |         |
| ポート                  | のパスコスト(自                  | 目動計算された                            | :場合は数字のあとに           | "*"が表示されます)が | 表示されます。 |
| 17) ポート              | 状態と役割が表                   | 示されます。                             |                      |              |         |
| ポート                  | 状態は以下のど                   | れかが表示さ                             | れます。                 |              |         |
| Disabl               | ed                        |                                    |                      |              |         |
| STP Ia               | は無効                       |                                    |                      |              |         |
| Blocki               | ng                        |                                    |                      |              |         |
| Block                | ing 状態                    |                                    |                      |              |         |
| Lister               | ing                       |                                    |                      |              |         |
| Liste                | ening 状態                  |                                    |                      |              |         |
| Learni               | ng                        |                                    |                      |              |         |
| Learr                | ning 状態                   |                                    |                      |              |         |
| Forwar               | ding                      |                                    |                      |              |         |
| Forwa                | arding 状態                 |                                    |                      |              |         |
| ポート                  | の役割状態が以                   | 下のどれかが                             | 表示されます。              |              |         |

 Root

 ルートポート

 Designated

 代表ポート

 Blocking

 ブロッキングポート

 18)

 BPDU 送信回数

 BPDU 送信回数(すべてのタイプの BPDU の合計値)が表示されます。

 19)
 代表ブリッジポート識別子

 代表ブリッジのポート識別子が表示されます。

 20)
 構成 BPDU の代表パスコスト

- 構成 BPDU の代表パスコストが表示されます。
- 21) 代表ブリッジ識別子 代表ブリッジ識別子(優先度と MAC アドレス)が表示されます。
- 22) BPDU 受信回数 BPDU 受信回数(すべてのタイプの BPDU の合計値)が表示されます。

# 30.2.2 clear spanning-tree statistics

# [機能]

スパニングツリー関連の統計情報クリア

# [適用機種]

Si-R570 Si-R570B Si-R370 Si-R370B Si-R260B Si-R240B Si-R220C Si-R220D Si-R180B

## [入力形式]

clear spanning-tree statistics

# [オプション]

なし

# [動作モード]

運用管理モード(管理者クラス) 構成定義モード(管理者クラス)

## [説明]

スパニングツリー関連の統計情報をクリアします。

# [実行例]

# clear spanning-tree statistics
#

第 31 章 MPLS のカウンタ・ログ・統計・状態などの表示、クリア操作コマンド

# 31.1 MPLS のカウンタ・ログ・統計・状態などの表示

31.1.1 show mpls

#### [機能]

MPLS インタフェース情報の表示

#### [適用機種]

Si-R570 Si-R570B Si-R370 Si-R370B Si-R260B Si-R240B Si-R220C Si-R220D Si-R180B

### [入力形式]

show mpls [interface <interface\_name>]

## [オプション]

#### なし

すべてのインタフェースの情報を表示します。 interface <interface\_name> 指定したインタフェースの情報を表示します。

# [動作モード]

運用管理モード(一般ユーザクラス/管理者クラス) 構成定義モード(管理者クラス)

#### [説明]

MPLS のインタフェース情報を表示します。

## [実行例]

特定のインタフェースの情報を表示する場合(interface <interface\_name>を指定)

# show mpls interface lan0
[Data for Interface Table]
I/F USE
...
(1) (2)
lan0 Enabled
1) インタフェース名
2) MPLS の有効/無効

#### 31.1.2 show mpls ftn

## [機能]

MPLS FTN テーブル情報の表示

#### [適用機種]

Si-R570 Si-R570B Si-R370 Si-R370B Si-R260B Si-R240B Si-R220C Si-R220D Si-R180B

#### [入力形式]

show mpls ftn [address <ip\_address>[/<mask>]] [detail]

## [オプション]

#### なし

すべての FTN テーブルの情報を表示します。

#### address <ip\_address>/<mask>

指定した IPv4 ネットワークアドレスに一致する FTN テーブルの情報を表示します。 <ip\_address>/<mask>には、IPv4 アドレスとマスクビット数またはマスク値の組み合わせを指定します。

/<mask> を省略時は、ホストアドレスとみなします。

#### detail

FTN テーブルの情報を統計情報を含めて詳細表示します。

#### [動作モード]

運用管理モード(一般ユーザクラス/管理者クラス) 構成定義モード(管理者クラス)

#### [説明]

MPLSのFTNテーブル情報を表示します。

#### [実行例]

以下に、実行例を示します。

FTN テーブルのすべての情報を表示する場合(オプションなし)

# show mpls ftn

| [bata for fine lab | 10]         |         |       |        |
|--------------------|-------------|---------|-------|--------|
| PREFIX             | NH ADDR     | OUT I/F | LABEL | OPCODE |
|                    |             |         |       |        |
| (1)                | (2)         | (3)     | (4)   | (5)    |
| 100.232.1.0/24     | 100.232.2.1 | rmtO    | 19    | PUSH   |
| 192.168.3.0/24     | 192.168.5.1 | lan1    | 18    | PUSH   |
| 192.168.4.0/24     | 192.168.2.1 | lan0    | 17    | PUSH   |
|                    |             |         |       |        |

FTN テーブルのすべての情報を統計情報を含めて表示する場合(detail 指定時)

| # show mpls | ftn   | detail |     |
|-------------|-------|--------|-----|
| [Data for F | TN Ta | ble]   |     |
| PREFIX      |       | NH     | ADI |
|             |       |        |     |

|                |             | 001 1/1 | LADEL |      | TAONETO | 001210 |
|----------------|-------------|---------|-------|------|---------|--------|
|                |             |         |       |      |         |        |
| (1)            | (2)         | (3)     | (4)   | (5)  | (6)     | (7)    |
| 100.232.1.0/24 | 100.232.2.1 | rmtO    | 19    | PUSH | 0       | 0      |
| 192.168.3.0/24 | 192.168.5.1 | lan1    | 18    | PUSH | 29      | 2162   |
| 192.168.4.0/24 | 192.168.2.1 | lan0    | 17    | PUSH | 0       | 0      |
|                |             |         |       |      |         |        |

1) プレフィックス

ftn を指定した場合はプレフィックス順に表示します。

#### 2) 次ホップアドレス インタフェース経路は 0.0.0.0 と表示されます。

インノンエース経路は 0.0.0.0 これがどれよう

3) 出力インタフェース名

4) 出力ラベル (出力ラベル値がない場合は`-`を表示)

DACKETS

OCTETS

5) ラベルオペレーションコード 以下のどれかが表示されます。
PUSH: プレフィックスに該当する IP パケットに出力ラベルを PUSH して出力インタフェース名のインタフェー スに出力します。
DLVR-VPN: プレフィックスに該当する IP パケットを出力インタフェース名のインタフェースにそのまま出力します。
6) エントリを使用して送出したパケット数
7) エントリを使用して送出したオクテット数
エントリが存在しない場合

# show mpls ftn [Data for FTN Table] No Entry.

#### 31.1.3 show mpls ilm

### [機能]

MPLS ILM テーブル情報の表示

#### [適用機種]

Si-R570 Si-R570B Si-R370 Si-R370B Si-R260B Si-R240B Si-R220C Si-R220D Si-R180B

#### [入力形式]

show mpls ilm [address <ip\_address>[/<mask>]] [detail]

## [オプション]

#### なし

すべての ILM テーブルの情報を表示します。

#### address <ip\_address>/<mask>

指定した IPv4 ネットワークアドレスに一致する ILM テーブルの情報を表示します。 <address>/<mask>には、IPv4 アドレスとマスクビット数またはマスク値の組み合わせを指定します。 /<mask> を省略時は、ホストアドレスとみなします。

#### detail

ILM テーブルの情報を統計情報を含めて表示します。

#### [動作モード]

運用管理モード(一般ユーザクラス/管理者クラス) 構成定義モード(管理者クラス)

#### [説明]

MPLS の ILM テーブル情報を表示します。

#### [実行例]

以下に、実行例を示します。

```
ILM テーブルの情報を表示する場合(オプションなし)
```

# show mpls ilm

| PREFIX         | IN-LABEL | OUT-LABEL | NH ADDR     | OUT I/F | OPCODE |
|----------------|----------|-----------|-------------|---------|--------|
|                |          |           |             |         |        |
| (1)            | (2)      | (3)       | (4)         | (5)     | (6)    |
| 192.168.4.0/24 | 17       | -         | 192.168.3.1 | lan1    | POP    |
| 192.168.1.0/24 | 18       | -         | 192.168.2.2 | lan0    | POP    |
|                |          |           |             |         |        |

ILM テーブルの情報を統計情報を含めて表示する場合(detail 指定時)

| <pre># show mpls ilm detail</pre> |    |
|-----------------------------------|----|
| [Data for ILM Table]              |    |
| PREFIX IN-LA                      | BE |
|                                   |    |
| (1) (2)                           |    |

| PREFIX         | IN-LABEL | 001-LABEL | NH ADDR     | 001 1/F | OPCODE | PACKETS | OCTETS |  |
|----------------|----------|-----------|-------------|---------|--------|---------|--------|--|
|                |          |           |             |         |        |         |        |  |
| (1)            | (2)      | (3)       | (4)         | (5)     | (6)    | (7)     | (8)    |  |
| 192.168.4.0/24 | 17       | -         | 192.168.3.1 | lan1    | POP    | 0       | 0      |  |
| 192.168.1.0/24 | 18       | -         | 192.168.2.2 | lan0    | POP    | 211     | 15613  |  |

#### 1) プレフィックス

2) 入力ラベル

- ilm を指定した場合は入力ラベル順に表示します。
- 3) 出力ラベル (出力ラベル値がない場合は`-`を表示)
- (カホップアドレス インタフェース経路は 0.0.0.0 と表示されます。
- 5) 出力インタフェース名

6) ラベルオペレーションコード

以下のどれかが表示されます。

POP :

入力ラベルに該当する MPLS パケットからラベルを POP して出力インタフェース名のインタフェースに出 力します。

SWAP :

入力ラベルに該当する MPLS パケットのラベルを出力ラベルに SWAP して出力インタフェース名のインタフ ェースに出力します。

POP-VPN :

入力ラベルに該当する MPLS パケットから VPN ラベルを POP して出力インタフェースの VRF インタフェースに出力します。

- 7) エントリを使用して送出したパケット数
- 8) エントリを使用して送出したオクテット数

エントリが存在しない場合

# show mpls ilm [Data for ILM Table] No Entry.

#### 31.1.4 show mpls ldp

### [機能]

LDP インタフェース情報の表示

#### [適用機種]

Si-R570 Si-R570B Si-R370 Si-R370B Si-R260B Si-R240B Si-R220C Si-R220D Si-R180B

#### [入力形式]

show mpls ldp [interface <interface\_name>] [detail]

## [オプション]

なし

すべてのインタフェースの情報を表示します。 interface <interface\_name> 指定したインタフェースの情報を表示します。 detail インタフェースの情報を詳細に表示します。

#### [動作モード]

運用管理モード(一般ユーザクラス/管理者クラス) 構成定義モード(管理者クラス)

### [説明]

LDP のインタフェース情報を表示します。

## [実行例]

以下に、実行例を示します。

インタフェースの LDP 情報を表示する場合(オプションなし)

# show mpls ldp

| Name | LDP | Identifier | Label-switching |
|------|-----|------------|-----------------|
| (1)  |     | (2)        | (2)             |
| lan0 | 192 | (2)        | Enabled         |
| lan1 | 192 | .168.2.1:0 | Enabled         |

インタフェースの LDP 情報を表示する場合(interface <interface\_name>指定時)

# show mpls ldp interface lan1
Name LDP Identifier Label-switching

| (1)  | (2)           | (3)     |
|------|---------------|---------|
| lan1 | 192.168.2.1:0 | Enabled |

1) インタフェース名

2) LDP-ID(LDP ROUTER-ID:LABEL-SPACE)

3) MPLS の有効/無効

インタフェースの LDP 情報を表示する場合(detail 指定時)
| #show mp1s ldp detail<br>[Interface lan0]<br>Enabled(1)Status: Enabled(1)Primary IP Address: 10.1.201.2(2)Interface Type: Ethernet(3)Hello Interval: 5(4)Hold Time: 15(5)Keepalive Interval: 60(6)Keepalive Timeout: 180(7)Advertisement Mode: Downstream Unsolicited(8)Label Retention Mode: Liberal(9) |            |
|----------------------------------------------------------------------------------------------------|------------|
| [Interface lan1]Status: EnabledPrimary IP Address: 10.1.202.2Interface Type: Ethernet(3)Hello Interval: 5Hold Time: 15(5)Keepalive Interval: 60Keepalive Timeout: 180Advertisement Mode: Downstream UnsolicitedLabel Retention Mode: Liberal(9)                                                          |            |
| インタフェースの LDP 情報を表示する場合(interface <interface_name> de</interface_name>                                                                                                    | etail 指定時) |
| # show mp1s ldp interface lan0Status: EnabledPrimary IP Address: 10.1.201.2Interface Type: Ethernet(3)Hello Interval: 5Hold Time: 15(5)Keepalive Interval: 60Keepalive Timeout: 180(7)Advertisement Mode: Downstream UnsolicitedLabel Retention Mode: Liberal(9)                                         |            |
| 1) LDP の動作状態                                                                                                    |            |
| 2) インタフェースの IP アドレス                                                                                                    |            |
| 3) インタフェース種別                                                                                                    |            |
| 以下のどれかが表示されます。                                                                                                    |            |
| Ethernet :                                                                                                    |            |
| Ethernet MPLS mode                                                                                                    |            |
| REC3031/3032 ATM MPLS mode                                                                                                    |            |
| PPP :                                                                                                    |            |
| PPP MPLS mode                                                                                                    |            |
| 4) Helloの送信インターバルの値(秒)                                                                                                    |            |
| 5) Helloのホールドタイマーの値(秒)                                                                                                    |            |
| ホールドタイマーが無限秒である場合は infinity と表示されます。                                                                                                    |            |
| 6) KeepAlive の达信インターハルの値(秒)<br>7) KeepAlive タイムアウトの値(秒)                                                                                                    |            |
| 7) NeepArive ティムテライの ((マ))<br>8) ラベル広報モード(Advertise)                                                                                                    |            |
| 以下のどれかが表示されます。                                                                                                    |            |
| Downstream Unsolicited :                                                                                                    |            |
| Downstream Unsolicited Label advertisement mode                                                                                                    |            |
| Downstream on Demand :                                                                                                    |            |
| Downstream on Demand Label advertisement mode                                                                                                    |            |
| ッ) ノハルホ狩モー P(Ketention)                                                                                                    |            |
| 以下が表示されます                                                                                                    |            |
| し<br>以下が表示されます。<br>Liberal :                                                                                                    |            |

## Conservative :

Conservative Label retention mode

## 31.1.5 show mpls ldp adjacency

## [機能]

LDP 近隣情報の表示

#### [適用機種]

 Si-R570
 Si-R570B
 Si-R370D
 Si-R370B
 Si-R260B
 Si-R240B
 Si-R220C
 Si-R220D
 Si-R180B

## [入力形式]

show mpls ldp adjacency

## [オプション]

なし

## [動作モード]

運用管理モード(一般ユーザクラス/管理者クラス) 構成定義モード(管理者クラス)

## [説明]

LDP の近隣関係に関する情報を表示します。

## [実行例]

以下に実行例を示します。

| # show mpls | Idp adjacency |          |               |
|-------------|---------------|----------|---------------|
| IP Address  | Name          | Holdtime | LDP ID        |
|             |               |          |               |
| (1)         | (2)           | (3)      | (4)           |
| 192.168.2.2 | lan0          | 15       | 192.168.1.1:0 |
| 192.168.3.1 | lan1          | 15       | 192.168.3.1:0 |

1) 近隣関係にある相手 LSR の IP アドレス

2) インタフェース名

- 3) Holdtime (秒)
- 4) 相手 LSR の LDP-ID(LDP ROUTER-ID:LABEL-SPACE)

## 31.1.6 show mpls ldp fec

## [機能]

LDP FEC テーブル情報の表示

## [適用機種]

Si-R570 Si-R570B Si-R370 Si-R370B Si-R260B Si-R240B Si-R220C Si-R220D Si-R180B

## [入力形式]

show mpls ldp fec

## [オプション]

なし

## [動作モード]

運用管理モード(一般ユーザクラス/管理者クラス) 構成定義モード(管理者クラス)

#### [説明]

LDP FEC テーブル情報を表示します。

## [実行例]

以下に実行例を示します。

| # show                                                                                                    | mpls ldp fec                                                                                                    |                                                                                         |                                 |                                                   |
|----------------------------------------------------------------------------------------------------|----------------------------------------------------------------------------------------------------|-----------------------------------------------------------------------------------------|---------------------------------|---------------------------------------------------|
| Codes                                                                                                    | Prefix                                                                                                    | Session                                                                                 | Out Label                       | Nexthop Addr                                      |
| (1)<br>NL><br>E ><br>E ><br>NL><br>Total/N                                                                                                    | (2)<br>192.168.1.0/24<br>192.168.2.0/24<br>192.168.3.0/24<br>192.168.4.0/24<br>MAX FEC Entries : 4                                                     | (3)<br>192.168.2.2<br>non-existent<br>non-existent<br>192.168.3.1<br>/ 362<br><br>) (7) | (4)<br>18<br>none<br>none<br>23 | (5)<br>192.168.2.2<br>none<br>none<br>192.168.3.1 |
| 1) コー<br>E こ : こ : こ <sup>-</sup><br>C : こ : こ <sup>-</sup><br>C : こ <sup>-</sup><br>C : こ <sup>-</sup><br>C : C <sup>-</sup><br>C : C : C <sup>-</sup><br>C : C : C <sup>-</sup><br>C : C : C : C : C : C : C : C : C : C : | - ド<br>Fのどれかが表示さ<br>の FEC の出口(Egre<br>の FEC の出口では<br>の FEC に対しラベル<br>の FEC に対しこの)<br>シフィックス<br>セッションの相手<br>カラベル<br>ホップアドレス<br>E FEC 数の合計<br>置の最大 FEC 数 | れます。<br>ess)<br>ない(Non-Egress)<br>ルで受信<br>ルートを使用<br>LSR の IP アドレス                       |                                 |                                                   |

#### 31.1.7 show mpls ldp session

#### [機能]

LDP セッション情報の表示

#### [適用機種]

Si-R570 Si-R570B Si-R370B Si-R370B Si-R260B Si-R240B Si-R220C Si-R220D Si-R180B

#### [入力形式]

show mpls ldp session [address <ip\_address>] [detail]

## [オプション]

なし

すべての LDP セッションの情報を表示します。

#### address <ip\_address>

指定した相手 LSR に関連した LDP セッションの情報を表示します。

<ip\_address>には、相手 LSR を IPv4 アドレスで指定します。

#### detail

LDP セッションの情報を詳細に表示します。

#### [動作モード]

運用管理モード(一般ユーザクラス/管理者クラス) 構成定義モード(管理者クラス)

#### [説明]

LDP セッションに関する情報を表示します。

#### [実行例]

以下に実行例を示します。

LDP セッションの情報を表示する場合(オプションなし)

| # show mpis ldp<br>IP Address     | session<br>Name     | Role           | State              | KeepAlive         | Retention/Advertise                   |
|-----------------------------------|---------------------|----------------|--------------------|-------------------|---------------------------------------|
| (1)<br>192.168.2.2<br>192.168.3.1 | (2)<br>lan0<br>lan1 | (3)<br>Passive | (4)<br>OPERATIONAL | (5)<br>180<br>180 | (6)<br>Liberal/DU<br>Conservative/DoD |
| 102.100.0.1                       | Turri               | //01140        | OF ERVITION/LE     | 100               |                                       |

LDP セッションの情報を表示する場合(address <ip\_address>指定時)

....

| # show mpis | Idp session | address | 192.168.3.1 |           |                     |  |
|-------------|-------------|---------|-------------|-----------|---------------------|--|
| IP Address  | Name        | Role    | State       | KeepAlive | Retention/Advertise |  |
|             |             |         |             |           |                     |  |
| (1)         | (2)         | (3)     | (4)         | (5)       | (6)                 |  |
| 192.168.3.1 | lan1        | Active  | OPERATIONAL | 180       | Conservative/DoD    |  |

1) LDP セッションを確立している相手 LSR の IP アドレス

. .

2) インタフェース名

. . .

3) ロール

以下のどれかが表示されます。 Active :

アクティブロール

Passive :

パッシブロール

 LDP セッションの状態 以下のどれかが表示されます。 NON\_EXISTENT INITIALIZED OPENSENT OPENREC OPERATIONAL

5) KeepAlive タイムアウトの値(秒)

```
6) ラベル保持モード/ラベル広報モード
ラベル保持モード(Retention)
以下のどれかが表示されます。
Liberal:
Liberal Label retention mode
Conservative :
Conservative Label retention mode
ラベル広報モード(Advertise)
以下のどれかが表示されます。
DU:
Downstream Unsolicited Label advertisement mode
DoD:
Downstream on Demand Label advertisement mode
```

LDP セッションの情報を表示する場合(detail 指定時)

| <pre># show mpls ldp s [Session peer add Session state Session role TCP Connection IP Address for T Interface being Peer LDP ID Adjacencies Advertisement mc Label retention Keepalive Timeou Reconnect Interv Address List red Received Labels Sent Labels :</pre> | session de<br>session de<br>session de<br>session de<br>conserved<br>conserved<br>session de<br>conserved<br>session de<br>conserved<br>conserved<br>conse | tail<br>.201.1]<br>PERATIONAL<br>ctive<br>stablished<br>0.1.201.1<br>an0<br>0.4.1.2:0<br>0.1.201.1<br>ownstream Unsol<br>iberal<br>80<br>55<br>0.1.201.1<br>ec<br>.0.6/32<br>.101.2/32<br>.0.6/32<br>.0.201/32<br>.101.2/32 | icited<br>Label<br>19<br>20<br>Label<br>16<br>17 | Maps To<br>16<br>18<br>Maps To<br>19<br>none<br>20 | <ul> <li>(1)</li> <li>(2)</li> <li>(3)</li> <li>(4)</li> <li>(5)</li> <li>(6)</li> <li>(7)</li> <li>(8)</li> <li>(9)</li> <li>(10)</li> <li>(11)</li> <li>(12)</li> <li>(13)</li> </ul> |
|----------------------------------------------------------------------------------------------------|----------------------------------------------------------------------------------------------------|----------------------------------------------------------------------------------------------------|--------------------------------------------------|----------------------------------------------------|----------------------------------------------------------------------------------------------------|
|                                                                                                    | IPV4:10.1                                                                                                    | .201.0/24                                                                                                    | impl-null                                        | none                                               |                                                                                                    |
|                                                                                                    | IPV4:10.1                                                                                                    | .201.2/32                                                                                                    | 19                                               | none                                               |                                                                                                    |
|                                                                                                    | IPV4:192.7                                                                                                    | 168.201.0/24                                                                                                    | impl-null                                        | none                                               |                                                                                                    |
| [Session peer add<br>Session state<br>Session role<br>TCP Connection<br>IP Address for T<br>Interface being<br>Peer LDP ID<br>Adjacencies<br>Advertisement mo<br>Label retention<br>Keepalive Timeou<br>Reconnect Interv                                            | Iress 10.1<br>: 01<br>: A<br>: Es<br>: CP : 10<br>used : 12<br>: 10<br>: 10<br>: 10<br>: 10<br>: 10<br>: 10<br>: 11<br>: 11                                                                                                    | .202.1]<br>PERATIONAL<br>ctive<br>stablished<br>0.1.202.1<br>an0<br>0.4.2.2:0<br>0.1.202.1<br>ownstream Unsol<br>iberal<br>80<br>5                                                                                          | icited                                           |                                                    | <ol> <li>(1)</li> <li>(2)</li> <li>(3)</li> <li>(4)</li> <li>(5)</li> <li>(6)</li> <li>(7)</li> <li>(8)</li> <li>(9)</li> <li>(10)</li> <li>(11)</li> </ol>                             |
| Address List red                                                                                                    | ceived : 10                                                                                                    | 0.1.202.1                                                                                                    |                                                  |                                                    | (12)                                                                                                    |
| Received Labels                                                                                                    | : Fe<br>IPV4:10.0<br>IPV4:10.1                                                                                                    | ec<br>.0.9/32<br>.102.2/32                                                                                                    | Label<br>19<br>20                                | Maps To<br>16<br>18                                | (13)                                                                                                    |
| Sent Labels :                                                                                                    | Fec<br>IPV4:10.0<br>IPV4:10.0<br>IPV4:10.1<br>IPV4:192.                                                                                                    | .0.9/32<br>.0.202/32<br>.102.2/32<br>168.101.0/24                                                                                                    | Label<br>16<br>17<br>18<br>impl-null             | Maps To<br>19<br>none<br>20<br>none                | (14)                                                                                                    |

LDP セッションの情報を表示する場合(address <ip\_address> detail 指定時)

| # sh<br>Sess<br>Sess<br>TCP<br>IP<br>Int<br>Pee<br>Adj<br>Adv<br>Lab<br>Kee<br>Rec<br>Add<br>Rec<br>Sen | now mpls ldp session address 10.1.201.<br>asion state : OPERATIONAL<br>asion role : Active<br>P Connection : Established<br>Address for TCP : 10.1.201.1<br>cerface being used : lan0<br>er LDP ID : 10.4.1.2:0<br>acencies : 10.1.201.1<br>retrisement mode : Downstream Unsol<br>pel retention mode : Liberal<br>apalive Timeout : 180<br>connect Interval : 15<br>dress List received : 10.1.201.1<br>ceived Labels : Fec<br>IPV4:10.0.0.6/32<br>IPV4:10.1.101.2/32<br>ht Labels : Fec<br>IPV4:10.0.0.6/32<br>IPV4:10.1.201.32<br>IPV4:10.1.201.32<br>IPV4:10.1.201.32<br>IPV4:10.1.201.32<br>IPV4:10.1.201.2/32<br>IPV4:10.1.201.2/32<br>IPV4:10.1.201.2/32<br>IPV4:10.1.201.2/32<br>IPV4:10.1.201.2/32<br>IPV4:10.1.201.2/32<br>IPV4:10.1.201.2/32<br>IPV4:10.1.201.2/32 | 1 detail<br>icited<br>Label<br>19<br>20<br>Label<br>16<br>17<br>18<br>impl-null<br>19<br>impl-null | Maps To<br>16<br>18<br>Maps To<br>19<br>none<br>20<br>none<br>none<br>none | <pre>(1)<br/>(2)<br/>(3)<br/>(4)<br/>(5)<br/>(6)<br/>(7)<br/>(8)<br/>(9)<br/>(10)<br/>(11)<br/>(12)<br/>(13)</pre> |  |
|----------------------------------------------------------------------------------------------------|----------------------------------------------------------------------------------------------------|----------------------------------------------------------------------------------------------------|----------------------------------------------------------------------------|----------------------------------------------------------------------------------------------------|--|
| 1)                                                                                                    | IDD セッションの仕能                                                                                                    |                                                                                                    |                                                                            |                                                                                                    |  |
| 1)                                                                                                    | LDP セッションの状態<br>以下のどれかが表示されます。<br>NON_EXISTENT<br>INITIALIZED<br>OPENSENT<br>OPENREC<br>OPERATIONAL                                                                                                    |                                                                                                    |                                                                            |                                                                                                    |  |
| 2)                                                                                                    |                                                                                                    |                                                                                                    |                                                                            |                                                                                                    |  |
| 2)                                                                                                    |                                                                                                    |                                                                                                    |                                                                            |                                                                                                    |  |
|                                                                                                    | 以下のとれかか表示されます。                                                                                                    |                                                                                                    |                                                                            |                                                                                                    |  |
|                                                                                                    |                                                                                                    |                                                                                                    |                                                                            |                                                                                                    |  |
|                                                                                                    | アクティブロール                                                                                                    |                                                                                                    |                                                                            |                                                                                                    |  |
|                                                                                                    |                                                                                                    |                                                                                                    |                                                                            |                                                                                                    |  |
|                                                                                                    |                                                                                                    |                                                                                                    |                                                                            |                                                                                                    |  |
| 3)                                                                                                    | ICP コネクションの状態                                                                                                    |                                                                                                    |                                                                            |                                                                                                    |  |
|                                                                                                    | 以下のとれかか表示されます。                                                                                                    |                                                                                                    |                                                                            |                                                                                                    |  |
|                                                                                                    |                                                                                                    |                                                                                                    |                                                                            |                                                                                                    |  |
| 4                                                                                                    | Not Established                                                                                                    | -                                                                                                  |                                                                            |                                                                                                    |  |
| 4)<br>5)                                                                                                | TUP C使用9 S相手LSR の IP アトレ                                                                                                    | ~                                                                                                  |                                                                            |                                                                                                    |  |
| 5)<br>6)                                                                                                |                                                                                                    |                                                                                                    |                                                                            |                                                                                                    |  |
| 0)<br>7)                                                                                                | 相子 LSR の LDF-TD(LDF ROUTER-TD.L<br>近隣関係にある相手   SP の IP アドレ                                                                                                    | ADEL-SPACE)                                                                                        |                                                                            |                                                                                                    |  |
| 7)<br>8)                                                                                                | 立隣関係にのる相子 Lok の F デーレ<br>ラベル広報モード(Advertise)                                                                                                    |                                                                                                    |                                                                            |                                                                                                    |  |
| 0)                                                                                                    | リエのどわかが表示されます                                                                                                    |                                                                                                    |                                                                            |                                                                                                    |  |
|                                                                                                    | Downstream Unsolicited :                                                                                                    |                                                                                                    |                                                                            |                                                                                                    |  |
|                                                                                                    | Downstream Unsolicited Label adv                                                                                                    | vertisement mor                                                                                    | 10                                                                         |                                                                                                    |  |
|                                                                                                    | Downstream on Demand :                                                                                                    |                                                                                                    |                                                                            |                                                                                                    |  |
|                                                                                                    | Downstream on Demand Label adver                                                                                                    | rtisement mode                                                                                     |                                                                            |                                                                                                    |  |
| 9)                                                                                                    | ラベル保持モード(Retention)                                                                                                    | traement mode                                                                                      |                                                                            |                                                                                                    |  |
| -                                                                                                    | 以下が表示されます。                                                                                                    |                                                                                                    |                                                                            |                                                                                                    |  |
|                                                                                                    | Liberal :                                                                                                    |                                                                                                    |                                                                            |                                                                                                    |  |
|                                                                                                    | Liberal Label retention mode                                                                                                    |                                                                                                    |                                                                            |                                                                                                    |  |
|                                                                                                    | Conservative :                                                                                                    |                                                                                                    |                                                                            |                                                                                                    |  |
|                                                                                                    | Conservative Label retention mod                                                                                                    | de                                                                                                 |                                                                            |                                                                                                    |  |
| 10)                                                                                                    | KeepAlive タイムアウトの値(秒)                                                                                                    |                                                                                                    |                                                                            |                                                                                                    |  |
|                                                                                                    | -                                                                                                    |                                                                                                    |                                                                            |                                                                                                    |  |

- 11) 再接続のインターバルの値(秒)
- 12) 受信した Address List の値
- 13) セッションで受信した FEC とラベル値とラベルマッピングしたラベル値
- 14) セッションで送信した FEC とラベル値とラベルマッピングしたラベル値

#### 31.1.8 show mpls ldp summary

#### [機能]

LDP の状態の表示

#### [適用機種]

Si-R570 Si-R570B Si-R370 Si-R370B Si-R260B Si-R240B Si-R220C Si-R220D Si-R180B

#### [入力形式]

show mpls ldp summary

#### [オプション]

なし

## [動作モード]

運用管理モード(一般ユーザクラス/管理者クラス) 構成定義モード(管理者クラス)

## [説明]

LDP の状態を表示します。

## [実行例]

以下に実行例を示します。

| # show mpls ldp summary |                              |     |
|-------------------------|------------------------------|-----|
| Router ID               | : 10.1.201.2                 | (1) |
| LDP Version             | : 1                          | (2) |
| Label Control Mode      | : Independent                | (3) |
| Request Retry           | : On                         | (4) |
| Transport Address data  | : 10.1.201.2 (platform wide) | (5) |
| Import routes           | : connected, RIP, OSPF       | (6) |
|                         |                              |     |

```
    装置の ROUTER-ID
    LDP のバージョン(常に1)
    LDP 配布制御方式
以下のどれかが表示されます。
    Independent:
Independent Label Distribution Control
    Ordered Label Distribution Control
```

4) Label Request の再送 (常に On )

```
5) トランスポートアドレス
```

```
6) 経路の使用の有無
```

以下のどれかが1つ以上表示されます。 connected:

connected 経路を用いてラベル広報を行います。

static :

static 経路を用いてラベル広報を行います。

RIP :

RIP 経路を用いてラベル広報を行います。

```
OSPF :
```

OSPF 経路を用いてラベル広報を行います。

```
BGP :
```

BGP 経路を用いてラベル広報を行います。

none: 経路を用いてラベル広報を行いません。

#### 31.1.9 show mpls ldp vc

## [機能]

LDP VC 情報の表示

#### [適用機種]

Si-R570 Si-R570B Si-R370 Si-R370B Si-R260B Si-R240B Si-R220C Si-R220D Si-R180B

#### [入力形式]

show mpls ldp vc

## [オプション]

なし

## [動作モード]

運用管理モード(一般ユーザクラス/管理者クラス) 構成定義モード(管理者クラス)

## [説明]

LDP VC に関する情報を表示します。

## [実行例]

以下に、実行例を示します。

| # snow mpi | s lap vc |       |          |          |          |             |
|------------|----------|-------|----------|----------|----------|-------------|
| Transport  | Client   | VC    | VC       | Local    | Remote   | Destination |
| VC ID      | I/F      | State | Туре     | VC Label | VC Label | Address     |
|            |          |       |          |          |          |             |
| (1)        | (2)      | (3)   | (4)      | (5)      | (6)      | (7)         |
| 1          | lan1     | UP    | ethernet | 16       | 17       | 10.1.201.2  |
| 2          | lan2     | UP    | ethernet | 17       | 18       | 10.1.201.2  |

- 1) VC ID
- 2) VC インタフェース名
- 3) VC の状態 以下のどれかが表示されます。 UP: VC インタフェース UP DOWN:

VC インタフェース DOWN

- 4) VC Type VC ラベル交換に使用したインタフェースの種類を表示します。 以下のどれかが表示されます。 ethernet : Ethernet **vlan**: Ethernet VLAN
- 5) 自側 VC ラベル(受信用)
- 6) 相手側 VC ラベル(送信用)
- 7) VC 相手の IP アドレス

#### 31.1.10 show mpls statistics

#### [機能]

MPLS インタフェース統計情報の表示

#### [適用機種]

Si-R570 Si-R570B Si-R370 Si-R370B Si-R260B Si-R240B Si-R220C Si-R220D Si-R180B

#### [入力形式]

show mpls statistics [interface <interface\_name>]

## [オプション]

なし

すべてのインタフェースの統計情報を表示します。 interface <interface\_name> 指定したインタフェースの統計情報を表示します。

## [動作モード]

運用管理モード(一般ユーザクラス/管理者クラス) 構成定義モード(管理者クラス)

#### [説明]

MPLS のインタフェース統計情報を表示します。

#### [実行例]

以下に、実行例を示します。

```
インタフェースの統計情報を表示する場合(オプションなし)
```

| [Data f | or Interfa | ace Table] |            |         |     |       |       |        |
|---------|------------|------------|------------|---------|-----|-------|-------|--------|
| I/F     | USE        | IN-PACKET  | OUT-PACKET | Error ( | TTL | LABEL | SHORT | ENTRY) |
|         |            |            |            |         |     |       |       |        |
| (1)     | (2)        | (3)        | (4)        | (5)     | (6) | (7)   | (8)   | (9)    |
| lan0    | Enabled    | 11136      | 11123      | 13 (    | 6   | 4     | 0     | 8)     |
| lan1    | Disabled   | 0          | 0          | 0 (     | 0   | 0     | 0     | 0)     |
| rmt0    | Enabled    | 28748      | 98983      | 16 (    | 2   | 4     | 6     | 3)     |

インタフェースの統計情報を表示する場合(interface <interface\_name>指定時)

# show mpls statistics interface lan0

| lData | IOI IIIteri | ace lable] |            |         |     |       |       |        |
|-------|-------------|------------|------------|---------|-----|-------|-------|--------|
| I/F   | USE         | IN-PACKET  | OUT-PACKET | Error ( | TTL | LABEL | SHORT | ENTRY) |
|       |             |            |            |         |     |       |       |        |
| (1)   | (2)         | (3)        | (4)        | (5)     | (6) | (7)   | (8)   | (9)    |
| lan0  | Enabled     | 11136      | 11123      | 13 (    | 6   | 4     | 0     | 8)     |

1) インタフェース名

- 2) MPLS の有効/無効
- 3) 入力 MPLS パケット数
- 4) 出力 MPLS パケット数
- 5) エラー破棄パケット総数
- 6) TTL Expire 検出数
- 7) 不正ラベル検出数
- 8) 不正長のパケット検出数

9) ILM 未登録検出数

#### 31.1.11 show mpls summary

#### [機能]

MPLS の状態の表示

#### [適用機種]

Si-R570 Si-R570B Si-R370 Si-R370B Si-R260B Si-R240B Si-R220C Si-R220D Si-R180B

#### [入力形式]

show mpls summary

[オプション]

なし

## [動作モード]

運用管理モード(一般ユーザクラス/管理者クラス) 構成定義モード(管理者クラス)

#### [説明]

MPLS の状態を表示します。

## [実行例]

以下に、実行例を示します。

| # show mpls summary       |           |     |
|---------------------------|-----------|-----|
| [Status of MPLS Forwarder | r]        |     |
| MPLS Forwarder            | : Enabled | (1) |
| Number of Interface       | : 2       | (2) |
| Number of Entry           | :         |     |
| FTN                       | : 6       | (3) |
| I LM                      | : 8       | (4) |
| VRF                       | : 2       | (5) |
| IP Propagate TTL          | : Off     | (6) |

# MPLS の有効/無効 Enabled の場合に有効、Disabled の場合に無効であることを表します。

- インタフェース数 MPLS で使用するインタフェース数を表示します。
- 3) FTN エントリ数 MPLS 中の FTN のエントリ数を表示します。
- ILM エントリ数 MPLS 中の ILM のエントリ数を表示します。
- 5) VRF エントリ数 MPLS 中の VRF のエントリ数を表示します。
- 6) TTL 継承動作
   On の場合に継承する、Off の場合に継承しないことを表します。

#### 31.1.12 show mpls vc

#### [機能]

MPLS VC テーブル情報の表示

#### [適用機種]

Si-R570 Si-R570B Si-R370 Si-R370B Si-R260B Si-R240B Si-R220C Si-R220D Si-R180B

#### [入力形式]

show mpls vc [detail]
show mpls vc vcid <vc\_id> [detail]
show mpls vc interface <interface\_name> [detail]

## [オプション]

なし

すべての VC 情報を表示します。 vcid <vc\_id> 指定した VC ID の VC 情報を表示します。 interface <interface\_name> 指定したインタフェースの VC 情報を表示します。 detail VC 情報を詳細に表示します。

#### [動作モード]

運用管理モード(一般ユーザクラス/管理者クラス) 構成定義モード(管理者クラス)

## [説明]

MPLSのVCテーブル情報を表示します。

#### [実行例]

以下に、実行例を示します。 すべての VC 情報を表示する場合(オプションなし) # show mpls vc

[Data for VC]

| VC I/F | VC ID | NH ADDR     | OUT I/F | OUTLABEL | INLABEL |
|--------|-------|-------------|---------|----------|---------|
|        |       |             |         |          |         |
| (1)    | (2)   | (3)         | (4)     | (5)      | (6)     |
| lan1   | 1     | 10.56.11.21 | 16/lan0 | 21       | 22      |
| lan2   | 2     | 10.56.11.21 | 16/lan0 | 22       | 23      |

1) VC インタフェース名

- 2) VC 識別子
- 3) 次ホップアドレス
  - インタフェース経路は 0.0.0.0 と表示されます。

出力インタフェース名
 LSP に送出する場合は LSP ラベル/インタフェース名 の形式で、それ以外の場合はインタフェース名だけ表示されます。

- 5) 出力ラベル VC LSP が確立できていなく、出力ラベルが存在しない場合は N/A と表示されます。
- 6) 入力ラベル
   VC LSP が確立できていなく、入力ラベルが存在しない場合は N/A と表示されます。

すべての VC 情報を詳細に表示する場合(detail 指定時)

| # show mpls vc detail<br>[Data for VC] |               |      |
|----------------------------------------|---------------|------|
| VC Interface                           | · lan1        | (1)  |
| Virtual Circuit ID                     | • 1           | (1)  |
|                                        | · 22          | (2)  |
| Nexthon Address                        | · 10 56 11 21 | (3)  |
| Out Interface                          | · 16/lan0     | (7)  |
|                                        | · 21          | (5)  |
|                                        | . 21          | (0)  |
| in packat                              | ·<br>· 150    | (7)  |
|                                        | . 430         | (1)  |
|                                        | . 17022       | (0)  |
|                                        | . 20          | (9)  |
| out octet                              | . 2134        | (10) |
| [Data for VC]                          |               |      |
| VC Interface                           | : lan2        | (1)  |
| Virtual Circuit ID                     | : 2           | (2)  |
| In Label                               | : 23          | (3)  |
| Nexthop Address                        | : 10.56.11.21 | (4)  |
| Out Interface                          | : 16/lan0     | (5)  |
| Out Label                              | : 22          | (6)  |
| PACKET RESULT                          | :             | (-)  |
| in packet                              | : 221         | (7)  |
| in octet                               | : 8166        | (8)  |
| out packet                             | : 455         | (9)  |
| out octet                              | 16521         | (10) |
|                                        |               | (10) |

- 1) VC 識別子
- 2) VC インタフェース名
- 3) 入力ラベル

VC LSP が確立できていなく、入力ラベルが存在しない場合は N/A と表示されます。

- 4) 次ホップアドレス インタフェース経路は 0.0.0.0 と表示されます。
   5) 出力インタフェース名
- 5) 山ガインタフェース石 LSP に送出する場合は LSP ラベル/インタフェース名 の形式で、それ以外の場合はインタフェース名だけ 表示されます。
- 6) 出力ラベル VC LSP が確立できていなく、出力ラベルが存在しない場合は N/A と表示されます。
- 7) VC で受信したパケット数
- 8) VC で受信したオクテット数
- 9) VC で送出したパケット数
- 10) VC で送出したオクテット数

#### 31.1.13 show mpls vrf

#### [機能]

MPLS VRF テーブル情報の表示

#### [適用機種]

Si-R570 Si-R570B Si-R370 Si-R370B Si-R260B Si-R240B Si-R220C Si-R220D Si-R180B

#### [入力形式]

show mpls vrf [vrf <vrf\_number>] [address <ip\_address>[/<mask>]] [detail]

[オプション]

#### なし

すべての VRF 定義番号のすべての VRF テーブルの情報を表示します。

vrf <vrf\_number>

指定した VRF 定義番号の VRF テーブルの情報を表示します。

address <ip\_address>/<mask>

指定した IPv4 ネットワークアドレスに一致する VRF テーブルの情報を表示します。

<ip\_address>/<mask>には、IPv4 アドレスとマスクビット数またはマスク値の組み合わせを指定します。 detail

VRF テーブルの情報を統計情報を含めて表示します。

#### [動作モード]

運用管理モード(一般ユーザクラス/管理者クラス) 構成定義モード(管理者クラス)

### [説明]

MPLSのVRF テーブル情報を表示します。

## [実行例]

以下に、実行例を示します。 すべての VRF テーブルの情報を表示する場合(オプションなし) # show mpls vrf

[Data for VRF Table # 2 ]

|                     | (1)         |         |       |          |
|---------------------|-------------|---------|-------|----------|
| PREFIX              | NH ADDR     | OUT I/F | LABEL | OPCODE   |
|                     |             |         |       |          |
| (2)                 | (3)         | (4)     | (5)   | (6)      |
| 192.168.100.0/24    | 10.56.11.21 | 16/Ian0 | 21    | PUSH-VPN |
| 192.168.130.0/24    | 10.56.11.77 | 17/lan0 | 22    | PUSH-VPN |
| 192.168.160.0/24    | 192.168.2.1 | lan1    | -     | DLVR-VPN |
|                     |             | :       |       |          |
| [Data for VRF Table | #1]         |         |       |          |
| PREFIX              | NH ADDR     | OUT I/F | LABEL | OPCODE   |
| 192.168.4.0/24      | 192.168.2.1 | lan0    | 17    | PUSH     |
| 192.168.120.0/24    | 10.56.11.21 | 16/lan0 | 25    | PUSH-VPN |
|                     |             |         |       |          |

すべての VRF テーブルの情報を詳細に表示する場合(detail 指定時)

# show mpls vrf detail [Data for VRF Table # 2 ] (1)PREFIX OUT I/F NH ADDR LABEL OPCODE PACKETS **OCTETS** - - - - -- - - - -(2) (3) (4) (5) (6) (7) (8) 192.168.100.0/24 10.56.11.21 16/lan0 21 PUSH-VPN 13 1104 17/lan0 192.168.130.0/24 10.56.11.77 22 PUSH-VPN 26 2006 192.168.160.0/24 192.168.2.1 DLVR-VPN lan1 0 0 [Data for VRF Table # 1 ] PREFIX NH ADDR OUT I/F LABEL OPCODE PACKETS **OCTETS** 192.168.4.0/24 192.168.2.1 lan0 17 PUSH 0 0 192.168.120.0/24 16/lan0 PUSH-VPN 10.56.11.21 25 0 0 1) VRF 定義番号 2) プレフィックス vrf を指定した場合はプレフィックス順に表示します。 3) 次ホップアドレス インタフェース経路は 0.0.0.0 と表示されます。 4) 出力インタフェース名 LSP に送出する場合は LSP ラベル/インタフェース名 の形式で、それ以外の場合はインタフェース名だけ表 示されます。 5) 出力ラベル (出力ラベル値がない場合は、-、を表示) 6) ラベルオペレーションコード 以下のどれかが表示されます。 PUSH : プレフィックスに該当する IP パケットに出力ラベルを PUSH して出力インタフェース名のインタフェー スに出力します。 PUSH-VPN : プレフィックスに該当する IP パケットに VPN ラベルを PUSH して次ホップアドレスに該当する FTN エ ントリを再検索し、FTN エントリの内容に従って出力します。 DLVR-VPN : プレフィックスに該当する IP パケットを出力インタフェース名のインタフェースにそのまま出力します。 7) エントリを使用して送出したパケット数 8) エントリを使用して送出したオクテット数 エントリが存在しない場合

:

# show mpls vrf [Data for VRF Table # 2 ] No Entry.

[Data for VRF Table # 1 ] No Entry.

# 31.2 MPLS のカウンタ・ログ・統計などのクリア

## 31.2.1 clear mpls statistics

## [機能]

MPLS インタフェース統計情報のクリア

#### [適用機種]

 Si-R570
 Si-R570B
 Si-R370
 Si-R370B
 Si-R260B
 Si-R240B
 Si-R220C
 Si-R220D
 Si-R180B

## [入力形式]

clear mpls statistics [interface <interface\_name>]

## [オプション]

#### なし

すべてのインタフェースの統計情報をクリアします。 interface <interface\_name> 指定したインタフェースの統計情報をクリアします。

## [動作モード]

運用管理モード(管理者クラス) 構成定義モード(管理者クラス)

## [説明]

MPLS インタフェース統計情報をクリアします。

## [実行例]

```
# clear mpls statistics
```

## 31.2.2 clear mpls statistics ftn

#### [機能]

MPLS FTN テーブル統計情報のクリア

#### [適用機種]

Si-R570 Si-R570B Si-R370 Si-R370B Si-R260B Si-R240B Si-R220C Si-R220D Si-R180B

## [入力形式]

clear mpls statistics ftn [address <ip\_address>[/<mask>]]

## [オプション]

## なし

すべての FTN テーブルの統計情報をクリアします。

#### address <ip\_address>/<mask>

指定した IPv4 ネットワークアドレスに一致する FTN テーブルの統計情報をクリアします。 <ip\_address>/<mask>には、IPv4 アドレスとマスクビット数またはマスク値の組み合わせを指定します。 /<mask> を省略時は、ホストアドレスとみなします。

## [動作モード]

運用管理モード(管理者クラス) 構成定義モード(管理者クラス)

## [説明]

MPLS FTN テーブル情報の中の統計情報をクリアします。

## [実行例]

# clear mpls statistics ftn
#

## 31.2.3 clear mpls statistics ilm

## [機能]

MPLS ILM テーブル統計情報のクリア

#### [適用機種]

Si-R570 Si-R570B Si-R370 Si-R370B Si-R260B Si-R240B Si-R220C Si-R220D Si-R180B

#### [入力形式]

clear mpls statistics ilm [address <ip\_address>[/<mask>]]

## [オプション]

## なし

すべての ILM テーブルの統計情報をクリアします。

#### address <ip\_address>/<mask>

指定した IPv4 ネットワークアドレスに一致する ILM テーブルの統計情報をクリアします。 <ip\_address>/<mask>には、IPv4 アドレスとマスクビット数またはマスク値の組み合わせを指定します。 /<mask> を省略時は、ホストアドレスとみなします。

## [動作モード]

運用管理モード(管理者クラス) 構成定義モード(管理者クラス)

## [説明]

MPLS ILM テーブル情報の中の統計情報をクリアします。

## [実行例]

```
# clear mpls statistics ilm
#
```

## 31.2.4 clear mpls statistics vc

## [機能]

MPLS VC テーブル統計情報のクリア

#### [適用機種]

Si-R570 Si-R570B Si-R370 Si-R370B Si-R260B Si-R240B Si-R220C Si-R220D Si-R180B

## [入力形式]

clear mpls statistics vc
clear mpls statistics vc vcid <vc\_id>
clear mpls statistics vc interface <interface\_name>

## [オプション]

**なし** すべての VC 統計情報をクリアします。 vcid <vc\_id> 指定した VC ID の VC 統計情報をクリアします。 interface <interface\_name> 指定したインタフェースの VC 統計情報をクリアします。

#### [動作モード]

運用管理モード(管理者クラス) 構成定義モード(管理者クラス)

#### [説明]

MPLS VC テーブル情報の中の統計情報をクリアします。

#### [実行例]

# clear mpls statistics vc
#

## 31.2.5 clear mpls statistics vrf

#### [機能]

MPLS VRF テーブル統計情報のクリア

#### [適用機種]

Si-R570 Si-R570B Si-R370 Si-R370B Si-R260B Si-R240B Si-R220C Si-R220D Si-R180B

#### [入力形式]

clear mpls statistics vrf [vrf <vrf\_number>] [address <ip\_address>[/<mask>]]

## [オプション]

#### なし

すべての VRF 定義番号のすべての VRF テーブルの統計情報をクリアします。

#### vrf <vrf\_number>

指定した VRF 定義番号の VRF テーブルの統計情報をクリアします。

#### address <ip\_address>/<mask>

指定した IPv4 ネットワークアドレスに一致する VRF テーブルの統計情報をクリアします。<ip\_address>/ <mask>には、IPv4 アドレスとマスクビット数またはマスク値の組み合わせを指定します。 /<mask> を省略時は、ホストアドレスとみなします。

## [動作モード]

運用管理モード(管理者クラス) 構成定義モード(管理者クラス)

#### [説明]

MPLS VRF テーブル情報の中の統計情報をクリアします。

### [実行例]

# clear mpls statistics vrf
#

第 32 章 LLDP のカウンタ・ログ・統計・状態などの表示、クリア操作コマンド

## 32.1 LLDP のカウンタ・ログ・統計・状態などの表示

## 32.1.1 show IIdp

#### [機能]

LLDP 情報の表示

#### [適用機種]

Si-R570 Si-R570B Si-R370 Si-R370B Si-R260B Si-R240B Si-R220C Si-R220D Si-R180B

#### [入力形式]

show IIdp [port <portlist>] [detail]

## [オプション]

#### なし

LLDP 機能が有効なすべての Ian 定義の LLDP 設定情報を表示します。

port <portlist>

・ポートリスト

LLDP 情報を表示する Ian 定義番号のリストを指定します。 複数の Ian 定義番号を指定する場合、" , " (カンマ)で区切ります。

複数の Ian 定義番号が続く場合、"-"(ハイフン)で区切ります(例:"1,3,5-8,10")。

#### detail

LLDP 設定情報および LLDP 送信情報を表示します。

[動作モード]

運用管理モード(一般ユーザクラス/管理者クラス) 構成定義モード(管理者クラス)

#### [説明]

自装置の LLDP 情報を表示します。

#### [実行例]

| # sho | w IIdp     |        |        |           |              |      |      |       |
|-------|------------|--------|--------|-----------|--------------|------|------|-------|
| Send  | Interval   | Time   |        | : 30 seco | onds         |      |      | (1)   |
| Send  | Hold Coun  | t      |        | : 4 times | ;            |      |      | (2)   |
| Send  | Delay      |        |        | : 2 secon | lds          |      |      | (3)   |
| Reini | t Delay    |        |        | : 2 secon | lds          |      |      | (4)   |
| Notif | ication I  | nterva | l Time | : 5 secon | lds          |      |      | (5)   |
| Port  | Mode       | Size   | Info   | PNDCA     | PpNI         | MPIF | т    |       |
|       |            |        |        |           |              |      | -    |       |
| (6)   | (7)        | (8)    | (9)    |           | (10)         | (11) | (12) |       |
| 0     | enable     | 223    | . ,    | PNDCA     | <b>P</b> pNI | MPLF | Ť    |       |
| 1     | send       | 170    |        | PNDCA     | N -          | M F  | -    |       |
| 7     | enable     | 0      |        | PNDCA     |              |      | -    |       |
| E     | ntry:3     |        |        |           |              |      |      | (30)  |
| #     |            |        |        |           |              |      |      |       |
| # sho | w IIdp de  | tail   |        |           |              |      |      |       |
| Send  | Interval   | Time   |        | : 30 seco | onds         |      |      | (1)   |
| Send  | Hold Coun  | it     |        | : 4 times | 5            |      |      | (2)   |
| Send  | Delay      |        |        | : 2 secon | nds          |      |      | (3)   |
| Reini | t Delay    |        |        | : 2 secon | nds          |      |      | (4)   |
| Notif | ication I  | nterva | I Time | : 5 secon | lds          |      |      | (5)   |
|       | 01         |        |        |           |              |      |      | (6)   |
| Confi | ouration   | Mode   | • enab |           |              |      |      | - (0) |
| Send  |            | 70     | · 223  | octats    |              |      |      | (8)   |
| oonu  | LLDI DU 31 | 20     | . 220  | 001013    |              |      |      | -(0)  |

| Chassis ID<br>Port ID<br>Time To Live(TTL)<br>Port Description<br>System Name<br>System Description<br>8'"                                                       | : subtype=4(MAC) info=02:24:0b:00:00:54<br>: subtype=5(ifName) info="MB/0"<br>: 120 seconds<br>: info="EthernetPort(MB/line0)"<br>: info=""<br>: info="'Si-R240B' '1.0 V34.01' 'Tue Feb 19 22:11:27                                                                                                    | (13)<br>(14)<br>(15)<br>(16)<br>(17)<br>JST 200<br>(18)                              |
|----------------------------------------------------------------------------------------------------|----------------------------------------------------------------------------------------------------|--------------------------------------------------------------------------------------|
| System Capabilities                                                                                                    | : info=WLAN Access Point,Router                                                                                                    | (19)                                                                                 |
| Management Address                                                                                                    | : address subtype=1(IPv4) info=192.168.1.241<br>interface number subtype=2(ifIndex) info=10000<br>oid=""                                                                                                    | (20)                                                                                 |
| Management Address                                                                                                    | <pre>: address subtype=1(IPv4) info=192.168.101.241<br/>interface number subtype=2(ifIndex) info=10009<br/>oid=""</pre>                                                                                                    |                                                                                      |
| Management Address                                                                                                    | <pre>: address subtype=6(MAC) info=02:24:0b:00:00:54<br/>interface number subtype=2(ifIndex) info=1<br/>oid=""</pre>                                                                                                    |                                                                                      |
| IEEE802.1                                                                                                    |                                                                                                    |                                                                                      |
| Port VLAN ID<br>Port And Protocol                                                                                                    | : PVID=0<br>VLAN ID : flags=not supported,disabled                                                                                                    | (21)<br>(22)                                                                         |
| VLAN Name                                                                                                    | PPVID=0<br>: VID=30                                                                                                    | (23)                                                                                 |
|                                                                                                    | name="lan9"                                                                                                    |                                                                                      |
| MAC/PHY Configura                                                                                                    | tion/Status : support/status=supported,enabled<br>capability=1(10BASE-T half duplex mode)<br>2(10BASE-T full duplex mode)<br>4(100BASE-TX half duplex mod<br>5(100BASE-TX full duplex mod<br>8(PAUSE for full-duplex link<br>11(Asymmetric and Symmetric                                                                                                    | (25)<br>,<br>,<br>e),<br>e),<br>s),<br>PAUSE fo                                      |
| T Turr-duptex Tillks                                                                                                    | type=16(100BASE-TX full duplex mode)                                                                                                    |                                                                                      |
| Power Via MDI<br>Link Aggregation<br>Maximum Frame Siz<br>SNMP Notification T                                                                                    | : support=PSE,not supported<br>: status=not capable<br>e : size=1500<br>rap Send : enable                                                                                                    | (26)<br>(27)<br>(28)<br>(29)                                                         |
| [PORT 1]<br>Configuration Mode<br>Send LLDPDU size<br>Chassis ID<br>Port ID<br>Time To Live(TTL)<br>Port Description<br>System Name<br>System Description<br>8'" | <pre>: send<br/>: 170 octets<br/>: subtype=4(MAC) info=02:24:0b:00:00:54<br/>: subtype=5(ifName) info="MB/1"<br/>: 120 seconds<br/>: info="EthernetPort(MB/line1)"<br/>: info=""EthernetPort(MB/line1)"<br/>: info=""Si-R240B' '1.0 V34.01' 'Tue Feb 19 22:11:27<br/>: info=WLAN Access Point,Router</pre>                                                                                                    | (6)<br>(7)<br>(8)<br>(13)<br>(14)<br>(15)<br>(16)<br>(17)<br>JST 200<br>(18)<br>(19) |
| Nevernert Address                                                                                                    | enabled-Router                                                                                                    | . ,                                                                                  |
| Management Address                                                                                                    | : address subtype=1(IPv4) info=192.168.2.241<br>interface number subtype=2(ifIndex) info=10001                                                                                                    | (20)                                                                                 |
| Management Address                                                                                                    | <pre>: address subtype=1(IPv4) info=192.168.2.241<br/>interface number subtype=2(ifIndex) info=10001<br/>oid=""<br/>: address subtype=6(MAC) info=02:24:0b:00:00:55<br/>interface number subtype=2(ifIndex) info=2<br/>oid=""</pre>                                                                                                    | (20)                                                                                 |
| Management Address<br>Management Address<br>IEEE802.3                                                                                                    | <pre>: address subtype=1(IPv4) info=192.168.2.241<br/>interface number subtype=2(ifIndex) info=10001<br/>oid=""<br/>: address subtype=6(MAC) info=02:24:0b:00:00:55<br/>interface number subtype=2(ifIndex) info=2<br/>oid=""</pre>                                                                                                    | (20)                                                                                 |
| Management Address<br>Management Address<br>IEEE802.3<br>MAC/PHY Configura                                                                                       | <pre>: address subtype=1(IPv4) info=192.168.2.241<br/>interface number subtype=2(ifIndex) info=10001<br/>oid=""<br/>: address subtype=6(MAC) info=02:24:0b:00:00:55<br/>interface number subtype=2(ifIndex) info=2<br/>oid=""<br/>tion/Status : support/status=supported,enabled<br/>capability=1(10BASE-T half duplex mode)<br/>2(10BASE-T full duplex mode)<br/>4(100BASE-TX half duplex mode)<br/>5(100BASE-TX full duplex mode)<br/>8(PAUSE for full-duplex link<br/>11(Asymmetric and Symmetric</pre>                                                                       | (20)<br>,(25)<br>,<br>e),<br>e),<br>s),<br>PAUSE fo                                  |
| Management Address<br>Management Address<br>IEEE802.3<br>MAC/PHY Configura                                                                                       | <pre>: address subtype=1(IPv4) info=192.168.2.241<br/>interface number subtype=2(ifIndex) info=10001<br/>oid=""<br/>: address subtype=6(MAC) info=02:24:0b:00:00:55<br/>interface number subtype=2(ifIndex) info=2<br/>oid=""<br/>tion/Status : support/status=supported,enabled<br/>capability=1(10BASE-T half duplex mode)<br/>2(10BASE-T full duplex mode)<br/>4(100BASE-TX half duplex mode)<br/>5(100BASE-TX half duplex mode)<br/>8(PAUSE for full-duplex link<br/>11(Asymmetric and Symmetric))<br/>type=0(other or unknown)</pre>                                        | (20)<br>(25)<br>,<br>e),<br>e),<br>s),<br>PAUSE fo                                   |
| Management Address<br>Management Address<br>IEEE802.3<br>MAC/PHY Configura<br>r full-duplex links<br>Maximum Frame Siz<br>SNMP Notification T                    | <pre>: address subtype=1(IPv4) info=192.168.2.241<br/>interface number subtype=2(ifIndex) info=10001<br/>oid=""<br/>: address subtype=6(MAC) info=02:24:0b:00:00:55<br/>interface number subtype=2(ifIndex) info=2<br/>oid=""<br/>tion/Status : support/status=supported,enabled<br/>capability=1(10BASE-T half duplex mode)<br/>2(10BASE-T full duplex mode)<br/>4(100BASE-T half duplex mode)<br/>5(100BASE-TX half duplex mode)<br/>8(PAUSE for full-duplex link<br/>11(Asymmetric and Symmetric)<br/>type=0(other or unknown)<br/>e : size=1500<br/>rap Send : disable</pre> | (20)<br>(25)<br>,<br>e),<br>e),<br>s),<br>PAUSE fo<br>(28)<br>(29)                   |

```
Configuration Mode : enable
                                                       ----(6)
Send LLDPDU size
             : 0 octets
                                                       ----(7)
SNMP Notification Trap Send : disable
                                                       ----(8)
                                                       ---(30)
   Entry:3
#
1) LLDP 送信間隔時間(秒)
   IIdp send interval コマンドの設定値
2) LLDP 保持回数(回)
   IIdp send hold コマンドの設定値
3) 送信遅延時間(秒)
   IIdp send interval コマンドの設定値
4) 再初期化遅延時間(秒)
   IIdp reinit delay コマンドの設定値
5) SNMP Notification Trap 送信最小間隔(秒)
   IIdp notification interval コマンドの設定値
6) ポート番号
   Ian 定義番号
7) 動作モード
   Ian IIdp mode コマンドの設定値
   enable
    :送受信
   send

    送信のみ

   receive

    : 受信のみ

   lan IIdp mode が receive の場合、(8)~(28)は表示されません。
8) LLDPDU(LLDP Protocol Data Unit)サイズ
   LLDP 送信データの LLDPDU 部分のオクテット数(1 オクテット=8 ビット)

    9) 基本 LLDP 送信情報

   Ian IIdp info コマンドの設定値
   Ρ
    : ポート解説情報(Port Description TLV)を送信する
   Ν
    : システム名情報(System Name TLV)を送信する
   D
    : システム解説情報(System Description TLV)を送信する
   С
    : システム機能情報(System Capabilities TLV)を送信する
   Α
    : 管理アドレス情報(Management Address TLV)を送信する
    :送信しない (disable)
   空白
    : 送信しない (Ian IIdp mode receive の場合)
10) IEEE802.1 LLDP 送信情報
   Ρ
    : Port VLAN ID
   р
    : Port And Protocol VLAN ID
   Ν
    : VLAN Name
```

L : Protocol Identity :送信しない (disable) 空白 : 送信しない (lan lldp mode receive の場合) 11) IEEE802.3 LLDP 送信情報 М : MAC/PHY Configuration/Status Ρ : Power Via MDI L : Link Aggregation F : Maximum Frame Size :送信しない (disable) 空白 : 送信しない (Ian IIdp mode receiveの場合) 12) SNMP Trap 通知設定 Т : SNMP Notification Trap :送信しない (disable) 空白 : 送信しない (Ian IIdp mode receive の場合) 13) シャシー(本体)識別情報 Chassis ID TLV で通知する値 subtype= : subtype 値(4はMACアドレス) info= : 代表 MAC アドレス 14) ポート識別情報 Port ID TLV で通知する値 15) LLDP 情報保持時間(秒)情報 Time To Live (TTL) TLV で通知する値 16) ポート解説情報 Port Description TLV で通知する値 Ian IIdp info コマンドで port-description を disable に設定している場合は表示されません。 17) システム名情報 System Name TLV で通知する値 Ian IIdp info コマンドで system-name を disable に設定している場合は表示されません。 18) システム解説情報 System Description TLV で通知する値 Ian IIdp info コマンドで system-description を disable に設定している場合は表示されません。 19) システム機能情報 System Capabilities TLV で通知する値 info= :利用可能な機能 enabled= :現在有効な機能

Bridge : ブリッジ機能 Router ・ ルータ機能 WLAN Access Point : 無線 LAN アクセスポイント機能 Ian IIdp info コマンドで system-capabilities を disable に設定している場合は表示されません。 20) 管理アドレス情報 Management Address TLV で通知する値 SNMP エージェントアドレスが設定されている場合は IPv4 アドレスと MAC アドレスの 2 つ表示されます。そ れ以外は該当ポートで TAG なしでアクセスできる IPv4 アドレス、IPv6 アドレスと MAC アドレスが表示され ます。oidは表示されません。 Ian IIdp info コマンドで management-address を disable に設定している場合は表示されません。 21) ポート VLAN ID 情報 IEEE802.1Port VLAN ID TLV で通知する値 Ian IIdp info コマンドで port-vIan-id を disable に設定している場合は表示されません。 22) プロトコル VLAN ID 情報 IEEE802.1 Port And Protocol VLAN ID TLV で通知する値 Ian IIdp info コマンドで port-and-protocol-vlan-id を disable に設定している場合は表示されません。 23) VLAN 名情報 IEEE802.1 VLAN Name TLV で通知する値 Ian IIdp info コマンドで vIan-name を disable に設定している場合は表示されません。 24) プロトコル識別情報 IEEE802.1 Protocol Identity TLV で通知する値 本装置ではプロトコル識別情報がないため表示されません。 25) MAC/PHY 定義/状態情報 IEEE802.3 MAC/PHY Configuration/Status TLV で通知する値 Ian IIdp info コマンドで mac-phy-configuration-status を disable に設定している場合は表示されませ h. Si-R180Bのスイッチポートを VLAN 透過モードで使用している場合、スイッチポートの状態が一意に決まら ないため、status には disabled、type には unknown が表示されます。 26) MDI 給電情報 IEEE802.3 Power Via MDI TLV で通知する値 給電機能も受電機能もない場合は "PSE,not supported" と表示されます。 Ian IIdp info コマンドで power-via-mdi を disable に設定している場合は表示されません。 27) リンクアグリゲーション情報 IEEE802.3 Link Aggregation TLV で通知する値 Ian IIdp info コマンドで link-aggregation を disable に設定している場合は表示されません。 28) 最大フレーム長情報 IEEE802.3 Maximum Frame Size TLV で通知する値 Ian IIdp info コマンドで maximum-frame-size を disable に設定している場合は表示されません。 29) SNMP Notification Trap 送信 LLDP 隣接情報変更の Trap 送信設定 lan lldp notification コマンドを設定していない場合は"disable"が表示されます。 30) LLDP 機能有効ポート数 port オプションを指定しない場合、LLDP 機能が有効なすべての Ian 定義の数が表示されます。 port オプションを指定した場合、指定したポートリストの中で LLDP 機能が有効な Ian 定義の数が表示され ます。

## 32.1.2 show IIdp summary

## [機能]

LLDP サマリ情報の表示

#### [適用機種]

Si-R570 Si-R570B Si-R370 Si-R370B Si-R260B Si-R240B Si-R220C Si-R220D Si-R180B

## [入力形式]

show IIdp summary

## [オプション]

なし

## [動作モード]

運用管理モード(一般ユーザクラス/管理者クラス) 構成定義モード(管理者クラス)

## [説明]

LLDP 機能が有効な Ian 定義数を表示します。

## [実行例]

```
# show lldp summary
Send Entry : 3 ---(1)
Receive Entry : 2 ---(2)
#
```

1) LLDP 送信動作が設定されている Ian 定義数

2) LLDP 受信動作が設定されている Ian 定義数

#### 32.1.3 show IIdp neighbors

#### [機能]

LLDP 隣接装置情報の表示

#### [適用機種]

Si-R570 Si-R570B Si-R370 Si-R370B Si-R260B Si-R240B Si-R220C Si-R220D Si-R180B

## [入力形式]

show IIdp neighbors [port <portlist>] [detail]

## [オプション]

## なし

LLDP 機能が有効なすべての Ian 定義の LLDP 隣接装置情報を表示します。

port <portlist>

## ・ポートリスト

LLDP 隣接情報を表示する Ian 定義番号のリストを指定します。 複数の Ian 定義番号を指定する場合、","(カンマ)で区切ります。 複数の Ian 定義番号が続く場合、"-"(ハイフン)で区切ります(例:"1,3,5-8,10")。

#### detail

隣接装置情報の詳細を表示します。

#### [動作モード]

運用管理モード(一般ユーザクラス/管理者クラス) 構成定義モード(管理者クラス)

#### [説明]

隣接装置の LLDP 情報を表示します。

## [実行例]

```
# show IIdp neighbors
Port Neighbor Counts
 (1)
         (2)
  0
          1
#
# show IIdp neighbors detail
[PORT 0]
                                                                         (1)
Neighbor Counts : 1
                                                                         (2)
Neighbor 1
                                                                         (3)
 Chassis ID
                    : subtype=4(MAC) info=00:e0:00:b8:20:64
                                                                         (4)
  Port ID
                    : subtype=5(ifName) info="9"
                                                                          (5)
                  : 20 seconds
: info="EthernetPort(ether9)"
: info=""
 Time To Live(TTL)
                                                                         (6)
  Port Description
                                                                         (7)
                                                                      ----(8)
  System Name
  System Description : info="'SR-S208TC2' '1.2 V12.00' 'Mon Feb 18 20:28:27 JST
2008'"
                                                                     ----(9)
  System Capabilities : info=Bridge
                                                                     ---(10)
                       enabled=Bridge
  Management Address : address subtype=1(IPv4) info=192.168.1.208
                                                                     ---(11)
                       interface number subtype=2(ifIndex) info=1
                      oid=""
  Management Address : address subtype=6(MAC) info=00:e0:00:b8:20:6d
                      interface number subtype=2(ifIndex) info=7009
                      oid="'
  IEEE802.1
   Port VLAN ID
                            : PVID=1
                                                                      ---(12)
   Port And Protocol VLAN ID : flags=not supported, disabled
                                                                     ---(13)
                              PPVID=0
   VLAN Name
                            : VID=1
                                                                      ---(14)
                              name="default"
  IEEE802.3
   MAC/PHY Configuration/Status : support/status=supported,enabled
                                                                     ---(16)
                                 capability=1(10BASE-T half duplex mode),
                                            2(10BASE-T full duplex mode),
                                            4(100BASE-TX half duplex mode),
                                            5(100BASE-TX full duplex mode),
                                            8(PAUSE for full-duplex links),
                                            11(Asymmetric and Symmetric PAUSE
for full-duplex links),
                                            15(1000BASE-T full duplex mode)
                                type=16(100BASE-TX full duplex mode)
   Power Via MDI
                               : support=PSE, not supported
                                                                     ---(17)
    Link Aggregation
                               : status=capable,not in aggregation
                                                                     ---(18)
                               : size=1518
   Maximum Frame Size
                                                                      ---(19)
#
1) ポート番号
    Ian 定義番号
2) 隣接装置数
    該当ポートで情報を受信した隣接装置の数
3) 隣接装置識別番号
    情報を受信した隣接装置の識別番号
4) シャシー(本体)識別情報
    Chassis ID TLV で通知された値
    subtype=
     : subtype 値(4 は MAC アドレス)
    info=
     : 代表 MAC アドレス
5) ポート識別情報
    Port ID TLV で通知された値
```

6) LLDP 情報保持時間(秒)情報

```
Time To Live (TTL) TLV で通知された値
7) ポート解説情報
  Port Description TLV で通知された値
  通知されなかった場合は表示されません。
8) システム名情報
  System Name TLV で通知された値
  通知されなかった場合は表示されません。

 システム解説情報

  System Description TLV で通知された値
  通知されなかった場合は表示されません。
10) システム機能情報
  System Capabilities TLV で通知された値
  info=

    利用可能な機能

  enabled=
   :現在有効な機能
  Bridge
   : ブリッジ機能
  Router

    ・ ルータ機能

  通知されなかった場合は表示されません。
11) 管理アドレス情報
  Management Address TLV で通知された値
  通知されなかった場合は表示されません。
12) ポート VLAN ID 情報
  IEEE802.1Port VLAN ID TLV で通知された値
  通知されなかった場合は表示されません。
13) プロトコル VLAN ID 情報
  IEEE802.1 Port And Protocol VLAN ID TLV で通知された値
  通知されなかった場合は表示されません。
14) VLAN 名情報
  IEEE802.1 VLAN Name TLV で通知された値
  通知されなかった場合は表示されません。
15) プロトコル識別情報
  IEEE802.1 Protocol Identity TLV で通知された値
  通知されなかった場合は表示されません。本実行例では表示されていません。
16) MAC/PHY 定義/状態情報
  IEEE802.3 MAC/PHY Configuration/Status TLV で通知された値
  通知されなかった場合は表示されません。
17) MDI 給電情報
  IEEE802.3 Power Via MDI TLV で通知された値
  通知されなかった場合は表示されません。
18) リンクアグリゲーション情報
  IEEE802.3 Link Aggregation TLV で通知された値
  通知されなかった場合は表示されません。
19) 最大フレーム長情報
  IEEE802.3 Maximum Frame Size TLV で通知された値
  通知されなかった場合は表示されません。
```

#### 32.1.4 show IIdp statistics

#### [機能]

LLDP 統計情報の表示

#### [適用機種]

Si-R570 Si-R570B Si-R370 Si-R370B Si-R260B Si-R240B Si-R220C Si-R220D Si-R180B

#### [入力形式]

show IIdp statistics [port <portlist>] [detail]

[オプション]

#### なし

LLDP 機能が有効なすべての Ian 定義の LLDP 統計情報を表示します。

port <portlist>

## ・ポートリスト

LLDP 統計情報を表示する Ian 定義番号のリストを指定します。 複数の Ian 定義番号を指定する場合、","(カンマ)で区切ります。 複数の Ian 定義番号が続く場合、"-"(ハイフン)で区切ります(例:"1,3,5-8,10")。 指定したポートリストのうち、LLDP 機能が有効な Ian 定義の LLDP 統計情報を表示します。

#### detail

LLDP 受信情報の詳細を表示します。

[動作モード]

運用管理モード(一般ユーザクラス/管理者クラス) 構成定義モード(管理者クラス)

### [説明]

LLDP 統計情報を表示します。

port オプションを指定した場合は、指定したポートリストのうち LLDP 機能が有効な Ian 定義の統計情報を表示します。

## [実行例]

| # sho | w IIdp statist | ics              |  |
|-------|----------------|------------------|--|
| Port  | Sent packets   | Received packets |  |
|       |                |                  |  |
| (1)   | (2)            | (3)              |  |
| 0     | 24             | 115              |  |
| 1     | 23             | -                |  |
| 7     | х              | х                |  |

1) ポート番号

lan 定義番号

- 2) 送信回数
  - 数値

:送信回数

-

: 送信しない(Ian IIdp mode receiveの場合)

X

: 物理ポートにバインドされていない

3) 受信回数

#### 数値

: 受信回数

: 受信しない(lan lldp mode send の場合)

х

\_

#### : 物理ポートにバインドされていない

# show IIdp statistics detail

| [Neighbor tables statistic | CS        |             |      |      |
|----------------------------|-----------|-------------|------|------|
| Last changed time          | : Tue Feb | 19 22:18:47 | 2008 | (1)  |
| Tables inserts             | :         | 2           |      | (2)  |
| Tables deletes             | :         | 0           |      | (3)  |
| Tables drops               | :         | 0           |      | (4)  |
| Tables ageouts             | :         | 1           |      | (5)  |
| [PORT 0]                   |           |             |      | (6)  |
| Sent packets               |           | 24          |      | (7)  |
| Received packets           |           | 116         |      | (8)  |
| Packets discarded total    |           | 0           |      | (9)  |
| Packets errors             |           | 0           |      | (10) |
| TLVs discarded total       | :         | 0           |      | (11) |
| TLVs unrecognized total    | :         | 0           |      | (12) |
| Ageouts total              | :         | 1           |      | (13) |
| [PORT 1]                   |           |             |      | (6)  |
| Sent packets               | :         | 23          |      | (7)  |
| Received packets           | :         | -           |      | (8)  |
| [PORT 7]                   |           |             |      | (6)  |
| Sent packets               | :         | х           |      | (7)  |
| Received packets           | :         | х           |      | (8)  |

1) 隣接装置情報を最後に変更した時刻 IIdpStatsRemTablesLastChangeTime (実際の時刻で表示)

#### 2) 隣接装置情報を登録した回数 IIdpStatsRemTablesInserts

- 3) 隣接装置情報を削除した回数 IIdpStatsRemTablesDeletes
- 4) 隣接装置情報を破棄した回数 IIdpStatsRemTablesDrops
- 5) エージングタイマにより隣接装置情報を削除した回数 IIdpStatsRemTablesAgeouts

#### 6) ポート番号 lan 定義番号

- 7) 送信した LLDP フレーム数 IIdpStatsTxPortFramesTotal
  - : 送信しない (lan lldp mode receive の場合)

#### х

- : 物理ポートにバインドされていない
- 8) 受信後破棄した LLDP フレーム数 IIdpStatsRxPortFramesDiscardedTotal
  - : 受信しない (Ian IIdp mode send の場合)
  - (9)~(13)は表示されません
  - Х
    - : 物理ポートにバインドされていない
    - (9)~(13)は表示されません
- 9) 受信した無効な LLDP フレーム数 **IIdpStatsRxPortFramesErrors**
- 10) 受信した有効な LLDP フレーム数 IIdpStatsRxPortFramesTotal

- 11) 受信後破棄した TLV 数 IIdpStatsRxPortTLVsDiscardedTotal
- 12) 受信した未知の TLV 数 IIdpStatsRxPortTLVsUnrecognizedTotal
- エージングタイマにより当該ポートの隣接機器情報を削除した回数 IIdpStatsRxPortAgeoutsTotal
# 32.2 LLDP のカウンタ・ログ・統計などのクリア

## 32.2.1 clear lldp neighbors

## [機能]

LLDP 隣接情報のクリア

#### [適用機種]

 Si-R570
 Si-R570B
 Si-R370
 Si-R370B
 Si-R260B
 Si-R240B
 Si-R220C
 Si-R220D
 Si-R180B

## [入力形式]

clear IIdp neighbors

[オプション]

なし

## [動作モード]

運用管理モード(管理者クラス) 構成定義モード(管理者クラス)

## [説明]

隣接装置の LLDP 情報をクリアします。

## [実行例]

# clear lldp neighbors
#

## 32.2.2 clear lldp statistics

## [機能]

LLDP 統計情報のクリア

#### [適用機種]

 Si-R570
 Si-R570B
 Si-R370D
 Si-R370B
 Si-R260B
 Si-R240B
 Si-R220C
 Si-R220D
 Si-R180B

## [入力形式]

clear IIdp statistics

[オプション]

## なし

すべての Ian 定義の LLDP 統計情報をクリアします。

## [動作モード]

運用管理モード(管理者クラス) 構成定義モード(管理者クラス)

## [説明]

LLDP 統計情報をクリアします。

## [実行例]

# clear IIdp statistics
#

第 33 章 MAC アドレス認証のカウンタ・ログ・統計・状態な どの表示、クリア操作コマンド

## 33.1 MAC アドレス認証のカウンタ・ログ・統計・状態などの表示

#### 33.1.1 show macauth

#### [機能]

MAC アドレス認証管理テーブルの表示

#### [適用機種]

Si-R570 Si-R570B Si-R370 Si-R370B Si-R260B Si-R240B Si-R220C Si-R220D Si-R180B

#### [入力形式]

show macauth [interface <interface\_name>]

#### [オプション]

#### なし

すべてのインタフェースの MAC アドレス認証管理テーブルを表示します。 interface <interface\_name> 指定したインタフェースの MAC アドレス認証管理テーブルを表示します。

#### [動作モード]

運用管理モード(一般ユーザクラス/管理者クラス) 構成定義モード(管理者クラス)

#### [説明]

MAC アドレス認証結果を保持する、MAC アドレス認証管理テーブルの情報を表示します。 MAC アドレス認証管理テーブルは、認証結果保持時間のあいだ有効であり、保持時間を経過すると認証結果にか かわらず破棄されます。

#### [実行例]

以下に、実行例を示します。 # show macauth interface lan0 [lan0] total table entry : 6 ---(1) success state entry : 2 ---(2) no table count : 0 ---(3) no memory count : 0 ---(4) MAC address aaa auth\_state remain\_time discard 00:00:0e:00:00:00 1 success 0000.00:10:29 0  $\cdots (5) \cdots (6) \cdots (7) \cdots (8) \cdots (9)$ 1 success 1 success 00:00:0e:00:00:01 0000.00:04:38 0 0000.00:10:42 00:00:0e:00:00:02 0 1 failure 00:00:0e:00:00:03 0000.00:02:11 1234567890 00:00:0e:00:00:04 1 auth... 0000.00:00:00 3 00:00:0e:00:00:05 0000.00:00:00 0 1 error

#

1) total table entry

MAC アドレス認証管理テーブル数。

 success state entry 認証成功状態の MAC アドレス認証管理テーブル数。

- no table count MAC アドレス認証管理テーブル不足発生回数。
   no memory count
- メモリ資源不足発生回数。
- 5) MAC address MAC アドレス認証管理テーブルに登録されている MAC アドレス。
- 6) aaa
  - 認証先データベースのグループ ID。
- 7) auth\_state

MAC アドレス認証管理テーブルで管理される MAC アドレス認証状態。

| auth    | 認証中                                         |
|---------|---------------------------------------------|
| success | 認証成功                                        |
| failure | 認証失敗                                        |
| error   | 認証エラー(lan macauth security normal指定でパケット通過) |

8) remain\_time

認証結果保持残り時間。

9) discard MAC アドレス認証管理テーブル保持中に破棄したパケット数。

# 33.2 MAC アドレス認証のカウンタ・ログ・統計などのクリア

## 33.2.1 clear macauth statistics

#### [機能]

MAC アドレス認証管理テーブルの統計情報クリア

#### [適用機種]

 Si-R570
 Si-R570B
 Si-R370
 Si-R370B
 Si-R260B
 Si-R240B
 Si-R220C
 Si-R220D
 Si-R180B

### [入力形式]

clear macauth statistics

[オプション]

なし

#### [動作モード]

運用管理モード(管理者クラス) 構成定義モード(管理者クラス)

#### [説明]

MAC アドレス認証管理テーブルで保持する統計情報をクリアします。

#### [実行例]

```
以下に、実行例を示します。
# clear macauth statistics
```

第 34 章 IEEE802.1X のカウンタ・ログ・統計・状態などの表示、クリア操作コマンド

## 34.1 IEEE802.1X のカウンタ・ログ・統計・状態などの表示

#### 34.1.1 show dot1x lan

#### [機能]

IEEE802.1X 認証状態の表示

#### [適用機種]

Si-R570 Si-R570B Si-R370 Si-R370B Si-R260B Si-R240B Si-R220C Si-R220D Si-R180B

#### [入力形式]

show dot1x lan [<list>]

[オプション]

## なし

すべての LAN インタフェースに関する IEEE802.1X 認証状態を表示します。

<list>

指定された LAN インタフェースに関する IEEE802.1X 認証状態を表示します。 省略時は、すべての LAN インタフェースを指定したものとみなされます。

#### [動作モード]

運用管理モード(一般ユーザクラス/管理者クラス) 構成定義モード(管理者クラス)

#### [説明]

認証機能情報として認証により許容された端末(Supplicant)についてユーザ名、認証方式、認証状態、統計情報 を表示します。

#### [実行例]

| # sl<br>Lan<br>(1) | now dot1x<br>User<br>(2) | Ian<br>EAP-Type<br>(3)<br>MAC addres<br>(8) | Authentication<br>(4)<br>SS | 0K<br>(5)<br>Since<br>(9) | times<br>e | NG times<br>(6) | Status<br>(7) |
|--------------------|--------------------------|---------------------------------------------|-----------------------------|---------------------------|------------|-----------------|---------------|
| 1                  | user01                   | TTLS<br>00:0e:13:2                          | Authenticated<br>25:0f:01   | 2<br>Mon /                | Aug 8      | 2<br>3 19:29:17 | S4<br>2005    |
|                    | user02                   | PEAP<br>00:a1:fd:c                          | Authenticated<br>d:fc:ed    | 2<br>Mon /                | Aug 8      | 2<br>3 19:10:04 | S4<br>2005    |
| 2                  | admin                    | TLS<br>00:0e:13:8                           | Authenticated<br>Be:55:23   | 2<br>Mon /                | Aug 8      | 0<br>3 16:32:12 | S4<br>2005    |
| 3                  | user                     | PEAP<br>00:a0:12:0                          | Authenticated<br>4:ef:ac    | 1<br>Mon /                | Aug 8      | 0<br>3 18:02:11 | S4<br>2005    |
| 4                  | SW                       | -                                           | -                           | 0<br>-                    |            | 0               | -             |
| 1)                 | LAN インタ<br>コーザタ          | アフェース                                       | 番号                          |                           |            |                 |               |

2) ユーサ名

3) 認証方式

4) 認証状態

未設定または未接続ポートであることを示します。 Authenticating 認証中 Authenticated 認証済み

## Failure

認証失敗

- 5) 認証により許容された回数
- 6) 認証失敗の回数
- 認証サーバまたは AAA から認証失敗が通知された場合にカウントされます。
- 7) IEEE802.1X 認証の内部状態を示します。
  - S0
    - :認証前の状態
  - S1
  - : 認証処理中の状態
  - S2
  - : 課金開始処理中の状態
  - S3
  - :通常状態
  - S4
  - : 課金停止処理中の状態
- 8) 端末(Supplicant)の MAC アドレス
- 9) 認証に成功した時刻(再認証時は更新されません)

#### 34.1.2 show dot1x statistics

#### [機能]

IEEE802.1X 認証統計情報の表示

#### [適用機種]

Si-R570 Si-R570B Si-R370 Si-R370B Si-R260B Si-R240B Si-R220C Si-R220D Si-R180B

#### [入力形式]

show dot1x statistics [<list>]

## [オプション]

<list>

指定された LAN インタフェースに関する IEEE802.1X 認証の統計情報を表示します。 省略時は、すべての LAN インタフェースを指定したものとみなされます。

#### [動作モード]

運用管理モード(一般ユーザクラス/管理者クラス) 構成定義モード(管理者クラス)

#### [説明]

IEEE802.1X 認証の統計情報を表示します。

#### [注意]

統計情報は、本装置を再起動するとクリアされます。

#### [実行例]

| # show dot1x statistics                                       |      |
|---------------------------------------------------------------|------|
| lan0 statistics:                                              |      |
| EAPOL frame received count : 0                                | (1)  |
| EAPOL frame sent count : 0                                    | (2)  |
| EAPOL Start frame received count : 0                          | (3)  |
| EAPOL Logoff frame received count : 0                         | (4)  |
| EAP Identity Response received count : 0                      | (5)  |
| EAP response received count : 0                               | (6)  |
| EAP Identity Request sent count : 1                           | (7)  |
| EAP request sent count : 0                                    | (8)  |
| Invalid EAPOL frame received count : 0                        | (9)  |
| EAP with illegal length frame received count : 0              | (10) |
| Version of EAPOL last received frame : 0                      | (11) |
| Supplicant address of last received frame : 00:00:00:00:00:00 | (12) |
| 1) 受信 EAPOL フレーム数                                             |      |
| 2) 送信 FAPOL フレーム数                                             |      |
|                                                               |      |

- 3) 受信 EAPOL-Start フレーム数
- 4) 受信 EAPOL-Logoff フレーム数
- 5) 受信 EAP Identity response フレーム数
- 6) EAP Identity 以外の受信 EAP response フレーム数
- 7) 送信 EAP Identity request フレーム数
- 8) EAP Identity 以外の送信 EAP request フレーム数
- 9) 受信した無効な EAPOL フレーム数
- 10) 受信した不当なパケット長の EAPOL フレーム数
- 11) 最後に受信した EAPOL フレームのバージョン番号
- 12) 最後に受信した端末(Supplicant)の MAC アドレス

# 34.2 IEEE802.1X のカウンタ・ログ・統計などのクリア

## 34.2.1 clear dot1x statistics

#### [機能]

IEEE802.1X 認証統計情報のクリア

#### [適用機種]

Si-R570 Si-R570B Si-R370 Si-R370B Si-R260B Si-R240B Si-R220C Si-R220D Si-R180B

## [入力形式]

clear dot1x statistics

## [オプション]

なし

すべての LAN インタフェースに関する IEEE802.1X 認証の統計情報をクリアします。

## [動作モード]

運用管理モード(管理者クラス) 構成定義モード(管理者クラス)

## [注意]

IEEE802.1X 関連の統計情報をクリアすると WPA 関連統計情報も同時にクリアされます。

## [説明]

IEEE802.1X 認証の統計情報をクリアします。

#### [実行例]

# clear dot1x statistics
#

第 35 章 ARP 認証のカウンタ・ログ・統計・状態などの表示、 クリア操作コマンド

# 35.1 ARP 認証のカウンタ・ログ・統計・状態などの表示

#### 35.1.1 show arpauth lan

#### [機能]

ARP 認証状態の表示

#### [適用機種]

 Si-R570
 Si-R570B
 Si-R370
 Si-R370B
 Si-R260B
 Si-R240B
 Si-R220C
 Si-R220D
 Si-R180B

#### [入力形式]

show arpauth Ian [<number>]

[オプション]

#### なし

すべての VLAN の ARP 認証状態を表示します。

<number>

Ian 定義番号
 ARP 認証状態を表示する LAN を指定します。
 Ian 定義の通し番号を、10 進数で指定します。

## [動作モード]

運用管理モード(一般ユーザクラス/管理者クラス) 構成定義モード(管理者クラス)

#### [説明]

ARP 認証状態を表示します。

#### [実行例]

以下に、実行例を示します。

# show arpauth lan

| VLAN                                    | Num                                 | MAC Address                                                                                                    | IP address                                                                                                   | Status                                                                 | Remain                                                               |
|-----------------------------------------|-------------------------------------|----------------------------------------------------------------------------------------------------|----------------------------------------------------------------------------------------------------|------------------------------------------------------------------------|----------------------------------------------------------------------|
| (1)<br>1<br>2<br>5<br>8                 | (2)<br>1<br>2<br>3<br>0             | (3)<br>00:13:21:f6:01:13<br>00:13:21:f6:02:23<br>00:13:21:f6:02:43<br>00:13:21:f6:05:33<br>00:13:21:f6:02:73<br>00:13:21:f6:02:74 | (4)<br>192.168.100.100<br>192.168.200.201<br>192.168.200.205<br>192.168.1.10<br>192.168.1.20<br>192.168.1.30 | (5)<br>success<br>success<br>failure<br>permanen<br>failure<br>failure | (6)<br>00:20:12<br>00:00:22<br>00:00:22<br>t<br>12:11:00<br>12:11:01 |
| 1) VL<br>2) 端<br>3) M/<br>4) IF<br>5) 認 | _AN ID<br>ま数<br>AC アド<br>アド!<br>記状創 | レス<br>レス                                                                                                    |                                                                                                    |                                                                        |                                                                      |
| re<br>į                                 | espons<br>認証結                       | e<br>果待ち                                                                                                    |                                                                                                    |                                                                        |                                                                      |
| sı                                      | <b>ICCESS</b><br>認証成                | 功                                                                                                    |                                                                                                    |                                                                        |                                                                      |

failure 認証失敗 permanent 認証不要 6) 認証状態保持時間の残り

#### 35.1.2 show arpauth statistics

#### [機能]

ARP 認証統計情報の表示

#### [適用機種]

Si-R570 Si-R570B Si-R370 Si-R370B Si-R260B Si-R240B Si-R220C Si-R220D Si-R180B

#### [入力形式]

show arpauth statistics [interface <interface\_name>]

## [オプション]

なし

すべての LAN の ARP 認証統計情報を表示します。

#### interface <interface\_name>

・ インタフェース名
 指定したインタフェースの統計情報を表示します。

#### [動作モード]

運用管理モード(一般ユーザクラス/管理者クラス) 構成定義モード(管理者クラス)

#### [説明]

ARP 認証の統計情報を表示します。

#### [注意]

認証結果を保持可能な端末数を超えた場合、認証結果が保持されていない端末については、統計情報には加算さ れません。

#### [実行例]

以下に、実行例を示します。

# show arpauth statistics

| Ian 1 :                |     |     |
|------------------------|-----|-----|
| Authentication request | : 7 | (1) |
| success                | : 5 | (2) |
| failure                | : 2 | (3) |
| Non-authentication     | : 2 | (4) |
| success                | : 1 | (5) |
| failure                | : 1 | (6) |
| Authenticated          | : 1 | (7) |
| lan 10 :               |     | . , |
| Authentication request | : 4 |     |
| success                | : 1 |     |
| failure                | : 3 |     |
| Non-authentication     | : 1 |     |
| success                | : 1 |     |
| failure                | : 0 |     |
| Authenticated          | : 0 |     |
| #                      |     |     |
| 1) ΔΔΔ への訒証亜求同数        |     |     |

1) AAA への認証要求回数

2) AAA からの応答回数(成功)

3) AAA からの応答回数(失敗)

4) 認証結果保持時間内の要求回数

5) 認証結果保持時間内の応答回数(成功)

- 6) 認証結果保持時間内の応答回数(失敗)
- 7) 認証不要 IP アドレスからの要求回数

# 35.2 ARP 認証のカウンタ・ログ・統計などのクリア

## 35.2.1 clear arpauth statistics

### [機能]

ARP 認証統計情報のクリア

#### [適用機種]

 Si-R570
 Si-R570B
 Si-R370
 Si-R370B
 Si-R260B
 Si-R240B
 Si-R220C
 Si-R220D
 Si-R180B

## [入力形式]

clear arpauth statistics

## [オプション]

なし

すべての VLAN の ARP 認証統計情報をクリアします。

## [動作モード]

運用管理モード(管理者クラス) 構成定義モード(管理者クラス)

#### [説明]

ARP 認証の統計情報をクリアします。

### [実行例]

```
以下に、実行例を示します。
# clear arpauth statistics
#
```

第36章 SNMP 統計情報の表示、クリア操作コマンド

# 36.1 SNMP 統計情報の表示

## 36.1.1 show snmp statistics

## [機能]

SNMP 機能の統計情報の表示

#### [適用機種]

Si-R570 Si-R570B Si-R370 Si-R370B Si-R260B Si-R240B Si-R220C Si-R220D Si-R180B

## [入力形式]

show snmp statistics

## [オプション]

なし

## [動作モード]

運用管理モード(一般ユーザクラス/管理者クラス) 構成定義モード(管理者クラス)

### [説明]

SNMP の統計情報を表示します。

## [実行例]

以下に、実行例を示します。

| # sh<br>SNMP | ow snmp statistics<br>statistics information:             |             |
|--------------|-----------------------------------------------------------|-------------|
|              | 0 Input Packets                                           | (1)         |
|              | 0 Output Packets                                          | (2)         |
|              | 0 Input Bad Versions                                      | (3)         |
|              | 0 Input Bad Community Names<br>0 Input Bad Community Uses | (4)         |
|              | 0 Input ASN Parse Errors                                  | (6)         |
|              | 0 Input Too Bigs                                          | (7)         |
|              | 0 Input No Such Names                                     | (8)         |
|              | 0 Input Bad Values                                        | (9)         |
|              | 0 Input Read Only                                         | (10)        |
|              | 0 Input Total Request Vars                                | (12)        |
|              | 0 Input Total Set Vars                                    | (13)        |
|              | 0 Input Get Requests                                      | (14)        |
|              | 0 Input Get Next                                          | (15)        |
|              | U INPUT SET REQUESTS                                      | (16)        |
|              | 0 Input Traps                                             | (18)        |
|              | 0 Output Too Bigs                                         | (19)        |
|              | 0 Output No Such Names                                    | (20)        |
|              | 0 Output Bad Values                                       | (21)        |
|              | 0 Output Gen Errors                                       | (22)        |
|              | 0 Output Get Next                                         | (24)        |
|              | 0 Output Set Requests                                     | (25)        |
|              | 0 Output Get Responses                                    | (26)        |
|              | 0 Output Traps                                            | (27)        |
| SNMP         | V3 statistics information:                                | (20)        |
|              | 0 Input Invalid Msgs                                      | (20)        |
|              | 0 Input Unknown PDU Handlers                              | (30)        |
|              | 0 Input Unsupported SecLevels                             | (31)        |
|              | 0 Input Not InTimeWindows                                 | (32)        |
|              | 0 Input Unknown User Names                                | (33)        |
|              | 0 Input Unknown Engineias<br>0 Input Wrong Digests        | (34)        |
|              | 0 Input Decryption Errors                                 | (36)        |
| #            |                                                           | · · /       |
| 1)           | SNMP 受信メッセージの総数                                           |             |
| 2)           | SNMP 送信メッセージの総数                                           |             |
| 3)           | 未サポート SNMP メッセージ受信の総数                                     |             |
| 4)           | 未使用コミュニティの SNMP 受信メッセージの総数                                |             |
| 5)           | コミュニティでは許されていないオペレーションを示す                                 | 「受信メッセージの総数 |
| 6)           | ASN.1 エラーの受信メッセージの総数                                      |             |
| 7)           | エラーステータスが tooBig の受信 PDU の総数                              |             |
| 8)           | エラーステータスが noSuchName の受信 PDU の総数                          |             |
| 9)           | エラーステータスが badl/alue の受信 PDII の総数                          |             |
| 10)          |                                                           |             |
| 10)          |                                                           |             |
| 11)          | エフーステーダスか genErr の受信 PDU の総数                              |             |
| 12)          | MIB の収集が成功した MIB オブジェクトの総数                                |             |
| 13)          | MIB の設定が成功した MIB オブジェクトの総数                                |             |
| 14)          | 受信した GetRequestPDU の総数                                    |             |
| 15)          | 受信した GetNextRequestPDU の総数                                |             |
| ,<br>16)     | 受信した SetRequest PDU の総数                                   |             |
| 17)          | 三二, これ Cot Response DDU の 公数                              |             |
| 17)          |                                                           |             |
| 18)          | 支店したトフッノ PDU の総数                                          |             |
| 19)          | エラーステータスが tooBig の送信 PDU の総数                              |             |
| 20)          | エラーステータスが noSuchName の送信 PDU の総数                          |             |
| 21)          | エラーステータスが badValue の送信 PDU の総数                            |             |
| <b>00</b> \  |                                                           |             |

- 23) 送信した GetRequestPDU の総数
- 24) 送信した GetNextRequestPDU の総数
- 25) 送信した SetRequestPDU の総数
- 26) 送信した GetResponsePDU の総数
- 27) 送信したトラップ PDU の総数
- 28) 未サポートまたは不正な Security Mdels 受信の総数
- 29) 不正な SNMP メッセージ受信の総数
- 30) 未サポートまたは不正な PDU Handler 受信の総数
- 31) 未サポートまたは不正な Security Level 受信の総数
- 32) TimeWindows 外の SNMP メッセージ受信の総数
- 33) 不正な User Names 受信の総数
- 34) 不正な Engineld 受信の総数
- 35) 認証失敗の総数
- 36) 暗号失敗の総数

# 36.2 SNMP 統計などのクリア

## 36.2.1 clear snmp statistics

## [機能]

SNMP 統計情報のクリア

### [適用機種]

Si-R570 Si-R570B Si-R370 Si-R370B Si-R260B Si-R240B Si-R220C Si-R220D Si-R180B

## [入力形式]

clear snmp statistics

[オプション]

なし

## [動作モード]

運用管理モード(管理者クラス) 構成定義モード(管理者クラス)

## [説明]

SNMP の統計情報をクリアします。

## [実行例]

# clear snmp statistics
#

第 37 章 NETTIME(time/sntp)サーバ、クライアントの統計情 報表示、クリア操作コマンド

# 37.1 NETTIME(time/sntp)統計情報の表示

## 37.1.1 show nettime statistics

#### [機能]

NETTIME(time/sntp)機能の統計情報の表示

#### [適用機種]

Si-R570 Si-R570B Si-R370 Si-R370B Si-R260B Si-R240B Si-R220C Si-R220D Si-R180B

## [入力形式]

show nettime statistics [<mode> [<protocol>]]

## [オプション]

### なし

稼動しているすべての情報を表示します。

#### <mode>

表示するモードを指定します。

• server

サーバ機能(時刻情報提供側)の情報を表示します。

• client

クライアント機能(時刻情報取得側)の情報を表示します。

<protocol>

• time

表示するプロトコルを指定します。

- TIME プロトコルの情報を表示します。
- sntp
   簡易 NTP プロトコルの情報を表示します。

#### [動作モード]

運用管理モード(一般ユーザクラス/管理者クラス) 構成定義モード(管理者クラス)

#### [説明]

NETTIME(time/sntp)の統計情報を表示します。

#### [実行例]

以下に、オプションごとの実行例を示します。 <mode> <protocol> 稼動している指定したモードのプロトコルのみ表示します。

| # show netti<br>NETTIME clie | me statistics client time<br>nt statistics information: |                      |
|------------------------------|---------------------------------------------------------|----------------------|
| [time tcp]                   | request transmission error                              |                      |
| C                            | received response                                       |                      |
| C                            | received invalid packet                                 |                      |
| C C                          | l received clock not synchronized                       |                      |
| [time tcp6]                  |                                                         |                      |
| 0                            | request transmission error                              |                      |
| C                            | received response                                       |                      |
| C                            | received invalid packet                                 |                      |
| 0                            | received clock not synchronized                         |                      |
| #                            |                                                         |                      |
| オプションな                       | :6                                                      |                      |
| オプションフ                       | なしの場合は、本装置で稼動しているすべる                                    | Cの NETTIME 情報を表示します。 |
| # show netti                 | me statistics                                           |                      |
| NETTIME serv                 | er statistics information:                              |                      |
| [Ship ddp]<br>C              | received synchronized request                           | (1)                  |
| C                            | received invalid packet                                 | (2)                  |
| C                            | request discard (clock not synchronized)                | (3)                  |
| C                            | transmitted response                                    | (5)                  |
| [sntp udp6]                  | received events and request                             |                      |
| C                            | received invalid packet                                 |                      |
| C                            | request discard (clock not synchronized)                |                      |
| C                            | transmitted response                                    |                      |
| [time tcp]                   |                                                         |                      |
| C                            | received synchronized request                           |                      |
| C                            | request discard (clock not synchronized)                |                      |
| C                            | response transmission error                             |                      |
| [time udp]                   |                                                         |                      |
| C                            | received synchronized request                           |                      |
| C                            | request discard (clock not synchronized)                |                      |
| C                            | response transmission error                             |                      |
| C<br>[time_tcp6]             | transmitted response                                    |                      |
|                              | received synchronized request                           |                      |
| C                            | received invalid packet                                 |                      |
| C                            | response transmission error                             |                      |
|                              | transmitted response                                    |                      |
| [time udpo]                  | received synchronized request                           |                      |
| C                            | received invalid packet                                 |                      |
| 0                            | request discard (clock not synchronized)                |                      |
| C                            | transmitted response                                    |                      |
| NETTIME clie                 | nt statistics information:                              |                      |
|                              | request transmission error                              | (6)                  |
| C                            | transmitted synchronized request                        | (7)                  |
|                              | received response<br>received invalid packet            | (8)<br>(9)           |
| C                            | received clock not synchronized                         | (10)                 |
| 0<br>[sntp_udp6]             | IOCAI CLOCK UPDATED                                     | (11)                 |
|                              | request transmission error                              |                      |
| C                            | transmitted synchronized request                        |                      |
| C                            | received invalid packet                                 |                      |

| 0 | rec | ei١ | /ed | С | 0 | ck | not | synchronized |
|---|-----|-----|-----|---|---|----|-----|--------------|
|   |     |     |     |   |   |    |     |              |

0 local clock updated

• server

#

- 1) 時刻同期要求パケットを受信した総数
- 2) 1)の内時刻同期要求パケットが不正であった総数
- 3) 本装置が時刻同期していないために時刻同期要求を破棄した総数
- 4) 応答送信に失敗した総数
- 5) 応答を送信した総数
- client
- 6) 時刻同期要求パケット送信に失敗した総数
- 7) 時刻同期要求パケットを送信した総数
- 8) サーバからの応答を受信した総数
- 9) 8)の内応答パケットが不正であった総数
- 10) 9)の内サーバ側の時刻が同期していないために応答が無効となった総数
- 11) 応答により本装置の時刻を更新した総数

# 37.2 NETTIME(time/sntp)統計などのクリア

## 37.2.1 clear nettime statistics

### [機能]

NETTIME(time/sntp)統計情報のクリア

### [適用機種]

Si-R570 Si-R570B Si-R370 Si-R370B Si-R260B Si-R240B Si-R220C Si-R220D Si-R180B

## [入力形式]

clear nettime statistics [<mode>]

## [オプション]

なし

すべての NETTIME(time/sntp)統計情報をクリアします。

#### <mode>

クリアするモードを指定します。

• server

サーバ機能の統計情報をクリアします。

• client

クライアント機能の統計情報をクリアします。

## [動作モード]

運用管理モード(管理者クラス) 構成定義モード(管理者クラス)

#### [説明]

NETTIME(time/sntp)の統計情報をクリアします。

## [実行例]

# clear nettime statistics
#

第 38 章 UPnP のカウンタ・ログ・統計・状態などの表示、クリア操作コマンド

# 38.1 UPnP のカウンタ・ログ・統計・状態などの表示

## 38.1.1 show upnp

## [機能]

UPnP 状態情報の表示

#### [適用機種]

Si-R570 Si-R570B Si-R370 Si-R370B Si-R260B Si-R240B Si-R220C Si-R220D Si-R180B

## [入力形式]

show upnp

[オプション]

なし

#### [動作モード]

運用管理モード(一般ユーザクラス/管理者クラス) 構成定義モード(管理者クラス)

#### [説明]

UPnP 変数名と現在値を表示します。

# [実行例]

| # s | how | upnp |
|-----|-----|------|
|-----|-----|------|

| UPnP external interface : la                                                                                                    | n0                                                                                                    | (1) |
|----------------------------------------------------------------------------------------------------|----------------------------------------------------------------------------------------------------|-----|
| UPnP variable name:<br>DefaultConnectionService<br>WANAccessType<br>Layer1UpstreamMaxBitRate<br>Layer1DownstreamMaxBitRate<br>PhysicalLinkStatus<br>ConnectionType<br>PossibleConnectionTypes<br>ConnectionStatus<br>Uptime<br>LastConnectionError<br>RSIPAvailable<br>NATEnabled<br>ExternalIPAddress<br>PortMappingNumberOfEntries<br>PortMappingEnabled<br># | Value<br>Ethernet<br>100000000<br>Up<br>IP_ROUTED<br>IP_ROUTED<br>Connected<br>1234<br>ERROR_NONE<br>FALSE<br>TRUE<br>123.45.67.89<br>3<br>TRUE | (2) |
| 1) 外部インタフェース名<br>2) UPnP 変数名、現在値<br>DefaultConnectionServi<br>初期値は空白(UPnP クラ<br>WANAccessType<br>常にEthernet<br>Layer1UpstreamMaxBitRa<br>上り回線速度(bps)<br>Layer1DownstreamMaxBit<br>下り回線速度                                                                                                    | ce<br>イアントが設定)<br>te<br>Rate                                                                                                    |     |

PhysicalLinkStatus 物理リンク状態(Up:接続、Down:切断) Connect ionType 常に IP\_ROUTED PossibleConnectionTypes 常に IP\_ROUTED ConnectionStatus 接続状態(Connected:接続、Disconnected:切断) Uptime 接続経過時間(秒) LastConnectionError 接続異常要因 RSIPAvailable 常に FALSE NATEnabled 常に TRUE **External IPAddress** 外部 IP アドレス PortMappingNumberOfEntries ポートマッピング登録数() PortMappingEnabled 常に TRUE

## 38.1.2 show upnp statistics

## [機能]

UPnP 統計情報の表示

#### [適用機種]

 Si-R570
 Si-R570B
 Si-R370B
 Si-R370B
 Si-R260B
 Si-R240B
 Si-R220C
 Si-R220D
 Si-R180B

### [入力形式]

show upnp statistics

[オプション]

なし

#### [動作モード]

運用管理モード(一般ユーザクラス/管理者クラス) 構成定義モード(管理者クラス)

#### [説明]

UPnP 制御名と UPnP クライアントからの要求回数を表示します。

## [実行例]

| # show upnp statistics                                                                                                    |                                                                                                    |  |     |  |  |
|----------------------------------------------------------------------------------------------------|----------------------------------------------------------------------------------------------------|--|-----|--|--|
| UPnP action name:<br>SetDefaultConnectionService<br>GetDefaultConnectionService<br>GetCommonLinkProperties<br>SetConnectionType<br>GetConnectionTypeInfo<br>RequestConnection<br>ForceTermination<br>GetStatusInfo<br>GetNATRSIPStatus<br>GetGenericPortMappingEntry<br>AddPortMapping<br>DeletePortMapping<br>GetExternalIPAddress<br>#                                                                                                    | Requested count<br>0<br>0<br>0<br>0<br>0<br>0<br>0<br>1<br>1<br>1<br>0<br>0<br>0<br>4<br>4<br>4<br>7 |  | (1) |  |  |
| <ol> <li>UPnP 制御名、UPnP クライアントからの要求回数</li> <li>SetDefaultConnectionService         DefaultConnectionService 設定         GetDefaultConnectionService         DefaultConnectionService         DefaultConnectionService         DefaultConnectionService         SetConnectionService         WANAccessType,Layer1Up/DownstreamMaxBitRate,PhysicalLinkStatus 取得         SetConnectionType         ConnectionType         ConnectionType</li></ol> |                                                                                                    |  |     |  |  |

ConnectionType, PossibleConnectionTypes 取得

#### RequestConnection

接続要求(非サポート)

#### ForceTermination

切断要求(非サポート)

#### GetStatusInfo

ConnectionStatus,LastConnectionError,Uptime 取得

#### GetNATRSIPStatus

NATRSIPAvailable,NATEnabled 取得

**GetGenericPortMappingEntry** PortMapping取得(番号指定)

GetSpecificPortMappingEntry

PortMapping 取得(条件指定)

AddPortMapping

PortMapping登録( )

DeletePortMapping

PortMapping削除( )

GetExternal IPAddress

External IPAddress 取得

AddPortMappingとDeletePortMappingの差がPortMappingNumberOfEntriesの数になるとは限りません。 同じ内容を再登録したり、存在しない内容を削除することがあるためです。

#### 38.1.3 show upnp portmapping

#### [機能]

UPnP ポートマッピング情報の表示

#### [適用機種]

Si-R570 Si-R570B Si-R370B Si-R370B Si-R260B Si-R240B Si-R220C Si-R220D Si-R180B

#### [入力形式]

show upnp portmapping

#### [オプション]

なし

## [動作モード]

運用管理モード(一般ユーザクラス/管理者クラス) 構成定義モード(管理者クラス)

#### [説明]

UPnP クライアントによって設定されたポートマッピング情報を表示します。

## [実行例]

# show upnp portmapping

Number of UPnP portmappings : 3

```
date time
               external
                              internal
                                           protocol lease description
(2)
                  (3)
                                 (4)
                                                (5)
                                                      (6) (7)
09/20 17:35:18 0.0.0.0:5091 192.168.0.2:5091 UDP
                                                        0 VoIP (192.168.0.2:5091)
                                                        0 VoIP (192.168.0.2:5090)
0 VoIP (192.168.0.2:5060)
09/20 17:35:20 0.0.0.0:5090 192.168.0.2:5090 UDP
09/20 17:35:22 0.0.0.0:5060 192.168.0.2:5060 UDP
#
1) ポートマッピング数
2) 作成日時
```

3)外部アドレス:外部ポート
 4)内部アドレス:内部ポート

- 5) プロトコル種別(TCP か UDP)
- 6) 有効期間(秒)
- 7) 説明

(1)

# 38.2 UPnP のカウンタ・ログ・統計などのクリア

## 38.2.1 clear upnp statistics

## [機能]

UPnP 統計情報のクリア

#### [適用機種]

 Si-R570
 Si-R570B
 Si-R370
 Si-R370B
 Si-R260B
 Si-R240B
 Si-R220C
 Si-R220D
 Si-R180B

## [入力形式]

clear upnp statistics

[オプション]

なし

#### [動作モード]

運用管理モード(管理者クラス) 構成定義モード(管理者クラス)

### [説明]

UPnP 統計情報をクリアします。

#### [実行例]

# clear upnp statistics
#

#### 38.2.2 clear upnp portmapping

## [機能]

UPnP ポートマッピングエントリの削除

#### [適用機種]

Si-R570 Si-R570B Si-R370 Si-R370B Si-R260B Si-R240B Si-R220C Si-R220D Si-R180B

### [入力形式]

clear upnp portmapping

## [オプション]

なし

## [動作モード]

運用管理モード(管理者クラス) 構成定義モード(管理者クラス)

## [説明]

UPnP クライアントが設定したポートマッピングエントリをすべて削除します。 ポートマッピングを設定した UPnP クライアントが動作している場合、UPnP クライアントを再起動する必要があ ります。

## [実行例]

# clear upnp portmapping
#

第39章 ポリシーグループの状態の表示コマンド
## 39.1 ポリシーグループの状態の表示

## 39.1.1 show policy-group

## [機能]

ポリシーグループ情報表示

#### [適用機種]

Si-R570 Si-R570B Si-R370 Si-R370B Si-R260B Si-R240B Si-R220C Si-R220D Si-R180B

## [入力形式]

show policy-group [policy <policy-group\_number>]

[オプション]

#### なし

すべてのポリシーグループ情報を表示します。

## <policy-group\_number>

・ ポリシーグループ番号

表示するポリシーグループ番号を、10進数で指定します。

| 範囲      | 機種                                  |
|---------|-------------------------------------|
| 0 ~ 999 | Si-R570 Si-R570B                    |
| 0 ~ 499 | Si-R370 Si-R370B                    |
| 0 ~ 99  | Si-R260B Si-R240B Si-R220C Si-R220D |
| 0~49    | Si - R180B                          |

## [動作モード]

運用管理モード(一般ユーザクラス/管理者クラス) 構成定義モード(管理者クラス)

## [説明]

ポリシーグループについての情報を表示します。

## [注意]

policy-group 情報が何も設定されていないポリシーグループ情報は表示しません。

## [実行例]

以下に、実行例を示します。

```
# show policy-group
   group_number out_interface
                               status
                                              since
                                              Jun 26 10:52:46 2006
        0]
                 lan0
                                up
    ſ
      (1)
                 (2)
                                (4)
                                            (5)
                 lan2
                                watch failed
                                             Feb 11 11:22:16 2006
        1]
        3]
                 rmt5
                                inactive
                                             Jun 22 20:18:33 2006
                 lan5
                                force-down
        41
# show policy-group policy 3
   group_number out_interface
                                status
                                              since
        3]
                 rmt5
                                inactive
# show policy-group policy 5
#
1) ポリシールールグループ番号
2) 転送先インタフェース
```

3) 転送先 nexthop(IPv4)

4) 転送先状態

**up** 利用可能

force-down 閉塞中 watch failed 監視失敗 inactive 構成定義不備

down

送出先回線ダウン

5) 状態遷移時刻

「status」が現在の状態に変化した時刻を表示します。

ただし、「status」が「inactive」「down」の場合は表示しません。

第40章 SSHホスト認証用公開鍵の表示コマンド

## 40.1 SSH ホスト認証用公開鍵の表示

#### 40.1.1 show ssh server key

#### [機能]

SSH ホスト認証用公開鍵の表示

#### [適用機種]

Si-R570 Si-R570B Si-R370 Si-R370B Si-R260B Si-R240B Si-R220C Si-R220D Si-R180B

#### [入力形式]

show ssh server key {dsa|rsa}

## [オプション]

#### dsa

本装置の SSH ホスト認証用 DSA 公開鍵を表示します。

#### rsa

本装置の SSH ホスト認証用 RSA 公開鍵を表示します。

#### [動作モード]

運用管理モード(一般ユーザクラス/管理者クラス) 構成定義モード(管理者クラス)

#### [説明]

本装置の SSH ホスト認証用公開鍵を表示します。

SSH プロトコルバージョン 2(SSH2)のホスト認証で使用されます。

SSH ホスト認証には DSA 公開鍵暗号方式または RSA 公開鍵暗号方式が使用され、どちらの公開鍵を表示するかを 指定してください。

あらかじめ ssh クライアントまたは sftp クライアントにホスト認証用公開鍵を設定しておく必要がある場合に、本コマンドで表示された内容を設定してください。

## [注意]

serverinfo ssh コマンドおよび serverinfo sftp コマンドで SSH 関連機能をすべて無効にしてある場合は、SSH ホスト認証用公開鍵が生成されていないため、何も表示されません。

ただし、一度有効にしたあとに無効にした場合は、SSH ホスト認証用公開鍵が生成されているため表示されます。

## [実行例]

以下に、実行例を示します。

・ DSA 公開鍵を表示する場合

```
# show ssh server key dsa
```

ssh-dss AzaCJB5CpVUXI1LXjzNVo1kt/LHGhW101eJQDj11tGeeAAAFKoNjMatP i8JWtZhrgIdtxVVmBAIAB3Nc3MAAAAAkgFa0nu7HMPdQAAAIA4sIwVzNfTpxNtjJ Qx1gJHrDjybKeBMmpnJ/RtGTJfvZW5T/aDc/aoB7PdF+appeXx9U8FsQF+EaMNfq P3IK2u3XAEoAzLa0JQCo6VjoDQh15YIzKFo2AVaK4ICeS3q81q8A4+jttJ0Dt0U0 rVucQo0q+BdIgaCMDuaqmJQAotGvZvZQ/RMTSh6pMh+z9DdB1DLnPNxEyt61Sftz Vk+rjgZ291n2V7ai4yu0fIhNL61yb0rrfoZ9YQW4P9rJuDxhvn2xvZQ/RMTSh6pM 6WIwA9m1zAst/YBxbb9JcO7uPVhN8M624q8yKsQaMCIW1AAAW00+ZkaqccWLy9GU xPksjfC+N7022akmykT8V6iMh4+7iAIBJYE6pWpsQU5nFP9rJuDx5R/QV4Q177od 96vNtgwv/hSseRFjyqrGxKewMb11FNjzWSAUyzW0p+GLR/mqBCFavMR14toxEsP3 UDNRpGpFdw== root@localhost --- (1) #

```
1) 本装置のホスト認証用 DSA 公開鍵
```

・RSA 公開鍵を表示する場合

# show ssh server key rsa
ssh-rsa AA94UAATdVfYAAxsAArx3AAIF7QAsTsTwAEeKogAFAINoAA00AAAAj3F
AAD3C1yc2EAAAABIwAAAHsMXKAAB+shGQAHDmIABBSpjAARVYAAERAAJZ/IAAAAB
0AB9QAB+2kSY6AAUAygACvAAB3NzaA7wtAAJ/kAADRQgABwmQAThHAAUtOySgAEJ
JMBAAX4= root@localhost ---- (1)
#

1) 本装置のホスト認証用 RSA 公開鍵

第41章 AAAの状態の表示、クリア操作コマンド

## 41.1 AAA の状態の表示

## 41.1.1 show aaa radius client server-info

### [機能]

RADIUS クライアント機能のサーバ情報の表示

#### [適用機種]

Si-R570 Si-R570B Si-R370 Si-R370B Si-R260B Si-R240B Si-R220C Si-R220D Si-R180B

#### [入力形式]

show aaa radius client server-info [group <group\_id>]

[オプション]

## なし

AAA グループすべてのサーバ情報を表示します。 group <group\_id>

指定したグループに関するサーバ情報を表示します。

## [動作モード]

運用管理モード(一般ユーザクラス/管理者クラス) 構成定義モード(管理者クラス)

#### [説明]

RADIUS サーバの状態を表示します。

## [実行例]

以下に実行例を示します。

```
# show aaa radius client server-info group 0
[aaa group 0]
Type No. Server Address
                                                       Port Pri State recover
(1) (2)
                                                       (4)
                                                              (5)
                                                                    (6)
                                                                            (7)
                       (3)
Auth0192.168.0.101Auth1192.168.0.100Acct0192.168.0.100
                                                       1812
                                                             10 dead
                                                                           293/300
                                                       1812
                                                             20 alive
                                                                              -
                                                       1813
                                                                0 alive
```

1) サーバの種別

- ·Auth 認証サーバ
- Acct

```
アカウンティングサーバ
```

- 2) サーバ定義番号
- 3) サーバ IP アドレス
- 4) サーバポート番号
- 5) 優先度
- 6) サーバの状態
  - · alive
  - 使用可能

· dead

応答不能により使用不可

7) 復旧残り時間 / 復旧待機時間

## 41.2 MAC アドレス収集情報の表示、クリア

## 41.2.1 show aaa mac collect status

## [機能]

端末 MAC アドレスの収集状態の表示

#### [適用機種]

Si-R570 Si-R570B Si-R370 Si-R370B Si-R260B Si-R240B Si-R220C Si-R220D Si-R180B

## [入力形式]

show aaa mac collect status

[オプション]

なし

#### [動作モード]

運用管理モード(一般ユーザクラス/管理者クラス) 構成定義モード(管理者クラス)

## [説明]

端末 MAC アドレス収集の状態を表示します。

## [実行例]

| # show aaa mac collect | t status               |     |
|------------------------|------------------------|-----|
| Target AAA Group       | : 0                    | (1) |
| Status                 | : RUNNING              | (2) |
| Listed                 | : 3 / 1000             | (3) |
| Marked                 | : 2                    | (4) |
| Last Change Time       | : Oct 13 11:14:28 2006 | (5) |

 1) 収集の対象の AAA 定義番号 収集停止中(運用モード)で、収集されている端末 MAC アドレスがない場合は NONE が表示されます。
 2) 現在の端末 MAC アドレス収集の状態

- RUNNING

収集動作中(収集モード)

- STOPPED

収集停止中(運用モード)

- 3) 収集された端末 MAC アドレスの個数 / 最大個数
- 4) 選択中の端末 MAC アドレスの個数
- 5) 端末 MAC アドレス収集の状態が最後に更新された日時

#### 41.2.2 show aaa mac collect list

#### [機能]

収集した端末 MAC アドレスの表示

#### [適用機種]

Si-R570 Si-R570B Si-R370 Si-R370B Si-R260B Si-R240B Si-R220C Si-R220D Si-R180B

#### [入力形式]

show aaa mac collect list [{marked|unmarked}]

## [オプション]

なし

収集したすべての端末 MAC アドレスの情報を表示します。

#### marked

aaactl mac collect mark コマンドにより選択されている端末 MAC アドレスの情報を表示します。

#### unmarked

aaactl mac collect mark コマンドにより選択されていない端末 MAC アドレスの情報を表示します。

#### [動作モード]

運用管理モード(一般ユーザクラス/管理者クラス) 構成定義モード(管理者クラス)

### [説明]

収集した端末 MAC アドレスの情報を表示します。

## [実行例]

```
# show aaa mac collect list
ListNo. Marked MAC Address
                                        User ID
                                                       Times
  (1)
          (2)
                        (3)
                                             (4)
                                                        (5)
                  00:00:0e:13:4d:c5 00000e134dc5
00:16:d3:20:87:21 0016d3208721
    1
                                                         1
    2
                                                         2
                  00:16:d3:d1:77:14 0016d3d17714
    3
                                                         1
3/100 Entries Listed, 2 Entries Marked.
```

- 1) 収集した端末 MAC アドレスのリスト番号
- 2) 選択の状態

: 登録候補として選択されていることを示します。 **空白** 

: 登録候補として選択されていないことを示します。

- 3) 端末 MAC アドレス
- 4) 端末 MAC アドレスに対応するユーザ ID
- 5) 収集された回数

## 41.2.3 clear aaa mac collect list

## [機能]

収集した端末 MAC アドレスのクリア

## [適用機種]

Si-R570 Si-R570B Si-R370 Si-R370B Si-R260B Si-R240B Si-R220C Si-R220D Si-R180B

## [入力形式]

clear aaa mac collect list

[オプション]

## なし

収集したすべての端末 MAC アドレスの情報をクリアします。

## [動作モード]

運用管理モード(管理者クラス) 構成定義モード(管理者クラス)

## [説明]

収集した端末 MAC アドレスの情報をクリアします。

## [実行例]

# clear aaa mac collect list
#

# 第42章 管理機器の設定、ログ、状態などの表示コマンド

#### ・グループ定義番号の指定範囲

各コマンドの[オプション] に記載されている<group\_number>(グループ定義番号) に指定するグループの通し番号(10進数) は、以下に示す範囲で指定してください。

| 範囲     | 機種                                                                             |  |
|--------|--------------------------------------------------------------------------------|--|
| 0 ~ 39 | Si-R570 Si-R570B Si-R370 Si-R370B Si-R260B Si-R240B Si-R220C Si-R220D Si-R180B |  |

#### 管理機器定義番号の指定範囲

各コマンドの[オプション] に記載されている<node\_number>(管理機器定義番号) に指定する管理機器の通し 番号(10進数) は、以下に示す範囲で指定してください。

| 範囲     | 機種                                                                             |  |
|--------|--------------------------------------------------------------------------------|--|
| 0 ~ 39 | Si-R570 Si-R570B Si-R370 Si-R370B Si-R260B Si-R240B Si-R220C Si-R220D Si-R180B |  |

#### ・ MAC アドレスフィルタセット定義番号の指定範囲

各コマンドの[オプション] に記載されている<set\_num>(MAC アドレスフィルタセット定義番号) に指定する MAC アドレスフィルタセットの通し番号(10進数) は、以下に示す範囲で指定してください。

| 範囲   | 機種                                                                             |  |
|------|--------------------------------------------------------------------------------|--|
| 0~19 | Si-R570 Si-R570B Si-R370 Si-R370B Si-R260B Si-R240B Si-R220C Si-R220D Si-R180B |  |

・管理外無線 LAN アクセスポイント定義番号の指定範囲

各コマンドの[オプション] に記載されている<number>(管理外無線 LAN アクセスポイント定義番号)に指定 する管理外無線 LAN アクセスポイントの通し番号(10 進数) は、以下に示す範囲で指定してください。

| 範囲   | 機種                                                                             |  |
|------|--------------------------------------------------------------------------------|--|
| 0~19 | Si-R570 Si-R570B Si-R370 Si-R370B Si-R260B Si-R240B Si-R220C Si-R220D Si-R180B |  |

## 42.1 管理機器の設定、ログ、状態などの表示

## 42.1.1 show nodemanager group

## [機能]

管理グループ一覧の表示

#### [適用機種]

Si-R570 Si-R570B Si-R370 Si-R370B Si-R260B Si-R240B Si-R220C Si-R220D Si-R180B

## [入力形式]

show nodemanager group

[オプション]

なし

#### [動作モード]

運用管理モード(一般ユーザクラス/管理者クラス) 構成定義モード(管理者クラス)

## [説明]

管理グループの一覧を表示します。

### [実行例]

| # show noden | nanager | group |
|--------------|---------|-------|
| Group        | Node    |       |
|              |         |       |
| (1)          | (2)     |       |
| 0:GroupA     | 1       |       |
| 1:GroupB     | 3       |       |
| #            |         |       |

- 1) グループ定義番号:グループ名
- 2) グループ所属の管理機器数

## 42.1.2 show nodemanager node

## [機能]

管理機器の詳細情報表示

## [適用機種]

Si-R570 Si-R570B Si-R370 Si-R370B Si-R260B Si-R240B Si-R220C Si-R220D Si-R180B

## [入力形式]

show nodemanager node [node <node\_number>]

[オプション]

なし

すべての管理機器の情報を表示します。

<node\_number>

管理機器定義番号

管理機器の通し番号を 10 進数で指定します。

## [動作モード]

運用管理モード(一般ユーザクラス/管理者クラス) 構成定義モード(管理者クラス)

## [説明]

管理機器の詳細情報を表示します。

## [実行例]

| # show nodemanager node | 9 0                                |      |
|-------------------------|------------------------------------|------|
| Node Name               | : AP01[0]                          | (1)  |
| Group Name              | : GroupA[0]                        | (2)  |
| IP Address              | : 192.168.1.2                      | (3)  |
| Port Number             | : 23                               | (4)  |
| Node Type               | : WLAN                             | (5)  |
| Administrator Name      | : nodemgr                          | (6)  |
| Password                | : acedafe(encrypted)               | (7)  |
| Scan Flag               | : enabled                          | (8)  |
| STA Information Flag    | : enabled                          | (9)  |
| Neighbor                | : AP_02[1] GroupA[0]               |      |
|                         | (10) (11)                          |      |
|                         | AP_03[2] GroupA[0]                 |      |
|                         | AP_04[3] GroupA[0]                 |      |
|                         | AP_05[4] GroupA[0]                 |      |
| Node Status             | : running                          | (12) |
| LAN Status              | : active                           | (13) |
| Firm Version            | : V02.00 NY0001                    | (14) |
| Config Update           | : July 30 09:30:00 2009            | (15) |
| Status Update           | : July 30 12:00:10 2009            | (16) |
| [WLAN#1]                |                                    |      |
| TYPE                    | : AP                               | (17) |
| MAC                     | : 00:00:0e:f5:43:d1                | (18) |
| WLAN Status             | : active                           | (19) |
| RSSI                    | : 53 / AP_02[1] GroupA[0]          |      |
|                         | (20) (21) (22)                     |      |
| MODE                    | : 11g/n Channel:1,5 STA:3          |      |
|                         | (23) (24) (25)                     |      |
| SSID                    | : Si-R_WLAN_AP01_00_01 wpa-psk aes |      |
|                         | (26) (27) (28)                     |      |
| [WLAN#2]                |                                    |      |
| TYPE                    | : AP                               |      |

| MAC                                                            | : 00:00:0e:f5:43:d2                                                                                                    |
|----------------------------------------------------------------|----------------------------------------------------------------------------------------------------|
| WLAN Status<br>RSSI<br>MODE                                    | : active<br>: 54 / AP_02[1] GroupA[0]<br>: 11g/n Channel:1,5 STA:3                                                                  |
| SSID                                                           | : Si-R_WLAN_AP01_01_02 wpa aes                                                                                                    |
| [WLAN#3]<br>TYPE<br>MAC<br>WLAN Status<br>RSSI<br>MODE<br>SSID | : AP<br>: 00:00:0e:f5:43:d3<br>: active<br>: 48 / AP_02[1] GroupA[0]<br>: 11g/n Channel:1,5 STA:3<br>: Si-R_WLAN_AP01_01_03 wpa aes |
| [WLAN#4]                                                       |                                                                                                    |
| TYPE<br>MAC<br>WLAN Status<br>RSSI<br>MODE<br>SSID             | : AP<br>: 00:00:0e:f5:43:d4<br>: active<br>: 38 / AP_02[1] GroupA[0]<br>: 11g/n Channel:1,5 STA:3<br>: Si-R_WLAN_AP01_01_04 wpa aes |
| [WLAN#5]<br>TYPE                                               | :                                                                                                    |
| WLAN Status<br>RSSI<br>MODE<br>SSID                            | :<br>unknown<br>:                                                                                                    |
| [WLAN#6]                                                       |                                                                                                    |
| ТҮРЕ                                                           | :                                                                                                    |
| WLAN Status<br>RSSI<br>MODE<br>SSID                            | unknown                                                                                                    |
| [WI AN#7]                                                      |                                                                                                    |
| TYPE                                                           | :                                                                                                    |
| WLAN Status                                                    | unknown                                                                                                    |
| MODE<br>SSID                                                   |                                                                                                    |
| [WLAN#8]                                                       |                                                                                                    |
| MAC                                                            |                                                                                                    |
| RSSI                                                           | : unknown<br>:                                                                                                    |
| MODE<br>SSID                                                   | :                                                                                                    |
| [WLAN#9]                                                       |                                                                                                    |
| MAC                                                            | : AP<br>: 00:00:0e:f5:43:d9                                                                                                    |
| WLAN Status<br>RSSI                                            | : active<br>: 52 / AP 02[1] GroupA[0]                                                                                               |
| MODE<br>SSID                                                   | : 11a Channel:40 STA:5<br>: Si-R_WLAN_AP01_01_09 wpa/wpa2-psk aes                                                                   |
| [WLAN#10]<br>TYPE                                              | : AP                                                                                                    |
| MAC                                                            | : 00:00:0e:f5:43:da                                                                                                    |
| RSSI                                                           | : 44 / AP_02[1] GroupA[0]                                                                                                    |
| MODE<br>SSID                                                   | : 11a Channel:40 STA:5<br>: Si-R_WLAN_APO1_01_10 wpa2 auto                                                                          |
| [WI AN#11]                                                     |                                                                                                    |

TYPE : AP MAC : 00:00:0e:f5:43:db WLAN Status : active : 49 / AP\_02[1] GroupA[0] RSSI MODE : 11a Channel:40 STA:5 : Si-R\_WLAN\_AP01\_01\_11 wpa2 tkip SSID [WLAN#12] TYPE : AP : 00:00:0e:f5:43:dc MAC WLAN Status : active RSSI : 58 / AP\_02[1] GroupA[0] MODE : 11a Channel:40 STA:5 SSID : Si-R\_WLAN\_AP01\_01\_12 wpa2 auto [WLAN#13] : AP TYPE MAC : 00:00:0e:f5:43:dd WLAN Status : active : 53 / AP\_02[1] GroupA[0] RSSI MODE : 11a Channel:40 STA:5 SSID : Si-R\_WLAN\_AP01\_01\_13 wpa2 auto [WLAN#14] TYPE : AP MAC : 00:00:0e:f5:43:de WLAN Status : active RSSI : 49 / AP\_02[1] GroupA[0] MODE : 11a Channel:40 STA:5 SSID : Si-R\_WLAN\_AP01\_01\_14 wpa2 aes [WLAN#15] : AP TYPE : 00:00:0e:f5:43:df MAC WLAN Status : active : 31 / AP\_02[1] GroupA[0] RSSI MODE : 11a Channel:40 STA:5 : Si-R\_WLAN\_AP01\_01\_15 wpa2 aes SSID [WLAN#16] TYPE : AP MAC : 00:00:0e:f5:43:e0 WLAN Status : active RSSI : 58 / AP\_02[1] GroupA[0] MODE : 11a Channel:40 STA:5 : Si-R\_WLAN\_AP01\_01\_16 wpa2 aes SSID # 1) 管理機器名[管理機器定義番号] 2) グループ名[グループ定義番号] 3) IP アドレス 4) ポート番号 5) 管理機器のタイプ WLAN : 無線 LAN アクセスポイント 6) ユーザ名 7) パスワード 暗号化形式で表示されます。 8) スキャンフラグ 監視用管理機器として運用するかどうかが表示されます。 disabled : スキャン要求なし enabled : スキャン要求あり

9) 情報取得フラグ 管理機器への無線 LAN 端末情報取得ありかどうかが表示されます。 disabled :無線 LAN 端末の情報取得なし enabled :無線 LAN 端末の情報取得あり 10) 近隣管理機器名[管理機器定義番号] 11) 近隣管理機器が属するグループのグループ名[グループ定義番号] 12) 稼動情報 無線 LAN アクセスポイントの稼動情報の収集状況が表示されます。 running : 稼動情報収集中 stop :ログイン失敗 failure : コマンド実行失敗など、なんらかのエラーにより情報取得不可 unknown : 管理停止中、または未取得 13) 有線 LAN 監視状態 active : 稼動中 active? : 通信異常の疑い inactive :通信異常 unknown : 監視停止中、または未取得 14) ファームウェアバージョン 15) 設定変更日時 無線 LAN アクセスポイント構成定義の設定変更日時が表示されます。 16) 情報更新日時 無線 LAN アクセスポイント稼動情報の情報更新日時が表示されます。 17) 無線 LAN のタイプ AP : 無線 LAN アクセスポイント SCANONLY : スキャン専用モード WDS : WDS unknown :不明 18)以降の情報は、無線 LAN のタイプが AP の場合のみ有効となります。 18) MAC アドレス 19) 無線 LAN 監視状態 active : 稼動中 active? : 通信異常の疑い inactive :通信異常

unknown

:監視停止中、または未取得

20) RSSI

受信信号強度

空白

: 0

空白以外

: RSSI

表示された値から dBm への変換方法は、以下のとおりとなります。

| dBm             | 機種                  |
|-----------------|---------------------|
| (RSSI 表示値) - 95 | SR-M20AP2 SR-M20AP1 |

- 21) 当該無線 LAN アクセスポイントの RSSI を検出した監視用無線 LAN アクセスポイント名[管理機器定義番号]
- 22) 監視用無線 LAN アクセスポイントが属するグループのグループ名[グループ定義番号]

23) モード

空白

```
:未取得
```

11b

```
: IEEE802.11b で動作
```

11b/g

: IEEE802.11b/g で動作

11b/g/n

: IEEE802.11b/g/n で動作

11g

: IEEE802.11g で動作

11g/n

: IEEE802.11g/n で動作

11a

- : IEEE802.11a で動作
- 11a/n
- : IEEE802.11a/n で動作
- 24) チャネル

空白

:未取得

空白以外

:チャネル番号

```
IEEE802.11n チャネルボンディング機能で2チャネルを使用しているとき、チャネル番号が2個表示されます。
```

左はプライマリチャネル、右はセカンダリチャネルを意味します。

25) 無線 LAN 端末数

無線 LAN アクセスポイントに接続している無線 LAN 端末数が表示されます。

```
空白
```

:未取得

```
空白以外
```

: 無線 LAN 端末数

- 26) SSID
- 27) 認証モード

```
無線 LAN アクセスポイントとの認証モードが表示されます。
```

空白

:未取得

```
open
   : IEEE802.11 のオープン認証
   shared
   : IEEE802.11 の共通認証
   wpa
    : WPA を使った IEEE802.1X 認証
   wpa-psk
   : WPA を使った事前共通キー(PSK)認証
   wpa2
   : WPA2 を使った IEEE802.1X 認証
   wpa2-psk
   : WPA2 を使った事前共通キー(PSK)認証
   wpa/wpa2
    : WPA または WPA2 を自動判別した IEEE802.1X 認証
   wpa/wpa2-psk
    : WPA または WPA2 を自動判別した事前共有キー(PSK) 認証
28) 暗号化方式
   無線 LAN アクセスポイントとの暗号化方式が表示されます。
   空白
   :未取得
   tkip
   : TKIP 暗号
   aes
   : AES(CCMP)暗号
   auto
   : TKIP または AES を自動判別
   wep64
   : 暗号化されていない WEP キー(64bit)
   wep128
   : 暗号化されていない WEP キー(128bit)
   wep152
   : 暗号化されていない WEP キー(152bit)
```

## 42.1.3 show nodemanager update wlan filterset

#### [機能]

管理機器用の MAC アドレスフィルタセットの内容表示

#### [適用機種]

Si-R570 Si-R570B Si-R370 Si-R370B Si-R260B Si-R240B Si-R220C Si-R220D Si-R180B

#### [入力形式]

show nodemanager update wlan filterset <set\_num>

[オプション]

```
<set_num>
```

・ MAC アドレスフィルタセット定義番号 表示対象の MAC アドレスフィルタセット定義番号を指定します。

### [動作モード]

構成定義モード(管理者クラス)

#### [説明]

管理機器用の MAC アドレスフィルタセットの内容を表示します。

[実行例]

```
# show nodemanager update wlan filterset 0
No. MAC Address
                 Action Description
                  (3)
(1) (2)
                        (4)
 0 00:00:0e:f5:43:d1 pass
                       GroupA/AP_A01/STATION_001
 1 00:00:0e:f5:43:d2 pass
                       GroupA/AP_A01/STATION_002
GroupA/AP_A02/STATION_031
 2 00:00:0e:f5:43:d5 pass
                  reject GroupA/AP_A02/STATION_004
30 any
#
1) MAC アドレスフィルタ定義番号
2) 無線 LAN 端末 MAC アドレス
  MACアドレス
   : 対象 MAC アドレス
  any
   : すべての MAC アドレスが対象
3) アクション
  該当する MAC アドレスを有する端末の接続を許可するかどうかが表示されます。
  pass
   : 端末の接続を許可
  reject
   : 端末の接続を拒否
4) コメント
```

42.1.4 show nodemanager node brief

[機能]

管理機器の一覧表示

#### [適用機種]

Si-R570 Si-R570B Si-R370 Si-R370B Si-R260B Si-R240B Si-R220C Si-R220D Si-R180B

#### [入力形式]

show nodemanager node brief [node <node\_number>]

[オプション]

なし

すべての管理機器の情報を表示します。

<node\_number>

・管理機器定義番号

管理機器の通し番号を 10 進数で指定します。

## [動作モード]

運用管理モード(一般ユーザクラス/管理者クラス) 構成定義モード(管理者クラス)

## [説明]

管理機器の一覧を表示します。

[実行例]

```
# show nodemanager node brief
                  Type Scan
Node
         Group
                             IP Address
(1)
         (2)
                  (3) (4)
                             (5)
0:AP A01
         0:GroupA WLAN enabled 192.168.10.10
1:AP_A02
         0:GroupA WLAN disabled 192.168.10.11
2:AP_A03
                 WLAN disabled 192.168.10.12
         0:GroupA
1) 管理機器定義番号:管理機器名
2) グループ定義番号:グループ名
3) 管理機器のタイプ
  WLAN
   :無線 LAN アクセスポイント
4) スキャンフラグ
  監視用管理機器として運用するかどうかが表示されます。
  disabled
   : スキャン要求なし
  enabled
   : スキャン要求あり
```

5) IP アドレス

42.1.5 show nodemanager logging wlan scan unmanaged

## [機能]

管理外無線 LAN アクセスポイントの監視状況の表示

#### [適用機種]

Si-R570 Si-R570B Si-R370 Si-R370B Si-R260B Si-R240B Si-R220C Si-R220D Si-R180B

## [入力形式]

show nodemanager logging wlan scan unmanaged [<number>]

## [オプション]

## なし

すべての管理外無線 LAN アクセスポイントの監視状況を表示します。

<number>

・管理外無線 LAN アクセスポイント定義番号 管理外無線 LAN アクセスポイントの通し番号を 10 進数で指定します。

#### [動作モード]

運用管理モード(一般ユーザクラス/管理者クラス) 構成定義モード(管理者クラス)

## [説明]

管理外無線 LAN アクセスポイントの監視状況を表示します。

## [実行例]

| # show nodema | anager logging wlan scan unmanaged |         |
|---------------|------------------------------------|---------|
| WLAN Name     | : UMAP_01[0]                       | (1)     |
| MAC           | : 00:00:0e:f5:43:d8                | (2)     |
| NODE          | : 11b/g                            | (3)     |
| CHANNEL       | : 11                               | (4)     |
| RSSI          | : 43 / AP_01[0] GroupA[0]          | . ,     |
|               | (5) $(6)$ $(7)$                    |         |
|               | 0 / AP 02[1] GroupB[1]             |         |
|               | 54 / AP 03[2] GroupC[2]            |         |
|               | 16 / AP_04[3] GroupD[3]            |         |
| STATE         | : found                            | (8)     |
| FOUND TIME    | : 2009/05/15 15:25:20              | (9)     |
| LOST TIME     | :                                  | (10)    |
| SSID          | APaa aa                            | (11)    |
|               |                                    | ()      |
| WLAN Name     | : UMAP 02[1]                       |         |
| MAC           | : 00:00:0e:f5:43:c1                |         |
| NODE          | : 11a                              |         |
| CHANNEL       | : 52                               |         |
| RSSI          | 58 / AP 01[0] GroupA[0]            |         |
|               | 0 / AP 02[1] GroupB[1]             |         |
|               | 45 / AP 03[2] GroupC[2]            |         |
|               | 12 / AP 04[3] GroupD[3]            |         |
| STATE         | . lost                             |         |
| FOUND TIME    | · 2009/05/15 14·10·20              |         |
| OST TIME      | 2009/05/15 16:13:14                |         |
|               | : 2003/03/13 10:13:14              |         |
| 5015          | . A 00_00                          |         |
| #             |                                    |         |
| T             |                                    |         |
| 1) 管理外無       | 無線 LAN アクセスポイント名[管理外無線 LAN アクセスポイ  | ント定義番号] |
| 2) MAC アド     |                                    |         |
|               |                                    |         |
| 3) モード        |                                    |         |

```
空白
   :未取得
   11b
    : IEEE802.11b
   11b/g
    : IEEE802.11b または 11g
   11b/g/n
    : IEEE802.11b, 11g または 11n
   11g
   : IEEE802.11g
   11g/n
   : IEEE802.11g または 11n
   11a
   : IEEE802.11a
   11a/n
    : IEEE802.11a または 11n
4) チャネル
   空白
   :未取得
```

```
    空白以外
    : チャネル番号
    IEEE802.11n チャネルボンディング機能で2チャネルを使用しているとき、チャネル番号が2個表示されます。
    左はプライマリチャネル、右はセカンダリチャネルを意味します。
```

```
5) RSSI
```

受信信号強度

#### 空白

:未取得

- 空白以外
- : RSSI

表示された値から dBm への変換方法は、以下のとおりとなります。

| dBm             | 機種                  |
|-----------------|---------------------|
| (RSSI 表示値) - 95 | SR-M20AP2 SR-M20AP1 |

- 6) 当該無線 LAN アクセスポイントの RSSI を検出した監視用無線 LAN アクセスポイント名[管理機器定義番号]
- 7) 監視用無線 LAN アクセスポイントが属するグループのグループ名[グループ定義番号]
- 8) 状態

```
管理外無線 LAN アクセスポイントの検出状態
```

```
空白
```

```
:未取得
```

found

```
: 管理外無線 LAN アクセスポイント検出中
```

lost

- : 管理外無線 LAN アクセスポイント検出後に消失
- 9) 管理外無線 LAN アクセスポイントの検出日時
- 10) 管理外無線 LAN アクセスポイントの消失日時
- 11) SSID

## 42.1.6 show nodemanager logging wlan scan

#### [機能]

監視ログの表示

### [適用機種]

Si-R570 Si-R570B Si-R370 Si-R370B Si-R260B Si-R240B Si-R220C Si-R220D Si-R180B

#### [入力形式]

show nodemanager logging wlan scan

[オプション]

なし

#### [動作モード]

運用管理モード(一般ユーザクラス/管理者クラス) 構成定義モード(管理者クラス)

## [説明]

監視ログを古い順から表示します。監視ログには、以下の情報を記録しています。

- ・有線、無線の監視の開始、停止
- ・有線の監視結果
- ・無線の監視結果
- ・無線 LAN 端末の RSSI の監視結果

構成定義コマンドで設定した監視ログ保持件数以内の最新ログを表示します。

#### [実行例]

| # show nodemanager  | logging wl | lan scan          |              |      |      |
|---------------------|------------|-------------------|--------------|------|------|
| 2009/05/15 12:34:52 | L_START    |                   |              |      | (1)  |
| 2009/05/15 12:34:56 | L_ACTIVE   | 00:00:0e:f5:43:d1 | MG AP_01[0]  |      | (2)  |
| 2009/05/15 12:35:57 | L_INACTV   | 00:00:0e:f5:43:d2 | MG AP_03[2]  |      | (3)  |
| 2009/05/15 12:36:09 | W_START    |                   |              |      | (4)  |
| 2009/05/15 12:36:12 | W_ACTIVE   | 00:00:0e:f5:43:d1 | MG AP_01[0]  | 11   | (5)  |
| 2009/05/15 12:36:42 | W_ACTIVE   | 00:00:0e:f5:43:d8 | UM UM_AP_01[ | 0] 6 | (6)  |
| 2009/05/15 12:37:13 | W_ACTIVE   | 00:00:0e:f5:43:d7 | UK - 13      |      | (7)  |
| 2009/05/15 12:38:22 | W_INACTV   | 00:00:0e:f5:43:d1 | MG AP_01[0]  |      | (8)  |
| 2009/05/15 12:39:43 | W_INACTV   | 00:00:0e:f5:43:d7 | UK -         |      | (9)  |
| 2009/05/15 12:40:14 | UNDER_R    | 00:00:0e:f5:45:a1 | ST AP_01[0]  | 19   | (10) |
| 2009/05/15 12:40:25 | OVER_R     | 00:00:0e:f5:45:a1 | ST AP_01[0]  | 21   | (11) |
| 2009/05/15 12:40:35 | L_STOP     |                   |              |      | (12) |
| 2009/05/15 12:40:35 | W_STOP     |                   |              |      | (13) |
| #                   |            |                   |              |      |      |

1) 有線監視開始

- 2) 有線監視で管理無線 LAN アクセスポイントの稼動中を検出した例
- 3) 有線監視で管理無線 LAN アクセスポイントの通信異常を検出した例
- 4) 無線監視開始
- 5) 無線監視で管理無線 LAN アクセスポイントの稼動中を検出した例
- 6) 無線監視で管理外無線 LAN アクセスポイントの稼動中を検出した例
- 7) 無線監視で不明無線 LAN アクセスポイントの稼動中を検出した例
- 8) 無線監視で管理無線 LAN アクセスポイントの消失を検出した例
- 9) 無線監視で不明無線 LAN アクセスポイントの消失を検出した例
- 10) 無線 LAN 端末の RSSI が最低しきい値以下を検出した例
- 11) 無線 LAN 端末の RSSI が最低しきい値より大きな値を検出した例 この表示は、10)の表示が出た無線 LAN 端末だけを対象とします。

```
12) 有線監視停止
```

13) 無線監視停止

```
表示情報の詳細説明を以下に示します。

2009/05/15 12:34:56 L_ACTIVE 00:00:0e:f5:43:d1 MG AP_01[0]

(1) (2) (3) (4) (5) (6)

2009/05/15 12:35:57 L_INACTV 00:00:0e:f5:43:d2 MG AP_03[2]

2009/05/15 12:36:12 W_ACTIVE 00:00:0e:f5:43:d1 MG AP_01[0] 11

(7)

2009/05/15 12:36:42 W_ACTIVE 00:00:0e:f5:43:d8 UM UM_AP_01[0] 6

(8)

2009/05/15 12:37:13 W_ACTIVE 00:00:0e:f5:43:d7 UK - 13

(9)

2009/05/15 12:37:14 UNDER_R 00:00:0e:f5:45:a1 ST AP_01[0] 21

(10)

2009/05/15 12:38:22 W_INACTV 00:00:0e:f5:43:d1 MG AP_01[0]

(6)

2009/05/15 12:39:43 W_INACTV 00:00:0e:f5:43:d7 UK -
```

- 1) 履歴の登録日
- 2) 履歴の登録時刻
- 3) イベントタイプ

履歴記録の原因となったイベントの種類が表示されます。

(9)

- L\_START
- : 有線監視開始
- L\_STOP
- :有線監視停止
- W\_START
- : 無線監視開始
- W\_STOP
- : 無線監視停止
- L\_ACTIVE
- : 有線監視 稼動検出
- L\_INACTV
- : 有線監視 非稼動検出
- W\_ACTIVE
- : 無線監視 稼動検出
- W\_INACTV
- : 無線監視 非稼動検出
- OVER\_R
- : RSSI 最低しきい値からの復帰を検出
- UNDER\_R
- : RSSI 最低しきい値以下への遷移を検出
- 4) 無線 LAN アクセスポイントの MAC アドレス
- 5) 無線 LAN アクセスポイントタイプ

履歴の対象となった無線 LAN アクセスポイントの種類が表示されます。

MG

- : 管理無線 LAN アクセスポイント
- UM
  - : 管理外無線 LAN アクセスポイント

UK

- : 不明無線 LAN アクセスポイント
- ST
- : 無線 LAN 端末
- 6) 無線 LAN アクセスポイント名[管理機器定義番号]
   無線 LAN アクセスポイントタイプが管理無線 LAN アクセスポイントの場合に表示されます。

- 7) チャネル
  - イベントタイプが無線監視 稼動検出の場合に表示されます。
- 管理外無線 LAN アクセスポイント名[管理外無線 LAN アクセスポイント定義番号]
   無線 LAN アクセスポイントタイプが管理外無線 LAN アクセスポイントの場合に表示されます。
- ハイフン
   無線 LAN アクセスポイントタイプが不明無線 LAN アクセスポイントの場合に表示されます。不明無線 LAN アクセスポイントには名前がないため、名前の代わりにハイフンを表示します。

10) RSSI

イベントタイプが RSSI 最低しきい値以下検出の場合に表示されます。

42.1.7 show nodemanager logging wlan scan managed brief

## [機能]

管理無線 LAN アクセスポイントの監視状況の一覧表示

## [適用機種]

Si-R570 Si-R570B Si-R370 Si-R370B Si-R260B Si-R240B Si-R220C Si-R220D Si-R180B

## [入力形式]

show nodemanager logging wlan scan managed brief

[オプション]

なし

[動作モード]

```
運用管理モード(一般ユーザクラス/管理者クラス)
構成定義モード(管理者クラス)
```

#### [説明]

管理機器のタイプに無線 LAN が指定されているものについて、その監視状況の一覧を表示します。

## [実行例]

| # s<br>Noc                  | how node<br>le                                                                                                    | emana<br>Gr        | ager log<br>LAN                             | ging v<br>WLAN<br>act          | vlan s<br>NSTAT<br>act?                                                                                                    | scan ma<br>TUS<br>inact | anaged b<br>unknown        | rief<br>IP Address                                                      |
|-----------------------------|----------------------------------------------------------------------------------------------------|--------------------|---------------------------------------------|--------------------------------|----------------------------------------------------------------------------------------------------|-------------------------|----------------------------|-------------------------------------------------------------------------|
| (1)<br>0:<br>1:<br>2:<br>3: | AP_A01<br>AP_A02<br>AP_A03<br>AP_A04                                                                                                    | (2)<br>1<br>1<br>1 | (3)<br>active<br>active<br>active<br>active | (4)<br>(4)<br>3<br>0<br>0<br>2 | (5)<br>(5)<br>(5)<br>(5)<br>(5)<br>(5)<br>(5)<br>(6)<br>(6)<br>(6)<br>(6)<br>(6)<br>(6)<br>(6)<br>(6)<br>(7)<br>(6)<br>(7)<br>(7)<br>(7)<br>(7)<br>(7)<br>(7)<br>(7)<br>(7)<br>(7)<br>(7 | (6)<br>9<br>0<br>14     | (7)<br>(7)<br>16<br>0<br>0 | (8)<br>192.168.10.11<br>192.168.10.12<br>192.168.10.13<br>192.168.10.14 |
| #                           |                                                                                                    |                    | * -                                         | <b>Ann</b> (145)               |                                                                                                    |                         | _ 10 / 5                   |                                                                         |
| 1)<br>2)<br>3)              | <ol> <li>管理機器定義番号:無線 LAN アクセスポイント名</li> <li>グループ定義番号</li> <li>有線 LAN 監視状態         <ul> <li>active</li> <li>: 稼動中</li> <li>active?</li> <li>: 通信異常の疑い</li> <li>inactive</li> <li>: 通信異常</li> <li>unknown</li> <li>: 監視停止中、または未取得</li> </ul> </li> <li>(4) 稼動中の無線 LAN 数</li> </ol> |                    |                                             |                                |                                                                                                    |                         |                            |                                                                         |
| 4)<br>5)<br>6)<br>7)<br>8)  | 7) 13 動 〒の 無家 LON 数<br>5) 通信異常の疑いがある無線 LAN 数<br>5) 通信異常の無線 LAN 数<br>7) 監視停止中の無線 LAN 数<br>3) IP アドレス                                                                                                    |                    |                                             |                                |                                                                                                    |                         |                            |                                                                         |

42.1.8 show nodemanager logging wlan scan managed

#### [機能]

管理無線 LAN アクセスポイントの監視状況の表示

#### [適用機種]

Si-R570 Si-R570B Si-R370 Si-R370B Si-R260B Si-R240B Si-R220C Si-R220D Si-R180B

#### [入力形式]

show nodemanager logging wlan scan managed [{node <node\_number>| group <group\_number>}][inactive]

[オプション]

なし

すべての管理機器の情報を表示します。

- <node\_number>
  - 管理機器定義番号

管理機器の通し番号を10進数で指定します。

- <group\_number>
  - ・グループ定義番号

管理グループの通し番号を10進数で指定します。

inactive

通信異常管理機器表示

有線監視と無線監視のどちらかが通信異常または通信異常の疑いになっている管理機器だけを表示します。

[動作モード]

運用管理モード(一般ユーザクラス/管理者クラス) 構成定義モード(管理者クラス)

#### [説明]

管理無線 LAN アクセスポイントの監視状況を表示します。 inactive オプションを指定した場合は、有線、無線の どちらかが通信異常または通信異常の疑いのある管理無線 LAN アクセスポイントだけを表示します。

#### [実行例]

| # show nodemanager<br>WLAN Name<br>Group Name<br>IP Address<br>LAN Status | logging wlan scan managed node 0<br>: APO1[0]<br>: GroupA[0]<br>: 192.168.1.2<br>: active | (1)<br>(2)<br>(3)<br>(4) |
|---------------------------------------------------------------------------|-------------------------------------------------------------------------------------------|--------------------------|
| [WLAN#1]                                                                  |                                                                                           |                          |
| TYPE                                                                      | : AP                                                                                      | (5)                      |
| MAC                                                                       | : 00:00:0e:f5:43:d1                                                                       | (6)                      |
| WLAN Status                                                               | : active                                                                                  | (7)                      |
| RSSI                                                                      | : 53 / AP_02[1] GroupA[0]<br>(8) (9) (10)                                                 |                          |
| MODE                                                                      | : 11g/n Channel:1,5 STA:3<br>(11) (12) (13)                                               |                          |
| SSID                                                                      | : Si-R_WLAN_AP01_00_01 wpa-psk<br>(14) (15)                                               | aes<br>(16)              |
| [WLAN#2]                                                                  |                                                                                           |                          |
| TYPE                                                                      | : AP                                                                                      |                          |
| MAC                                                                       | : 00:00:0e:f5:43:d2                                                                       |                          |
| WLAN Status                                                               | : active                                                                                  |                          |
| RSSI                                                                      | : 54 / AP_02[1] GroupA[0]                                                                 |                          |
| MODE                                                                      | : 11g/n Channel:1,5 STA:3                                                                 |                          |
| SSID                                                                      | : Si-R_WLAN_AP01_01_02 wpa-psk                                                            | aes                      |

| [WLAN#3]<br>TYPE :<br>MAC :<br>WLAN Status :<br>RSSI :<br>MODE :<br>SSID :  | AP<br>00:00:0e:f5:43:d3<br>active<br>68 / AP_02[1] GroupA[0]<br>11g/n Channel:1,5 STA:3<br>Si-R_WLAN_AP01_01_03 wpa-psk aes   |
|-----------------------------------------------------------------------------|----------------------------------------------------------------------------------------------------|
| [WLAN#4]<br>TYPE :<br>MAC :<br>WLAN Status :<br>RSSI :<br>MODE :<br>SSID :  | AP<br>00:00:0e:f5:43:d4<br>active<br>38 / AP_02[1] GroupA[0]<br>11g/n Channel:1,5 STA:3<br>Si-R_WLAN_AP01_01_04 wpa aes       |
| [WLAN#5]<br>TYPE :<br>MAC :<br>WLAN Status :<br>RSSI :<br>MODE :<br>SSID :  | unknown                                                                                                    |
| [WLAN#6]<br>TYPE :<br>MAC :<br>WLAN Status :<br>RSSI :<br>MODE :<br>SSID :  | unknown                                                                                                    |
| [WLAN#7]<br>TYPE :<br>MAC :<br>WLAN Status :<br>RSSI :<br>MODE :<br>SSID :  | unknown                                                                                                    |
| [WLAN#8]<br>TYPE :<br>MAC :<br>WLAN Status :<br>RSSI :<br>MODE :<br>SSID :  | unknown                                                                                                    |
| [WLAN#9]<br>TYPE :<br>MAC :<br>WLAN Status :<br>RSSI :<br>MODE :<br>SSID :  | AP<br>00:00:0e:f5:43:d9<br>active<br>52 / AP_02[1] GroupA[0]<br>11a Channel:40 STA:5<br>Si-R_WLAN_AP01_01_09 wpa/wpa2-psk aes |
| [WLAN#10]<br>TYPE :<br>MAC :<br>WLAN Status :<br>RSSI :<br>MODE :<br>SSID : | AP<br>00:00:0e:f5:43:da<br>active<br>44 / AP_02[1] GroupA[0]<br>11a Channel:40 STA:5<br>Si-R_WLAN_AP01_01_10 wpa2 auto        |
| [WLAN#11]<br>TYPE :<br>MAC :<br>WLAN Status :<br>RSSI :<br>MODE :           | AP<br>00:00:0e:f5:43:db<br>active<br>29 / AP_02[1] GroupA[0]<br>11a Channel:40 STA:5                                          |

SSID : Si-R\_WLAN\_AP01\_01\_11 wpa2 tkip [WLAN#12] TYPE : AP MAC : 00:00:0e:f5:43:dc WLAN Status : active RSSI : 58 / AP\_02[1] GroupA[0] MODE : 11a Channel:40 STA:5 SSID : Si-R\_WLAN\_AP01\_01\_12 wpa2 auto [WLAN#13] TYPE : AP MAC : 00:00:0e:f5:43:dd WLAN Status : active RSSI : 43 / AP\_02[1] GroupA[0] MODE : 11a Channel:40 STA:5 SSID : Si-R\_WLAN\_AP01\_01\_13 wpa2 auto [WLAN#14] TYPE : AP : 00:00:0e:f5:43:de MAC : active WLAN Status : 59 / AP\_02[1] GroupA[0] RSSI MODE : 11a Channel:40 STA:5 : Si-R\_WLAN\_AP01\_01\_14 wpa2 aes SSID [WLAN#15] TYPE : AP MAC : 00:00:0e:f5:43:df WLAN Status : active RSSI : 31 / AP\_02[1] GroupA[0] MODE : 11a Channel:40 STA:5 : Si-R\_WLAN\_AP01\_01\_15 wpa2 aes SSID [WLAN#16] TYPE : AP MAC : 00:00:0e:f5:43:e0 WLAN Status : active RSSI : 48 / AP\_02[1] GroupA[0] MODE : 11a Channel:40 STA:5 SSID : Si-R\_WLAN\_AP01\_01\_16 wpa2 aes # 1) 無線 LAN アクセスポイント名[管理機器定義番号] 2) グループ名[グループ定義番号] 3) IP アドレス 4) 有線 LAN 監視状態 active :稼動中 active? : 通信異常の疑い inactive : 通信異常 unknown : 監視停止中、または未取得 5) 無線 LAN のタイプ AP : 無線 LAN アクセスポイント SCANONLY : スキャン専用モード WDS : WDS

## unknown

:不明

- 6)以降の情報は、無線 LAN のタイプが AP の場合のみ有効となります。
- 6) MAC アドレス
- 7) 無線 LAN 監視状態
  - active
  - :稼動中
  - active?
  - : 通信異常の疑い
  - inactive

  - :通信異常

unknown

- : 監視停止中、または未取得
- 8) RSSI
  - 受信信号強度
  - 空白
  - : 0

```
空白以外
```

: RSSI

表示された値から dBm への変換方法は、以下のとおりとなります。

| dBm             | 機種                  |
|-----------------|---------------------|
| (RSSI 表示値) - 95 | SR-M20AP2 SR-M20AP1 |

- 9) 当該無線 LAN アクセスポイントの RSSI を検出した監視用無線 LAN アクセスポイント名[管理機器定義番号]
- 10) 監視用無線 LAN アクセスポイントが属するグループのグループ名[グループ定義番号]
- 11) モード

```
空白
   :未取得
  11b
   : IEEE802.11b
  11b/g
   : IEEE802.11b または 11g
  11b/g/n
   : IEEE802.11b, 11g または 11n
  11g
   : IEEE802.11g
  11g/n
   : IEEE802.11g または 11n
  11a
   : IEEE802.11a
  11a/n
   : IEEE802.11a または 11n
12) チャネル
  空白
   : 未取得
  空白以外
   : チャネル番号
   IEEE802.11n チャネルボンディング機能で2チャネルを使用しているとき、チャネル番号が2個表示されま
   す。
   左はプライマリチャネル、右はセカンダリチャネルを意味します。
13) 無線 LAN 端末数
```

```
無線 LAN アクセスポイントに接続している無線 LAN 端末数
   空白
   :未取得
   空白以外
   : 無線 LAN 端末数
14) SSID
15) 認証モード
   無線 LAN アクセスポイントとの認証モード
   空白
   :未取得
   open
   : IEEE802.11 のオープン認証
   shared
   : IEEE802.11 の共通認証
   wpa
   : WPA を使った IEEE802.1X 認証
   wpa-psk
   : WPA を使った事前共通キー(PSK)認証
   wpa2
   : WPA2 を使った IEEE802.1X 認証
   wpa2-psk
   : WPA2 を使った事前共通キー(PSK)認証
   wpa/wpa2
   : WPA または WPA2 を自動判別した IEEE802.1X 認証
   wpa/wpa2-psk
   : WPA または WPA2 を自動判別した事前共有キー(PSK) 認証
16) 暗号化方式
   無線 LAN アクセスポイントとの暗号化方式
   空白
   :未取得
   tkip
   : TKIP 暗号
   aes
   : AES(CCMP)暗号
   auto
   : TKIP または AES を自動判別
   wep64
   : 暗号化されていない WEP キー(64bit)
   wep128
   : 暗号化されていない WEP キー(128bit)
   wep152
```

```
: 暗号化されていない WEP キー(152bit)
```

## 42.1.9 show nodemanager logging wlan scan unknown

## [機能]

不明無線 LAN アクセスポイントの監視状況の表示

#### [適用機種]

Si-R570 Si-R570B Si-R370 Si-R370B Si-R260B Si-R240B Si-R220C Si-R220D Si-R180B

## [入力形式]

show nodemanager logging wlan scan unknown [<mac>]

## [オプション]

なし

すべての不明無線 LAN アクセスポイントの監視状況を表示します。

<mac>

・ MAC アドレス

不明無線 LAN アクセスポイントの MAC アドレスを指定します。

## [動作モード]

運用管理モード(一般ユーザクラス/管理者クラス) 構成定義モード(管理者クラス)

#### [説明]

不明無線 LAN アクセスポイントの監視状況を表示します。

## [実行例]

| # show                                                          | w nodema     | nager wlan scan log unknown                                                                                                    |
|-----------------------------------------------------------------|--------------|----------------------------------------------------------------------------------------------------|
| MAC                                                             |              | : 00:90:cc:c6:d3:81 -                                                                                                    |
| MODE                                                            |              | : 11b/g -                                                                                                    |
| CHANNE                                                          | EL           | : 13 -                                                                                                    |
| RSSI                                                            |              | <pre>: 33 / AP_01[0] GroupA[0]<br/>(4) (5) (6)<br/>0 / AP_02[1] GroupB[1]<br/>54 / AP_03[2] GroupC[2]<br/>16 / AP_04[3] GroupD[3]</pre>                                                                                      |
| STATE                                                           |              | : found -                                                                                                    |
| FOUND                                                           | TIME         | : 2009/05/15 13:37:20 -                                                                                                    |
| SSID                                                            |              | - AP00_00 -                                                                                                    |
| MAC<br>MODE<br>CHANNE<br>RSSI<br>STATE<br>FOUND<br>LOST<br>SSID | TIME<br>TIME | : 00:90:cc:c6:d3:82<br>: 11b/g<br>: 12<br>: 28 / AP_01[0] GroupA[1]<br>0 / AP_02[1] GroupB[2]<br>45 / AP_03[2] GroupC[3]<br>12 / AP_04[3] GroupD[4]<br>: lost<br>: 2009/05/15 12:12:20<br>: 2009/05/15 15:00:05<br>: AP11_01 |
|                                                                 |              |                                                                                                    |
| 1) M                                                            | IAC アド       | レス                                                                                                    |
| 2) Ŧ                                                            | Eード          |                                                                                                    |
| 1                                                               | 1b           |                                                                                                    |
| -                                                               |              | 202 11h                                                                                                    |
|                                                                 | : 1555       | 3U2.11D                                                                                                    |

--(1) --(2) --(3)

·-(7) ·-(8) ·-(9) ·-(10) 11b/g

: IEEE802.11b または 11g

11b/g/n

- : IEEE802.11b, 11g または 11n
- 11g
- : IEEE802.11g
- 11g/n
- : IEEE802.11g または 11n
- 11a
- : IEEE802.11a
- 11a/n
  - : IEEE802.11a または 11n
- 3) チャネル
  - 空白
  - :未取得
  - 空白以外
  - : チャネル番号

IEEE802.11n チャネルボンディング機能で2チャネルを使用しているとき、チャネル番号が2個表示されます。

- 左はプライマリチャネル、右はセカンダリチャネルを意味します。
- 4) RSSI

受信信号強度

- 空白
- : 0
- 空白以外
- : RSSI

表示された値から dBm への変換方法は、以下のとおりとなります。

| dBm             | 機種                  |  |
|-----------------|---------------------|--|
| (RSSI 表示値) - 95 | SR-M20AP2 SR-M20AP1 |  |

- 5) 当該無線 LAN アクセスポイントの RSSI を検出した監視用無線 LAN アクセスポイント名[管理機器定義番号]
- 6) 監視用無線 LAN アクセスポイントが属するグループのグループ名[グループ定義番号]
- 7) 状態
  - 不明無線 LAN アクセスポイントの検出状態

found

: 不明無線 LAN アクセスポイント検出中

lost

: 不明無線 LAN アクセスポイント検出後に消失

- 8) 不明無線 LAN アクセスポイントの検出日時
- 9) 不明無線 LAN アクセスポイントの消失日時
- 10) SSID

#### 42.1.10 show nodemanager logging wlan sta

### [機能]

無線 LAN インタフェースの無線 LAN 端末情報の表示

#### [適用機種]

Si-R570 Si-R570B Si-R370 Si-R370B Si-R260B Si-R240B Si-R220C Si-R220D Si-R180B

#### [入力形式]

show nodemanager logging wlan sta [{node <node\_number>|group <group\_number>}]
show nodemanager logging wlan sta mac <mac>[{node <node\_number>|group <group\_number>}]
show nodemanager logging wlan sta detail[{node <node\_number>|group <group\_number>}]

## [オプション]

## なし

すべての無線 LAN 端末の MAC アドレスを対象とします。

#### mac

<mac>

MAC アドレス
 対象とする無線 LAN 端末の MAC アドレスを指定します。
 xx:xx:xx:xx:xx(xx は 2 桁の 16 進数)の形式で指定します。

#### detail

・詳細情報

詳細な無線 LAN 端末情報を表示します。

#### node <node\_number>|group <group\_number>

#### なし

すべての無線 LAN アクセスポイントを対象とします。

<node\_number>

管理機器定義番号

管理機器の通し番号を10進数で指定します。

#### <group\_number>

・ グループ定義番号
 管理グループの通し番号を 10 進数で指定します。

## [動作モード]

運用管理モード(一般ユーザクラス/管理者クラス) 構成定義モード(管理者クラス)

## [説明]

接続している無線 LAN 端末情報を表示します。 対象管理機器のパラメタの省略時は、全無線 LAN アクセスポイントの情報を表示します。 node <node\_number>指定時は、指定された無線 LAN アクセスポイントの情報を表示します。 group <group\_number>指定時は、指定グループの情報を表示します。

## [メッセージ]

Unable to get STA Information from node:<number>.

管理機器 <number> から、無線 LAN 端末情報を取得できませんでした。

## [実行例]

# show nodemanager logging wlan sta [node:0] ---(1)---[wlan 1] Mode: 11g/n Channel: 1 Total: 1 stations(11b:0 11g:0 11g/n:1 11a:0 11a/n:0) (3) (4) AID Mode Rate RSSI Security (2) MAC Address AUTH VID IDLE PS WMM BW IP Address 
 (6)
 (7)
 (8)
 (9)
 (10)
 (11)
 (12)
 (13)
 (14)
 (15)
 (16)
 (17)

 1
 11g/n
 65M
 57
 WPA-PSK(AES)
 ok
 10
 10
 yes
 20
 192
 1
 (5) 00:16:e3:00:00:01 10 yes 20 192.168.100.100 [wlan 9] 

 [Wian 9]

 Mode: 11a Channel: 36 Total: 2 stations(11b:0 11g:0 11g/n:0 11a:2 11a/n:0)

 MAC Address
 AID
 Mode Rate RSSI Security
 AUTH
 VID IDLE
 PS
 WMM BW IP Address

 00:16:e3:00:00:02
 2
 11a
 48M
 57
 WPA-PSK(AES)
 0
 active yes 20
 192.168.100.101

 00:16:e3:00:00:03
 3
 11a
 48M
 57
 WPA2-PSK(TKIP)
 ok
 300
 0
 no 20
 192.168.100.102

 Total:3 stations(11b:0 11g:0 11g/n:1 11a:2 11a/n:0) --(18) # show nodemanager logging wlan sta mac 00:16:e3:00:00:03 [node:0] [wlan 1] Mode: 11g/n Channel: 1 Total: 0 stations(11b:0 11g:0 11g/n:1 11a:0 11a/n:0) MAC Address AID Mode Rate RSSI Security AUTH VID IDLE PS WMM BW IP Address [wlan 9] 
 Mode:
 11a
 Channel:
 36
 Total:
 1 stations(11b:0
 11g/n:0
 11a:2
 11a/n:0)

 MAC
 Address
 AID
 Mode
 Rate
 RSSI
 Security
 AUTH
 VID
 IDLE
 PS
 WMM
 BW
 IP
 Address
 00:16:e3:00:00:03
 3
 11a
 48M
 57
 WPA2-PSK(TKIP)
 ok
 300
 0
 no
 20
 192.168.100.102
 Total:1 stations(11b:0 11g:0 11g/n:1 11a:2 11a/n:0) --(18) # show nodemanager logging wlan sta detail [node:0] [wlan 1] Mode: 11g/n Channel: 1 Total: 1 stations(11b:0 11g:0 11g/n:1 11a:0 11a/n:0) 1. MAC address : 00:16:e3:00:00:01 Since : Feb 24 10:33:17 2009 ---(19) AID : 1 Mode : 11g/n : 65M Rate : 57 RSSI : 0/ 0/ 0/ 0/ 0/ 0/ 0/ 0 TXSEQ ---(20) : 10/102/73/105/75/106/62/63 RXSEQ ---(21) CAPS : ESS ---(22) : PRIVACY : SHORT\_PREAMBLE ERP ---(23) Security : WPA-PSK(AES) AUTH : ok VID : 10 IDLE : 10 : 10/50 PS WMM : yes BW : 20 WPA ---(24) : yes WPA2 : yes ---(25) : 192.168.100.100 IP Address MIMO-PS : static ---(26) HT-CAPS : SHORT\_GI(20MHz) ---(27) : SHORT\_GI (40MHz) : HT\_DELAYED\_BLOCKACK : AMSDU\_LENGTH(7935) : AMPDU SPACE(1us) : 0,1,2,3,4,5,6,7,8,9,10,11,12,13,14,15 : update Feb 24 10:33:17 2009 Supported-MCS ---(28) CoExistence ---(29) · none # 1) 管理機器定義番号

2) 無線 LAN インタフェースの無線通信モード設定

**11b** IEEE802.11b で動作

11b/g IEEE802.11b/g で動作 11b/g/n IEEE802.11b/g/n で動作 11g IEEE802.11g で動作 11g/n IEEE802.11g/n で動作 11a IEEE802.11a で動作 11a/n IEEE802.11a/n で動作 3) 無線 LAN インタフェースの無線 LAN チャネル設定 IEEE802.11n チャネルボンディング機能で2チャネルを使用しているとき、チャネル番号が2個表示されま す。 左はプライマリチャネル、右はセカンダリチャネルを意味します。 4) 無線 LAN 端末接続数(無線 LAN インタフェース全体) 5) 無線 LAN 端末の MAC アドレス 6) アソシエーション ID 7) 無線 LAN 端末の無線通信モード 11b IEEE802.11b で動作 11g IEEE802.11g で動作 11a IEEE802.11a で動作 11g/n IEEE802.11g/n(2.4GHz 帯域)で動作 11a/n IEEE802.11a/n(5GHz 帯域)で動作

- 8) 無線レート(bps)
- 9) 受信信号強度

```
表示された値から dBm への変換方法は、以下のとおりとなります。
```

| dBm             | 機種                  |
|-----------------|---------------------|
| (RSSI 表示値) - 95 | SR-M20AP2 SR-M20AP1 |

10) 認証・暗号化方式

以下の認証方式および暗号化方式を組み合わせて表示します。

·WPA、WPA2 でない場合

| 認証方式   |                    |  |
|--------|--------------------|--|
| OPEN   | IEEE802.11 のオープン認証 |  |
| SHARED | IEEE802.11の共通鍵認証   |  |

| 暗号化方式  |                      |  |
|--------|----------------------|--|
| none   | 暗号化なし                |  |
| WEP64  | WEP 64-bit(40-bit)   |  |
| WEP128 | WEP 128-bit(104-bit) |  |

・WPA、WPA2 の場合
#### 認証方式

| WPA      | WPA による IEEE802.1X 認証  |
|----------|------------------------|
| WPA-PSK  | WPAによる事前共有キー(PSK)認証    |
| WPA2     | WPA2 による IEEE802.1X 認証 |
| WPA2-PSK | WPA2 による事前共有キー(PSK)認証  |

#### 暗号化方式

| TKIP | TKIP 暗号化方式 |
|------|------------|
| AES  | AES 暗号化方式  |

- 11) 認証状態
- 12) VID
- VLAN ID
- 13) 無通信時間
- 14) 省電力状態

## 数値

バッファ中パケット数(詳細表示時は、バッファ最大数も表示)

active

非省電力状態

- 15) WMM 使用可否
- 16) 帯域幅

無線 LAN 端末とのユニキャスト通信で使用する帯域幅が表示されます。

- 17) 無線 LAN 端末の IP アドレス 無線 LAN 端末の IP アドレスを学習している場合のみ表示されます。
- 18) 無線 LAN 端末接続数(無線 LAN モジュール全体)
- 19) 接続時刻
- 20) 送信シーケンス番号WMM 使用端末の場合は、TID ごと(左から 0~7)に表示
- 21) 受信シーケンス番号WMM 使用端末の場合は、TID ごと(左から 0~7)に表示
- 22) Capability Information fieldを表示
  - · ESS
  - · IBSS
  - · CF\_POLLABLE
  - · CF\_POLLREQ
  - · PRIVACY
  - · SHORT\_PREAMBLE
  - PBCC
  - · CHANNEL\_AGILITY
  - SHORT\_SLOTTIME
  - RSN
  - · DSSS\_OFDM
- 23) ERP information Element を表示(11g,11b/g)
  - · -
  - · NonERP Present
  - $\cdot$  Use Protection
  - · Barker Preamble Mode
- 24) WPA 使用可否
- 25) WPA2 使用可否
- 26) MIMO Power Save 状態を表示
  - disable
  - 無効状態

```
static
    スタティック動作
   dynamic
    ダイナミック動作
27) 無線 LAN 端末より受信した HT Capability Element 情報を表示
   未受信、または表示項目なし
   CHANNEL_WIDTH(40)
   20/40MHz 帯域幅をサポート
  HT_GREENFIELD
    グリーンフィールドフォーマットをサポート
   SHORT_GI(20MHz)
   20MHz 帯域のショートガードインターバルをサポート
   SHORT_GI(40MHz)
   40MHz 帯域のショートガードインターバルをサポート
   HT DELAYED BLOCKACK
   HT Delayed Block Ack をサポート
   AMSDU_LENGTH(7935)
   A-MSDU 最大長として、7935 オクテットを示す
   AMPDU_SPACE(1/4us)
   A-MPDU 最小間隔として、250 ナノ秒を示す
   AMPDU_SPACE(1/2us)
   A-MPDU 最小間隔として、500 ナノ秒を示す
   AMPDU_SPACE(1us)
   A-MPDU 最小間隔として、1000 ナノ秒を示す
   AMPDU_SPACE(2us)
   A-MPDU 最小間隔として、2000 ナノ秒を示す
   AMPDU_SPACE(4us)
   A-MPDU 最小間隔として、4000 ナノ秒を示す
   AMPDU_SPACE(8us)
   A-MPDU 最小間隔として、8000 ナノ秒を示す
   AMPDU_SPACE(16us)
   A-MPDU 最小間隔として、16000 ナノ秒を示す
28) 無線 LAN 端末より受信した HT Capability Element の Supported MCS Set Field 情報を表示
29) 20/40MHzBSS 共存機能が検出した、20/40MHzBSS 禁止事象
  update
    更新日時
  none
   未検出
   40MHz Intolerant
   40MHz 動作の不寛容
   20MHz BSS Request
   20MHz BSS での運用要求
   Intolerant channel
   20/40MHz BSS 不可のチャネルを検出した
```

42.1.11 show nodemanager logging wlan sta rssi

#### [機能]

無線 LAN 端末の RSSI 最大値/最小値の一覧表示

#### [適用機種]

Si-R570 Si-R570B Si-R370 Si-R370B Si-R260B Si-R240B Si-R220C Si-R220D Si-R180B

#### [入力形式]

show nodemanager logging wlan sta rssi [{node <node\_number>|group <group\_number>}]

[オプション]

なし

すべての無線 LAN アクセスポイントを対象とします。

- <node\_number>
  - 管理機器定義番号

管理機器の通し番号を10進数で指定します。

<proup\_number>

・ グループ定義番号
 管理グループの通し番号を 10 進数で指定します。

[動作モード]

運用管理モード(一般ユーザクラス/管理者クラス) 構成定義モード(管理者クラス)

[説明]

```
    無線 LAN 端末の RSSI 最大値と RRSI 最小値の一覧を表示します。
    パラメタの省略時は、全無線 LAN アクセスポイントの情報を表示します。
    group <group_number>指定時は、指定グループの情報を表示します。
    node <node_number>指定時は、指定された無線 LAN アクセスポイントの情報を表示します。
    RSSI と信号強度 (dBm) 関係は、以下のとおりです。
    dBm = (RSSI 値) - 95
```

#### [注意]

無線 LAN 端末の RSSI 最大値/最小値一覧を表示するためには、「無線 LAN 端末の情報取得設定」を enable に設定 しておく必要があります。

## [実行例]

| # shov | noder noder | nanag | ger | logging wl | an sta r | ssi  |     |                   |      |
|--------|-------------|-------|-----|------------|----------|------|-----|-------------------|------|
| Node   |             | Grp   | MAX | MAC        |          | WLAN | ΜΙΝ | MAC               | WLAN |
|        |             |       |     |            |          |      |     |                   |      |
| (1)    |             | (2)   | (3) | (4)        |          | (5)  | (6) | (7)               | (8)  |
| 0:AP_  | _A01        | 0     | 55  | 00:00:0e:  | f5:43:c1 | 1    | 47  | 00:00:0e:f5:43:c3 | 16   |
| 1:AP_  | _A02        | 0     | 50  | 00:00:0e:  | f5:43:c5 | 1    | 40  | 00:00:0e:f5:43:c8 | 1    |
| 2:AP_  | _A03        | 0     | 55  | 00:00:0e:  | f5:43:c9 | 12   | 38  | 00:00:0e:f5:43:ca | 3    |
| 3:AP_  | _A04        | 0     | 53  | 00:00:0e:  | f5:43:cf | 9    | 44  | 00:00:0e:f5:43:cc | 9    |
| #      |             |       |     |            |          |      |     |                   |      |

1) 管理機器定義番号: 無線 LAN アクセスポイント名

- グループ定義番号
- 3) RSSI 最大値

無線 LAN 端末の RSSI 最大値が表示されます。

4) RSSI 最大値の無線 LAN 端末 MAC アドレス

- 5) RSSI 最大値の無線 LAN 端末の接続先 WLAN 番号
- 6) RSSI 最小值
- 無線 LAN 端末の RSSI 最小値が表示されます。
- 7) RSSI 最小値の無線 LAN 端末 MAC アドレス
- 8) RSSI 最小値の無線 LAN 端末の接続先 WLAN 番号

42.1.12 show nodemanager logging wlan reject

#### [機能]

接続拒否の無線 LAN 端末情報の表示

#### [適用機種]

Si-R570 Si-R570B Si-R370 Si-R370B Si-R260B Si-R240B Si-R220C Si-R220D Si-R180B

#### [入力形式]

show nodemanager logging wlan reject [sta <mac>][{node <node\_number>|group <group\_number>}]

[オプション]

```
<mac>
```

なし

すべての無線 LAN 端末の MAC アドレスを対象とします。

<mac>

MAC アドレス
 対象とする無線 LAN 端末の MAC アドレスを指定します。
 xx:xx:xx:xx:xx:xx(xx は 2 桁の 16 進数)の形式で指定します。

#### node <node\_number>|group <group\_number>

なし

すべての無線 LAN アクセスポイントを対象とします。

<node\_number>

管理機器定義番号

管理機器の通し番号を10進数で指定します。

#### <group\_number>

・ グループ定義番号
 管理グループの通し番号を 10 進数で指定します。

#### [動作モード]

運用管理モード(一般ユーザクラス/管理者クラス) 構成定義モード(管理者クラス)

### [説明]

接続拒否となった無線 LAN 端末の情報を表示します。 パラメタの省略時は、全無線 LAN アクセスポイントの情報を表示します。 node <node\_number>指定時は、指定された無線 LAN アクセスポイントの情報を表示します。 group <group\_number>指定時は、指定グループの情報を表示します。

#### [メッセージ]

Unable to get STA reject data from node:<number>.

管理機器 <number> から、接続拒否情報を取得できませんでした。

## [実行例]

```
# show nodemanager logging wlan reject node 0
[node:0]
---(1)---
[0001] Mar 02 06:28:40 2009: wlan 1 00:16:e3:00:00:02 DEAUTH: MIC Error
-(2)------(3)-------(4)------(5)------(6)-----(7)----
[0002] Mar 02 06:28:41 2009: wlan 10 00:16:e3:00:00:03 REJECT: auth mode mismatc
h shared:wpa
```

#

- 1) 管理機器定義番号
- 2) ログの出力行番号
- 3) 接続を拒否した時刻
- 4) 無線 LAN インタフェース番号
- 5) 接続を拒否した端末の MAC アドレス
- 6) 拒否種別

```
REJECT
接続時の拒否
DEAUTH
接続後の拒否(Deauthentication送信)
```

DISASSOC

接続後の拒否(Disassociation 送信)

7) 詳細情報

| 拒否種別   | 詳細情報                                                                   | 拒否理由                                 |
|--------|------------------------------------------------------------------------|--------------------------------------|
| REJECT | unsupported algo= <algo></algo>                                        | サポートしていない認証方式で認証                     |
|        | <algo> 端末が提示した認証方式値</algo>                                             | 要求された                                |
| REJECT | auth mode mismatch <auth_mode1>:<auth_mode2></auth_mode2></auth_mode1> | 利用できない認証方式で認証要求さ                     |
|        | <auth_mode1> 端末が提示した認証方式</auth_mode1>                                  | ntc                                  |
|        | · open                                                                 |                                      |
|        | オープン認証                                                                 |                                      |
|        | · shared                                                               |                                      |
|        | SHARED 認証                                                              |                                      |
|        | <auth_mode2> 期待する認証方式</auth_mode2>                                     |                                      |
|        | · open                                                                 |                                      |
|        | オープン認証                                                                 |                                      |
|        | · shared                                                               |                                      |
|        | SHARED 認証                                                              |                                      |
|        | - wpa                                                                  |                                      |
|        | WPA または WPA2                                                           |                                      |
|        | - wep off                                                              |                                      |
|        | オープン認証(暗号化なし)                                                          |                                      |
| REJECT | shared key authentication failed                                       | SHARED 認証に失敗した                       |
| REJECT | AP in countermeasures state                                            | TKIP MIC エラー検出による接続拒否<br>中に接続要求を受信した |
| REJECT | dot1x authentication denied                                            | IEEE802.1X 認証で拒否した                   |
| REJECT | retry over in Authenticating state                                     | IEEE802.1X 認証中に再送タイムアウ<br>トが発生した     |
| REJECT | not received PMK information                                           | 認証サーバから鍵情報が通知されな<br>かった              |

| 拒否種別              | 詳細情報                                                                                              | 拒否理由                                                                          |
|-------------------|---------------------------------------------------------------------------------------------------|-------------------------------------------------------------------------------|
| REJECT            | dot1x VLAN registration failed                                                                    | ポートへの VLAN 登録に失敗した                                                            |
| REJECT            | over dot1x supplicant limit                                                                       | 収容可能な supplicant 数を超えて認<br>証要求を受信した                                           |
| DEAUTH            | received log-off <state></state>                                                                  | supplicant からログオフ要求を受信                                                        |
|                   | <state> log-off 受信時の認証状態</state>                                                                  |                                                                               |
|                   | · in Connecting state<br>認証開始時                                                                    |                                                                               |
|                   | · in Authenticating state<br>認証中                                                                  |                                                                               |
|                   | · in Authenticated state<br>認証完了後                                                                 |                                                                               |
| DEAUTH            | retry over in Connecting state                                                                    | IEEE802.1X 認証開始時に再送タイム<br>アウトが発生した                                            |
| DEAUTH            | MIC ERROR was detected                                                                            | TKIP MIC エラーを 60 秒間に 2 回以<br>上検出した                                            |
| DEAUTH            | cannot handshake by retry over for <state><br/><state> 鍵交換失敗時の状態<br/>· PTK in 2/4</state></state> | 鍵交換処理中にリトライオーバによ<br>り鍵交換が失敗した                                                 |
|                   | PTK 交換(4-way handshake)の最初の応答受信待ち                                                                 |                                                                               |
|                   | PTK 交換(4-way handshake)の3つ目の応答受信待ち<br>·GTK in 2/2                                                 |                                                                               |
|                   | GTK 交換(2-way handshake)の応答受信待ち                                                                    |                                                                               |
| DEAUTH            | EAPOL-Key msg 2/4 mismatch WPA IE                                                                 | STA が本装置と接続したときのプロ<br>トコルパラメタと異なるパラメタが<br>設定された EAPOL-Key を受信した               |
| DEAUTH            | deauthenticated by wlanctl command                                                                | 制御コマンド(wlanctl)により強制切<br>断した                                                  |
| DEAUTH            | link error or reconfiguration                                                                     | <ul> <li>構成定義変更により強制切断した</li> <li>制御コマンド(dot1xct1)により認<br/>証を初期化した</li> </ul> |
|                   | macauth authentication depied                                                                     |                                                                               |
|                   | macauth authentication failed                                                                     |                                                                               |
| REJECT/           |                                                                                                   | (認証サーバからの失敗通知)                                                                |
| REJECT/<br>DEAUTH | lack of authentication resource                                                                   | MACアドレス認証に失敗した(認証資<br>源枯渇)                                                    |
| REJECT            | macauth reached max terminals                                                                     | MAC アドレス認証の最大同時認証端<br>末数まで達した                                                 |
| REJECT/<br>DEAUTH | macauth reached max failure terminals                                                             | MAC アドレス認証の失敗保持端末数<br>が最大まで達した                                                |
| REJECT/<br>DEAUTH | macauth VLAN registration failed                                                                  | ポートへの VLAN 登録に失敗した                                                            |

42.1.13 show nodemanager logging wlan trace

#### [機能]

無線 LAN 通信のトレース情報の表示

#### [適用機種]

Si-R570 Si-R570B Si-R370 Si-R370B Si-R260B Si-R240B Si-R220C Si-R220D Si-R180B

#### [入力形式]

show nodemanager logging wlan trace [sta <mac>][{node <node\_number>|group <group\_number>}]

[オプション]

```
<mac>
```

なし

すべての無線 LAN 端末の MAC アドレスを対象とします。

<mac>

MAC アドレス
 対象とする無線 LAN 端末の MAC アドレスを指定します。
 xx:xx:xx:xx:xx:xx(xx は 2 桁の 16 進数)の形式で指定します。

#### node <node\_number>|group <group\_number>

なし

すべての無線 LAN アクセスポイントを対象とします。

<node\_number>

管理機器定義番号

管理機器の通し番号を10進数で指定します。

#### <group\_number>

・ グループ定義番号
 管理グループの通し番号を 10 進数で指定します。

## [動作モード]

運用管理モード(一般ユーザクラス/管理者クラス) 構成定義モード(管理者クラス)

### [説明]

無線 LAN 通信のトレース情報を表示します。 パラメタの省略時は、全無線 LAN アクセスポイントの情報を表示します。 node <node\_number>指定時は、指定された無線 LAN アクセスポイントの情報を表示します。 group <group\_number>指定時は、指定グループの情報を表示します。

[メッセージ]

Unable to get STA trace data from node:<number>.

管理機器 <number> から、無線 LAN 通信のトレース情報を取得できませんでした。

## [実行例]

EAPOL-Logoff

```
# show nodemanager logging wlan trace node 2
[node:2]
---(1)--
[0001] Mar 02 06:28:40 2009: wlan 1 00:16:e3:00:00:02 RX ASSOC_REQ: fc=0x0101
(2) ... (3) ... (4) ... (5) ... (6) ... (7) ... (8) ...
dur=0x0101 seq=10
[0002] Mar 02 06:28:41 2009: wlan 1 00:16:e3:00:00:03 TX ASSOC_RESP: fc=0x0101
dur=0x0101 seq=10 status=0 aid=10
[0003] Mar 02 06:28:42 2009: wlan 1 00:16:e3:00:00:03 RX ACTION: fc=0x0101 dur
=0x0101 seq=10 category=1 action=0
#
1) 管理機器定義番号
2) ログの出力行番号
3) トレースを取得した時刻
4) 無線 LAN インタフェース番号
5) 送信元・送信先の無線 LAN 端末 MAC アドレス
6) 送受信
  ТΧ
   送信
   RX
    受信
7) 種別
   ASSOC REQ
    Association Request
   ASSOC_RESP
   Association Response
   REASSOC_REQ
    Reassociation Request
   REASSOC_RESP
    Reassociation Response
   DISASSOC
    Disassociation
   AUTH
   Authentication
   DEAUTH
    Deauthentication
   ACTION
   Action
  EAP_REQUEST
    EAP-Request
   EAP_RESPONSE
    EAP-Response
   EAP_SUCCESS
   EAP-Success
   EAP_FAILURE
    EAP-Failure
   EAPOL_START
   EAPOL-Start
   EAPOL_LOGOFF
```

EAPOL\_KEY EAPOL-Key EAPOL\_ASF\_ALERT EAPOL-Encapsulated-ASF-Alert RAD\_ACCS\_REQ RADIUS (AAA) への Access-Request RAD\_ACCS\_CHAL RADIUS (AAA) からの Access-Challenge RAD\_ACCS\_ACCEPT RADIUS (AAA) からの Access-Accept RAD\_ACCS\_FAIL RADIUS (AAA) からの Access-Reject or Accept(NG) or Challenge(NG) RAD\_ACCT\_REQ RADIUS (AAA) への Accounting Request 8) 詳細情報 第43章 ソケット状態の表示コマンド

# 43.1 ソケット状態の表示

## 43.1.1 show socket

### [機能]

ソケット状態の表示

### [適用機種]

 Si-R570
 Si-R570B
 Si-R370
 Si-R370B
 Si-R260B
 Si-R240B
 Si-R220C
 Si-R220D
 Si-R180B

### [入力形式]

show socket [{ ip | ipv6 }]

## [オプション]

#### なし

IPv4/IPv6 双方のソケットの状態を表示します。

ip

IPv4 のソケットの状態を表示します。

## ipv6

IPv6 のソケットの状態を表示します。

## [動作モード]

運用管理モード(一般ユーザクラス/管理者クラス) 構成定義モード(管理者クラス)

### [説明]

アプリケーション層ソフトウェアが利用しているソケットの状態を表示します。

#### [実行例]

以下に、実行例を示します。

| # show socket |          |         |                     |                 |             |  |
|---------------|----------|---------|---------------------|-----------------|-------------|--|
| Active        | e socket | s for I | Pv4 (including serv | vers)           |             |  |
| Proto         | Recv-Q   | Send-Q  | Local Address       | Foreign Address | State       |  |
|               |          |         |                     |                 |             |  |
| (1)           | (2)      | (3)     | (4)                 | (5)             | (6)         |  |
| tcp           | 0        | 0       | * .22               | * *             | LISTEN      |  |
| tcp           | 0        | Ő       | 127.0.0.1.2600      | 127.0.0.1.1025  | ESTABLISHED |  |
| tcp           | 0        | 0       | 127.0.0.1.1025      | 127.0.0.1.2600  | ESTABLISHED |  |
| tcp           | 0        | 0       | *.37                | * *             | LISTEN      |  |
| tcp           | 0        | 0       | *.21                | * *             | LISTEN      |  |
| tcp           | 0        | 0       | *.80                | * *             | LISTEN      |  |
| tcp           | 0        | 0       | *.23                | * *             | LISTEN      |  |
| tcp           | 0        | 0       | 127.0.0.1.61225     | *.*             | LISTEN      |  |
| tcp           | 0        | 0       | 127.0.0.1.2600      | * *             | LISTEN      |  |
| udp           | 0        | 0       | 127.0.0.1.2611      | * *             |             |  |
| udp           | 0        | 0       | *.68                | * *             |             |  |
| udp           | 0        | 0       | *.68                | * *             |             |  |
| udp           | 0        | 0       | *.68                | * *             |             |  |
| udp           | 0        | 0       | *.68                | * *             |             |  |
| udp           | 0        | 0       | *.68                | * *             |             |  |
| udp           | 0        | 0       | *.68                | * *             |             |  |
| udp           | 0        | 0       | *.68                | * *             |             |  |
| udp           | 0        | 0       | *.68                | * *             |             |  |
| udp           | 0        | 0       | *.68                | * *             |             |  |
| udp           | 0        | 0       | *.68                | * *             |             |  |
| udp           | 0        | 0       | *.68                | * *             |             |  |
| udp           | 0        | 0       | *.68                | * *             |             |  |

| apn         | 0       | 0  | *.68                   | * *         |           |        |  |
|-------------|---------|----|------------------------|-------------|-----------|--------|--|
| ude         | 0       | 0  | * 60                   | * *         |           |        |  |
| uap         | 0       | 0  | .00                    | •           |           |        |  |
| udp         | 0       | 0  | *.68                   | * *         |           |        |  |
| udn         | 0       | 0  | * 68                   | * *         |           |        |  |
| udp         | 0       | õ  | * 00                   | * *         |           |        |  |
| uap         | 0       | 0  | .08                    | •           |           |        |  |
| udp         | 0       | 0  | *.68                   | * *         |           |        |  |
| udn         | 0       | 0  | * 68                   | * *         |           |        |  |
| uup         | 0       | 0  | .00                    | • •         |           |        |  |
| udp         | 0       | 0  | *.68                   | *.*         |           |        |  |
| apn         | 0       | 0  | *.68                   | * *         |           |        |  |
| ude         | 0       | 0  | * 67                   | * *         |           |        |  |
| uap         | 0       | 0  | .07                    | •           |           |        |  |
| udp         | 0       | 0  | *.67                   | * *         |           |        |  |
| udn         | 0       | 0  | * 67                   | * *         |           |        |  |
| udp         | 0       | õ  | * 07                   | * *         |           |        |  |
| uap         | 0       | 0  | .67                    | •           |           |        |  |
| udp         | 0       | 0  | *.67                   | * *         |           |        |  |
| udn         | 0       | 0  | * 67                   | * *         |           |        |  |
| uup         | 0       | 0  | .07                    | · .         |           |        |  |
| udp         | 0       | 0  | *.67                   | *.*         |           |        |  |
| apn         | 0       | 0  | *.67                   | * *         |           |        |  |
| udp         | 0       | 0  | * 67                   | * *         |           |        |  |
| uap         | 0       | 0  | .07                    | •           |           |        |  |
| udp         | 0       | 0  | *.67                   | * *         |           |        |  |
| udn         | 0       | 0  | * 67                   | * *         |           |        |  |
| udp         | õ       | õ  | * 67                   | * *         |           |        |  |
| uap         | 0       | 0  | .67                    | •           |           |        |  |
| udp         | 0       | 0  | *.67                   | * *         |           |        |  |
| udn         | 0       | 0  | * 67                   | * *         |           |        |  |
| uup         | 0       | 0  | * 07                   | * *         |           |        |  |
| udp         | 0       | 0  | .67                    | ^. <b>*</b> |           |        |  |
| apn         | 0       | 0  | 127.0.0.1.2645         | * *         |           |        |  |
| udp         | 0       | 0  | * 67                   | * *         |           |        |  |
| uup         | 0       | 0  | .07                    | •           |           |        |  |
| udp         | 0       | 0  | *.53                   | * *         |           |        |  |
| udn         | 0       | 0  | * 67                   | * *         |           |        |  |
| udp         | 0       | õ  |                        | * *         |           |        |  |
| uap         | 0       | 0  | 127.0.0.1.52000        | "•"         |           |        |  |
| udp         | 0       | 0  | *.67                   | * *         |           |        |  |
| udn         | 0       | Λ  | * 67                   | * *         |           |        |  |
| uup         | 0       | 0  |                        | · .         |           |        |  |
| udp         | 0       | 0  | 127.0.0.1.2642         | *.*         |           |        |  |
| apn         | 0       | 0  | *.37                   | * *         |           |        |  |
| udp         | Õ.      | ñ  | * 67                   | * *         |           |        |  |
| uup         | 0       | 0  | .07                    | · · .       |           |        |  |
| udp         | 0       | 0  | 127.0.0.1.2639         | * *         |           |        |  |
| udp         | 0       | 0  | 127.0.0.1.2638         | * *         |           |        |  |
| ude         | °       | õ  |                        | * *         |           |        |  |
| uap         | 0       | 0  | 127.0.0.1.101          | •           |           |        |  |
| udp         | 0       | 0  | 127.0.0.1.8900         | * *         |           |        |  |
| udn         | 0       | 0  | 127 0 0 1 2631         | * *         |           |        |  |
| uup         | 0       | 0  | * 400                  | • •         |           |        |  |
| udp         | 0       | 0  | ^.123                  | ^.^         |           |        |  |
| apn         | 0       | 0  | *.67                   | * *         |           |        |  |
| udp         | 0       | 0  | 107 0 0 1 0600         | * *         |           |        |  |
| uup         | 0       | 0  | 127.0.0.1.2033         | •           |           |        |  |
| udp         | 0       | 0  | 127.0.0.1.2632         | * *         |           |        |  |
| udn         | 0       | 0  | 127 0 0 1 2634         | * *         |           |        |  |
| udp         | 0       | õ  | 107 0 0 1 0005         | * *         |           |        |  |
| uap         | 0       | 0  | 127.0.0.1.2635         | •           |           |        |  |
| udp         | 0       | 0  | 127.0.0.1.2637         | * *         |           |        |  |
| udp         | 0       | 0  | * 500                  | * *         |           |        |  |
| udp         | 0       | 0  | 107 0 0 1 0000         | * *         |           |        |  |
| udp         | U       | 0  | 127.0.0.1.2628         | · ·         |           |        |  |
| udp         | 0       | 0  | 127.0.0.1.2629         | * *         |           |        |  |
| udp         | 0       | 0  | 127 0 0 1 2621         | * *         |           |        |  |
| udp         | 0       | 0  | 107 0 0 1 0000         | * *         |           |        |  |
| uap         | 0       | U  | 127.0.0.1.2623         | •           |           |        |  |
| udp         | 0       | 0  | 127.0.0.1.2627         | * *         |           |        |  |
| udn         | 0       | 0  | 127 0 0 1 2624         | * *         |           |        |  |
| uup         | 0       | 0  | 107 0 0 1 0005         | · ·         |           |        |  |
| udp         | 0       | 0  | 127.0.0.1.2625         | ^. <b>*</b> |           |        |  |
| dp          | 0       | 0  | 127.0.0.1.2622         | * *         |           |        |  |
| udn         | 0       | 0  | * *                    | * *         |           |        |  |
| uup         |         | ۰  |                        | •           |           |        |  |
| Active sock | ets for | IP | v6 (including servers) |             |           |        |  |
| Proto Recv- | Q Send- | Q  | Local Address          | Foreig      | n Address | State  |  |
| ton6        | 0       | 0  | * 22                   | * *         |           | LISTEN |  |
| icho        | 0       | U  |                        |             |           |        |  |
| tcp6        | 0       | 0  | *.37                   | * *         |           | LISTEN |  |
| tcp6        | 0       | 0  | * .80                  | * *         |           | LISTEN |  |
| topC        | 0       | 0  | * 00                   | * *         |           |        |  |
| Сро         | 0       | U  | .23                    | •           |           | LISTEN |  |
| tcp6        | 0       | 0  | *.21                   | * *         |           | LISTEN |  |
| udn6        | 0       | 0  | * 53                   | * *         |           |        |  |
| udp0        | 0       | 0  | * 547                  | · ·         |           |        |  |
| идрь        | U       | 0  | .547                   | · ·         |           |        |  |
| udp6        | 0       | 0  | *.37                   | * *         |           |        |  |
| udn6        | 0       | 0  | * 123                  | * *         |           |        |  |
| uupo        | 0       | 0  | * 500                  | · ·         |           |        |  |
| udp6        | 0       | 0  | .500                   | · ·         |           |        |  |
| #           |         |    |                        |             |           |        |  |
|             |         |    |                        |             |           |        |  |
| 1) プロトコ     | ער      |    |                        |             |           |        |  |
| ·/ / L · -  |         |    |                        |             |           |        |  |

tcp または udp が表示されます。 IPv6 の場合は tcp6 または udp6 になります。 2) 読みだし待ちデータ量 装置が受信したデータのうち、アプリケーション層ソフトウェアから読みだし待ちとなっているデータ量が 表示されます。 3)送達確認待ちデータ量 アプリケーション層ソフトウェアから送信されたデータのうち、送達確認がとれていないデータ量が表示さ れます。 4) 自側アドレス.ポート番号 自側アドレスとポート番号が表示されます。指定がない場合は \* が表示されます。 5) 相手アドレス.ポート番号 相手アドレスとポート番号が表示されます。未定の場合は \* が表示されます。 6) プロトコル内部状態 プロトコルが tcp の場合に、以下のどれかが表示されます。 CLOSED セッション未確立 CLOSE\_WAIT セッション切断後、アプリケーション層ソフトウェアからの close 処理待ち CLOSING アプリケーション層ソフトウェアから close 処理要求され、FIN 交換後の ACK 受信待ち **ESTABLISHED** セッション確立状態 FIN\_WAIT\_1 FIN 送信後の ACK 受信待ち FIN WAIT 2 FIN 受信待ち LAST\_ACK FIN 交換後の ACK 受信待ち LISTEN セッション受け付け可能 SYN RCVD SYN-ACK 送信後の ACK 受信待ち SYN\_SENT SYN 送信後の SYN-ACK 受信待ち TIME\_WAIT セッション切断後の保持中

第44章 トレースの表示、クリア操作コマンド

# 44.1 トレースの表示

44.1.1 show trace ppp

#### [機能]

PPP フレームトレースの表示

#### [適用機種]

 Si-R570
 Si-R570B
 Si-R370
 Si-R370B
 Si-R260B
 Si-R240B
 Si-R220C
 Si-R220D
 Si-R180B

#### [入力形式]

show trace ppp

[オプション]

なし

#### [動作モード]

運用管理モード(一般ユーザクラス/管理者クラス) 構成定義モード(管理者クラス)

### [説明]

PPP フレームトレース情報を表示します。

### [実行例]

以下に、実行例を示します。

```
# show trace ppp
```

| [001]<br>-(1)- | internet.ISP<br>(2)<br>port=slot:mb,                         | : PPP session st<br>(3)<br>line:0 (lan0)<br>(5)                     | art<br>                                          | 02.08.07 | 09:55:01.697<br>(4) |
|----------------|--------------------------------------------------------------|---------------------------------------------------------------------|--------------------------------------------------|----------|---------------------|
| [002]          | internet.ISP<br>port=slot:mb,<br>data=c021 0100              | : Send LCP<br>-(6)(7)-<br>line:0 (lan0)<br>000a 0506 f01e (<br>(9)  | Configure-Request<br>(8)<br>)28e<br>             | 02.08.07 | 09:55:01.697        |
| [003]          | internet.ISP<br>port=slot:mb,<br>data=c021 0101<br>0104 05ae | : Recv LCP<br>line:0 (lan0)<br>001c 0802 0702 (<br>0506 b104 7cbb ( | Configure-Request<br>0206 0000 0000<br>0304 c023 | 02.08.07 | 09:55:02.116        |
| [004]          | internet.ISP<br>port=slot:mb,<br>data=c021 0401              | : Send LCP<br>line:0 (lan0)<br>000e 0802 0702 (                     | Configure-Reject<br>0206 0000 0000               | 02.08.07 | 09:55:02.116        |
| [005]          | internet.ISP<br>port=slot:mb,<br>data=c021 0300              | : Recv LCP<br>line:0 (lan0)<br>0008 0104 05ae                       | Configure-Nak                                    | 02.08.07 | 09:55:02.116        |
| 1) 🗆           | グ番号                                                          |                                                                     |                                                  |          |                     |

ログ番号が、001~999の10進数で表示されます。

## 2) 接続先名 この PPP セッションが利用した接続先名が<ネットワーク名>.<接続先名>の形式で表示されます。

 ネゴシエーション開始 ネゴシエーション開始時に表示されます。

```
4) 採取時間
  情報を採取した時間が表示されます。
5) 回線識別子
  以下の形式で通信に利用した回線が表示されます。
  slot:<slot 番号> line:<line 番号> (<回線固有情報>)
  <slot 番号>
   通信に利用した物理回線のスロット番号が表示されます。
   ( Si-R220C Si-R220D Si-R180B では必ず"mb"(基本ボード)が表示されます。)
   (2および3が表示されるのはSi-R570 Si-R570Bのみです。)
   - mb
     基本ボード
   · 0
     slot 0
   - 1
     slot 1
   . 2
     slot 2
   . 3
     slot 3
  ine 番号>
   通信に利用した物理回線の回線番号が表示されます。
  回線固有情報
   利用する回線に応じた内容が表示されます。
   · HSD の場合( Si-R260B Si-R240B Si-R180B では使用できません)
     表示されません。
   · ISDN の場合( Si-R260B Si-R240B Si-R180B では使用できません)
     チャネル名が表示されます。
   · PPPoE の場合
     利用した Ian 定義が表示されます。
6) 送受信
  以下のどれかが表示されます。

    Send

  · Recv
7) プロトコル種別
  PPP のプロトコル種別として、以下のプロトコルが表示されます。
  プロトコル種別の前に「MP:」が付加されている場合、そのパケットが MP によってカプセル化されているこ
  とを示します。
  ( Si-R260B Si-R240B Si-R180B では MP を使用できません。また CCP, ICCP, BAP, BACP, BCP, MPLSCP は未サポ
  ートです。)
  Oxc021 LCP : Link Control Protocol
  Oxc023 PAP : Password Authentication Protocol
  Oxc223 CHAP : Challenge-Handshake Authentication Protocol
  Ox8021 IPCP : Internet Protocol Control Protocol
  Ox8031 BCP : Bridge Control Protocol
  Ox8057 IPV6CP : IPv6 Control Protocol
  Ox80fd CCP : Compression Control Protocol
  Ox80fb ICCP : Individual Compression Control Protocol
  OxcO2d BAP : Bandwidth Allocation Protocol
  Oxc02b BACP : Bandwidth Allocation Control Protocol
  Oxc029 CBCP : Callback Control Protocol
  0x8281 MPLSCP : MPLS Control Protocol
```

```
8) コード種別
```

#### 各プロトコルのコードの内容が以下の文字列で表示されます。

- ・プロトコル種別が LCP、CCP、 ICCP、 IPCP、 IPV6CP、 BCP、 MPLSCP の場合
  - Ox01 Configure-Request
  - 0x02 Configure-Ack
  - 0x03 Configure-Nak
  - 0x04 Configure-Reject
  - 0x05 Terminate-Request
  - Ox06 Terminate-Ack
  - 0x07 Code-Reject
- · プロトコル種別が LCP の場合
  - Ox08 Protocol-Reject
  - 0x09 Echo-Request
  - OxOa Echo-Reply
  - OxOb Discard-Request
- ·プロトコル種別が CCP、 ICCP の場合
  - OxOe Reset-Request
  - OxOf Reset-Act
- ・プロトコル種別が PAP の場合
  - Ox01 Authenticate-Request
  - 0x02 Authenticate-Ack
  - 0x03 Authenticate-Nak
- ・プロトコル種別が CHAP の場合
  - 0x01 Challenge
  - 0x02 Response
  - 0x03 Success
  - 0x04 Failure
- · プロトコル種別が BAP の場合
  - Ox01 Call-Request
  - 0x02 Call-Response
  - 0x03 Callback-Request
  - 0x04 Callback-Response
  - 0x05 Link-Drop-Request
  - 0x06 Link-Drop-Response
  - 0x07 Call-Status-Ind
  - 0x08 Call-Status-Rsp
- · プロトコル種別が CBCP の場合
  - 0x01 Callback-Request
  - 0x02 Callback-Response
  - 0x03 Callback-Ack
- 9) data=

送受信したパケットの内容が、16進数で表示されます。最大 64 バイト分までが表示され、それよりあとは表示されません。

## 44.1.2 show trace pppoe

## [機能]

PPPoE フレームトレースの表示

### [適用機種]

Si-R570 Si-R570B Si-R370 Si-R370B Si-R260B Si-R240B Si-R220C Si-R220D Si-R180B

## [入力形式]

show trace pppoe

## [オプション]

なし

## [動作モード]

運用管理モード(一般ユーザクラス/管理者クラス) 構成定義モード(管理者クラス)

## [説明]

PPPoE のフレームトレースを表示します。

## [注意]

PPPoE フレームトレース情報は、本装置を再起動するとクリアされます。

## [実行例]

以下に、実行例を示します。

# show trace pppoe 00.01.02 09:19:54.225 [01] Internet.ISP : PPPoE Discovery Stage start -----(1) (2) (3) (4) [02] Internet.ISP : Send PADI len=35 00.01.02 09:19:54.275 ---- ----(5) (6) (7) data=ffff ffff ffff 0000 0eaa 010c 8863 1109 --- (8) 0000 000f 0101 0000 0103 0007 0000 0eaa 010c 01 [03] Internet.ISP : Recv PADO len=62 00.01.02 09:19:54.325 data=0000 0eaa 010c 0003 e48a 0c1c 8863 1107 0000 002a 0101 0000 0103 0007 0000 0eaa 010c 0101 0200 0372 6173 0104 0010 4c3b 69dc e7d6 949a 90d6 86b5 8bdf 5ce5 [04] Internet.ISP : Send PADR len=62 00.01.02 09:19:54.445 data=0003 e48a 0c1c 0000 0eaa 010c 8863 1119 0000 002a 0101 0000 0103 0007 0000 0eaa 010c 0101 0200 0372 6173 0104 0010 4c3b 69dc e7d6 949a 90d6 86b5 8bdf 5ce5 [05] Internet.ISP : Recv PADS len=62 00.01.02 09:19:54.495 data=0000 0eaa 010c 0003 e48a 0c1c 8863 1165 0003 002a 0101 0000 0103 0007 0000 0eaa 010c 0101 0200 0372 6173 0104 0010 4c3b 69dc e7d6 949a 90d6 86b5 8bdf 5ce5 [06] Internet.ISP : Send PADT len=20 00.01.02 09:21:16.099 data=0003 e48a 0c1c 0000 0eaa 010c 8863 11a7 0003 0000 1) ログ番号 ログ番号が01~99の10進数で表示されます。 2) 接続先名 この PPPoE セッションが利用した接続先名が<ネットワーク名>.<接続先名>の形式で表示されます。 3) ネゴシエーション開始 ネゴシエーション開始時に表示されます。 4) pppoet race 採取時刻 pppoetrace 採取時刻が表示されます。 5) 送受信 以下のどれかが表示されます。 Send Recv 6) コード種別 PPPoE フレームのコードの内容として、以下のコードが表示されます。 PADI PPPoE Active Discovery Initiation PADO PPPoE Active Discovery Offer PADR PPPoE Active Discovery Request PADS PPPoE Active Discovery Session-confirmation PADT PPPoE Active Discovery Terminate - SESS Session Stage 7) フレーム長

送受信したフレーム長が10進数で表示されます。

8) data= 送受信したフレームの内容を16進数で表示します。最大128バイト分まで表示され、それよりあとは表示されません。

#### 44.1.3 show trace ike

### [機能]

IKE トレース情報表示

#### [適用機種]

Si-R570 Si-R570B Si-R370 Si-R370B Si-R260B Si-R240B Si-R220C Si-R220D Si-R180B

#### [入力形式]

show trace ike

### [オプション]

なし

#### [動作モード]

運用管理モード(一般ユーザクラス/管理者クラス) 構成定義モード(管理者クラス)

### [説明]

IKE ネゴシエーションパケットのトレース情報を表示します。 以下に機種ごとのトレース表示最大数を示します。

| 表示最大数 | 機種                                           |
|-------|----------------------------------------------|
| 300   | Si-R570 Si-R570B Si-R370 Si-R370B            |
| 30    | Si-R260B Si-R240B Si-R220C Si-R220D Si-R180B |

#### [注意]

IKE フレームトレース情報は、本装置を再起動するとクリアされます。

#### [実行例]

以下に、IKE トレース情報の実行例を示します。

```
# show trace ike
[1] ISAKMP Send
                                              Aug 7 10:26:26 2002
(1)
        (2)
                                                       (3)
       Local Address: (192.168.1.1)
        -----
               (4)
       Remote Address: (192.168.2.1)
        . . . . . . . . . . . . . . . .
              (5)
       Cookies: (22f2b428fb243bba:000000000000000)
                             (6)
       Exchange Type: Aggressive
                                         Len:215(0xd7)
        -----
                                         -----
                          (7)
                                             (8)
       data=22f2 b428 fb24 3bba 0000 0000 0000 0000 --- (9)
            0110 0400 0000 0000 0000 00d7 0400 0038
            0000 0001 0000 0001 0000 002c 0101 0001
            0000 0024 0101 0000 8001 0001 8002 0001
            8003 0001 8004 0001 800b 0001 000c 0004
            0001 5180 0a00 0064 1d9b dedd 0bd7 55bf
            d1d1 0ba1 3595 fa9e 421e 790e 4e9b c95c
            dc1e 07bc e220 2179 095c 11f8 4138 a44a
```

| [2] | ISAKMP Receive         Aug           Local Address:(192.168.1.1)         Remote Address:(192.168.2.1)           Cookies:(22f2b428fb243bba:5b504feebef8c495)         Exchange Type: Aggressive         Len:255(0           data=22f2 b428 fb24 3bba 5b50 4fee bef8 c495)         Exchange Type: Aggressive         Len:255(0           0110 0400 0000 0000 0000 00ff 0400 0034         0000 0001 0000 0000 0000 0006         0001 0000           0000 0024 0101 0000 8001 0001 8002 0000         8003 0001 8004 0001 800b 0001 000c 0004         0000 0001 5180 0a00 0064 05ab 21eb 7d9c 2266           80b8 ca00 9647 fdc1 ea94 1d0b 1740 ba33         5f64 a095 fb90 ac52 e533 e820 7da5 ceca                             | 7 10:26:27 2002<br>Dxff)<br>5<br>3<br>1<br>1<br>4<br>4<br>1<br>3<br>3<br>3 |
|-----|----------------------------------------------------------------------------------------------------|----------------------------------------------------------------------------|
| [3] | ISAKMP Send         Aug           Local         Address: (192.168.1.1)           Remote         Address: (192.168.2.1)           Cookies: (22f2b428fb243bba:5b504feebef8c495)           Exchange Type:         Aggressive           Len:48(0)           data=22f2         b428           0810         0400           0000         0000           00409         bb75           240e         3028           294d         41af                                                                                                    | 7 10:26:27 2002<br>x30)<br>5<br>4<br>5                                     |
| [4] | ISAKMP Send(Before Encrypt)         Aug           Local Address:(192.168.1.1)         Remote Address:(192.168.2.1)           Cookies:(22f2b428fb243bba:5b504feebef8c495)         Exchange Type: Informational         Len:76(0)           data=22f2 b428 fb24 3bba 5b50 4fee bef8 c495         0810 0501 774d 2a19 0000 004c 0b00 0014         81de 9a99 455f a72d 9b54 c631 2909 3d11           0000 001c 0000 0001 0110 6002 22f2 b428         fb24 3bba 5b50 4fee bef8 c495         1000                                                                                                    | 7 10:26:27 2002<br>x4c)<br>5<br>4<br>5<br>3                                |
| [5] | ISAKMP Send         Aug           Local         Address: (192.168.1.1)           Remote         Address: (192.168.2.1)           Cook ies: (22f2b428fb243bba:5b504feebef8c495)           Exchange Type:         Informational           Len:84(0)           data=22f2         b428           0810         0501           774d         2a19           0000         0054           ebb         fd4a           474c         9cf7           6a1f         daaa           2602         59c8           6601         d8a3           ac57         7db9                                                                                                    | 7 10:26:27 2002<br>x54)<br>5<br>a<br>7<br>5<br>a                           |
| [6] | ISAKMP Send(Before Encrypt)         Aug           Local Address: (192.168.1.1)         Remote Address: (192.168.2.1)           Cookies: (22f2b428fb243bba:5b504feebef8c495)         Exchange Type: Quick         Len:148(0           data=22f2 b428 fb24 3bba 5b50 4fee bef8 c495)         Exchange Type: Quick         Len:148(0           0810 2001 4730 70fb 0000 0094 0100 0014         fd3b 2b24 f778 8e08 a7c8 bbb2 b7bc 0914         0a00 0030 0000 0001 0000 0024           0103 0401 03ff 7c4b 0000 018 0102 0000         8001 0001 8002 7080 8004 0001 8005 0007         0500 0014 f7c2 d1ab d5c6 d3e4 5929 38ad           91f9 5354 0500 0010 0400 0000 0000 0000 0000         0000 0000 0000         0000 0000 | 7 10:26:27 2002<br>0x94)<br>5<br>4<br>4<br>4<br>5<br>1<br>9<br>0           |
| [7] | ISAKMP Send Aug<br>Local Address:(192.168.1.1)<br>Remote Address:(192.168.2.1)<br>Cookies:(22f2b428fb243bba:5b504feebef8c495)<br>Exchange Type: Quick Len:156(<br>data=22f2 b428 fb24 3bba 5b50 4fee bef8 c495<br>0810 2001 4730 70fb 0000 009c 789e 35b5                                                                                                    | 7 10:26:27 2002<br>Dx9c)                                                   |

fb49 2b8a 3ebd 5663 81ab 4c78 e4cf 864c b968 1d8e 6238 d076 b095 0b17 af03 33e0 2735 f9ba 13dd 2000 3efb bc65 1e8b b482 3be8 48ac ebab 6548 3394 512e 6a27 5f37 c16a 97a8 4a65 40fa 06b1 3eef 1ea2 8e0d 9a87 b933 6bed 117b ec8b 0b35 e227 32c4 [8] ISAKMP Receive Aug 7 10:26:27 2002 Local Address: (192.168.1.1) Remote Address: (192.168.2.1) Cookies: (22f2b428fb243bba:5b504feebef8c495) Exchange Type: Quick Len:156(0x9c) data=22f2 b428 fb24 3bba 5b50 4fee bef8 c495 0810 2001 4730 70fb 0000 009c f14e ecb1 938f 88aa bafe 127d dea8 0a24 5a45 2d47 c50e 36dc f77e dccc 6d20 4395 c1f1 574d 76c0 a67c 53e3 b7e8 9a6b 276a aea5 585d 87f0 6db3 9a77 227c 8696 4105 296b 83e9 e0fc f516 3ead f907 96a4 2910 c2a9 0ca7 fa1e 92a5 ce82 3af0 16e0 9ee1 cea3 4f2d [9] ISAKMP Receive(After Decrypt) Aug 7 10:26:27 2002 Local Address: (192.168.1.1) Remote Address: (192.168.2.1) Cookies: (22f2b428fb243bba:5b504feebef8c495) Exchange Type: Quick Len:156(0x9c) data=22f2 b428 fb24 3bba 5b50 4fee bef8 c495 0810 2001 4730 70fb 0000 009c 0100 0014 d4d3 5742 a8e3 f18a 76c4 94f7 d080 e877 0a00 0030 0000 0001 0000 0001 0000 0024 0103 0401 0efd a61d 0000 0018 0102 0000 8001 0001 8002 7080 8004 0001 8005 0001 0500 0014 c538 a8b4 8271 1754 da9e 84c4 fcb6 d999 0500 0010 0400 0000 0000 0000 [10] ISAKMP Send(Before Encrypt) Aug 7 10:26:27 2002 Local Address: (192.168.1.1) Remote Address: (192.168.2.1) Cookies: (22f2b428fb243bba:5b504feebef8c495) Exchange Type: Quick Len:48(0x30) data=22f2 b428 fb24 3bba 5b50 4fee bef8 c495 0810 2001 4730 70fb 0000 0030 0000 0014 9b63 756e 00c2 1d9c e7f0 94ef b608 5817 [11] ISAKMP Send Aug 7 10:26:27 2002 Local Address: (192.168.1.1) Remote Address: (192.168.2.1) Cookies: (22f2b428fb243bba:5b504feebef8c495) Exchange Type: Quick Len:52(0x34) data=22f2 b428 fb24 3bba 5b50 4fee bef8 c495 0810 2001 4730 70fb 0000 0034 6062 6bca 2665 5bd9 f8d6 4f97 4245 3ea1 939d 0665 1259 cdca 1) ログ番号 ログ番号が、10進数で表示されます。 2) 送受信 以下のどれかが表示されます。 ISAKMP Send : 送信フレーム ISAKMP Receive : 受信フレーム ISAKMP Send(Before Encrypt): 暗号化前の送信フレーム ISAKMP Receive(After Decrypt): 復号化後の受信フレーム 3) IKE トレース採取時間

IKE トレース採取時間が表示されます。

```
4) Local Address
  IKE ネゴシエーションを行う、自装置 IPv4 または IPv6 アドレスが表示されます。
  IPv4 アドレスで、可変 IP アドレス Aggressive モード Initiator の設定を行っている場合、IKE ネゴシエー
  ションパケット送信時(ISAKMP Send および ISAKMP Send(Before Encrypt))に 0.0.0.0 と表示されることが
  あります。
5) Remote Address
  IKE ネゴシエーションを行う、相手装置 IPv4 または IPv6 アドレスが表示されます。
6) Cookies
  Cookie を(Initiator 側 Cookie:Responder 側 Cookie)の形式で表示されます。
7) Exchange Type
  IKE Version1の場合は以下が表示されます。
  NONE: 交換なし
  Base : Base モード
  Identity Protection : Identity Protection \mathbf{E} - \mathbf{F}
  Authentication Only : Authentication Only モード
  Aggressive : Aggressive モード
  Informational : Informational モード
  Quick : Quick モード
  New group : New group モード
  Acknowledged Informational : Acknowledged Informational \Xi - F
  IKE Version2の場合は以下が表示されます。
  IKE_SA_INIT: IKE_SA_INIT 交換
  IKE_AUTH : IKE_AUTH 交換
  CREATE_CHILD_SA : CREATE_CHILD_SA 交換
  INFORMATIONAL : INFORMATIONAL 交換
8) Len
  ISAKMP パケット長が表示されます。
9) data=
  送受信したパケットの内容が、16進数で表示されます。最大320バイトまでが表示されます。
```

#### 44.1.4 show trace modem

## [機能]

モデム制御トレースの表示

[適用機種]

Si-R220C Si-R220D

03.08.02 09:08:33.951

## [入力形式]

show trace modem

## [オプション]

なし

### [動作モード]

運用管理モード(一般ユーザクラス/管理者クラス) 構成定義モード(管理者クラス)

### [説明]

モデムの発着呼トレースデータを表示します。

## [注意]

モデム制御トレース情報は、本装置を再起動するとクリアされます。

## [実行例]

以下に、実行例を示します。 # show trace modem [01] Send

| [01] | ound |
|------|------|
| (1)- | (2)- |

| (1)- | (2)-<br>sig_on=(CS,ER,RS)<br>(4)                                    | (3)                     |
|------|---------------------------------------------------------------------|-------------------------|
|      | data=4154 0d<br>(5)                                                 | AT.<br>-(6)-            |
| [02] | Recv                                                                | 03.08.02 09:08:33.960   |
|      | data=0d0a 4f4b 0d0a                                                 | OK                      |
| [03] | Send                                                                | 03.08.02 09:08:33.961   |
|      | data=4154 2646 0d                                                   | AT&F.                   |
| [04] | Recv                                                                | 03.08.02 09:08:33.978   |
|      | data=0d0a 4f4b 0d0a                                                 | OK                      |
| [05] | Send                                                                | 03.08.02 09:08:33.979   |
|      | data=4154 4530 5631 5337 353d 3053 3935 3d34<br>350d                | ATE0V1S75=0S95=4<br>5.  |
| [06] | Recv                                                                | 03.08.02 09:08:33.991   |
|      | data=4154 4530 5631 5337 353d 3053 3935 3d34<br>350d 0d0a 4f4b 0d0a | ATE0V1S75=0S95=4<br>50K |
| [07] | Send                                                                | 03.08.02 09:08:33.992   |
|      | data=4154 5631 0d                                                   | ATV1.                   |

| [08]                                                            | Recv<br>sig_on=(CS,ER,RS)                           | 03.08.02 09:08:34.001 |    |   |
|-----------------------------------------------------------------|-----------------------------------------------------|-----------------------|----|---|
|                                                                 | data=0d0a 4f4b 0d0a                                 | OK                    |    |   |
| [09]                                                            | Send<br>sig_on=(CS,ER,RS)<br>data=4154 4530 0d      | 03.08.02 09:08:34.002 |    |   |
|                                                                 |                                                     | ATEO.                 |    |   |
| [10]                                                            | Recv<br>sig_on=(CS,ER,RS)<br>data=OdOa 4f4b OdOa    | 03.08.02 09:08:34.012 |    |   |
|                                                                 |                                                     | OK                    |    |   |
| [11]                                                            | Send<br>sig_on=(CS,ER,RS)<br>data=4154 264b 330d    | 03.08.02 09:08:34.013 |    |   |
|                                                                 |                                                     | AT&K3.                |    |   |
| [12]                                                            | Recv<br>sig_on=(CS,ER,RS)<br>data=0d0a 4f4b 0d0a    | 03.08.02 09:08:34.022 |    |   |
|                                                                 |                                                     | 0К                    |    |   |
| [13]                                                            | Send<br>sig_on=(CS,ER,RS)<br>data=4154 5834 0d0a 00 | 03.08.02 09:08:34.023 |    |   |
|                                                                 |                                                     | ATX4                  |    |   |
| [14]                                                            | Recv<br>sig_on=(CS,ER,RS)<br>data=0d0a 4f4b 0d0a    | 03.08.02 09:08:34.032 |    |   |
|                                                                 |                                                     | ОК                    |    |   |
| [15]                                                            | Send<br>sig_on=(CS,ER,RS)<br>data=4154 4d31 0d0a 00 | 03.08.02 09:08:34.034 |    |   |
|                                                                 |                                                     | ATM1                  |    |   |
| [16]                                                            | Recv<br>sig_on=(CS,ER,RS)<br>data=0d0a 4f4b 0d0a    | 03.08.02 09:08:34.043 |    |   |
|                                                                 |                                                     | ОК                    |    |   |
| [17]                                                            | Send<br>sig_on=(CS,ER,RS)<br>data=4154 4c32 0d0a 00 | 03.08.02 09:08:34.044 |    |   |
|                                                                 |                                                     | ATL2                  |    |   |
| [18]                                                            | Recv                                                | 03.08.02 09:08:34.053 |    |   |
|                                                                 | sig_on=(CS,ER,RS)<br>data=0d0a 4f4b 0d0a            | 0К                    |    |   |
| #                                                               | <b>//</b> 平中                                        |                       |    |   |
|                                                                 | ク留亏<br>  グ番号が、01~99 の 10 進数で表示されます。                 |                       |    |   |
| 2) 送                                                            | 受信                                                  |                       |    |   |
| 빗                                                               | 、下のどれかが表示されます。<br>And                               |                       |    |   |
| əenu<br>ルータがモデムヘデータを送信したことを示します。                                |                                                     |                       |    |   |
| Recv                                                            |                                                     |                       |    |   |
| j                                                               | ルータがモデムからデータを受信したことを示します。                           |                       |    |   |
| Change Signal<br>RS-232C インタフェース信号が変更されたことを示します                 |                                                     |                       |    |   |
| 3) 採                                                            | 3) 採取時間                                             |                       |    |   |
| 情                                                               | 情報を採取した時間が表示されます。                                   |                       |    |   |
| 4) 信号状態<br>RS-232C インタフェース信号が ON の信号が表示されます。<br>信号の内容を以下に説明します。 |                                                     |                       |    |   |
|                                                                 |                                                     |                       | CS | 3 |
| モデムがデータ受信可能であることを示します。                                          |                                                     |                       |    |   |
| ⊑™<br>ルータが通信可能であることを示します。                                       |                                                     |                       |    |   |

RS

ルータがデータ受信可能であることを示します。または、ルータがデータ送信を要求していることを示しま す。

CI 着信を検出したことを示します。

CD ±

キャリアが検出され、接続状態であることを示します。

DR

モデムが送受信可能であることを示します。

5) data=

送受信したデータの内容が、16進数で表示されます。最大128バイト分までが表示され、それよりあとは表示されません。

6) ASCII 表示

5)のデータが ASCII 文字列で表示されます。

#### 44.1.5 show trace cardmodem

## [機能]

データ通信カード制御トレースの表示

#### [適用機種]

Si - R240B

## [入力形式]

show trace cardmodem

## [オプション]

なし

### [動作モード]

運用管理モード(一般ユーザクラス / 管理者クラス) 構成定義モード(管理者クラス)

## [説明]

データ通信カードの発着呼トレースデータを表示します。

## [注意]

データ通信カード制御トレース情報は、本装置を再起動するとクリアされます。

## [実行例]

| 以下に、実行例を示します。                |                                                           |                       |  |  |
|------------------------------|-----------------------------------------------------------|-----------------------|--|--|
| # show trace cardmodem       |                                                           |                       |  |  |
| [01] Slot<br>si<br>PC        | t 0 : Slot Status<br>ig_on=()<br>C-Slot In                | 06.03.02 21:19:07.939 |  |  |
| [02] Slot<br>si<br>PC        | t 0 : Slot Status<br>ig_on=()<br>C-Slot Open              | 06.03.02 21:19:07.945 |  |  |
| [03] Slot<br>(1)- (2)-<br>si | t 0 : Send<br>(3)-<br>ig_on=(ER,RS)<br>(5)                | 06.03.02 21:19:08.183 |  |  |
| da<br>                       | ata=4154 5a0d 0a<br>(6)                                   | ATZ<br>-(7)-          |  |  |
| [04] Slot<br>si<br>CS        | t 0 : Change Signal<br>ig_on=(CS,ER,RS)<br>S OFF -> ON    | 06.03.02 21:19:08.272 |  |  |
| [05] Slot<br>si<br>CS        | t 0 : Change Signal<br>ig_on=(ER,RS)<br>S ON -> OFF       | 06.03.02 21:19:08.461 |  |  |
| [06] Slot<br>si<br>CS        | t 0 : Change Signal<br>ig_on=(CS,ER,RS)<br>S OFF -> ON    | 06.03.02 21:19:08.461 |  |  |
| [07] Slot<br>si<br>DF        | t 0 : Change Signal<br>ig_on=(DR,CS,ER,RS)<br>R OFF -> ON | 06.03.02 21:19:12.566 |  |  |
| [08] Slot                    | t 0 : Recv                                                | 06.03.02 21:19:12.567 |  |  |

|                                     | sig_on=(DR,CS,ER,RS)<br>data=4154 5a                                                           | ATZ                   |  |  |
|-------------------------------------|------------------------------------------------------------------------------------------------|-----------------------|--|--|
| [09]                                | Slot 0 : Recv<br>sig_on=(DR,CS,ER,RS)<br>data=4f4b                                             | 06.03.02 21:19:12.578 |  |  |
|                                     |                                                                                                | ОК                    |  |  |
| [10]                                | Slot 0 : Send<br>sig_on=(DR,CS,ER,RS)<br>data=4154 4530 4050 5346 543d 300d 0a                 | 06.03.02 21:19:14.578 |  |  |
|                                     |                                                                                                | ATEO@PSFT=0           |  |  |
| [11]                                | Slot 0 : Recv<br>sig_on=(DR,CS,ER,RS)<br>data=4154 4530 4050 5346 543d 30                      | 06.03.02 21:19:14.582 |  |  |
|                                     |                                                                                                | ATE0@PSFT=0           |  |  |
| [12]                                | Slot 0 : Recv<br>sig_on=(DR,CS,ER,RS)<br>data=4f4b                                             | 06.03.02 21:19:14.584 |  |  |
|                                     |                                                                                                | ОК                    |  |  |
| [13]                                | Slot 0 : Send<br>sig_on=(DR,CS,ER,RS)<br>data=4154 442a 3939 230d 0a                           | 06.03.02 21:23:38.113 |  |  |
|                                     |                                                                                                | ATD*99#               |  |  |
| [14]                                | <pre>Slot 0 : Change Signal<br/>sig_on=(CD,DR,CS,ER,RS)<br/>CD OFF -&gt; ON</pre>              | 06.03.02 21:24:05.922 |  |  |
| [15]                                | <pre>Slot 0 : Change Signal<br/>sig_on=(CD,DR,CS,ER,RS)<br/>ER ON -&gt; OFF (Disconnect)</pre> | 06.03.02 21:33:33.074 |  |  |
| [16]                                | Slot 0 : Change Signal<br>sig_on=(CD,DR,RS)<br>CS ON -> OFF                                    | 06.03.02 21:33:38.075 |  |  |
| [17]                                | Slot 0 : Change Signal<br>sig_on=(DR,RS)<br>CD ON -> OFF                                       | 06.03.02 21:33:38.075 |  |  |
| [18]                                | Slot 0 : Recv<br>sig_on=(DR,RS)<br>data=4e4f 2043 4152 5249 4552                               | 06.03.02 21:33:38.075 |  |  |
|                                     |                                                                                                | NO CARRIER            |  |  |
| [19]                                | Slot 0 : Change Signal<br>sig_on=(DR,CS,RS)<br>CS OFF -> ON                                    | 06.03.02 21:33:38.075 |  |  |
| [20]                                | Slot 0 : Slot Status<br>sig_on=()<br>Start Card Reset                                          | 06.03.02 21:34:01.122 |  |  |
| [21]                                | Slot 0 : Slot Status<br>sig_on=()<br>Complete Card Reset                                       | 06.03.02 21:34:02.245 |  |  |
| [22]                                | Slot 0 : Slot Status<br>sig_on=()<br>PC-Slot Close                                             | 06.03.02 21:34:03.566 |  |  |
| [23]                                | Slot 0 : Slot Status<br>sig_on=()<br>PC-Slot Out                                               | 06.03.02 21:38:10.562 |  |  |
| #                                   |                                                                                                |                       |  |  |
| 1) ログ番号<br>ログ番号が、01~99の10進数で表示されます。 |                                                                                                |                       |  |  |

- 2) スロット番号 データ通信カードの場合のみ PC カードスロットのスロット番号が表示されます。
- 3) 送受信

以下のどれかが表示されます。 Send ルータがデータ通信カードへデータを送信したことを示します。 Recv ルータがデータ通信カードからデータを受信したことを示します。 Change Signal RS-232C インタフェース信号が変更されたことを示します。 Slot Status 以下の状態を示します。 PC-Slot In データ通信カードの挿入の検出 PC-Slot Out データ通信カードの抜去の検出 PC-Slot Open データ通信カードの活性化 PC-Slot Close データ通信カードの非活性化 Start Card Reset データ通信カードのリセット開始 Complete Card Reset データ通信カードのリセット完了 4) 採取時間 情報を採取した時間が表示されます。 5) 信号状態 RS-232C インタフェース信号が ON の信号が表示されます。 信号の内容を以下に説明します。 CS データ通信カードがデータ受信可能であることを示します。 ER ルータが通信可能であることを示します。 RS ルータがデータ受信可能であることを示します。または、ルータがデータ送信を要求していることを示しま す。 CI 着信を検出したことを示します。 CD キャリアが検出され、接続状態であることを示します。 DR データ通信カードが送受信可能であることを示します。 6) data= 送受信したデータの内容が、16進数で表示されます。最大 128 バイト分までが表示され、それよりあとは表 示されません。 データ通信カード接続ではルータから切断を行った場合、ER ON -> OFF (Disconnect) と表示されます。

7) ASCII 表示

6)のデータが ASCII 文字列で表示されます。

### 44.1.6 show trace ssh

## [機能]

SSH サーバ機能のトレース情報の表示

## [適用機種]

Si-R570 Si-R570B Si-R370 Si-R370B Si-R260B Si-R240B Si-R220C Si-R220D Si-R180B

## [入力形式]

show trace ssh

## [オプション]

なし

## [動作モード]

運用管理モード(一般ユーザクラス/管理者クラス) 構成定義モード(管理者クラス)

## [説明]

SSH サーバ機能のトレース情報を表示します。

## [注意]

SSH サーバ機能のトレース情報は、本装置を再起動するとクリアされます。

## [実行例]

```
# show trace ssh
[1] sshd
              Thu Sep 30 14:34:37 2004
               -----
                         (3)
(1) (2)
       This platform does not support both privilege separation and
                                  (4)
compression
   (4)
[2] sshd
              Thu Sep 30 14:34:37 2004
       Compression disabled
             Thu Sep 30 14:34:37 2004
[3] sshd
       info1: sshd version OpenSSH_3.9p1
              Thu Sep 30 14:34:37 2004
[4] sshd
       info1: private host key: #0 type 0 RSA1
              Thu Sep 30 14:34:37 2004
[5] sshd
       info1: read PEM private key done: type RSA
             Thu Sep 30 14:34:37 2004
[6] sshd
       info1: private host key: #1 type 1 RSA
[7] sshd
              Thu Sep 30 14:34:37 2004
       info1: read PEM private key done: type DSA
              Thu Sep 30 14:34:37 2004
[8] sshd
       info1: private host key: #2 type 2 DSA
              Thu Sep 30 14:34:37 2004
[9] sshd
       info1: Bind to port 22 on 0.0.0.0.
[10] sshd
              Thu Sep 30 14:34:37 2004
       Server listening on 0.0.0.0 port 22.
[11] sshd
              Thu Sep 30 14:34:37 2004
       info1: Bind to port 22 on ::
[12] sshd
              Thu Sep 30 14:34:37 2004
       Server listening on :: port 22.
[13] sshd
              Thu Sep 30 14:34:37 2004
       Generating 768 bit RSA key.
             Thu Sep 30 14:34:38 2004
[14] sshd
       RSA key generation complete.
1) トレース番号
   トレース番号が、10進数で表示されます。
2) スレッド名
   スレッド名が表示されます。
3) トレース採取時間
   トレース採取時間が表示されます。
```

- 4) トレース内容
  - トレースの内容が表示されます。

# 44.2 トレースのクリア

44.2.1 clear trace ssh

## [機能]

SSH サーバ機能トレース情報の消去

## [適用機種]

Si-R570 Si-R570B Si-R370 Si-R370B Si-R260B Si-R240B Si-R220C Si-R220D Si-R180B

## [入力形式]

clear trace ssh

[オプション]

なし

## [動作モード]

運用管理モード(管理者クラス) 構成定義モード(管理者クラス)

## [説明]

SSH サーバ機能のトレース情報を消去します。

## [注意]

SSH サーバ機能のトレース情報は、本装置を再起動するとクリアされます。

## [実行例]

```
# clear trace ssh
#
```

第 45 章 SIP-SIP ゲートウェイ機能の状態などの表示、クリ ア操作コマンド

# 45.1 SIP-SIP ゲートウェイ機能の状態などの表示

45.1.1 show sipgw

### [機能]

SIP-SIP ゲートウェイ機能の状態表示

#### [適用機種]

Si-R570 Si-R570B Si-R370 Si-R370B Si-R260B Si-R240B Si-R220C Si-R220D Si-R180B

#### [入力形式]

show sipgw

[オプション]

#### なし

SIP-SIP ゲートウェイ機能の状態を表示します。

### [動作モード]

運用管理モード (一般ユーザクラス/管理者クラス) 構成定義モード (管理者クラス)

#### [説明]

SIP-SIP ゲートウェイ機能の状態を表示します。

### [実行例]

```
以下に、実行例を示します。
# show sipgw
Status: RUNNING (1)
[SIP User]
No. State
                 User
                                             Registrar
(2) (3)
                 (4)
                                              (5)
    Domain: 172.16.1.10
                        (6)
1. REGISTERED
                                             172.16.1.10
                gateway
[Call]
No. State/Elapsed Local/Remote User
(7) (8) (9)
1. 0000.00:00:45 4001 -> 0354629551
2. CALLED
                4002 <- 0354629551
#
1) Status
  SIP-SIP ゲートウェイ機能の動作状態が表示されます。
   INIT
   :初期化中
   RUNNING
   :機能動作中
  SHUTDOWN
   : 停止処理中
  STOP
   : 機能停止中
2) No.
   ユーザの番号が表示されます。
```
- 3) SIP ユーザ登録状態 SIP ユーザの登録状態が表示されます。 **UNREGISTER** :削除処理中 REGISTER :登録処理中 REGISTERED :登録完了 ERROR :登録失敗 4) SIP ユーザ名 登録ユーザのユーザ名が表示されます。 5) レジストラサーバ IP アドレス 登録が成功したレジストラサーバの IP アドレスが表示されます。 REGISTERED 状態時のみ表示されます。 6) SIP ドメイン SIP ドメイン名が表示されます。 7) No. 呼の番号が表示されます。 8) State/Elapsed
  - 呼接続状態または接続完了後は通話時間が表示されます。
     9) Local/Remote User
     内線端末のユーザ名および外線側の相手ユーザ名が表示されます。

### 45.1.2 show sipgw statistics

### [機能]

SIP-SIP ゲートウェイ機能の統計情報表示

#### [適用機種]

Si-R570 Si-R570B Si-R370 Si-R370B Si-R260B Si-R240B Si-R220C Si-R220D Si-R180B

#### [入力形式]

show sipgw statistics

### [オプション]

なし

SIP-SIP ゲートウェイ機能の統計情報を表示します。

#### [動作モード]

運用管理モード(一般ユーザクラス/管理者クラス) 構成定義モード(管理者クラス)

#### [説明]

SIP-SIP ゲートウェイ機能の統計情報を表示します。

#### [実行例]

```
以下に、SIP-SIP ゲートウェイ機能の統計情報表示の実行例を示します。
```

| # show sipgw statistics |                 |      |
|-------------------------|-----------------|------|
|                         | 45              | (    |
| Outgoing Call           | : 15            | (1)  |
| Connected               | : 13            | (2)  |
| Rejected                | : 1             | (3)  |
| Canceled                | : 0             | (4)  |
| Error                   | : 1             | (5)  |
| Total Time              | : 0000.01:41:10 | (6)  |
| Incoming Call           | : 7             | (7)  |
| Connected               | : 6             | (8)  |
| Rejected                | : 0             | (9)  |
| Canceled                | : 1             | (10) |
| Error                   | : 0             | (11) |
| Total Time              | : 0000.00:15:42 | (12) |
| #                       |                 |      |
| 1) 発信回数                 |                 |      |

外線へ発信した回数が表示されます。

- 2) 発信接続回数
   外線への発信により通話を行った回数が表示されます。
   3) 発信拒否回数
- 外線への発信に外線側から拒否された回数が表示されます。
- 4) 発信放棄回数
   外線への発信が放棄された回数が表示されます。
   5) 発信失敗回数
- 5) 光信天敗回数 外線への発信になんらかの理由で失敗した回数が表示されます。
- 6) 発信通話時間累計
   発信通話時間の累計が表示されます。
   7) 着信回数
   外線から着信した回数が表示されます。
- 8) 着信接続回数

外線からの着信により通話を行った回数が表示されます。

- 9) 着信拒否回数
   外線からの着信に内線側から拒否した回数が表示されます。
   10) 着信放棄回数
- 外線からの着信が放棄された回数が表示されます。
- 11) 着信失敗回数 外線からの着信になんらかの理由で失敗した回数が表示されます。
- 12) 着信通話時間累計 着信通話時間の累計が表示されます。

# 45.2 SIP-SIP ゲートウェイ機能の状態などのクリア

## 45.2.1 clear sipgw statistics

### [機能]

SIP-SIP ゲートウェイ機能の統計情報のクリア

### [適用機種]

 Si-R570
 Si-R570B
 Si-R370
 Si-R370B
 Si-R260B
 Si-R240B
 Si-R220C
 Si-R220D
 Si-R180B

### [入力形式]

clear sipgw statistics

[オプション]

なし

### [動作モード]

運用管理モード(管理者クラス) 構成定義モード(管理者クラス)

### [説明]

SIP-SIP ゲートウェイ機能の統計情報をクリアします。

### [実行例]

# clear sipgw statistics
#

第46章 証明書関連の表示コマンド

## 46.1 証明書関連の表示

## 46.1.1 show crypto certificate

### [機能]

証明書情報の表示

#### [適用機種]

Si-R570 Si-R570B Si-R370 Si-R370B Si-R260B Si-R240B Si-R220C Si-R220D Si-R180B

### [入力形式]

show crypto certificate [base64] [candidate]

### [オプション]

## なし

動作中のすべての証明書情報(証明書要求、自装置証明書、相手装置証明書、認証局証明書)を表示します。

base64

Base64 形式で証明書情報(証明書要求、自装置証明書)を表示する場合に指定します。

candidate

編集中の構成定義から証明書情報を表示する場合に指定します。

## [動作モード]

運用管理モード(一般ユーザクラス/管理者クラス/CE クラス) 構成定義モード(管理者クラス)

[説明]

証明書に関する情報を表示します。

### [注意]

証明書によっては[実行例]と異なる表示が行われることがあります。

### [実行例]

(1) オプションなし

```
# show crypto certificate
[Certificate Request]
    Number : 0
[1]
      Version : 0
     Subject : C=JP, ST=Kanagawa, L=Kawasaki,
                O=Fujitsu Limited, OU=Tech Div.,
                CN=shisya.fujitsu.com, emailAddress=hoge@fujitsu.com
     Subject Public Key Info:
          Public Key Algorithm : rsaEncryption
         RSA Public Key : (1024 bit)
      Requested Extensions:
         X509v3 Key Usage:
                Digital Signature, Certificate Sign
          X509v3 Subject Alternative Name:
                IP Address: 192.168.1.1
          X509v3 Subject Alternative Name:
                DNS:shisya-a.fujitsu.com
      Signature Algorithm : sha1WithRSAEncryption
[Local Certificate]
     Number : 0, Name : mycert.pem
[1]
      Version : 1
      Serial Number : 1 (0x1)
     Signature Algorithm : sha1WithRSAEncryption
```

Issuer : C=JP, ST=Kanagawa, L=Kawasaki, O=Fujitsu Limited, OU=Tech Div., CN=shisya.fujitsu.com, emailAddress=hoge@fujitsu.com Validity Not Before: Fri Jul 20 11:07:58 2007 Not After : Mon Dec 31 11:07:58 2007 Subject : C=JP, ST=Kanagawa, L=Kawasaki, O=Fujitsu Limited, OU=Tech Div., CN=shisya.fujitsu.com, emailAddress=hoge@fujitsu.com Subject Public Key Info: Public Key Algorithm : rsaEncryption RSA Public Key : (1024 bit) X509v3 extensions: X509v3 Key Usage: Digital Signature, Certificate Sign X509v3 Subject Alternative Name: IP Address: 192.168.1.1 X509v3 Subject Alternative Name: DNS:shisya-a.fujitsu.com X509v3 Basic Constraints: critical CA:TRUE, pathlen:1 Signature Algorithm : sha1WithRSAEncryption 5c:3c:df:94:6f:35:ce:55:83:78:45:9e:b3:71:ba:67:ed:80: b0:bf:fc:bb:a1:24:79:a6:94:dc:65:99:55:0a:05:8d:60:54: 08:cf:5f:cc:08:db:f5:c8:69:3d:6a:df:12:3a:54:20:33:9c: e2:d1:b5:f2:a4:3d:29:d4:e0:77:52:cb:74:9b:31:b1:de:2d: e3:b1:5b:8a:24:a6:e7:d2:ab:32:b1:46:50:12:93:05:4b:b2: 5d:60:7b:88:44:de:67:58:f0:63:a8:7e:bc:0a:a4:03:f3:33: de:27:69:55:73:07:2c:52:88:45:14:a0:3c:9a:bf:66:b0:48: 95:35 [Remote Certificate] [1] Number : 0, Name : peercert.pem Version : 3 Serial Number: 0 Signature Algorithm : md5WithRSAEncryption Issuer : C=JP, ST=Kanagawa, L=kawasaki, O=Fujitsu Limited OU=Tech Div., CN=honsya.fujitsu.com, emailAddress=hoge@fujitsu.com Validity Not Before: Jan 4 07:50:53 2006 Not After : Feb 3 07:50:53 2006 Subject : C=JP, ST=Kanagawa, L=kawasaki, O=Fujitsu Limited OU=Tech Div., CN=honsya.fujitsu.com, emailAddress=hoge@fujitsu.com Subject Public Key Info: Public Key Algorithm : rsaEncryption RSA Public Key : (1024 bit) X509v3 extensions: X509v3 Key Usage: Digital Signature, Certificate Sign X509v3 Subject Alternative Name: IP Address: 192.168.2.1 X509v3 Subject Alternative Name: DNS:shisya-b.fujitsu.com X509v3 Basic Constraints: critical CA:TRUE, pathlen:1 Signature Algorithm : md5WithRSAEncryption c2:9b:e5:cb:f0:24:e9:dd:6f:32:07:6d:70:86:18:e5:2d:78: 8d:02:9d:da:d9:c1:f4:2b:47:cf:e6:f2:1b:89:7b:e4:88:2a: 87:6b:85:c5:92:29:6d:8b:92:1a:f5:4e:4b:ec:c8:97:5c:a2: 21:e9:71:33:9a:7b:40:f5:2c:fc:10:16:53:57:8f:52:6a:cb: ad:ab:1e:b4:46:e0:20:55:f4:a5:7c:a5:58:5f:02:6d:6d:3c: 1f:d4:8c:20:37:e4:77:a7:62:9d:dc:69:90:0d:d5:99:59:4f: 40:a4:b0:0a:46:80:17:69:00:f8:b0:1a:a3:42:1a:b2:c9:23: 9b:4e

```
[CA Certificate]
      Number : 0,
                   Name : cacert.pem
 [1]
       Version : 3
      Serial Number: 0
      Signature Algorithm : md5WithRSAEncryption
       Issuer : C=JP, ST=Kanagawa, L=kawasaki,
               O=Fujitsu Limited
               OU=Tech Div.,
               CN=honsya.fujitsu.com,
               emailAddress=hoge@fujitsu.com
       Validity
          Not Before: Jan 4 07:50:53 2006
          Not After : Feb 3 07:50:53 2006
      Subject : C=JP, ST=Kanagawa, L=kawasaki,
                O=Fujitsu Limited
                OU=Tech Div.,
                CN=honsya.fujitsu.com,
                emailAddress=hoge@fujitsu.com
      Subject Public Key Info:
           Public Key Algorithm : rsaEncryption
           RSA Public Key : (1024 bit)
       Signature Algorithm : md5WithRSAEncryption
          c2:9b:e5:cb:f0:24:e9:dd:6f:32:07:6d:70:86:18:e5:2d:78:
           8d:02:9d:da:d9:c1:f4:2b:47:cf:e6:f2:1b:89:7b:e4:88:2a:
           87:6b:85:c5:92:29:6d:8b:92:1a:f5:4e:4b:ec:c8:97:5c:a2:
           21:e9:71:33:9a:7b:40:f5:2c:fc:10:16:53:57:8f:52:6a:cb:
           ad:ab:1e:b4:46:e0:20:55:f4:a5:7c:a5:58:5f:02:6d:6d:3c:
           1f:d4:8c:20:37:e4:77:a7:62:9d:dc:69:90:0d:d5:99:59:4f:
           40:a4:b0:0a:46:80:17:69:00:f8:b0:1a:a3:42:1a:b2:c9:23:
           9b:4e
(2) 編集中の構成定義からすべての証明書情報(証明書要求、自装置証明書、相手装置証明書)を表示
 # show crypto certificate candidate
 [Certificate Request]
     Number : 0
 [1]
      Version : 0
      Subject : C=JP, ST=Kanagawa, L=Kawasaki,
                O=Fujitsu Limited, OU=Tech Div.,
                CN=shisya.fujitsu.com, emailAddress=hoge@fujitsu.com
      Subject Public Key Info:
           Public Key Algorithm : rsaEncryption
           RSA Public Key : (1024 bit)
      Requested Extensions:
          X509v3 Key Usage:
                Digital Signature, Certificate Sign
           X509v3 Subject Alternative Name:
                IP Address: 192.168.1.1
           X509v3 Subject Alternative Name:
                DNS:shisya-a.fujitsu.com
      Signature Algorithm : sha1WithRSAEncryption
 [Local Certificate]
      Number : 0, Name : mycert.pem
 [1]
      Version : 1
      Serial Number : 1 (0x1)
      Signature Algorithm : sha1WithRSAEncryption
       Issuer : C=JP, ST=Kanagawa, L=Kawasaki,
               O=Fujitsu Limited, OU=Tech Div.,
               CN=shisya.fujitsu.com, emailAddress=hoge@fujitsu.com
      Validity
           Not Before: Fri Jul 20 11:07:58 2007
           Not After : Mon Dec 31 11:07:58 2007
      Subject : C=JP, ST=Kanagawa, L=Kawasaki,
                O=Fujitsu Limited, OU=Tech Div.,
                CN=shisya.fujitsu.com, emailAddress=hoge@fujitsu.com
       Subject Public Key Info:
          Public Key Algorithm : rsaEncryption
           RSA Public Key : (1024 bit)
      X509v3 extensions:
```

```
X509v3 Key Usage:
                Digital Signature, Certificate Sign
         X509v3 Subject Alternative Name:
                IP Address: 192.168.1.1
         X509v3 Subject Alternative Name:
                DNS:shisya-a.fujitsu.com
         X509v3 Basic Constraints: critical
                CA:TRUE, pathlen:1
      Signature Algorithm : sha1WithRSAEncryption
         5c:3c:df:94:6f:35:ce:55:83:78:45:9e:b3:71:ba:67:ed:80:
         b0:bf:fc:bb:a1:24:79:a6:94:dc:65:99:55:0a:05:8d:60:54:
         08:cf:5f:cc:08:db:f5:c8:69:3d:6a:df:12:3a:54:20:33:9c:
         e2:d1:b5:f2:a4:3d:29:d4:e0:77:52:cb:74:9b:31:b1:de:2d:
         e3:b1:5b:8a:24:a6:e7:d2:ab:32:b1:46:50:12:93:05:4b:b2:
         5d:60:7b:88:44:de:67:58:f0:63:a8:7e:bc:0a:a4:03:f3:33:
         de:27:69:55:73:07:2c:52:88:45:14:a0:3c:9a:bf:66:b0:48:
         95:35
[Remote Certificate]
    Number : 0, Name : peercert.pem
[1]
     Version : 3
     Serial Number: 0
     Signature Algorithm : md5WithRSAEncryption
      Issuer : C=JP, ST=Kanagawa, L=kawasaki,
              O=Fujitsu Limited
              OU=Tech Div.,
              CN=honsya.fujitsu.com,
              emailAddress=hoge@fujitsu.com
     Validity
         Not Before: Jan 4 07:50:53 2006
         Not After : Feb 3 07:50:53 2006
     Subject : C=JP, ST=Kanagawa, L=kawasaki,
                O=Fujitsu Limited
                OU=Tech Div.
                CN=honsya.fujitsu.com,
                emailAddress=hoge@fujitsu.com
      Subject Public Key Info:
         Public Key Algorithm : rsaEncryption
         RSA Public Key : (1024 bit)
     X509v3 extensions:
         X509v3 Key Usage:
                Digital Signature, Certificate Sign
         X509v3 Subject Alternative Name:
                IP Address: 192.168.2.1
         X509v3 Subject Alternative Name:
               DNS:shisya-b.fujitsu.com
         X509v3 Basic Constraints: critical
               CA:TRUE, pathlen:1
      Signature Algorithm : md5WithRSAEncryption
         c2:9b:e5:cb:f0:24:e9:dd:6f:32:07:6d:70:86:18:e5:2d:78:
         8d:02:9d:da:d9:c1:f4:2b:47:cf:e6:f2:1b:89:7b:e4:88:2a:
         87:6b:85:c5:92:29:6d:8b:92:1a:f5:4e:4b:ec:c8:97:5c:a2:
         21:e9:71:33:9a:7b:40:f5:2c:fc:10:16:53:57:8f:52:6a:cb:
         ad:ab:1e:b4:46:e0:20:55:f4:a5:7c:a5:58:5f:02:6d:6d:3c:
         1f:d4:8c:20:37:e4:77:a7:62:9d:dc:69:90:0d:d5:99:59:4f:
         40:a4:b0:0a:46:80:17:69:00:f8:b0:1a:a3:42:1a:b2:c9:23:
         9b:4e
[CA Certificate]
[1] Number : 0,
                  Name : cacert.pem
     Version : 3
     Serial Number: 0
     Signature Algorithm : md5WithRSAEncryption
      Issuer : C=JP, ST=Kanagawa, L=kawasaki,
              O=Fujitsu Limited
              OU=Tech Div.
              CN=honsya.fujitsu.com,
              emailAddress=hoge@fujitsu.com
      Validity
         Not Before: Jan 4 07:50:53 2006
         Not After : Feb 3 07:50:53 2006
```

```
Subject : C=JP, ST=Kanagawa, L=kawasaki,
                O=Fujitsu Limited
                OU=Tech Div.
                CN=honsya.fujitsu.com,
                emailAddress=hoge@fujitsu.com
       Subject Public Key Info:
          Public Key Algorithm : rsaEncryption
          RSA Public Key : (1024 bit)
       Signature Algorithm : md5WithRSAEncryption
          c2:9b:e5:cb:f0:24:e9:dd:6f:32:07:6d:70:86:18:e5:2d:78:
          8d:02:9d:da:d9:c1:f4:2b:47:cf:e6:f2:1b:89:7b:e4:88:2a:
          87:6b:85:c5:92:29:6d:8b:92:1a:f5:4e:4b:ec:c8:97:5c:a2:
          21:e9:71:33:9a:7b:40:f5:2c:fc:10:16:53:57:8f:52:6a:cb:
          ad:ab:1e:b4:46:e0:20:55:f4:a5:7c:a5:58:5f:02:6d:6d:3c:
          1f:d4:8c:20:37:e4:77:a7:62:9d:dc:69:90:0d:d5:99:59:4f:
          40:a4:b0:0a:46:80:17:69:00:f8:b0:1a:a3:42:1a:b2:c9:23:
          9b:4e
(3) base64 オプションを指定して動作中の証明書情報(証明書要求、自装置証明書)を表示
 # show crypto certificate base64
 [Certificate Request]
     Number : 0
 [1]
     BEGIN CERTIFICATE REQUEST ----
 MIICMDCCAZkCAQAwgZ8xCzAJBgNVBAYTAkpQMREwDwYDVQQIEwhLYW5hZ2F3YTER
MA8GA1UEBxMIS2F3YXNha2kxGDAWBgNVBAoTD0Z1amI0c3UgTGItaXRIZDESMBAG
 A1UECxMJVGV j aCBEaXYuMRswGQYDVQQDExJzaGI zeWEuZnVqaXRzdS5 j b20xHzAd
BgkqhkiG9w0BCQEWEGhvZ2VAZnVqaXRzdS5jb20wgZ8wDQYJKoZIhvcNAQEBBQAD
 gY0AMIGJAoGBAMk7Bq9Ciaxh17fYlkwbRLI64EAjP1RnDrEnLJ/ds9ErIoT4sPBc
 Z9a0mvdz0nRIK8HmNmDGMo1DRufBWueSvs9QgI0zykQu+R3YKPMNMJ3gL06tiNkI
 6TtNNUAK+OGda0brLL6t6+jE/U1Kskjt7UzdH1an1AroLkLtkrVqcBPjAgMBAAGg
 UDBOBgkqhk i G9w0BCQ4xQTÁ/MAsGA1ÚdDwQEAw I ChDAPBgNVHREECDAGhwTAqAEB
 MB8GA1UdEQQYMBaCFHNoaXN5YS1hLmZ1amI0c3UuY29tMA0GCSqGSIb3DQEBBQUA
 A4GBACRKhbhx8kI08Jf7w9YNgzHN+0RyY2sIrqhqpytSquNonvcZZaEgVeqygUqQ
 WOIqhggINKSRW82odtTFi97Ttga1yijj5GeaVCLaSE6FH9ILhcLIArY2dArRYM/x
 Zv62xudPCLvwe+w49N8gA+Dq+9G3wCSYA0kFQNJmm/HIpUnb
 ----END CERTIFICATE REQUEST---
 [Local Certificate]
     Number : 0, Name : mycert.pem
 [1]
     -BEGIN CERTIFICATE ----
 MIIDBjCCAm8CAQEwDQYJKoZIhvcNAQEFBQAwgZ8xCzAJBgNVBAYTAkpQMREwDwYD
 VQQIEwhLYW5hZ2F3YTERMA8GA1UEBxMIS2F3YXNha2kxGDAWBgNVBAoTD0Z1amI0
 c3UgTG1taXR1ZDESMBAGA1UECxMJVGVjaCBEaXYuMRswGQYDVQQDExJzaG1zeWEu
 ZnVqaXRzdS5 j b20xHzAdBgkqhk i G9w0BCQEWEGhvZ2VAZnVqaXRzdS5 j b20wHhcN
 MDcwNzIwMDIwNzU4WhcNMDcxMjMxMDIwNzU4WjCBnzELMAkGA1UEBhMCSIAxETAP
 BgNVBAgTCEthbmFnYXdhMREwDwYDVQQHEwhLYXdhc2FraTEYMBYGA1UEChMPRnVq
 aXRzdSBMaW1pdGVkMRIwEAYDVQQLEwIUZWNoIERpdi4xGzAZBgNVBAMTEnNoaXN5
 YS5mdWppdHN1LmNvbTEfMB0GCSqGSIb3DQEJARYQaG9nZUBmdWppdHN1LmNvbTCB
 nzANBgkqhkiG9w0BAQEFAA0BjQAwgYkCgYEAyTsGr0KJrGHXt9giTBtEsjrgQCM/
 VGcOsScsn92zOSsihPiw8Fxn1rSa93PSdGUrweY2YMYyjUNG58Fa55K+z1CCXTPK
 RC75Hdgo8w0wneAvTq2I2SXp0001QAr44Z1rRussvq3r6MT9TUqyS03tTN0fVqfU
CuguQu2StWpwE+MCAwEAAaNVMFMwCwYDVR0PBAQDAgKEMA8GA1UdEQQIMAaHBMCo
 AQEwHwYDVR0RBBgwFoIUc2hpc3IhLWEuZnVqaXRzdS5jb20wEgYDVR0TAQH/BAgw
 BgEB/wIBATANBgkqhkiG9w0BAQUFAA0BgQBcPN+UbzX0VYN4RZ6zcbpn7YCwv/y7
 oSR5ppTcZZIVCgWNYFQIz1/MCNv1yGk9at8S0IQgM5zi0bXypD0p10B3Ust0mzGx
3i3jsVuKJKbn0qsysUZQEpMFS7JdYHu1RN5nWPBjqH68CqQD8zPeJ21VcwcsUohF
 FKA8mr9msEiVNQ==
    --END CERTIFICATE----
(4) base64 オプションを指定して編集中の構成定義から証明書情報(証明書要求、自装置証明書)を表示
 # show crypto certificate base64 candidate
 [Certificate Request]
     Number : 0
 [1]
```

MIICMDCCAZKCAQAwgZ8xCzAJBgNVBAYTAkpQMREwDwYDVQQIEwhLYW5hZ2F3YTER MA8GA1UEBxMIS2F3YXNha2kxGDAWBgNVBAoTD0Z1amI0c3UgTGItaXRIZDESMBAG A1UECxMJVGVjaCBEaXYuMRswGQYDVQQDExJzaGIzeWEuZnVqaXRzdS5jb20xHzAd

```
BgkqhkiG9w0BCQEWEGhvZ2VAZnVqaXRzdS5jb20wgZ8wDQYJKoZIhvcNAQEBBQAD
gY0AMIGJAoGBAMk7Bq9Ciaxh17fYIkwbRLI64EAjP1RnDrEnLJ/ds9ErIoT4sPBc
Z9a0mvdz0nRIK8HmNmDGMo1DRufBWueSvs9QgI0zykQu+R3YKPMNMJ3gL06tiNkI
6TtNNUAK+OGda0brLL6t6+jE/U1Kskjt7UzdH1an1AroLkLtkrVqcBPjAgMBAAGg
UDBOBgkqhk i G9w0BCQ4xQTA/MAsGA1UdDwQEAw I ChDAPBgNVHREECDAGhwTAqAEB
MB8GA1UdEQQYMBaCFHNoaXN5YS1hLmZ1amI0c3UuY29tMA0GCSqGSIb3DQEBBQUA
A4GBACRKhbhx8k108Jf7w9YNgzHN+0RyY2s1rqhqpytSquNonvcZZaEgVeqygUqQ
W01qhgg1NKSRW82odtTFi97Ttga1yijj5GeaVCLaSE6FH91LhcL1ArY2dArRYM/x
Zv62xudPCLvwe+w49N8gA+Dg+9G3wCSYA0kFQNJmm/HIpUnb
----END CERTIFICATE REQUEST---
[Local Certificate]
[1] Number: 0, Name: mycert.pem
    -BEGIN CERTIFICATE --
MIIDBjCCAm8CAQEwDQYJKoZIhvcNAQEFBQAwgZ8xCzAJBgNVBAYTAkpQMREwDwYD
VQQ1EwhLYW5hZ2F3YTERMA8GA1UEBxM1S2F3YXNha2kxGDAWBgNVBAoTD0Z1am10
c3UgTGItaXRIZDESMBAGA1UECxMJVGVjaCBEaXYuMRswGQYDVQQDExJzaGIzeWEu
ZnVqaXRzdS5 j b20xHzAdBgkqhk i G9w0BCQEWEGhvZ2VAZnVqaXRzdS5 j b20wHhcN
MDcwNzIwMDIwNzU4WhcNMDcxMjMxMDIwNzU4WjCBnzELMAkGA1UEBhMCSIAxETAP
BaNVBAaTCEthbmFnYXdhMREwDwYDVQQHEwhLYXdhc2FraTEYMBYGA1UEChMPRnVa
aXRzdSBMaW1pdGVkMRIwEAYDVQQLEwIUZWNoIERpdi4xGzAZBgNVBAMTEnNoaXN5
YS5mdWppdHN1LmNvbTEfMB0GCSqGSIb3DQEJARYQaG9nZUBmdWppdHN1LmNvbTCB
nzANBgkqhkiG9w0BAQEFAA0BjQAwgYkCgYEAyTsGr0KJrGHXt9giTBtEsjrgQCM/
VGcOsScsn92z0SsihPiw8Fxn1rSa93PSdGUrweY2YMYyjUNG58Fa55K+z1CCXTPK
RC75Hdgo8w0wneAvTq2I2SXp0001QAr44Z1rRussvq3r6MT9TUqyS03tTN0fVqfU
CuguQu2StWpwE+MCAwEAAaNVMFMwCwYDVR0PBAQDAgKEMA8GA1UdEQQIMAaHBMCo
AQEwHwYDVRORBBgwFoIUc2hpc3IhLWEuZnVqaXRzdS5jb20wEgYDVROTAQH/BAgw
BgEB/wIBATANBgkqhkiG9w0BAQUFAA0BgQBcPN+UbzX0VYN4RZ6zcbpn7YCwv/y7
oSR5ppTcZZIVCgWNYFQIz1/MCNv1yGk9at8S0IQgM5zi0bXypD0p10B3Ust0mzGx
3i3jsVuKJKbn0qsysUZQEpMFS7JdYHuIRN5nWPBjqH68CqQD8zPeJ2IVcwcsUohF
FKA8mr9msEiVNQ==
----END CERTIFICATE-----
#
     Number : 0, Name : peercert.pem
[1]
     -----
                 -----
(1)
          (2)
                      (3)
     Version : 3
     -----
           (4)
     Serial Number: 0
     -----
           (5)
     Signature Algorithm : md5WithRSAEncryption
     _____
              (6)
     Issuer : C=JP, ST=Kanagawa, L=kawasaki,
              ---- -----
              (7)
                    (8)
                                  (9)
              O=Fujitsu Limited
              -----
              (10)
              OU=Tech Div.,
              -----
               (11)
              CN=shisya.fujitsu.com,
              (12)
              emailAddress=hoge@fujitsu.com
               (13)
     Validity
         Not Before: Jan 4 07:50:53 2006
         -----
               (14)
         Not After : Feb 3 07:50:53 2006
         .....
               (15)
     Subject : Č=JP, ST=Kanagawa, L=kawasaki,
               (16)
                                  (18)
                      (17)
```

```
O=Fujitsu Limited
            (19)
            OU=Tech Div.,
            -----
            (20)
            ČN=shisya.fujitsu.com,
            (21)
            emailAddress=hoge@fujitsu.com
            (22)
    Subject Public Key Info:
       Public Key Algorithm : rsaEncryption
       -----
              -----
            (23)
       RSA Public Key : (1024 bit)
       -----
            (24)
    X509v3 extensions:
       X509v3 Key Usage:
           Digital Signature, Certificate Sign
       -----
           (25)
       X509v3 Subject Alternative Name:
           IP Address:192.168.1.1
       .....
            (26)
       X509v3 Subject Alternative Name:
           DNS:shisya-a.fujitsu.com
          . . .
           (27)
       X509v3 Basic Constraints: critical
           CA:TRUE, pathlen:1
       -----
           (28)
    Signature Algorithm : md5WithRSAEncryption
    ......
            (29)
       c2:9b:e5:cb:f0:24:e9:dd:6f:32:07:6d:70:86:18:e5:2d:78:
       8d:02:9d:da:d9:c1:f4:2b:47:cf:e6:f2:1b:89:7b:e4:88:2a:
       87:6b:85:c5:92:29:6d:8b:92:1a:f5:4e:4b:ec:c8:97:5c:a2:
       21:e9:71:33:9a:7b:40:f5:2c:fc:10:16:53:57:8f:52:6a:cb:
       ad:ab:1e:b4:46:e0:20:55:f4:a5:7c:a5:58:5f:02:6d:6d:3c:
       1f:d4:8c:20:37:e4:77:a7:62:9d:dc:69:90:0d:d5:99:59:4f:
       40:a4:b0:0a:46:80:17:69:00:f8:b0:1a:a3:42:1a:b2:c9:23:
       9b:4e
                 - - - - - - - - - - -
            (30)
1) 証明書の表示番号
2) 識別番号
3) 識別名
4) バージョン
5) シリアル番号
6) 署名アルゴリズム
7) 国コード
8) 都道府県
9) 市区町村
10) 組織または会社
11) 組織ユニットまたは部門
12) ホスト名
13) E メールアドレス
14) 証明書の発行日時
15) 証明書の有効期限
16) 国コード
```

- 17) 都道府県
- 18) 市区町村
- 19) 組織または会社
- 20) 組織ユニットまたは部門
- 21)通常名
- 22) E メールアドレス
- 23) 公開鍵アルゴリズム
- 24) 公開鍵の内容
- 25) 証明書の利用方法
- 26) サブジェクト代替名称(IP アドレス)
- 27) サブジェクト代替名称(DNS 名)
- 28) 証明書の規制
- 29) 署名アルゴリズム
- 30) 署名の内容

第 47 章 回線制御コマンド

# 47.1 回線制御

## 47.1.1 addlink

### [機能]

MP 使用時のチャネル数増加

#### [適用機種]

 Si - R570
 Si - R370
 Si - R370B
 Si - R220C
 Si - R220D

### [入力形式]

addlink remote <remote\_number> ap <ap\_number>
addlink access-point <ap\_name>

### [オプション]

#### remote <remote\_number> ap <ap\_number>

構成定義の<remote\_number>および<ap\_number>で指定した接続先について、チャネル数増加を実施します。<remote\_number>および<ap\_number>で指定可能な範囲は以下のとおりです。

#### <remote\_number>

相手定義番号

相手ネットワークの通し番号を、10進数で指定します。

| 範囲      | 機種                |
|---------|-------------------|
| 0~999   | Si-R570 Si-R570B  |
| 0 ~ 499 | Si-R370 Si-R370B  |
| 0 ~ 99  | Si-R220C Si-R220D |

#### <ap\_number>

#### 接続先定義番号

相手ネットワーク内の接続先の通し番号を、10進数で指定します。

| 範囲      | 機種                |
|---------|-------------------|
| 0 ~ 999 | Si-R570 Si-R570B  |
| 0 ~ 499 | Si-R370 Si-R370B  |
| 0 ~ 99  | Si-R220C Si-R220D |

#### access-point <ap\_name>

<ap\_name>で指定される接続先について、チャネル数増加を実施します。

### [動作モード]

運用管理モード(管理者クラス) 構成定義モード(管理者クラス)

## [説明]

MP 通信中に、チャネル数増加を指示します。 論理リンクの場合は無効です。

### [実行例]

```
# addlink remote 0 ap 0
#
```

#### 47.1.2 dellink

## [機能]

MP 使用時のチャネル数減少

#### [適用機種]

 Si-R570
 Si-R570B
 Si-R370B
 Si-R370B
 Si-R220C
 Si-R220D

### [入力形式]

dellink remote <remote\_number> ap <ap\_number> dellink access-point <ap\_name>

## [オプション]

## <remote\_number>

#### 相手定義番号

相手ネットワークの通し番号を、10進数で指定します。

| 範囲      | 機種                |
|---------|-------------------|
| 0~999   | Si-R570 Si-R570B  |
| 0 ~ 499 | Si-R370 Si-R370B  |
| 0 ~ 99  | Si-R220C Si-R220D |

### <ap\_number>

#### 接続先定義番号

相手ネットワーク内の接続先の通し番号を、10進数で指定します。

| 範囲      | 機種                |
|---------|-------------------|
| 0 ~ 999 | Si-R570 Si-R570B  |
| 0 ~ 499 | Si-R370 Si-R370B  |
| 0~99    | Si-R220C Si-R220D |

#### <ap\_name>

・接続先名

接続先の名前を指定します。

### [動作モード]

運用管理モード(管理者クラス) 構成定義モード(管理者クラス)

### [説明]

MP 通信中に、チャネル数減少を指示します。 論理リンクの場合は無効です。

### [実行例]

# dellink remote 0 ap 0 #

### 47.1.3 offline

### [機能]

切断、または閉塞の実施

#### [適用機種]

Si-R570 Si-R570B Si-R370 Si-R370B Si-R260B Si-R240B Si-R220C Si-R220D Si-R180B

### [入力形式]

offline lan [<lan\_number>]
offline switch [<switch\_number> [port <port\_number>]]
offline remote [<remote\_number> [ap <ap\_number>]]
offline access-point <ap\_name>
offline template interface <interface\_name>
offline template <template\_number> [uid <user\_id>]
offline policy-group [<policy-group\_number>]

### [オプション]

#### lan

すべての LAN を閉塞(リンクダウン)します。

lan <lan\_number>

指定された LAN を閉塞(リンクダウン)します。

複数の LAN を指定する場合は、","(カンマ)で区切って指定します。また、範囲指定する場合は、「2-4」のように"-"(ハイフン)を使用して指定します。

#### switch

すべてのスイッチポート(SW1~SW4)を閉塞(リンクダウン)します。

#### switch <switch\_number>

指定されたスイッチの全ポートを閉塞(リンクダウン)します。

#### switch <switch\_number> port <port\_number>

指定されたスイッチポートを閉塞(リンクダウン)します。

複数のスイッチポートを指定する場合は、"、"(カンマ)で区切って指定します。

また、範囲指定する場合は、「2-4」のように"-"(ハイフン)を使用して指定します。

#### remote

すべての接続先(template で通信している接続先を含みます)を切断および閉塞(通信禁止)します。

#### remote <remote\_number>

指定された相手定義のすべての接続先を切断および閉塞(通信禁止)します。

指定可能な範囲は以下のとおりです。

| 範囲      | 機種                                  |
|---------|-------------------------------------|
| 0 ~ 999 | Si-R570 Si-R570B                    |
| 0 ~ 499 | Si-R370 Si-R370B                    |
| 0~99    | Si-R260B Si-R240B Si-R220C Si-R220D |
| 0~49    | Si - R180B                          |

複数の相手定義番号を指定する場合は、","(カンマ)で区切って指定します。

また、範囲指定する場合は、「2-4」のように"-"(ハイフン)を使用して指定します。

#### remote <remote\_number> ap <ap\_number>

指定された接続先を切断、または閉塞(通信禁止)します。<remote\_number>で指定可能な範囲は上記のとおりです。また、<ap\_number>で指定可能な範囲は以下のとおりです。

| 範囲      | 機種                                  |
|---------|-------------------------------------|
| 0 ~ 999 | Si-R570 Si-R570B                    |
| 0 ~ 499 | Si-R370 Si-R370B                    |
| 0~99    | Si-R260B Si-R240B Si-R220C Si-R220D |
| 0~49    | Si-R180B                            |

複数の接続先定義番号を指定する場合は、"、"(カンマ)で区切って指定します。

また、範囲指定する場合は、「2-4」のように"-"(ハイフン)を使用して指定します。

#### access-point <ap\_name>

指定された接続先を切断、または閉塞(通信禁止)します。

template interface <interface\_name>

<interface\_name>で指定された、templateで通信している接続を切断します。

template <template\_number>

指定された template を利用して通信しているすべての接続先を切断します。

template <template\_number> uid <user\_id>

template で接続した相手で、指定された template で指定された<user\_id>を利用している接続を切断します。 指定可能な範囲は以下のとおりです。

#### <template\_number>

・ テンプレート定義番号

テンプレート定義の通し番号を、10進数で指定します。

| 範囲  | 機種                                |
|-----|-----------------------------------|
| 0~5 | Si-R570 Si-R570B Si-R370 Si-R370B |
| 0~2 | Si-R240B Si-R220C Si-R220D        |
| 0~1 | Si-R260B Si-R180B                 |

<user\_id>

・ユーザ ID

テンプレート着信の通信状態で表示される着信した接続先のユーザ ID を指定します。最大 145 文字まで指 定可能です。

policy-group

すべてのポリシーグループを無効にします。

#### policy-group <policy-group\_number>

・ポリシーグループ番号

無効にするポリシーグループ番号を、10進数で指定します。

<policy-group\_number>で指定可能な範囲は以下のとおりです。

| 範囲      | 機種                         |
|---------|----------------------------|
| 0 ~ 999 | Si-R570 Si-R570B           |
| 0 ~ 499 | Si-R370 Si-R370B           |
| 0~99    | Si-R260B Si-R220C Si-R220D |
| 0~49    | Si - R180B                 |

複数のポリシーグループ番号を指定する場合は、","(カンマ)で区切って指定します。また、範囲指定する 場合は、「2-4」のように"-"(ハイフン)を使用して指定します。

[動作モード]

運用管理モード(管理者クラス) 構成定義モード(管理者クラス)

# [説明]

切断、または通信閉塞を行います。 論理リンクの場合、バンドル回線への指示は無効です。

# [注意]

"switch"オプションはSi-R180B で指定が可能です。 "policy-group"オプションでポリシーグループを閉塞した場合でも、接続先監視は行います。

## [実行例]

# offline remote 0 ap 0
#

### 47.1.4 online

### [機能]

接続、または閉塞解除の実施

#### [適用機種]

Si-R570 Si-R570B Si-R370 Si-R370B Si-R260B Si-R240B Si-R220C Si-R220D Si-R180B

### [入力形式]

online lan [<lan\_number>]

online switch [<switch\_number> [port <port\_number>]]

online remote [<remote\_number> [ap <ap\_number> [id <id> <password>]]]

online access-point <ap\_name>

online template <template\_number> uid <user\_id>

online policy-group [<policy-group\_number>]

## [オプション]

#### lan

すべての LAN を閉塞解除します。

#### lan <lan\_number>

指定された LAN を閉塞解除します。

複数の LAN を指定する場合は、","(カンマ)で区切って指定します。また、範囲指定する場合は、「2-4」のよ うに"-"(ハイフン)を使用して指定します。

switch

すべてのスイッチポート(SW1~SW4)を閉塞解除します。

#### switch <switch\_number>

指定されたスイッチの全ポートを閉塞解除します。

#### switch <switch\_number> port <port\_number>

指定されたスイッチポートを閉塞解除します。

複数のスイッチポートを指定する場合は、","(カンマ)で区切って指定します。

また、範囲指定する場合は、「2-4」のように"-"(ハイフン)を使用して指定します。

#### remote

すべての接続先を閉塞解除します。

#### remote <remote\_number>

指定された相手定義のすべての接続先を閉塞解除します。

指定可能な範囲は以下のとおりです。

| 範囲    | 機種                                  |
|-------|-------------------------------------|
| 0~999 | Si-R570 Si-R570B                    |
| 0~499 | Si-R370 Si-R370B                    |
| 0~99  | Si-R260B Si-R240B Si-R220C Si-R220D |
| 0~49  | Si - R180B                          |

複数の相手定義番号を指定する場合は、","(カンマ)で区切って指定します。

また、範囲指定する場合は、「2-4」のように"-"(ハイフン)を使用して指定します。

#### remote <remote\_number> ap <ap\_number> id <id> <password>

指定された接続先を接続、または閉塞解除します。<remote\_number>で指定可能な範囲は上記のとおりです。また、<ap\_number>で指定可能な範囲は以下のとおりです。

| 範囲      | 機種                                  |
|---------|-------------------------------------|
| 0 ~ 999 | Si-R570 Si-R570B                    |
| 0 ~ 499 | Si-R370 Si-R370B                    |
| 0~99    | Si-R260B Si-R240B Si-R220C Si-R220D |
| 0~49    | Si-R180B                            |

複数の接続先定義番号を指定する場合は、","(カンマ)で区切って指定します。 また、範囲指定する場合は、「2-4」のように"-"(ハイフン)を使用して指定します。 複数指定した場合は閉塞解除のみを行います。

#### <id>

送信認証 ID(最大 64 文字)

<remote\_number>、<ap\_number>で複数の接続先を指定していない場合に有効です。

#### <password>

送信認証パスワード(最大 64 文字)

<remote\_number>、<ap\_number>で複数の接続先を指定していない場合に有効です。

#### access-point <ap\_name>

指定された接続先を接続、または閉塞解除します。

#### template <template\_number> uid <user\_id>

指定された template を使用して<user\_id>に対して接続します。

指定可能な範囲は以下のとおりです。

#### <template\_number>

・ テンプレート定義番号

テンプレート定義の通し番号を、10進数で指定します。

| 範囲  | 機種                                |
|-----|-----------------------------------|
| 0~5 | Si-R570 Si-R570B Si-R370 Si-R370B |
| 0~2 | Si-R240B Si-R220C Si-R220D        |
| 0~1 | Si-R260B Si-R180B                 |

#### <user\_id>

・ユーザ ID

接続相手が動的 VPN サーバに登録しているユーザ ID を指定します。

最大145文字まで指定可能です。

動的 VPN 接続では、以下の形式で指定してください。

<user\_id>

: ユーザ名(最大 64 文字)@ドメイン名(最大 80 文字)

policy-group

すべてのポリシーグループを有効にします。

policy-group <policy-group\_number>

・ポリシーグループ番号

有効にするポリシーグループ番号を、10進数で指定します。

<policy-group\_number>で指定可能な範囲は以下のとおりです。

| 範囲    | 機種                         |
|-------|----------------------------|
| 0~999 | Si-R570 Si-R570B           |
| 0~499 | Si-R370 Si-R370B           |
| 0~99  | Si-R260B Si-R220C Si-R220D |
| 0~49  | Si - R180B                 |

複数のポリシーグループ番号を指定する場合は、","(カンマ)で区切って指定します。また、範囲指定する 場合は、「2-4」のように"-"(ハイフン)を使用して指定します。 [動作モード]

```
運用管理モード(管理者クラス)
構成定義モード(管理者クラス)
```

# [説明]

接続、または閉塞解除を行います。 論理リンクの場合、バンドル回線への指示は無効です。

## [注意]

"switch"オプションは Si-R180B で指定が可能です。

### [実行例]

# online remote 0 ap 0
#

第 48 章 VRRP 制御コマンド

## 48.1 VRRP 制御

### 48.1.1 vrrp action

#### [機能]

VRRP の手動停止および再開始

#### [適用機種]

Si-R570 Si-R570B Si-R370 Si-R370B Si-R260B Si-R240B Si-R220C Si-R220D Si-R180B

#### [入力形式]

vrrp action [interface <interface\_name>] [vrid <vrid>] disable (VRRP グループの手動停止) vrrp action [interface <interface\_name>] [vrid <vrid>] enable (VRRP グループ手動停止状態からの開始)

### [オプション]

#### interface <interface\_name>

コマンド適用対象の LAN インタフェースを指定します。

| 範囲         | 機種                                                                    |
|------------|-----------------------------------------------------------------------|
| lan0~lan19 | Si-R570 Si-R570B Si-R370 Si-R370B Si-R260B Si-R240B Si-R220C Si-R220D |
| lan0~lan9  | Si - R180B                                                            |

interface <interface\_name>を省略時は、すべてのLANインタフェースが対象となります。

#### vrid <vrid>

コマンド適用対象の VRRP グループを指定します。

vrid <vrid>を省略時は、指定された LAN インタフェースに設定されているすべての VRRP グループが対象とな ります。

• VRID

対象の LAN インタフェースに設定されている VRRP グループの VRID を、1~255 の 10 進数で指定します。

### [動作モード]

運用管理モード(管理者クラス) 構成定義モード(管理者クラス)

## [説明]

本装置 VRRP グループの動作を、手動で停止状態にしたり、停止状態にした VRRP グループを再開始したりすることができます。

停止状態にした場合の VRRP グループ状態は Initial 状態となります。

再開始を実行した場合であっても VRRP グループが定義された LAN が異常である場合は再開始しません。異常復旧により開始します。

また、手動停止していない VRRP グループを指定した場合は要求を無視します。(コマンド適用の意味がない状態)

### [注意]

VRRP グループを手動停止した状態で構成定義変更の反映を行うと停止状態が解除される場合があります。

### [メッセージ]

コマンドが正常に実行された場合は以下のメッセージを出力します。

vrrp: command accepted vrid<vrid>

vrid<vrid> コマンドが適用された VRRP グループを示します。 指定された本装置 VRRP グループがすでにコマンド適用状態であったり、コマンド適用の意味がない状態である 場合は、要求は無視され以下のエラーメッセージを出力します。 なお、VRID が指定されなかった場合はエラーメッセージは出力しません。

<ERROR> vrrp: not command accept vrid<vrid>

vrid<vrid> コマンドが適用されなかった VRRP グループを示します。 また、有効ではない VRRP グループが指定された場合は以下のエラーメッセージを出力します。

<ERROR> vrrp: Bad vrid<vrid> provided

vrid<vrid> 有効ではないVRRP グループを示します。

#### [実行例]

Ian0のVRIDが10であるVRRPグループを停止し、その後再開始する場合の実行例を示します。

# vrrp action interface lan0 vrid 10
vrrp: command accepted vrid10
# vrrp action interface lan0 vrid 10
vrrp: command accepted vrid10
#

#### 48.1.2 vrrp preempt-permit

### [機能]

VRRP プリエンプトモードの制御

#### [適用機種]

Si-R570 Si-R570B Si-R370 Si-R370B Si-R260B Si-R240B Si-R220C Si-R220D Si-R180B

#### [入力形式]

vrrp preempt-permit [interface <interface\_name>] [vrid <vrid>] [interval <interval>]

#### [オプション]

#### interface <interface\_name>

コマンド適用対象の LAN インタフェースを指定します。

| 範囲         | 機種                                                                    |
|------------|-----------------------------------------------------------------------|
| Ian0~Ian19 | Si-R570 Si-R570B Si-R370 Si-R370B Si-R260B Si-R240B Si-R220C Si-R220D |
| Ian0~Ian9  | Si - R180B                                                            |

interface <interface\_name>を省略時は、すべての LAN インタフェースが対象となります。

#### vrid <vrid>

コマンド適用対象の VRRP グループを指定します。

vrid <vrid>を省略時は、指定された LAN インタフェースに設定されているすべての VRRP グループが対象となります。

• VRID

対象の LAN インタフェースに設定されている VRRP グループの VRID を、1~255 の 10 進数で指定します。 interval <interval>

#### ・ プリエンプトモード ON 時間

プリエンプトモードを ON にする時間を、0~900 の範囲で指定します。単位は秒です。

省略時は、VRRP グループに設定された VRRP-AD 送信間隔の3倍+5秒の時間を指定したものとみなされます。 また、VRRP-AD 送信間隔の3倍+5より小さい値を指定しても VRRP-AD 送信間隔の3倍+5秒を指定されたもの として動作します。

### [動作モード]

運用管理モード(管理者クラス) 構成定義モード(管理者クラス)

#### [説明]

VRRP グループの動作を、一時的にプリエンプトモードが ON に設定されたものとして動作させます。 これにより、プリエンプトモードが OFF に設定された本装置 VRRP グループが現在のマスタルータより優先度の 高いバックアップルータである場合、マスタルータに状態を切り戻すことができます。 現在のマスタルータの優先度のほうが高い場合は、要求は無視されます。(コマンド適用の意味がない状態)

### [メッセージ]

コマンドが正常に実行された場合は以下のメッセージを出力します。

vrrp: command accepted vrid<vrid>

#### vrid<vrid>

コマンドが適用された VRRP グループを示します。 指定された本装置 VRRP グループがすでにコマンド適用状態であったり、コマンド適用の意味がない状態である 場合は、要求は無視され以下のエラーメッセージを出力します。 なお、VRID が指定されなかった場合はエラーメッセージは出力しません。 <ERROR> vrrp: not command accept vrid<vrid>

vrid<vrid>

コマンドが適用されなかった VRRP グループを示します。

また、有効ではない VRRP グループが指定された場合は以下のエラーメッセージを出力します。

<ERROR> vrrp: Bad vrid<vrid> provided

vrid<vrid> 有効ではないVRRP グループを示します。

## [実行例]

現在はマスタルータとして動作している待機設定ルータで IanOの VRID が 10 である VRRP グループを、優先度の 高い仮想ルータへ切り戻しを行う場合の実行例を示します。

# vrrp preempt-permit interface lan0 vrid 10
vrrp: command accepted vrid10

# .

第 49 章 動的 VPN サーバ制御コマンド

# 49.1 動的 VPN サーバ制御

## 49.1.1 dvpnserver disable

## [機能]

動的 VPN サーバの手動停止

### [適用機種]

Si-R570 Si-R570B Si-R370 Si-R370B Si-R260B Si-R240B Si-R220C Si-R220D Si-R180B

## [入力形式]

dvpnserver disable

[オプション]

なし

### [動作モード]

運用管理モード(管理者クラス) 構成定義モード(管理者クラス)

### [説明]

本装置動的 VPN サーバの動作を、手動で停止状態にすることができます。

第 49 章 動的 VPN サーバ制御コマンド 641

### [実行例]

動的 VPN サーバを手動で停止する場合の実行例を示します。 # dvpnserver disable #

## 49.1.2 dvpnserver enable

## [機能]

動的 VPN サーバの再開始

## [適用機種]

Si-R570 Si-R570B Si-R370 Si-R370B Si-R260B Si-R240B Si-R220C Si-R220D Si-R180B

## [入力形式]

dvpnserver enable

[オプション]

なし

## [動作モード]

運用管理モード(管理者クラス) 構成定義モード(管理者クラス)

## [説明]

本装置動的 VPN サーバの動作を、再開始することができます。

## [実行例]

動的 VPN サーバを再開始する場合の実行例を示します。

# dvpnserver enable
#

第 50 章 RADIUS 制御コマンド

## 50.1 RADIUS 制御

## 50.1.1 radius recovery

### [機能]

RADIUS サーバの復旧

### [適用機種]

Si-R570 Si-R570B Si-R370 Si-R370B Si-R260B Si-R240B Si-R220C Si-R220D Si-R180B

### [入力形式]

radius recovery group <group\_id> auth <number>
radius recovery group <group\_id> accounting <number>

# [オプション]

### <group\_id>

・グループ ID

コマンド適用対象の AAA グループの ID を指定します。

auth <number>

- ・ 認証サーバ定義番号
  - コマンド適用対象の認証サーバの定義番号を指定します。

#### accounting <number>

・ アカウンティングサーバ定義番号

コマンド適用対象のアカウンティングサーバの定義番号を指定します。

### [動作モード]

```
運用管理モード(管理者クラス)
構成定義モード(管理者クラス)
```

## [説明]

RADIUS サーバで dead 状態になったサーバを alive 状態に復旧させます。

### [実行例]

# radius recovery group 1 auth 2
#

第 51 章 AAA 制御コマンド

## 51.1 端末 MAC アドレス収集

・ 収集した MAC アドレスのリスト番号の範囲

| 範囲       | 機種                                  |
|----------|-------------------------------------|
| 1 ~ 2000 | Si-R570 Si-R570B Si-R370 Si-R370B   |
| 1 ~ 1000 | Si-R260B Si-R240B Si-R220C Si-R220D |
| 1 ~ 200  | Si-R180B                            |

#### 51.1.1 aaactl mac collect start

#### [機能]

端末 MAC アドレス収集開始

#### [適用機種]

Si-R570 Si-R570B Si-R370 Si-R370B Si-R260B Si-R240B Si-R220C Si-R220D Si-R180B

#### [入力形式]

aaactl mac collect start <group\_id>

#### [オプション]

<group\_id>

端末 MAC アドレス収集を開始する対象となる AAA 定義番号を指定します。

#### [動作モード]

運用管理モード(管理者クラス) 構成定義モード(管理者クラス)

#### [説明]

端末 MAC アドレスの収集を開始し、収集モードに移行します。収集モードではすべての端末 MAC アドレスの認証 は、AAA ユーザ情報定義または RADIUS の認証結果に関係なく認証成功となります。

AAA ユーザ定義情報を利用して認証を行う場合は、本来認証失敗となるはずの端末 MAC アドレスの収集が行われ ます。端末 MAC アドレスは、認証が失敗したものの中から収集可能な MAC アドレス数まで収集を行い、それを超 える分は収集は行われません。

RADIUS を利用して認証を行う場合は、端末 MAC アドレスの収集は行われません。

端末 MAC アドレス収集がすでに動作中の場合はエラーメッセージを出力して終了します。

また、端末 MAC アドレスを収集後に、別の AAA 定義番号で収集を開始した場合は、それまでに収集した端末 MAC アドレスはすべてクリアされます。同一の AAA 定義番号で収集を開始した場合は、クリアしないで継続して収集 を行います。

## [メッセージ]

コマンドが正常に実行された場合は以下のメッセージを出力します。

aaactl: command accepted

端末 MAC アドレス収集が動作中の場合は以下のメッセージを出力します。

<ERROR> aaactl: mac collect is running on group <group\_id>

#### <group\_id>

動作中の AAA 定義番号を示します。

指定した AAA 定義番号が不正であった場合は以下のメッセージを出力します。

<ERROR> aaactl: illegal group id

# [実行例]

# aaactl mac collect start 0
aaactl: command accepted
#

### 51.1.2 aaactl mac collect stop

### [機能]

端末 MAC アドレス収集終了

### [適用機種]

Si-R570 Si-R570B Si-R370 Si-R370B Si-R260B Si-R240B Si-R220C Si-R220D Si-R180B

### [入力形式]

aaactl mac collect stop

[オプション]

なし

## [動作モード]

運用管理モード(管理者クラス) 構成定義モード(管理者クラス)

### [説明]

端末 MAC アドレスの収集を終了し、端末 MAC アドレスの認証を通常の運用モードに移行します。

[メッセージ]

コマンドが正常に実行された場合は以下のメッセージを出力します。

aaactl: command accepted

端末 MAC アドレス収集が動作していない場合は以下のメッセージを出力します。

<ERROR> aaactl: mac collect is not running

## [実行例]

```
# aaactl mac collect stop
aaactl: command accepted
#
```
# 51.1.3 aaactl mac collect mark

### [機能]

端末 MAC アドレス収集結果から登録候補を選択

#### [適用機種]

Si-R570 Si-R570B Si-R370 Si-R370B Si-R260B Si-R240B Si-R220C Si-R220D Si-R180B

#### [入力形式]

aaactl mac collect mark <mark\_list>

# [オプション]

<mark\_list>

マーキング対象とするリスト番号を10進数で指定します。

複数のリスト番号を指定する場合は、","(カンマ)で区切って指定します。また、範囲指定する場合は、「2-35」 のように"-"(ハイフン)を使用して指定します。

リスト番号は、","(カンマ)および"-"(ハイフン)を使用して、10 個まで指定できます。以下に、有効な記述形 式を示します。

# ・10 進数値

- (例: 99 = リスト番号 99)
- ・リスト番号-リスト番号
- (例: 32-64 = 32~64 までのリスト番号)
- ・リスト番号-

(例: 5- = 5~100 までのリスト番号)

- ・-リスト番号
- (例: -92 = 1~92 までのリスト番号)
- ・リスト番号,リスト番号,...
- (例: 10,20,30-=10と20と30以降のリスト番号)

۰all

すべてのリスト番号を対象とする場合に指定します。

#### [動作モード]

運用管理モード(管理者クラス) 構成定義モード(管理者クラス)

#### [説明]

MAC アドレス収集機能を用いて収集した端末 MAC アドレスを、AAA ユーザ情報に登録する登録候補として選択します。

候補として選択された端末 MAC アドレスは、show aaa mac collect list コマンドで \* 印付で表示されます。

[メッセージ]

コマンドが正常に実行された場合は以下のメッセージを出力します。

aaactl: command accepted

指定したリスト番号が存在しないリスト番号であった場合は以下のメッセージを出力します。

<ERROR> aaactl: illegal list number

# [実行例]

# aaactl mac collect mark 1,3-7,10-21,30
aaactl: command accepted
#

#### 51.1.4 aaactl mac collect unmark

### [機能]

端末 MAC アドレス収集結果から登録候補を選択解除

#### [適用機種]

Si-R570 Si-R570B Si-R370 Si-R370B Si-R260B Si-R240B Si-R220C Si-R220D Si-R180B

#### [入力形式]

aaactl mac collect unmark <unmark\_list>

# [オプション]

#### <unmark\_list>

マーキング対象外とするリスト番号を10進数で指定します。

複数のリスト番号を指定する場合は、","(カンマ)で区切って指定します。また、範囲指定する場合は、「2-35」 のように"-"(ハイフン)を使用して指定します。

リスト番号は、","(カンマ)および"-"(ハイフン)を使用して、10 個まで指定できます。以下に、有効な記述形 式を示します。

# ・10 進数値

(例: 99 = リスト番号 99)

・リスト番号-リスト番号

(例: 32-64 = 32~64 までのリスト番号)

#### ・リスト番号-

(例: 5- = 5~100 までのリスト番号)

・-リスト番号

(例: -92 = 1~92 までのリスト番号)

- ・リスト番号,リスト番号,...
- (例: 10,20,30- = 10 と 20 と 30 以降のリスト番号)

۰all

すべてのリスト番号を対象外とする場合に指定します。

#### [動作モード]

運用管理モード(管理者クラス) 構成定義モード(管理者クラス)

#### [説明]

MAC アドレス収集機能を用いて収集した端末 MAC アドレスを、AAA ユーザ情報に登録する登録候補の選択から外 します。

候補から外れた端末 MAC アドレスは、show aaa mac collect list コマンドで \* 印なしで表示されます。

[メッセージ]

コマンドが正常に実行された場合は以下のメッセージを出力します。

aaactl: command accepted

指定したリスト番号が存在しないリスト番号であった場合は以下のメッセージを出力します。

<ERROR> aaactl: illegal list number

# [実行例]

# aaactl mac collect unmark 5,13-15
aaactl: command accepted
#

#### 51.1.5 aaactl mac collect commit

# [機能]

選択した端末 MAC アドレスの AAA ユーザ情報への登録

#### [適用機種]

Si - R570 Si - R570B Si - R370 Si - R370B Si - R260B Si - R240B Si - R220C Si - R220D Si - R180B

#### [入力形式]

aaactl mac collect commit [password <password>]

# [オプション]

#### password <password>

AAA ユーザ情報定義に端末 MAC アドレスと同時に登録する認証パスワードを、0x21,0x23~0x7e の 64 文字以内 の文字列で指定します。

省略時はユーザ ID と同じ文字列が認証パスワードとして登録されます。

[動作モード]

運用管理モード(管理者クラス) 構成定義モード(管理者クラス)

[説明]

MAC アドレス収集機能を用いて収集した端末 MAC アドレスのうち、AAA ユーザ情報に登録するために選択した登録候補を、編集中構成定義情報の AAA ユーザ情報に登録します。

MAC アドレス収集機能が収集モードで動作しているときには、本操作は行えません。

同じ端末 MAC アドレスが AAA ユーザ情報にすでに存在する場合は、その端末 MAC アドレスは登録候補として選択 されていても無視され、すでにあるその端末 MAC アドレスの AAA ユーザ情報は変更されません。

登録は AAA ユーザ情報定義が定義されていないもっとも小さい AAA ユーザ情報定義番号に対して、選択したリストの番号順に行われます。選択した端末 MAC アドレスの数がユーザ情報の空きよりも多い場合は、登録できるところまで登録を行い、登録ができなかったリスト番号の先頭をエラーメッセージとともに出力して終了します。 本操作で編集中構成定義に登録した AAA ユーザ情報を認証情報として使用するためには、commit コマンドを使用して編集中構成定義を運用中構成定義に反映する必要があります。

[メッセージ]

コマンドが正常に実行された場合は以下のメッセージを出力します。

aaactl: command accepted

AAA ユーザ情報の空きが、選択した端末 MAC アドレスよりも少なかった場合は、以下のメッセージを出力します。

<WARNING> aaactl: aaa <group\_id> user full, list <number> and later not committed

<group\_id>

AAA 定義番号を示します。

<number>

ユーザ定義情報の空きがなく構成定義に反映されなかった先頭のリスト番号を示します。

端末 MAC アドレス収集が動作中の場合は以下のメッセージを出力します。

<ERROR> aaactl: mac collect is running on group <group\_id>

#### <group\_id>

動作中の AAA 定義番号を示します。

指定したパスワードが長過ぎる場合は以下のメッセージを出力します。

<ERROR> aaactl: password too long

指定したパスワードが定義不能であった場合は以下のメッセージを出力します。

<ERROR> aaactl: illegal password

[実行例]

# aaactl mac collect commit password klj8hlGU
aaactl: command accepted
#

第52章 データ通信カードの制御コマンド

# 52.1 データ通信カードの PIN 制御

### 52.1.1 cardmodem pin change

### [機能]

データ通信カードの PIN コードを変更する

### [適用機種]

|  | S | i-R240B |  |  |  |  |  |
|--|---|---------|--|--|--|--|--|
|--|---|---------|--|--|--|--|--|

# [入力形式]

cardmodem pin change slot <slot>

### [オプション]

<slot> PIN コードの変更対象となるデータ通信カードが挿入されているスロットを、0 または 1 で指定します。

#### [動作モード]

運用管理モード(管理者クラス) 構成定義モード(管理者クラス)

#### [説明]

データ通信カードの PIN コードを変更します。 旧 PIN コードと新 PIN コードを尋ねられますので、旧 PIN コードを入力したあとに新 PIN コードを入力してくだ さい。 PIN コードは、4~8 文字以内の数字で指定します。

#### [注意]

PINコードに対応しているデータ通信カード(SoftBank Mobile VC701SI)のみ有効です。

PIN コードを変更する際にはあらかじめ、cardmodem pin enable コマンドを実行し、PIN 照合する指定にしてください。

原則として PIN コード認証に連続して 3 回失敗すると、PIN ロック状態になります。

ただし、前回認証に失敗した PIN コードを連続して入力した場合は、SIM に対して認証を行いません。

結果として、PIN コード認証に連続して3回以上失敗した場合でもPIN ロック状態にならない場合があります。 WAN 情報でデータ通信カードを使用する設定をしていない場合、PIN 制御コマンドがエラー終了します。 また、以下の場合は、データ通信カードで通信ができなくなります。

- ・データ通信カードの PIN コードと、旧 PIN コードが一致していない
- ・データ通信カードの PIN コードの変更失敗

## [メッセージ]

old PIN:

旧PINコードを入力してください。

new PIN:

新PINコードを入力してください。

new PIN(again):

新PINコードを再度入力してください。

<ERROR> unavailable wan

WAN 情報でデータ通信カードを使用する設定をしていないため、PIN 制御を行うことができません。

<ERROR> illegal PIN

PIN コード長が誤っている、または数字以外が入力されました。

<ERROR> confirmation new PIN(again) error

再度入力した新 PIN コードが新 PIN コードと異なっています。

<ERROR> PIN authentication failed

旧 PIN コードの認証に失敗したため、PIN コードを変更できませんでした。 正しい PIN コードを入力してください。

<ERROR> PIN lock

連続して旧 PIN コードの認証に失敗したため、PIN ロック状態になりました。

<ERROR> PIN locked

PIN ロック状態です。

<ERROR> PIN unsupported card

PIN コードに対応したカードではありません。

<ERROR> SIM failure

USIM が故障しているか、PIN ロック解除コードの認証に失敗したために、ロック状態を解除することができなくなりました。

<ERROR> BUSY

カード抜け、通信中または PIN ロックを解除できない状態で、現在 PIN に関する操作ができません。

<ERROR> PIN disable

データ通信カードが PIN 照合しない設定のため、PIN コードを変更できませんでした。

## [実行例]

# cardmodem pin change slot 0
old PIN:
new PIN:
new PIN(again):
waiting .....
Complete
#

## 52.1.2 cardmodem pin unlock

### [機能]

データ通信カードの PIN ロック状態を解除する

#### [適用機種]

Si-R240B

### [入力形式]

cardmodem pin unlock slot <slot>

[オプション]

<slot>

PIN ロック状態を解除するデータ通信カードが挿入されているスロットを、0 または 1 で指定します。

#### [動作モード]

運用管理モード(管理者クラス) 構成定義モード(管理者クラス)

## [説明]

データ通信カードの PIN ロックを解除します。 PUK コード(ロック解除コード)と新 PIN コードを尋ねられますので、PUK コードを入力したあとに、新 PIN コー ドを入力してください。 PIN/PUK コードは、4~8 文字以内の数字で指定します。

#### [注意]

PIN コードに対応しているデータ通信カード(SoftBank Mobile VC701SI)のみ有効です。 原則として PUK コード認証に連続して 10 回失敗すると、ロック状態を解除できなくなります。 ただし、前回認証に失敗した PUK コードを連続して入力した場合は、SIM に対して認証を行いません。 結果として、PUK コード認証に連続して 10 回以上失敗した場合でもロック状態を解除できる場合があります。 WAN 情報でデータ通信カードを使用する設定をしていない場合、PIN 制御コマンドがエラー終了します。

[メッセージ]

#### PUK:

PUK コードを入力してください。

new PIN:

新しいPINコードを入力してください。

new PIN(again):

新PINコードを再度入力してください。

<ERROR> unavailable wan

WAN 情報でデータ通信カードを使用する設定をしていないため、PIN 制御を行うことができません。

<ERROR> illegal PUK

PUK コード長が誤っている、または数字以外が入力されました。

<ERROR> illegal PIN

PIN コード長が誤っている、または数字以外が入力されました。

<ERROR> PUK authentication failed

PUK コードの認証に失敗したため、PIN ロックが解除されませんでした。

<ERROR> PIN unsupported card

PINコードに対応したカードではありません。

<ERROR> SIM failure

USIM が故障しているか、PIN ロック解除コードの認証に失敗したために、ロック状態を解除することができなくなりました。

<ERROR> BUSY

カード抜け、通信中または PIN ロックを解除できない状態で、現在 PIN に関する操作ができません。

<ERROR> PIN not locked

PIN ロック状態ではありません。

#### [実行例]

# cardmodem pin unlock slot 0
PUK:
new PIN:
new PIN(again):
waiting .....
Complete
#

#### 52.1.3 cardmodem pin enable

# [機能]

データ通信カードの PIN コード照合機能を有効にする

#### [適用機種]

|  |  | Si-R240B  |  |  |
|--|--|-----------|--|--|
|  |  | 01-1\Z40D |  |  |

## [入力形式]

cardmodem pin enable slot <slot>

[オプション]

<slot>

PIN コードの照合機能を有効にするデータ通信カードが挿入されているスロットを、0 または 1 で指定します。

[動作モード]

運用管理モード(管理者クラス) 構成定義モード(管理者クラス)

### [説明]

データ通信カード内の SIM に対して PIN コードを照合する機能を有効にします。 PIN コードを尋ねられますので、入力してください。 PIN コードは、4~8 文字以内の数字で指定します。

### [注意]

PIN コードに対応しているデータ通信カード(SoftBank Mobile VC701SI)のみ有効です。 原則としてPIN コード認証に連続して3回失敗すると、PIN ロック状態になります。 ただし、前回認証に失敗したPIN コードを連続して入力した場合は、SIM に対して認証を行いません。 結果として、PIN コード認証に連続して3回以上失敗した場合でもPIN ロック状態にならない場合があります。 WAN 情報でデータ通信カードを使用する設定をしていない場合、PIN 制御コマンドがエラー終了します。 また、以下の場合は、データ通信カードで通信ができなくなります。 ・データ通信カードの PIN コードと、PIN コードが一致していない

・ データ通信カードの PIN 照合有効に失敗

[メッセージ]

PIN:

PIN コードを入力してください。

<ERROR> unavailable wan

WAN 情報でデータ通信カードを使用する設定をしていないため、PIN 制御を行うことができません。

<ERROR> illegal PIN

PIN コード長が誤っている、または数字以外が入力されました。

<ERROR> PIN authentication failed

PIN コードの認証に失敗したため、PIN コードを照合する設定ができませんでした。 正しい PIN コードを入力してください。 <ERROR> PIN lock

連続して PIN コードの認証に失敗したため、PIN ロック状態になりました。

<ERROR> PIN locked

PIN ロック状態です。

<ERROR> PIN unsupported card

PIN コードに対応したカードではありません。

<ERROR> SIM failure

USIM が故障しているか、PIN ロック解除コードの認証に失敗したために、ロック状態を解除することができなくなりました。

<ERROR> BUSY

カード抜け、通信中または PIN ロックを解除できない状態で、現在 PIN に関する操作ができません。

<ERROR> PIN authentication mode is already it

PIN 照合する指定の状態で PIN 照合する指定を行いました。

[実行例]

# cardmodem pin enable slot 0
PIN:
waiting .....
Complete
#

#### 52.1.4 cardmodem pin disable

# [機能]

データ通信カードの PIN コード照合機能を無効にする

#### [適用機種]

|  | Si-R240B |  |
|--|----------|--|
|  |          |  |

### [入力形式]

cardmodem pin disable slot <slot>

[オプション]

<slot>

PIN コードの照合機能を無効にするデータ通信カードが挿入されているスロットを、0 または 1 で指定します。

[動作モード]

運用管理モード(管理者クラス) 構成定義モード(管理者クラス)

### [説明]

データ通信カード内の SIM に対して PIN コードを照合する機能を無効にします。 PIN コードを尋ねられますので、入力してください。 PIN コードは、4~8 文字以内の数字で指定します。

### [注意]

PIN コードに対応しているデータ通信カード(SoftBank Mobile VC701SI)のみ有効です。 原則としてPIN コード認証に連続して3回失敗すると、PIN ロック状態になります。 ただし、前回認証に失敗したPIN コードを再度入力した場合は、SIM に対して認証を行いません。 結果として、PIN コード認証に連続して3回以上失敗した場合でもPIN ロック状態にならない場合があります。 WAN 情報でデータ通信カードを使用する設定をしていない場合、PIN 制御コマンドがエラー終了します。 また、以下の場合は、データ通信カードで通信ができなくなります。 ・データ通信カードのPIN コードと、PIN コードが一致していない

・データ通信カードの PIN 照合無効に失敗

[メッセージ]

PIN:

PIN コードを入力してください。

<ERROR> unavailable wan

WAN 情報でデータ通信カードを使用する設定をしていないため、PIN 制御を行うことができません。

<ERROR> illegal PIN

PIN コード長が誤っている、または数字以外が入力されました。

<ERROR> PIN authentication failed

PIN コードの認証に失敗したため、PIN コードを照合しない設定ができませんでした。 正しい PIN コードを入力してください。 <ERROR> PIN lock

連続して PIN コードの認証に失敗したため、PIN ロック状態になりました。

<ERROR> PIN locked

PIN ロック状態です。

<ERROR> PIN unsupported card

PIN コードに対応したカードではありません。

<ERROR> SIM failure

USIM が故障しているか、PIN ロック解除コードの認証に失敗したために、ロック状態を解除することができなくなりました。

<ERROR> BUSY

カード抜け、通信中または PIN ロックを解除できない状態で、現在 PIN に関する操作ができません。

<ERROR> PIN authentication mode is already it

PIN 照合しない指定の状態で PIN 照合しない指定を行いました。

[実行例]

# cardmodem pin disable slot 0
PIN:
waiting .....
Complete
#

第 53 章 USB ポート制御コマンド

# 53.1 USB ポート制御

53.1.1 usbctl

# [機能]

USB ポートの閉塞、または閉塞解除の実施

[適用機種]

Si-R240B Si-R220C Si-R220D Si-R180B

# [入力形式]

usbctl <mode>

[オプション]

<mode>

- enable
- USB ポートの閉塞状態を解除します。
- ・ disable USB ポートを閉塞状態にします。

[動作モード]

運用管理モード(管理者クラス) 構成定義モード(管理者クラス)

# [説明]

USB ポートの閉塞/閉塞解除制御を行います。 閉塞解除時には、過電流を検出している状態の場合に、給電再開、および、過電流検出状態をクリアします。 閉塞時には、給電を停止するため、USB メモリ取り付け状態でも、USB メモリが取り外しされたように見えます。

[実行例]

# usbctl enable
#

# 第54章 管理機器制御コマンド

・ MAC アドレスフィルタセット定義番号の指定範囲

各コマンドの[オプション] に記載されている<set\_num>(MAC アドレスフィルタセット定義番号)に指定する MAC アドレスフィルタセットの通し番号(10 進数) は、以下に示す範囲で指定してください。

| 範囲   | 機種                                                                             |
|------|--------------------------------------------------------------------------------|
| 0~19 | Si-R570 Si-R570B Si-R370 Si-R370B Si-R260B Si-R240B Si-R220C Si-R220D Si-R180B |

#### 管理機器定義番号の指定範囲

各コマンドの[オプション] に記載されている<node\_number>(管理機器定義番号) に指定する管理機器の通し 番号(10進数) は、以下に示す範囲で指定してください。

| 範囲     | 機種                                                                             |  |  |
|--------|--------------------------------------------------------------------------------|--|--|
| 0 ~ 39 | Si-R570 Si-R570B Si-R370 Si-R370B Si-R260B Si-R240B Si-R220C Si-R220D Si-R180B |  |  |

### ・グループ定義番号の指定範囲

各コマンドの[オプション] に記載されている<group\_number>(グループ定義番号) に指定するグループの通 し番号(10進数) は、以下に示す範囲で指定してください。

| 範囲     | 機種                                                                             |
|--------|--------------------------------------------------------------------------------|
| 0 ~ 39 | Si-R570 Si-R570B Si-R370 Si-R370B Si-R260B Si-R240B Si-R220C Si-R220D Si-R180B |

# 54.1 管理機器制御

# 54.1.1 nodemanagerctl update wlan filterset

### [機能]

管理機器への MAC アドレスフィルタ配布

#### [適用機種]

Si-R570 Si-R570B Si-R370 Si-R370B Si-R260B Si-R240B Si-R220C Si-R220D Si-R180B

#### [入力形式]

nodemanagerctl update wlan filterset <set\_num>{node <node\_number>|group <group\_number>|all}

### [オプション]

#### <set\_num>

MAC アドレスフィルタセット定義番号
 MAC アドレスフィルタセットの番号を指定します。

### <node\_number>

・ 管理機器定義番号

管理機器の通し番号を10進数で指定します。

## <group\_number>

- ・グループ定義番号
  - 管理グループの通し番号を10進数で指定します。

all

すべての管理機器へ MAC アドレスフィルタを配布します。

#### [動作モード]

運用管理モード(管理者クラス) 構成定義モード(管理者クラス)

#### [説明]

本装置中のMACアドレスフィルタセットを元に、MACアドレスベースのフィルタ設定を管理機器に配布します。 オプションに管理機器定義番号が指定された場合は、指定された管理機器のみが配布対象となります。 オプションにグループ定義番号が指定された場合は、指定された管理グループに所属する管理機器が配布対象と なります。

オプションにすべての管理機器が指定された場合は、すべての管理機器が配布対象となります。 本コマンドでは、各管理機器で save, commit を行い MAC アドレスフィルタ情報を設定します。

### [注意]

本機能は管理機器の ACL の 0~99 番を使用します。管理機器管理者が独自に 0~99 の ACL 番号に ACL を定義し ていた場合は、その設定は失われます。そのため管理機器独自の ACL は 99 番以降を用いる必要があります。 本機能は管理機器の MAC filter の 0~99 番を使用します。管理機器管理者が独自に 0~99 の filter 番号にフ ィルタを定義していた場合は、その設定は失われます。

# [メッセージ]

<node\_number>:管理機器名 <group\_number>:グループ名 Start filterset updating.

管理機器(<node\_number>:管理機器名)の MAC アドレスフィルタの配布を開始しました。

#### Succeeded.

管理機器の MAC アドレスフィルタを配布しました。

Unable to update MAC base access control. Failed.

管理機器の MAC アドレスフィルタを配布できませんでした。

The configuration data is not registered. Failed.

管理機器の構成定義データが登録されていません。

# [実行例]

| # nodemanage<br>Node | erctl update<br>Group | wlan filterset 1 node all<br>Information                                          |
|----------------------|-----------------------|-----------------------------------------------------------------------------------|
| (1)<br>0:ap0         | (2)<br>0:group0       | (3)<br>Start filterset updating.<br>Succeeded.                                    |
| 1:ap1                | 0:group0              | Start filterset updating.<br>Succeeded.                                           |
| 2:ap2                | 0:group0              | Start filterset updating.<br>Unable to update MAC base access control.<br>Failed. |
| 3:ap3                |                       | Start filterset updating.<br>The configuration data is not registered.<br>Failed. |

#

- 1) 管理機器定義番号: 無線 LAN アクセスポイント名
- 2) グループ定義番号:グループ名

3) 実行状況

## 54.1.2 nodemanagerctl wlan autotxpower

[機能]

管理機器の電波出力自動調整

### [適用機種]

Si-R570 Si-R570B Si-R370 Si-R370B Si-R260B Si-R240B Si-R220C Si-R220D Si-R180B

[入力形式]

nodemanagerctl wlan autotxpower {node <node\_number>|group <group\_number>|all}

[オプション]

```
<node_number>
```

管理機器定義番号

管理機器の通し番号を10進数で指定します。

<group\_number>

・グループ定義番号

管理グループの通し番号を 10 進数で指定します。

all

すべての管理機器の無線送信出力を自動で調整します。

[動作モード]

運用管理モード(管理者クラス) 構成定義モード(管理者クラス)

[説明]

オプションで指定された WLAN(または、すべての WLAN)の電波到達範囲が必要最小限になるように、無線送信出 力を自動的に調整します。

電波出力自動調整機能を実行するには、近隣管理機器が以下の条件を満たす必要があります。

- ・ 近隣管理機器が1つ以上登録してあること。
- ・ 近隣管理機器で無線送信出力調整対象の管理機器と同じ無線 LAN モジュールが動作していること。
- ・近隣管理機器の無線 LAN モジュールの動作タイプは、無線 LAN アクセスポイント、または、スキャン専用モードであること。

[注意]

自動調整の間は無線 LAN への端末接続が不安定になります。本機能は無線 LAN の本運用を行っていないときに 使用してください。

自動調整後は管理機器の電波の到達範囲が狭くなる可能性があります。そのため、自動調整実施後は、無線 LAN 端末の接続確認を行うことを推奨します。

無線送信出力の調整は、電波自動調整の RSSI 最低しきい値の設定に近い値になるまで、以下の処理を繰り返す ため時間がかかります。

- 近隣の無線 LAN アクセスポイントでの周辺アクセスポイント情報の取得 必要時間:約(60秒 \* 近隣の無線 LAN アクセスポイント台数)
- 2) 電波送信出力の確認 RSSI 最低しきい値に近い値であれば終了
- (1) 無線 LAN アクセスポイントの無線送信出力設定 必要時間:10 秒程度
- 4) 無線送信出力の安定待ち 必要時間:90秒
- 5) 1)の処理から繰り返し

# [メッセージ]

<node\_number>:管理機器名 <group\_number>:グループ名 Start txpower updating.

管理機器(<node\_number>:管理機器名)の無線送信出力の調整を開始しました。

Succeeded.

管理機器の無線送信出力の調整に成功しました。

The configuration data is not registered. Failed.

管理機器の構成定義データが登録されていません。

The node has not had identified MACs for wlan. Failed.

管理機器の無線 LAN の MAC アドレスが特定できていません。

The node has not modules consisted of AP type only. Failed.

管理機器の無線 LAN モジュールのタイプが AP のみではありません。

Configuration data for neighbor <node\_numX> is not registered. Failed.

近隣管理機器<node\_numX>の構成定義データが登録されていません。

The node does not have any neighbor nodes. Failed.

管理機器には、近隣管理機器が登録されていません。

Active data for neighbor <node\_numX> is not gathered. Failed.

近隣管理機器<node\_numX>の稼動情報が未収集です。

Modules of neighbor <node\_numX> are not valid. Failed.

近隣管理機器<node\_numX>の無線LAN モジュールの構成が適切ではありません。

Check the current txpower: Unable to get current txpower. Failed.

管理機器の無線送信出力を取り出すことができませんでした。

Check the state of modules of neighbors: neighbor<node\_numX> ... Unable to get current txpower. Failed.

近隣管理機器<node\_numX>の無線送信出力を取り出すことができませんでした。

```
Check the state of modules of neighbors:
neighbor<node_numX> ... NG
Failed.
```

近隣管理機器<node\_numX>で、管理機器の調整対象と同じ無線モジュールが動作していません。

Scanning RSSI of modules of neighbors: neighbor<node\_numX>: Unable to get RSSI. Failed.

近隣管理機器<node\_numX>で、無線 LAN のスキャンに失敗しました。

# [実行例]

| # nodemanage<br>Node | erctl wlan a<br>Group | autotxpower all<br>Information                                                    |
|----------------------|-----------------------|-----------------------------------------------------------------------------------|
| (1)                  | (2)                   | (3)                                                                               |
| 0:node0              |                       | Start txpower setting(RSSI threshold is 10)                                       |
|                      |                       | Check the current txpower:                                                        |
|                      |                       | module1 1                                                                         |
|                      |                       | module2 not set                                                                   |
|                      |                       | Check the state of modules of neighbors:                                          |
|                      |                       | neighbor1(1:node1) OK                                                             |
|                      |                       | Scanning RSSI of the target node on neighbors:<br>neighbor1(1:node1): module1: 43 |
|                      |                       | Change txpower:<br>module1 1                                                      |
|                      |                       | Wait for 90 seconds until WLAN is stable                                          |
|                      |                       | Scanning RSSI of the target node on neighbors:<br>neighbor1(1:node1): module1: 43 |
|                      |                       | New txpowers are:                                                                 |
|                      |                       | module1: 1                                                                        |
|                      |                       | module2: not set                                                                  |
|                      |                       | Succeeded.                                                                        |

- 1) 管理機器定義番号: 無線 LAN アクセスポイント名
- 2) グループ定義番号:グループ名
- 3) 実行状況

# 54.1.3 nodemanagerctl wlan autochannel

[機能]

管理機器のチャネル自動調整

### [適用機種]

Si-R570 Si-R570B Si-R370 Si-R370B Si-R260B Si-R240B Si-R220C Si-R220D Si-R180B

[入力形式]

nodemanagerctl wlan autochannel {node <node\_number>|group <group\_number>|all}

[オプション]

```
<node_number>
```

```
    管理機器定義番号
```

管理機器の通し番号を 10 進数で指定します。

<proup\_number>

・グループ定義番号

管理グループの通し番号を10進数で指定します。

all

すべての管理機器のチャネルを自動で調整します。

### [動作モード]

運用管理モード(管理者クラス) 構成定義モード(管理者クラス)

[説明]

オプションで指定された管理機器(または、すべての管理機器)のチャネルについて、周囲の無線 LAN アクセスポ イントと干渉を抑制するように自動的にチャネルを調整します。

nodemanager wlan autochannel bandwidth コマンドで通信帯域幅として 20MHz が指定されている場合、以下のように割り当てます。

- ・2.4GHz 帯の調整時には、「2.4GHz 帯のチャネル自動調整の判定用 RSSI のしきい値」を割り当ての条件として 使用します。
- ・5GHz 帯の調整時には、「5GHz 帯のチャネル自動調整の割り当て範囲の設定」を割り当て条件として使用します。

通信帯域幅として 40MHz が指定されている場合、チャネルボンディング可能なチャネルペアのうち、チャネルの RSSI が低いものからチャネルペアが選択されます。チャネルボンディング可能なチャネルペアが見つからなか った場合は、通信帯域幅として 20MHz が指定されているものとして、上記の方法でチャネルを調整します。 無線通信モードと自動割り当てのチャネルの関係を以下に示します。

| 無線通信モードの設定                         | 自動割り当てのチャネル                                                                                                    |
|------------------------------------|----------------------------------------------------------------------------------------------------|
| 11b, 11b/g, 11g,<br>11g/n, 11b/g/n | 2.4GHz 帯のチャネル自動調整のレイアウトの設定の計算結果で得られるチャ<br>ネルのどれかを優先的に割り当てます。<br>割り当て時に上記チャネルすべての RSSI が「2.4GHz 帯のチャネル自動調整の<br>判定用 RSSI のしきい値」を超えていた場合、全チャネル中、RSSI が最低のも<br>のを割り当てます。 |
|                                    |                                                                                                    |
| 11a, 11a/n                         | 「5GHz 帯のチャネル自動調整の割り当て範囲の設定」で設定した範囲のチャネ<br>ルを割り当てます。                                                                                                    |

[注意]

チャネルの自動調整対象の管理機器は、無線 LAN モジュールを使用するように設定されている必要があります。 自動調整の間は無線 LAN への端末接続が不安定になります。

# [メッセージ]

<node\_number>:管理機器名 <group\_number>:グループ名 Start channel setting.

管理機器(<node\_number>:管理機器名)のチャネル自動調整を開始しました。

Succeeded.

管理機器のチャネルの調整に成功しました。

Check the states of modules: Can't get the states of modules. Failed.

管理機器の無線 LAN モジュールの状態の獲得に失敗しました。

Check the states of modules: The node has not identified the type of wlan. Failed.

管理機器の無線 LAN モジュールのタイプが未採取のため失敗しました。

Check the states mode on module1: Can't get the mode of module1. Failed.

管理機器の無線 LAN モジュールのモードの特定に失敗しました。

Scanning states of channels around the node: Can't scan. Failed.

管理機器での無線 LAN スキャンに失敗しました。

# [実行例]

| (1)<br>10:node10 | (2)<br>10:group10 | <ul> <li>(3)</li> <li>Start channel setting<br/>Parameters:</li> <li>2.4GHz RSSI thres</li> <li>2.4GHz channel la</li> <li>5GHz target channel</li> <li>Check the states of<br/>module1 not setting</li> <li>module2 OK</li> <li>Check the mode of main the states of</li> <li>11a/n</li> <li>Scanning states of</li> </ul> | g.<br>shold: 20<br>ayout: start: 1, interval: 3<br>nel: w52/53/56<br>f modules:<br>set<br>nodule2:<br>channels around the node:                                                                                                    |
|------------------|-------------------|----------------------------------------------------------------------------------------------------|----------------------------------------------------------------------------------------------------|
|                  |                   | 5GHz<br>Channel RSSI                                                                                                    | Channel RSSI                                                                                                    |
|                  |                   | Channel RSSI<br>36 39<br>40 62<br>44 unused<br>48 unused<br>52 unused<br>56 unused<br>60 unused<br>64 unused<br>5GHz (2nd-chan)<br>Channel RSSI<br>36 unused                                                                                                    | Channel       RSS1         100       unused         104       unused         108       unused         112       0         116       unused         120       unused         121       unused         122       unused         123       unused         124       unused         125       44         132       unused         136       unused         140       unused         Channel       RSS1         100       unused |
|                  |                   | 40 unused                                                                                                    | 104 unused                                                                                                    |
|                  |                   | 44 unused<br>48 unused<br>52 unused<br>56 unused<br>60 unused<br>64 unused                                                                                                    | 108       unused         112       unused         116       unused         120       unused         124       unused         128       unused         132       unused         136       unused         140       unused                                                                                                    |
|                  |                   | Set new channels:<br>module2 44,<br>Succeeded.                                                                                                    | 48                                                                                                    |
| #                |                   |                                                                                                    |                                                                                                    |

ッセスボイント名

1) 管理機器定義番号:無線 LAN アク
 2) グループ定義番号:グループ名

3) 実行状況

# 54.1.4 nodemanagerctl reset

## [機能]

管理機器の装置リセット

## [適用機種]

Si-R570 Si-R570B Si-R370 Si-R370B Si-R260B Si-R240B Si-R220C Si-R220D Si-R180B

# [入力形式]

nodemanagerct1 reset {node <node\_number>|group <group\_number>|all}

[オプション]

```
<node_number>
```

```
    管理機器定義番号
```

管理機器の通し番号を10進数で指定します。

<group\_number>

・ グループ定義番号

管理グループの通し番号を 10 進数で指定します。

all

すべての管理機器を対象とします。

### [動作モード]

運用管理モード(管理者クラス) 構成定義モード(管理者クラス)

#### [説明]

管理対象の管理機器を再起動します。グループ定義番号が指定された場合は、管理グループに所属するすべての 管理機器を再起動します。特定の1台を再起動させたい場合は、管理機器定義番号で指定します。

[メッセージ]

<node\_number>:管理機器名 <group\_number>:グループ名 Start reset.

管理機器(<node\_number>:管理機器名)の再起動を開始しました。

Succeeded.

管理機器を再起動しました。

Unable to reset. Failed.

管理機器を再起動できませんでした。

The configuration data is not registered. Failed.

管理機器の構成定義データが登録されていません。

# [実行例]

| # nodemanage<br>Node | erctl reset<br>Group | all<br>Information                                                   |
|----------------------|----------------------|----------------------------------------------------------------------|
| (1)<br>0:ap0         | (2)<br>0:group0      | (3)<br>Start reset.<br>Succeeded.                                    |
| 1:ap1                | 0:group0             | Start reset.<br>Succeeded.                                           |
| 2:ap2                | 0:group0             | Start reset.<br>Unable to reset.<br>Failed.                          |
| 3:ap3                |                      | Start reset.<br>The configuration data is not registered.<br>Failed. |
| #                    |                      |                                                                      |

1) 管理機器定義番号: 無線 LAN アクセスポイント名

- 2) グループ定義番号:グループ名
- 3) 実行状況

# 54.2 監視ログクリア

# 54.2.1 clear nodemanager logging

# [機能]

すべての監視ログのクリア

# [適用機種]

 Si-R570
 Si-R570B
 Si-R370D
 Si-R370B
 Si-R260B
 Si-R240B
 Si-R220C
 Si-R220D
 Si-R180B

# [入力形式]

clear nodemanager logging

[オプション]

なし

# [動作モード]

運用管理モード(管理者クラス) 構成定義モード(管理者クラス)

# [説明]

すべての監視ログをクリアします。

# [実行例]

# clear nodemanager logging
#

# 54.2.2 clear nodemanager logging wlan

# [機能]

無線 LAN アクセスポイントの監視ログのクリア

# [適用機種]

Si-R570 Si-R570B Si-R370 Si-R370B Si-R260B Si-R240B Si-R220C Si-R220D Si-R180B

# [入力形式]

clear nodemanager logging wlan

# [オプション]

なし

# [動作モード]

運用管理モード(管理者クラス) 構成定義モード(管理者クラス)

# [説明]

無線 LAN アクセスポイントの監視ログをクリアします。

# [実行例]

# clear nodemanager logging wlan
#

# 54.2.3 clear nodemanager logging wlan sta

# [機能]

無線 LAN 端末の監視ログのクリア

# [適用機種]

Si-R570 Si-R570B Si-R370 Si-R370B Si-R260B Si-R240B Si-R220C Si-R220D Si-R180B

# [入力形式]

clear nodemanager logging wlan sta

# [オプション]

なし

# [動作モード]

運用管理モード(管理者クラス) 構成定義モード(管理者クラス)

# [説明]

無線 LAN 端末の監視ログをクリアします。

# [実行例]

# clear nodemanager logging wlan sta
#

第55章 証明書関連制御コマンド

# 55.1 証明書関連の制御

# 55.1.1 crypto certificate generate

#### [機能]

秘密鍵、証明書要求、自装置証明書の設定

#### [適用機種]

Si-R570 Si-R570B Si-R370 Si-R370B Si-R260B Si-R240B Si-R220C Si-R220D Si-R180B

### [入力形式]

crypto certificate generate

### [オプション]

なし

対話形式で秘密鍵、証明書要求、自装置証明書の設定を行います。

### [動作モード]

構成定義モード(管理者クラス)

### [説明]

秘密鍵、証明書要求、自装置証明書の設定を行います。 コマンド実行後、指示に従い自装置の情報を:(コロン)以降に入力してください。 秘密鍵と証明書要求は同じ識別番号で設定され、鍵ペアと判断されます。 自装置証明書のみを設定する場合、事前に秘密鍵、証明書要求が設定されている必要があります。 本コマンドは運用管理コマンドですが、設定した内容は以下の構成定義コマンドとして設定されます。 秘密鍵

: certificate private line

### 証明書要求

: certificate request line

#### 自装置証明書

: certificate local name

certificate local line

設定した内容は save コマンドを実行することで構成定義情報として保存することができます。

また、定義反映を行う場合は、commit コマンドまたは save コマンド実行後に reset コマンドを行ってください。

### [注意]

すでに「crypto certificate generate」コマンド、「crypto certificate local」コマンドで設定を行っている 場合は以前と違う情報で上書きされます。

本コマンドで定義した内容は、以下の構成定義情報を delete コマンドで削除できます。

### 秘密鍵

: certificate private line

#### 証明書要求

: certificate request line

#### 自装置証明書

: certificate local name

certificate local line

### [実行例]

(1) 秘密鍵、証明書要求と自装置証明書の設定を行う場合

:(コロン)より後ろの部分を入力します (config)# crypto certificate generate RSA key pair number[0-4] :0 generate RSA key pair. Are you sure?[y/n] :y RSA key pair and Certificate request will be overwritten. (上書きすることを通知するメッセージ Are you sure?[y/n] :y は鍵ペアが未設定の場合は表示されません) Local certificate number[0-4] :0 Local certificate will be overwritten. (上書きすることを通知するメッセージは自装置証明書が 未設定の場合は表示されません) Are you sure?[y/n] :y key bit(361-2048) :1024 certificate request hash(sha1 or md5) :sha1 local certificate name :cert.pem local certificate hash(sha1 or md5) :sha1 expire date(YYYYMMDD) :20071231 Country Name(2 letter code) : JP State or Province Name :Kanagawa Locality Name :Kawasaki Organization Name : Fujitsu Limited Organizational Unit Name : Tech Div. Common Name :shisya.fujitsu.com Email Address :hoge@fujitsu.com subjectAltName IP :192.168.1.1 subjectAltName DNS :shisya-A.fujitsu.com Please wait to create RSA private key and Certificate request. certificate private 0 line 0 HABNg39no/6PrWicHY12Ambcsqbvwcr8d03hsDstuY8MrRKghUF20fCP7FxV2qCIS nTnboljjha3bPcJc18RaddXs3UsG certificate private 0 line 1 U@GVXBb3qUabIFzippI/G7RzvQlolidVko7D3UyPqyzSmhXprLJFCkUbIro/UGy5k qCFQ1yJtEvBE1rN69StqUqk0qxn certificate private 0 line 2 8/6xVM07inyDX5uY7IPgSMEI10WpPG7UXYGX/xD3bbi3q0Y@whH15nAKdqMIvfVx8 HJzVcNCdNpGg8@ty360s@rWyqas certificate private 0 line 3 xaXDBs9Y5n0KZwSb96WZhS8vBtzs1dzhATnWvaejIXyFYdgAhPYp1rMdqBNyuBhoT CSg1N2vX7NvwXN3a011nBWrrBNW certificate private 0 line 4 0jLsXNgMwc8cgTCw0ZL6dWrKGU3qtnjTpYzsVoHVUcTPhb9yEwq0M2rTU/eX0771u kOmPXY5XrgipSbwfgrodHOus3 certificate private 0 line 5 700AIBhmaYN7rIbaLSmzrQD07s2QDNvw187dHypF4KC8BP0HwemUYQ6xq32vijbQ@ q110f1H4YKB5LvAXJeJJ4qRa@IA certificate private 0 line 6 FKjaEBAc10NTGk9nMd1uE@2/DvoXt1zqNo9Ooo6NUn/5oz/qxpLaHzsh19@oKCL8e 0dMoYRy7g0eeQ12oU1DrF6iHdDY certificate private 0 line 7 HFZBzMEtC9MNQeGqFIEY@edgfRo1IAM9qa3/ip2HBgcUHZHqNVgSePHeBdtrikubN KWC@wSmZ3AdJ/@rzCIhXhBrg6j certificate private 0 line 8 bo2HYUzA6hvPtZpECc21pTYH8i401Akgh1kiK0QXS4P3gCMM1aPMN51zMQ@QFX8jg fISP0eRMwjFscD/TVRPTIyNAtoG certificate private 0 line 9 8ocM49xUiyGyibznxgZNwsZOYy8i8GXMkb6VkBGog22TfTfmona4D1wz464IYfMPw kw6rq/9eYqW71HXB4jJDRU1C/UK certificate private 0 line 10 TyyPu9KD5xY0wKGLYBbDzC60aVT445YpewrHiAuo1Dpd6FcPZULLj@wa7gHu0A/7 Vzpu7VQhaXJz1xzdD0T2iRQT97MVQ certificate private 0 line 11 2XH/r4JKRiZpn5LP4/Hr5uwZDGQ5h21fEdvwVp80bKbL4a8I/IPt0cfMXoA7lbC8 Mrc0ZkMxGGkV0eMqIC2Bgt5YE1 certificate private 0 line 12 ei9ZNnGLgLtxJJrrXWq4zk9tuzH@0ZXe01N00uAgVH5ktLiT0X2gsSz2fRq2D4Q6 hi certificate request 0 line 0 MIICMDCCAZkCAQAwgZ8xCzAJBgNVBAYTAkpQMREwDwYDVQQIEwhLYW5hZ2F3YTER certificate request 0 line 1 MA8GA1UEBxMIS2F3YXNha2kxGDAWBgNVBAoTD0Z1am10c3UgTG1taXRIZDESMBAG certificate request 0 line 2 A1UECxMJVGVjaCBEaXYuMRswGQYDVQQDExJzaGIzeWEuZnVqaXRzdS5jb20xHzAd certificate request 0 line 3 BgkqhkiG9w0BCQEWEGhvZ2VAZnVqaXRzdS5jb20wqZ8wDQYJKoZ1hvcNAQEBBQAD certificate request 0 line 4 gYOAMIGJAoGBAMk7Bq9Ciaxh17fYlkwbRLI64EAjP1RnDrEnLJ/ds9ErIoT4sPBc certificate request 0 line 5 Z9a0mvdzOnRIK8HmNmDGMo1DRufBWueSvs9QgI0zykQu+R3YKPMNMJ3gL06tiNkI certificate request 0 line 6 GTtNNUAK+0Cda0brLL6t6+jE/U1Kskjt7UzdH1an1AroLkLtKrVqcBPjAgMBAAGg certificate request 0 line 7 UDB0BgkqhkiG9w0BCQ4xQTA/MAsGA1UdDwQEAwIChDAPBgNVHREECDAGhwTAqAEB certificate request 0 line 8 MB8GA1UdEQQYMBaCFHNoaXN5YS1hLmZ1am10c3UuY29tMA0GCSqGS1b3DQEBBQUA certificate request 0 line 9 A4GBACRKhbhx8k108Jf7w9YNgzHN+0RyY2s1rqhqpytSquNonvcZZaEgVeqygUqQ certificate request 0 line 10 W01qhgg1NKSRW82odtTFi97Ttga1yijj5GeaVCLaSE6FH91LhcLlArY2dArRYM/x certificate request 0 line 11 Zv62xudPCLvwe+w49N8gA+Dq+9G3wCSYA0kFQNJmm/HIpUnb Created RSA private key and Certificate request. Please wait to create Local certificate. certificate local 0 name cert.pem certificate local 0 line 0 MIIDBjCCAm8CAQEwDQYJKoZIhvcNAQEFBQAwgZ8xCzAJBgNVBAYTAkpQMREwDwYD certificate local 0 line 1 VQQIEwhLYW5hZ2F3YTERMA8GA1UEBxMIS2F3YXNha2kxGDAWBgNVBAoTD0Z1am10 certificate local 0 line 2 c3UgTG1taXRIZDESMBAGA1UECxMJVGVjaCBEaXYuMRswGQYDVQQDExJzaG1zeWEu certificate local 0 line 3 ZnVgaXRzdS5jb20xHzAdBgkghkiG9w0BCQEWEGhvZ2VAZnVgaXRzdS5jb20wHhcN certificate local 0 line 4 MDcwNzIwMDIwNzU4WhcNMDcxMjMxMDIwNzU4WjCBnzELMAkGA1UEBhMCSIAxETAP certificate local 0 line 5 BgNVBAgTCEthbmFnYXdhMREwDwYDVQQHEwhLYXdhc2FraTEYMBYGA1UEChMPRnVq certificate local 0 line 6 aXRzdSBMaW1pdGVkMR1wEAYDVQQLEw1UZWNo1ERpdi4xGzAZBgNVBAMTEnNoaXN5 certificate local 0 line 7 YS5mdWppdHN1LmNvbTEfMB0GCSqGSIb3DQEJARYQaG9nZUBmdWppdHN1LmNvbTCB certificate local 0 line 8 nzANBgkqhkiG9w0BAQEFAAOBjQAwgYkCgYEAyTsGr0KJrGHXt9giTBtEsjrgQCM/

certificate local 0 line 9 VGcOsScsn92zOSsihPiw8Fxn1rSa93PSdGUrweY2YMYyjUNG58Fa55K+z1CCXTPK certificate local 0 line 10 RC75Hdgo8w0wneAvTq212SXp0001QAr44Z1rRussvq3r6MT9TUqySO3tTN0fVqfU certificate local 0 line 11 CuguQu2StWpwE+MCAwEAAaNVMFMwCwYDVR0PBAQDAgKEMA86A1UdEQQIMAaHBMCo certificate local 0 line 12 AQEwHwYDVR0RBBgwFoIUc2hpc3IhLWEuZnVqaXRzdS5jb20wEgYDVR0TAQH/BAgw certificate local 0 line 13 BgEB/wIBATANBgkqhkiG9w0BAQUFAA0BgQBcPN+UbzX0VYN4RZ6zcbpn7YCwv/y7 certificate local 0 line 14 oSR5ppTcZZIVCgWNYFQIz1/MCNv1yGk9at8S0IQgM5zi0bXypD0p10B3Ust0mzGx certificate local 0 line 15 3i3jsVuKJKbn0qsysUZQEpMFS7JdYHuIRN5nWPBjqH68CqQD8zPeJ2IVcwcSUohF certificate local 0 line 16 FKA8mr9msEiVNQ== Created Local certificate. (config)#

(2) 秘密鍵、証明書要求の設定を行う場合

:(コロン)より後ろの部分を入力します

(config)# crypto certificate generate RSA key pair number[0-4] :0 generate RSA key pair. Are you sure?[y/n] :y RSA key pair and Certificate request will be overwritten. (上書きすることを通知するメッセージ Are you sure?[y/n] :y は鍵ペアが未設定の場合は表示されません) Local certificate number[0-4]: (未入力) key bit(361-2048) :1024 certificate request hash(sha1 or md5) :sha1 Country Name(2 letter code) : JP State or Province Name :Kanagawa Locality Name :Kawasaki Organization Name : Fujitsu Limited Organizational Unit Name : Tech Div. Common Name :shisya.fujitsu.com Email Address :hoge@fujitsu.com subjectAltName IP :192.168.1.1 subjectAltName DNS :shisya-A.fujitsu.com Please wait to create RSA private key and Certificate request. certificate private 0 line 0 HABNg39no/6PrWicHY12Ambcsqbvwcr8d03hsDstuY8MrRKghUF20fCP7FxV2qCIS nTnboljjha3bPcJc18RaddXs3UsG certificate private 0 line 1 U@GVXBb3qUabIFzippI/G7RzvQlolidVko7D3UyPqyzSmhXprLJFCkUbIro/UGy5k qCFQ1yJtEvBE1rN69StqUqk0qxn certificate private 0 line 2 8/6xVM07inyDX5uY7IPgSMEI10WpPG7UXYGX/xD3bbi3q0Y@whH15nAKdqMIvfVx8 HJzVcNCdNpGg8@ty360s@rWyqas certificate private 0 line 3 xaXDBs9Y5n0KZwSb96WZhS8vBtzs1dzhATnWvaejlXyFYdgAhPYp1rMdqBNyuBhoT CSg1N2vXZNvwXN3a011nBWrrBNW certificate private 0 line 4 0jLsXNgMwc8cgTCw0ZL6dWrKGU3qtnjTpYzsVoHVUcTPhb9yEwq0M2rTU/eX077lu kOmPXY5XrqipSbwfqrodHOus3 certificate private 0 line 5 700AIBhmaYN7rlbaLSmzrQD07s2QDNvwI87dHypF4KC8BP0HwemUYQ6xq32vijbQ@ q110f1H4YKB5LvAXJeJJ4qRa@1A certificate private 0 line 6 FKjaEBAcI0NTGk9nMd1uE@2/DvoXtIzqNo9Ooo6NUn/5oz/qxpLaHzshI9@oKCL8e 0dMoYRy7g0eeQ12oU1DrF6iHdDY certificate private 0 line 7 HFZBzMEtC9MNQeGqFIEY@edgfRo1IAM9qa3/ip2HBgcUHZHqNVqSePHeBdtrikubN KWC@wSmZ3AdJ/@rzClhXhBrg6j certificate private 0 line 8 bo2HYUzA6hvPtZpECc21pTYH8i401Akgh1kiK0QXS4P3gCMMIaPMN5IzMQ@QFX8jg fISP0eRMwjFscD/TVRPTIyNAtoG certificate private 0 line 9 8ocM49xUiyGyibznxgZNwsZOYy8i8GXMkb6VkBGog22TfTfmona4D1wz464IYfMPw kw6rq/9eYqW71HXB4jJDRU1C/UK certificate private 0 line 10 TyyPu9KD5xY0wKGLYBbDzC60aVT445YpewrHiAuo1Dpd6FcPZULLj@wa7gHu0A/7 Vzpu7VQhaXJz1xzdD0T2iRQT97MVQ certificate private 0 line 11 2XH/r4JKRiZpn5LP4/Hr5uwZDGQ5h21fEdvwVp80bKbL4a8I/IPt0cfMXoA7lbC8 Mrc0ZkMxGGkV0eMg1C2Bgt5YE1 certificate private 0 line 12 ei9ZNnGLgLtxJJrrXWq4zk9tuzH@OZXe01N00uAgVH5ktLiT0X2gsSz2fRq2D4Q6 hi certificate request 0 line 0 MIICMDCCAZkCAQAwgZ8xCzAJBgNVBAYTAkpQMREwDwYDVQQIEwhLYW5hZ2F3YTER certificate request 0 line 1 MA8GA1UEBxMIS2F3YXNha2kxGDAWBqNVBAoTD0Z1am10c3UgTG1taXRIZDESMBAG certificate request 0 line 2 A1UECxMJVGVjaCBEaXYuMRswGQYDVQQDExJzaGIzeWEuZnVqaXRzdS5jb20xHzAd certificate request 0 line 3 BgkghkiG9w0BCQEWEGhvZ2VAZnVgaXRzdS5jb20wgZ8wDQYJKoZIhvcNAQEBBQAD certificate request 0 line 4 gYOAMIGJAoGBAMk7Bq9Ciaxh17fYlkwbRLI64EAjP1RnDrEnLJ/ds9ErIoT4sPBc certificate request 0 line 5 Z9a0mvdz0nRIK8HmNmDGMo1DRufBWueSvs9QgI0zykQu+R3YKPMNMJ3gL06tiNkI certificate request 0 line 6 6TtNNUAK+0Gda0brLL6t6+jE/U1Kskjt7UzdH1an1AroLkLtkrVqcBPjAgMBAAGg certificate request 0 line 7 UDBOBgkqhkiG9w0BCQ4xQTA/MAsGA1UdDwQEAwIChDAPBgNVHREECDAGhwTAqAEB certificate request 0 line 8 MB8GA1UdEQQYMBaCFHNoaXN5YS1hLmZ1am10c3UuY29tMA0GCSqGS1b3DQEBBQUA certificate request 0 line 9 A4GBACRKhbhx8k108Jf7w9YNgzHN+0RyY2s1rqhqpytSquNonvcZZaEgVeqygUqQ certificate request 0 line 10 W01qhgg1NKSRW82odtTFi97Ttga1yijj5GeaVCLaSE6FH91LhcLlArV2dArRYM/x certificate request 0 line 11 Zv62xudPCLvwe+w49N8gA+Dq+9G3wCSYA0kFQNJmm/HIpUnb Created RSA private key and Certificate request. (config)#

#### (3) 自装置証明書の設定を行う場合

:(コロン)より後ろの部分を入力します
```
(config)# crypto certificate generate
RSA key pair number[0-4] :0
generate RSA key pair.
Are you sure?[y/n] :n
Local certificate number[0-4] :0
Local certificate will be overwritten. (上書きすることを通知するメッセージは自装置証明書が
Are you sure?[y/n] :y
                                                              未設定の場合は表示されません)
local certificate name :cert.pem
local certificate hash(sha1 or md5) :sha1
expire date(YYYYMMDD) :20071231
Please wait to create Local certificate.
certificate local 0 name cert.pem
certificate local 0 line 0 MIIDBjCCAm8CAQEwDQYJKoZIhvcNAQEFBQAwgZ8xCzAJBgNVBAYTAkpQMREwDwYD
certificate local 0 line 1 VQQIEwhLYW5hZ2F3YTERMA8GA1UEBxMIS2F3YXNha2kxGDAWBgNVBAoTD0Z1am10
certificate local 0 line 2 c3UgTG1taXRIZDESMBAGA1UECxMJVGVjaCBEaXYuMRswGQYDVQQDExJzaG1zeWEu
certificate local 0 line 3 ZnVqaXRzdS5jb20xHzAdBgkqhkiG9w0BCQEWEGhvZ2VAZnVqaXRzdS5jb20wHhcN
certificate local 0 line 4 MDcwNzIwMDIwNzU4WhcNMDcxMjMxMDIwNzU4WjCBnzELMAkGA1UEBhMCSIAxETAP
certificate local 0 line 5 BgNVBAgTCEthbmFnYXdhMREwDwYDVQQHEwhLYXdhc2FraTEYMBYGA1UEChMPRnVq
certificate local 0 line 6 aXRzdSBMaW1pdGVkMRIwEAYDVQQLEwIUZWNoIERpdi4xGzAZBgNVBAMTEnNoaXN5
certificate local 0 line 7 YS5mdWppdHN1LmNvbTEfMB0GCSqGS1b3DQEJARYQaG9nZUBmdWppdHN1LmNvbTCB
certificate local 0 line 8 nzANBgkqhkiG9w0BAQEFAAOBjQAwgYkCgYEAyTsGr0KJrGHXt9giTBtEsjrgQCM/
certificate local 0 line 9 VGcOsScsn92z0SsihPiw8Fxn1rSa93PSdGUrweY2YMYyjUNG58Fa55K+z1CCXTPK
certificate local 0 line 10 RC75Hdgo8w0wneAvTg212SXp0001QAr44Z1rRussvg3r6MT9TUgyS03tTN0fVgfU
certificate local 0 line 11 CuguQu2StWpwE+MCAwEAAaNVMFMwCwYDVR0PBAQDAgKEMA8GA1UdEQQIMAaHBMCo
certificate local 0 line 12 AQEwHwYDVR0RBBgwFoIUc2hpc3lhLWEuZnVqaXRzdS5jb20wEgYDVR0TAQH/BAgw
certificate local 0 line 13 BgEB/wIBATANBgkqhkiG9w0BAQUFAA0BgQBcPN+UbzX0VYN4RZ6zcbpn7YCwv/y7
certificate local 0 line 14 oSR5ppTcZZIVCgWNYFQIz1/MCNv1yGk9at8S0IQgM5zi0bXypD0p10B3Ust0mzGx
certificate local 0 line 15 3i3jsVuKJKbn0qsysUZQEpMFS7JdYHuIRN5nWPBjqH68CqQD8zPeJ2IVcwcsUohF
certificate local 0 line 16 FKA8mr9msEiVNQ==
Created Local certificate.
```

## (config)# 自装置の情報

```
RSA key pair number[0-4] :
(1)
Local certificate number[0-4] :
-----
(2)
key bit(361-2048) :
(3)
certificate request hash(sha1 or md5) :
-----
(4)
local certificate name :
(5)
local certificate hash(sha1 or md5) :
(6)
expire date(YYYYMMDD) :
-----
(7)
Country Name(2 letter code) :
- - - - - -
     (8)
State or Province Name :
(9)
Locality Name :
-----
(10)
Organization Name :
 -----
(11)
Organizational Unit Name :
-----
(12)
Common Name :
-----
```

(13) Email Address : - - - - - - - - - - - - - - - -(14)subjectAltName IP : (15)subjectAltName DNS : (16) 1) 鍵ペアの識別番号 鍵ペアの識別番号を0~4の10進数で指定します。 2) 自装置証明書の識別番号 自装置証明書識別番号を0~4の10進数で指定します。 未指定の場合、自装置証明書の作成は行いません。 3) 鍵長 鍵長(bit)を 361~2048 の 10 進数で指定します。 4) 証明書要求で使用するハッシュアルゴリズム ハッシュアルゴリズムを指定します。 sha1 ハッシュアルゴリズムとして SHA1 を使用します。 md5 ハッシュアルゴリズムとして MD5 を使用します。 5) 自装置証明書識別名 0x21,0x23~0x7eの16文字以内のASCII文字列で指定します。 6) 自装置証明書で使用するハッシュアルゴリズム ハッシュアルゴリズムを指定します。 sha1 ハッシュアルゴリズムとして SHA1 を使用します。 md5 ハッシュアルゴリズムとして MD5 を使用します。 7) 自装置証明書の有効期限 自装置証明書の有効期限を失効日指定します。 証明書の有効期限失効日 自装置証明書の有効期限が失効する日付を、YYYYMMDDの形式で指定します YYYY 西暦を、西暦 1990~2036 年まで指定できます。 MM 月を、1~12の10進数で指定します。 DD 日付を、1~31の10進数で指定します。 過去の日付や現在の日付は指定できません。 8) 国(C) 0x21,0x23~0x7eの2文字のASCII文字列で指定します。 9) 都道府県(ST) 0x22(ダブルクォーテーション)と0x2f(スラッシュ)を除く[0x20-0x7e]の範囲のコードで構成される64文 字以内の ASCII 文字列で指定します。 10) 市区町村(L) 0x22(ダブルクォーテーション)と0x2f(スラッシュ)を除く[0x20-0x7e]の範囲のコードで構成される64文 字以内の ASCI I 文字列で指定します。 11) 組織または会社(0) 0x22(ダブルクォーテーション)と0x2f(スラッシュ)を除く[0x20-0x7e]の範囲のコードで構成される64文 字以内の ASCII 文字列で指定します。

12) 組織ユニットまたは部門(OU)

0x22(ダブルクォーテーション)と 0x2f (スラッシュ)を除く[0x20-0x7e]の範囲のコードで構成される 64 文 字以内の ASCII 文字列で指定します。

- 13) ホスト名(CN) 0x22(ダブルクォーテーション)と0x2f(スラッシュ)を除く[0x20-0x7e]の範囲のコードで構成される64文 字以内のASCII文字列で指定します。
- 14) E メールアドレス 0x21,0x23~0x7e の 64 文字以内の ASCII 文字列で指定します。
- 15) サブジェクト代替名称(IP アドレス)
   IPv4 アドレスを指定します。
- 16) サブジェクト代替名称(DNS 名)
   0x22(ダブルクォーテーション)と 0x2f(スラッシュ)を除く[0x21-0x7e]の範囲のコードで構成される 64 文 字以内の ASCII 文字列で指定します。(DNS 名には大文字と小文字の区別がないため、すべて小文字になり ます)

## 55.1.2 crypto certificate local

#### [機能]

自装置証明書の取り込み

## [適用機種]

Si-R570 Si-R570B Si-R370 Si-R370B Si-R260B Si-R240B Si-R220C Si-R220D Si-R180B

## [入力形式]

crypto certificate local <number> name <name>

[オプション]

#### <number>

自装置証明書識別番号を指定します。

· 自装置証明書識別番号

自装置証明書の識別番号を、0~4の10進数で指定します。

name <name>

自装置証明書識別名を指定します。

- 自装置証明書識別名
  - 0x21,0x23~0x7eの16文字以内のASCII文字列で指定します。

## [動作モード]

構成定義モード(管理者クラス)

[説明]

自装置証明書を取り込みます。

証明書の入力は Base64 形式で行い、開始行と終了行には以下の文字列を指定してください。

開始行

: ----BEGIN CERTIFICATE-----

終了行

: ----END CERTIFICATE-----

証明書の取り込みは開始と終了の行を除いた、100行までで指定してください。 自装置証明書の設定が行われると以下の構成定義が設定されます。

## 自装置証明書

: certificate local name

certificate local line

設定した内容は save コマンドを実行することで構成定義情報として保存することができます。

また、定義反映を行う場合は、commitコマンドまたは save コマンド実行後に reset コマンドを行ってください。

## [注意]

すでに<number>で指定した「crypto certificate generate」コマンド、「crypto certificate local」コマンド で設定を行っている場合は上書きされます。

取り込んだ自装置証明書情報が証明書として有効でない場合は構成定義の設定は行いません。

本コマンドで定義した内容は、以下の構成定義情報を delete コマンドで削除できます。

#### 自装置証明書

: certificate local name

certificate local line

# [実行例]

(config)# crypto certificate local 0 name mycert.pem Please input. ----BEGIN CERTIFICATE----MIIDBjCCAm8CAQEwDQYJKoZIhvcNAQEFBQAwqZ8xCzAJBqNVBAYTAkpQMREwDwYD VQQ1EwhLYW5hZ2F3YTERMA8GA1UEBxM1S2F3YXNha2kxGDAWBgNVBAoTD0Z1am10 c3UgTG1taXR1ZDESMBAGA1UECxMJVGVjaCBEaXYuMRswGQYDVQQDExJzaG1zeWEu ZnVqaXRzdS5 j b20xHzAdBgkqhk i G9w0BCQEWEGhvZ2VAZnVqaXRzdS5 j b20wHhcN MDcwNzIwMDIwNzU4WhcNMDcxMjMxMDIwNzU4WjCBnzELMAkGA1UEBhMCSIAxETAP BgNVBAgTCEthbmFnYXdhMREwDwYDVQQHEwhLYXdhc2FraTEYMBYGA1UEChMPRnVq aXRzdSBMaW1pdGVkMRIwEAYDVQQLEwIUZWNoIERpdi4xGzAZBgNVBAMTEnNoaXN5 YS5mdWppdHN1LmNvbTEfMB0GCSqGSIb3DQEJARYQaG9nZUBmdWppdHN1LmNvbTCB nzANBgkqhkiG9w0BAQEFAA0BjQAwgYkCgYEAyTsGr0KJrGHXt9giTBtEsjrgQCM/ VGcOsScsn92z0SsihPiw8Fxn1rSa93PSdGUrweY2YMYyjUNG58Fa55K+z1CCXTPK RC75Hdgo8w0wneAvTq2I2SXp0001QAr44Z1rRussvq3r6MT9TUqyS03tTN0fVqfU CuguQu2StWpwE+MCAwEAAaNVMFMwCwYDVR0PBAQDAgKEMA8GA1UdEQQIMAaHBMCo AQEwHwYDVR0RBBgwFo1Uc2hpc31hLWEuZnVqaXRzdS5jb20wEgYDVR0TAQH/BAgw BgEB/wIBATANBgkqhkiG9w0BAQUFAA0BgQBcPN+UbzX0VYN4RZ6zcbpn7YCwv/y7 oSR5ppTcZZIVCgWNYFQIz1/MCNv1yGk9at8S0IQgM5zi0bXypD0p10B3Ust0mzGx 3i3jsVuKJKbn0qsysUZQEpMFS7JdYHu1RN5nWPBjqH68CqQD8zPeJ21VcwcsUohF FKA8mr9msEiVNQ== ----END CERTIFICATE---certificate local 0 name mycert.pem certificate local 0 line 0 MIIDBjCCAm8CAQEwDQYJKoZIhvcNAQEFBQAwgZ8xCzAJBgNVBAYTAkpQMREwDwYD certificate local 0 line 1 VQQIEwhLYW5hZ2F3YTERMA8GA1UEBxMIS2F3YXNha2kxGDAWBgNVBAoTD0Z1am10 certificate local 0 line 2 c3UgTGItaXRIZDESMBAGA1UECxMJVGVjaCBEaXYuMRswGQYDVQQDExJzaGIzeWEu certificate local 0 line 3 ZnVgaXRzdS5jb20xHzAdBgkqhkiG9w0BCQEWEGhvZ2VAZnVgaXRzdS5jb20wHhcN certificate local 0 line 4 MDcwNzIwMDIwNzU4WhcNMDcxMjMxMDIwNzU4WjCBnzELMAkGA1UEBhMCSIAxETAP certificate local 0 line 5 BgNVBAgTCEthbmFnYXdhMREwDwYDVQQHEwhLYXdhc2FraTEYMBYGA1UEChMPRnVq certificate local 0 line 6 aXRzdSBMaW1pdGVkMRIwEAYDVQQLEwIUZWNoIERpdi4xGzAZBgNVBAMTEnNoaXN5 certificate local 0 line 7 YS5mdWppdHN1LmNvbTEfMB0GCSqGSIb3DQEJARYQaG9nZUBmdWppdHN1LmNvbTCB certificate local 0 line 8 nzANBgkqhkiG9w0BAQEFAAOBjQAwgYkCgYEAyTsGr0KJrGHXt9giTBtEsjrgQCM/ certificate local 0 line 9 VGcOsScsn92z0SsihPiw8Fxn1rSa93PSdGUrweY2YMYyjUNG58Fa55K+z1CCXTPK certificate local 0 line 10 RC75Hdgo8w0wneAvTq2I2SXp0001QAr44Z1rRussvq3r6MT9TUqyS03tTN0fVqfU certificate local 0 line 11 CuguQu2StWpwE+MCAwEAAaNVMFMwCwYDVR0PBAQDAgKEMA8GA1UdEQQIMAaHBMCo certificate local 0 line 12 AQEwHwYDVR0RBBgwFoIUc2hpc3IhLWEuZnVqaXRzdS5jb20wEgYDVR0TAQH/BAgw certificate local 0 line 13 BgEB/wIBATANBgkghkiG9w0BAQUFAA0BgQBcPN+UbzX0VYN4RZ6zcbpn7YCwv/y7 certificate local 0 line 14 oSR5ppTcZZIVCgWNYFQIz1/MCNv1yGk9at8S0IQgM5zi0bXypD0p10b3Ust0mzGx certificate local 0 line 15 3i3jsVuKJKbn0qsysUZQEpMFS7JdYHuIRN5nWPBjqH68CqQD8zPeJ2IVcwcsUohF certificate local 0 line 16 FKA8mr9msEiVNQ== (config)#

### 55.1.3 crypto certificate remote

#### [機能]

相手装置証明書の取り込み

#### [適用機種]

Si-R570 Si-R570B Si-R370 Si-R370B Si-R260B Si-R240B Si-R220C Si-R220D Si-R180B

#### [入力形式]

crypto certificate remote <number> name <name>

## [オプション]

#### <number>

相手装置証明書識別番号を指定します。

· 相手装置証明書識別番号

相手装置証明書の識別番号を、10進数で指定します。

機種ごとの相手装置証明書識別番号の範囲は以下のとおりです。

| 範囲      | 機種                                  |
|---------|-------------------------------------|
| 0 ~ 499 | Si-R570 Si-R570B                    |
| 0 ~ 249 | Si-R370 Si-R370B                    |
| 0~49    | Si-R260B Si-R240B Si-R220C Si-R220D |
| 0~24    | Si - R180B                          |

#### name <name>

相手装置証明書識別名を指定します。

相手装置証明書識別名

0x21,0x23~0x7eの16文字以内のASCII文字列で指定します。

#### [動作モード]

構成定義モード(管理者クラス)

#### [説明]

相手装置証明書を取り込みます。

証明書の入力は Base64 形式で行い、開始行と終了行には以下の文字列を指定してください。

# 開始行

: ----BEGIN CERTIFICATE-----

#### 終了行

: -----END CERTIFICATE-----

相手装置証明書の取り込みは開始と終了の行を除いた、100行までで指定してください。

相手装置証明書の設定が行われると以下の構成定義が設定されます。

#### 相手装置証明書

: certificate remote name

certificate remote line

設定した内容は save コマンドを実行することで構成定義情報として保存することができます。

また、定義反映を行う場合は、commitコマンドまたは save コマンド実行後に reset コマンドを行ってください。

#### [注意]

すでに<number>で指定した相手装置証明書識別番号に「crypto certificate remote」コマンドで設定を行っている場合は上書きされます。

取り込んだ相手装置証明書情報が証明書として有効でない場合は構成定義の設定は行いません。

本コマンドで定義した内容は、以下の構成定義情報を delete コマンドで削除できます。 相手装置証明書

: certificate remote name

certificate remote line

## [実行例]

(config)# crypto certificate remote 0 name peercert.pem
Please input.

----BEGIN CERTIFICATE----

```
MIIC/jCCAeYCAQAwDQYJKoZIhvcNAQEEBQAwRTELMAkGA1UEBhMCQVUxEzARBgNV
BAgTCINvbWUtU3RhdGUxITAfBgNVBAoTGEIudGVybmV0IFdpZGdpdHMgUHR5IEx0
ZDAeFw0wN j AxMDUw0TUzMT I aFw0wN j AyMDQw0TUzMT I aMEUxCzAJBgNVBAYTAkFV
MRMwEQYDVQQIEwpTb21ILVNOYXRIMSEwHwYDVQQKExhJbnRIcm5IdCBXaWRnaXRz
I FB0eSBMdGQwggE i MA0GCSqGS I b3DQEBAQUAA4 I BDwAwggEKAo I BAQD i Tb0BDCq j
PU47aBdKPyGuAfEhtdtyYAHxKaKVuuQYH8x/+mvtZCHImrsUDNm0o+W4940guqjB
8LmzWSbRm1zM1FsJxcDvr1v89TaAPgckrnrI/Mz4dGhKyFYhcsbiY0L5AuWbtbaP
aMv04op4/Y2iL9AAeHqVVN1aX071/iVu1S0I4Fvfu3PGH8b/imiVIwhaNid98b53
10KklxU7+UT/HAClx1rutfqWve/suM7nlW4qM3qsc4aoUgy68mPlCm8SeUOmdlPm
X7X8XP1ZDpbgDruXj33LPXo5J7jQk0ILVd1zaRGZDPVw153d0kgybDLjg7+Z3uM5
s4r/Wno6pZ6nAgMBAAEwDQYJKoZ1hvcNAQEEBQADggEBAEnoJG/QLWKfD+iN/zOR
sbbSn04Z7Zx7GavCdCEiIwNK+qWkP+5ZkKFbNHYRX2Sv16FpR/UWvcKdIfpFt2gu
2GddS3DoUDPn3Hi8wzf5sMwJLHfkwv038DPE0sbb+AliQ3/ne4vUTrNWgM0GyDaS
4RKzMod2/xz18+BykmHGX8e2ukcS1ZdnZM1IV16SXCFsawIJ2CPtdwxnYCxjHyq0
nfhxNYRivy3KIXeVaIYCluijIKNnYYhpQIVFM0zcNF8ej2GYrIrp+xTQ/t6fMbq+
Jn i Nh8LFmzSCH+ j d3EgxF1G10Wyrk/ULSzPLVwzav40K2N6X+1Dw+kPi9HN0SG06
0+0=
```

----END CERTIFICATE-----

```
certificate remote 0 name peercert.pem
```

```
certificate remote 0 line 0 MIIC/jCCAeYCAQAwDQYJKoZIhvcNAQEEBQAwRTELMAkGA1UEBhMCQVUxEzARBgNV
certificate remote 0 line 1 BAgTCINvbWUtU3RhdGUxITAfBgNVBAoTGEIudGVybmV0IFdpZGdpdHMgUHR5IEx0
certificate remote 0 line 2 ZDAeFw0wNjAxMDUw0TUzMTIaFw0wNjAyMDQw0TUzMTIaMEUxCzAJBgNVBAYTAkFV
certificate remote 0 line 3 MRMwEQYDVQQIEwpTb211LVN0YXRIMSEwHwYDVQQKExhJbnRlcm51dCBXaWRnaXRz
certificate remote 0 line 4 IFB0eSBMdGQwggEiMA0GCSqGSIb3DQEBAQUAA4IBDwAwggEKAoIBAQDiTb0BDCqj
certificate remote 0 line 5 PU47aBdKPyGuAfEhtdtyYAHxKaKVuuQYH8x/+mvtZCHImrsUDNm0o+W4940guqjB
certificate remote 0 line 6 8LmzWSbRm1zM1FsJxcDvr1v89TaAPqckrnr1/Mz4dGhKyFYhcsbiYOL5AuWbtbaP
certificate remote 0 line 7 aMv04op4/Y2iL9AAeHqVVN1aX071/iVu1S014Fvfu3PGH8b/imiVIwhaNid98b53
certificate remote 0 line 8 10KklxU7+UT/HAClx1rutfqWve/suM7nlW4qM3qsc4aoUgy68mPlCm8SeU0mdlPm
certificate remote 0 line 9 X7X8XP1ZDpbgDruXj33LPXo5J7jQk01LVd1zaRGZDPVw153d0kgybDLjg7+Z3uM5
certificate remote 0 line 10 s4r/Wno6pZ6nAgMBAAEwDQYJKoZIhvcNAQEEBQADggEBAEnoJG/QLWKfD+iN/zOR
certificate remote 0 line 11 sbbSn04Z7Zx7GavCdCEilwNK+qWkP+5ZkKFbNHYRX2Sv16FpR/UWvcKdIfpFt2gu
certificate remote 0 line 12 2GddS3DoUDPn3Hj8wzf5sMwJLHfkwv038DPE0sbb+AliQ3/ne4vUTrNWgMOGyDaS
certificate remote 0 line 13 4RKzMod2/xzI8+BykmHGX8e2ukcS1ZdnZM1IV16SXCFsawIJ2CPtdwxnYCxiHyg0
certificate remote 0 line 14 nfhxNYRivy3KIXeVaIYCluijIKNnYYhpQIVFM0zcNF8ej2GYrIrp+xTQ/t6fMbq+
certificate remote 0 line 15 JniNh8LFmzSCH+jd3EgxFIG10Wyrk/ULSzPLVwzav40K2N6X+IDw+kPi9HN0SG06
certificate remote 0 line 16 0+0=
```

(config)#

## 55.1.4 crypto certificate ca

## [機能]

認証局証明書の取り込み

## [適用機種]

Si-R570 Si-R570B Si-R370 Si-R370B Si-R260B Si-R240B Si-R220C Si-R220D Si-R180B

## [入力形式]

crypto certificate ca <number> name <name>

[オプション]

#### <number>

認証局証明書識別番号を指定します。

· 認証局証明書識別番号

認証局証明書の識別番号を、0~4の10進数で指定します。

name <name>

認証局証明書識別名を指定します。

認証局証明書識別名

0x21,0x23~0x7eの16文字以内のASCII文字列で指定します。

[動作モード]

構成定義モード(管理者クラス)

[説明]

認証局証明書を取り込みます。

証明書の入力は Base64 形式で行い、開始行と終了行には以下の文字列を指定してください。

開始行

: ----BEGIN CERTIFICATE-----

#### 終了行

: ----END CERTIFICATE-----

認証局証明書の取り込みは開始と終了の行を除いた、100行までで指定してください。 認証局証明書の設定が行われると以下の構成定義が設定されます。

#### 認証局証明書

: certificate ca name

certificate ca line

設定した内容は save コマンドを実行することで構成定義情報として保存することができます。

また、定義反映を行う場合は、commitコマンドまたは save コマンド実行後に reset コマンドを行ってください。

# [注意]

すでに<number>で指定した認証局証明書識別番号に「crypto certificate ca」コマンドで設定を行っている場合は上書きされます。

取り込んだ認証局証明書情報が証明書として有効でない場合は構成定義の設定は行いません。

本コマンドで定義した内容は、以下の構成定義情報を delete コマンドで削除できます。

#### 認証局証明書

: certificate ca name

certificate ca line

# [実行例]

| (config)# crypto certificate ca 0 name cacert.pem                                         |  |  |  |  |
|-------------------------------------------------------------------------------------------|--|--|--|--|
| Please input.                                                                             |  |  |  |  |
| BEGIN CERTIFICATE                                                                         |  |  |  |  |
| MIIDBjCCAm8CAQEwDQYJKoZIhvcNAQEFBQAwgZ8xCzAJBgNVBAYTAkpQMREwDwYD                          |  |  |  |  |
| VQQIEwhLYW5hZ2F3YTERMA8GA1UEBxMIS2F3YXNha2kxGDAWBgNVBAoTD0Z1amI0                          |  |  |  |  |
| c3UgTGItaXRIZDESMBAGA1UECxMJVGVjaCBEaXYuMRswGQYDVQQDExJzaGIzeWEu                          |  |  |  |  |
| ZnVqaXRzdS5 j b20xHzAdBgkqhk i G9w0BCQEWEGhvZ2VAZnVqaXRzdS5 j b20wHhcN                    |  |  |  |  |
| MDcwNzIwMDIwNzU4WhcNMDcxMjMxMDIwNzU4WjCBnzELMAkGA1UEBhMCSIAxETAP                          |  |  |  |  |
| BgNVBAgTCEthbmFnYXdhMREwDwYDVQQHEwhLYXdhc2FraTEYMBYGA1UEChMPRnVq                          |  |  |  |  |
| aXRzdSBMaW1pdGVkMRIwEAYDVQQLEwIUZWNoIERpdi4xGzAZBgNVBAMTEnNoaXN5                          |  |  |  |  |
| YS5mdWppdHN1LmNvbTEfMB0GCSqGSIb3DQEJARYQaG9nZUBmdWppdHN1LmNvbTCB                          |  |  |  |  |
| nzANBgkqhkiG9w0BAQEFAAOBjQAwgYkCgYEAyTsGr0KJrGHXt9giTBtEsjrgQCM/                          |  |  |  |  |
| VGc0sScsn92z0SsihPiw8Fxn1rSa93PSdGUrweY2YMYyjUNG58Fa55K+z1CCXTPK                          |  |  |  |  |
| RC75Hdgo8w0wneAvTq212SXp0001QAr44Z1rRussvq3r6MT9TUqyS03tTN0fVqfU                          |  |  |  |  |
| CuguQu2StWpwE+MCAwEAAaNVMFMwCwYDVR0PBAQDAgKEMA8GA1UdEQQIMAaHBMCo                          |  |  |  |  |
| AQEwHwYDVR0RBBgwFoIUc2hpc3IhLWEuZnVqaXRzdS5jb20wEgYDVR0TAQH/BAgw                          |  |  |  |  |
| BgEB/wIBATANBgkqhkiG9w0BAQUFAA0BgQBcPN+UbzX0VYN4RZ6zcbpn7YCwv/y7                          |  |  |  |  |
| oSR5ppTcZZIVCgWNYFQIz1/MCNv1yGk9at8S0IQgM5zi0bXypD0p10B3Ust0mzGx                          |  |  |  |  |
| 3 i 3 j sVuKJKbn0qsysUZQEpMFS7JdYHu I RN5nWPB j qH68CqQD8zPeJ2 I VcwcsUohF                |  |  |  |  |
| FKA8mr9msEiVNQ==                                                                          |  |  |  |  |
| END CERTIFICATE                                                                           |  |  |  |  |
| certificate ca 0 name cacert.pem                                                          |  |  |  |  |
| certificate ca 0 line 0 MIIDBjCCAm8CAQEwDQYJKoZIhvcNAQEFBQAwgZ8xCzAJBgNVBAYTAkpQMREwDwYD  |  |  |  |  |
| certificate ca 0 line 1 VQQIEwhLYW5hZ2F3YTERMA8GA1UEBxMIS2F3YXNha2kxGDAWBgNVBAoTD0Z1amI0  |  |  |  |  |
| certificate ca 0 line 2 c3UgTGItaXRIZDESMBAGA1UECxMJVGVjaCBEaXYuMRswGQYDVQQDExJzaGIzeWEu  |  |  |  |  |
| certificate ca 0 line 3 ZnVqaXRzdS5jb20xHzAdBgkqhkiG9w0BCQEWEGhvZ2VAZnVqaXRzdS5jb20wHhcN  |  |  |  |  |
| certificate ca 0 line 4 MDcwNzIwMDIwNzU4WhcNMDcxMjMxMDIwNzU4WjCBnzELMAkGA1UEBhMCSIAxETAP  |  |  |  |  |
| certificate ca 0 line 5 BgNVBAgTCEthbmFnYXdhMREwDwYDVQQHEwhLYXdhc2FraTEYMBYGA1UEChMPRnVq  |  |  |  |  |
| certificate ca 0 line 6 aXRzdSBMaW1pdGVkMRIwEAYDVQQLEwIUZWNoIERpdi4xGzAZBgNVBAMTEnNoaXN5  |  |  |  |  |
| certificate ca 0 line 7 YS5mdWppdHN1LmNvbTEfMB0GCSqGSlb3DQEJARYQaG9nZUBmdWppdHN1LmNvbTCB  |  |  |  |  |
| certificate ca 0 line 8 nzANBgkqhkiG9w0BAQEFAAOBjQAwgYkCgYEAyTsGr0KJrGHXt9giTBtEsjrgQCM/  |  |  |  |  |
| certificate ca 0 line 9 VGcOsScsn92zOSsihPiw8Fxn1rSa93PSdGUrweY2YMYyjUNG58Fa55K+z1CCXTPK  |  |  |  |  |
| certificate ca 0 line 10 RC75Hdgo8w0wneAvTq2l2SXp0001QAr44Z1rRussvq3r6MT9TUqyS03tTN0fVqfU |  |  |  |  |
| certificate ca 0 line 11 CuguQu2StWpwE+MCAwEAAaNVMFMwCwYDVR0PBAQDAgKEMA8GA1UdEQQIMAaHBMCo |  |  |  |  |
| certificate ca 0 line 12 AQEwHwYDVR0RBBgwFolUc2hpc3lhLWEuZnVqaXRzdS5jb20wEgYDVR0TAQH/BAgw |  |  |  |  |
| certificate ca 0 line 13 BgEB/wIBATANBgkqhkiG9w0BAQUFAA0BgQBcPN+UbzX0VYN4RZ6zcbpn7YCwv/y7 |  |  |  |  |
| certificate ca 0 line 14 oSR5ppTcZZIVCgWNYFQIz1/MCNv1yGk9at8S0IQgM5zi0bXypD0p10B3Ust0mzGx |  |  |  |  |
| certificate ca 0 line 15 3i3jsVuKJKbn0qsysUZQEpMFS7JdYHuIRN5nWPBjqH68CqQD8zPeJ2IVcwcsUohF |  |  |  |  |
| certificate ca 0 line 16 FKA8mr9msEiVNQ==                                                 |  |  |  |  |
| (config)#                                                                                 |  |  |  |  |

第56章 その他のコマンド

# 56.1 その他

# 56.1.1 ping

#### [機能]

ICMP エコー要求パケットの送信

#### [適用機種]

Si-R570 Si-R570B Si-R370 Si-R370B Si-R260B Si-R240B Si-R220C Si-R220D Si-R180B

#### [入力形式]

ping <ip\_address>

```
[source <ip_address>] [repeat [<count>]] [size <data_size>]
[tos <tos>] [ttl <ttl>] [timeout <timeout>] [df]
ping <host_name> [{v4|v6}]
[source <ip_address>] [repeat [<count>]] [size <data_size>]
[tos <tos>] [ttl <ttl>] [timeout <timeout>] [df]
```

## [オプション]

## <ip\_address>

・ 送出先 IP アドレス

送信先の IPv4 アドレス、または IPv6 アドレスを指定します。 IPv6 リンクローカルアドレスを指定する場合、アドレスに続けて"%<interface>"を指定して、どのインタフ ェースを使用するのか指定してください。たとえば、"fe80::1%Ian0"のように指定します。 <ip\_address>か<host\_name>のどちらか一方を指定する必要があります。

#### <host\_name>

・送信先ホスト名

送出先のホスト名を指定します。

ホスト名を指定した場合は、ホストデータベース情報に該当ホスト名が登録されているか、本装置がDNSサ ーバを使用可能な状態でなければなりません。

<ip\_address>か<host\_name>のどちらか一方を指定する必要があります。

#### {v4|v6}

・送出先ホスト名の IP バージョン指定

<host\_name>指定時に、<host\_name>から解決した送出先 IP アドレスのバージョンを指定します。省略時は v4 とみなされます。解決した IP アドレスのバージョンと本指定が一致しない場合はエラーとなります。

## source <ip\_address>

・ 送信元 IP アドレス

送信元 IP アドレスを指定します。装置に定義されていないアドレスは指定できません。 送信先 IP アドレスとバージョンが一致しない場合はエラーとなります。

#### repeat [<count>]

```
    繰り返し回数
```

繰り返し回数を 0~65535 の 10 進数で指定します。<count>を省略時は、0 を指定したものとみなされます。 size <data\_size>

## ・データサイズ

送信する ICMP データ長を、46~9600 の 10 進数(単位:バイト)で指定します。 省略時は、46 バイトを指定したものとみなされます。

tos <tos>

#### ・ TOS 値

TOS 値を、0~ff の 16 進数で指定します。省略時は、0 を指定したものとみなされます。 IPv4 の場合のみ有効です。

## ttl <ttl>

#### ・ TTL 値

TTL 値を、0~255の10進数で指定します。

省略時は、IPv4の場合は128、IPv6の場合は64を指定したものとみなされます。

#### timeout <timeout>

#### ・ 応答監視時間

応答監視時間を、1~300の10進数(単位:秒)で指定します。

省略時は、1秒を指定したものとみなされます。

ただし、repeatを省略時は20秒を指定したものとみなされます。

df

・フラグメント禁止

送信するパケットに Don't Fragment bit を設定して経路の途中でフラグメントされないようにします。 送出先 IP アドレスが IPv6、または送出先ホスト名の IP バージョン指定が v6 の場合は本指定は無視されま す。

## [動作モード]

運用管理モード(一般ユーザクラス/管理者クラス) 構成定義モード(管理者クラス)

#### [説明]

指定したホスト(IP アドレスまたはホスト名)に対して、ICMP ECHO\_REQUESTを送信し、ICMP ECHO\_RESPONSEの受 信を確認します。

#### [実行例]

- a) オプションなし(IP アドレス指定のみ) # ping 192.168.1.1 192.168.1.1 is alive. #
- b) ホスト名指定

# ping jp.fujitsu.com
192.168.1.2 is alive.
#

c) ホスト名指定(IPv6)

```
# ping jp.fujitsu.com v6
fe80:::fffe:c100:e00:5555:80c2 is alive.
#
```

#### d) 繰り返し(3回指定)

# ping 192.168.1.1 repeat 3
PING 192.168.1.1: 56 data bytes.
64 bytes from 192.168.1.1: icmp\_seq=0 ttl=255 time=0.768 ms
64 bytes from 192.168.1.1: icmp\_seq=1 ttl=255 time=0.736 ms
64 bytes from 192.168.1.1: icmp\_seq=2 ttl=255 time=0.736 ms
----192.168.1.1 PING Statistics----

```
3 packets transmitted, 3 packets received, 0% packet loss
round-trip (ms) min/ave/max = 0.736/0.746/0.768
#
```

#### 56.1.2 traceroute

#### [機能]

ネットワーク経路の表示

#### [適用機種]

Si-R570 Si-R570B Si-R370 Si-R370B Si-R260B Si-R240B Si-R220C Si-R220D Si-R180B

## [入力形式]

traceroute <ip\_address> [source <src\_ip\_address>] [size <data\_size>]
[timeout <timeout>] [mpls] [df]
traceroute <host\_name> [{v4 | v6}] [source <src\_ip\_address>] [size <data\_size>]
[timeout <timeout>] [mpls] [df]

## [オプション]

#### <ip\_address>

・送出先 IP アドレス

送出先の IPv4 アドレス、または IPv6 アドレスを指定します。

<ip\_address>か<host\_name>のどちらか一方を指定する必要があります。

#### <host\_name>

・送出先ホスト名

送出先のホスト名を指定します。

ホスト名を指定した場合は、ホストデータベース情報に該当ホスト名が登録されているか、本装置が DNS サ ーバを使用可能な状態でなければなりません。

<ip\_address>か<host\_name>のどちらか一方を指定する必要があります。

- { v4 | v6 }
  - ・送出先ホスト名の IP バージョン指定

<host\_name>指定時に、<host\_name>から解決した送出先 IP アドレスのバージョンを指定します。省略時は v4 とみなされます。解決した IP アドレスのバージョンと本指定が一致しない場合はエラーとなります。

source <src\_ip\_address>

・ 送信元 IP アドレス

送信元 IP アドレスを指定します。装置に定義されていないアドレスは指定できません。 送信先 IP アドレスとバージョンが一致しない場合はエラーとなります。

#### size <data\_size>

・データサイズ

送信する IP ヘッダを含むパケット長を、46~9600 の 10 進数(単位:バイト)で指定します。 省略時は、46 バイトを指定したものとみなされます。

送出先 IP アドレスが IPv6、または送出先ホスト名の IP バージョン指定が v6 の場合は 46~59 の指定は自動的に 60 となります。

#### timeout <timeout>

#### ・ 応答監視時間

応答監視時間を、1~300の10進数(単位:秒)で指定します。 省略時は、20秒を指定したものとみなされます。

mpls

・ MPLS ラベル表示

応答に MPLS のラベル情報が含まれる場合に、情報を表示します。

送出先 IP アドレスが IPv6、または送出先ホスト名の IP バージョン指定が v6 の場合は本指定は無視されます。

df

・フラグメント禁止

送信するパケットに Don't Fragment bit を設定して経路の途中でフラグメントされないようにします。

送出先 IP アドレスが IPv6、または送出先ホスト名の IP バージョン指定が v6 の場合は本指定は無視されます。

#### [動作モード]

運用管理モード(一般ユーザクラス / 管理者クラス) 構成定義モード(管理者クラス)

#### [説明]

ネットワーク経路を表示します。

指定した host (IP アドレスまたはホスト名)に対して、IP データグラムヘッダの生存時間(TTL / HopLimit)の値 を 1 から 1 つずつ単調に増加させながら試験パケットを送信し、時間超過またはあて先到達不能の ICMP パケ ット受信によって、host までの経路情報を表示します。 traceroute で表示される文字には以下の意味があります。

[あて先が IPv4 アドレスの場合]

- xx.xxx ms : ラウンドトリップタイム
- !N : あて先到達不能(ネットワークへの経路なし)
- !H : あて先到達不能(ホストへの経路なし)
- !P: あて先到達不能(プロトコル到達不能)
- !F : あて先到達不能(フラグメントが必要)
- !S : ソースルートルーティング失敗
- ! : TTL 値が異常
- \* : プローブのタイムアウト

#### [あて先が IPv6 アドレスの場合]

- xx.xxx ms : ラウンドトリップタイム
- !N : あて先到達不能(ネットワークへの経路なし)
- !A : あて先到達不能(アドレスへの経路なし)
- !S: あて先到達不能(近隣ではない)
- !P: あて先到達不能(管理上の理由)
- !: HopLimit 値が異常
- \* : プローブのタイムアウト

また、tracerouteは以下のエラーを報告します。

```
traceroute: unknown host <host_name>
```

<host\_name>で指定した送出先ホスト名から送出先 IP アドレスが解決できない。

traceroute: can't assign source address

送信元 IP アドレスの割り当てに失敗した。

(装置に存在しないアドレスを指定した場合など)

#### [実行例]

#### 実行例 1

host から応答がある場合の実行例を示します。

```
# traceroute 192.168.1.1
traceroute to 192.168.1.1 from 192.168.5.2, 30 hops max, 46 byte packets
1 192.168.5.1 20.000 ms 20.000 ms
2 192.168.1.1 41.000 ms 41.000 ms
#
```

#### 実行例 2

host から応答がない場合の実行例を示します。

# traceroute 192.168.1.1 traceroute to 192.168.1.1 from 192.168.5.2, 30 hops max, 46 byte packets 1 \* \* \* 2 \* \* \* 3 \* \* \* 4 \* 30 \* \* # 実行例3 応答に MPLS のラベル情報が含まれる場合の実行例を示します。 # traceroute 10.1.101.2 mpls

traceroute to 10.1.101.2 from 10.1.201.2, 30 hops max, 46 byte packets110.1.201.11.000 ms1.000 ms1.000 msLabel1=17 ExpBits1=0210.4.1.11.000 ms1.000 ms2.000 msLabel1=29 ExpBits1=0310.5.1.12.000 ms1.000 ms2.000 msLabel1=16 ExpBits1=0410.1.101.22.000 ms2.000 ms2.000 msLabel1=18 ExpBits1=0#

#### 56.1.3 telnet

#### [機能]

telnet サーバへの接続

## [適用機種]

Si-R570 Si-R570B Si-R370 Si-R370B Si-R260B Si-R240B Si-R220C Si-R220D Si-R180B

## [入力形式]

telnet <host> [<port>] [{ipv4|ipv6}] [escape {<char>|none}] [srcaddr <srcaddr>] [tos <tos>]

#### [オプション]

#### <host>

接続先ホスト(telnet サーバ)を、以下の形式で指定します。

- ・ホスト名
- ・ IPv4 アドレス
- ・ IPv6 アドレス

リンクローカルアドレスを指定する場合、アドレスに続けて"%<interface>"を指定して、どのインタフェー スを使用するのか指定してください。たとえば、"fe80::1%lan0"のように指定します。

#### <port>

ポート番号を1~65535の範囲の10進数で指定します。

省略時は、telnet ポート番号である 23 を指定したものとみなされます。

ipv4

IPv4 アドレスで telnet 接続する場合に指定します。

<host>にホスト名を指定した場合、そのホストに IPv4 と IPv6 の両方のアドレスがあるときには IPv4 アドレス で接続します。

#### ipv6

IPv6 アドレスで telnet 接続する場合に指定します。

<host>にホスト名を指定した場合、そのホストが IPv4 と IPv6 の両方のアドレスを持っていたときに IPv6 アドレスを使用します。

ipv4 も ipv6 も省略したときは、<host>がアドレス指定であればそのアドレスで、ホスト名指定であれば、そのホストに IPv4 アドレスまたは IPv6 アドレスのどちらかがあるときにはそのアドレスで、両方のアドレスがある場合は IPv6 アドレスで接続します。

#### escape {<char>|none}

エスケープ文字を指定します。エスケープ文字を使用しない場合は "none" を指定します。

telnet 接続中にエスケープ文字キーに続けて"q"キーを入力すると、telnet 接続を強制的に切断することができます。

エスケープ文字としてコントロール文字を指定する場合、"^"に続けて文字を指定します。たとえば、CTRL+Aであれば"^A"を指定します。

"none"以外の文字列を指定した場合、最初の文字をエスケープ文字に指定したものとみなされます。 省略時は、"^]"(CTRL+])を指定したものとみなされます。

#### srcaddr <srcaddr>

ソースアドレス(本ルータのアドレス)を、以下の形式で指定します。

- ・ IPv4 アドレス
- ・ IPv6 アドレス

<host>で指定するアドレスと同じバージョンおよび同じスコープ(範囲)のアドレスを指定してください。 省略時は、適切なアドレスが設定されます。

#### tos <tos>

TOS 値を 0~ff の範囲の 16 進数で指定します。 <host>が IPv6 アドレスの場合は指定できません。 省略時は、0を指定したものとみなされます。

## [動作モード]

```
運用管理モード(一般ユーザクラス/管理者クラス)
構成定義モード(管理者クラス)
```

# [説明]

telnet サーバが動作しているホストやルータに接続して、遠隔操作することができます。 telnet サーバから以下の情報を求められた場合は、本装置の情報(括弧内の値)を通知します。

- ・端末タイプ(VT100)
- ・通信速度(9600bps)
- ・ 画面サイズ(画面行数、画面桁数)

# [実行例]

以下に、実行例を示します。

| # telnet 192.168.1.2               | 他ルータにtelnet接続       |
|------------------------------------|---------------------|
| Trying 192.168.1.2                 | 接続手続き中              |
| Connected to 192.168.1.2.          | 接続完了                |
| Escape character is '^]'           | エスケープ文字表示           |
| Login:                             | 他ルータのユーザ名入力         |
| Password:                          | 他ルータのパスワード入力        |
| login OK.                          | 他ルータにログイン成功         |
| # exit                             | 他ルータのプロンプト表示、exit実行 |
| Connection closed by foreign host. | 切断                  |
| #                                  | 本ルータのプロンプト表示        |
|                                    |                     |

#### 56.1.4 pwconv

## [機能]

暗号化パスワードの表示

#### [適用機種]

Si-R570 Si-R570B Si-R370 Si-R370B Si-R260B Si-R240B Si-R220C Si-R220D Si-R180B

#### [入力形式]

pwconv {common|unique}

[オプション]

common

共通パスワードを表示するときに指定します。

unique

装置固有パスワードを表示するときに指定します。

## [動作モード]

運用管理モード(管理者クラス) 構成定義モード(管理者クラス)

## [説明]

平文パスワードを入力すると、暗号化パスワードに変換された結果が表示されます。

構成定義を設定する際に、平文パスワードを画面に表示したくない場合や、構成定義の作成を外部に委託すると きに平文パスワードを伝えたくない場合などに、本コマンドで表示された暗号化パスワードを利用できます。 コマンドを実行すると以下のようなプロンプトが表示されますので、平文パスワードを2回入力してください。 入力したパスワードは表示されません。2回入力した平文パスワードが同一であれば暗号化パスワードに変換さ れた結果が表示されます。同一でない場合はエラーメッセージが表示されます。

Password:

Retype password:

### [注意]

コマンドを実行してから Password: のプロンプトが表示されるまでに入力した場合は入力した内容が表示され ます。

平文パスパスワードの前後の空白はないものとして処理されます。平文パスワードに空白を含む場合はダブル クォートで囲んで入力してください。

平文パスワードとして何も入力しなかった場合や空白だけの平文パスワードを入力した場合はエラーメッセージが表示されます。

コマンドを連続実行した場合、セキュリティの観点から暗号化パスワードを表示する際に最大3秒間待たされる ことがあります。

装置固有パスワードを表示した場合、表示された暗号化パスワードは本コマンドを実行した装置個体でのみ使用 できます。

TPM(Trusted Platform Module)を実装している装置で装置固有パスワードを表示した場合、TPM を利用した装置 固有パスワードとなりますが、TPM でハードウェアエラーが発生した場合は以下のエラーメッセージを表示して コマンドが異常終了します。

<ERROR> detected HARD ERROR, cannot execute

## [実行例]

# pwconv unique Password: 平文パスワードを入力 Retype password: 再度、平文パスワードを入力 OoxLSOCZw169dsGBz. 装置固有パスワードが表示される #

## 56.1.5 dnconv

## [機能]

電話番号変更処理の実施

## [適用機種]

Si-R570 Si-R570B Si-R370 Si-R370B Si-R240B Si-R220C Si-R220D

## [入力形式]

dnconv <index>

# [オプション]

<index>

一括変更処理の対象とする、電話番号変更予約情報を指定します。

• 0~3

電話番号変更予約情報(dnconvinfo)の登録番号を指定します。

• all

登録されている電話番号変更情報(dnconvinfo)すべてを対象とする場合に指定します。

## [動作モード]

構成定義モード(管理者クラス)

[説明]

電話番号変更予約情報に従って、構成定義情報に登録されている電話番号を一括変更します。

[注意]

本コマンドでは、電話番号一括変更処理後の構成定義情報の保存(save)、およびシステムのリセット(reset)は行いません。

## [実行例]

・ 特定の電話番号変更予約情報の一括変更処理

```
# dnconv 1
....
# dnconv 3
....
# save
# reset
```

・ すべての電話番号変更予約情報の一括変更処理

```
# dnconv all
....
# save
```

## # reset

## 56.1.6 rpon

## [機能]

リモートパワーオン機能のための MagicPacket の送信

## [適用機種]

Si-R570 Si-R570B Si-R370 Si-R370B Si-R260B Si-R240B Si-R220C Si-R220D Si-R180B

## [入力形式]

rpon <host\_number>

# [オプション]

#### <host\_number>

```
・ ホストデータベース定義番号
```

MagicPacket 送出先のホストデータベース定義番号を指定します。

• all

ホストデータベースに登録されたリモートパワーオン対象の全ホストを指定します。

## [動作モード]

運用管理モード(管理者クラス) 構成定義モード(管理者クラス)

## [説明]

ホストデータベース定義番号により指定されたホストに対して、MagicPacket を送出します。 <host\_number>が指定されないか、有効範囲から外れているか、またはそのホスト情報に MAC アドレスが設定さ れていない場合は何もしません。

<host\_number>に all が指定されている場合は、MAC アドレスが設定されておりリモートパワーオン非対象ホストではない全ホストに対して MagicPacket を送出します。

## [実行例]

# rpon 2 # 56.1.7 diag

#### [機能]

メモリの診断

#### [適用機種]

Si-R570 Si-R570B

## [入力形式]

diag [memory <kind>]

## [オプション]

なし

すべての診断を実行

#### memory <kind>

• mainmemory

- 装置本体のメモリ診断
- optioncard

オプションカード内のメモリ診断

対象となるオプションカードは以下のとおりです。

- ・ATM25M 拡張モジュール H1
- · ATM155M 拡張モジュール H1
- ·BRI4 ポート拡張モジュール H1

#### [動作モード]

運用管理モード(管理者クラス) 構成定義モード(管理者クラス)

## [説明]

コマンド投入時、確認メッセージが出力されます。確認メッセージ出力時の実行指定を行った場合に装置にリブ ートがかかり再起動時に指定された診断を行います。

診断結果は、装置本体の CHECK ランプの表示内容で判断します。診断結果が正常の場合は消灯、異常の場合は 橙点灯します。

#### [注意]

diag コマンド投入後の確認メッセージ出力時の実行指定を行った場合、装置が再起動されます。 診断対象となるデバイスが正しく実装されていない場合、再起動後の診断が行われませんので show system status コマンドの表示情報でデバイスが正しく実装されていることを事前に確認してください。 装置本体の CHECK ランプが橙点灯している状態で、diag コマンドを投入すると、診断結果にかかわらず CHECK ラ

ンプが橙点灯しますので、clear logging error コマンドを投入して、事前にエラーログをクリアしておいてく ださい。

診断正常終了後、運用を開始される場合は、装置本体の電源再投入、または、reset コマンドで再起動を実施してください。

# [メッセージ]

<WARNING> This command causes a system reboot. OK to continue?[y/n] :

y(実行する)または n(実行しない)を入力してください。

y(実行する)を入力した場合は、メモリ診断が実行され、装置が再起動します。

Login :

n(実行しない)を入力した場合は、メモリ診断は実行されません。

#### Si-R570#

yおよびn以外の入力、または入力なしの場合は、入力エラーが表示されます。

<ERROR> : 1 : format error Si-R570#

# [実行例]

Si-R570# diag <WARNING> This command causes a system reboot. OK to continue?[y/n] :y

Login :

Si-R570# diag <WARNING> This command causes a system reboot. OK to continue?[y/n] :n Si-R570#

Si-R570# diag memory mainmemory <WARNING> This command causes a system reboot. OK to continue?[y/n] :y

Login :

Si-R570# diag memory mainmemory <WARNING> This command causes a system reboot. OK to continue?[y/n] :n Si-R570#

# 第57章 commit コマンド実行時の影響について

各構成定義コマンドで構成定義を変更後に commit コマンドを実行したときの影響について以下に示します。なお、各構成定義コマンドの変更 / 追加 / 削除のそれぞれについて、影響は同じです。

| WAN 情報    | wan                  | (3)     |
|-----------|----------------------|---------|
| ATM 情報    | atm                  | (3)     |
| スイッチ情報    | switch               | (3)     |
| 無線 LAN 情報 | wlan                 | (3)     |
| LAN 情報    | lan bind             | (3)     |
|           | Ian mode             | (3)     |
|           | lan mdi              | (3)     |
|           | lan flowctl          | (3)     |
|           | lan type             | (3)     |
|           | lan mtu              | (1)     |
|           | lan shaping          | (3)     |
|           | Ian backup           | (3)     |
|           | lan recovery         | (3)     |
|           | lan ip address       | (1)     |
|           | lan ip alias         | (1)     |
|           | lan ip dhcp service  | (1)     |
|           | lan ip dhcp info     | (1)     |
|           | lan ip proxvarp      | (1)     |
|           | lan ip localproxvarp | (1)     |
|           | lan ip route         | (1)     |
|           | lan ip rip use       | (1)-1   |
|           | lan ip rip filter    | (1)-1 1 |
|           | lan ip ospf use      | (1)-1   |
|           | lan ip ospf cost     | (1)     |
|           | lan ip ospf hello    | (1)     |
|           | lan ip ospf dead     | (1)     |
|           | lan ip ospf retrans  | (1)     |
|           | lan ip ospf delay    | (1)     |
|           | lan ip ospf priority | (1)     |
|           | lan ip ospf auth     | (1)     |
|           | lan ip ospf passive  | (1)     |
|           | lan ip vrf           | (1) 3   |
|           | lan ip nat           | (1)     |
|           | lan ip filter        | (1)     |
|           | lan ip tos           | (1)     |
|           | lan ip priority      | (1)     |
|           | lan ip in-policy     | (1)     |
|           | lan ip icmp          | (1)     |
|           | lan ip multicast     | (1)     |
|           | lan ip arp cycle     | (3)     |
|           | lan ip arp static    | (1)     |
|           | lan ip ids           | (1)     |
|           | lan ip6 use          | (1)     |
|           | lan ip6 ifid         | (1)     |

| 種別 | コマンド名                  | commit 実行時影響 |
|----|------------------------|--------------|
|    | Ian ip6 address        | (1)          |
|    | lan ip6 ra             | (1)          |
|    | lan ip6 route          | (1)          |
|    | lan ip6 rip use        | (1)-1        |
|    | lan ip6 rip site-local | (1)-1 1      |
|    | lan ip6 rip aggregate  | (1)-1 1      |
|    | lan ip6 rip filter     | (1)-1 1      |
|    | lan ip6 filter         | (1)          |
|    | lan ip6 ospf use       | (1)-1        |
|    | lan ip6 ospf cost      | (1)          |
|    | lan ip6 ospf hello     | (1)          |
|    | lan ip6 ospf dead      | (1)          |
|    | lan ip6 ospf retrans   | (1)          |
|    | lan ip6 ospf delay     | (1)          |
|    | lan ip6 ospf priority  | (1)          |
|    | lan ip6 ospf passive   | (1)          |
|    | lan ip6 priority       | (1)          |
|    | lan in6 trafficclass   | (1)          |
|    | lan in6 in-policy      | (1)          |
|    | lan in6 dhon           | (1)          |
|    | lan hridde use         | (1)          |
|    | lan bridge group       | (3)          |
|    | lan bridge static      | (1)          |
|    | lan bridge static      | (1)          |
|    | lan bridge filter      | (1)          |
|    |                        | (1)          |
|    |                        | (1)          |
|    | Tan VITP use           | (3)          |
|    | ran vrrp auth          | (1)          |
|    | lan vrrp group id      | (3)          |
|    | Ian vrrp group ad      | (1)          |
|    | Ian vrrp group preempt | (1)          |
|    | lan vrrp group trigger | (1)          |
|    | Ian vrrp group action  | (1)          |
|    | lan vrrp group vaddr   | (1)          |
|    | lan vrrp trap          | (1)          |
|    | lan mpls               | (1)          |
|    | lan vlan bind          | (3)          |
|    | lan vlan tag           | (3)          |
|    | Ian IIdp               | (1)          |
|    | lan macauth use        | (3)          |
|    | lan macauth expire     | (3)          |
|    | Ian macauth aaa        | (3)          |
|    | lan macauth security   | (3)          |
|    | lan dot1x use          | (3)          |
|    | lan dot1x portcontrol  | (1)          |
|    | lan dot1x quietperiod  | (1)          |
|    | lan dot1x txperiod     | (1)          |
|    | lan dot1x supptimeout  | (1)          |
|    | lan dot1x maxreq       | (1)          |
|    | Ian dot1x reauthperiod | (1)          |

| 種別   | コマンド名                    | commit 実行時影響 |
|------|--------------------------|--------------|
|      | lan dot1x aaa            | (1)          |
|      | lan dot1x mode           | (1)          |
|      | lan dot1x wol            | (1)          |
| 相手情報 | remote name              | (2)          |
|      | remote autodial          | (2)          |
|      | remote mtu               | (1)          |
|      | remote shaping           | (2)          |
|      | remote ap name           | (2)          |
|      | remote ap move           | (2)          |
|      | remote ap datalink       | (3)          |
|      | remote ap ip             | (2)          |
|      | remote ap multiroute     | (2)          |
|      | remote ap limit          | (2)          |
|      | remote ap disconnect     | (1)          |
|      | remote ap ppp            | (2)          |
|      | remote ap dial           | (2)          |
|      | remote ap called         | (2)          |
|      | remote ap connect        | (13)         |
|      | remote ap idle           | (2)          |
|      | remote ap step           | (2)          |
|      | remote ap step2          | (2)          |
|      | remote ap step3          | (2)          |
|      | remote ap keep           | (2)          |
|      | remote ap fr             | (2)          |
|      | remote ap atm            | (3)          |
|      | remote ap ipsec          | (2)          |
|      | remote ap ike            | (2)          |
|      | remote ap dvpn           | (2)          |
|      | remote ap tunnel         | (2)          |
|      | remote ap overlap        | (2)          |
|      | remote ap sessionwatch   | (1)          |
|      | remote ap mpls           | (2)          |
|      | remote ppp               | (2)          |
|      | remote ip address        | (1)          |
|      | remote ip route          | (1)          |
|      | remote ip rip use        | (1)-1        |
|      | remote ip rip filter     | (1)-1 1      |
|      | remote ip ospt use       | (1)-1        |
|      | remote ip ospi cost      | (1)          |
|      | remote ip ospi nerio     | (1)          |
|      | remote in conf. retrong  | (1)          |
|      | remote in cent delay     | (1)          |
|      | remote in osnf auth      | (1)          |
|      | remote in ospf passive   | (1)          |
|      | remote in ospf multicast | (1)          |
|      | remote in ospf checkmtu  | (1)          |
|      | remote ip nat            | (1)          |
|      | remote ip filter         | (1)          |
|      | remote ip tos            | (1)          |

| 種別        | コマンド名                      | commit 実行時影響 |
|-----------|----------------------------|--------------|
|           | remote ip priority         | (1)          |
|           | remote ip clp              | (1)          |
|           | remote ip msschange        | (1)          |
|           | remote ip multicast        | (1)          |
|           | remote ip exp              | (1)          |
|           | remote ip dvpn             | (7)          |
|           | remote ip ids              | (1)          |
|           | remote ip in-policy        | (1)          |
|           | remote ip6 use             | (1)          |
|           | remote ip6 ifid            | (1)          |
|           | remote ip6 address         | (1)          |
|           | remote ip6 ra              | (1)          |
|           | remote informate           | (1)          |
|           | remote informing use       | (1)-1        |
|           | remote inform site-local   | (1) - 1 1    |
|           | remote the rip aggregate   | $(1)^{-1}$ 1 |
|           | remote the rip filter      | $(1)^{-1}$ 1 |
|           |                            | (1)-1        |
|           |                            | (1)-1        |
|           | remote ipo ospi cost       | (1)          |
|           | remote ip6 ospt hello      | (1)          |
|           | remote ip6 ospt dead       | (1)          |
|           | remote ip6 ospf retrans    | (1)          |
|           | remote ip6 ospf delay      | (1)          |
|           | remote ip6 ospf passive    | (1)          |
|           | remote ip6 ospf checkmtu   | (1)          |
|           | remote ip6 filter          | (1)          |
|           | remote ip6 trafficclass    | (1)          |
|           | remote ip6 priority        | (1)          |
|           | remote ip6 dhcp            | (1)          |
|           | remote ip6 clp             | (1)          |
|           | remote ip6 exp             | (1)          |
|           | remote ip6 dvpn            | (7)          |
|           | remote ip6 in-policy       | (1)          |
|           | remote bridge use          | (2)          |
|           | remote bridge group        | (1)          |
|           | remote bridge static       | (1)          |
|           | remote bridge stp use      | (2)          |
|           | remote bridge stp cost     | (1)          |
|           | remote bridge stp priority | (1)          |
|           | remote bridge filter       | (1)          |
|           | remote bridge priority     | (1)          |
|           | remote mpls                | (1)          |
| SERIAL 情報 | serial                     | (3)          |
| 着信デフォルト情報 | answer                     | (2)-2        |
| テンプレート情報  | template name              | (6)          |
|           | template mtu               | (7)          |
|           | template idle              | (7)          |
|           | template interface pool    | (8)          |
|           | template aaa               | (9)          |

| 種別          | コマンド名                           | commit 実行時影響 |
|-------------|---------------------------------|--------------|
|             | template datalink               | (6)          |
|             | template ppp                    | (7)          |
|             | template ip dns                 | (7)          |
|             | template ip address remote pool | (8)          |
|             | template ip filter              | (1)          |
|             | template ip tos                 | (1)          |
|             | template ip priority            | (1)          |
|             | template ip msschange           | (1)          |
|             | template ip ids                 | (1)          |
|             | template ip in-policy           | (1)          |
|             | template ip6 use                | (7)          |
|             | template ip6 ifid               | (7)          |
|             | template ip6 filter             | (1)          |
|             | template ip6 priority           | (1)          |
|             | template ip6 trafficclass       | (1)          |
|             | template ip6 in-policy          | (1)          |
|             | template combine                | (6)          |
|             | template tunnel                 | (10)         |
|             | template sessionwatch           | (10)         |
|             | template dvpn                   | (11)         |
|             | template ipsec                  | (10)         |
|             | template ike                    | (10)         |
| IP 情報       | ip nat table                    | (14)         |
| 動的 VPN 情報   | dvpn server                     | (1)          |
|             | dvpn client                     | (12)         |
| AAA 情報      | ааа                             | (1)          |
| 無線 LAN 管理情報 | nodemanager                     | (1)          |
| 証明書関連情報     | certificate                     | (1) 6        |
| ルーティングプロトコル | routemanage ip distance         | (1) 1        |
| 情報          | routemanage ip redist rip       | (1)          |
|             | routemanage ip redist bgp       | (1)          |
|             | routemanage ip redist bgp vrf   | (1)          |
|             | routemanage ip redist ospf      | (1)          |
|             | routemanage ip ecmp             | (1)          |
|             | routemanage interface           | (1)          |
|             | routemanage ip6 distance        | (1) 1        |
|             | routemanage ip6 redist rip      | (1)          |
|             | routemanage ip6 redist bgp      | (1)          |
|             | routemanage ip6 redist ospf     | (1)          |
|             | bgp as                          | (4)          |
|             | bgp id                          | (4)          |
|             | bgp ip vrf                      | (1) 3        |
|             | bgp ip mpls-resolution          | (4)          |
|             | bgp ip full-route               | (1)-1 3      |
|             | bgp ip network route            | (1)          |
|             | bgp ip network igp              | (1)-1 2      |
|             | bgp ip aggregate                | (1)          |
|             | bgp ip redist                   | (1)          |
|             | bgp ip6 network route           | (1)          |

| 種別 | コマンド名                              | commit 実行時影響                                             |
|----|------------------------------------|----------------------------------------------------------|
|    | bgp ip6 network igp                | (1)-1 2                                                  |
|    | bgp ip6 aggregate                  | (1)                                                      |
|    | bgp ip6 redist                     | (1)                                                      |
|    | bgp neighbor address               | (1)-1 3                                                  |
|    | bgp neighbor as                    | (1)-1 3                                                  |
|    | bgp neighbor timers                | (1)-1 3                                                  |
|    | bgp neighbor ebgp-multihop         | (1)-1 3                                                  |
|    | bgp neighbor enforce-multihop      | (1)-1 3                                                  |
|    | bgp neighbor family                | (1)-1 3                                                  |
|    | bgp neighbor source                | (1)-1 3                                                  |
|    | bgp neighbor authentication        | (1) 5                                                    |
|    | bop neighbor graceful-restart      | (1)-1 3                                                  |
|    | bap neighbor ip medmetric          | (1) 1                                                    |
|    | bap neighbor ip asprepend          | (1) 1                                                    |
|    | bap neighbor ip localpref          | (1) 1                                                    |
|    | bap neighbor in nexthorself        | (1) 1                                                    |
|    | bop neighbor in default-originate  | (1) 1                                                    |
|    | bap neighbor in filter             | (1) 1                                                    |
|    | bap neighbor in6 medmetric         | (1) 1                                                    |
|    | han neighbor in6 asprepend         | (1) 1                                                    |
|    | han neighbor info localoref        | (1) 1                                                    |
|    | bap neighbor inc neythonself       | (1) 1                                                    |
|    | bap poighbor inc default originate | (1) 1                                                    |
|    | bap poighbor inc filter            |                                                          |
|    | oopf in id                         |                                                          |
|    | ospi ip id                         |                                                          |
|    | ospi ip area ture                  | (1) - 1 + 4                                              |
|    | ospi ip area type                  | (1)-1 4                                                  |
|    | ospi ip area dercost               | $\left( \begin{array}{c} (1) \\ (4) \end{array} \right)$ |
|    | ospt ip area range                 | (1) - 1                                                  |
|    | ospt ip area type3-isa             |                                                          |
|    | ospt ip area vlink id              | (1)-1 4                                                  |
|    | ospf ip area vlink hello           | (1)                                                      |
|    | ospt ip area vlink dead            | (1)                                                      |
|    | ospt ip area vlink retrans         | (1)                                                      |
|    | ospt ip area vlink delay           | (1)                                                      |
|    | ospt ip area vlink auth            | (1)                                                      |
|    | ospt ip definfo                    | (1)                                                      |
|    | ospf ip summary                    | (1)-1                                                    |
|    | ospf ip redist                     | (1)-1                                                    |
|    | ospf ip6 id                        | (4)                                                      |
|    | ospf ip6 area id                   | (1)-1 4                                                  |
|    | ospf ip6 area type                 | (1)-1 4                                                  |
|    | ospf ip6 area defcost              | (1)                                                      |
|    | ospf ip6 area range                | (1)-1                                                    |
|    | ospf ip6 area inter-area-prefix    | (1)                                                      |
|    | ospf ip6 definfo                   | (1)                                                      |
|    | ospf ip6 redist                    | (1)-1                                                    |
|    | rip ip timers                      | (1)                                                      |
|    | rip ip multipath                   | (1)                                                      |
|    | rip ip redist                      | (1)-1                                                    |

| 種別            | コマンド名                 | commit 実行時影響       |
|---------------|-----------------------|--------------------|
|               | rip ip neighbor       | (1)-1              |
|               | rip ip gwfilter       | (1)-1              |
|               | rip ip6 timers        | (1)                |
|               | rip ip6 multipath     | (1)                |
|               | rip ip6 redist        | (1)-1              |
| ブリッジ情報        | bridge age            | (1)                |
|               | bridge stp            | (1)                |
|               | bridge ip routing     | (2)-1              |
|               | bridge ip policy      | (1)                |
|               | bridge ip6 routing    | (2)-1              |
|               | bridge ip6 policy     | (1)                |
|               | bridge vlan           | (1)                |
|               | bridge inter-remote   | (1)                |
| IEEE802.1X 情報 | dot1x use             | (1)                |
|               | dot1x mode            | (1)                |
| MPLS 情報       | mpls                  | (1)                |
| マルチキャスト情報     | multicast             | (1)                |
| ACL 情報        | acl                   | (1)                |
| ポリシーグループ情報    | policy-group          | (1)                |
| 装置情報          | snmp                  | (1)                |
|               | syslog                | (1)                |
|               | time                  | (1)                |
|               | proxydns              | (1)                |
|               | host                  | (1)                |
|               | password format       | (0)                |
|               | password admin set    | (0)                |
|               | password admin aaa    | (1)                |
|               | password user set     | (0)                |
|               | password user aaa     | (1)                |
|               | password aaa          | (1)                |
|               | schedule              | (1)                |
|               | storage setup         | (5)-1              |
|               | dnconvinfo            | (1)                |
|               | updateinfo            | (1)                |
|               | macauth password      | (1)                |
|               | addact                | (1)                |
|               | watchdog service      | (5)                |
|               | consoleinfo           | (1)                |
|               | teinetinto            | (1)                |
|               | sysdown               | (1)                |
|               |                       | (1)                |
|               | sysname               | (5)                |
|               | Leephook in esst      |                    |
|               | Loophook inc. address | ( 1 ) - 1<br>( 1 ) |
|               | Leephook mple         | ( 1 )<br>( 1 )     |
|               | serverinfo            | (1)                |
|               | -                     |                    |

| 種別        | コマンド名       | commit 実行時影響 |
|-----------|-------------|--------------|
| メモリ予兆監視情報 | sysmemwatch | (1)          |

- (0) コマンドを実行すると、その直後から有効になります。
- (1) 該当箇所の該当機能だけ停止/再開になります。
- (1)-1 (1) に加え、該当経路の追加・削除が行われるため、本装置や隣接ルータでの経路変更がともないます。
- (2) 該当論理インタフェースでの通信が中断されます。
- (2)-1 (2)で該当論理インタフェースとはブリッジが有効で PPP で接続されているインタフェースです。
- (2)-2 (2)で該当論理インタフェースとはすべての ISDN のインタフェースです。
- (3) 該当物理回線が切断されます。
- (4) 該当ルーティングプロトコルが再起動されます。
- (5) 変更した定義を有効にするには、装置の再起動(リセット)が必要となります。
- (5)-1 次回動作時(電源投入時)から有効となります。
- (6) 該当テンプレートで着信した接続がすべて切断されます。
- (7) 現在接続中の回線は設定変更前のままの定義で接続が保持されます。設定変更後の新しい設定は定義変更後の接続から有効になります。
- (8) 設定範囲の先頭を変更した場合は該当テンプレートで着信した接続がすべて切断されます。 設定範囲を縮小した場合は、該当テンプレートで着信した接続がすべて切断されます。 設定範囲の先頭を変更しなかった場合で、設定範囲を拡大したときだけ接続が維持されます。
- (9) 該当テンプレートで AAA を利用中の場合(template combine use aaa で動作中)には該当テンプレートで 着信した接続がすべて切断されます。
- (10) 該当テンプレートで IPsec を利用中の場合(template datalink type ipsec で動作中)には該当テンプレ ートで着信した接続がすべて切断されます。
- (11) 該当テンプレートで動的 VPN を利用中の場合(template combine use dvpn で動作中)には該当テンプレートで接続がすべて切断されます。
- (12) 相手情報が参照する場合は、(2) テンプレート情報が参照する場合は、(11)と同等です。
   なお、dvpn client encode のみの変更は、(1)となります。
- (13) 該当接続先情報で転送方法が ipsec の場合は、(2) physical の場合は、(7)と同等です。
- (14) NAT 変換テーブル数の設定変更を行った場合、NAT が有効なすべてのインタフェースの NAT 変換テーブル がいったん解放されます。
- 1 設定以前の送受信経路に対しては適用されません。
- 2 BGP ネットワークで設定されている経路が一時的に削除される場合があります。
- 3 設定変更時、該当する BGP セッションが一時的に切断されます。
- 4 設定変更時、該当するエリア全体の経路の変更をともなうため、その間通信に影響します。
- 5 設定のあり・なしを変更した場合に、該当する BGP セッションが一時的に切断されます。
- 6 設定変更時、該当する IPsec 接続が切断されます。

# 第58章 運用管理コマンドの仕様変更について(V30)

V30 で運用管理コマンドの仕様が変更されました。 以下に V30 および V21 のコマンド入力形式の対応を示します。 モード操作コマンド/ターミナル操作コマンド

| 項  | 機能                                | 入力形式(V30)                                                                                                    | 入力形式(V21)          |
|----|-----------------------------------|----------------------------------------------------------------------------------------------------|--------------------|
| 1  | 管理者クラスに移行する                       | admin                                                                                                    | 対応コマンドなし           |
| 2  | 管理者クラスに移行する                       | su                                                                                                    | 対応コマンドなし           |
| 3  | クラス、モード、構成定義階層を<br>戻る、または、ログアウトする | exit                                                                                                    | exit               |
| 4  | 構成定義モードに移行する                      | configure                                                                                                    | 対応コマンドなし           |
| 5  | 運用管理モードに戻る                        | end                                                                                                    | 対応コマンドなし           |
| 6  | 運用管理モードに戻る                        | quit                                                                                                    | 対応コマンドなし           |
| 7  | 構成定義階層を最上位階層に移動<br>する             | top                                                                                                    | 対応コマンドなし           |
| 8  | 構成定義階層をひとつ上位階層に<br>移動する           | up                                                                                                    | 対応コマンドなし           |
| 9  | クラス、モード、構成定義階層を<br>戻る             | !                                                                                                    | 対応コマンドなし           |
| 10 | ページャー機能の設定                        | terminal pager {enable <br>disable}                                                                                                    | page <mode></mode> |
| 11 | ターミナル画面サイズの設定                     | terminal window<br>[column <column>] [line <line>]</line></column>                                                                               | env LINES=         |
| 12 | 漢字コードの設定                          | terminal charset {EUC SJIS}                                                                                                    | env KANJI=         |
| 13 | 入力プロンプト文字列の設定                     | terminal prompt login<br>" <prompt>"<br/>terminal prompt user<br/>"<prompt>"<br/>terminal prompt admin<br/>"<prompt>"</prompt></prompt></prompt> | env PROMPT=        |
| 14 | コマンド実行日時表示機能の設定                   | terminal timestamp {enable <br>disable}                                                                                                    | env TIMESTAMP=     |
| 15 | 操作エラーベル機能の設定                      | terminal bell {enable disable}                                                                                                    | env NOBELL=        |
| 16 | コマンド実行履歴機能の設定                     | terminal logging line <line></line>                                                                                                    | env HISTSIZE=      |
| 17 | ターミナル情報の表示                        | show terminal                                                                                                    | env                |
| 18 | コマンド実行履歴の表示                       | show logging command [brief]                                                                                                    | history [-t]       |
| 19 | コマンド実行履歴の消去                       | clear logging command                                                                                                    | history clear      |
| 20 | コマンドエイリアス情報の設定                    | alias <alias> "<command/>"</alias>                                                                                                    | 対応コマンドなし           |
| 21 | コマンドエイリアス情報の表示                    | show alias [ <name>]</name>                                                                                                    | 対応コマンドなし           |
| 22 | コマンドエイリアス情報の削除                    | clear alias [ <name>]</name>                                                                                                    | 対応コマンドなし           |

システム操作および表示コマンド

| 項 | 機能           | 入力形式(V30)               | 入力形式(V21)             |
|---|--------------|-------------------------|-----------------------|
| 1 | 静的なシステム情報の表示 | show system information | date, idinfo, sysinfo |
| 2 | 動的なシステム情報の表示 | show system status      | date, uptime, sysinfo |

| 項  | 機能                       | 入力形式(V30)                                  | 入力形式(V21)                                                                |
|----|--------------------------|--------------------------------------------|--------------------------------------------------------------------------|
| 3  | 解析情報の一括表示                | show tech-support                          | tech-support<br>tech-support [-c <count>] [-i<br/><time>]</time></count> |
| 4  | エラーログの表示                 | show logging error                         | elog                                                                     |
| 5  | エラーログのクリア                | clear logging error                        | elog -d                                                                  |
| 6  | システムログ情報の表示              | show logging syslog                        | dsplog                                                                   |
| 7  | 全統計情報のクリア                | clear statistics                           | clear statistics                                                         |
| 8  | 現在の装置の日付、時刻の表示           | show date                                  | date                                                                     |
| 9  | 現在の装置の日付、時刻の表示/設<br>定    | date [ <yyyy dd.hh:mm:ss="" mm="">]</yyyy> | date [ <yymmddhhmmss>]</yymmddhhmmss>                                    |
| 10 | リモートホストの日付、時刻を本<br>装置に設定 | rdate                                      | rdate                                                                    |
| 11 | 装置の再起動                   | reset                                      | reset                                                                    |
|    |                          | reset clear                                | reset clear                                                              |
|    |                          | reset {config1 config2}                    | reset {config1 config2}                                                  |
| 12 | ファームウェアの更新               | update                                     | update                                                                   |

## 構成定義情報操作および表示コマンド

| 項 | 機能           | 入力形式(V30)                                                                                           | 入力形式(V21)                                                |
|---|--------------|----------------------------------------------------------------------------------------------------|----------------------------------------------------------|
| 1 | 編集中構成定義情報の表示 | show candidate-config<br>[ <config>]<br/>show candidate-config all<br/>[<config>]</config></config> | show [<コマンド名>]<br>show -a [<コマンド名>]                      |
| 2 | 動作中構成定義情報の表示 | <pre>show running-config [<config>] show running-config all [<config>]</config></config></pre>      | show -r [<コマンド名>]<br>show -a -r [<コマンド名>]                |
| 3 | 起動用構成定義情報の表示 | show startup-config [ <config>]</config>                                                            | 対応コマンドなし                                                 |
| 4 | 構成定義情報の差分の表示 | diff<br><src_filename><dst_filename></dst_filename></src_filename>                                  | diff <config1> <config2></config2></config1>             |
| 5 | 編集中構成定義情報の削除 | delete <config></config>                                                                            | delete <コマンド名>                                           |
| 6 | 構成定義の読み込み    | Ioad running-config<br>Ioad startup-config<br>Ioad config1<br>Ioad config2                          | load running<br>対応コマンドなし<br>load config1<br>load config2 |
| 7 | 構成定義情報の保存    | save<br>save {config1 config2}                                                                      | save<br>save {config1 config2}                           |
| 8 | 構成定義情報の動的反映  | commit                                                                                              | enable<br>enable all ( V30ではreset)                       |
| 9 | 構成定義情報の変更破棄  | discard                                                                                             | 対応コマンドなし                                                 |

# Ethernet のカウンタ・ログ・統計・状態などの表示、クリア操作コマンド

| 項 | 機能                         | 入力形式(V30)                                                          | 入力形式(V21)                                                  |
|---|----------------------------|--------------------------------------------------------------------|------------------------------------------------------------|
| 1 | Ethernet 物理ポートの情報の表<br>示   | show ether [slot <slot> [line<br/><line>]]</line></slot>           | stlan [ <slot> [<port>]]laninfo<br/>[number]</port></slot> |
| 2 | Ethernet 物理ポートの統計情報<br>の表示 | show ether statistics [slot<br><slot> [line <line>]]</line></slot> | stlan [ <slot> [<port>]]</port></slot>                     |

| 項 | 機能                          | 入力形式(V30)                                                           | 入力形式(V21)   |
|---|-----------------------------|---------------------------------------------------------------------|-------------|
| 3 | Ethernet 物理ポートの統計情報<br>のクリア | clear ether statistics [slot<br><slot> [line <line>]]</line></slot> | stlan clear |

ISDN 回線のカウンタ・ログ・統計・状態などの表示、クリア操作コマンド

| 項 | 機能                | 入力形式(V30)                     | 入力形式(V21)                                                        |
|---|-------------------|-------------------------------|------------------------------------------------------------------|
| 1 | ISDN 回線状態の表示      | show isdn                     | lineis, apstat                                                   |
| 2 | ISDN のアカウントの表示    | show isdn account             | isdnstat -{D d r} [ <index>]</index>                             |
| 3 | ISDN 回線の統計情報の表示   | show isdn statistics circuit  | stins [ <slot> [<line><br/>[<channel>]]]</channel></line></slot> |
| 4 | PIAFS 統計情報の表示     | show isdn statistics piafs    | stpiafs                                                          |
| 5 | ISDN のアカウント情報のクリア | clear isdn account            | isdnstat clear -{D d r}<br>[ <index>]</index>                    |
| 6 | ISDN 回線の統計情報のクリア  | clear isdn statistics circuit | stins clear                                                      |
| 7 | PIAFS 統計情報のクリア    | clear isdn statistics piafs   | stpiafs clear                                                    |

## フレームリレーのカウンタ・ログ・統計・状態などの表示、クリア操作コマンド

| 項 | 機能                          | 入力形式(V30)                   | 入力形式(V21)                                                        |
|---|-----------------------------|-----------------------------|------------------------------------------------------------------|
| 1 | フレームリレー回線状態の表示              | show fr                     | lineis, apstat, frstat                                           |
| 2 | フレームリレー回線の統計情報の<br>表示       | show fr statistics circuit  | stins [ <slot> [<line><br/>[<channel>]]]</channel></line></slot> |
| 3 | フレームリレー回線の PVC 統計情<br>報の表示  | show fr statistics vc       | frstat                                                           |
| 4 | フレームリレー回線の統計情報の<br>クリア      | clear fr statistics circuit | stins clear                                                      |
| 5 | フレームリレー回線の PVC 統計情<br>報のクリア | clear fr statistics vc      | frstat clear                                                     |

## 専用線のカウンタ・ログ・統計・状態などの表示、クリア操作コマンド

| IJ | 機能           | 入力形式(V30)                    | 入力形式(V21)                                                        |
|----|--------------|------------------------------|------------------------------------------------------------------|
| 1  | 専用線状態の表示     | show hsd                     | lineis, apstat                                                   |
| 2  | 専用線の統計情報の表示  | show hsd statistics circuit  | stins [ <slot> [<line><br/>[<channel>]]]</channel></line></slot> |
| 3  | 専用線の統計情報のクリア | clear hsd statistics circuit | stins clear                                                      |

# ATM 回線のカウンタ・ログ・統計・状態などの表示、クリア操作コマンド

| 項 | 機能                             | 入力形式(V30)                                           | 入力形式(V21)                                                                    |
|---|--------------------------------|-----------------------------------------------------|------------------------------------------------------------------------------|
| 1 | ATM 回線状態の表示                    | show atm [brief]                                    | lineis, apstat, statm                                                        |
| 2 | ATM 統計情報の表示                    | show atm statistics circuit<br>[slot <slot>]</slot> | statm [ <slot> [<vpi_value><br/><vci_value>]]</vci_value></vpi_value></slot> |
| 3 | VC 統計情報の表示                     | show atm statistics vc                              | statm [ <slot> [<vpi_value><br/><vci_value>]]</vci_value></vpi_value></slot> |
| 4 | ATM 回線の LLC/SNAP ごとの統計<br>情報表示 | show atm statistics IIc-snap                        | 対応コマンドなし                                                                     |
| 5 | ATM 統計情報のクリア                   | clear atm statistics                                | statm clear                                                                  |

## モデム接続のカウンタ・ログ・統計・状態などの表示、クリア操作コマンド

| 項 | 機能            | 入力形式(V30)           | 入力形式(V21)                |
|---|---------------|---------------------|--------------------------|
| 1 | モデム回線状態の表示    | show modem          | lineis, apstat           |
| 2 | モデムのアカウントの表示  | show modem account  | mdmstat -{D d r}         |
| 3 | モデムのアカウントのクリア | clear modem account | mdmstat clear [-{D d r}] |

### インタフェースのカウンタ・ログ・統計・状態などの表示、クリア操作コマンド

| 項  | 機能                        | 入力形式(V30)                                                                   | 入力形式(V21)                                                             |
|----|---------------------------|-----------------------------------------------------------------------------|-----------------------------------------------------------------------|
| 1  | インタフェース情報の表示              | show interface [interface<br><interface_name>]</interface_name>             | 対応コマンドなし                                                              |
| 2  | インタフェース情報の簡易表示            | show interface brief<br>[interface <interface_name>]</interface_name>       | 対応コマンドなし                                                              |
| 3  | インタフェースエントリ数の表示           | show interface summary                                                      | 対応コマンドなし                                                              |
| 4  | インタフェース情報の詳細表示            | show interface detail<br>[interface <interface_name>]</interface_name>      | netstat -i -d -b                                                      |
| 5  | インタフェース統計情報の表示            | show interface statistics<br>[interface <interface_name>]</interface_name>  | netstat -i -d -b                                                      |
| 6  | 接続先情報の表示                  | show access-point                                                           | apstat                                                                |
|    |                           | show access-point remote<br><remote_number> [ap</remote_number>             | apstat <remote_number><br/>[<ap_number>]</ap_number></remote_number>  |
|    |                           | <pre>show access-point access-point <ap_name></ap_name></pre>               | apstat <ap_name></ap_name>                                            |
| 7  | テンプレート着信の通信状態             | <pre>show template [interface <interface_name>]</interface_name></pre>      | tempstat -i [-l <interface>]<br/>[-t <temp_no>]</temp_no></interface> |
| 8  | テンプレート着信の統計情報の表<br>示      | show template statistics                                                    | tempstat -s [-t <temp_no>]</temp_no>                                  |
| 9  | テンプレート着信の通信状態と統<br>計情報の表示 | show template<br>show template statistic                                    | tempstat                                                              |
| 10 | インタフェースの統計情報のクリ<br>ア      | clear interface statistics<br>[interface <interface_name>]</interface_name> | netstat clear -i                                                      |
| 11 | テンプレート着信の統計情報クリ<br>ア      | clear template statistics                                                   | tempstat clear [-t <temp_no>]</temp_no>                               |

#### ARP エントリの表示、削除

| 項 | 機能          | 入力形式(V30)                           | 入力形式(V21)                  |
|---|-------------|-------------------------------------|----------------------------|
| 1 | ARP エントリの表示 | show arp                            | arp [-a]                   |
|   |             | show arp <ip_address></ip_address>  | arp <address></address>    |
| 2 | ARP エントリの表示 | show arp summary                    | 対応コマンドなし                   |
| 3 | ARP エントリの削除 | clear arp                           | arp -d {all -a}            |
|   |             | clear arp <ip_address></ip_address> | arp -d <address></address> |

## Neighbor Cache テーブルエントリの表示、削除

| 項 | 機能                             | 入力形式(V30)                                                      | 入力形式(V21) |
|---|--------------------------------|----------------------------------------------------------------|-----------|
| 1 | Neighbor Cache テープルエント<br>リの表示 | show ndp [ <ipv6_address>]<br/>show ndp summary</ipv6_address> | 対応コマンドなし  |
| 2 | Neighbor Cache エントリの削除         | clear ndp [ <ipv6_address>]</ipv6_address>                     | 対応コマンドなし  |

ルーティングテーブル情報・統計などの表示、クリア操作コマンド

| 項 | 機能                          | 入力形式(V30)                                                                                                    | 入力形式(V21)                                                                                                    |
|---|-----------------------------|----------------------------------------------------------------------------------------------------|----------------------------------------------------------------------------------------------------|
| 1 | ルーティングテーブル情報の表示             | show ip route [all]<br>show ip route connected [all]<br>show ip route static [all]<br>show ip route rip [all]<br>show ip route bgp [all]<br>show ip route ospf [all]<br>show ip route dns [all]<br>show ip route ike [all]<br>show ip route destination<br><ip_address>/<mask> [all]<br/>show ip route destination<br/><ip_address>/<mask> longer-<br/>prefixes [all]</mask></ip_address></mask></ip_address> | routestat ip route<br>routestat ip route connected<br>routestat ip route static<br>routestat ip route rip<br>routestat ip route bgp<br>routestat ip route ospf<br>routestat ip route dns<br>対応コマンドなし<br>routestat ip route<br><ip_address>/<mask><br/>routestat ip route<br/><ip_address>/<mask> inexact</mask></ip_address></mask></ip_address> |
| 2 | ルーティングテーブルの経路情報<br>数の表示     | show ip route summary [all]                                                                                                    | routestat ip route summary                                                                                                    |
| 3 | IP カーネルのルーティングテー<br>ブルの表示   | show ip route kernel<br>show ip route kernel longest-<br>match <ip_address><br/>show ip route kernel summary</ip_address>                                                                                                    | netstat -r -f inet<br>対応コマンドなし<br>対応コマンドなし                                                                                                    |
| 4 | ECMP 統計情報の表示                | show ip route kernel ecmp<br>statistics                                                                                                    | netstat -e [-f inet]                                                                                                    |
| 5 | ECMP 統計情報のクリア               | clear ip route kernel ecmp<br>statistics                                                                                                    | netstat clear -e                                                                                                    |
| 6 | IPv6 ルーティングテーブル情報<br>の表示    | show ipv6 route [all]<br>show ipv6 route connected<br>[all]<br>show ipv6 route static [all]<br>show ipv6 route rip [all]<br>show ipv6 route dns [all]<br>show ipv6 route dhcp [all]<br>show ipv6 route ike [all]<br>show ipv6 route destination<br><prefix>/<prefixlen> [all]<br/>show ipv6 route destination<br/><prefix>/<prefixlen>longer-<br/>prefixes [all]</prefixlen></prefix></prefixlen></prefix>    | routestat ip6 route<br>routestat ip6 route connected<br>routestat ip6 route static<br>routestat ip6 route rip<br>routestat ip6 route dns<br>routestat ip6 route dhcp<br>対応コマンドなし<br>routestat ip6 route <prefix>/<br/><prefixlen><br/>routestat ip6 route <prefix>/<br/><prefixlen> [inexact]</prefixlen></prefix></prefixlen></prefix>          |
| 7 | IPv6 ルーティングテーブルの経<br>路数の表示  | show ipv6 route summary [all]                                                                                                    | routestat ip6 route summary                                                                                                    |
| 8 | IPv6 カーネルのルーティングテ<br>ーブルの表示 | show ipv6 route kernel<br>show ipv6 route kernel<br>longest-match <ipv6_address><br/>show ipv6 route kernel summary</ipv6_address>                                                                                                    | netstat -r -f inet6<br>対応コマンドなし<br>対応コマンドなし                                                                                                    |

## RIP 情報の表示、クリア操作コマンド

| 項 | 機能             | 入力形式(V30)               | 入力形式(V21)              |
|---|----------------|-------------------------|------------------------|
| 1 | RIP 経路情報の表示    | show ip rip route       | routestat ip rip       |
| 2 | RIP プロトコル情報の表示 | show ip rip protocol    | routestat ip rip proto |
| 3 | RIP 統計情報のクリア   | clear ip rip statistics | routestat clear        |

| 項 | 機能                  | 入力形式(V30)              | 入力形式(V21)               |
|---|---------------------|------------------------|-------------------------|
| 4 | IPv6 RIP 経路情報の表示    | show ipv6 rip route    | routestat ip6 rip       |
| 5 | IPv6 RIP プロトコル情報の表示 | show ipv6 rip protocol | routestat ip6 rip proto |

## BGP 情報の表示、クリア操作コマンド

| 項 | 機能                | 入力形式(V30)                                                                                 | 入力形式(V21)                                                         |
|---|-------------------|-------------------------------------------------------------------------------------------|-------------------------------------------------------------------|
| 1 | BGP 経路情報の表示       | show ip bgp route                                                                         | routestat bgp                                                     |
|   |                   | show ip bgp route address<br><ip_address>/<mask> detail</mask></ip_address>               | routestat bgp [ <address>/<br/><mask></mask></address>            |
|   |                   | show ip bgp route address<br><ip_address>/<mask> longer-<br/>prefixes</mask></ip_address> | routestat bgp [ <address>/<br/><mask> [inexact]]</mask></address> |
| 4 | BGP 経路情報数の表示      | show ip bgp route summary                                                                 | 対応コマンドなし                                                          |
| 5 | BGP セッションの状態表示    | show ip bgp status                                                                        | routestat bgp summary                                             |
| 6 | BGP 隣接情報の表示       | show ip bgp neighbors [address<br><ip_address>]</ip_address>                              | routestat bgp nbr [ <neighbor>]</neighbor>                        |
| 7 | BGP VPNv4 経路情報の表示 | show ip bgp vpnv4 route [vrf<br><vrf_number>]</vrf_number>                                | routestat bgp vrf<br>[ <vrf_number>]</vrf_number>                 |
| 8 | BGP 統計情報のクリア      | clear ip bgp statistics                                                                   | routestat clear                                                   |

## OSPF 情報の表示、クリア操作コマンド

| 項 | 機能                       | 入力形式(V30)                                                                   | 入力形式(V21)                                             |
|---|--------------------------|-----------------------------------------------------------------------------|-------------------------------------------------------|
| 1 | OSPF 経路情報の表示             | show ip ospf route                                                          | routestat ip ospf                                     |
| 2 | OSPF 情報の表示               | show ip ospf protocol                                                       | routestat ip ospf proto                               |
| 3 | OSPF LSA データベース情報の表<br>示 | show ip ospf database                                                       | routestat ip ospf Isa                                 |
| 4 | OSPF LSA データベース情報の表<br>示 | show ip ospf database self-<br>originate                                    | routestat ip ospf Isa self                            |
| 5 | OSPF LSA データベース情報の表      | show ip ospf database Isa                                                   | routestat ip ospf Isa router                          |
|   | 示                        | <type> detail</type>                                                        | routestat ip ospf Isa net                             |
|   |                          |                                                                             | routestat ip ospf Isa sum                             |
|   |                          |                                                                             | routestat ip ospf Isa asbr                            |
|   |                          |                                                                             | routestat ip ospf Isa asex                            |
|   |                          |                                                                             | routestat ip ospf Isa nssa                            |
| 6 | OSPF LSA データベース情報の表<br>示 | show ip ospf database Isa<br><type> ls-id <link_id> detail</link_id></type> | routestat ip ospf Isa router<br><link_id></link_id>   |
|   |                          |                                                                             | routestat ip ospf Isa net<br><link_id></link_id>      |
|   |                          |                                                                             | routestat ip ospf Isa sum<br><link_id></link_id>      |
|   |                          |                                                                             | routestat ip ospf Isa asbr<br><link_id></link_id>     |
|   |                          |                                                                             | routestat ip ospf Isa asex<br><link_id></link_id>     |
|   |                          |                                                                             | routestat ip ospf Isa nssa<br><link_id></link_id>     |
| 7 | OSPF LSA データベース情報の表<br>示 | show ip ospf database Isa<br><type> self-originate detail</type>            | routestat ip ospf Isa router<br>self                  |
|   |                          |                                                                             | routestat ip ospf Isa net<br><link_id> self</link_id> |
| 項  | 機能                       | 入力形式(V30)                                                                     | 入力形式(V21)                                                                     |
|----|--------------------------|-------------------------------------------------------------------------------|-------------------------------------------------------------------------------|
|    |                          |                                                                               | routestat ip ospf Isa sum<br><link_id> self</link_id>                         |
|    |                          |                                                                               | routestat ip ospf Isa asbr<br><link_id> self</link_id>                        |
|    |                          |                                                                               | routestat ip ospf Isa asex<br><link_id> self</link_id>                        |
|    |                          |                                                                               | routestat ip ospf Isa nssa<br><link_id> self</link_id>                        |
| 8  | OSPF LSA データベース情報の表<br>示 | show ip ospf database Isa<br><type> adv-router <router_id></router_id></type> | routestat ip ospf Isa net<br><link_id> adv <router_id></router_id></link_id>  |
|    |                          | detail                                                                        | routestat ip ospf Isa sum<br><link_id> adv <router_id></router_id></link_id>  |
|    |                          |                                                                               | routestat ip ospf Isa asbr<br><link_id> adv <router_id></router_id></link_id> |
|    |                          |                                                                               | routestat ip ospf Isa asex<br><link_id> adv <router_id></router_id></link_id> |
|    |                          |                                                                               | routestat ip ospf Isa nssa<br><link_id> adv <router_id></router_id></link_id> |
| 9  | 0SPF インタフェース情報の表示        | show ip ospf interface                                                        | routestat ip ospf if                                                          |
| 10 | OSPF 隣接ルータ情報の表示          | show ip ospf neighbor                                                         | routestat ip ospf nbr                                                         |
| 11 | OSPF 隣接ルータ情報の表示          | show ip ospf neighbor router-<br>id <router_id> detail</router_id>            | routestat ip ospf nbr<br><router_id></router_id>                              |
| 12 | OSPF 統計情報のクリア            | clear ip ospf statistics                                                      | routestat clear                                                               |

VPNv4 ルーティングテーブル情報の表示

|   | 項 | 機能                           | 入力形式(V30)                                                            | 入力形式(V21)                                              |
|---|---|------------------------------|----------------------------------------------------------------------|--------------------------------------------------------|
| - | 1 | VPNv4 ルーティングテーブル情報<br>の表示    | show ip vpnv4 route [vrf<br><vrf_number>] [all]</vrf_number>         | routestat ip route vrf<br>[ <vrf_number>]</vrf_number> |
| 4 | 2 | VPNv4 ルーティングテーブル経路<br>情報数の表示 | show ip vpnv4 route [vrf<br><vrf_number>] summary [all]</vrf_number> | 対応コマンドなし                                               |

### パケットの統計情報の表示、クリア操作コマンド

| 項 | 機能                     | 入力形式(V30)                                                                    | 入力形式(V21)                                                         |
|---|------------------------|------------------------------------------------------------------------------|-------------------------------------------------------------------|
| 1 | IP パケットの統計情報の表示        | <pre>show ip traffic show ip traffic {tcp udp ip  icmp igmp ipsec pim}</pre> | netstat -s<br>netstat -s -p {tcp udp ip <br>icmp  igmp ipsec pim} |
| 2 | IP パケットの統計情報のクリア       | clear ip traffic                                                             | netstat clear -s                                                  |
| 3 | IPv6 パケットの統計情報の表示      | <pre>show ipv6 traffic show ipv6 traffic {ip icmp  tcp udp ipsec}</pre>      | netstat -s<br>netstat -s -p {tcp6 udp6 ip6 <br>icmp6 ipsec6}      |
| 4 | IPv6 パケットの統計情報のクリ<br>ア | clear ipv6 traffic                                                           | netstat clear -s                                                  |

### IP フィルタのカウンタ・ログ・統計・状態などの表示、クリア操作コマンド

| 項 | 機能            | 入力形式(V30)                                                                 | 入力形式(V21)                                          |
|---|---------------|---------------------------------------------------------------------------|----------------------------------------------------|
| 1 | IP フィルタテーブル表示 | show ip filter<br>[interface <interface_name>]<br/>[all]</interface_name> | filterstat -t -f<br>inet[ <interface>]</interface> |

| 項 | 機能                         | 入力形式(V30)                                                                                     | 入力形式(V21)                                            |
|---|----------------------------|-----------------------------------------------------------------------------------------------|------------------------------------------------------|
| 2 | IP フィルタの統計情報の表示            | show ip filter<br>statistics[interface<br><interface_name>]</interface_name>                  | filterstat -s -f<br>inet[ <interface>]</interface>   |
| 3 | IP フィルタのフィルタテーブル<br>数の表示   | show ip filter<br>summary[interface<br><interface_name>] [total]<br/>[all]</interface_name>   | 対応コマンドなし                                             |
| 4 | IP フィルタの統計情報のクリア           | clear ip filter statistics                                                                    | filterstat clear                                     |
| 5 | IPv6 フィルタテーブル表示            | show ipv6 filter<br>[interface <interface_name>]<br/>[all]</interface_name>                   | filterstat -t -f inet6<br>[ <interface>]</interface> |
| 6 | IPv6 フィルタの統計情報の表示          | show ipv6 filter statistics<br>[interface <interface_name>]</interface_name>                  | filterstat -s -f inet6<br>[ <interface>]</interface> |
| 7 | IPv6 フィルタのフィルタテーブ<br>ル数の表示 | show ipv6 filter<br>summary[interface<br><interface_name>] [total]<br/>[all]</interface_name> | 対応コマンドなし                                             |
| 8 | IPv6 フィルタの統計情報のクリ<br>ア     | clear ipv6 filter statistics                                                                  | filterstat clear                                     |

### IDS のカウンタ・ログ・統計・状態などの表示、クリア操作コマンド

| 項 | 機能            | 入力形式(V30)                                                               | 入力形式(V21) |
|---|---------------|-------------------------------------------------------------------------|-----------|
| 1 | IDS の統計情報の表示  | show ip ids statistics<br>[interface <interface_name>]</interface_name> | 対応コマンドなし  |
| 2 | IDS の統計情報のクリア | clear ip ids statistics                                                 | 対応コマンドなし  |

#### NAT のカウンタ・ログ・統計・状態などの表示、クリア操作コマンド

| 項 | 機能             | 入力形式(V30)                                                                          | 入力形式(V21)                             |
|---|----------------|------------------------------------------------------------------------------------|---------------------------------------|
| 1 | NAT 変換テーブルの表示  | show ip nat interface<br>[ <interface_name>] [all]</interface_name>                | natstat -t [ <interface>]</interface> |
| 2 | NATの統計情報の表示    | show ip nat statistics                                                             | natstat または natstat -s                |
| 3 | NAT 変換テーブル数の表示 | <pre>show ip nat summary [interface <interface_name>] [all]</interface_name></pre> | 対応コマンドなし                              |
| 4 | NAT の統計情報のクリア  | clear ip nat statistics                                                            | natstat clear                         |

#### マルチキャストのカウンタ・ログ・統計・状態などの表示、クリア操作コマンド

| 項 | 機能                         | 入力形式(V30)                                                                                                    | 入力形式(V21)        |
|---|----------------------------|----------------------------------------------------------------------------------------------------|------------------|
| 1 | マルチキャストグループ情報の表<br>示       | show ip multicast<br>group[interface<br><interface_name>][group<br/><group_address>]</group_address></interface_name> | mcstat group     |
| 2 | マルチキャストインタフェース情<br>報の表示    | show ip multicast interface<br>[interface <interface_name>]</interface_name>                                          | mcstat interface |
| 3 | マルチキャストインタフェースの<br>統計情報の表示 | show ip multicast interface<br>statistics [interface<br><interface_name>]</interface_name>                            | netstat -g       |
| 4 | PIM-SM のランデブーポイント情報の表示     | show ip multicast pimsm rp<br>[address <ip_address>]</ip_address>                                                     | mcstat rp        |

| 項  | 機能                                         | 入力形式(V30)                                                                                                    | 入力形式(V21)              |
|----|--------------------------------------------|----------------------------------------------------------------------------------------------------|------------------------|
| 5  | マルチキャストプロトコル情報の<br>表示                      | show ip multicast protocol                                                                                                    | mcstat protocol        |
| 6  | マルチキャストルーティングテー<br>ブル情報の表示                 | <pre>show ip multicast route [source <ip_address>] [group <group_address>]</group_address></ip_address></pre>                                               | mcstat route           |
| 7  | IP カーネルのマルチキャストル<br>ーティングテープルの表示           | <pre>show ip multicast route kernel [source <ip_address>] [group <group_address>] show ip multicast route kernel summary</group_address></ip_address></pre> | netstat -g<br>対応コマンドなし |
| 8  | IP カーネルのマルチキャストル<br>ーティングテーブルの統計情報の<br>表示  | <pre>show ip multicast route kernel statistics [source <ip_address>] [group <group_address>]</group_address></ip_address></pre>                             | netstat -g             |
| 9  | マルチキャストパケットの統計情<br>報の表示                    | show ip multicast statistics                                                                                                    | netstat -sg            |
| 10 | マルチキャストインタフェースの<br>統計情報のクリア                | clear ip multicast interface<br>statistics                                                                                                    | netstat clear -g       |
| 11 | IP カーネルのマルチキャストル<br>ーティングテーブルの統計情報の<br>クリア | clear ip multicast route<br>kernel statistics                                                                                                    | netstat clear -g       |
| 12 | マルチキャストパケットの統計情<br>報のクリア                   | clear ip multicast statistics                                                                                                    | netstat clear -sg      |

#### DHCP のカウンタ・ログ・統計・状態などの表示、クリア操作コマンド

| 項 | 機能                | 入力形式(V30)                                                       | 入力形式(V21)                                         |
|---|-------------------|-----------------------------------------------------------------|---------------------------------------------------|
| 1 | IPv4 DHCP 運用状況の表示 | show ip dhcp [interface<br><interface_name>]</interface_name>   | dhcpstat -f inet [-l<br><interface>]</interface>  |
| 2 | IPv6 DHCP 運用状況の表示 | show ipv6 dhcp [interface<br><interface_name>]</interface_name> | dhcpstat -f inet6 [-l<br><interface>]</interface> |

#### 動的 VPN の状態などの表示コマンド

| 項 | 機能                                | 入力形式(V30)                                                       | 入力形式(V21) |
|---|-----------------------------------|-----------------------------------------------------------------|-----------|
| 1 | 動的 VPN の情報交換クライアント<br>ユーザ情報の表示    | show dvpn client user<br>show dvpn client user summary          | 対応コマンドなし  |
| 2 | 動的 VPN の情報交換クライアント<br>のセッション情報の表示 | show dvpn client session<br>show dvpn client session<br>summary | 対応コマンドなし  |
| 3 | 動的 VPN サーバ情報の表示                   | show dvpn server                                                | 対応コマンドなし  |
| 4 | 動的 VPN サーバに登録されている<br>ユーザ情報の表示    | show dvpn server user<br>show dvpn server user summary          | 対応コマンドなし  |
| 5 | 動的 VPN サーバのセッション情報<br>の表示         | show dvpn server session<br>show dvpn server session<br>summary | 対応コマンドなし  |

### IPsec/IKE のカウンタ・ログ・統計・状態などの表示、クリア操作コマンド

| 項 | 機能                   | 入力形式(V30)         | 入力形式(V21)        |
|---|----------------------|-------------------|------------------|
| 1 | システムの IPsec SA 情報の表示 | show ipsec sa     | ipsecstat        |
|   |                      | show ipsec sa ike | ipsecstat isakmp |

| 項 | 機能           | 入力形式(V30)                                                                                             | 入力形式(V21)                                        |
|---|--------------|----------------------------------------------------------------------------------------------------|--------------------------------------------------|
|   |              | show ipsec sa protocol                                                                                | ipsecstat ipsec                                  |
| 2 | IKE 統計情報表示   | show ike statistics<br>show ike statistics interface<br>[interface <interface_name>]</interface_name> | ikestat<br>ikestat -i [ <interface>]</interface> |
| 3 | IKE 統計情報のクリア | clear ike statistics                                                                                  | ikestat clear                                    |

VRRP のカウンタ・ログ・統計・状態などの表示、クリア操作コマンド

| 項 | 機能              | 入力形式(V30)                                                                                   | 入力形式(V21)                                                                                                    |
|---|-----------------|---------------------------------------------------------------------------------------------|----------------------------------------------------------------------------------------------------|
| 1 | VRRP 機能の各種情報の表示 | show vrrp [interface<br><interface_name> [vrid<br/><vrid>]] [brief]</vrid></interface_name> | vrrpstat [[-g] [ <lan_number><br/>[<vrid>]]]<br/>vrrpstat -G <lan_number><br/><vrid></vrid></lan_number></vrid></lan_number> |
| 2 | VRRP 統計情報のクリア   | clear vrrp statistics                                                                       | vrrpstat clear                                                                                                    |

#### ブリッジのカウンタ・ログ・統計・状態などの表示、クリア操作コマンド

| 項 | 機能                           | 入力形式(V30)                                                                                                    | 入力形式(V21)                                                                                                    |
|---|------------------------------|----------------------------------------------------------------------------------------------------|----------------------------------------------------------------------------------------------------|
| 1 | ブリッジに関する状態および統計<br>情報の表示     | show bridge<br>show bridge group [ <group_id>]<br/>対応コマンドなし<br/>show bridge summary</group_id>                                                                                                    | bridgestat - <br>bridgestat -  -g [ <group_id>]<br/>bridgestat -  -  <interface><br/>bridgestat -t</interface></group_id>    |
| 2 | ブリッジのインタフェース状態お<br>よび統計情報の表示 | show bridge status<br>show bridge status interface<br><interface_name><br/>show bridge status group<br/>[<group_id>]</group_id></interface_name>                                                                                        | bridgestat –I<br>bridgestat –i –I <interface><br/>bridgestat –i –g [<group_id>]</group_id></interface>                       |
| 3 | ブリッジ関連の統計情報クリア               | clear bridge statistics                                                                                                    | bridgestat clear [-l<br><interface>]</interface>                                                                             |
| 4 | スパニングツリー情報の表示                | show spanning-tree<br>show spanning-tree root<br>show spanning-tree bridge<br>show spanning-tree active<br>show spanning-tree interface<br><interface_name><br/>show spanning-tree detail<br/>show spanning-tree brief</interface_name> | bridgestat -s<br>対応コマンドなし<br>対応コマンドなし<br>対応コマンドなし<br>bridgestat -s -l <interface><br/>対応コマンドなし<br/>bridgestat -s</interface> |
| 5 | スパニングツリー関連の統計情報<br>クリア       | clear spanning-tree statistics                                                                                                    | 対応コマンドなし                                                                                                    |

#### MPLS のカウンタ・ログ・統計・状態などの表示、クリア操作コマンド

| 項 | 機能                 | 入力形式(V30)                                                                         | 入力形式(V21)                                                         |
|---|--------------------|-----------------------------------------------------------------------------------|-------------------------------------------------------------------|
| 1 | MPLS インタフェース情報の表示  | show mpls [interface<br><interface_name>]</interface_name>                        | mplsstat status                                                   |
| 2 | MPLS FTN テーブル情報の表示 | show mpls ftn [address<br><ip_address>[/<mask>]]<br/>[detail]</mask></ip_address> | mplsstat ftn [ <address>[/<br/><mask>]] [detail]</mask></address> |
| 3 | MPLS ILM テーブル情報の表示 | show mpls ilm [address<br><ip_address>[/<mask>]]<br/>[detail]</mask></ip_address> | mplsstat ilm [ <address>[/<br/><mask>]] [detail]</mask></address> |

| 項  | 機能                        | 入力形式(V30)                                                                                                    | 入力形式(V21)                                                                                            |
|----|---------------------------|----------------------------------------------------------------------------------------------------|----------------------------------------------------------------------------------------------------|
| 4  | LDP インタフェース情報の表示          | show mpls ldp [interface<br><interface_name>] [detail]</interface_name>                                                                                   | ldpstat interface<br>[{ <interface>   detail}]</interface>                                           |
| 5  | LDP 近隣情報の表示               | show mpls ldp adjacency                                                                                                    | Idpstat adjacency                                                                                    |
| 6  | LDP FEC テーブル情報の表示         | show mpls ldp fec                                                                                                    | ldpstat fec                                                                                          |
| 7  | LDP セッション情報の表示            | show mpls ldp session [address<br><ip_address>] [detail]</ip_address>                                                                                     | Idpstat session [{ <address>  <br/>detail}]</address>                                                |
| 8  | LDP の状態の表示                | show mpls ldp summary                                                                                                    | ldpstat [status]                                                                                     |
| 9  | LDP VC 情報の表示              | show mpls ldp vc                                                                                                    | ldpstat vc                                                                                           |
| 10 | MPLS インタフェース統計情報の<br>表示   | show mpls statistics<br>[interface <interface_name>]</interface_name>                                                                                     | mplsstat interface<br>[{ <interface>   detail}]</interface>                                          |
| 11 | MPLS の状態の表示               | show mpls summary                                                                                                    | mplsstat status                                                                                      |
| 12 | MPLS VC テーブル情報の表示         | show mpls vc [detail]<br>show mpls vc vcid <vc_id><br/>[detail]</vc_id>                                                                                   | mplsstat vc [detail]<br>mplsstat vc <vc_id> [detail]</vc_id>                                         |
|    |                           | show mpls vc interface<br><interface_name> [detail]</interface_name>                                                                                      | mplsstat vc <interface><br/>[detail]</interface>                                                     |
| 13 | MPLS VRF テーブル情報の表示        | <pre>show mpls vrf [vrf <vrf_number>] [address <ip_address>[/<mask>]] [detail]</mask></ip_address></vrf_number></pre>                                     | mplsstat vrf [ <vrf_number>]<br/>[<address>[/<mask>]] [detail]</mask></address></vrf_number>         |
| 14 | MPLS インタフェース統計情報の<br>クリア  | clear mpls statistics<br>[interface <interface_name>]</interface_name>                                                                                    | mplsstat clear                                                                                       |
| 15 | MPLS FTN テーブル統計情報のク<br>リア | clear mpls statistics ftn<br>[address <ip_address>[/<br/><mask>]]</mask></ip_address>                                                                     | mplsstat clear ftn<br>[ <address>[/<mask>]]</mask></address>                                         |
| 16 | MPLS ILM テーブル統計情報のク<br>リア | clear mpls statistics ilm<br>[address <ip_address>[/<br/><mask>]]</mask></ip_address>                                                                     | mplsstat clear ilm<br>[ <address>[/<mask>]]</mask></address>                                         |
| 17 | MPLS VC テーブル統計情報のクリ<br>ア  | clear mpls statistics vc<br>clear mpls statistics vc vcid<br><vc_id><br/>clear mpls statistics vc<br/>interface <interface_name></interface_name></vc_id> | mplsstat clear vc<br>mplsstat clear vc <vc_id><br/>mplsstat clear vc <interface></interface></vc_id> |
| 18 | MPLS VRF テーブル統計情報のク<br>リア | <pre>clear mpls statistics vrf [vrf<br/><vrf_number>] [address<br/><ip_address>[/<mask>]]</mask></ip_address></vrf_number></pre>                          | mplsstat clear vrf<br>[ <vrf_number>] [<address>[/<br/><mask>]]</mask></address></vrf_number>        |

UPnP のカウンタ・ログ・統計・状態などの表示、クリア操作コマンド

| 項 | 機能                       | 入力形式(V30)              | 入力形式(V21)                 |
|---|--------------------------|------------------------|---------------------------|
| 1 | UPnP 状態情報の表示             | show upnp              | upnpstat                  |
| 2 | UPnP 統計情報の表示             | show upnp statistic    | upnpstat statistic        |
| 3 | UPnP ポートマッピング情報の表<br>示   | show upnp portmapping  | upnpstat portmapping      |
| 4 | UPnP 統計情報のクリア            | clear upnp statistic   | upnpstat clear            |
| 5 | UPnP ポートマッピングエントリ<br>の削除 | clear upnp portmapping | upnpctl clear portmapping |

#### SSH ホスト認証用公開鍵の表示

| 項 | 機能               | 入力形式(V30)                     | 入力形式(V21)        |
|---|------------------|-------------------------------|------------------|
| 1 | SSH ホスト認証用公開鍵の表示 | show ssh server key {dsa rsa} | sshkey {dsa rsa} |

#### ソケット状態の表示

| 項 | 機能        | 入力形式(V30)                   | 入力形式(V21) |
|---|-----------|-----------------------------|-----------|
| 1 | ソケット状態の表示 | show socket [{ ip   ipv6 }] | netstat   |

### トレースの表示、クリア操作コマンド

| 項 | 機能                      | 入力形式(V30)        | 入力形式(V21)      |
|---|-------------------------|------------------|----------------|
| 1 | PPP フレームトレースの表示         | show trace ppp   | ppptrace       |
| 2 | PPPoE フレームトレースの表示       | show trace pppoe | pppoet race    |
| 3 | IKE トレース情報表示            | show trace ike   | iketrace       |
| 4 | IKE トレース情報の消去           | 対応コマンドなし         | iketrace clear |
| 5 | モデム制御トレースの表示            | show trace modem | mdmtrace       |
| 6 | SSH サーバ機能のトレース情報の<br>表示 | show trace ssh   | sshtrace       |
| 7 | SSH サーバ機能トレース情報の消<br>去  | clear trace ssh  | sshtrace clear |

#### 回線制御コマンド

| 項 | 機能             | 入力形式(V30)                                                                                                    | 入力形式(V21)                                                                                                    |
|---|----------------|----------------------------------------------------------------------------------------------------|----------------------------------------------------------------------------------------------------|
| 1 | MP 使用時のチャネル数増加 | addlink remote <remote_number><br/>ap <ap_number><br/>addlink access-point <ap_name></ap_name></ap_number></remote_number>                                                                                                    | addlink <remote_number><br/><ap_number><br/>addlink <ap_name></ap_name></ap_number></remote_number>                                                                                                    |
| 2 | MP 使用時のチャネル数減少 | dellink remote<br><remote_number>ap <ap_number><br/>dellink access-point <ap_name></ap_name></ap_number></remote_number>                                                                                                    | dellink <remote_number><br/><ap_number><br/>dellink <ap_name></ap_name></ap_number></remote_number>                                                                                                    |
| 3 | 切断、または閉塞の実施    | offline lan [ <lan_number>]<br/>offline remote<br/>[<remote_number> ap<br/><ap_number>]<br/>offline access-point <ap_name><br/>offline template interface<br/><interface_name><br/>offline template<br/><template_number> [uid<br/><user_id>]</user_id></template_number></interface_name></ap_name></ap_number></remote_number></lan_number> | <pre>close <lan_number><br/>disconnect <remote_number><br/><ap_number><br/>disconnect <ap_name><br/>disconnect template <ifname><br/>disconnect template<br/><template_number> [<user_id>]</user_id></template_number></ifname></ap_name></ap_number></remote_number></lan_number></pre> |
| 4 | 接続、または閉塞解除の実施  | online lan [ <lan_number>]<br/>online remote [<remote_number><br/>ap <ap_number>] [id <id><br/><password>]]<br/>online access-point <ap_name><br/>online template<br/><template_number>uid <user_id></user_id></template_number></ap_name></password></id></ap_number></remote_number></lan_number>                                           | open <lan_number><br/>connect <remote_number><br/><ap_number> [<id> <password>]<br/>connect <ap_name><br/>対応コマンドなし</ap_name></password></id></ap_number></remote_number></lan_number>                                                                                                    |

#### VRRP 制御コマンド

| 項 | 機能                | 入力形式(V30)                                                                                                    | 入力形式(V21)                                                                                                 |
|---|-------------------|----------------------------------------------------------------------------------------------------|----------------------------------------------------------------------------------------------------|
| 1 | VRRP の手動停止および再開始  | vrrp action [interface<br><interface_name>] [vrid<br/><vrid>] disable</vrid></interface_name>                                  | 対応コマンドなし<br>対応コマンドなし                                                                                      |
|   |                   | vrrp action [interface<br><interface_name>] [vrid<br/><vrid>] enable</vrid></interface_name>                                   |                                                                                                    |
| 2 | VRRP プリエンプトモードの制御 | vrrp preempt-permit [interface<br><interface_name>] [vrid<br/><vrid>] [interval <interval>]</interval></vrid></interface_name> | vrrpctl preempt on<br>{ <lan_number> all} [{<vrid> <br/>all} [<interval>]]</interval></vrid></lan_number> |

### その他のコマンド

| 項 | 機能                | 入力形式(V30)                                                                                                    | 入力形式(V21)                                                                                                    |
|---|-------------------|----------------------------------------------------------------------------------------------------|----------------------------------------------------------------------------------------------------|
| 1 | ICMP エコー要求パケットの送信 | IPアドレス指定:<br>ping<br><ip_address>[%<interface_name><br/>]<br/>[source <ip_address>]<br/>[repeat [<count>]]<br/>[size <dec>]<br/>[tos <hex>]<br/>[ttl <dec>]</dec></hex></dec></count></ip_address></interface_name></ip_address>                                                                                                    | <pre>ping [-{r v rv}] [-S<br/><src_addr>]<br/>[-T <ttl>] <host> [<timeout>]<br/>ping -s [-{r v rv}]<br/>[-S <src_addr>] [-T <ttl>]<br/><host> [<packetsize><br/>[<count>]]</count></packetsize></host></ttl></src_addr></timeout></host></ttl></src_addr></pre> |
|   |                   | <pre>[df]<br/>ホスト名指定: ping <host_name> [{ v4   v6 }] [source <ip_address>] [repeat [<count>]] [size <dec>] [tos <hex>] [ttl <dec>] [ttl <dec>] [df]</dec></dec></hex></dec></count></ip_address></host_name></pre>                                                                                                    | pingo <adoress>[%<interrace>]</interrace></adoress>                                                                                                    |
| 2 | ネットワーク経路の表示       | IP アドレス指定:<br>traceroute <ip_address><br/>[source <src_ip_address>]<br/>[size <data_size>]<br/>[timeout <timeout>]<br/>[mpls]<br/>[df]<br/>ホスト名指定:<br/>traceroute<br/><host_name> [v4   v6]<br/>[source <src_ip_address>]<br/>[size <data_size>]<br/>[timeout <timeout>]<br/>[mpls]</timeout></data_size></src_ip_address></host_name></timeout></data_size></src_ip_address></ip_address> | traceroute [-S <src_addr>]<br/>[-M] <host> [<data_size>]</data_size></host></src_addr>                                                                                                    |

| 項 | 機能                                 | 入力形式(V30)                                                                                                    | 入力形式(V21)                                                                                                    |  |  |  |  |  |  |  |
|---|------------------------------------|----------------------------------------------------------------------------------------------------|----------------------------------------------------------------------------------------------------|--|--|--|--|--|--|--|
|   |                                    | [ df ]                                                                                                    |                                                                                                    |  |  |  |  |  |  |  |
| 3 | telnet サーバへの接続                     | telnet <host> [<port>]<br/>[{ipv4 ipv6}]<br/>[escape {<char> none}]<br/>[addr <addr>]<br/>[tos <tos>]</tos></addr></char></port></host> | telnet [{-e <escape_char> -E}]<br/>[-S <src_addr>] [-T <tos>]<br/>[{-4 -6}] <host> [<port>]</port></host></tos></src_addr></escape_char> |  |  |  |  |  |  |  |
| 4 | 電話番号変更処理の実施                        | dnconv <index></index>                                                                                                    | dnconv <index></index>                                                                                                    |  |  |  |  |  |  |  |
| 5 | リモートパワーオン機能のための<br>MagicPacket の送信 | rpon <host_number></host_number>                                                                                                    | rpon <host_number></host_number>                                                                                                    |  |  |  |  |  |  |  |

## 第59章 V30 との非互換について

以下の内容について V30 と比較して非互換があります。

### 59.1 remote ap/template ipsec ike encrypt/ike proposal encrypt コマ ンドについて

remote ap/template ipsec ike encrypt/ike proposal encrypt コマンドの AES-CBC の指定方法が以下に変更に なります。なお、V30 以前の構成定義はそのまま使用可能ですが、自動的に新しいフォーマットに変換されます。

V30以前でのフォーマット 本バージョンでのフォーマット aes-cbc aes-cbc-128

### 59.2 template sessionwatch コマンドについて

template sessionwatch コマンドの指定方法が以下に変更になります。なお、V30の構成定義はそのまま使用可能ですが、自動的に新しいフォーマットに変換されます。

### V30 での指定方法

template [<number>] sessionwatch 192.168.1.1

### 本バージョンでの指定方法

template [<number>] sessionwatch address 192.168.1.1

### 59.3 RADIUS クライアント機能のサーバ定義について

RADIUS クライアント機能のサーバ定義で、1 サーバのみを定義していたものを、複数サーバ指定できるように変 更します。なお、V30の構成定義はそのまま使用可能ですが、自動的に新しいフォーマットに変換されます。 V30 での指定方法

aaa [<number>] radius client server-info auth address 192.168.1.1 aaa [<number>] radius client server-info auth secret sharedpass aaa [<number>] radius client server-info auth port 1812 aaa [<number>] radius client server-info accounting address 192.168.1.1 aaa [<number>] radius client server-info accounting secret sharedpass aaa [<number>] radius client server-info accounting port 1813

#### 本バージョンでの指定方法

aaa [<number>] radius client server-info auth [<number>] address 192.168.1.1 aaa [<number>] radius client server-info auth [<number>] secret sharedpass aaa [<number>] radius client server-info auth [<number>] port 1812 aaa [<number>] radius client server-info accounting [<number>] address 192.168.1.1 aaa [<number>] radius client server-info accounting [<number>] secret sharedpass aaa [<number>] radius client server-info accounting [<number>] port 1813

## 第60章 V32 との非互換について

以下の内容について V32 と比較して非互換があります。

### 60.1 snmp service コマンドについて

snmp service コマンドのオプション指定方法が以下に変更になります。なお、V32以前の構成定義はそのまま使用可能ですが、自動的に新しいフォーマットに変換されます。

| V32以前でのフォーマット | 本バージョンでのフォーマット |
|---------------|----------------|
| on            | compatible     |
| off           | disable        |

## 60.2 データ通信カードの運用管理コマンドについて

データ通信カードの運用管理コマンドの仕様が変更になります。 以下に V32 以前および本バージョンのコマンド入力形式の対応を示します。 データ通信カード接続のカウンタ・ログ・統計・状態などの表示、クリア操作コマンド

| 項 | 機能                         | 入力形式(本バージョン)                                     | 入力形式(V32 以前)                                 |  |  |  |  |  |  |  |
|---|----------------------------|--------------------------------------------------|----------------------------------------------|--|--|--|--|--|--|--|
| 1 | データ通信カード接続状<br>態の表示        | show cardmodem                                   | show modem                                   |  |  |  |  |  |  |  |
| 2 | データ通信カード接続の<br>アカウントの表示    | show cardmodem account                           | show modem account                           |  |  |  |  |  |  |  |
| 3 | データ通信カードの統計<br>情報表示        | show cardmodem<br>statistics[slot <slot>]</slot> | show modem<br>statistics[slot <slot>]</slot> |  |  |  |  |  |  |  |
| 4 | データ通信カード接続の<br>アカウント情報のクリア | clear cardmodem account                          | clear modem account                          |  |  |  |  |  |  |  |
| 5 | データ通信カードの統計<br>情報クリア       | clear cardmodem<br>statistics                    | clear modem statistics                       |  |  |  |  |  |  |  |

データ通信カードのトレースの表示

| 項 | 機能                    | 入力形式(本パージョン)         | 入力形式(V32 以前)     |  |  |  |  |  |  |
|---|-----------------------|----------------------|------------------|--|--|--|--|--|--|
| 1 | データ通信カード制御ト<br>レースの表示 | show trace cardmodem | show trace modem |  |  |  |  |  |  |

#### データ通信カードの制御コマンド

| 項 | 機能                                 | 入力形式(本バージョン)                                | 入力形式(V32 以前)  |  |  |  |  |  |  |  |
|---|------------------------------------|---------------------------------------------|---------------|--|--|--|--|--|--|--|
| 1 | データ通信カードの PIN<br>コードを変更する          | cardmodem pin change<br>slot <slot></slot>  | pinctl change |  |  |  |  |  |  |  |
| 2 | データ通信カードの PIN<br>ロック状態を解除する        | cardmodem pin unlock<br>slot <slot></slot>  | pinctl unlock |  |  |  |  |  |  |  |
| 3 | データ通信カードの PIN<br>コード照合機能を有効に<br>する | cardmodem pin enable<br>slot <slot></slot>  | pinctl use    |  |  |  |  |  |  |  |
| 4 | データ通信カードの PIN<br>コード照合機能を無効に<br>する | cardmodem pin disable<br>slot <slot></slot> | pinctl nouse  |  |  |  |  |  |  |  |

## 第61章 V33 との非互換について

以下の内容について V33 と比較して非互換があります。

# 61.1 ルーティングプロトコル機能の BGP 情報・BGP 相手情報のコマンドについて

ルーティングプロトコル機能の BGP 情報・BGP 相手情報のコマンド指定方法が以下のように変更になります。なお、V33 以前の構成定義はそのまま使用可能ですが、自動的に新しいフォーマットに変換されます。

#### V33 以前でのフォーマット

bgp vrf [<vrf\_number>] rd <as\_number> <id> bgp mpls-resolution <mode> bgp network route [<count>] <address>/<mask> bgp network igp <mode> bop aggregate [<count>] <address>/<mask> [<action>] bgp redist <number> <action> <address>/<mask> [<prefix\_match>] bgp redist move <number> <new\_number> bgp full-route <mode> bgp neighbor [<count>] medmetric <medmetric> bgp neighbor [<count>] asprepend <asprepend> bgp neighbor [<count>] localpref <localpref> bgp neighbor [<count>] nexthopself <mode> bgp neighbor [<count>] default-originate <mode> bgp neighbor [<count>] filter <number> act <action> [<direction>] bgp neighbor [<count>] filter move <number> <new\_number> bgp neighbor [<count>] filter <number> as <as\_number> bgp neighbor [<count>] filter <number> route <address>/<mask> [<prefix\_match>] bgp neighbor [<count>] filter <number> set medmetric <medmetric> bgp neighbor [<count>] filter <number> set asprepend <asprepend> bap neighbor [<count>] filter <number> set localpref <localpref>

#### 本バージョンでのフォーマット

bgp ip vrf [<vrf\_number>] rd <as\_number> <id> bgp ip mpls-resolution <mode> bgp ip network route [<count>] <address>/<mask> bgp ip network igp <mode> bgp ip aggregate [<count>] <address>/<mask> [<action>] bgp ip redist <number> <action> <address>/<mask> [<prefix\_match>] bgp ip redist move <number> <new\_number> bgp ip full-route <mode> bgp neighbor [<count>] ip medmetric <medmetric> bgp neighbor [<count>] ip asprepend <asprepend> bgp neighbor [<count>] ip localpref <localpref> bgp neighbor [<count>] ip nexthopself <mode> bgp neighbor [<count>] ip default-originate <mode> bgp neighbor [<count>] ip filter <number> act <action> [<direction>] bgp neighbor [<count>] ip filter move <number> <new\_number> bgp neighbor [<count>] ip filter <number> as <as\_number> bgp neighbor [<count>] ip filter <number> route <address>/<mask> [<prefix\_match>] bgp neighbor [<count>] ip filter <number> set medmetric <medmetric> bgp neighbor [<count>] ip filter <number> set asprepend <asprepend> bgp neighbor [<count>] ip filter <number> set localpref <localpref>

### 61.2 BGP コマンドでの AS 番号の設定について

BGP コマンドでの AS 番号の指定方法が以下に変更になります。なお、V33 以前の構成定義はそのまま使用可能ですが、自動的に新しいフォーマットに変換されます。

| V33以前でのフォーマット | 本バージョンでのフォーマット        |
|---------------|-----------------------|
| 2オクテット形式AS番号  | 4オクテット形式AS番号          |
|               | (2オクテットずつピリオドでつなげた形式) |

AS 番号の指定方法が変更になるコマンドは以下のとおりです。

bgp as <as\_number> bgp neighbor [<count>] as <as\_number> bgp neighbor [<count>] filter <number> as <as\_number>

### 61.3 パスワード情報の設定について

本装置にログインするためのパスワード情報のコマンド形式が以下のように変更されます。 なお、V33 以前の構成定義はそのまま使用可能ですが、自動的に新しい形式に変換されます。 V33 以前のコマンド形式

password set <password> [encrypted]

#### 本バージョンでのコマンド形式

password admin set <password> [encrypted]

## 第62章 V34.00 との非互換について

以下の内容について V34.00 と比較して非互換があります。

### 62.1 remote ap ip dns コマンド、template ip dns コマンドについて

V34.01 で remote ap ip dns コマンド、template ip dns コマンドに<secondary\_dns>の設定パラメタが追加され ました。V34.01 以降から V34.00 にダウングレードを行う場合は、<secondary\_dns>の設定を削除したあとにダウ ングレードを行ってください。削除しないでダウングレードを行った場合は、<secondary\_dns>の設定のある remote ap ip dns 定義、template ip dns 定義が削除されます。

## 索引

### 記号·数字

| ı  |      |  |  |  |  |  |      |  |  |  |  |  |  |  |  |  |  |  |  |  |  |  |  |  |  |     | л | ი |
|----|------|--|--|--|--|--|------|--|--|--|--|--|--|--|--|--|--|--|--|--|--|--|--|--|--|-----|---|---|
| ι. | <br> |  |  |  |  |  | <br> |  |  |  |  |  |  |  |  |  |  |  |  |  |  |  |  |  |  | • ' | 4 | э |

### А

| aaactl mac collect | commit | 653 |
|--------------------|--------|-----|
| aaactl mac collect | mark   | 649 |
| aaactl mac collect | start  | 646 |
| aaactl mac collect | stop   | 648 |
| aaactl mac collect | unmark | 651 |
| addlink            |        | 627 |
| admin              |        | 39  |
| alias              |        | 63  |

### С

| cardmodem pin change                       | .656  |
|--------------------------------------------|-------|
| cardmodem pin disable                      | .662  |
| cardmodem pin enable                       | .660  |
| cardmodem pin unlock                       | .658  |
| clear aaa mac collect list                 | .550  |
| clear alias                                | 66    |
| clear arp                                  | .234  |
| clear arpauth statistics                   | .521  |
| clear atm statistics                       | . 169 |
| clear bridge statistics                    | . 451 |
| clear cardmodem account                    | . 184 |
| clear cardmodem statistics                 | . 185 |
| clear dot1x statistics                     | .515  |
| clear dvpn server session                  | . 422 |
| clear dvpn server user                     | . 421 |
| clear ether statistics                     | .104  |
| clear fr statistics circuit                | .140  |
| clear fr statistics vc                     | . 141 |
| clear hsd statistics circuit               | . 152 |
| clear ike statistics                       | . 439 |
| clear interface statistics                 | .229  |
| clear ip bgp neighbors                     | .283  |
| clear ip bop statistics                    | .285  |
| clear ip filter statistics                 | .367  |
| clear ip ids statistics                    | .377  |
| clear ip multicast interface statistics    | . 399 |
| clear ip multicast route kernel statistics | .400  |
| clear ip multicast statistics              | .401  |
| clear ip nat statistics                    | . 384 |
| clear ip ospf statistics                   | . 322 |
| clear ip rip statistics                    | .263  |
| clear ip route                             | .245  |
| clear ip route kernel ecmp statistics      | .249  |
| clear ip traffic                           | .356  |
| clear ipv6 bgp neighbors                   | .298  |
| clear ipv6 bgp statistics                  | .300  |
| clear ipv6 dhcp server                     | .410  |
| clear ipv6 filter statistics               | .373  |
| clear ipv6 ospf statistics                 | .346  |
| clear ipv6 route                           | .255  |
| clear ipv6 traffic                         | .360  |
| clear isdn account                         | .125  |
| clear isdn statistics circuit              | .124  |
| clear isdn statistics piafs                | . 126 |
| clear IIdo neighbors                       | .505  |
| ······································     |       |

| clear IIdp statistics506              |
|---------------------------------------|
| clear logging command62               |
| clear logging error85                 |
| clear logging syslog                  |
| clear macauth statistics510           |
| clear modem account175                |
| clear mpls statistics487              |
| clear mpls statistics ftn488          |
| clear mpls statistics ilm489          |
| clear mpls statistics vc490           |
| clear mpls statistics vrf491          |
| clear ndp238                          |
| clear nettime statistics531           |
| clear nodemanager logging677          |
| clear nodemanager logging wlan678     |
| clear nodemanager logging wlan sta679 |
| clear sipgw statistics616             |
| clear snmp statistics526              |
| clear spanning-tree statistics461     |
| clear statistics88                    |
| clear template statistics230          |
| clear trace ssh610                    |
| clear upnp portmapping539             |
| clear upnp statistics538              |
| clear vrrp statistics445              |
| clear wlan statistics198              |
| clear wlan wpa statistics199          |
| commit                                |
| commit try cancel                     |
| commit try time                       |
| configure                             |
| сору                                  |
| crypto certificate ca                 |
| crypto certificate generate           |
| crypto certificate local              |
| crypto certificate remote             |

### D

| date90                |
|-----------------------|
| delete                |
| dellink628            |
| diag705               |
| diff21                |
| dir                   |
| discard               |
| dnconv                |
| dvpnserver disable641 |
| dvpnserver enable642  |

### Е

| end<br>exit | <br> |
|-------------|------|
| F<br>format | <br> |
| L           |      |
| load        | <br> |

| 141                 |
|---------------------|
| more                |
| Ν                   |
| nodemanagerctlreset |
| 0                   |
| offline             |
| P                   |
| ping                |
| Q                   |
| quit46              |
| R                   |
| radius recovery     |
|                     |
| S                   |
| S<br>save           |
| S<br>save           |
| S<br>save           |
| S<br>save           |
| S save              |

| show                                                         | fr                                                                                                    | .128                                                                                                    |
|--------------------------------------------------------------|----------------------------------------------------------------------------------------------------|----------------------------------------------------------------------------------------------------|
| show                                                         | fr statistics circuit.                                                                                                    | .130                                                                                                    |
| show                                                         | fr statistics vc                                                                                                    | 137                                                                                                    |
| show                                                         | hed                                                                                                    | 1/13                                                                                                    |
| show                                                         | hed statistics circuit                                                                                                    | 1/5                                                                                                    |
| show                                                         | ike etetistics                                                                                                    | 121                                                                                                    |
| SHOW                                                         |                                                                                                    | .434                                                                                                    |
| snow                                                         |                                                                                                    | .207                                                                                                    |
| show                                                         | interface brief                                                                                                    | .210                                                                                                    |
| show                                                         | interface detail                                                                                                    | .213                                                                                                    |
| show                                                         | interface statistics                                                                                                    | .216                                                                                                    |
| show                                                         | interface summary                                                                                                    | .212                                                                                                    |
| show                                                         | ip bgp neighbors                                                                                                    | .277                                                                                                    |
| show                                                         | ip bap route                                                                                                    | .269                                                                                                    |
| show                                                         | ip bop route summary                                                                                                    | .273                                                                                                    |
| show                                                         | in hop status                                                                                                    | 275                                                                                                    |
| show                                                         | in han vnnv4 route                                                                                                    | 281                                                                                                    |
| chow                                                         | in door                                                                                                    | .201                                                                                                    |
| SHOW                                                         | in filter                                                                                                    | .403                                                                                                    |
| Show                                                         |                                                                                                    | . 302                                                                                                    |
| snow                                                         | ip filter statistics                                                                                                    | .365                                                                                                    |
| show                                                         | ip filter summary                                                                                                    | .366                                                                                                    |
| show                                                         | ip ids statistics                                                                                                    | .375                                                                                                    |
| show                                                         | ip multicast group                                                                                                    | . 386                                                                                                    |
| show                                                         | ip multicast interface                                                                                                    | .388                                                                                                    |
| show                                                         | ip multicast interface statistics                                                                                                    | .390                                                                                                    |
| show                                                         | ip multicast pimsm rp                                                                                                    | .391                                                                                                    |
| show                                                         | ip multicast protocol                                                                                                    | .392                                                                                                    |
| show                                                         | in multicast route                                                                                                    | 303                                                                                                    |
| 011011                                                       | in multicast route kernel                                                                                                    | 305                                                                                                    |
| chow                                                         |                                                                                                    | .000                                                                                                    |
| show                                                         | in multicast route kernel statistics                                                                                                    | 207                                                                                                    |
| show<br>show                                                 | ip multicast route kernel statistics                                                                                                    | . 397                                                                                                    |
| show<br>show<br>show                                         | ip multicast route kernel statistics<br>ip multicast statistics                                                                                                    | .397                                                                                                    |
| show<br>show<br>show<br>show                                 | ip multicast route kernel statistics<br>ip multicast statistics<br>ip nat interface                                                                                                    | .397<br>.398<br>.379                                                                                                    |
| show<br>show<br>show<br>show                                 | ip multicast route kernel statistics<br>ip multicast statistics<br>ip nat interface<br>ip nat statistics                                                                                                    | .397<br>.398<br>.379<br>.381                                                                                                    |
| show<br>show<br>show<br>show<br>show                         | ip multicast route kernel statistics<br>ip multicast statistics<br>ip nat interface<br>ip nat statistics<br>ip nat summary                                                                                                    | .397<br>.398<br>.379<br>.381<br>.383                                                                                                    |
| show<br>show<br>show<br>show<br>show<br>show                 | <pre>ip multicast route kernel statistics ip multicast statistics ip nat interface ip nat statistics ip nat summary ip ospf database</pre>                                                                                                    | .397<br>.398<br>.379<br>.381<br>.383<br>.308                                                                                                    |
| show<br>show<br>show<br>show<br>show<br>show<br>show         | <pre>ip multicast route kernel statistics ip multicast statistics ip nat interface ip nat summary ip ospf database ip ospf interface</pre>                                                                                                    | .397<br>.398<br>.379<br>.381<br>.383<br>.308<br>.315                                                                                                    |
| show<br>show<br>show<br>show<br>show<br>show<br>show         | <pre>ip multicast route kernel statistics ip multicast statistics ip nat interface ip nat summary ip ospf database ip ospf interface ip ospf neighbor</pre>                                                                                                    | .397<br>.398<br>.379<br>.381<br>.383<br>.308<br>.315<br>.319                                                                                                    |
| show<br>show<br>show<br>show<br>show<br>show<br>show<br>show | <pre>ip multicast route kernel statistics ip multicast statistics ip nat interface ip nat summary ip ospf database ip ospf interface ip ospf neighbor ip ospf protocol</pre>                                                                                                    | .397<br>.398<br>.379<br>.381<br>.383<br>.308<br>.315<br>.319<br>.305                                                                                                    |
| show<br>show<br>show<br>show<br>show<br>show<br>show<br>show | <pre>ip multicast route kernel statistics ip multicast statistics ip nat interface ip nat summary ip ospf database ip ospf interface ip ospf neighbor ip ospf protocol ip ospf route</pre>                                                                                                    | .397<br>.398<br>.379<br>.381<br>.383<br>.308<br>.315<br>.319<br>.305<br>.302                                                                                                    |
| show<br>show<br>show<br>show<br>show<br>show<br>show<br>show | <pre>ip multicast route kernel statistics ip multicast statistics ip nat interface ip nat summary ip ospf database ip ospf interface ip ospf neighbor ip ospf route ip ospf route ip rip protocol</pre>                                                                                                    | .397<br>.398<br>.379<br>.381<br>.383<br>.308<br>.315<br>.319<br>.305<br>.302<br>.302<br>.261                                                                                                    |
| show<br>show<br>show<br>show<br>show<br>show<br>show<br>show | <pre>ip multicast route kernel statistics ip multicast statistics ip nat interface ip nat summary ip ospf database ip ospf interface ip ospf neighbor ip ospf protocol ip ospf route ip rip protocol ip rip route.</pre>                                                                                                    | .397<br>.398<br>.379<br>.381<br>.383<br>.308<br>.315<br>.308<br>.315<br>.305<br>.305<br>.302<br>.261<br>.259                                                                                                    |
| show<br>show<br>show<br>show<br>show<br>show<br>show<br>show | <pre>ip multicast route kernel statistics ip multicast statistics ip nat interface ip nat summary ip ospf database ip ospf interface ip ospf neighbor ip ospf protocol ip ospf route ip rip protocol ip rip route ip route</pre>                                                                                                    | .397<br>.398<br>.379<br>.381<br>.383<br>.308<br>.315<br>.308<br>.315<br>.302<br>.305<br>.302<br>.261<br>.259<br>.240                                                                                                    |
| show<br>show<br>show<br>show<br>show<br>show<br>show<br>show | <pre>ip multicast route kernel statistics ip multicast statistics ip nat interface ip nat summary ip ospf database ip ospf interface ip ospf neighbor ip ospf protocol ip ospf route ip rip protocol ip rip route ip route ip route ip route ip route ip route</pre>                                                                                                    | .397<br>.398<br>.379<br>.381<br>.383<br>.308<br>.315<br>.309<br>.305<br>.302<br>.261<br>.259<br>.240<br>.240                                                                                                    |
| show<br>show<br>show<br>show<br>show<br>show<br>show<br>show | <pre>ip multicast route kernel statistics ip multicast statistics ip nat interface ip nat summary ip ospf database ip ospf interface ip ospf neighbor ip ospf protocol ip rip protocol ip rip protocol ip rip route ip route ip route.</pre>                                                                                                    | .397<br>.398<br>.379<br>.381<br>.383<br>.308<br>.315<br>.309<br>.305<br>.302<br>.261<br>.259<br>.240<br>.246                                                                                                    |
| show<br>show<br>show<br>show<br>show<br>show<br>show<br>show | <pre>ip multicast route kernel statistics ip multicast statistics ip nat interface ip nat summary ip ospf database ip ospf interface ip ospf neighbor ip ospf protocol ip rip protocol ip rip route ip route ip route ip route ip route ip route ip route ip route ip route ip route ip route ip route ip route kernel ip route kernel ecmp statistics</pre>                                                                                                    | .397<br>.398<br>.379<br>.381<br>.383<br>.308<br>.315<br>.302<br>.305<br>.302<br>.261<br>.259<br>.240<br>.246<br>.248                                                                                                    |
| show<br>show<br>show<br>show<br>show<br>show<br>show<br>show | <pre>ip multicast route kernel statistics ip multicast statistics ip nat interface ip nat summary ip ospf database ip ospf interface ip ospf neighbor ip ospf protocol ip ospf route ip rip protocol ip rip route ip route ip route ip route ip route ip route ip route ip route kernel ip route kernel ecmp statistics ip route summary ip to fighter the summary ip route summary ip route summary ip</pre>                                                                                                    | .397<br>.398<br>.379<br>.381<br>.383<br>.308<br>.315<br>.305<br>.305<br>.302<br>.261<br>.259<br>.240<br>.246<br>.248<br>.248                                                                                                    |
| show<br>show<br>show<br>show<br>show<br>show<br>show<br>show | <pre>ip multicast route kernel statistics ip multicast statistics ip nat interface ip nat summary ip ospf database ip ospf interface ip ospf neighbor ip ospf protocol ip rip protocol ip rip route ip route ip route ip route ip route kernel ip route kernel ecmp statistics ip traffic</pre>                                                                                                    | .397<br>.398<br>.379<br>.381<br>.383<br>.308<br>.315<br>.302<br>.261<br>.259<br>.240<br>.246<br>.248<br>.243<br>.353                                                                                                    |
| show<br>show<br>show<br>show<br>show<br>show<br>show<br>show | <pre>ip multicast route kernel statistics ip multicast statistics ip nat interface ip nat summary ip ospf database ip ospf interface ip ospf neighbor ip ospf protocol ip rip protocol ip rip route ip route ip route ip route kernel ip route kernel ecmp statistics ip rute summary ip traffic ip vpnv4 route</pre>                                                                                                    | .397<br>.398<br>.379<br>.381<br>.383<br>.308<br>.315<br>.302<br>.261<br>.259<br>.240<br>.248<br>.243<br>.353<br>.353<br>.348                                                                                                    |
| show<br>show<br>show<br>show<br>show<br>show<br>show<br>show | <pre>ip multicast route kernel statistics ip multicast statistics ip nat interface ip nat summary ip ospf database ip ospf interface ip ospf neighbor ip ospf protocol ip rip protocol ip rip route ip route ip route kernel ip route kernel ecmp statistics ip rute summary ip traffic ip vpnv4 route summary</pre>                                                                                                    | .397<br>.398<br>.379<br>.381<br>.383<br>.308<br>.315<br>.319<br>.305<br>.261<br>.259<br>.240<br>.248<br>.243<br>.353<br>.353<br>.348<br>.350                                                                                                    |
| show<br>show<br>show<br>show<br>show<br>show<br>show<br>show | <pre>ip multicast route kernel statistics ip multicast statistics ip nat interface ip nat summary ip ospf database ip ospf interface ip ospf neighbor ip ospf protocol ip rip protocol ip rip route ip route ip route kernel ip route kernel ip route kernel ecmp statistics ip vpnv4 route ip vpnv4 route summary ipsec sa</pre>                                                                                                    | . 397<br>. 398<br>. 379<br>. 381<br>. 383<br>. 308<br>. 315<br>. 319<br>. 305<br>. 261<br>. 259<br>. 240<br>. 248<br>. 243<br>. 353<br>. 348<br>. 350<br>. 424                                                                                                    |
| show<br>show<br>show<br>show<br>show<br>show<br>show<br>show | <pre>ip multicast route kernel statistics ip multicast statistics ip nat interface ip nat summary ip ospf database ip ospf interface ip ospf neighbor ip ospf protocol ip rip protocol ip rip route ip route ip route kernel ip route kernel ip route kernel ecmp statistics ip vpnv4 route ip vpnv4 route summary ipsec sa ipv6 bgp neighbors</pre>                                                                                                    | .397<br>.398<br>.379<br>.381<br>.383<br>.308<br>.315<br>.319<br>.305<br>.261<br>.240<br>.248<br>.243<br>.353<br>.348<br>.350<br>.424<br>.294                                                                                                    |
| show<br>show<br>show<br>show<br>show<br>show<br>show<br>show | <pre>ip multicast route kernel statistics<br/>ip multicast statistics<br/>ip nat interface<br/>ip nat statistics<br/>ip nat summary<br/>ip ospf database<br/>ip ospf neighbor<br/>ip ospf neighbor<br/>ip ospf route<br/>ip rip protocol<br/>ip rip route<br/>ip route<br/>ip route kernel ecmp statistics<br/>ip route summary<br/>ip traffic<br/>ip vpnv4 route<br/>ip vpnv4 route</pre>                          | .397<br>.398<br>.379<br>.381<br>.383<br>.308<br>.315<br>.302<br>.261<br>.240<br>.246<br>.248<br>.243<br>.353<br>.348<br>.350<br>.424<br>.294<br>.294                                                                                                    |
| show<br>show<br>show<br>show<br>show<br>show<br>show<br>show | <pre>ip multicast route kernel statistics<br/>ip multicast statistics<br/>ip nat interface<br/>ip nat statistics<br/>ip nat summary<br/>ip ospf database<br/>ip ospf interface<br/>ip ospf neighbor<br/>ip ospf protocol<br/>ip ospf route<br/>ip rip protocol<br/>ip rip route<br/>ip route<br/>ip route kernel ecmp statistics<br/>ip route summary<br/>ip traffic<br/>ip vpnv4 route<br/>ip vpnv4 route<br/>ipv6 bgp route<br/>ipv6 bgp route<br/>ipv6 bgp route<br/>ipv6 bgp route<br/>ipv6 bgp route</pre>                                                                                                    | . 397<br>. 398<br>. 379<br>. 381<br>. 383<br>. 308<br>. 315<br>. 302<br>. 261<br>. 246<br>. 248<br>. 243<br>. 353<br>. 348<br>. 350<br>. 424<br>. 294<br>. 294                                                                                                    |
| show<br>show<br>show<br>show<br>show<br>show<br>show<br>show | <pre>ip multicast route kernel statistics<br/>ip multicast statistics<br/>ip nat interface<br/>ip nat statistics<br/>ip nat summary<br/>ip ospf database<br/>ip ospf interface<br/>ip ospf neighbor<br/>ip ospf protocol<br/>ip ospf route<br/>ip rip protocol<br/>ip rip route<br/>ip route kernel<br/>ip route kernel ecmp statistics<br/>ip route summary<br/>ip traffic<br/>ip vpnv4 route<br/>ip vpnv4 route<br/>ip vpnv4 route<br/>ip vpnv4 route<br/>ip vpnv4 route<br/>ip vpnv4 route<br/>ip vpnv4 route<br/>ip vpnv4 route<br/>ip vpnv4 route<br/>ip vpnv4 route<br/>ip vpnv4 route<br/>ip vpnv4 route<br/>ip vpnv4 route<br/>ip vpnv4 route<br/>ip vpnv4 route<br/>ipv6 bgp route<br/>ipv6 bgp status</pre>                                                                                                    | . 397<br>. 398<br>. 379<br>. 381<br>. 383<br>. 308<br>. 315<br>. 302<br>. 261<br>. 246<br>. 248<br>. 243<br>. 353<br>. 348<br>. 350<br>. 424<br>. 294<br>. 294<br>. 290<br>. 292                                                                                                    |
| show<br>show<br>show<br>show<br>show<br>show<br>show<br>show | <pre>ip multicast route kernel statistics<br/>ip multicast statistics<br/>ip nat interface<br/>ip nat statistics<br/>ip nat summary<br/>ip ospf database<br/>ip ospf interface<br/>ip ospf neighbor<br/>ip ospf protocol<br/>ip ospf route<br/>ip rip protocol<br/>ip rip route<br/>ip route kernel<br/>ip route kernel ecmp statistics<br/>ip route summary<br/>ip traffic<br/>ip vpnv4 route<br/>ip vpnv4 route<br/>ipv6 bgp route<br/>ipv6 bgp status<br/>ipv6 ddcp</pre>                                                                                                    | . 397<br>. 398<br>. 379<br>. 381<br>. 383<br>. 308<br>. 315<br>. 302<br>. 261<br>. 240<br>. 246<br>. 248<br>. 243<br>. 353<br>. 348<br>. 350<br>. 424<br>. 294<br>. 294<br>. 294<br>. 294<br>. 292<br>. 290<br>. 292<br>. 406                                                                                                    |
| show<br>show<br>show<br>show<br>show<br>show<br>show<br>show | <pre>ip multicast route kernel statistics<br/>ip multicast statistics<br/>ip nat interface<br/>ip nat statistics<br/>ip nat summary<br/>ip ospf database<br/>ip ospf interface<br/>ip ospf neighbor<br/>ip ospf protocol<br/>ip ospf route<br/>ip rip protocol<br/>ip rip route<br/>ip route<br/>ip route kernel<br/>ip route kernel ecmp statistics<br/>ip route summary<br/>ip traffic<br/>ip vpnv4 route<br/>ip vpnv4 route<br/>ip vpnv4 route<br/>ip vpnv4 route<br/>ip vpnv4 route<br/>ip vbp vpnv4 route<br/>ip vpnv4 route<br/>ip vbp vpnv4 route<br/>ip vpnv4 route<br/>ip vbp vpnv4 route<br/>ip vbp vpnv4 route<br/>ip vbp vpnv4 route<br/>ip vbp vbp route<br/>ip vbp vbp route<br/>ip vbp vbp route<br/>ip vbp vbp route<br/>ip vbp vbp route<br/>ip vbp vbp route<br/>ip vbp vbp route<br/>ip vb bbp route<br/>ip vb bbp</pre>                    | . 397<br>. 398<br>. 379<br>. 381<br>. 383<br>. 308<br>. 315<br>. 302<br>. 261<br>. 246<br>. 248<br>. 243<br>. 353<br>. 348<br>. 350<br>. 424<br>. 294<br>. 294<br>. 294<br>. 294<br>. 290<br>. 292<br>. 406<br>. 368                                                                                                    |
| show<br>show<br>show<br>show<br>show<br>show<br>show<br>show | <pre>ip multicast route kernel statistics<br/>ip multicast statistics<br/>ip nat interface<br/>ip nat statistics<br/>ip nat summary<br/>ip ospf database<br/>ip ospf interface<br/>ip ospf neighbor<br/>ip ospf protocol<br/>ip ospf route<br/>ip rip protocol<br/>ip rip route<br/>ip route<br/>ip route kernel<br/>ip route kernel ecmp statistics<br/>ip route summary<br/>ip traffic<br/>ip vpnv4 route<br/>ip vpnv4 route<br/>ip vpnv4 route<br/>ip vpnv4 route<br/>ip vbpv4 route<br/>ip vbpv4 route<br/>ip vbpv4 route<br/>ip vbpv4 route<br/>ip vbpv4 route<br/>ip vbpv4 route<br/>ip vbpv4 route<br/>ip vbpv4 route<br/>ip vbpv4 route<br/>ip vbp bgp route<br/>ipv6 bgp route<br/>ipv6 bgp route<br/>ipv6 bgp status<br/>ipv6 filter<br/>ipv6 filter<br/>ipv6 filter</pre>                                                                                                    | . 397<br>. 398<br>. 379<br>. 381<br>. 383<br>. 308<br>. 315<br>. 302<br>. 261<br>. 246<br>. 248<br>. 243<br>. 353<br>. 348<br>. 350<br>. 424<br>. 294<br>. 294<br>. 294<br>. 294<br>. 290<br>. 292<br>. 406<br>. 368<br>. 371                                                                                                    |
| show<br>show<br>show<br>show<br>show<br>show<br>show<br>show | <pre>ip multicast route kernel statistics<br/>ip multicast statistics<br/>ip nat interface<br/>ip nat statistics<br/>ip nat summary<br/>ip ospf database<br/>ip ospf interface<br/>ip ospf neighbor<br/>ip ospf protocol<br/>ip ospf route<br/>ip rip protocol<br/>ip rip route<br/>ip route<br/>ip route kernel<br/>ip route kernel ecmp statistics<br/>ip route summary<br/>ip traffic<br/>ip vpnv4 route<br/>ip vpnv4 route<br/>ipv6 bgp neighbors<br/>ipv6 bgp route summary<br/>ipv6 bgp status<br/>ipv6 filter<br/>ipv6 filter</pre> | . 397<br>. 398<br>. 379<br>. 381<br>. 383<br>. 308<br>. 315<br>. 302<br>. 261<br>. 259<br>. 240<br>. 246<br>. 248<br>. 243<br>. 353<br>. 348<br>. 350<br>. 424<br>. 294<br>. 294<br>. 294<br>. 294<br>. 290<br>. 292<br>. 290<br>. 292<br>. 361<br>. 379<br>. 379<br>. 305<br>. 302<br>. 240<br>. 246<br>. 248<br>. 353<br>. 355<br>. 355<br>. 355<br>. 355<br>. 355<br>. 355<br>. 367<br>. 246<br>. 248<br>. 355<br>. 355<br>. 355<br>. 355<br>. 355<br>. 367<br>. 307<br>. 307<br>. 307<br>. 307<br>. 307<br>. 307<br>. 307<br>. 307<br>. 307<br>. 307<br>. 307<br>. 307<br>. 307<br>. 307<br>. 307<br>. 307<br>. 307<br>. 307<br>. 307<br>. 307<br>. 307<br>. 307<br>. 307<br>. 307<br>. 307<br>. 307<br>. 240<br>. 248<br>. 353<br>. 353<br>. 355<br>. 350<br>. 424<br>. 294<br>. 294<br>. 294<br>. 294<br>. 355<br>. 350<br>. 355<br>. 355<br>. 355<br>. 355<br>. 355<br>. 357<br>. 357<br>. 357<br>. 357<br>. 357<br>. 357<br>. 357<br>. 357<br>. 357<br>. 357<br>. 357<br>. 357<br>. 357<br>. 357<br>. 357<br>. 357<br>. 357<br>. 357<br>. 357<br>. 357<br>. 357<br>. 357<br>. 357<br>. 357<br>. 357<br>. 357<br>. 357<br>. 357<br>. 357<br>. 367<br>. 377<br>. 3777<br>. 377<br>. 3777<br>. 3777<br>. 3777<br>. 3777<br>. 3777<br>. 3777<br>. 3777<br>. 3777<br>. 3777<br>. 3777        |
| show<br>show<br>show<br>show<br>show<br>show<br>show<br>show | <pre>ip multicast route kernel statistics<br/>ip multicast statistics<br/>ip nat interface<br/>ip nat statistics<br/>ip nat summary<br/>ip ospf database<br/>ip ospf neighbor<br/>ip ospf protocol<br/>ip ospf route<br/>ip rip protocol<br/>ip rip route<br/>ip route<br/>ip route kernel<br/>ip route kernel ecmp statistics<br/>ip route summary<br/>ip traffic<br/>ip vpnv4 route.summary<br/>ipsec sa<br/>ipv6 bgp neighbors<br/>ipv6 bgp route summary<br/>ipv6 filter<br/>ipv6 filter statistics<br/>ipv6 filter statistics<br/>ipv6 filter<br/>ipv6 filter<br/>ipv6</pre>                     | . 397<br>. 398<br>. 379<br>. 381<br>. 383<br>. 308<br>. 315<br>. 302<br>. 261<br>. 259<br>. 240<br>. 246<br>. 248<br>. 243<br>. 353<br>. 348<br>. 350<br>. 424<br>. 294<br>. 294<br>. 294<br>. 294<br>. 290<br>. 292<br>. 290<br>. 292<br>. 368<br>. 371<br>. 372<br>. 328<br>. 379<br>. 379<br>. 305<br>. 307<br>. 307<br>. 240<br>. 248<br>. 353<br>. 353<br>. 350<br>. 424<br>. 294<br>. 296<br>. 307<br>. 307<br>. 307<br>. 307<br>. 246<br>. 248<br>. 353<br>. 350<br>. 424<br>. 296<br>. 307<br>. 307<br>. 307<br>. 307<br>. 307<br>. 307<br>. 246<br>. 248<br>. 353<br>. 350<br>. 307<br>. 307 |
| show<br>show<br>show<br>show<br>show<br>show<br>show<br>show | <pre>ip multicast route kernel statistics<br/>ip multicast statistics<br/>ip nat interface<br/>ip nat statistics<br/>ip nat summary<br/>ip ospf database<br/>ip ospf neighbor<br/>ip ospf protocol<br/>ip ospf route<br/>ip rip protocol<br/>ip rip route<br/>ip route kernel<br/>ip route kernel ecmp statistics<br/>ip route summary<br/>ip traffic<br/>ip vpnv4 route<br/>ip vpnv4 route<br/>ipv6 bgp neighbors<br/>ipv6 bgp route summary<br/>ipv6 bgp route summary<br/>ipv6 bgp status<br/>ipv6 filter<br/>ipv6 filter statistics<br/>ipv6 filter statistics<br/>ipv6 ospf database<br/>ipv6 ospf database.</pre>                               | . 397<br>. 398<br>. 379<br>. 381<br>. 383<br>. 308<br>. 315<br>. 302<br>. 261<br>. 259<br>. 240<br>. 246<br>. 248<br>. 243<br>. 353<br>. 348<br>. 350<br>. 424<br>. 294<br>. 294<br>. 294<br>. 290<br>. 292<br>. 290<br>. 292<br>. 290<br>. 292<br>. 290<br>. 292<br>. 296<br>. 368<br>. 371<br>. 372<br>. 328<br>. 379<br>. 379<br>. 379<br>. 379<br>. 379<br>. 379<br>. 379<br>. 379<br>. 379<br>. 379<br>. 305<br>. 302<br>. 240<br>. 246<br>. 248<br>. 355<br>. 355<br>. 355<br>. 357<br>. 240<br>. 246<br>. 248<br>. 355<br>. 357<br>. 357<br>. 240<br>. 246<br>. 248<br>. 355<br>. 357<br>. 357<br>. 357<br>. 240<br>. 246<br>. 294<br>. 294<br>. 294<br>. 295<br>. 357<br>. 357<br>. 357<br>. 357<br>. 246<br>. 248<br>. 357<br>. 357<br>. 357<br>. 357<br>. 357<br>. 357<br>. 357<br>. 377<br>. 246<br>. 248<br>. 357<br>. 357<br>. 377<br>. 3777<br>. 3777<br>. 3777<br>. 3777<br>. 3777<br>. 3777<br>. 3777<br>. 3777<br>. 3777<br>. 3777         |
| show<br>show<br>show<br>show<br>show<br>show<br>show<br>show | <pre>ip multicast route kernel statistics<br/>ip multicast statistics<br/>ip nat interface<br/>ip nat statistics<br/>ip nat summary<br/>ip ospf database<br/>ip ospf neighbor<br/>ip ospf neighbor<br/>ip ospf protocol<br/>ip rip protocol<br/>ip rip route<br/>ip route<br/>ip route kernel<br/>ip route kernel ecmp statistics<br/>ip route summary<br/>ip traffic<br/>ip vpnv4 route<br/>ip vpnv4 route<br/>ipv6 bgp neighbors<br/>ipv6 bgp route summary<br/>ipv6 bgp status<br/>ipv6 filter<br/>ipv6 filter statistics<br/>ipv6 ospf database<br/>ipv6 ospf database<br/>ipv6 ospf database<br/>ipv6 ospf database<br/>ipv6 ospf database<br/>ipv6 ospf interface<br/>ipv6 ospf interface<br/>ipv6 ospf interface<br/>ipv6 ospf interface<br/>ipv6 ospf interface<br/>ipv6 ospf interface<br/>ipv6 ospf interface<br/>ipv6 ospf interface</pre>                                                                                                    | . 397<br>. 398<br>. 379<br>. 381<br>. 383<br>. 308<br>. 315<br>. 302<br>. 261<br>. 259<br>. 240<br>. 246<br>. 248<br>. 243<br>. 353<br>. 348<br>. 350<br>. 424<br>. 286<br>. 290<br>. 292<br>. 292<br>. 292<br>. 292<br>. 292<br>. 292<br>. 292<br>. 328<br>. 379<br>. 379<br>. 379<br>. 379<br>. 379<br>. 379<br>. 379<br>. 379<br>. 379<br>. 379<br>. 379<br>. 379<br>. 379<br>. 379<br>. 379<br>. 379<br>. 379<br>. 379<br>. 305<br>. 302<br>. 240<br>. 246<br>. 243<br>. 355<br>. 355<br>. 357<br>. 379<br>. 246<br>. 248<br>. 355<br>. 357<br>. 379<br>. 246<br>. 248<br>. 357<br>. 357<br>. 379<br>. 246<br>. 248<br>. 357<br>. 357<br>. 379<br>. 246<br>. 248<br>. 357<br>. 357<br>. 357<br>. 379<br>. 246<br>. 248<br>. 357<br>. 357<br>. 357<br>. 357<br>. 377<br>. 378<br>. 377<br>. 378<br>. 377<br>. 377<br>. 378<br>. 377<br>. 3777<br>. 3777<br>. 3777<br>. 3777<br>. 3777<br>. 3777<br>. 3777<br>. 3777<br>. 3777<br>. 3   |
| show<br>show<br>show<br>show<br>show<br>show<br>show<br>show | <pre>ip multicast route kernel statistics<br/>ip multicast statistics<br/>ip nat interface<br/>ip nat statistics<br/>ip nat summary<br/>ip ospf database<br/>ip ospf neighbor<br/>ip ospf protocol<br/>ip ospf route<br/>ip rip protocol<br/>ip rip route<br/>ip route kernel ecomp statistics<br/>ip route kernel ecomp statistics<br/>ip route summary<br/>ip traffic<br/>ip vpnv4 route<br/>ip vpnv4 route summary<br/>ipsec sa<br/>ipv6 bgp neighbors<br/>ipv6 bgp route summary<br/>ipv6 filter statistics<br/>ipv6 filter statistics<br/>ipv6 ospf database<br/>ipv6 ospf database<br/>ipv6 ospf interface<br/>ipv6 ospf interface<br/>ipv6 ospf interface<br/>ipv6 ospf neighbor</pre>                                                                                                    | . 397<br>. 398<br>. 379<br>. 381<br>. 383<br>. 308<br>. 315<br>. 302<br>. 261<br>. 259<br>. 240<br>. 246<br>. 248<br>. 243<br>. 353<br>. 348<br>. 350<br>. 424<br>. 286<br>. 290<br>. 292<br>. 290<br>. 292<br>. 290<br>. 292<br>. 368<br>. 371<br>. 372<br>. 328<br>. 339<br>. 379<br>. 328<br>. 339<br>. 343<br>. 379<br>. 328<br>. 339<br>. 343<br>. 379<br>. 345<br>. 379<br>. 347<br>. 379<br>. 347<br>. 379<br>. 347<br>. 347<br>. 348<br>. 357<br>. 348<br>. 357<br>. 348<br>. 377<br>. 372<br>. 328<br>. 339<br>. 347<br>. 347<br>. 348<br>. 347<br>. 372<br>. 348<br>. 347<br>. 347 |
| show<br>show<br>show<br>show<br>show<br>show<br>show<br>show | <pre>ip multicast route kernel statistics<br/>ip multicast statistics<br/>ip nat interface</pre>                                                                                                    | . 397<br>. 398<br>. 379<br>. 381<br>. 383<br>. 308<br>. 315<br>. 302<br>. 261<br>. 259<br>. 240<br>. 246<br>. 248<br>. 243<br>. 353<br>. 348<br>. 350<br>. 424<br>. 248<br>. 353<br>. 424<br>. 294<br>. 294<br>. 294<br>. 294<br>. 294<br>. 294<br>. 292<br>. 290<br>. 292<br>. 305<br>. 379<br>. 379<br>. 302<br>. 240<br>. 246<br>. 248<br>. 353<br>. 353<br>. 355<br>. 357<br>. 357<br>. 357<br>. 367<br>. 367<br>. 377<br>. 372<br>. 328<br>. 339<br>. 348<br>. 377<br>. 372<br>. 328<br>. 339<br>. 347<br>. 372<br>. 328<br>. 339<br>. 347<br>. 372<br>. 367<br>. 372<br>. 367<br>. 372<br>. 372<br>. 375<br>. 375 |
| show<br>show<br>show<br>show<br>show<br>show<br>show<br>show | <pre>ip multicast route kernel statistics<br/>ip multicast statistics<br/>ip nat interface</pre>                                                                                                    | . 397<br>. 398<br>. 379<br>. 381<br>. 383<br>. 308<br>. 315<br>. 302<br>. 261<br>. 259<br>. 240<br>. 246<br>. 248<br>. 243<br>. 353<br>. 348<br>. 350<br>. 424<br>. 246<br>. 248<br>. 353<br>. 348<br>. 350<br>. 424<br>. 290<br>. 292<br>. 290<br>. 292<br>. 328<br>. 379<br>. 379<br>. 379<br>. 379<br>. 379<br>. 379<br>. 379<br>. 379<br>. 379<br>. 379<br>. 379<br>. 379<br>. 379<br>. 379<br>. 379<br>. 379<br>. 305<br>. 302<br>. 240<br>. 246<br>. 259<br>. 240<br>. 246<br>. 259<br>. 240<br>. 246<br>. 259<br>. 240<br>. 246<br>. 259<br>. 240<br>. 246<br>. 259<br>. 240<br>. 248<br>. 353<br>. 353<br>. 353<br>. 353<br>. 353<br>. 353<br>. 353<br>. 375<br>. 375<br>. 377<br>. 377<br>. 377<br>. 378<br>. 377<br>. 377<br>. 377<br>. 378<br>. 379<br>. 377<br>. 378<br>. 379<br>. 377<br>. 378<br>. 379<br>. 377<br>. 378<br>. 379<br>. 377<br>. 378<br>. 379<br>. 377<br>. 378<br>. 377<br>. 377<br>. 377<br>. 377<br>. 377<br>. 378<br>. 377<br>. 377<br>. 378<br>. 377<br>. 377<br>. 378<br>. 377<br>. 378<br>. 377<br>. 378<br>. 377<br>. 378<br>. 377<br>. 378<br>. 377<br>. 378<br>. 377<br>. 378<br>. 377<br>. 378<br>. 377<br>. 378<br>. 377<br>. 378<br>. 377<br>. 378<br>. 377<br>. 378<br>. 377<br>. 378<br>. 379<br>. 372<br>. 378<br>. 379<br>. 372<br>. 378<br>. 379<br>. 372<br>. 378<br>. 379<br>. 372<br>. 378<br>. 379<br>. 372<br>. 378<br>. 372<br>. 378<br>. 372<br>. 372<br>. 373<br>. 372<br>. 373<br>. 373<br>. 373<br>. 373<br>. 373<br>. 373<br>. 375<br>. 375 |
| show<br>show<br>show<br>show<br>show<br>show<br>show<br>show | <pre>ip multicast route kernel statistics<br/>ip multicast statistics<br/>ip nat interface<br/>ip nat statistics<br/>ip nat summary<br/>ip ospf database<br/>ip ospf niterface<br/>ip ospf protocol<br/>ip ospf route<br/>ip rip protocol<br/>ip rip route<br/>ip route kernel ecmp statistics<br/>ip route kernel ecmp statistics<br/>ip route summary<br/>ip traffic<br/>ip vpnv4 route<br/>ipvohy route<br/>ipv6 bgp neighbors<br/>ipv6 bgp route<br/>ipv6 filter<br/>ipv6 filter<br/>ipv6 filter statistics<br/>ipv6 ospf database<br/>ipv6 ospf interface<br/>ipv6 ospf neighbor<br/>ipv6 ospf neighbor<br/>ipv6 ospf neighbor<br/>ipv6 ospf neighbor<br/>ipv6 ospf neighbor<br/>ipv6 ospf neighbor<br/>ipv6 ospf neighbor<br/>ipv6 ospf neighbor<br/>ipv6 ospf neighbor<br/>ipv6 ospf neighbor<br/>ipv6 ospf neighbor<br/>ipv6 ospf neighbor<br/>ipv6 ospf neighbor<br/>ipv6 ospf route<br/>ipv6 ospf route<br/>ipv6 ospf route<br/>ipv6 ospf route<br/>ipv6 ospf route<br/>ipv6 ospf route<br/>ipv6 ospf route<br/>ipv6 ospf route<br/>ipv6 ospf route<br/>ipv6 rip protocol</pre>                                                                                                    | . 397<br>. 398<br>. 379<br>. 381<br>. 383<br>. 308<br>. 315<br>. 302<br>. 261<br>. 259<br>. 240<br>. 246<br>. 248<br>. 243<br>. 350<br>. 424<br>. 243<br>. 350<br>. 424<br>. 294<br>. 294<br>. 292<br>. 406<br>. 368<br>. 371<br>. 372<br>. 328<br>. 339<br>. 343<br>. 375<br>. 328<br>. 339<br>. 343<br>. 325<br>. 323<br>. 326                                                                                                    |
| show<br>show<br>show<br>show<br>show<br>show<br>show<br>show | <pre>ip multicast route kernel statistics<br/>ip multicast statistics<br/>ip nat interface<br/>ip nat statistics<br/>ip nat summary<br/>ip ospf database<br/>ip ospf niterface<br/>ip ospf protocol<br/>ip ospf route<br/>ip rip protocol<br/>ip rip route<br/>ip route kernel<br/>ip route kernel ecmp statistics<br/>ip route summary<br/>ip traffic<br/>ip vpnv4 route<br/>ip vpnv4 route<br/>ipv6 bgp neighbors<br/>ipv6 bgp route<br/>ipv6 bgp route summary<br/>ipv6 filter statistics<br/>ipv6 filter statistics<br/>ipv6 ospf database<br/>ipv6 ospf neighbor<br/>ipv6 ospf neighbor<br/>ipv6 ospf route<br/>ipv6 ospf route<br/>ipv6 rip protocol<br/>ipv6 rip protocol<br/>ipv6 rip route</pre>                                                                                                    | . 397<br>. 398<br>. 379<br>. 381<br>. 383<br>. 308<br>. 315<br>. 302<br>. 261<br>. 259<br>. 240<br>. 246<br>. 248<br>. 243<br>. 353<br>. 348<br>. 350<br>. 424<br>. 286<br>. 368<br>. 371<br>. 372<br>. 328<br>. 339<br>. 343<br>. 372<br>. 328<br>. 339<br>. 343<br>. 325<br>. 323<br>. 325<br>. 323<br>. 266<br>. 264                                                                                                    |

| Show                                                         |                                                                                                    |
|--------------------------------------------------------------|----------------------------------------------------------------------------------------------------|
| 011011                                                       | Ipv6 route kernel                                                                                                    |
| show                                                         | ipv6 route summary253                                                                                                    |
| show                                                         | inv6 traffic 357                                                                                                    |
| ohow                                                         | inde 107                                                                                                    |
| SHOW                                                         | ISOII                                                                                                    |
| show                                                         | isdn account                                                                                                    |
| show                                                         | isdn statistics circuit112                                                                                                    |
| show                                                         | isdn statistics piafs 120                                                                                                    |
| chow                                                         | 10dn 01d100100 p1d10111111111111111111111111                                                                                                    |
| 51100                                                        | 11up                                                                                                    |
| show                                                         | lidp neighbors                                                                                                    |
| show                                                         | IIdp statistics502                                                                                                    |
| show                                                         | lldp summary                                                                                                    |
| show                                                         | Logging command 61                                                                                                    |
| show                                                         | logging error 82                                                                                                    |
| Show                                                         |                                                                                                    |
| snow                                                         |                                                                                                    |
| show                                                         | macauth                                                                                                    |
| show                                                         | modem                                                                                                    |
| show                                                         | modem account                                                                                                    |
| show                                                         | mpls                                                                                                    |
| show                                                         | mpls ftn 464                                                                                                    |
| chow                                                         | mplo ilm //66                                                                                                    |
| SHOW                                                         | mp15 11m                                                                                                    |
| snow                                                         | mp1s 1ap468                                                                                                    |
| show                                                         | mpls ldp adjacency471                                                                                                    |
| show                                                         | mpls ldp fec                                                                                                    |
| show                                                         | mpls ldp session473                                                                                                    |
| show                                                         | mpls ldp summary                                                                                                    |
| show                                                         | mpls ldp vc 480                                                                                                    |
| ohow                                                         | mplo statistico (191                                                                                                    |
| 51100                                                        | 400 mp15 Statistics                                                                                                    |
| snow                                                         | mp1s summary482                                                                                                    |
| show                                                         | mpls vc                                                                                                    |
| show                                                         | mpls vrf                                                                                                    |
| show                                                         | ndp236                                                                                                    |
| show                                                         | nettime statistics528                                                                                                    |
|                                                              |                                                                                                    |
| show                                                         | nodemanager group552                                                                                                    |
| show<br>show                                                 | nodemanager group                                                                                                    |
| show<br>show                                                 | nodemanager group                                                                                                    |
| show<br>show<br>show                                         | nodemanager       group                                                                                                    |
| show<br>show<br>show                                         | nodemanager group                                                                                                    |
| show<br>show<br>show<br>show                                 | nodemanager       group                                                                                                    |
| show<br>show<br>show<br>show<br>show                         | nodemanagergroup                                                                                                    |
| show<br>show<br>show<br>show<br>show<br>show                 | nodemanagergroup                                                                                                    |
| show<br>show<br>show<br>show<br>show<br>show<br>show         | nodemanagergroup                                                                                                    |
| show<br>show<br>show<br>show<br>show<br>show<br>show         | nodemanagergroup                                                                                                    |
| show<br>show<br>show<br>show<br>show<br>show<br>show<br>show | nodemanagergroup                                                                                                    |
| show<br>show<br>show<br>show<br>show<br>show<br>show<br>show | nodemanagergroup                                                                                                    |
| show<br>show<br>show<br>show<br>show<br>show<br>show<br>show | nodemanagergroup                                                                                                    |
| show<br>show<br>show<br>show<br>show<br>show<br>show<br>show | nodemanagergroup                                                                                                    |
| show<br>show<br>show<br>show<br>show<br>show<br>show<br>show | nodemanagergroup                                                                                                    |
| show<br>show<br>show<br>show<br>show<br>show<br>show<br>show | nodemanagergroup                                                                                                    |
| show<br>show<br>show<br>show<br>show<br>show<br>show<br>show | nodemanagergroup                                                                                                    |
| show<br>show<br>show<br>show<br>show<br>show<br>show<br>show | nodemanagergroup                                                                                                    |
| show<br>show<br>show<br>show<br>show<br>show<br>show<br>show | nodemanagergroup                                                                                                    |
| show<br>show<br>show<br>show<br>show<br>show<br>show<br>show | nodemanagergroup                                                                                                    |
| show<br>show<br>show<br>show<br>show<br>show<br>show<br>show | nodemanagergroup                                                                                                    |
| show<br>show<br>show<br>show<br>show<br>show<br>show<br>show | nodemanagergroup                                                                                                    |
| show<br>show<br>show<br>show<br>show<br>show<br>show<br>show | nodemanagergroup                                                                                                    |
| show<br>show<br>show<br>show<br>show<br>show<br>show<br>show | nodemanagergroup                                                                                                    |
| show<br>show<br>show<br>show<br>show<br>show<br>show<br>show | nodemanagergroup                                                                                                    |
| show<br>show<br>show<br>show<br>show<br>show<br>show<br>show | nodemanagergroup                                                                                                    |
| show<br>show<br>show<br>show<br>show<br>show<br>show<br>show | nodemanagergroup                                                                                                    |
| show<br>show<br>show<br>show<br>show<br>show<br>show<br>show | nodemanagergroup552nodemanagerlogging wlan reject581nodemanagerlogging wlan scan563nodemanagerlogging wlan scan managed567nodemanagerlogging wlan scan managed brief 566nodemanagerlogging wlan scan unknown572nodemanagerlogging wlan scan unknown572nodemanagerlogging wlan scan unknown574nodemanagerlogging wlan sta579nodemanagerlogging wlan sta rssi579nodemanagerlogging wlan sta rssi579nodemanagerlogging wlan sta rssi579nodemanagernode.553nodemanagernode.553nodemanagernode.559policy-group541running-config19sipgw.612sipgw statistics614snmp statistics523socket588spanning-tree452sh server key544startup-config20system information70system status73tech-support81                                                                                                    |
| show<br>show<br>show<br>show<br>show<br>show<br>show<br>show | nodemanagergroup                                                                                                    |
| show<br>show<br>show<br>show<br>show<br>show<br>show<br>show | nodemanagergroup552nodemanagerlogging wlan reject581nodemanagerlogging wlan scan563nodemanagerlogging wlan scan managed567nodemanagerlogging wlan scan unknown572nodemanagerlogging wlan scan unknown572nodemanagerlogging wlan scan unmanaged561nodemanagerlogging wlan scan unmanaged561nodemanagerlogging wlan sta.579nodemanagerlogging wlan sta rssi579nodemanagerlogging wlan sta rssi579nodemanagernode553nodemanagernode553nodemanagernode553nodemanagerupdate wlan filterset559policy-group541.19sipgw                                                                                                    |
| show<br>show<br>show<br>show<br>show<br>show<br>show<br>show | nodemanagergroup552nodemanagerlogging wlan reject581nodemanagerlogging wlan scan563nodemanagerlogging wlan scan managed567nodemanagerlogging wlan scan unknown572nodemanagerlogging wlan scan unknown572nodemanagerlogging wlan scan unmanaged561nodemanagerlogging wlan scan unmanaged561nodemanagerlogging wlan sta.579nodemanagerlogging wlan sta rssi579nodemanagerlogging wlan sta rssi579nodemanagerlogging wlan sta rssi579nodemanagernode.553nodemanagernode.553nodemanagernode.553nodemanager.041.560nodemanager.041.561sipgw                                                                                                    |
| show<br>show<br>show<br>show<br>show<br>show<br>show<br>show | nodemanagergroup552nodemanagerlogging wlan reject581nodemanagerlogging wlan scan.563nodemanagerlogging wlan scan managed.567nodemanagerlogging wlan scan unknown572nodemanagerlogging wlan scan unknown572nodemanagerlogging wlan scan unmanaged561nodemanagerlogging wlan scan unmanaged561nodemanagerlogging wlan sta.579nodemanagerlogging wlan sta rssi579nodemanagerlogging wlan sta rssi579nodemanagernode.553nodemanagernode.553nodemanagernode.553nodemanagernode.553nodemanagerupdate wlan filterset559policy-group541.541running-config19sipgw                                                                                                    |
| show<br>show<br>show<br>show<br>show<br>show<br>show<br>show | nodemanagergroup552nodemanagerlogging wlan reject581nodemanagerlogging wlan scan563nodemanagerlogging wlan scan managed567nodemanagerlogging wlan scan unknown572nodemanagerlogging wlan scan unknown572nodemanagerlogging wlan scan unmanaged561nodemanagerlogging wlan scan unmanaged561nodemanagerlogging wlan sta.574nodemanagerlogging wlan sta rssi.579nodemanagerlogging wlan sta rssi.579nodemanagerlogging wlan sta rssi.579nodemanagernode.553nodemanagernode.553nodemanagernode.553nodemanager                                                                                                    |
| show<br>show<br>show<br>show<br>show<br>show<br>show<br>show | nodemanagergroup552nodemanagerlogging wlan reject581nodemanagerlogging wlan scan.563nodemanagerlogging wlan scan managed.567nodemanagerlogging wlan scan unknown572nodemanagerlogging wlan scan unknown572nodemanagerlogging wlan scan unmanaged561nodemanagerlogging wlan scan unmanaged561nodemanagerlogging wlan sta.579nodemanagerlogging wlan sta rssi.579nodemanagerlogging wlan sta rssi.579nodemanagernode.553nodemanagernode.553nodemanagernode.553nodemanagernode.553nodemanagerupdate wlan filterset.559policy-group541.541running-config19.19sipgw.612.588spanning-tree542ssh server key544startup-config20system.73tech-support81template.224template.224template.228terminal605trace.598trace.598trace.598trace.598trace.598trace.598trace.598trace.598trace.598trace.598trace.598trace <t< td=""></t<> |
| show<br>show<br>show<br>show<br>show<br>show<br>show<br>show | nodemanagergroup552nodemanagerlogging wlan reject581nodemanagerlogging wlan scan.563nodemanagerlogging wlan scan managed.567nodemanagerlogging wlan scan unknown572nodemanagerlogging wlan scan unknown574nodemanagerlogging wlan sta574nodemanagerlogging wlan sta574nodemanagerlogging wlan sta.573nodemanagerlogging wlan sta rssi579nodemanagerlogging wlan sta rssi579nodemanagernode.553nodemanagernode.553nodemanagernode.553nodemanagernode.559policy-group541.541running-config19.19sipgw                                                                                                    |

| show | trace pppoe            |
|------|------------------------|
| show | trace ssh608           |
| show | upnp                   |
| show | upnp portmapping537    |
| show | upnp statistics535     |
| show | usb hcd status         |
| show | usb storage status     |
| show | vrrp                   |
| show | wlan sta               |
| show | wlan statistics        |
| show | wlan status191         |
| show | wlan wpa statistics195 |
| show | wlan wpa status193     |
| su   |                        |

### Т

| tail68               |
|----------------------|
| telnet               |
| terminal bell        |
| terminal charset54   |
| terminal logging59   |
| terminal pager       |
| terminal prompt55    |
| terminal timestamp57 |
| terminal window53    |
| top                  |
| traceroute           |

### U

| up     |   |       |   |     |   |  |   |     |  |  |     |       |     |  |  |   |   |   |  |  |   | . 4 | 8 |
|--------|---|-------|---|-----|---|--|---|-----|--|--|-----|-------|-----|--|--|---|---|---|--|--|---|-----|---|
| update | э | <br>• |   |     |   |  | • |     |  |  | •   |       |     |  |  |   |   | • |  |  |   | . 9 | 3 |
| usbctl | ۱ | <br>• | • | • • | • |  | • | • • |  |  | • • | <br>• | • • |  |  | • | • | • |  |  | 6 | 66  | 5 |

### ۷

| vrrp | action         | .636 |
|------|----------------|------|
| vrrp | preempt-permit | .638 |

### Si-Rシリーズ コマンドリファレンス - 運用管理編 -

P3NK-4002-07Z0

| 発行日  | 2019年7月 |
|------|---------|
| 発行責任 | 富士通株式会社 |

•本書の一部または全部を無断で他に転載しないよう、お願いいたします。

•本書は、改善のために予告なしに変更することがあります。

 本書に記載されたデータの使用に起因する第三者の特許権、その他の権利、 損害については、弊社はその責を負いません。